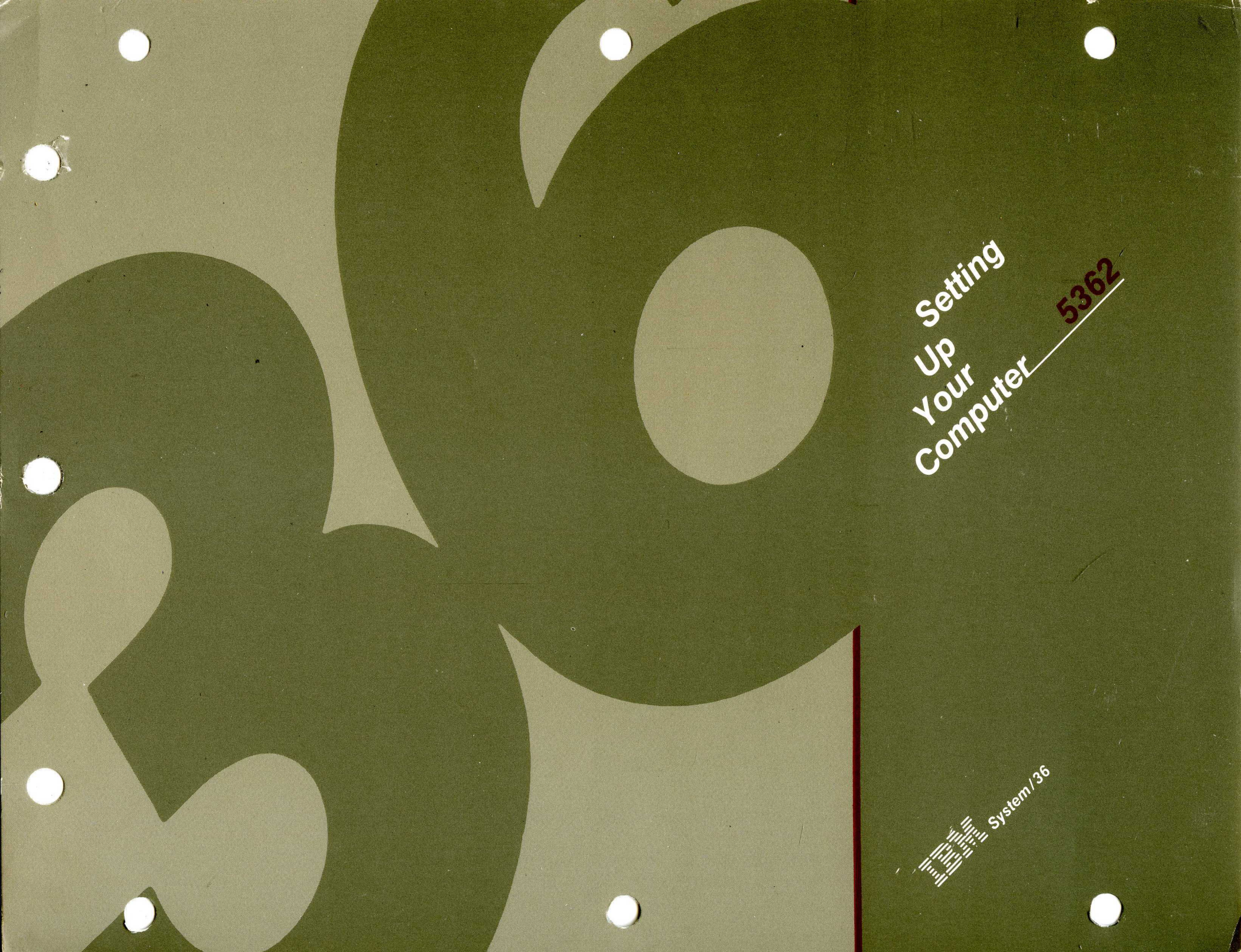

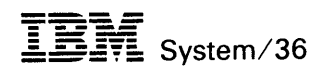

Setting Up Your Computer — 5362

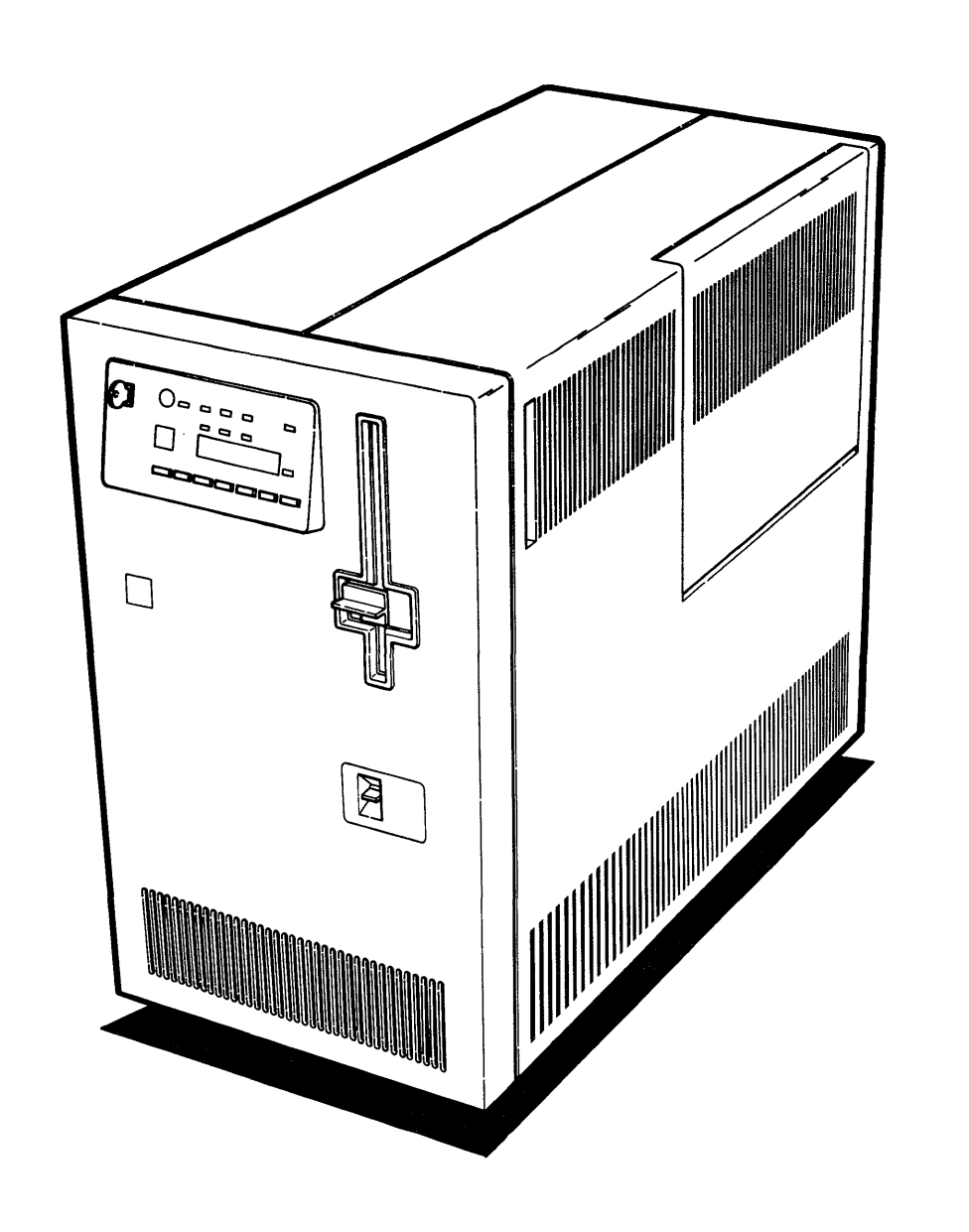

File Number S36-00

Order Number SA21-9487-3 **Warning:** This equipment generates, uses, and can radiate radio frequency energy, and if not installed and used in accordance with the instruction manuals, may cause interference to radio communications. It has been tested and found to comply with the limits for a Class A computing device pursuant to Subpart J of Part 15 of FCC rules, which are designed to provide reasonable protection against such interference when operated in a commercial environment. Operation of this equipment in a residential area is likely to cause interference, in which case the user at his own expense will be required to take whatever measures may be required to correct the interference.

#### Fourth Edition (October 1986)

This major revision makes obsolete SA21-9487-2 and TNL SN21-3020.

This publication contains examples of data and reports used in daily business operations. To illustrate them as completely as possible, the examples include the names of individuals, companies, brands, and products. All of these names are fictitious and any similarity to the names and addresses used by an actual business enterprise is entirely coincidental.

References in this publication to IBM products, programs, or services do not imply that IBM intends to make these available in all countries in which IBM operates. Any reference to an IBM licensed program in this publication is not intended to state or imply that only IBM's licensed program may be used. Any functionally equivalent program may be used instead.

Publications are not stocked at the address given below. Requests for IBM publications should be made to your IBM representative or to your IBM- approved remarketer.

The numbers at the bottom right of illustrations are publishing control numbers and are not part of the technical content of this manual.

This publication could contain technical inaccuracies or typographical errors. A form for readers' comments is provided at the back of this publication. If the form has been removed, comments may be addressed to IBM Corporation, Information Development, Department 245, Rochester, Minnesota, U.S.A. 55901. IBM may use and distribute whatever information you supply in any way it believes appropriate without incurring any obligation to you.

© Comight International Business Machines Corporation 1984, 1985, 1986

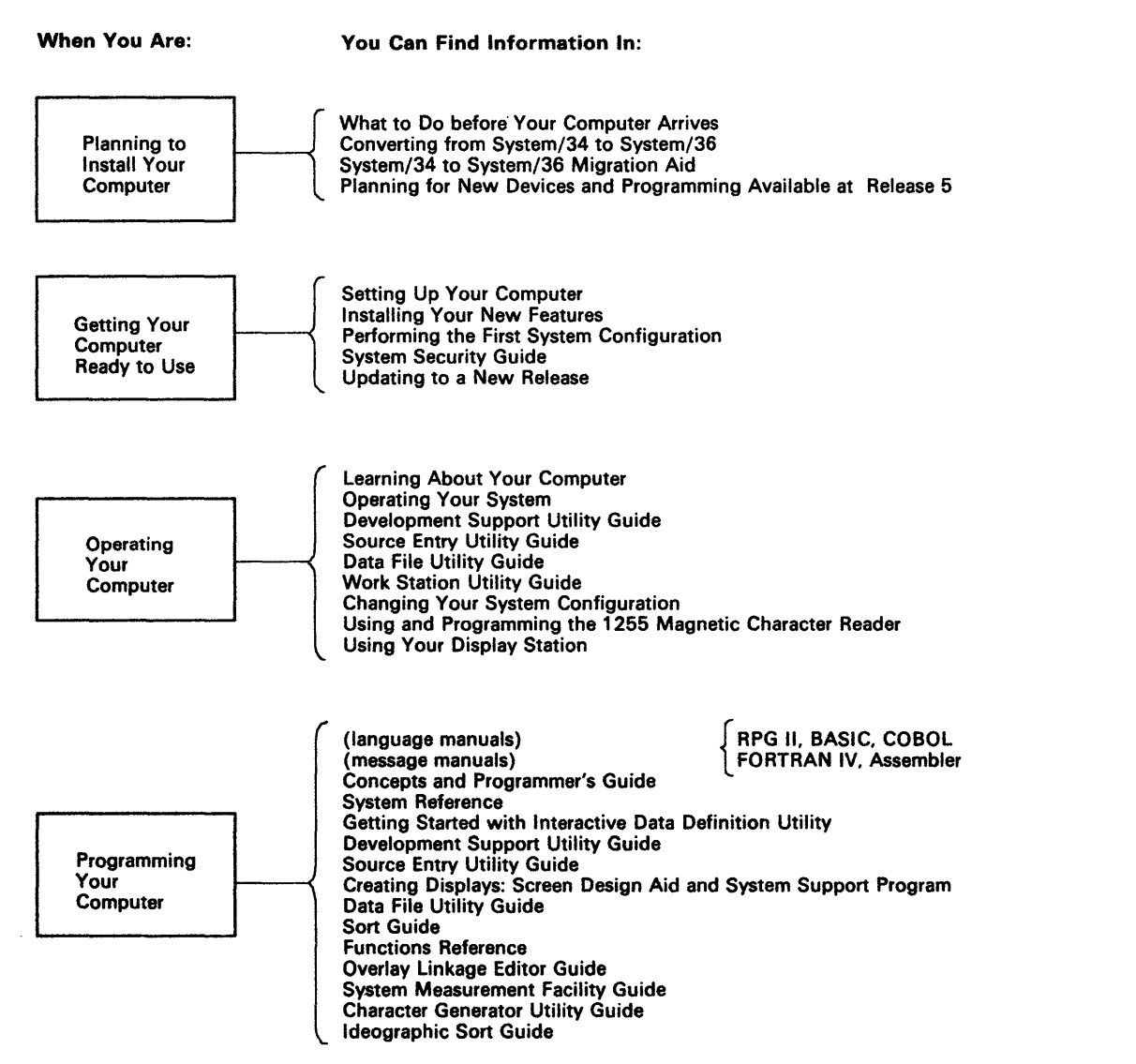

S9015001-9

| When You Are:                                                 | You Can Find Information In:                                                                                                    |
|---------------------------------------------------------------|----------------------------------------------------------------------------------------------------|
| Communicating<br>with Another<br>Computer or<br>Remote Device | Using System/36 Communications<br>Communications and Systems Management Guide<br>Distributed Data Management Guide<br>Advanced Peer-to-Peer Networking (APPN) Guide<br>Remote Operation/Support Facility Guide<br>3270 Device Emulation Guide<br>SSP-ICF Guide and Examples<br>Interactive Communications Feature: Base Subsystems Reference<br>Interactive Communications Feature: Upline Subsystems Reference<br>Interactive Communications Feature: Upline Subsystems Reference<br>Interactive Communications Feature: Programming for Subsystems and<br>Intra Subsystem Reference<br>Using the Asynchronous Communications Support<br>(message manuals) |
| Determining<br>the Cause<br>of a Problem                      | (message manuals)<br>System Problem Determination<br>(online problem determination)                                                                                                    |
| Planning for and<br>Adding New<br>Programming<br>Support      | Planning for New Devices & Programming Available at Release 5<br>(new program product manuals)<br>Changing Your System Configuration                                                                                                    |
| Using Your IBM<br>PC with the<br>System/36                    | 5250 Emulation Program User's Guide<br>Enhanced 5250 Emulation Program User's Guide<br>PC Support/36 Technical Reference<br>PC Support/36 User's Guide<br>PC Support/36 Organizer                                                                                                    |
| Managing Your<br>System/36<br>Office                          | System/36 in the Office<br>Planning Your System/36 Office<br>Setting Up Your System/36 Office<br>Administering Your System/36 Office<br>Planning for System/36 Office in a Network<br>Administering Personal Services/36 in the Office                                                                                                    |
| Doing<br>Office<br>Tasks                                      | Getting Started with Interactive Data Definition Utility<br>Getting Started with Query/36<br>Getting Started with Personal Services/36<br>Getting Started with DisplayWrite/36<br>Business Graphics Utilities/36 User's Guide<br>Practicing with DisplayWrite/36<br>Practicing with Personal Services/36<br>Practicing with Query/36<br>Practicing with Interactive Data Definition Utility<br>Using DisplayWrite/36<br>Online Information:<br>Query/36<br>Personal Services/36<br>DisplayWrite/36<br>Interactive Data Definition Utility                                                                                                    |

S9015015-8

## Contents

| ABOUT THIS MANUAL<br>Who should use this manual<br>How this manual is arranged<br>What you should know<br>If you need more information                                                                                                    | vii<br>vii<br>vii<br>vii<br>vii  |
|----------------------------------------------------------------------------------------------------|----------------------------------|
| HOW TO USE THIS MANUAL                                                                                                    | ix                               |
| SECTION 1. WHAT MUST BE DONE BEFORE SETUP                                                                                                    | . 1                              |
| SECTION 2. SETTING UP YOUR COMPUTER                                                                                                    | 13                               |
| SECTION 3. CONNECTING THE CABLES TO<br>THE COMPUTER                                                                                                    | 19                               |
| SECTION 4. CONNECTING THE LOCAL AREA NETWORK<br>(LAN) TO YOUR COMPUTER                                                                                                    | 33                               |
| SECTION 5. CONNECTING THE CABLES TO YOUR<br>DISPLAY STATIONS AND PRINTERS                                                                                                    | 43                               |
| SECTION 6. CONNECTING THE PERSONAL COMPUTER<br>CABLES TO YOUR SYSTEM                                                                                                    | 13                               |
| SECTION 7. INSTALLING AND REMOVING THE 9332<br>DISK UNITDISK UNIT12Installing the First 9332 Disk Unit12Checking Out Your 9332 Disk Unit14Installing an Additional 9332 Disk Unit14Checking Out Your Second 9332 Disk Unit15Removing a 9332 Disk Unit(s)15 | 29<br>31<br>43<br>45<br>56<br>58 |
| SECTION 8. CHECKING OUT AND CONFIGURING<br>YOUR COMPUTER                                                                                                    | 67<br>68<br>77<br>12             |
| SECTION 9. CHECKING OUT YOUR SYSTEM 2                                                                                                    | 19                               |
| SECTION 10. CONNECTING THE COMMUNICATIONS<br>CABLE(S)                                                                                                    | 63                               |

| SECTION 11. RELOCATING YOUR COMPUTER                                                                                                    | 281                                                                                            |
|----------------------------------------------------------------------------------------------------|------------------------------------------------------------------------------------------------|
| SECTION 12. RESPONDING TO SYSTEM REFERENCE<br>CODES AND OTHER PROBLEMS                                                                                                    | 285<br>286                                                                                     |
| on the Computer Output Display                                                                                                    | 287                                                                                            |
| on the Computer Output Display                                                                                                    | 290                                                                                            |
| Not Match                                                                                                    | 294                                                                                            |
| and Displayed.                                                                                                    | 297                                                                                            |
| <ul> <li>12.F Responding to a Keyboard Message of a<br/>System Reference Code</li> <li>12.G Preparing the Printers for System Checkout</li> <li>3812 Pageprinter</li> <li>4214 Printer Model 2</li> <li>4224 Printer Model 2</li> <li>4245 Printer</li> <li>5219 Printer</li> <li>5224 Printer</li> <li>5225 Printer</li> <li>5262 Printer Model 1</li> <li>12.H Faulty 2K Segments in Main Storage</li> <li>12.J IBM Token-Ring Adapter(s) Not Detected</li> <li>12.K Display 02, Note 3</li> </ul> | 299<br>316<br>317<br>323<br>326<br>328<br>332<br>334<br>335<br>337<br>339<br>340<br>341<br>342 |
| SECTION 13. BASIC COMPUTER OPERATING<br>INFORMATION<br>Display Station Keyboard.<br>Character Keys<br>Function Keys.<br>Display Screen<br>Menus and Prompts.<br>System Reference Code.<br>What to Do If a Machine Does Not Work                                                                                                    | 343<br>343<br>343<br>343<br>345<br>345<br>346<br>347<br>348                                    |

.

## **About This Manual**

## Who should use this manual . . .

This manual contains the step-by-step procedures needed by the person responsible for both setting up and checking out the System/36. These steps enable the user to connect all the cables, to set the necessary switches, and then to test operations. No tools or special skills are required.

## How this manual is arranged . . .

Sections 1 through 10 present the steps required to set up and configure System/36. Section 11 contains information for relocating the system. Section 12 lists the instructions for responding to system reference codes and indicators during setup and checkout. Section 13 presents basic computer operating information for using keyboards and displays.

Note: This publication follows the convention that he means he or she.

## What you should know . . .

No previous data processing or computer experience is required to set up System/36. When you have completed setup of your system, read *Performing the First System Configuration for Your System*, SC21-9067.

**Note:** This manual may refer to products that are announced, but are not yet available. Such information is for planning purposes only and is subject to change before general availability.

## If you need more information . . .

If you need more information about setting up your computer, see *What To Do Before Your Computer Arrives,* SBOF-4778.

#### How to Use This Manual

Each step that you perform is identified with two numbers. The first number identifies the section and the second number identifies the step within that section.

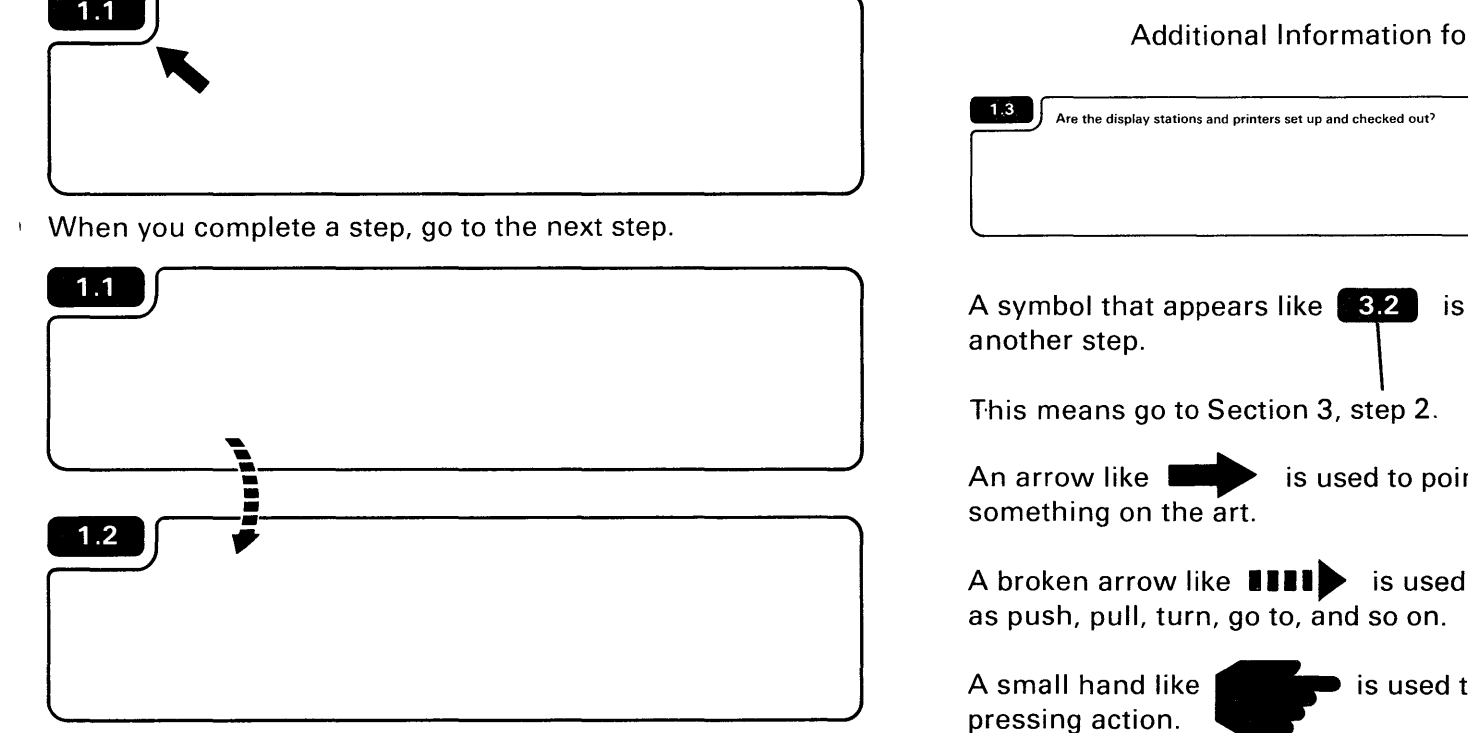

Some steps will ask you questions. Depending on how you answer the question, you might not always go to the next step, as shown in the example.

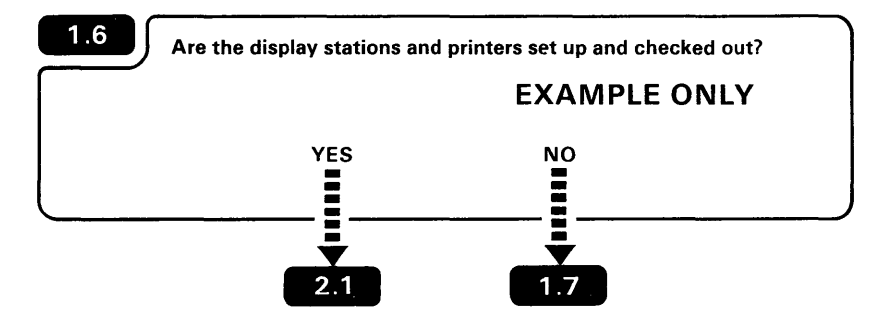

Sometimes you might need additional information to complete a step. Always read the information in the step first and then the additional information.

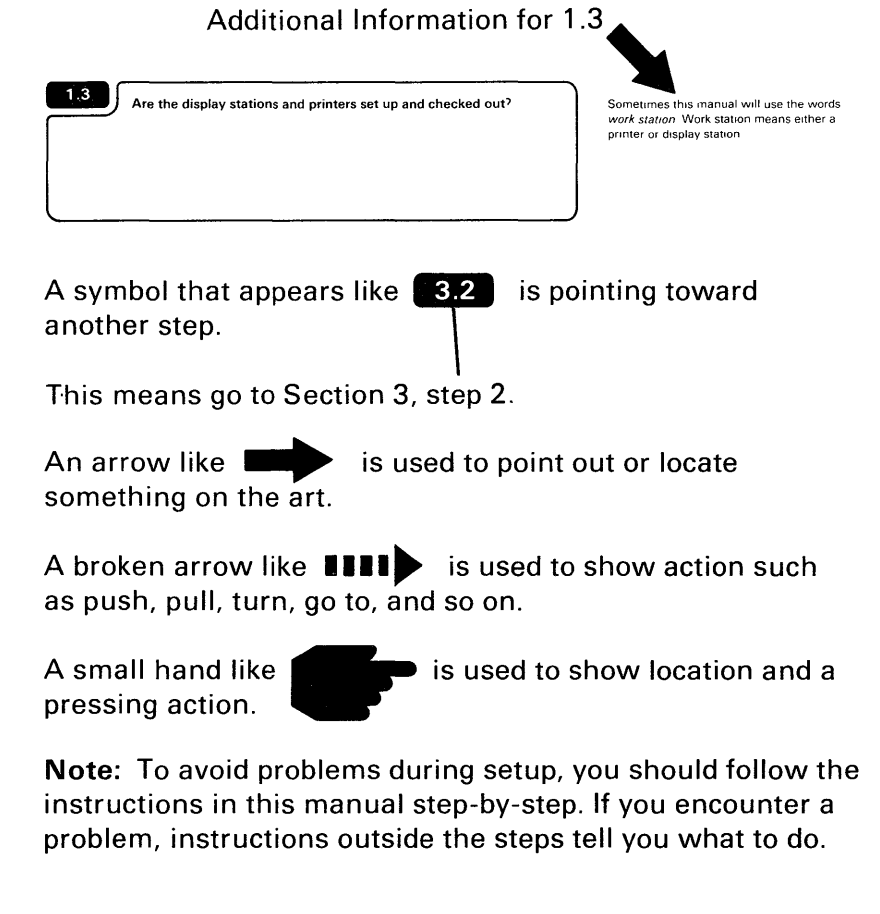

х

#### Section 1. What Must Be Done Before Setup

# 1.1 Make sure you have read How to Use This Manual on page vii. 1.2 **Safety Precautions** • Your computer weighs about 79 kilograms (175 pounds); NEVER ATTEMPT TO LIFT OR MOVE IT BY YOURSELF. • Avoid connecting cables during an electrical storm. 1.3 Before you begin to set up your computer, check with the system manager to make sure items **1.4** through **1.9** were completed. 1.4 Are the grounded electrical outlets installed?

The power plug on your computer is approved for use with this device and meets the laboratory or test-house standards. For your safety, the power cord plug must be connected to a properly wired and grounded outlet. An improperly wired outlet can place hazardous voltages on accessible metal parts of this computer. The customer is responsible for the outlet wiring.

The system manager is the person responsible for planning the setup of your computer.

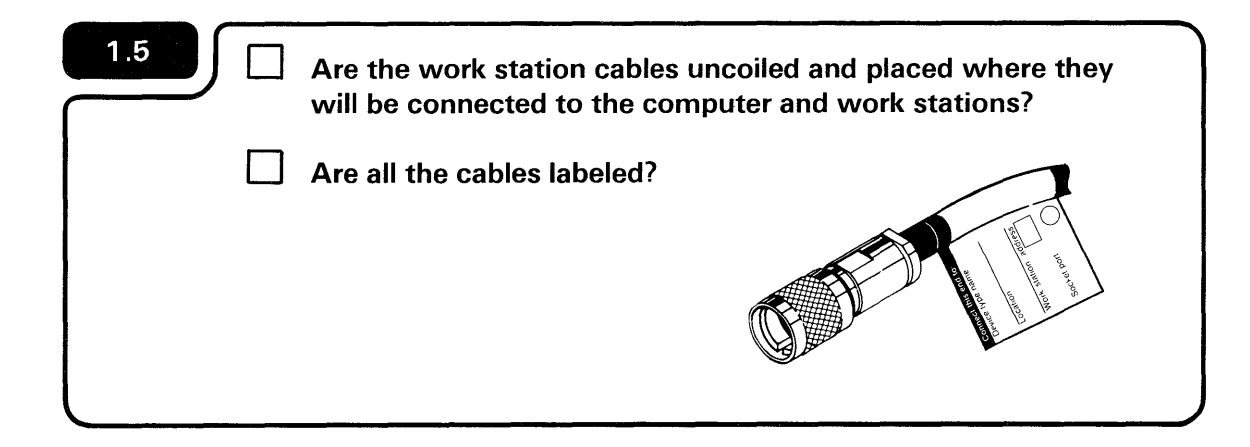

Sometimes this manual will use the words *work station.* Work station means either a printer or display station.

For information on labeling cables, the person responsible for planning the setup of System/36 should read *Planning To Receive Your Computer,* SA21-9477.

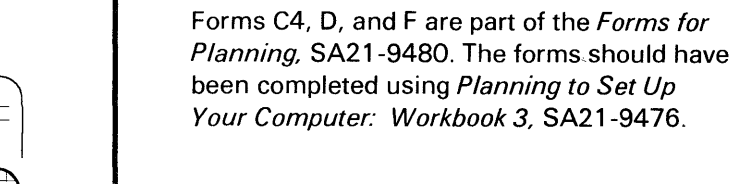

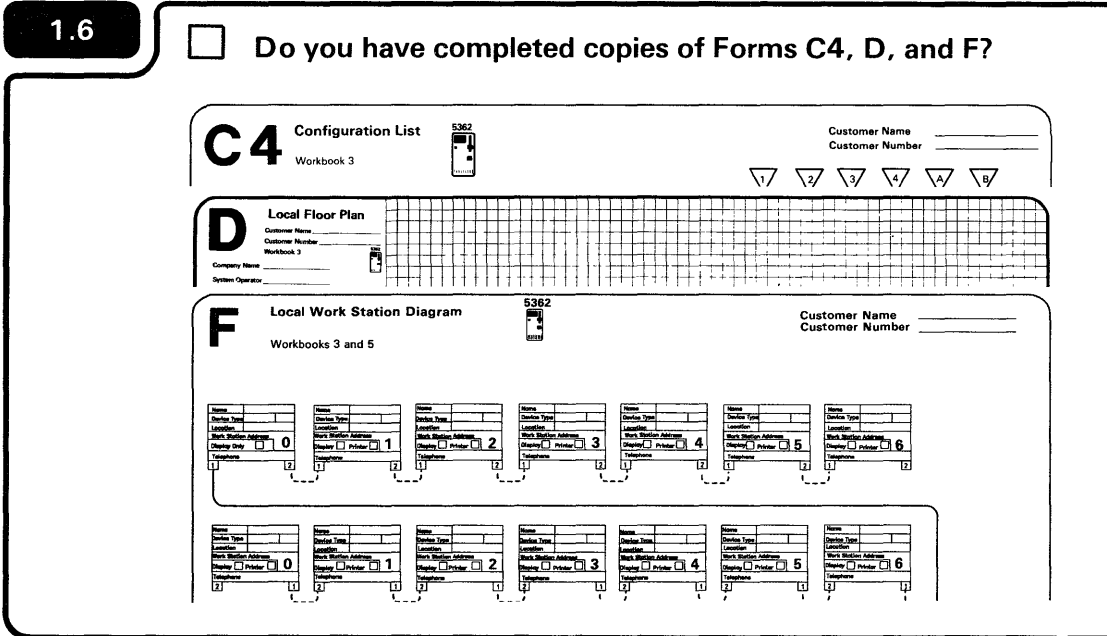

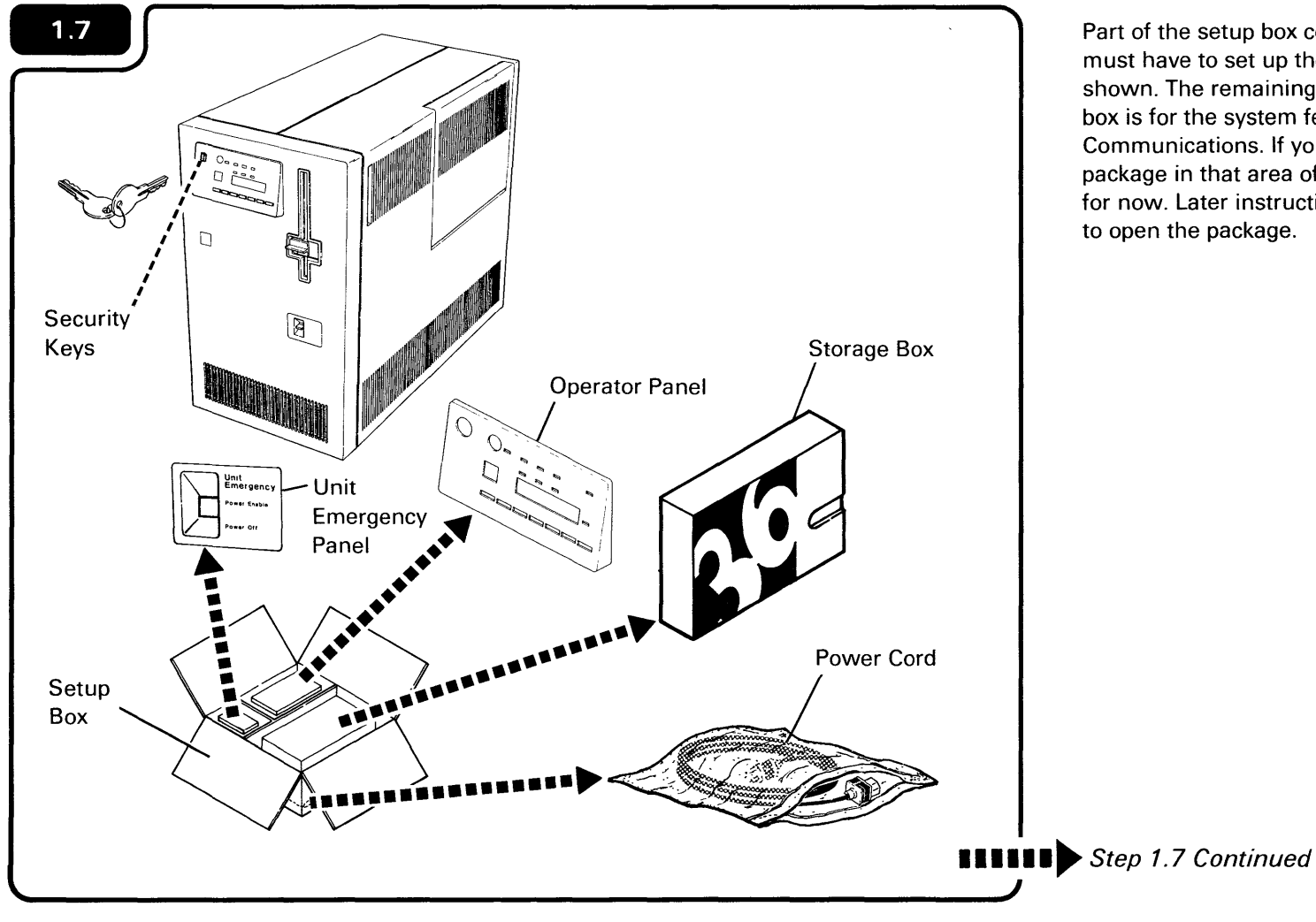

Part of the setup box contains items that you must have to set up the computer. These are shown. The remaining portion of the setup box is for the system features, such as Communications. If you see a feature package in that area of the box, leave it there for now. Later instructions will tell you when to open the package.

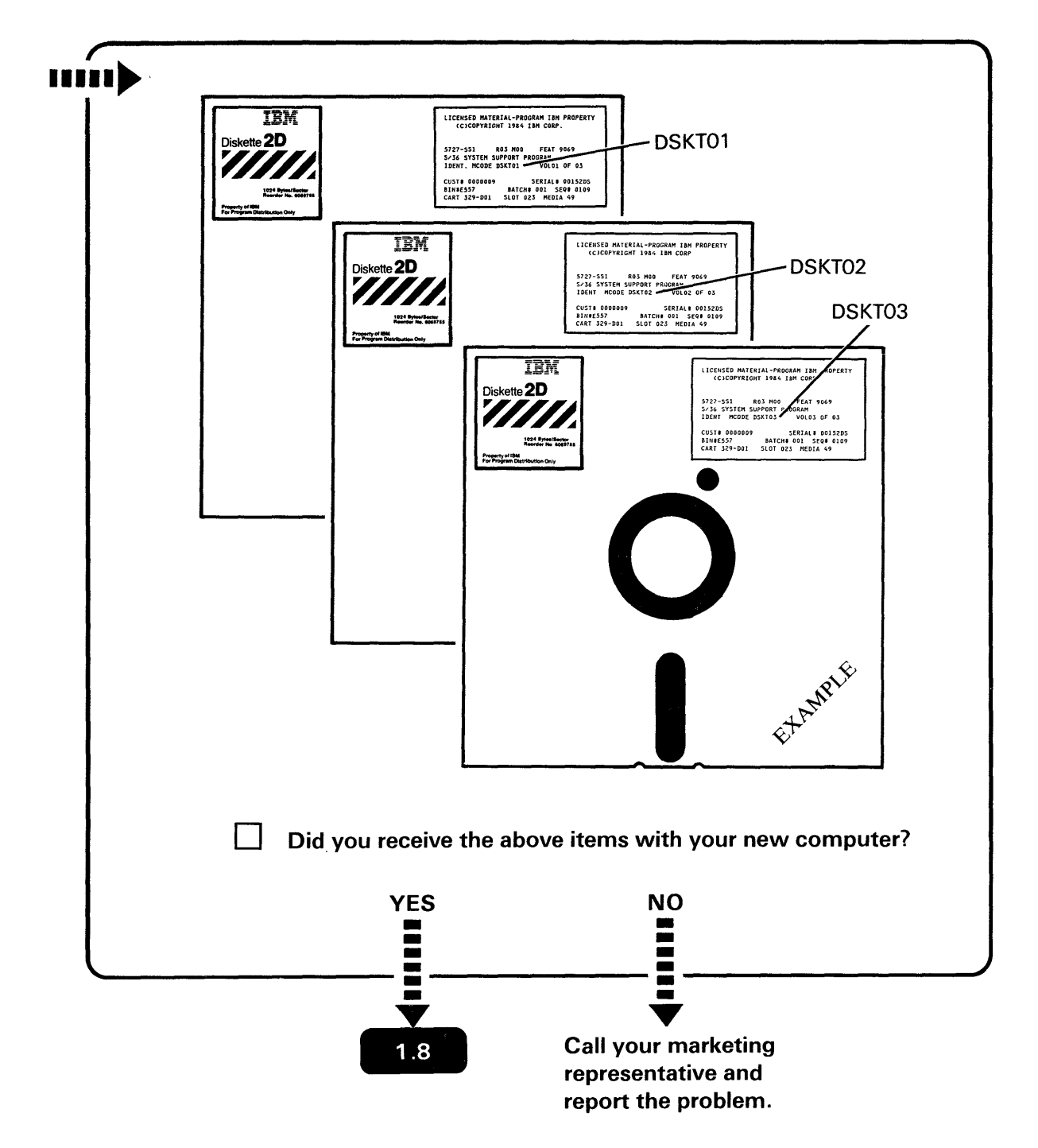

In addition to the setup box, you also need diskettes 1, 2, and 3. These diskettes are in the storage box.

You can identify diskettes 1, 2, and 3 by looking at the highlighted area of the diskette label, as shown on the diskettes on the left of this page.

DSKT01 is diskette 1, DSKT02 is diskette 2, and DSKT03 is diskette 3.

**IMPORTANT:** When you are finished using diskettes 01, 02, and 03, make sure that you store these diskettes in a safe, accessible place. They may be needed for diagnostic use by your service representative.

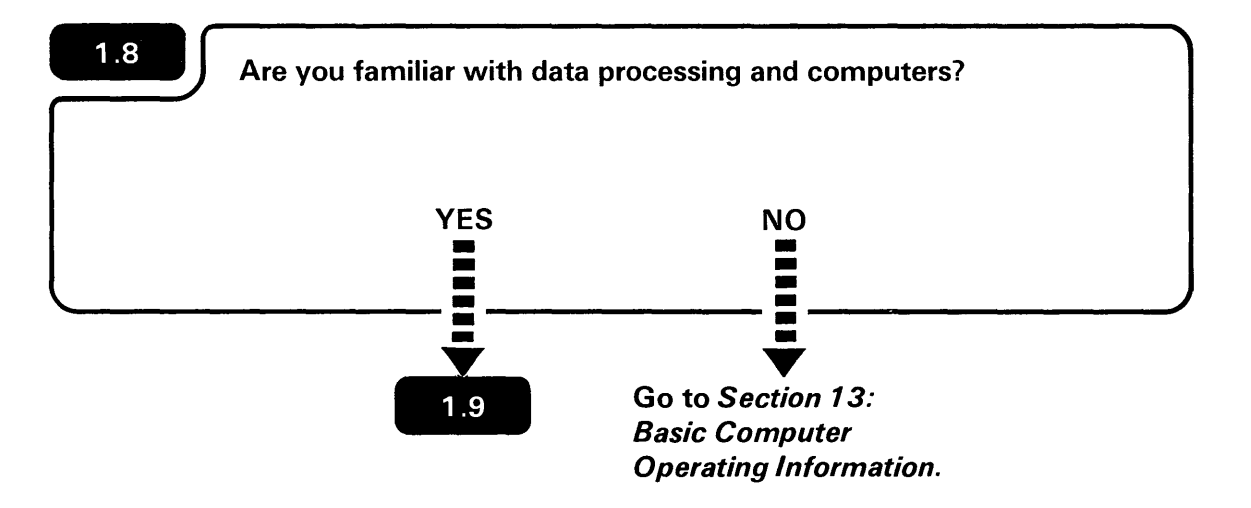

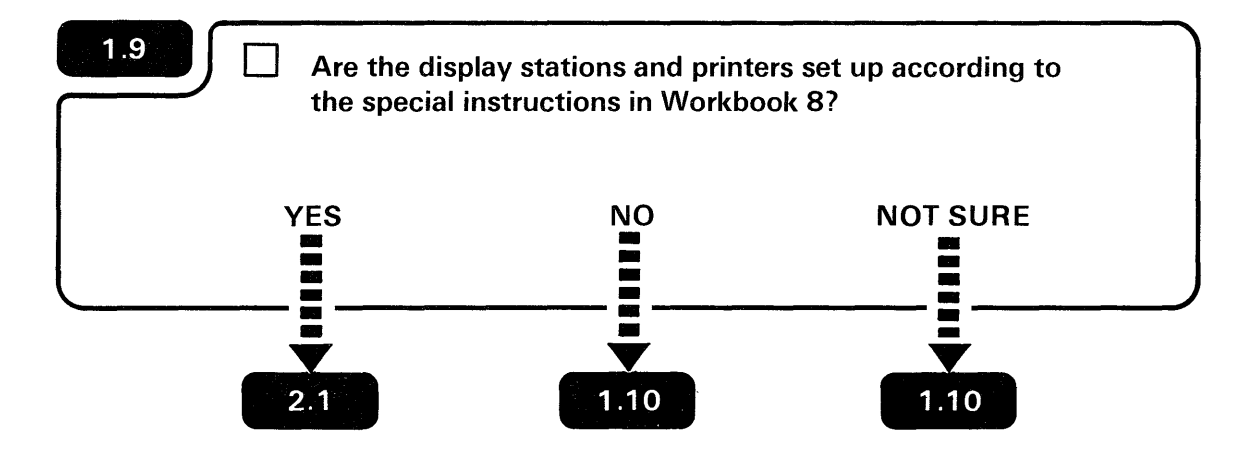

For special instructions on setting up the display stations and printers, see Workbook 8 in the planning packet, *What to Do Before Your Computer Arrives,* SB0F-4778. This page is intentionally left blank.

1

### 1.10

- Unpack the display stations and printers and place them where they will be used. (Unpacking instructions come with each device.)
- Set up the display stations and printers one at a time.
- To set up a display station or printer, use the setup manual for that device. (The manual is packed inside the carton on top of the display station or printer.)

#### Notes:

1. When you set up a display station or printer (using the setup manual for that device), perform only the *basic setup* task for that device. *Basic setup* means connect the keyboard cable to the display station, plug in the power cord plug, and so on.

*Do not* perform any of the four setup tasks (listed below) in the display station or printer setup manual:

- Set the address switches
- Set the Terminator switch
- Connect any work station cables
- Perform any test with the display station or printer connected to the computer.

The above four tasks will be performed by you later *in this manual.* 

- 2. The personal computer must be set up and the Display Station Emulation Adapter or Enhanced Display Station Emulation Adapter installed before you can attach the personal computer to the 5362 Computer.
- 3. The 5551 System Unit and 5555 Display are set up together using the manual *5550 System Setup Instructions,* N: GA18-2166.
- 4. The IBM 3812 Pageprinter is set up using the IBM Pageprinter 3812 Hardware Reference Library manual *Setup Instructions* S544-3266.
- 5. The IBM 4245 Printer is set up by the Customer Service Representative (CSR).
- When you have set up all of your display stations and printer(s), return to this manual, and go to **2.10**.

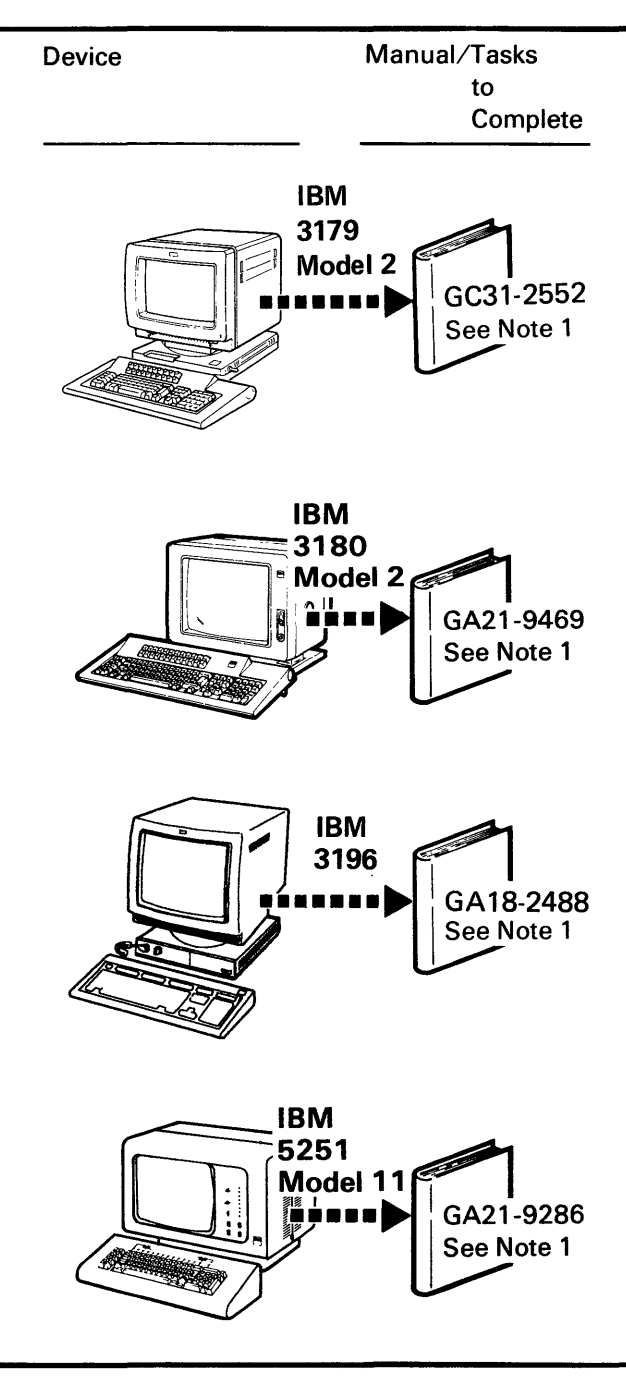

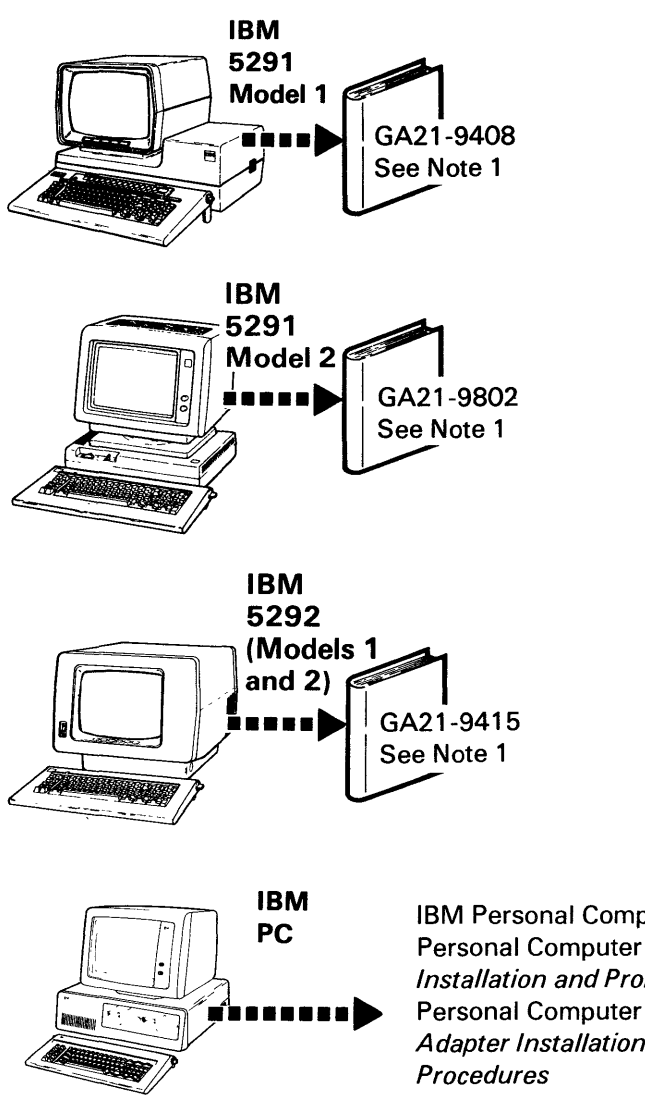

IBM Personal Computer *Guide to Operations* and IBM Personal Computer *Display Station Emulation Adapter Installation and Problem Determination Procedures* or IBM Personal Computer *Enhanced Display Station Emulation Adapter Installation and Problem Determination Procedures* 

See Note 2

1.10 Continued

- Unpack the display stations and printers and place them where they will be used. (Unpacking instructions come with each device.)
- Set up the display stations and printers one at a time.
- To set up a display station or printer, use the setup manual for that device. (The manual is packed inside the carton on top of the display station or printer.)

#### Notes:

1. When you set up a display station or printer (using the setup manual for that device), perform only the *basic setup* task for that device. *Basic setup* means connect the keyboard cable to the display station, plug in the power cord plug, and so on.

*Do not* perform any of the four setup tasks (listed below) in the display station or printer setup manual:

- Set the address switches
- Set the Terminator switch
- Connect any work station cables
- Perform any test with the display station or printer connected to the computer.

The above four tasks will be performed by you later *in this manual.* 

- 2. The personal computer must be set up and the Display Station Emulation Adapter or Enhanced Display Station Emulation Adapter installed before you can attach the personal computer to the 5362 Computer.
- 3. The 5551 System Unit and 5555 Display are set up together using the manual 5550 System Setup Instructions, N: GA18-2166.
- 4. The IBM 3812 Pageprinter is set up using the IBM Pageprinter 3812 Hardware Reference Library manual *Setup Instructions* S544-3266.
- 5. The IBM 4245 Printer is set up by the Customer Service Representative (CSR).
- When you have set up all of your display stations and printer(s), return to this manual, and go to 2.1

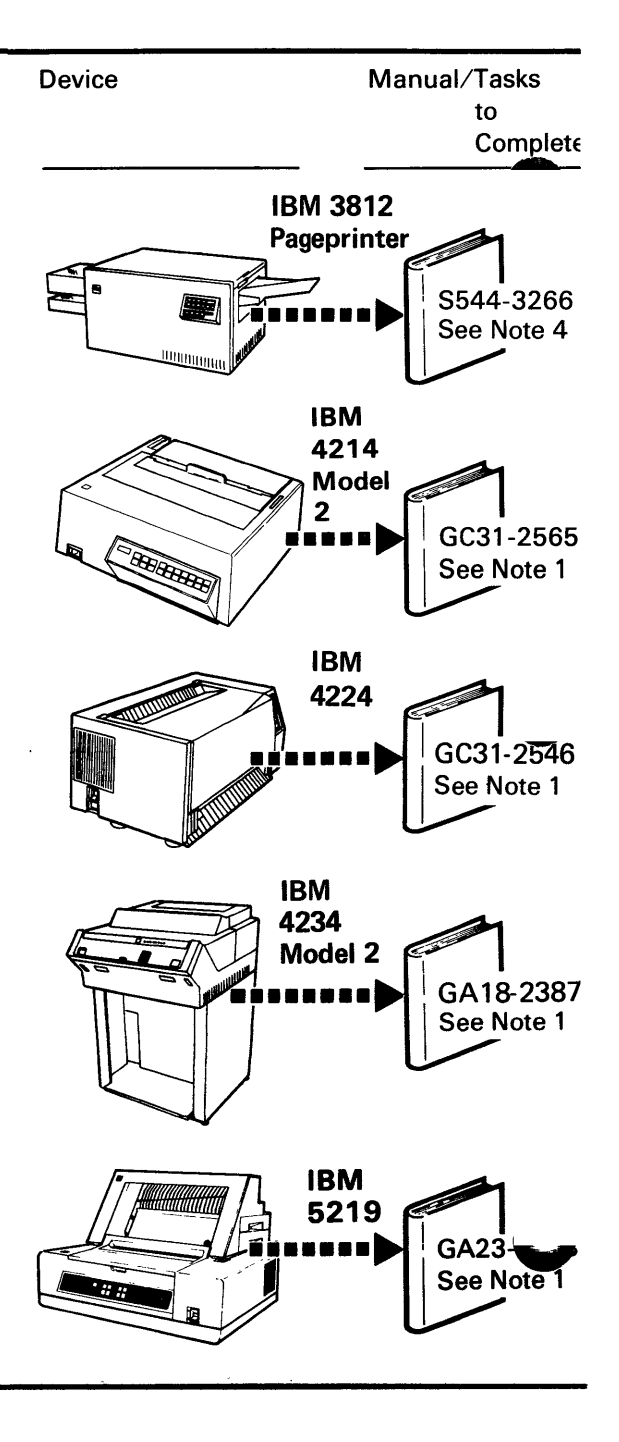

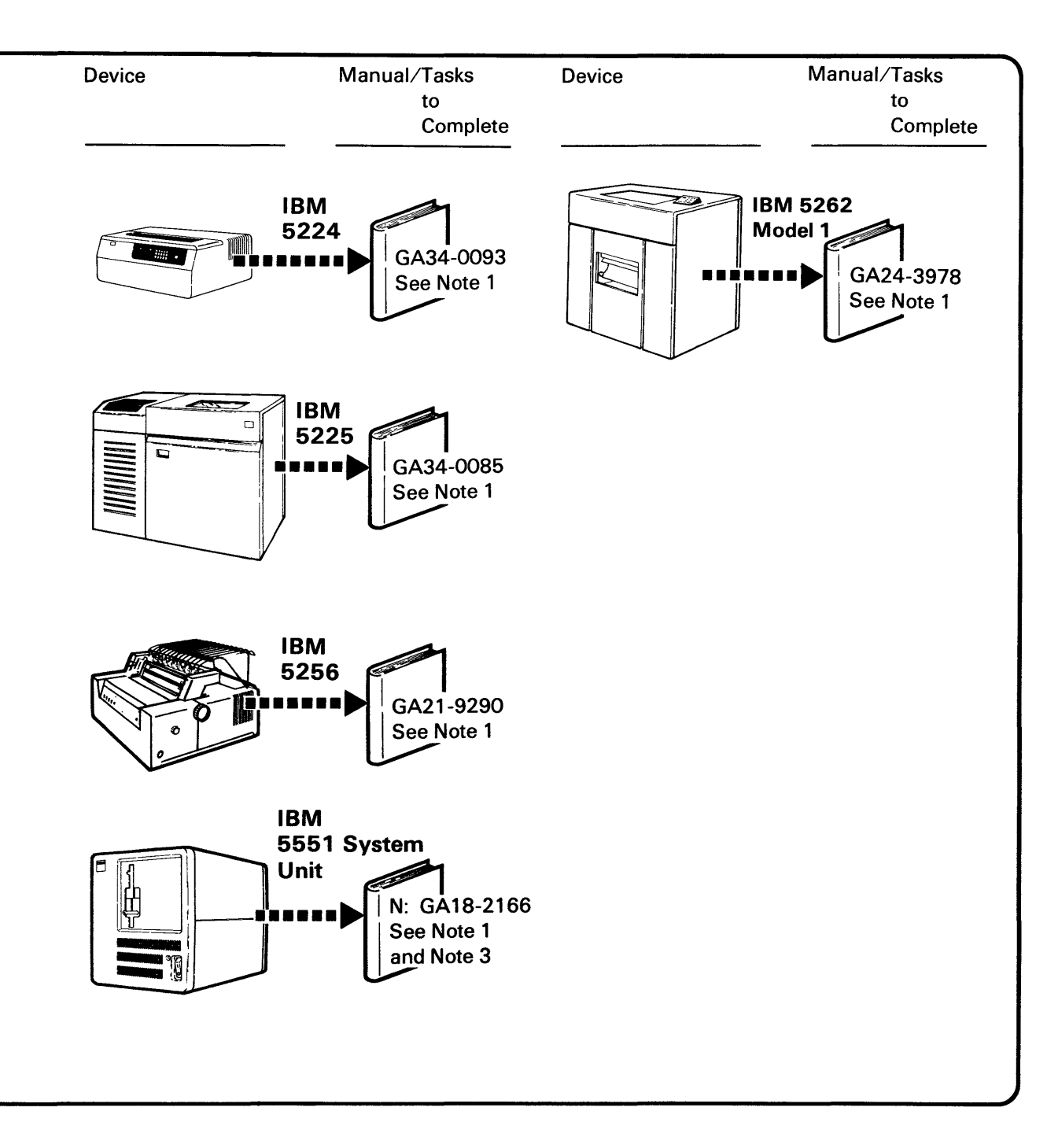

## Section 2. Setting Up Your Computer

Before you begin Section 2, make sure you have:

- Read the information about *How to Use This Manual*
- Completed Section 1: What Must Be Done Before Setup

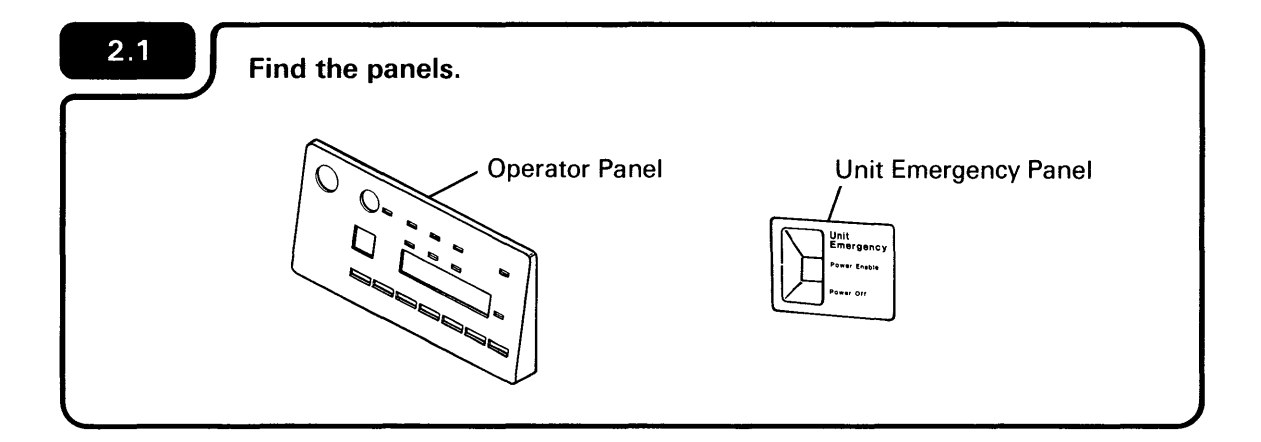

#### The panels are in the setup box.

During this setup procedure you will be looking at different views of the computer. If you do not immediately recognize a view, walk around the computer.

#### 2.2

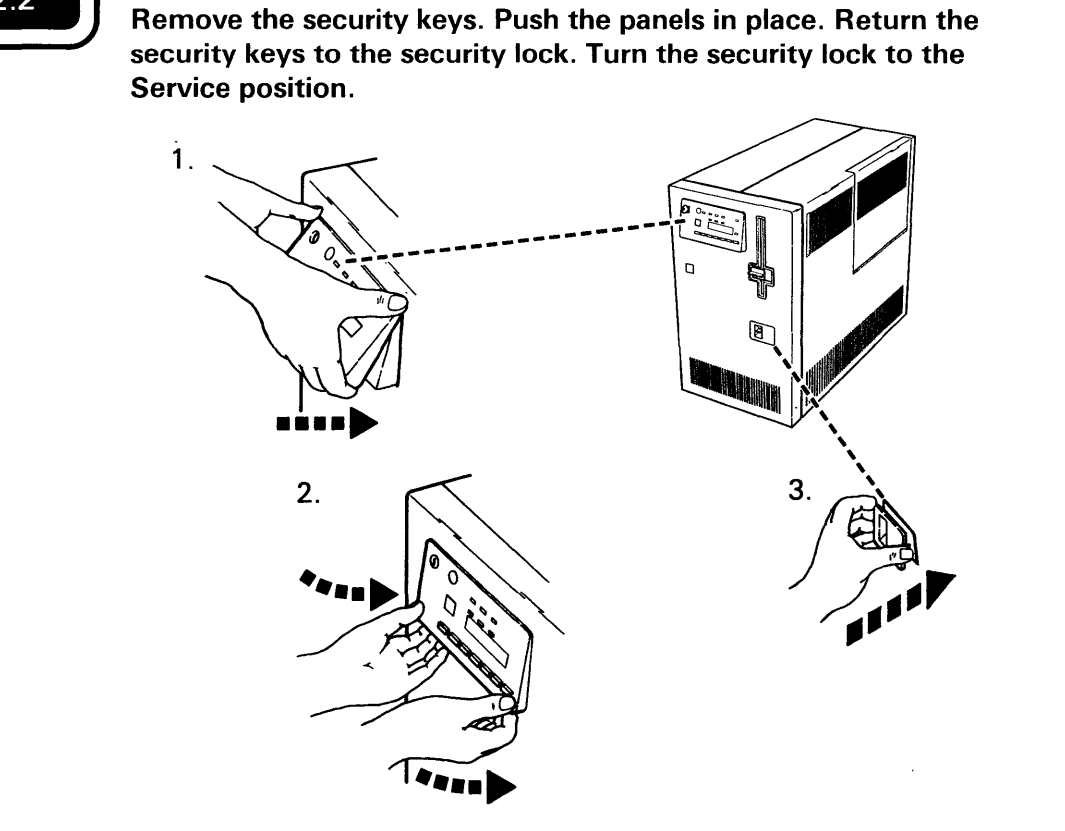

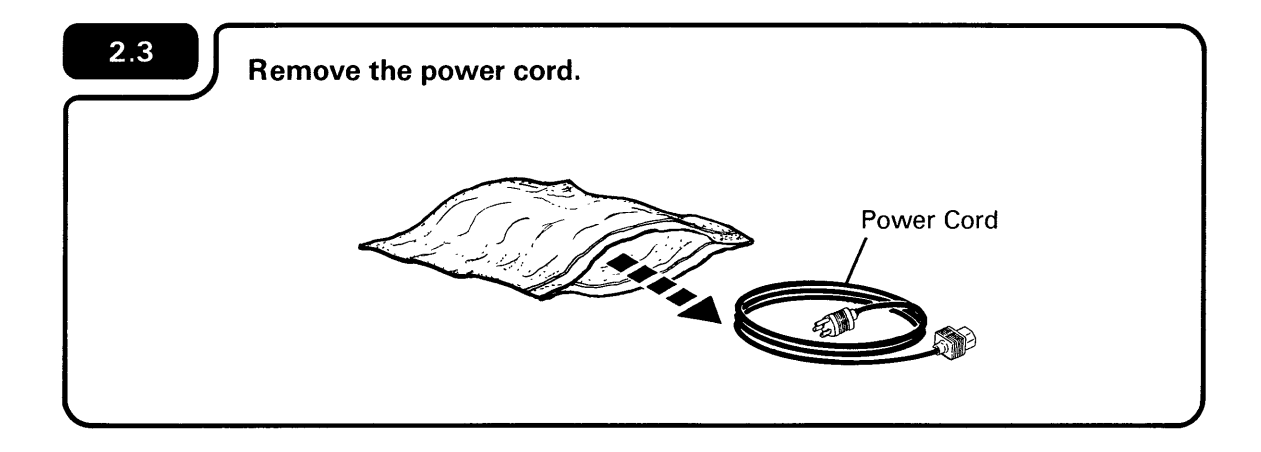

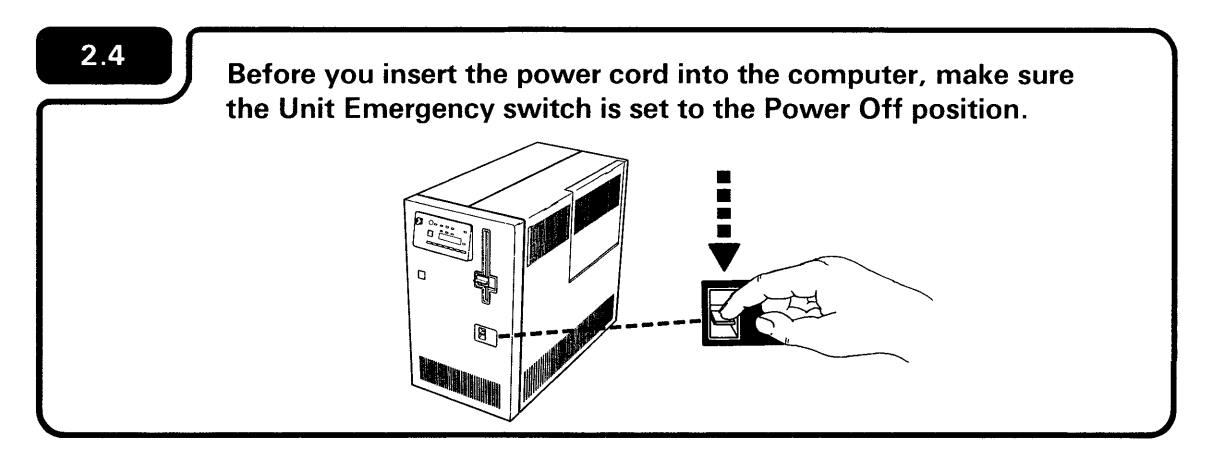

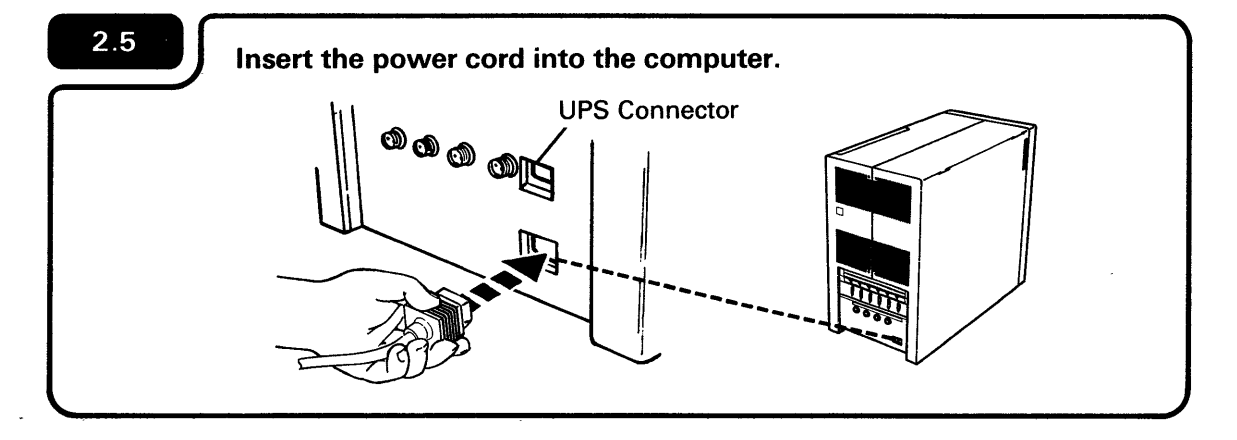

The UPS connector is used for the uninterruptible power supply. For more information, see *Planning for an Uninterruptible Power Supply* — *5362*, GA21-9801.

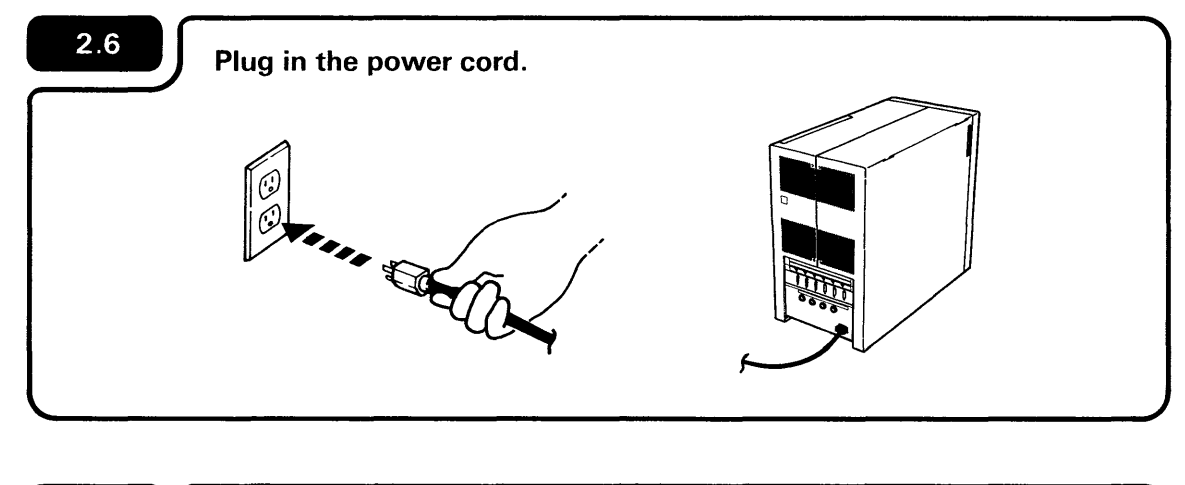

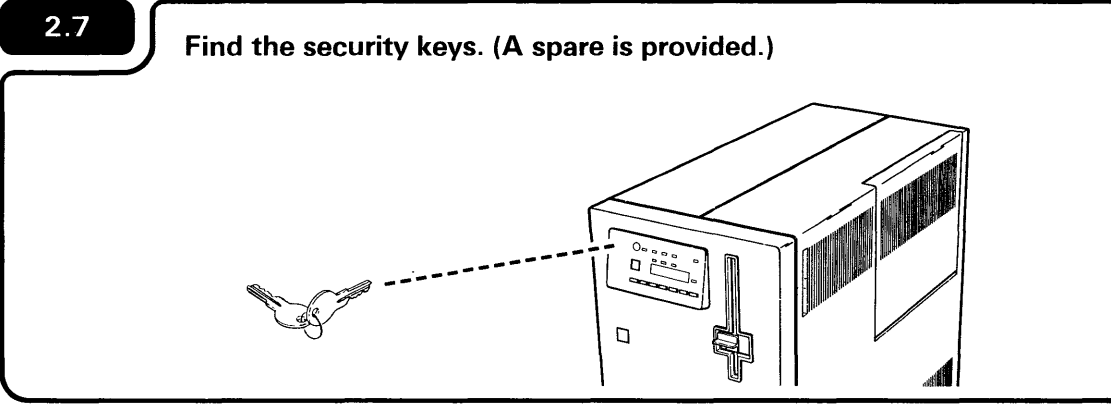

#### For World Trade Countries:

If the power cord does not fit the socket, do the necessary electrical changes required by your local safety regulations.

IMPORTANT: Record the key number here

Be sure to separate the keys. Store one key in a safe place.

If the security lock is not in the Service position, turn it to the Service position as shown in **2.8** The security lock is in the Service position when the triangle  $\bigtriangledown$  and the notch in the key are pointing toward the Service position.

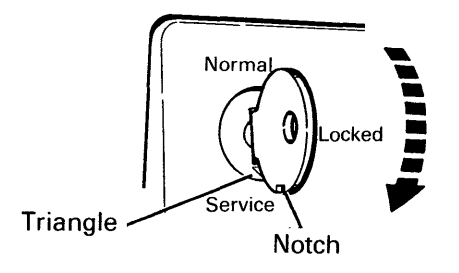

#### 2.8

Make sure the security lock is in the Service position.

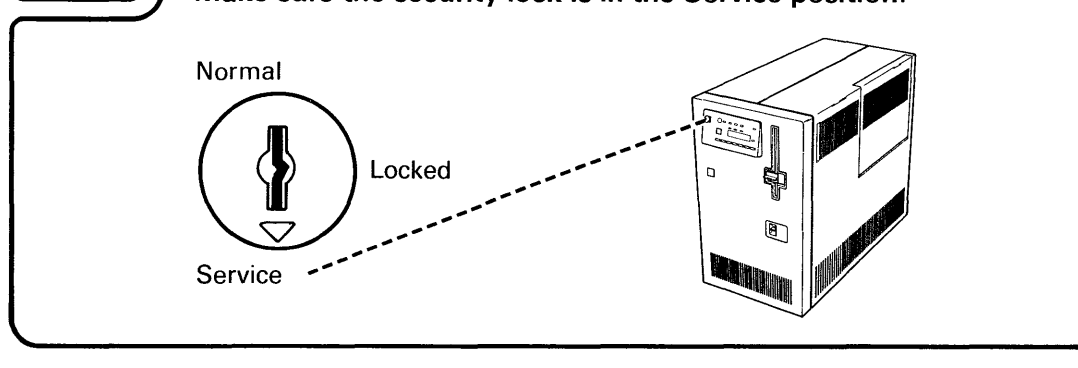

2.9

4

Go to Section 3, Connecting the Cables to the Computer.

ě

Section 3. Connecting the Cables to the Computer

-

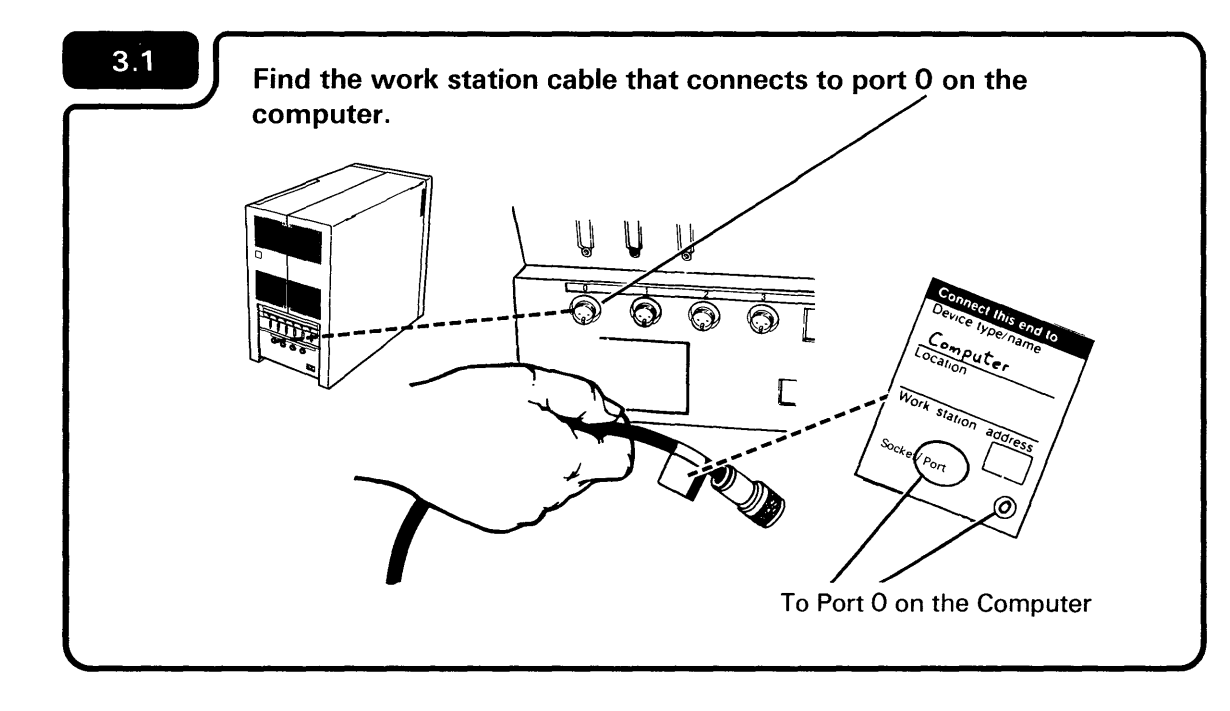

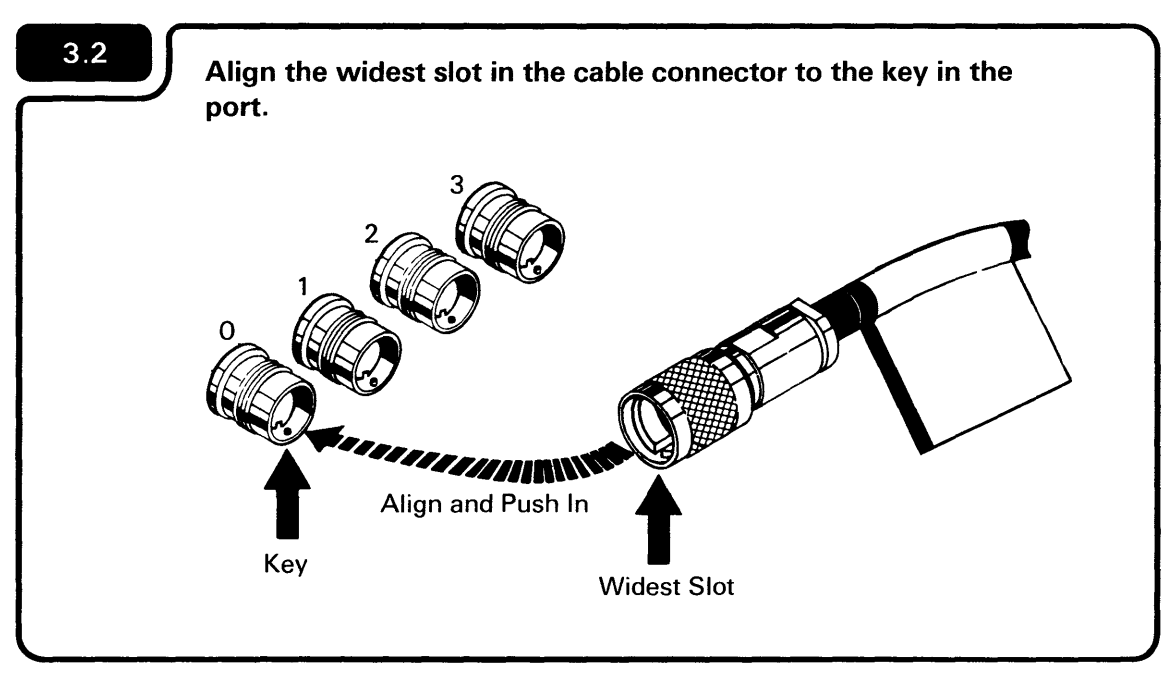

#### CAUTION

The cables and cable connectors are durable, but can be damaged if stepped on or thrown.

į

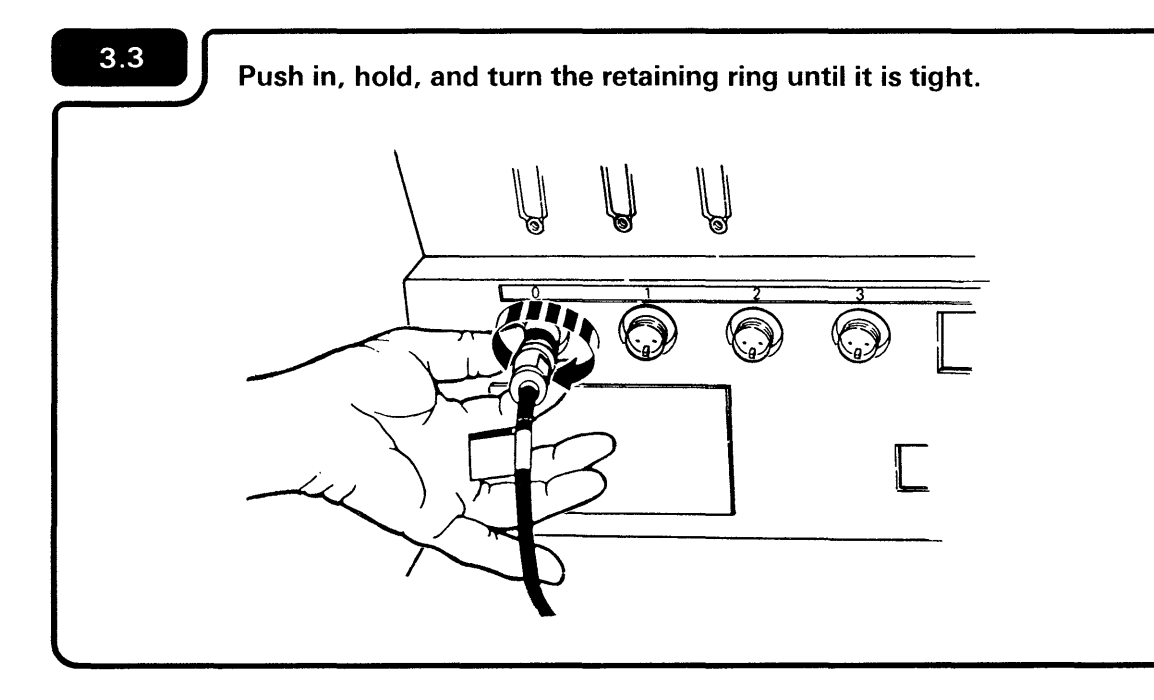

The part of the cable connector that turns is the retaining ring.

Retaining Ring

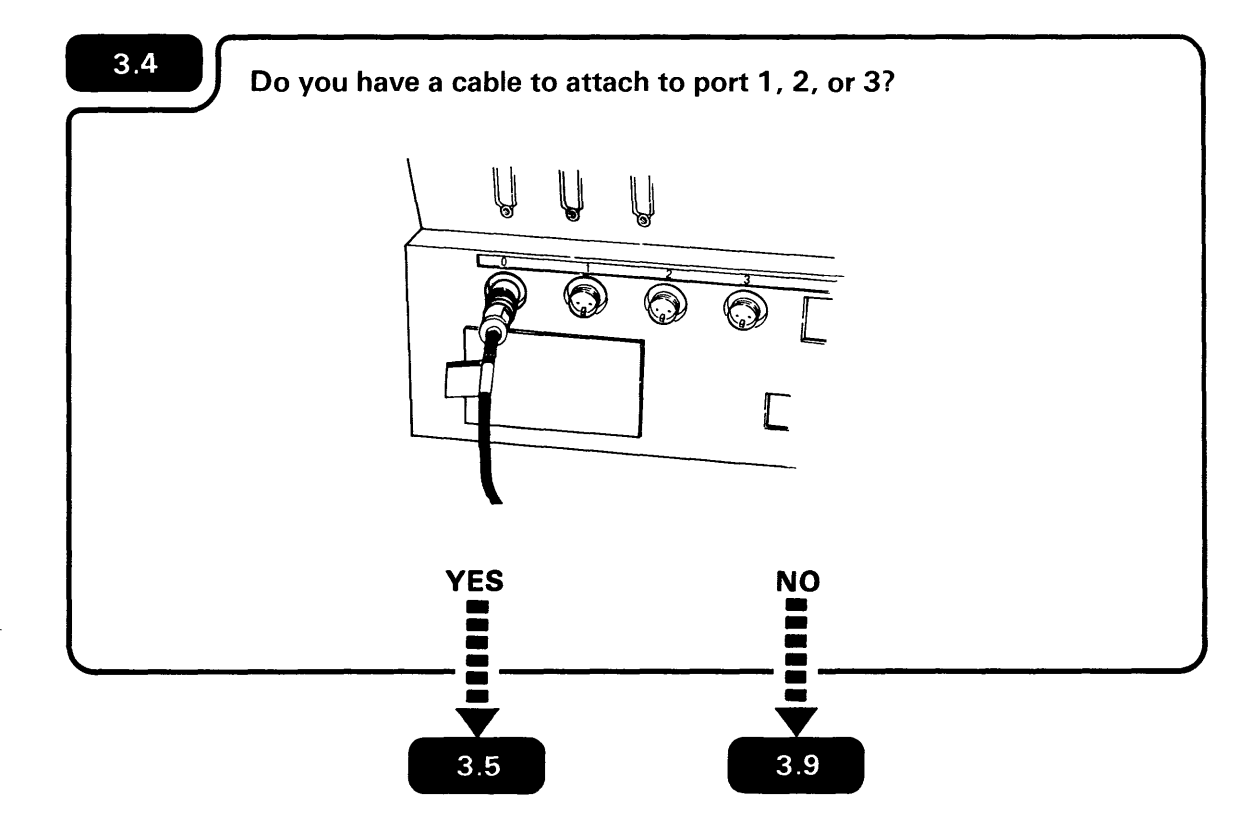

You can have as many as four work station cables attached to your computer. Use Form D or Form F to determine which cables connect to the ports.

Also, the sockets on the computer are called ports. Sockets on the display stations and printers are exactly the same as the ports on the computer.

•

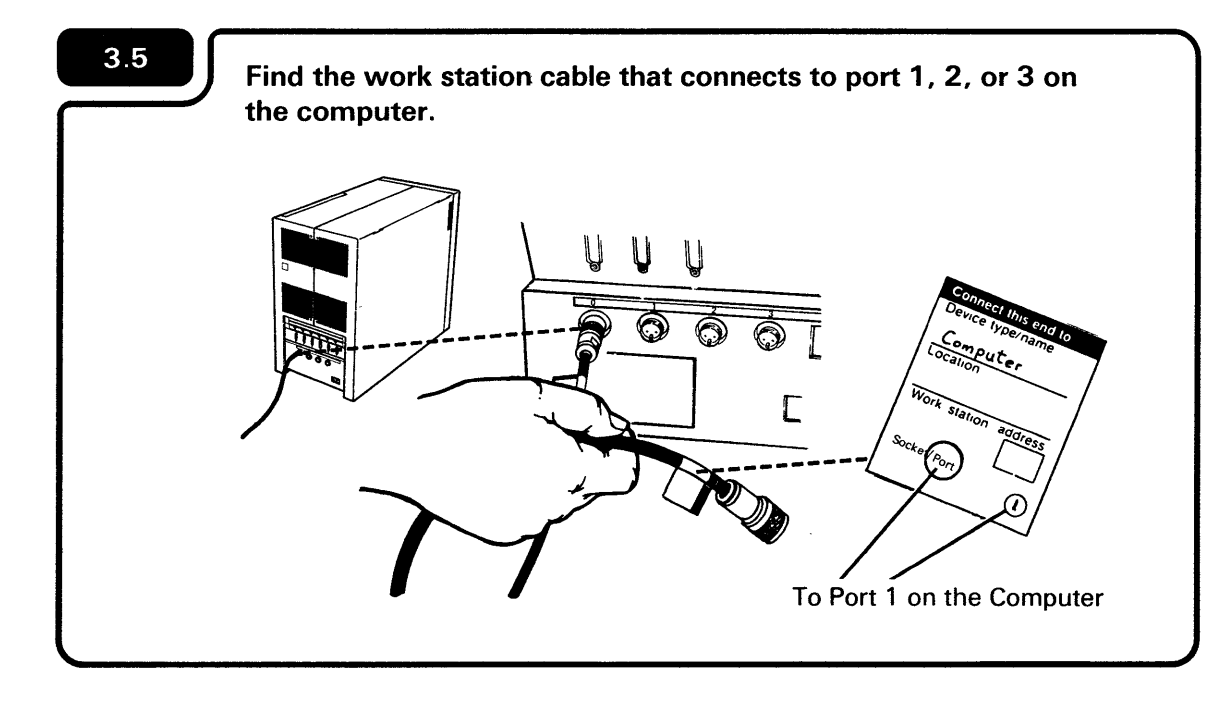

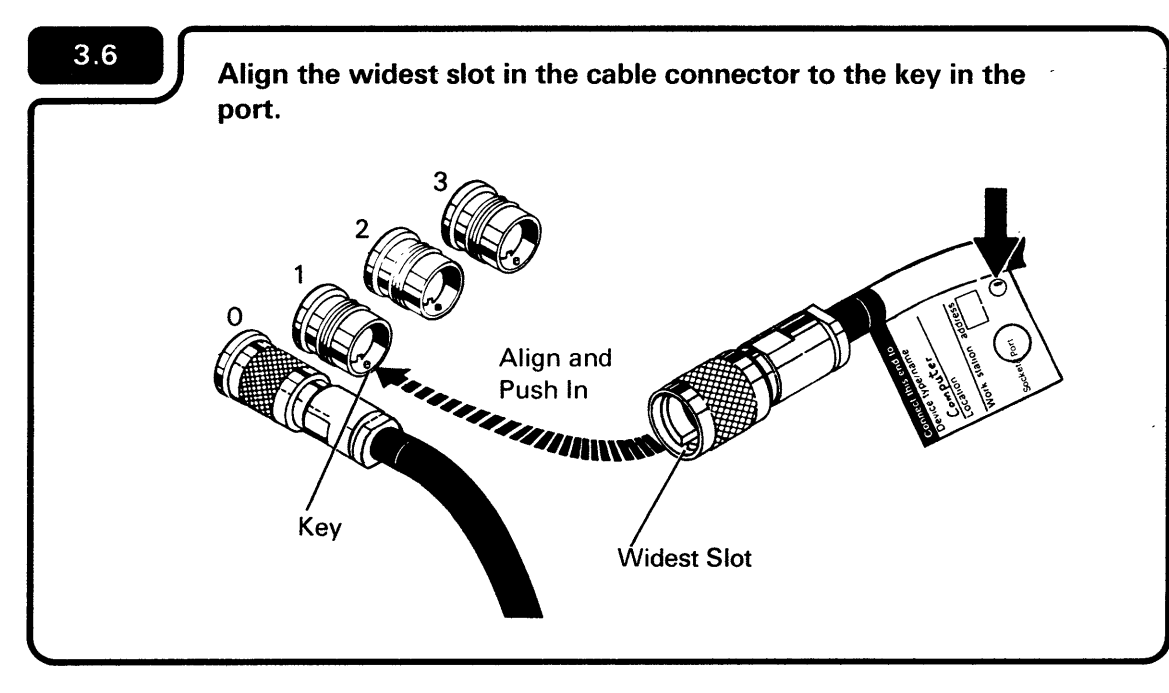

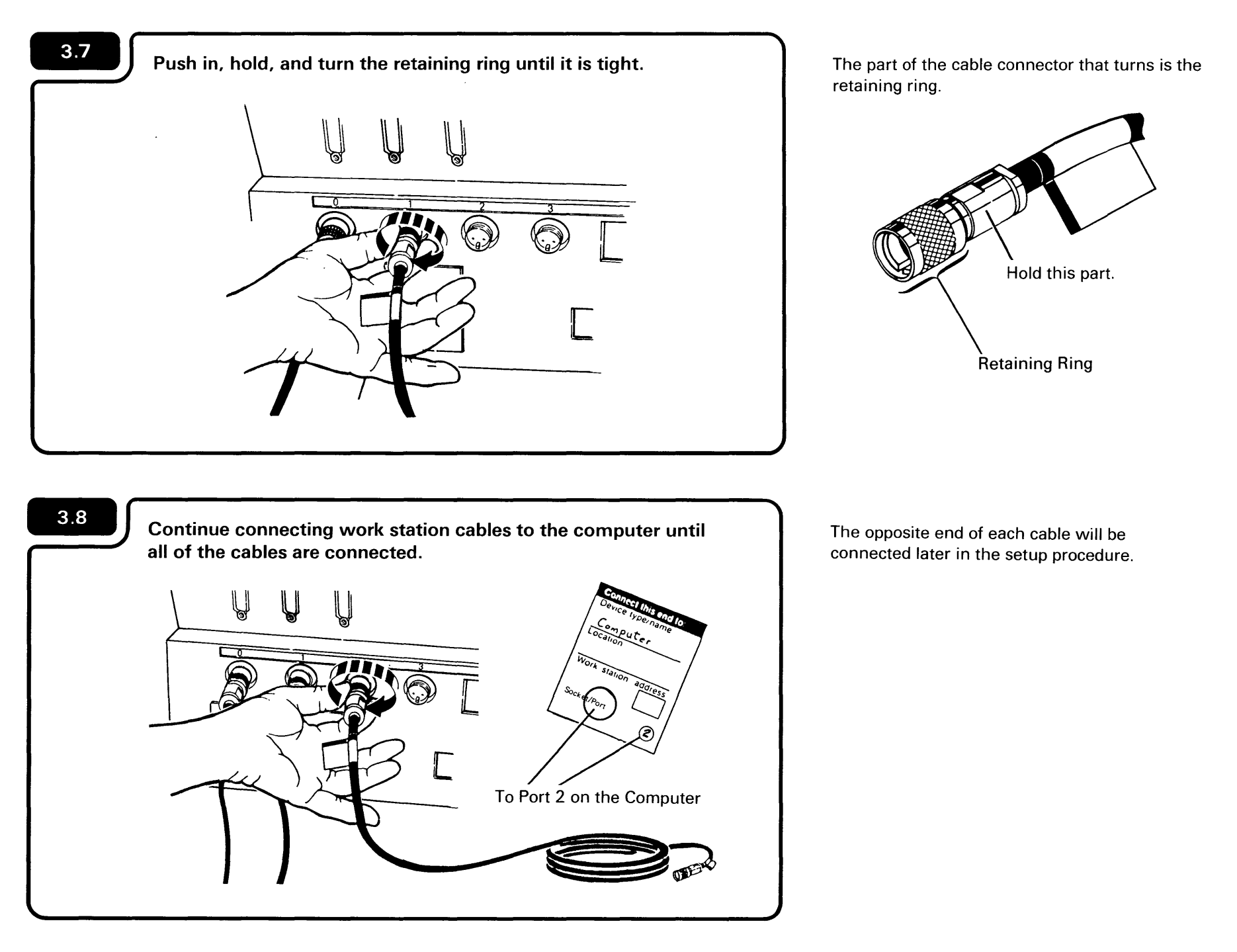

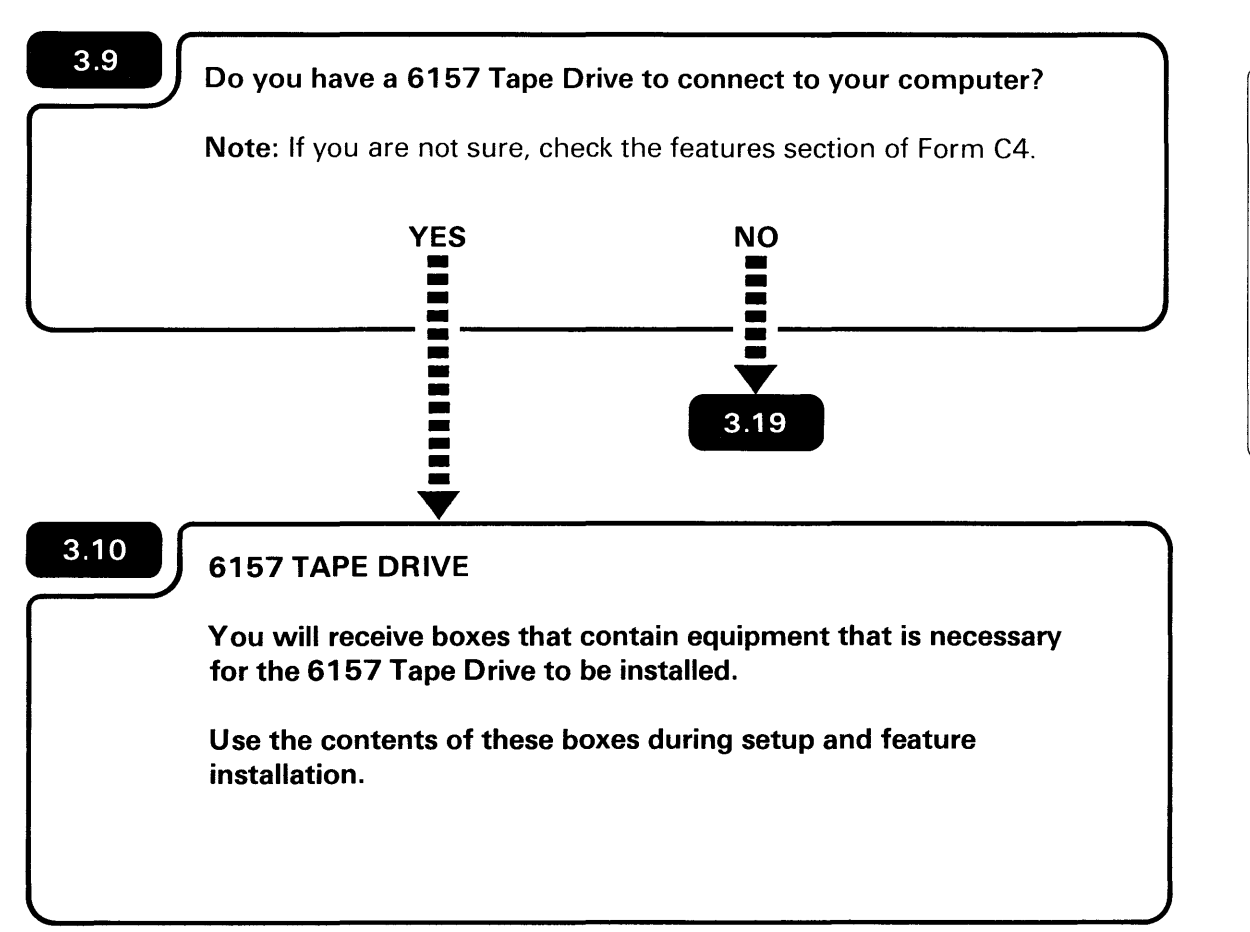

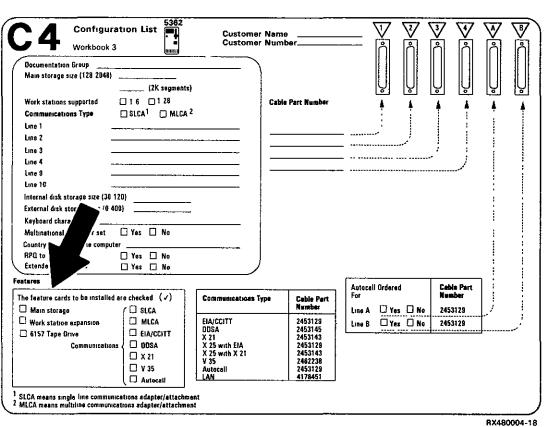
In addition to receiving the equipment, you also need to make sure that:

- The Work Station Expansion feature will be installed. (Check Form C4.)
- The Main Storage Memory feature is at least 256K bytes. (Check Form C4.)
- Your computer has at least 60MB of disk storage. (Check Form C4.)
- At least Release 4 IBM Software Distribution (hereafter called ISD) diskettes 01, 02, and 03 are used when installing the 6157 Tape Drive.

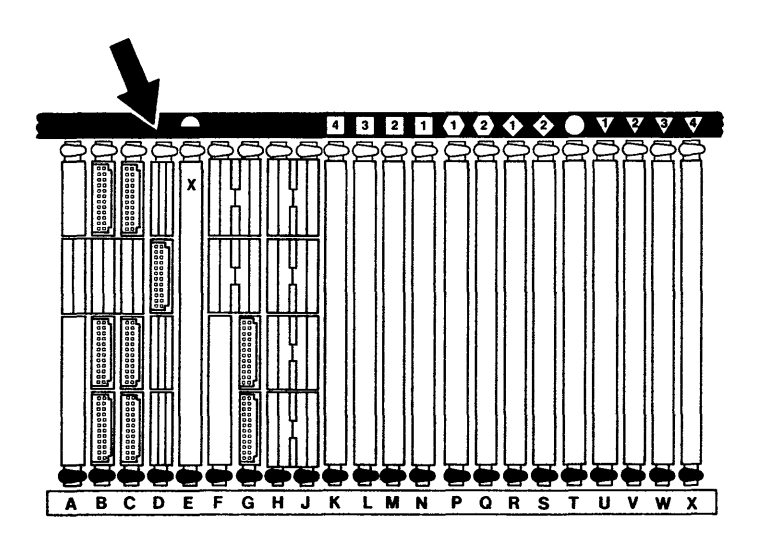

If slots D and E do not look like the above diagram, stop setup of the 6157 Tape Drive and call your sales representative.

| ion List                                                | Customer Na<br>Customer Nu                                                                                                    | me                                                                                                    |                                                                                                    | ▼ `<br>ハ                                                                                                    | ₹<br>N                                                                                                    | V V<br>ħ ħ                                                                                                    | V                                                                                                    | 7                                                                                                    |
|---------------------------------------------------------|----------------------------------------------------------------------------------------------------|----------------------------------------------------------------------------------------------------|----------------------------------------------------------------------------------------------------|----------------------------------------------------------------------------------------------------|----------------------------------------------------------------------------------------------------|----------------------------------------------------------------------------------------------------|----------------------------------------------------------------------------------------------------|----------------------------------------------------------------------------------------------------|
| (2K segments)                                           | — )                                                                                                    |                                                                                                    |                                                                                                    | Ų                                                                                                    | Ų                                                                                                    | ŲŲ                                                                                                    | ļ                                                                                                    |                                                                                                    |
| ] 1 6   1 28<br>  SICA <sup>1</sup>   MICA <sup>2</sup> | G                                                                                                    | ibio Part Humber                                                                                                    |                                                                                                    | 1                                                                                                    | 4                                                                                                    |                                                                                                    | 1                                                                                                    |                                                                                                    |
|                                                         | [                                                                                                    |                                                                                                    |                                                                                                    |                                                                                                    | ,)<br>                                                                                                    | )                                                                                                    |                                                                                                    |                                                                                                    |
|                                                         | -                                                                                                    |                                                                                                    |                                                                                                    |                                                                                                    |                                                                                                    |                                                                                                    | -                                                                                                    |                                                                                                    |
| ,                                                       |                                                                                                    |                                                                                                    |                                                                                                    |                                                                                                    |                                                                                                    |                                                                                                    |                                                                                                    |                                                                                                    |
| ]Yes   No                                               |                                                                                                    |                                                                                                    |                                                                                                    |                                                                                                    |                                                                                                    |                                                                                                    |                                                                                                    |                                                                                                    |
| ] Yes    No<br>   Yes    He                             |                                                                                                    |                                                                                                    |                                                                                                    |                                                                                                    |                                                                                                    |                                                                                                    |                                                                                                    |                                                                                                    |
| rs checked (J).                                         | Communications Type                                                                                                    | Cable Part                                                                                                    | Arteca<br>Fer.                                                                                                    | l Ordered                                                                                                    |                                                                                                    | Cable Part<br>Number                                                                                                    | 7                                                                                                    |                                                                                                    |
| C SLCA                                                  | EIA/CEITT                                                                                                    | Russbar<br>2453129                                                                                                    | Lune A<br>Lune B                                                                                                    | C) Yes                                                                                                    | □ #•<br>□ #•                                                                                                    | 2453128<br>2453128                                                                                                    | Ł.                                                                                                    |                                                                                                    |
| C EIA/CCITT<br>C COSA<br>X 21<br>V 35                   | ODSA<br>X 21<br>X 25 with ELA<br>X 25 with X 21<br>V 35<br>Autocall<br>I All                                                                                                    | 2453145<br>2453143<br>2453129<br>2453143<br>2462238<br>2452328<br>4128451                                                                                                    |                                                                                                    |                                                                                                    |                                                                                                    |                                                                                                    |                                                                                                    |                                                                                                    |
|                                                         | Ion List         Image: Comparison of the comparison of the comparison | Ion List         Curstower No           IV Kongower No         Curstower No           IV Kongower No         IV Kongower No           IV Kongower No         IV Kongower No           IV Kongower No         IV Kongower No           IV Kongower No         IV Kongower No           IV Kongower No         IV Kongower No           IV Kongower No         IV Kongower No           IV Kongower No         IV Kongower No           IV Kongower No         IV Kongower No           IV Kongower No         IV Kongower No           IV Kongower No         IV Kongower No           IV Kongower IV         IV Kongower No           IV Kongower IV         IV Kongower No           IV Kongower IV         IV Kongower No           IV Kongower IV         IV Kongower No           IV Kongower IV         IV Kongower No           IV Kongower IV         IV Kongower No           IV Kongower IV         IV Kongower No           IV Kongower IV         IV Kongower No           IV Kongower IV         IV Kongower No           IV Kongower IV         IV Kongower No           IV Kongower IV         IV Kongower No           IV Kongower IV         IV Kongower No | Ion List         Customer Name           OKaspetiti)         Customer Number           Ji 4 Ol 31         Cash Part Bunder           BRAM □ MIGA2         Cash Part Bunder           Image: State of the state of the stat | Continue         Continuer Runs           OK.uppentit)         Continuer Runs           DK.uppentit)         Continuer Runs           DK.uppentit)         Continuer Runs           DK.uppentit)         Continuer Runs           DK.uppentit)         Continuer Runs           DK.uppentit)         Continuer Runs           DK.uppentit)         Continuer Runs           DK.uppentit)         Continuer Runs           DK.uppentit)         Continuer Runs           DK.uppentit)         Continuer Runs           DK.uppentit)         Continuer Runs           DK.uppentit)         Continuer Runs           DK.uppentit)         Continuer Runs           DK.uppentit)         Continuer Runs           DK.uppentit         Continuer Runs           DK.uppentities         Continuer Runs           DK.uppentities         Continuer Runs           DK.uppentities         Continuer Runs           DK.uppentities         Continuer Runs           DK.uppentities         Continuer Runs           DK.uppentities         Continuer Runs           DK.uppentities         Continuer Runs           DK.uppentities         Continuer Runs           DK.uppentities         Contin Runs | Dim         Customer         Nume         Vision           IV Segmenting         IV Segmenting         IV Segmenting         IV Segmenting           IV Segmenting         IV Segmenting         IV Segmenting         IV Segmenting           IV Segmenting         IV Segmenting         IV Segmenting         IV Segmenting           IV Segmenting         IV Segmenting         IV Segmenting         IV Segmenting         IV Segmenting           IV Segmenting         IV Segmenting         IV Segmenting         IV Segmenting         IV Segmenting         IV Segmenting         IV Segmenting           IV Segmenting         IV Segmenting | Dim List         Customer Nume         Vision           (Discover Nume)         (Discover Nume)         (Discover Nume)           (Discover Nume)         (Discover Nume)         (Discover Nume)           (Discover Nume)         (Discover Nume)         (Discover Nume)           (Discover Nume)         (Discover Nume)         (Discover Nume)           (Discover Nume)         (Discover Nume)         (Discover Nume)           (Discover Nume)         (Discover Nume)         (Discover Nume)           (Discover Nume)         (Discover Nume)         (Discover Nume)           (Discover Nume)         (Discover Nume)         (Discover Nume)           (Discover Discover Nume)         (Discover Nume)         (Discover Nume)           (Discover Discover Nume)         (Discover Discover Nume)         (Discover Discover Di | Ion List         Controler Vision           IN Comparity         Controler Vision           IN Comparity         Controler Vision           IN Comparity         Controler Vision           IN Comparity         Controler Vision           IN Comparity         Controler Vision           IN Control         Controler Vision           IN Control         Control           IN Control         Control           IN Contr | Ion List         Castower Number           Castower Number         V           Ottower Number         V           IX.appendig         I           IX.appendig         I |

- Locate the box that contains:
- a. The 6157 Tape Drive
- b. Power cord
- c. *IBM 6157 Streaming Tape Drive Setup and Operating Instructions,* SA23-1045; hereafter referred to as the operator's manual

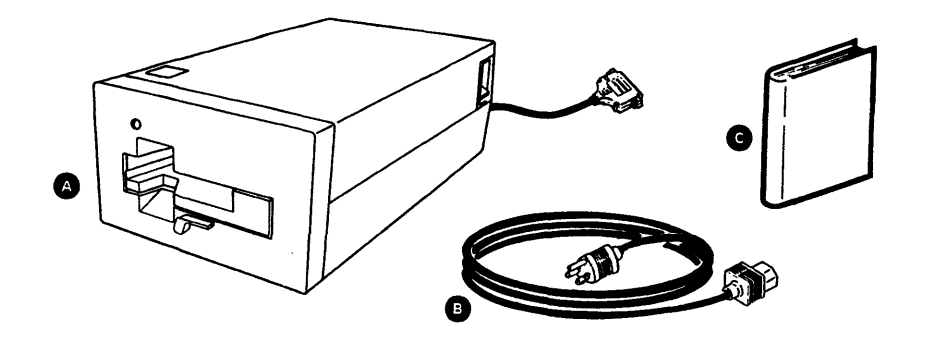

Do not use the operator's manual for setup.

3

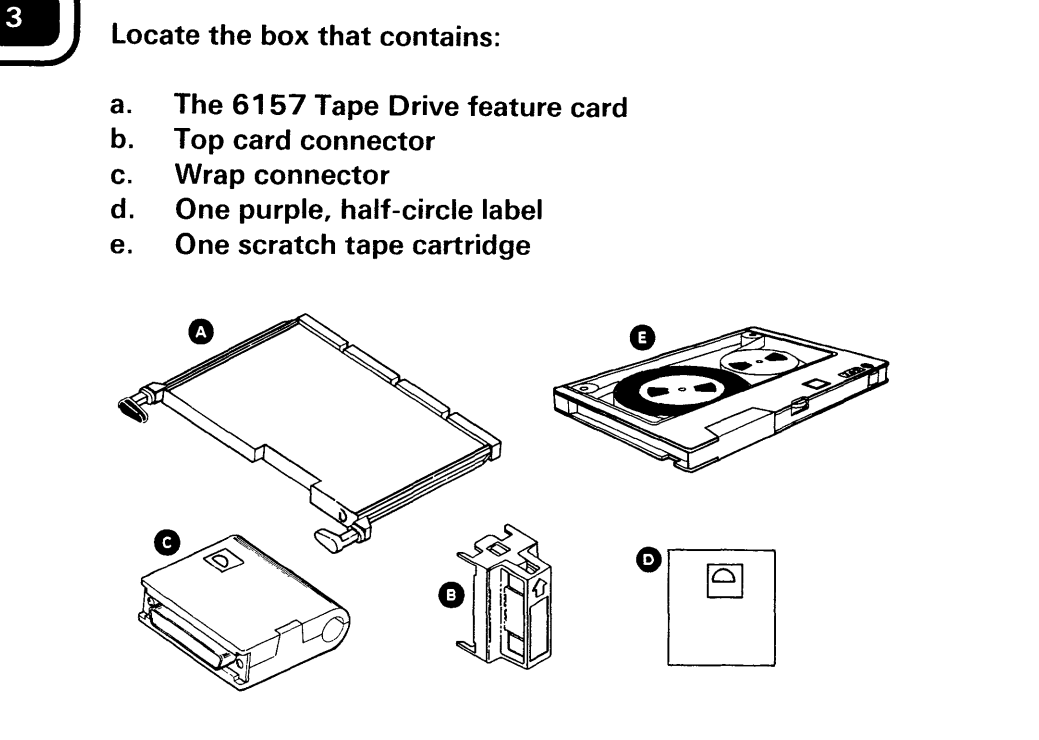

Attach the purple half-circle label to the plug end of the 6157 Tape Drive signal cable.

Place the 6157 Tape Drive on the top of the computer or on a piece of furniture that is close enough so that the 6157 Tape Drive signal cable will reach the back of the computer.

DO NOT connect the signal cable to the computer!

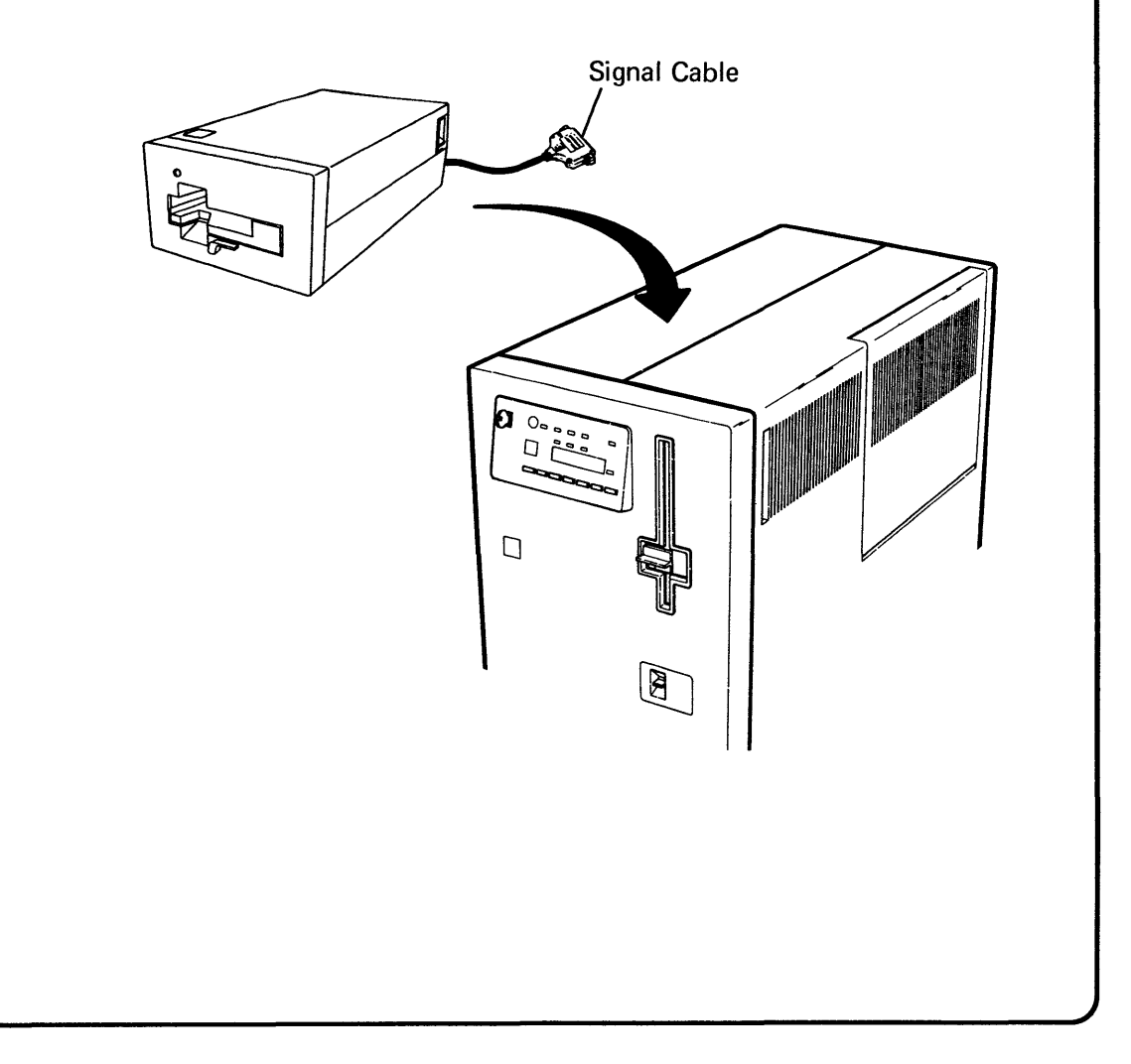

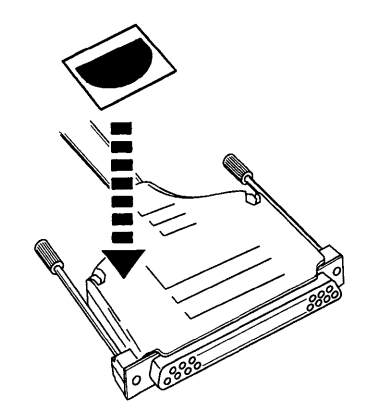

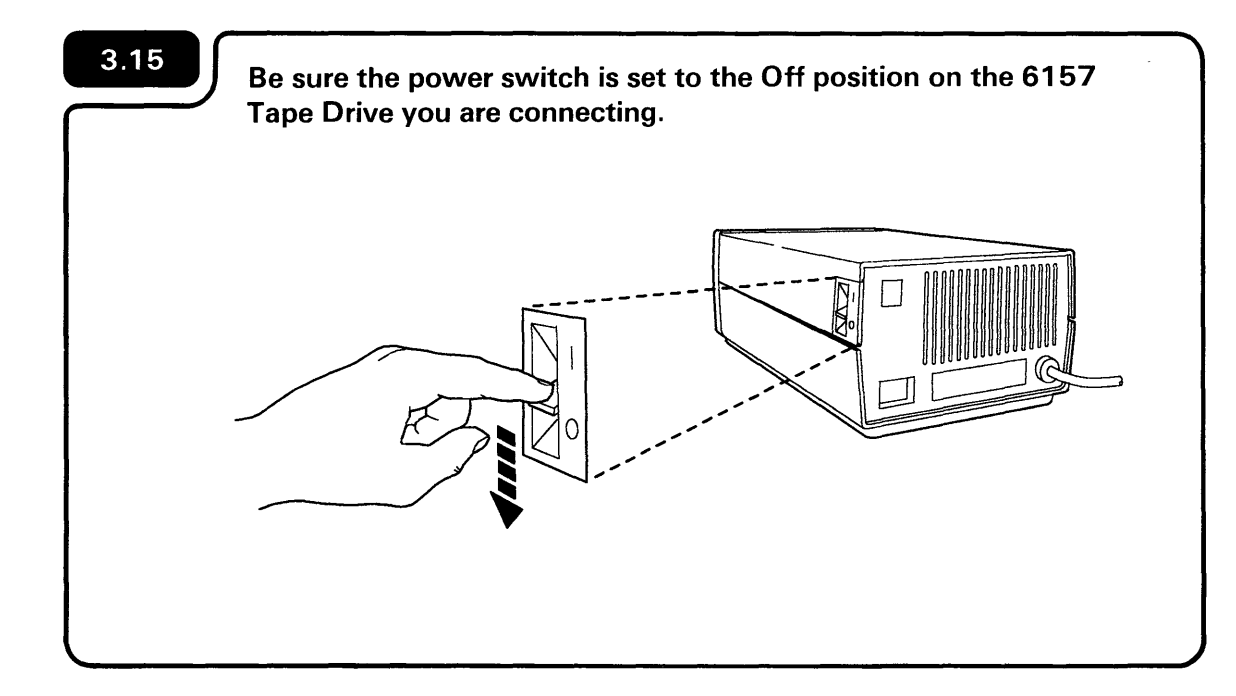

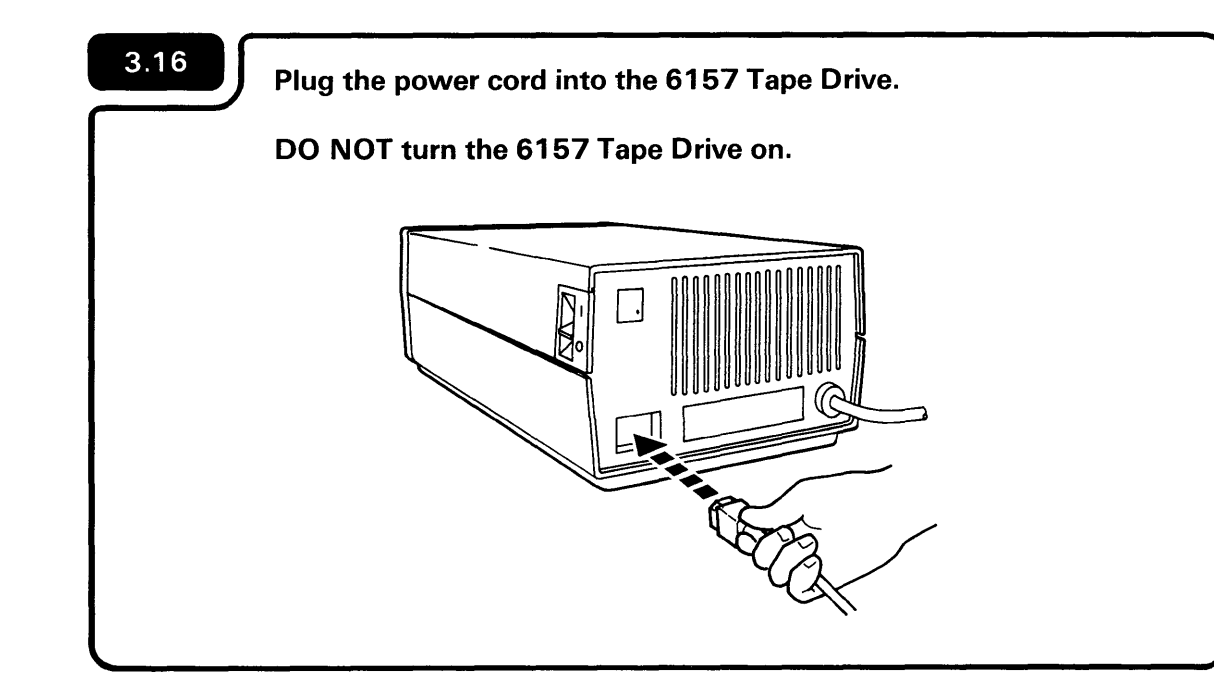

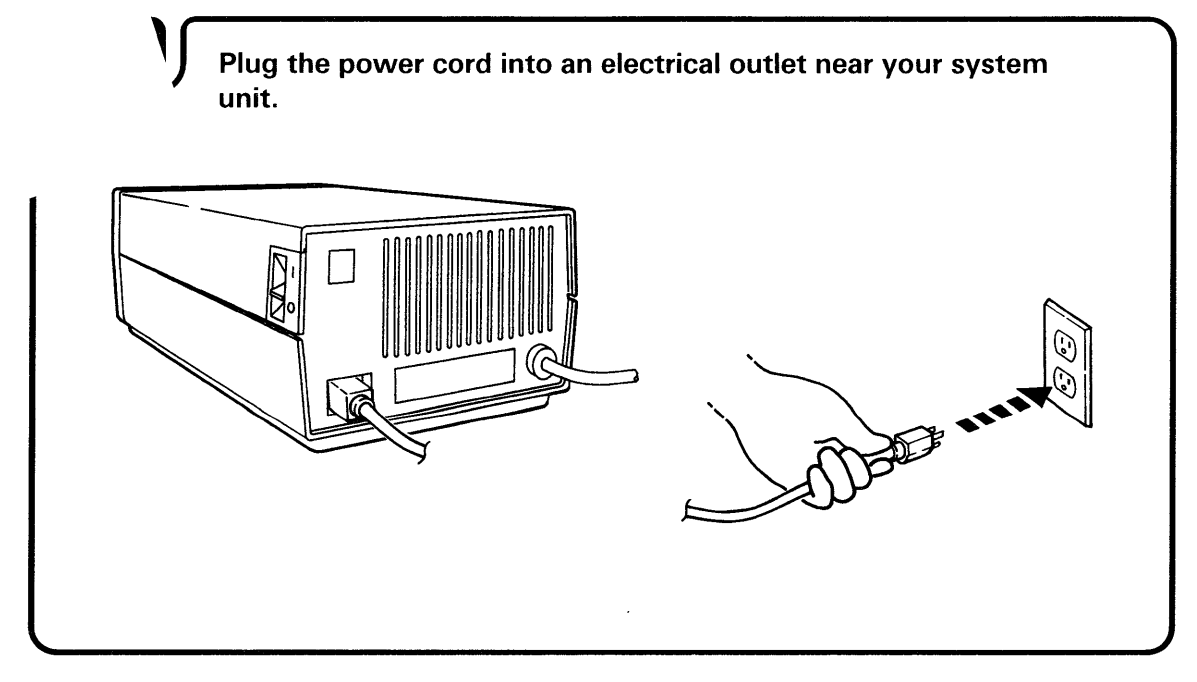

### Locate the wrap connector.

Attach the wrap connector to the multi-pin outlet located on the rear of the computer as shown in the diagram below.

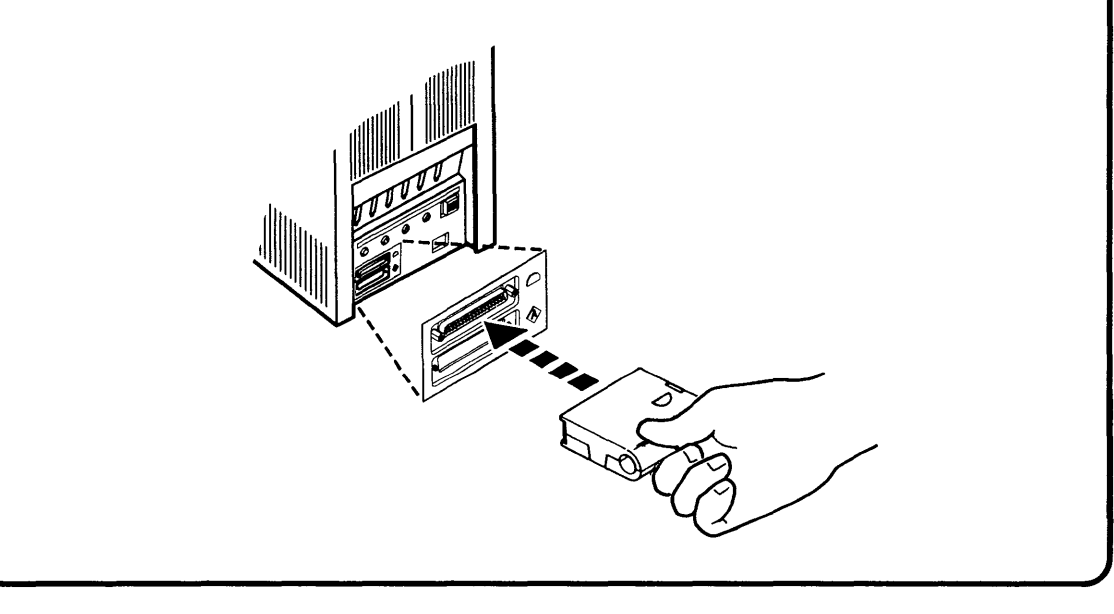

### 3.19

3.18

If connecting the Local Area Network to your computer, go to Section 4, otherwise go to Section 5. *Connecting the Cables to Your Display Stations and Printers.* 

Section 4. Connecting the Local Area Network (LAN) To Your Computer

4

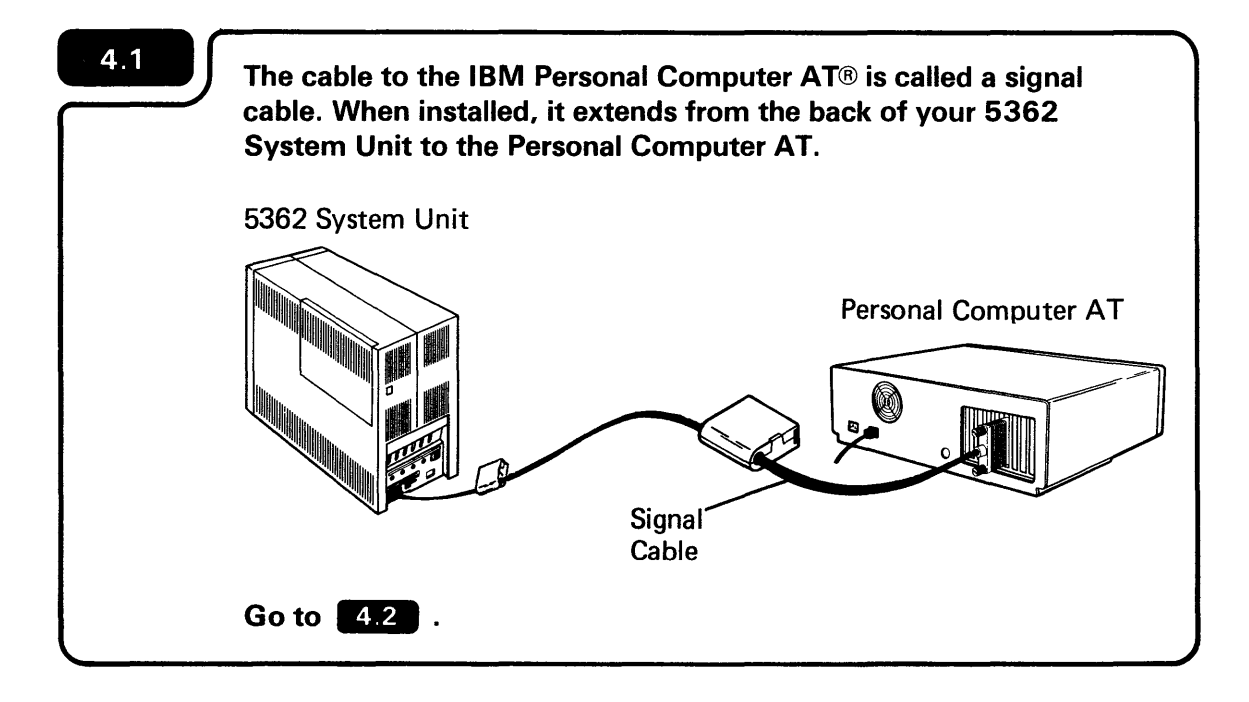

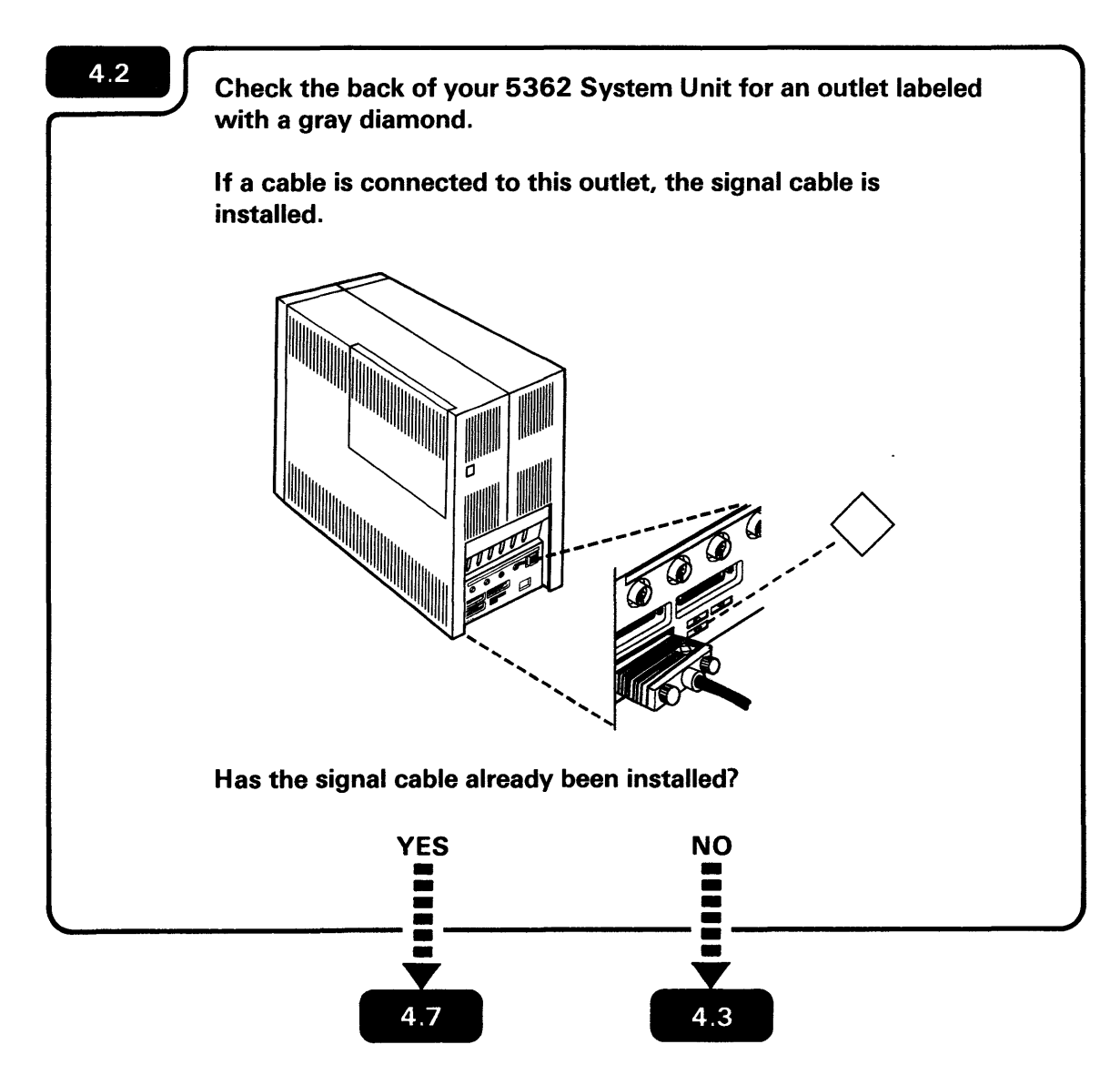

4

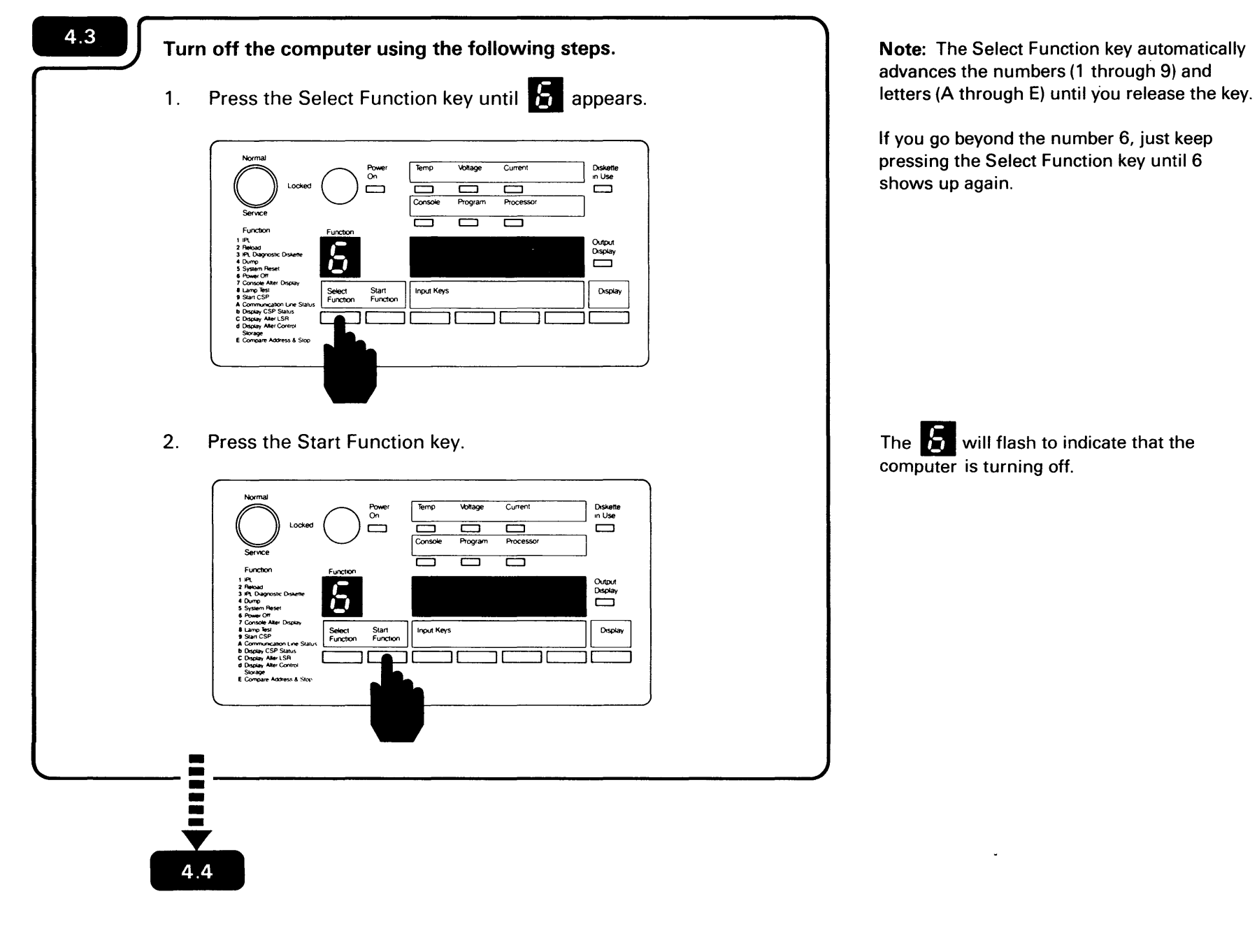

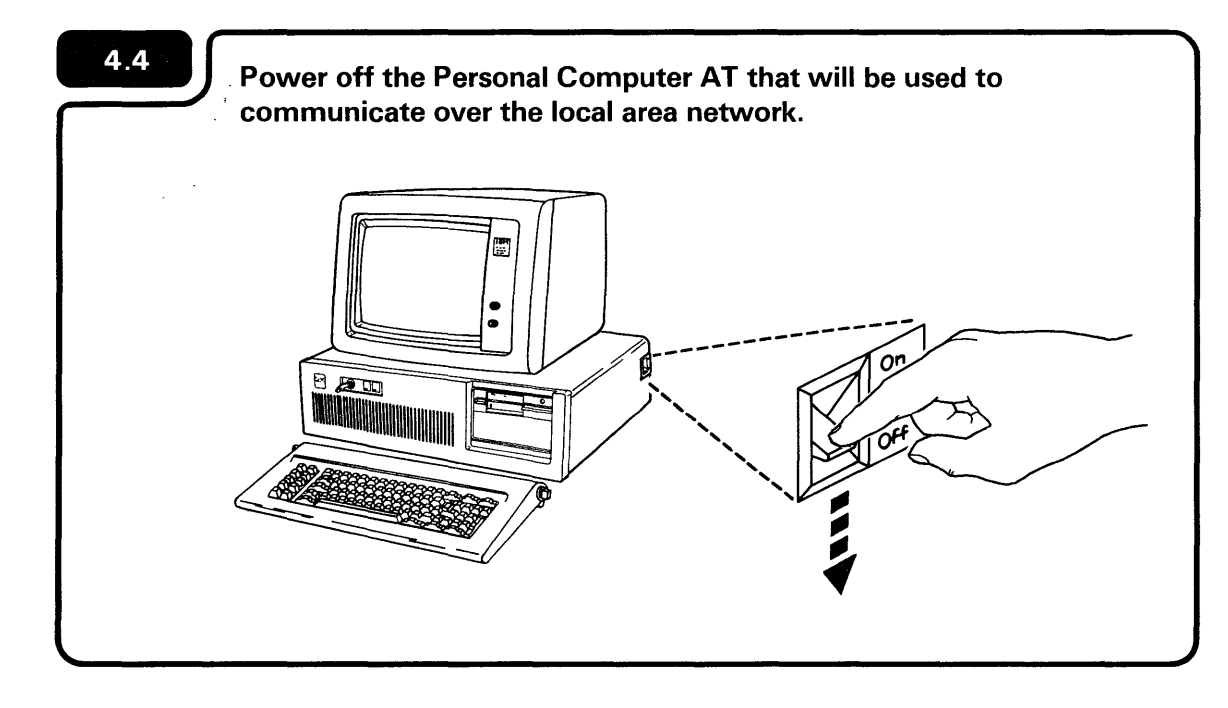

An IBM Personal Computer AT (5170) must be used to connect the System/36 to the local area network.

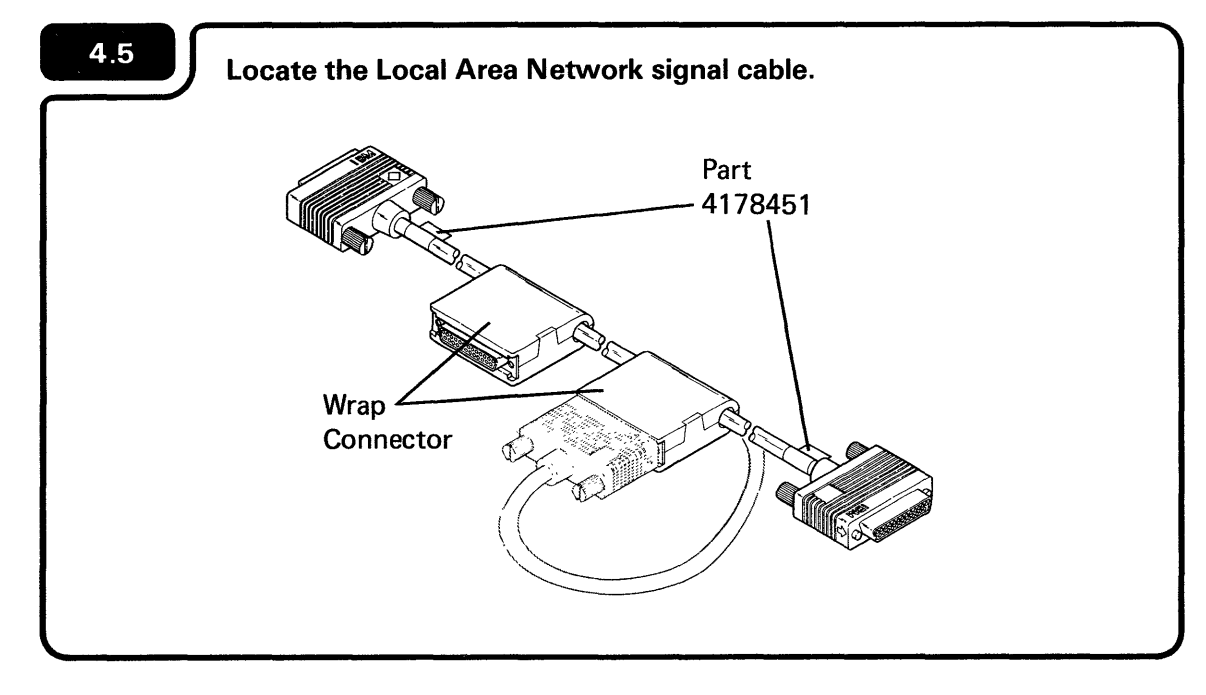

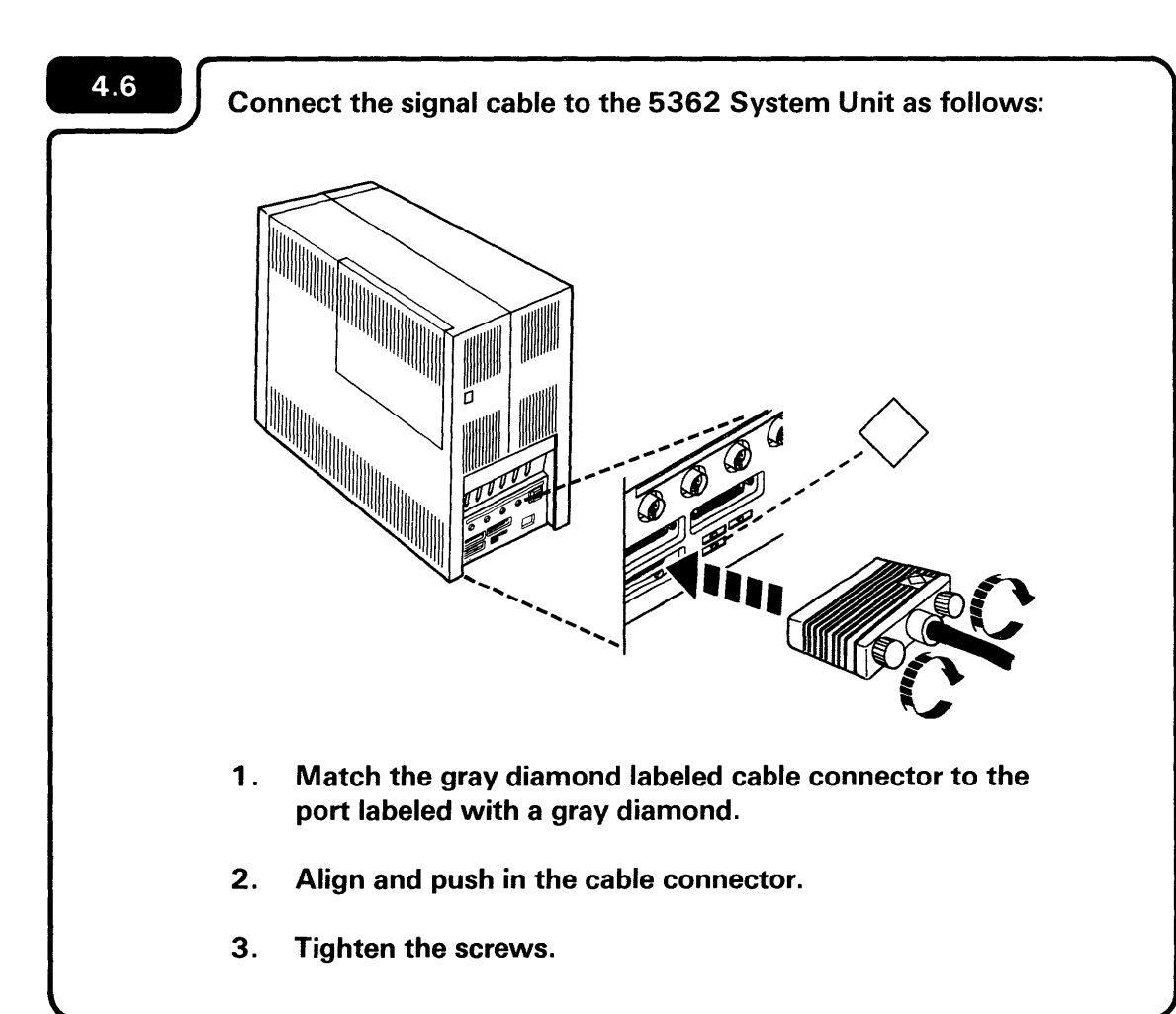

CAUTION: Avoid connecting cables during an electrical storm.

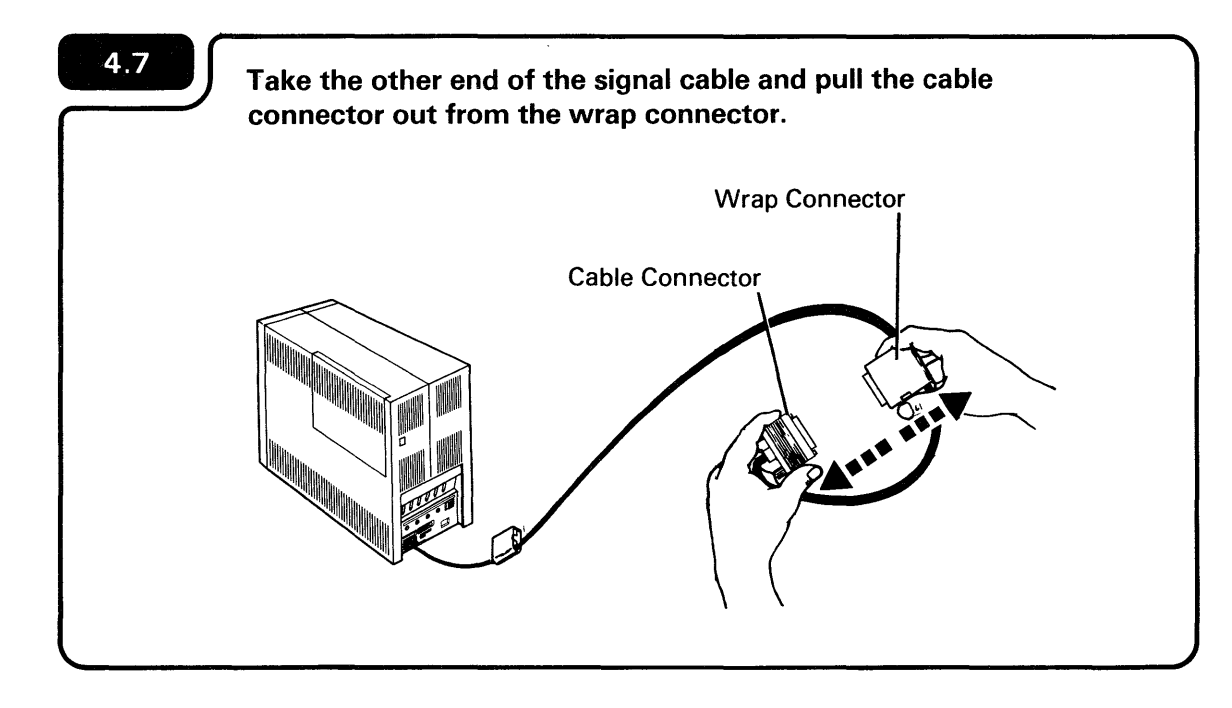

The Personal Computer AT must be within 8 feet of the 5362 System Unit.

## 4.8

Verify that the PC Token-Ring Adapter II switches are set as follows:

- For line 9, to primary adapter and interrupt level 2.
- For line 10, to alternate adapter and interrupt level 3.

Refer to the chapter, "Setting the Switches" in the manual, *Guide to Operations*, SY27-3617 in the IBM Token-Ring Network PC Adapter Hardware Reference Library for information on how to do this.

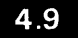

Verify that the following adapters have been installed in the Personal Computer AT and checked out:

- the System/36 LAN attachment adapter
- the IBM Token-Ring Network PC Adapter(s) II

The set up instructions and check out procedures are packaged with each device.

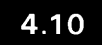

2

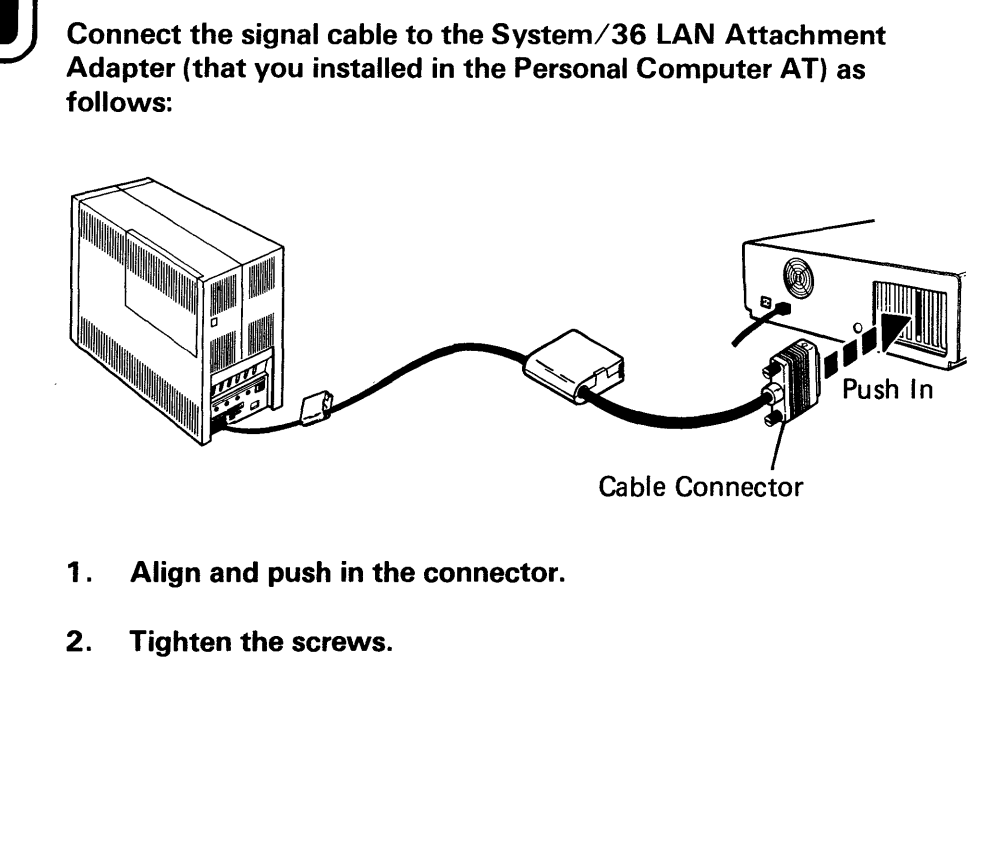

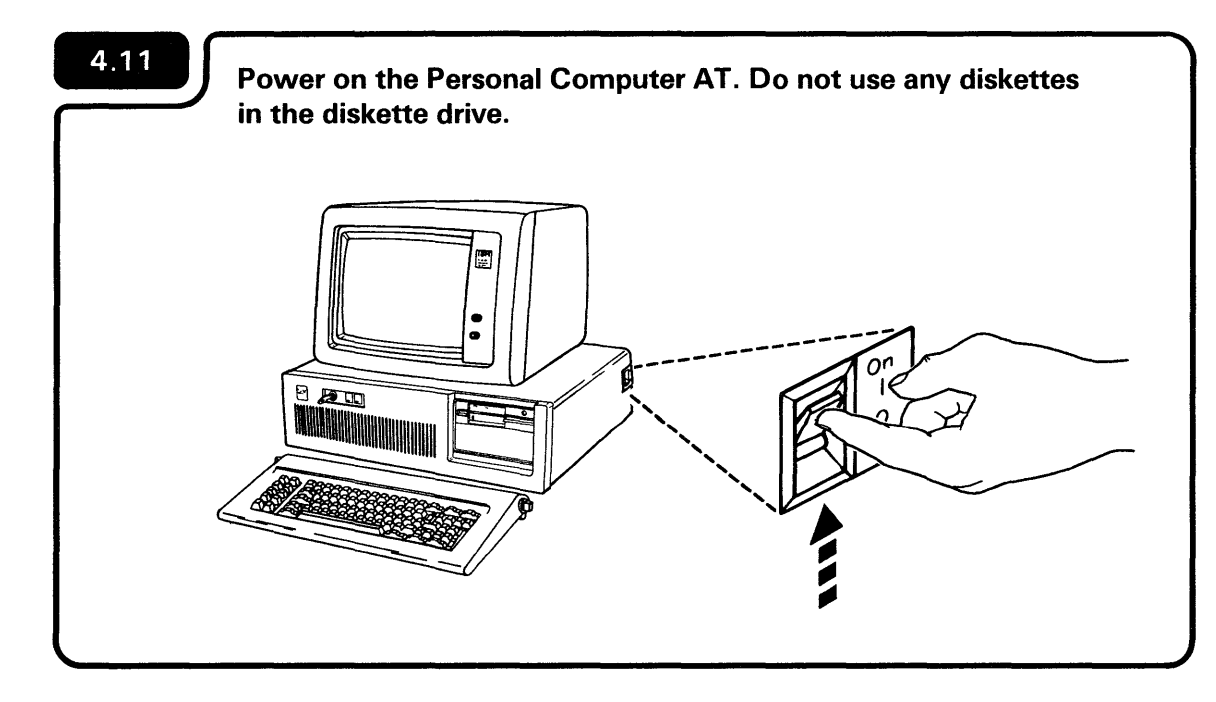

You have completed LAN setup. Go to Section 5, *Connecting the Cables to Your Display Stations and Printers.* 

## Section 5. Connecting the Cables to Your Display Stations and Printers

.

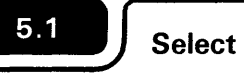

Select the device you are going to connect.

- Start with the system console.
- Work with only one device at a time.

Use Forms D and F to guide you when selecting a device (a system console, display station, or printer).

You can identify a device by the picture shown in **5.2**, or by the machine number located on each device. See the IBM 5291 in **5.2** for an example.

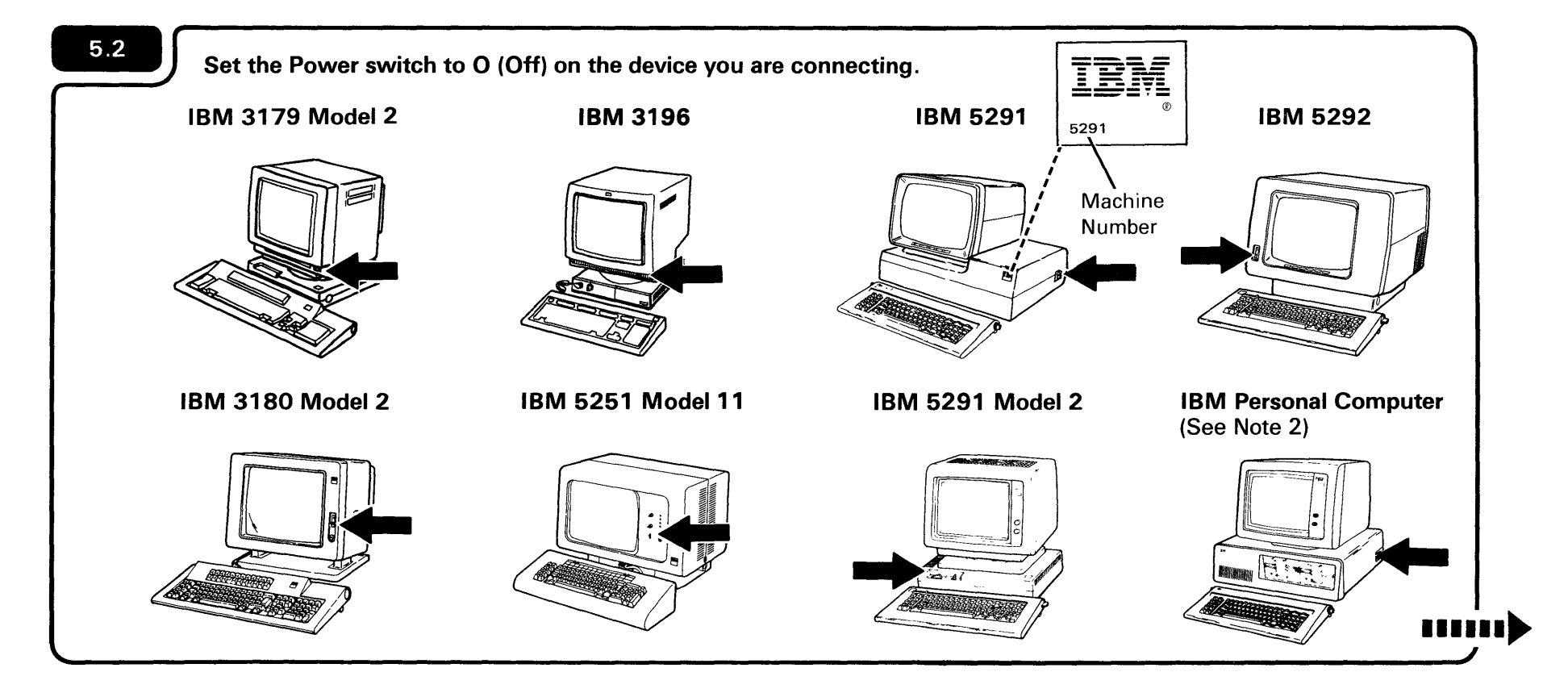

#### Notes:

. .

- 1. The IBM 5551 System Unit is the device used to connect the 5555 Display Station, 5553 Printer, and 5557 Printer to the computer.
- 2. See Section 6 in this manual for information on how to connect the Personal Computer cables to your System/36.

The Power switch on most work stations has two positions. The O equals off and the I equals on. Do not confuse the O and I on the Power switch with the addresses found on Form F.

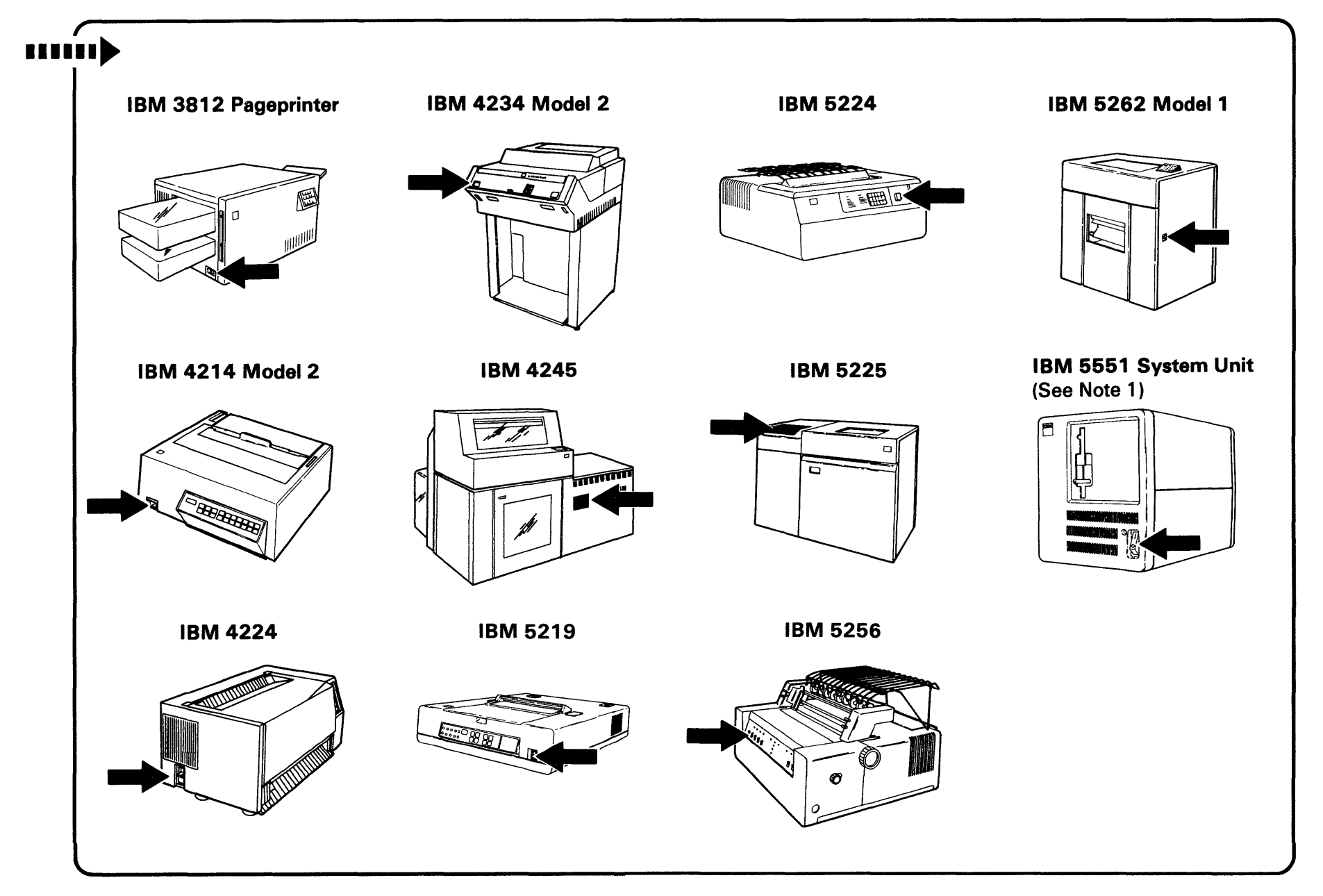

Find socket 1 on the device you are working with.

### Notes:

- 1. The IBM 4214 Model 2, 5224, 5225, 5256, and 5262 Model 1 Printers have arrows instead of numbers to indicate sockets 1 and 2.
- 2. The IBM 3179 Model 2, 3196, and 4224 sockets are interchangeable.

Socket 1 is where you will connect the cable.

CAUTION Avoid connecting cables during an electrical storm.

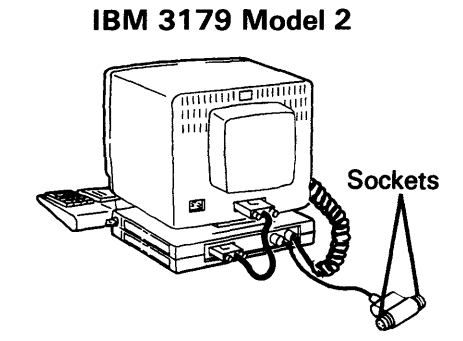

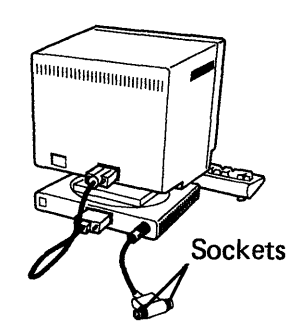

IBM 3196

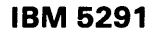

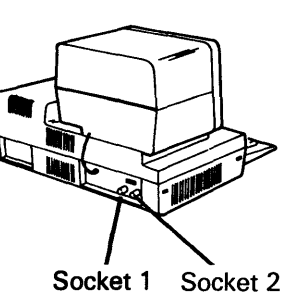

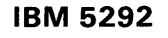

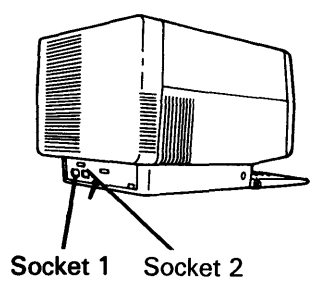

IBM 3180 Model 2

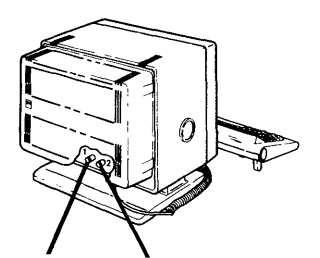

Socket 1 Socket 2

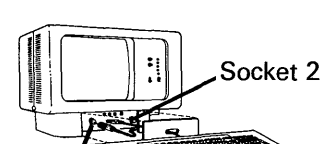

Socket 1

IBM 5251 Model 11

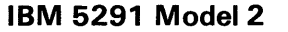

IBM 3812 Pageprinter

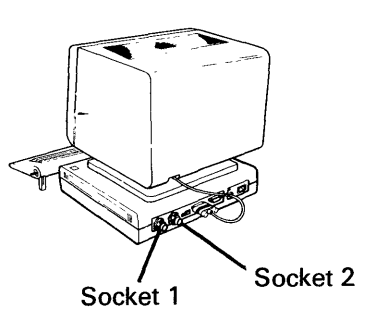

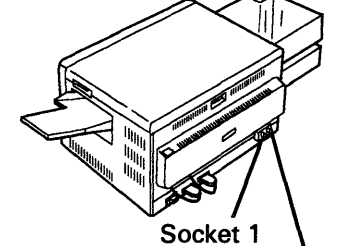

Socket 2

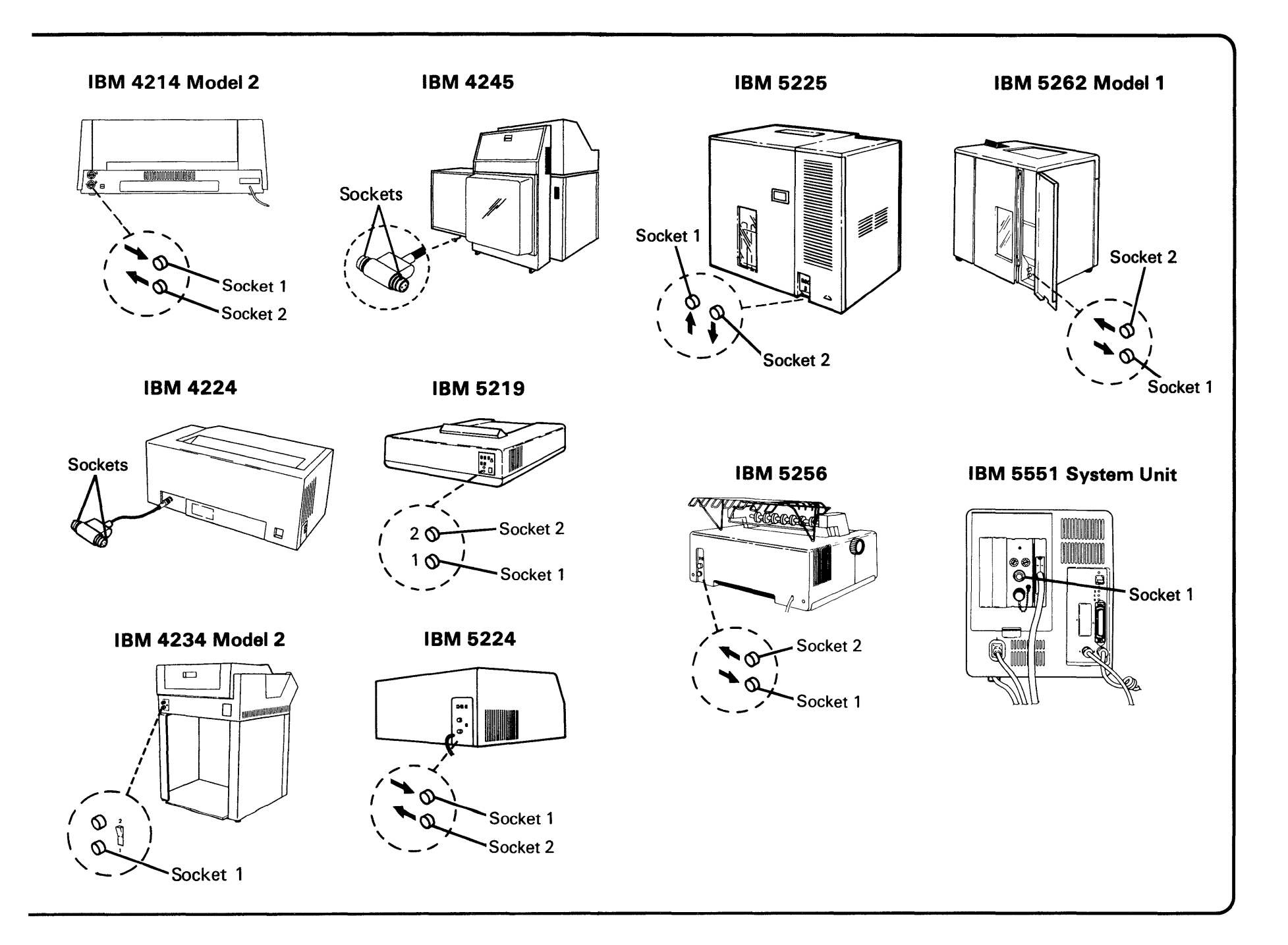

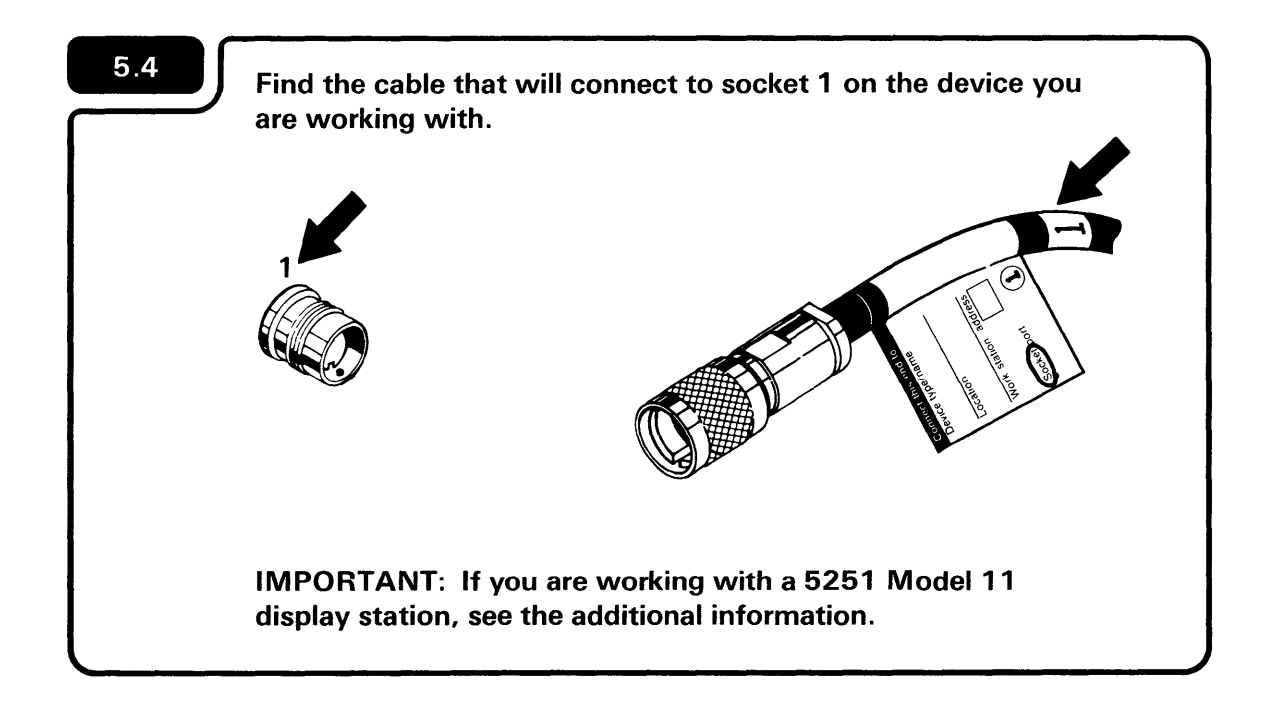

On the 5251 Model 11 Display Station, the cable that attaches to socket 1 passes *under* the machine from the back to the front.

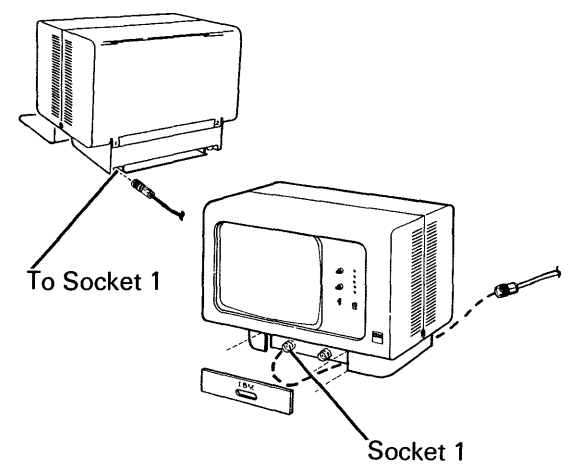

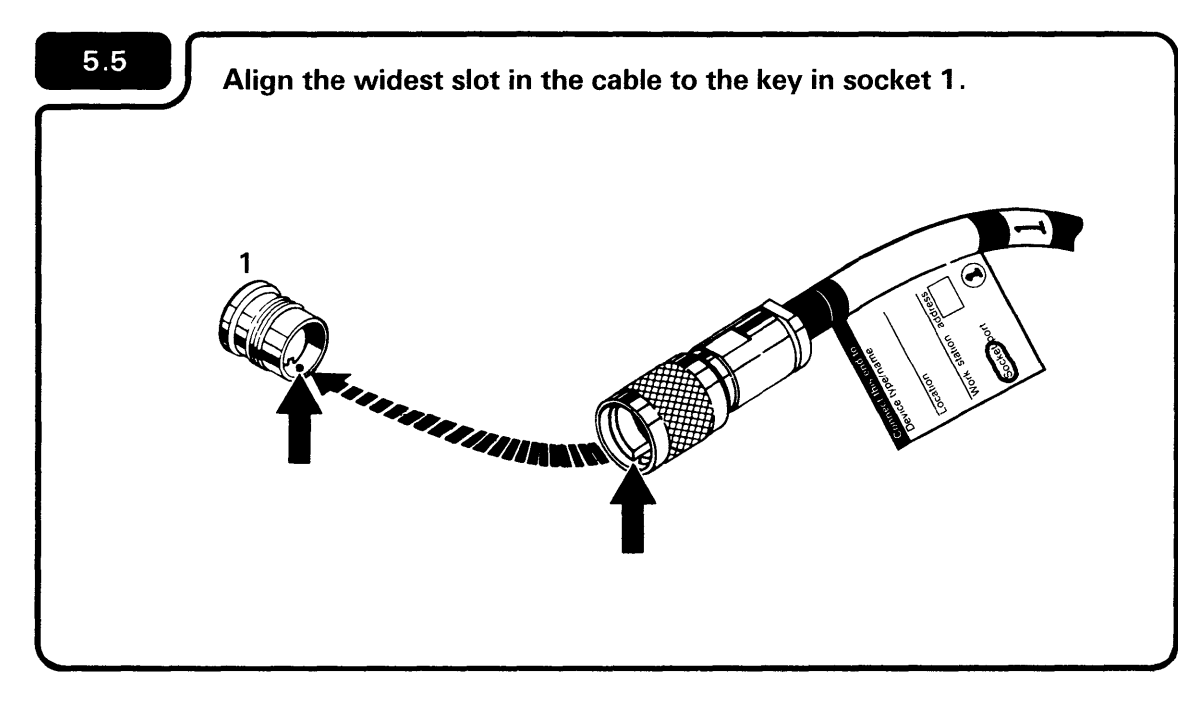

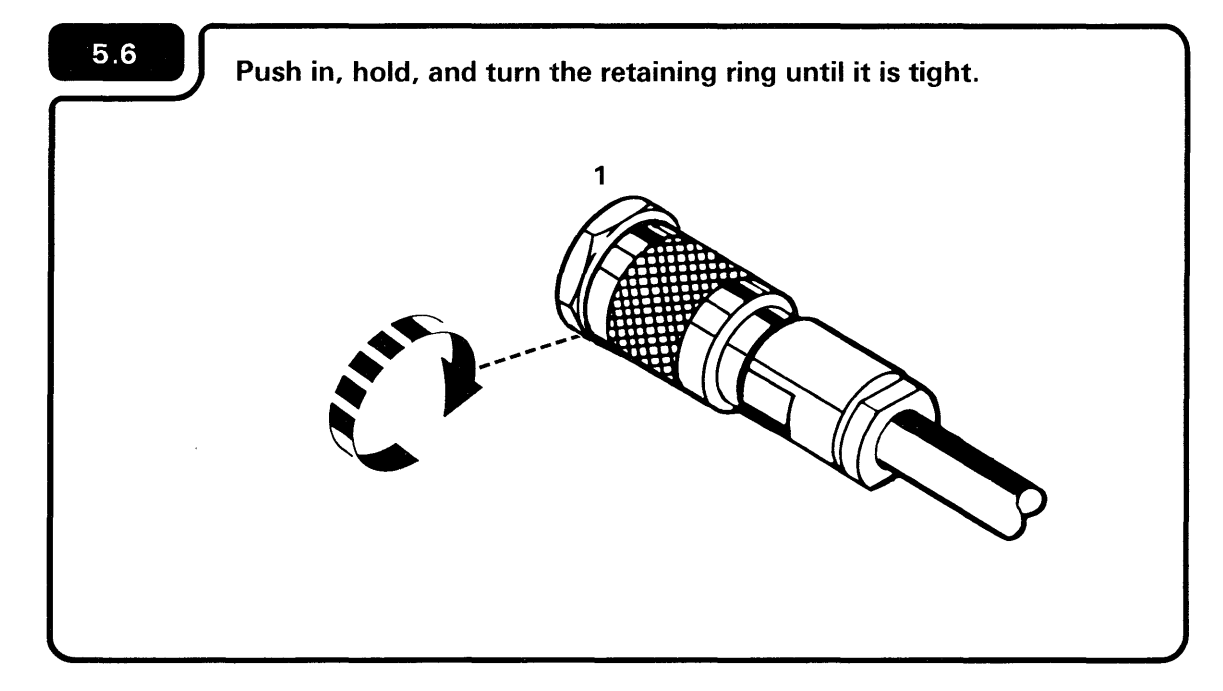

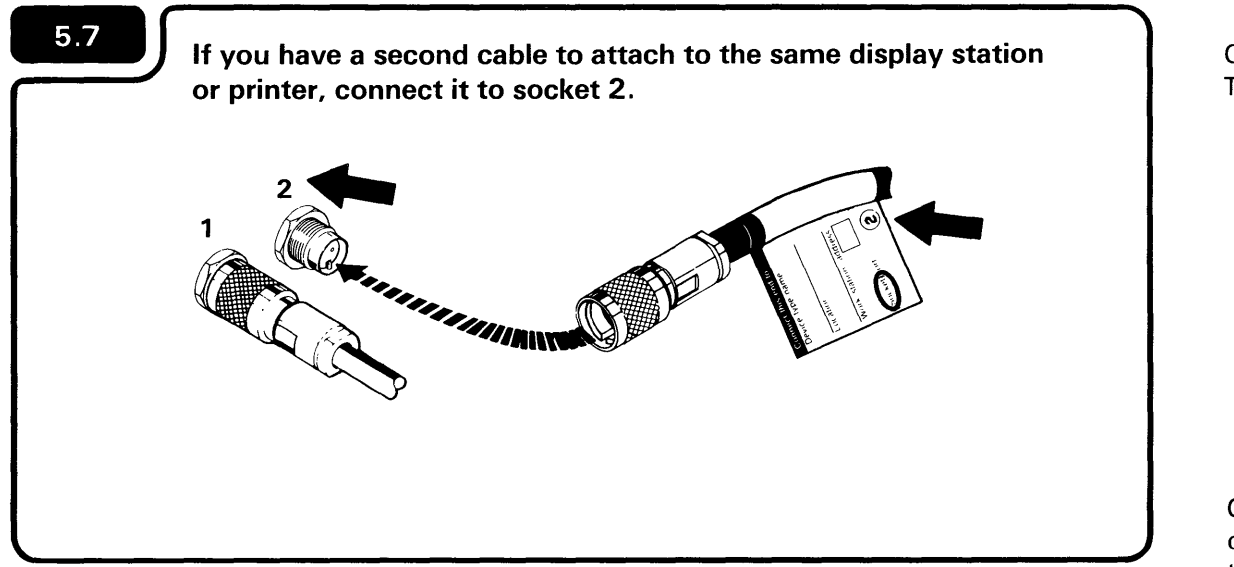

On the 5551 System Unit, remove the Terminator connector before attaching the cable.

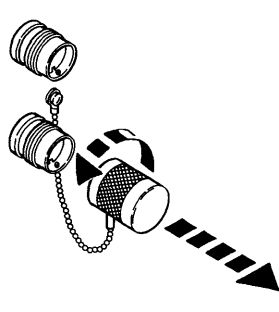

On the 5251 Display Station Model 11, the cable that attaches to socket 2 passes under the machine from the back to the front.

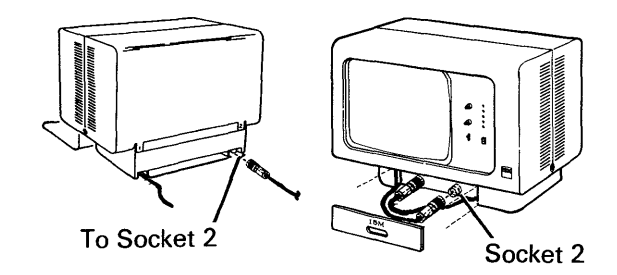

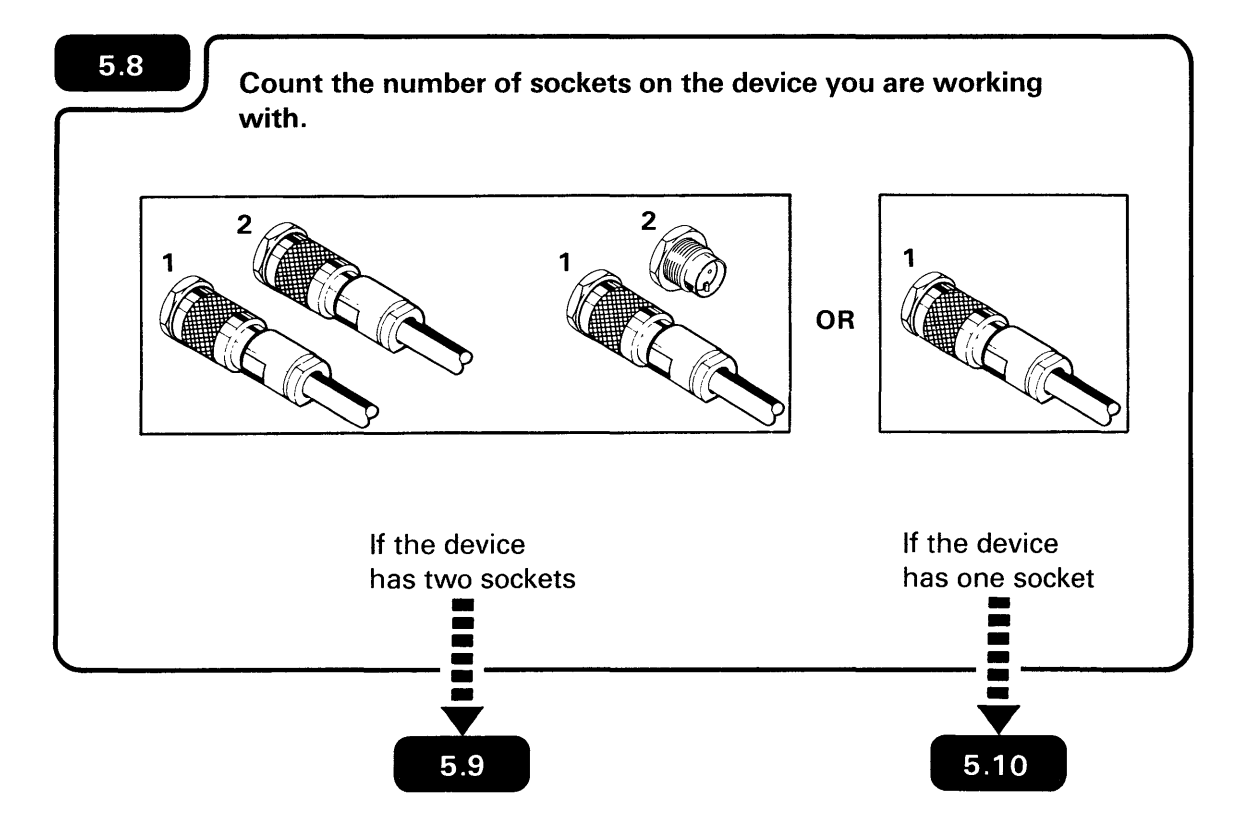

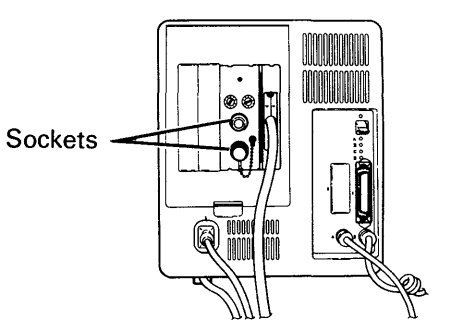

The 5551 System Unit always has two sockets. Go to **5.9**.

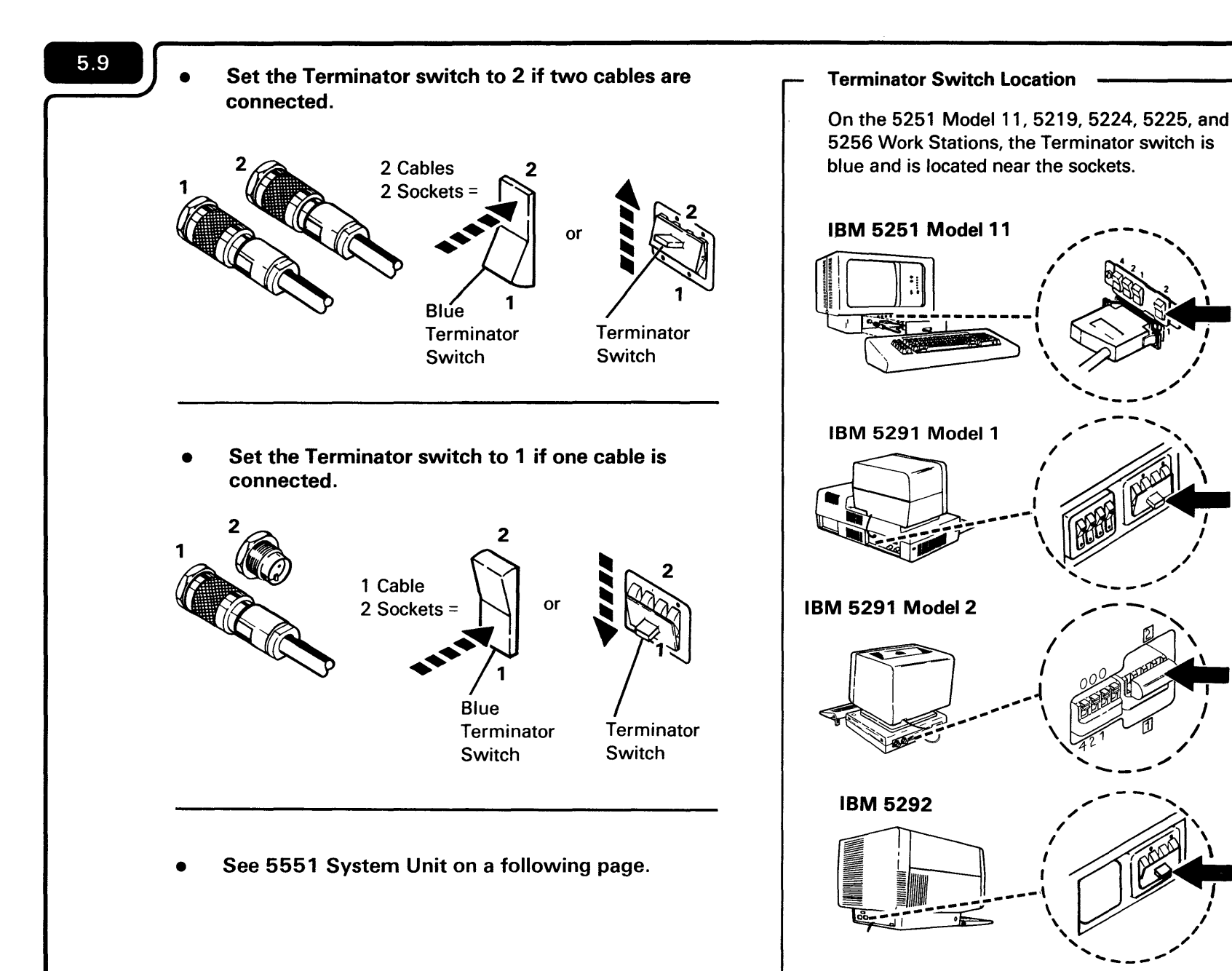

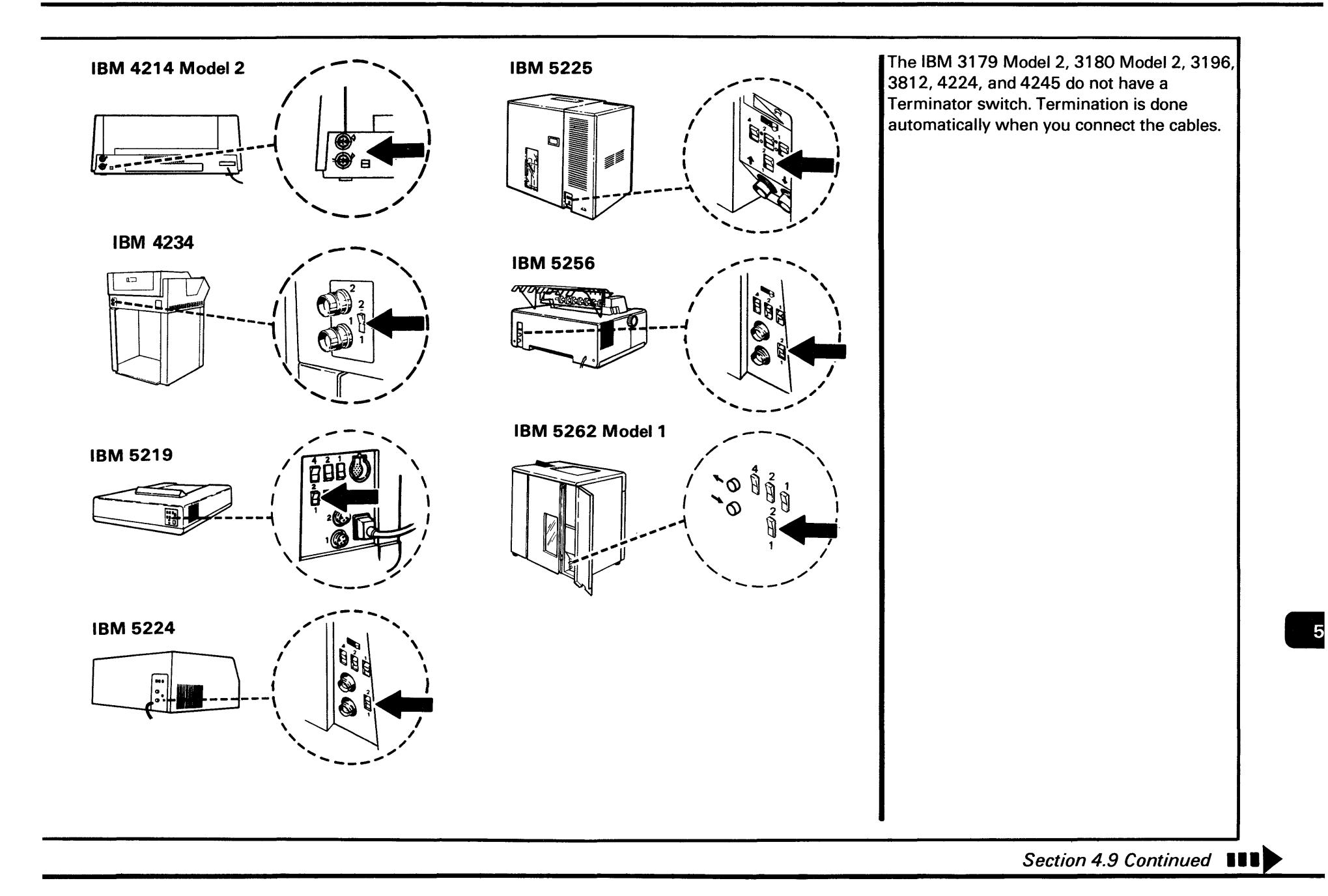

### IBM 5551 System Unit

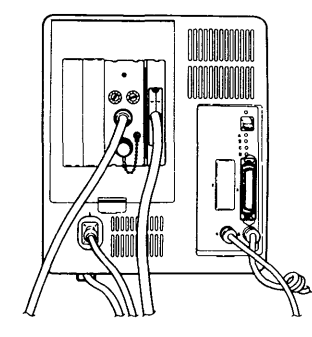

The 5555 Display and 5553 Printer do not have Address or Terminator switches. Addressing and termination are done on the 5551 System Unit.

If two cables are connected, no further step is necessary.

If one cable is connected, connect the Terminator connector.

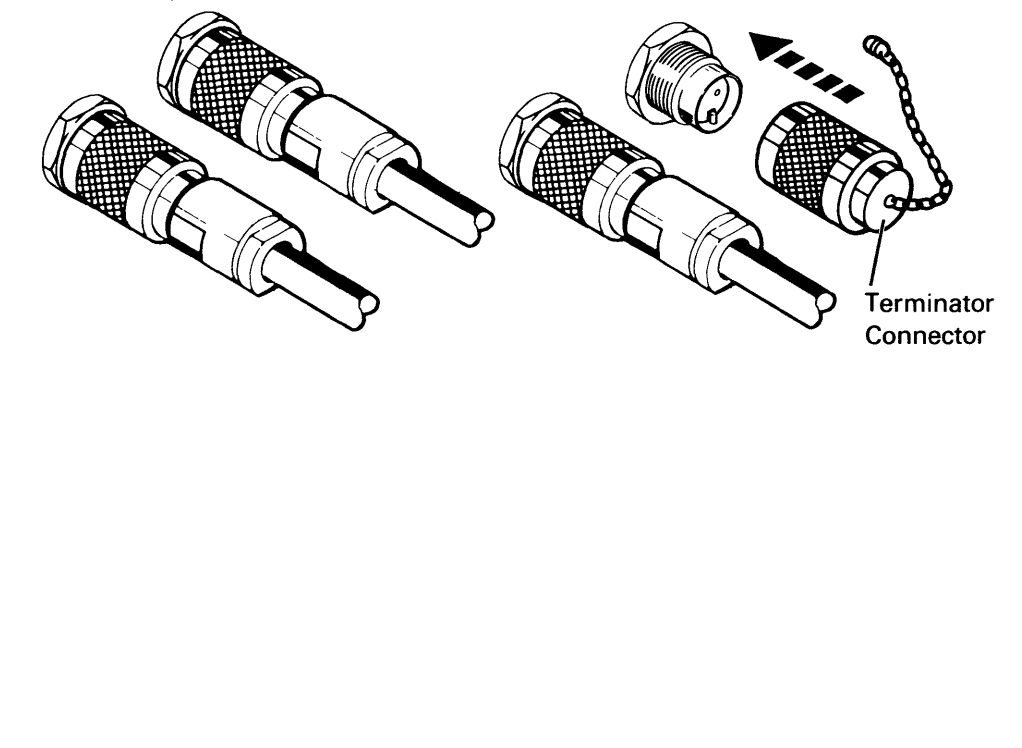

This page is intentionally left blank.

.

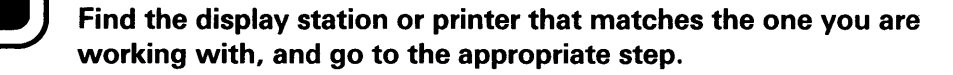

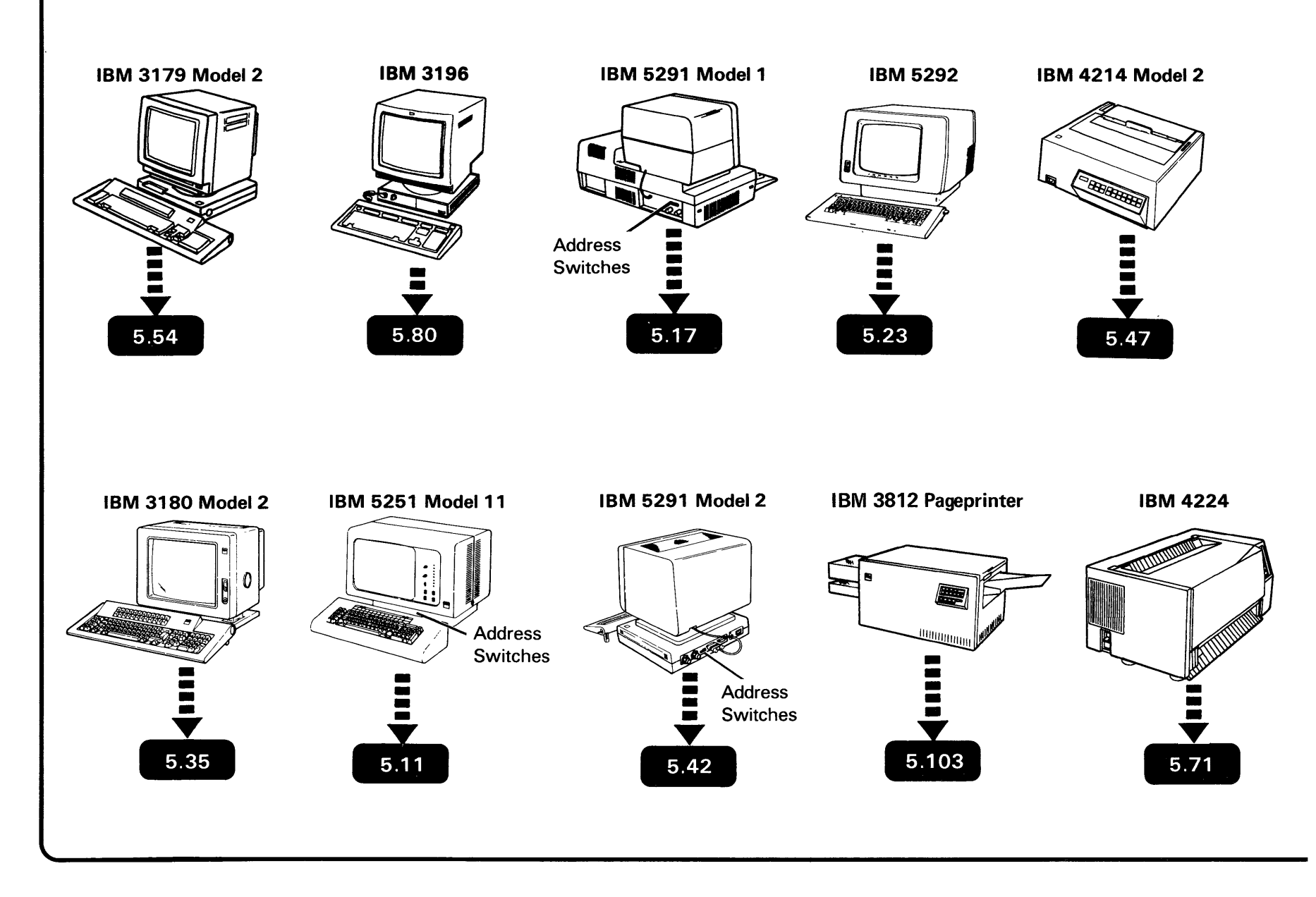

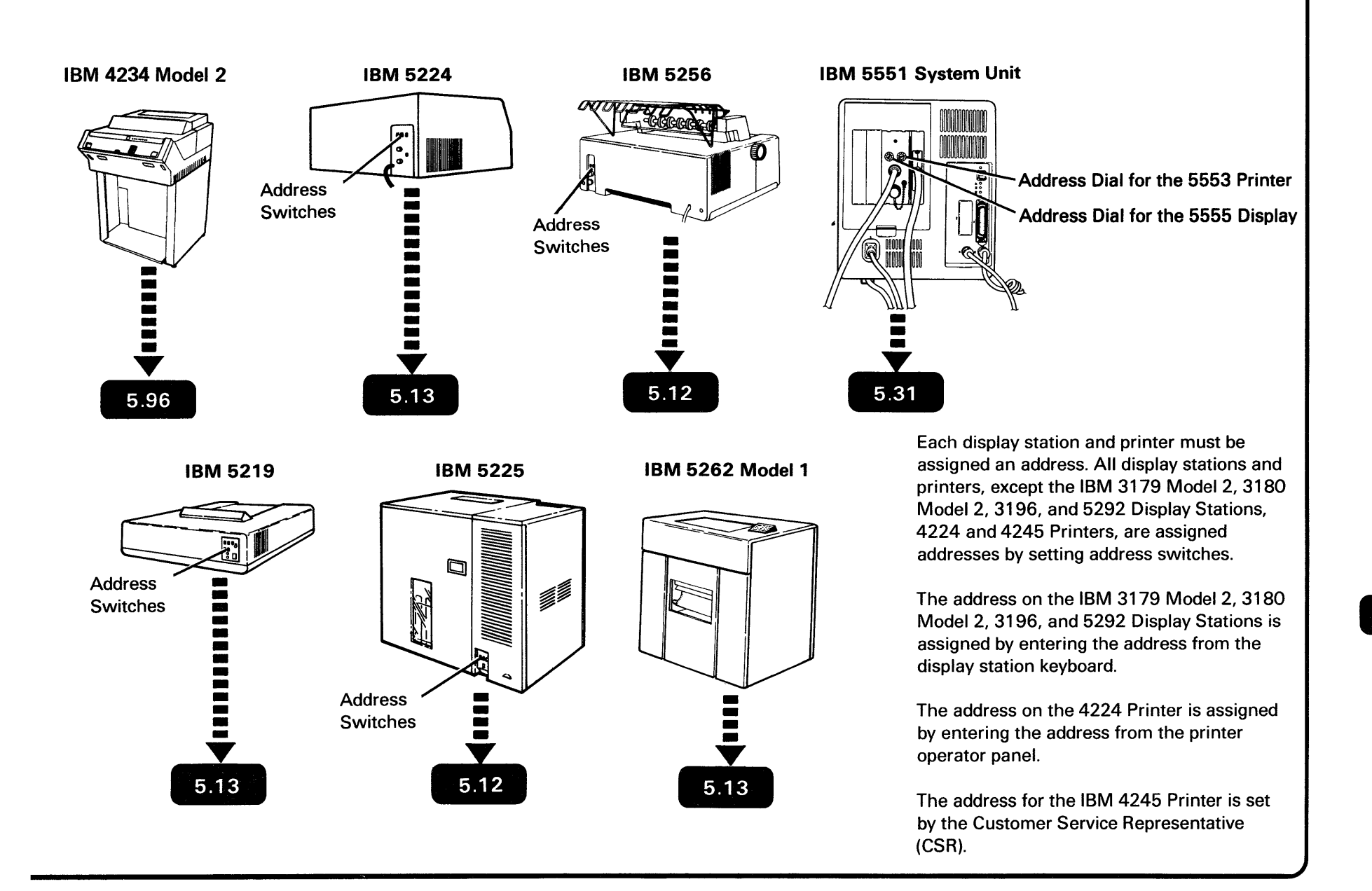

5

- If the IBM 5251 Display Station Model 11 has address switches, go to 5.13
  - If the IBM 5251 Display Station does not have address switches, replace the access cover and set the Power switch to I (On). Select one of the following paths:
    - If you have another display station or printer to connect, return to 5.1
    - If you have connected all of the display stations and printers, go to Section 8: Checking Out and Configuring Your Computer.

5251 Model 11

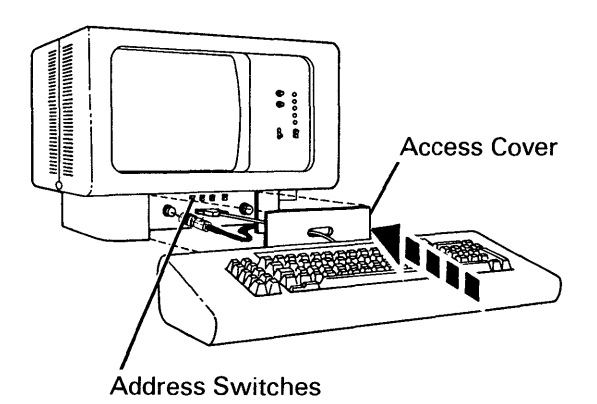

If a work station does not have address switches, the address is automatically set to 0 by the computer.

## 5.12

5.11

If the 5256 or the 5225 Printer that you are working with has address switches, go to **5.13**.

- If the 5256 or 5225 Printer does not have address switches, set the Power switch to I (On). Select one of the following paths:
  - If you have another display station or printer to connect, return to 5.1
  - If you have connected all of the display stations and printers, go to Section 8: Checking Out and Configuring Your Computer.

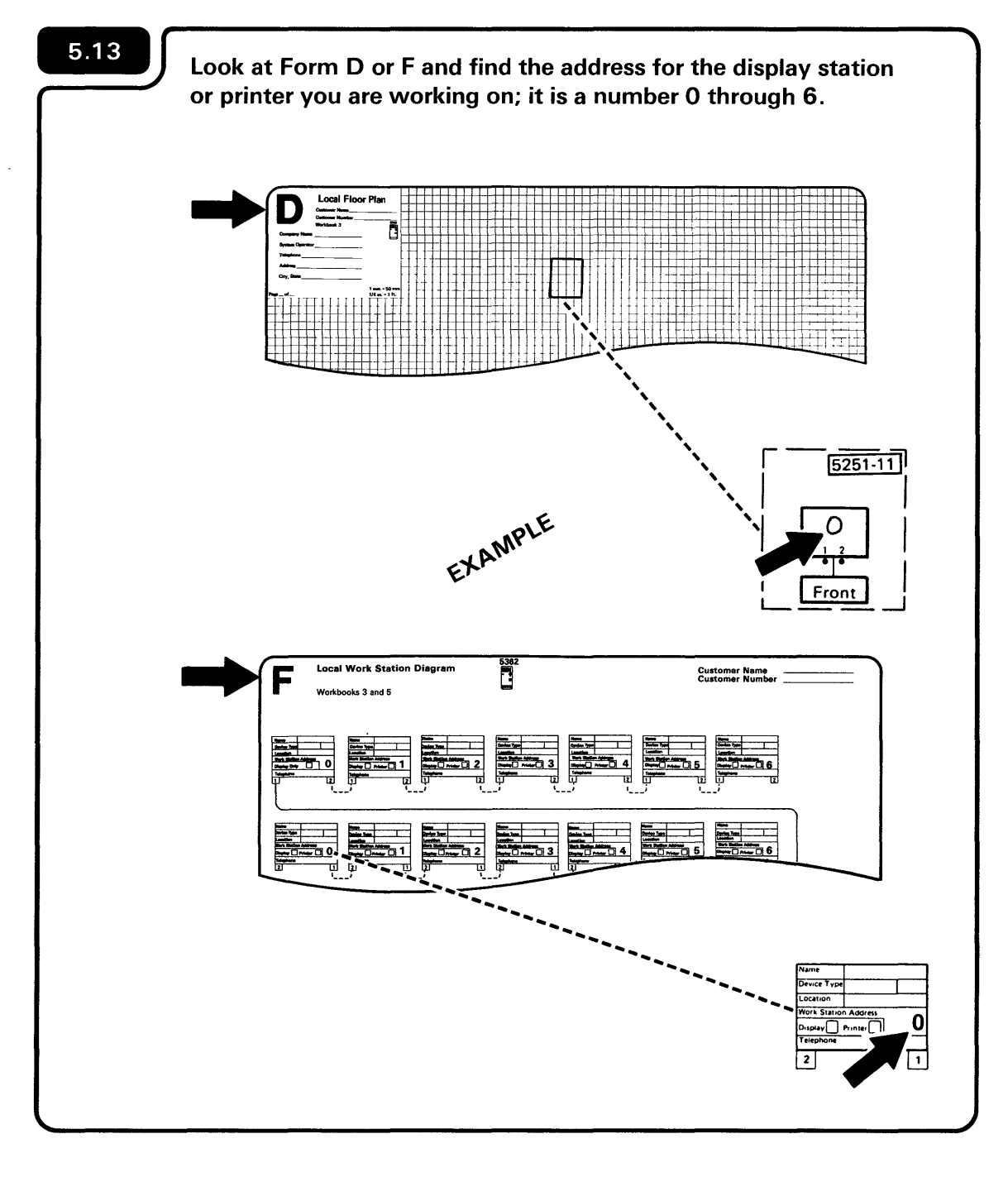

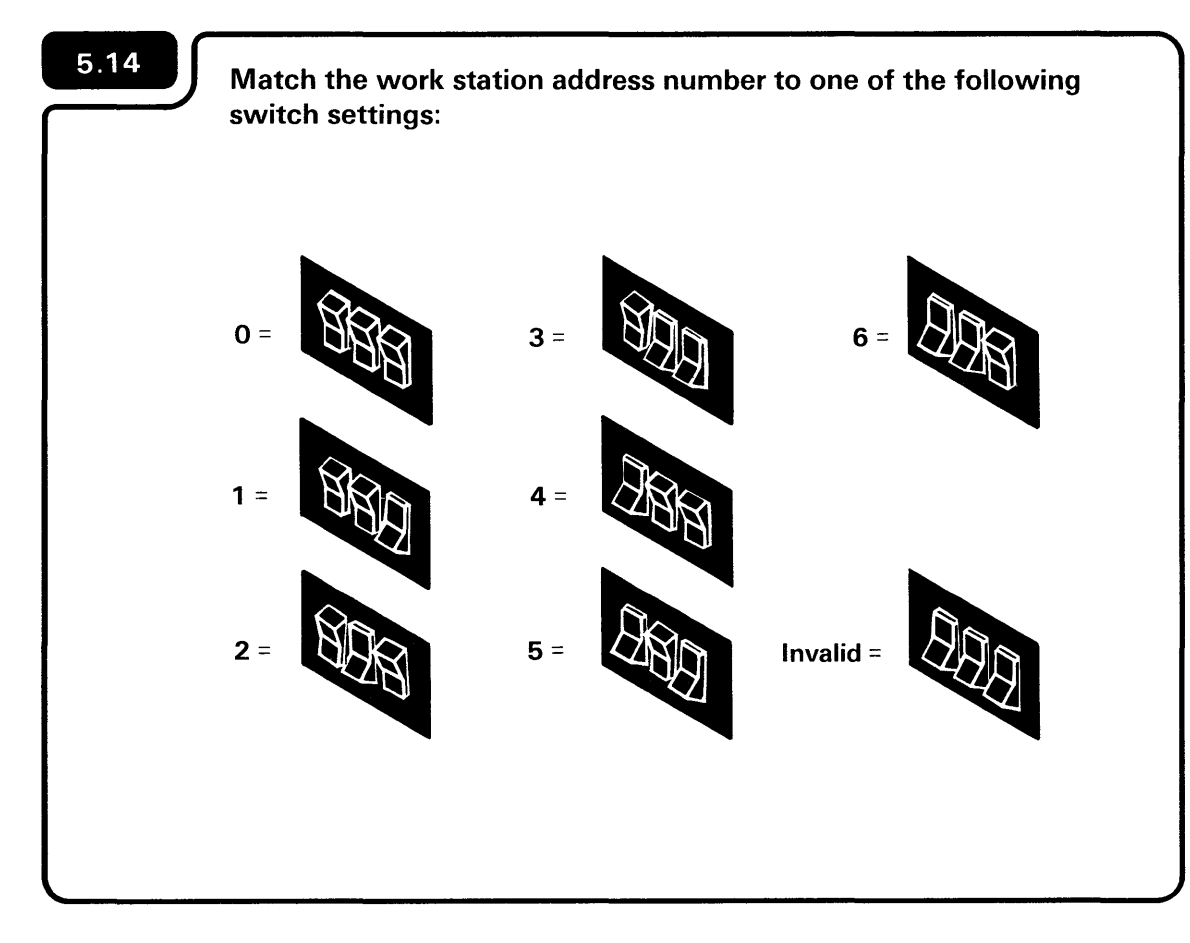

On the 5251 Display Station Model 11, replace the access cover after you set the address switches.

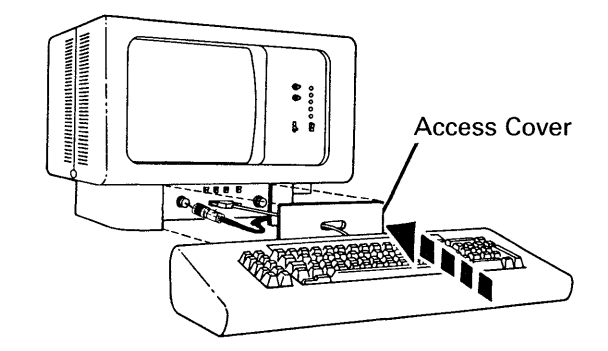

Set the Power switch to I (On).

5.15

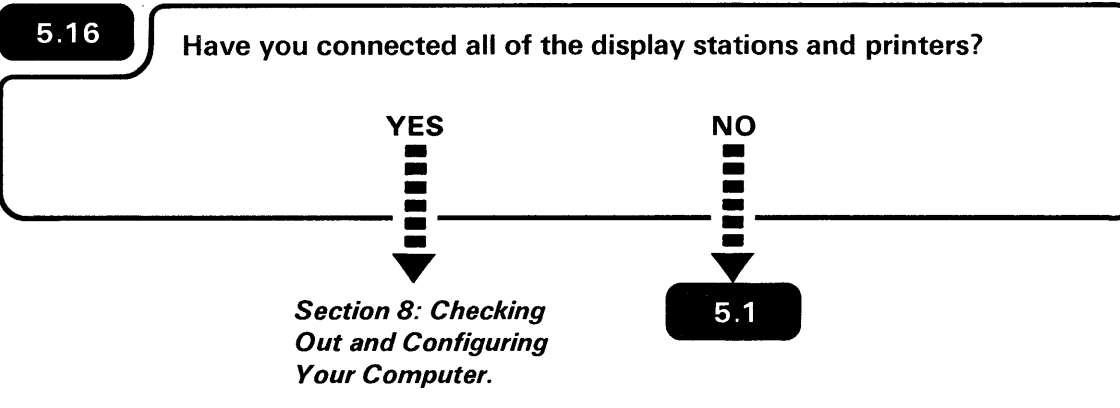

If you are unsure, ask the person who planned the setup.
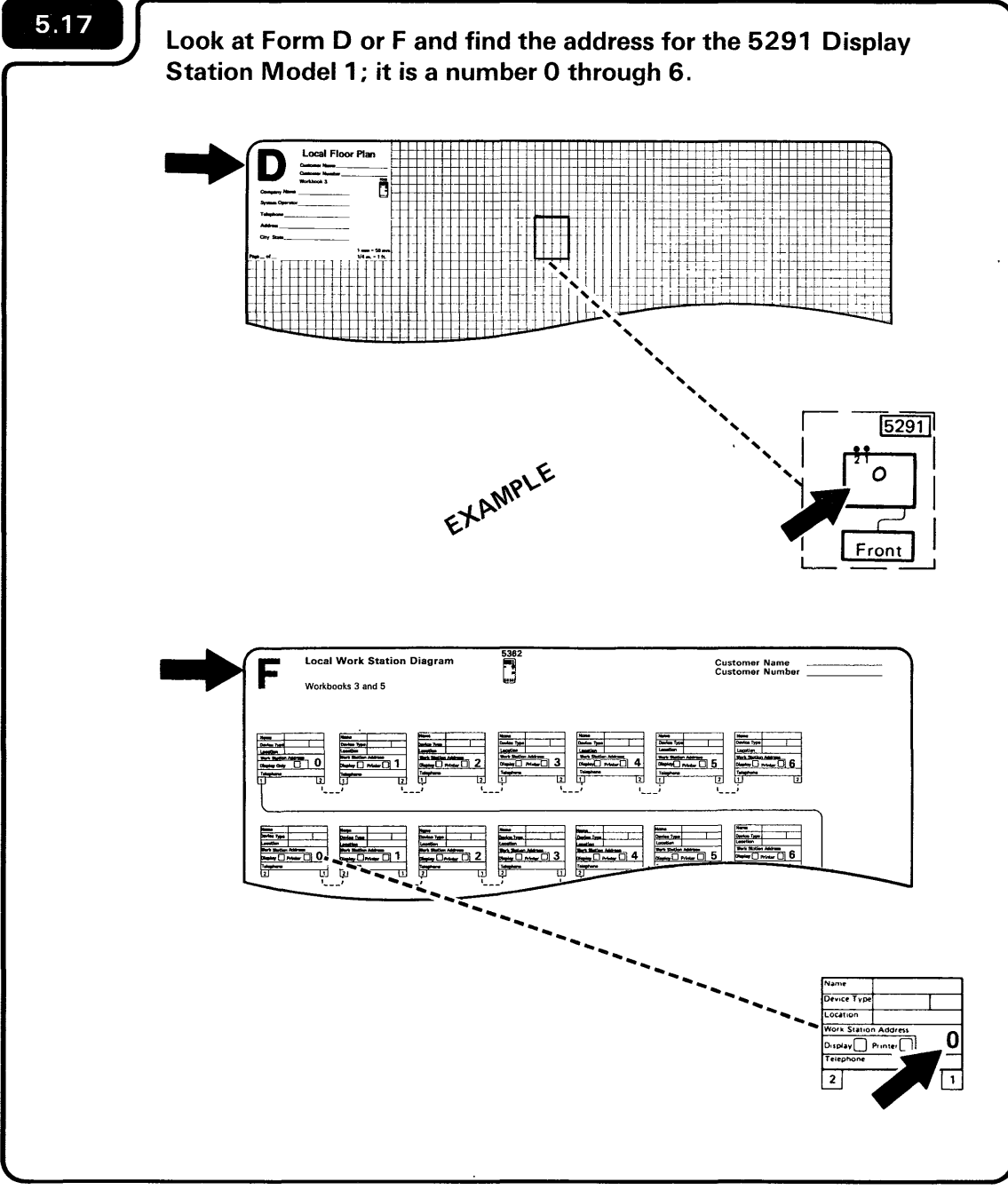

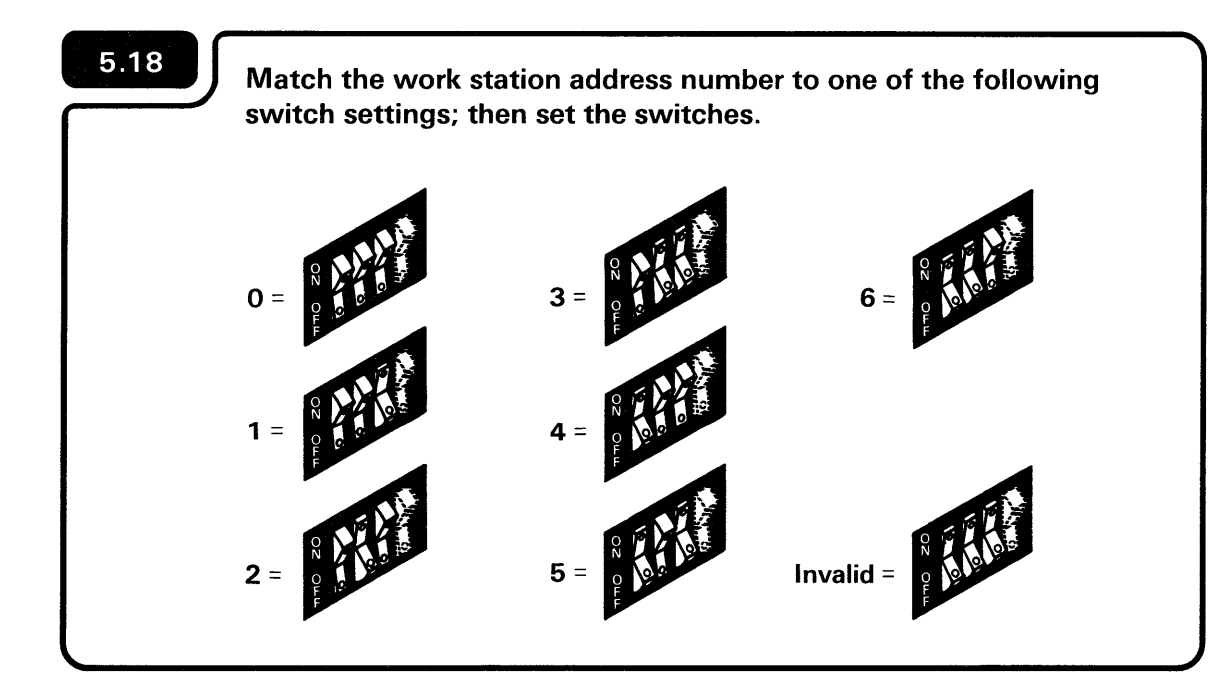

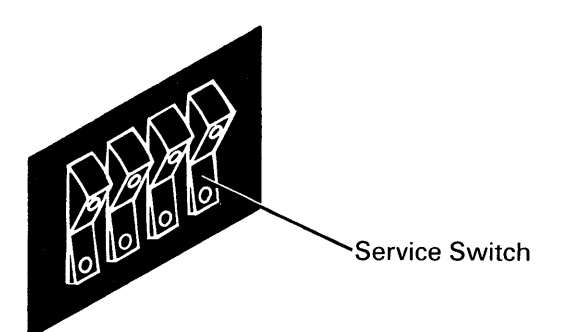

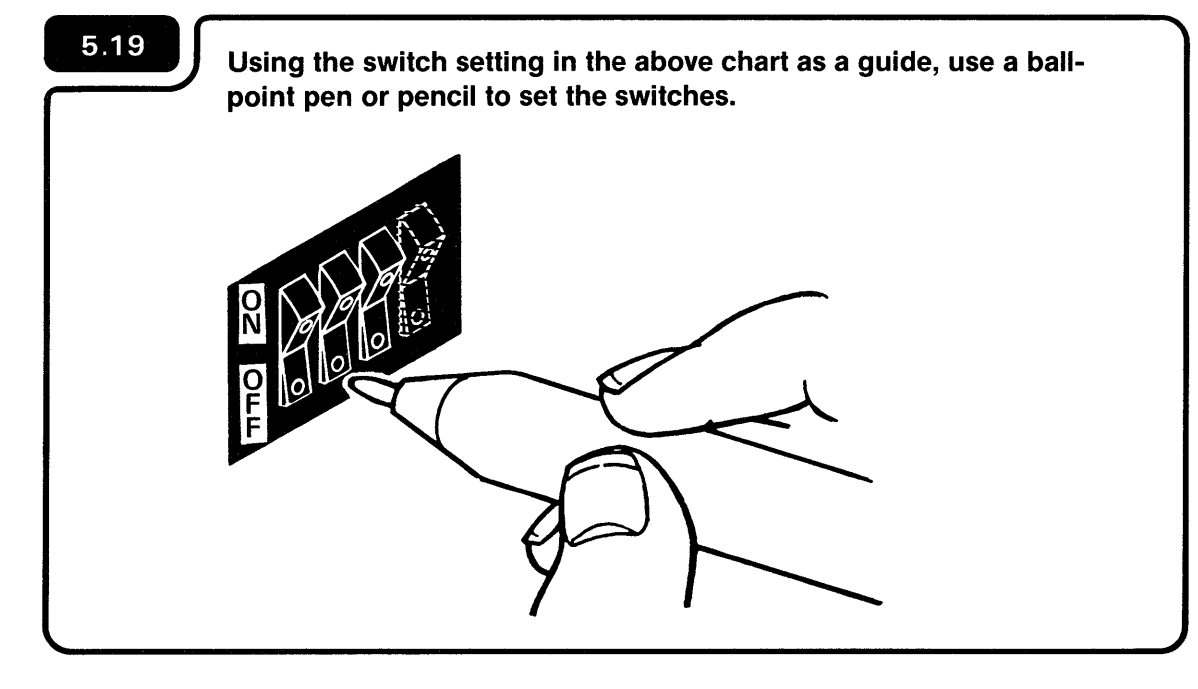

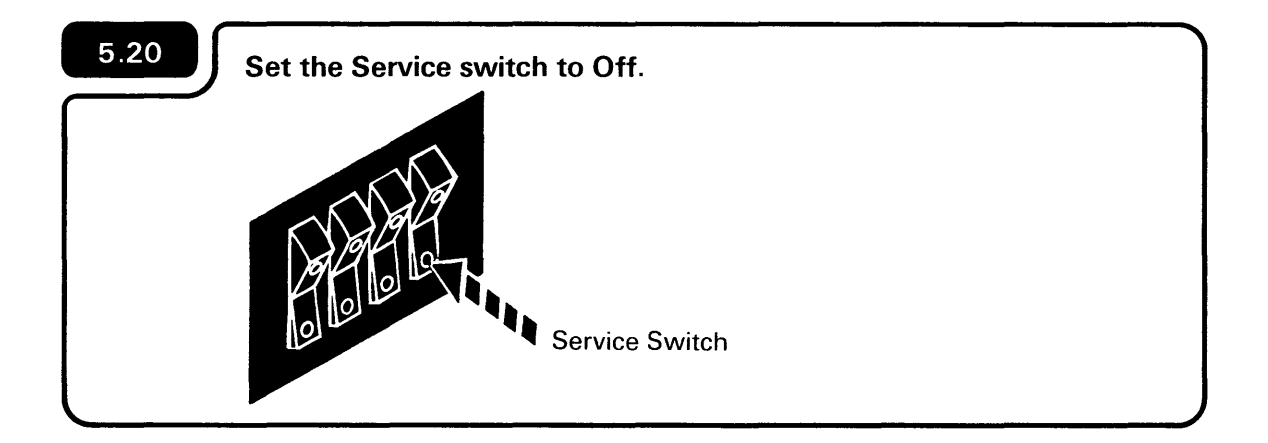

5.21

Set the Power switch to I (On).

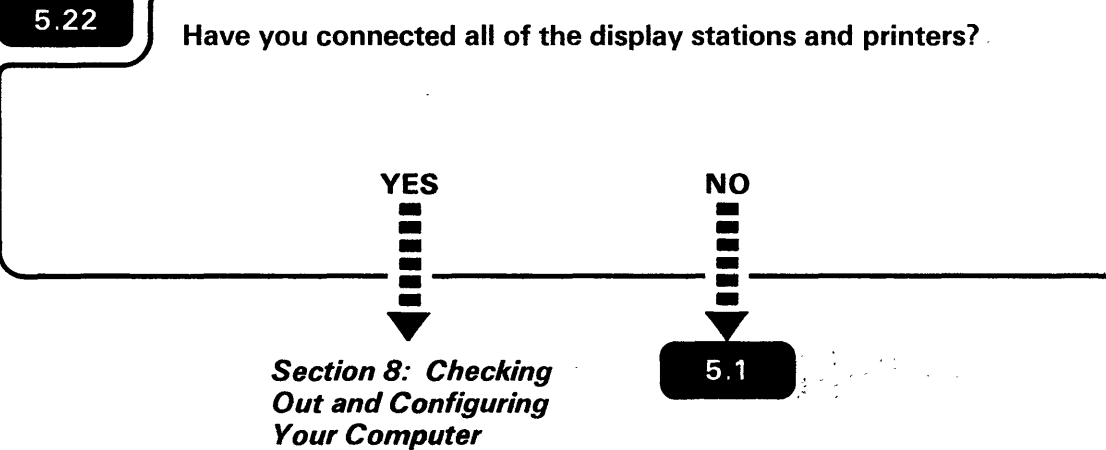

The Service switch is used by your hardware service representative.

If you are unsure, ask the person who planned the setup.

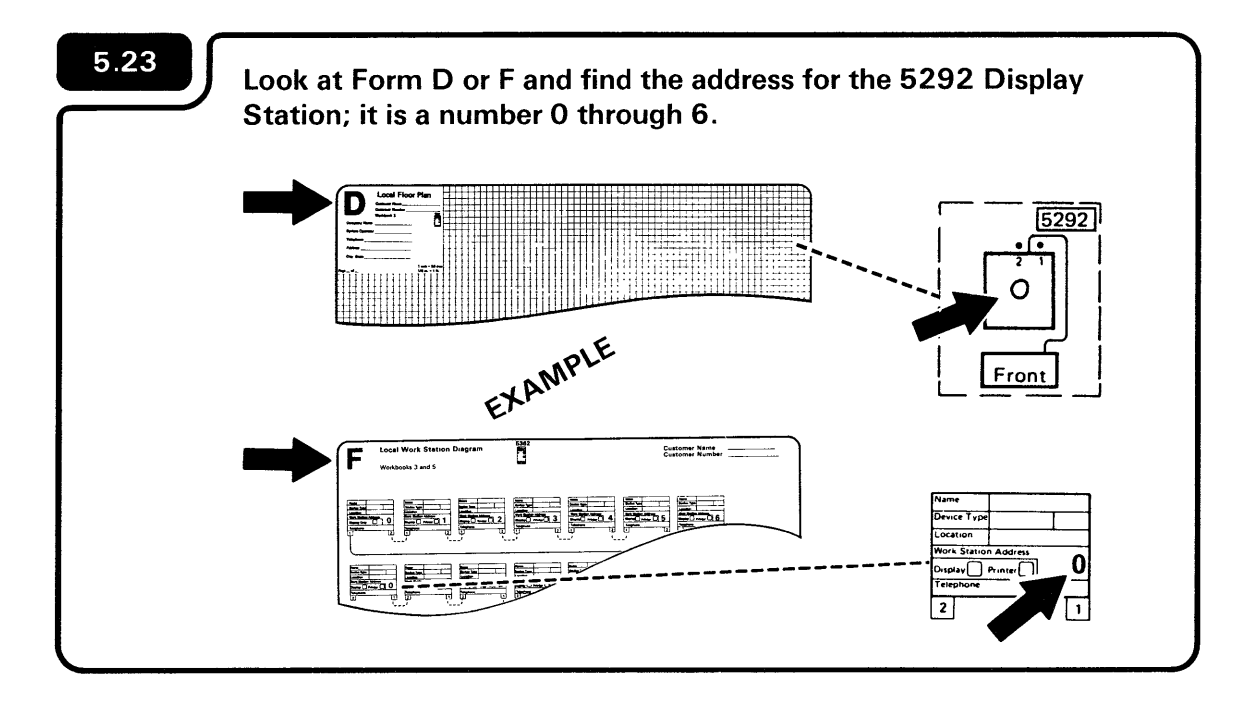

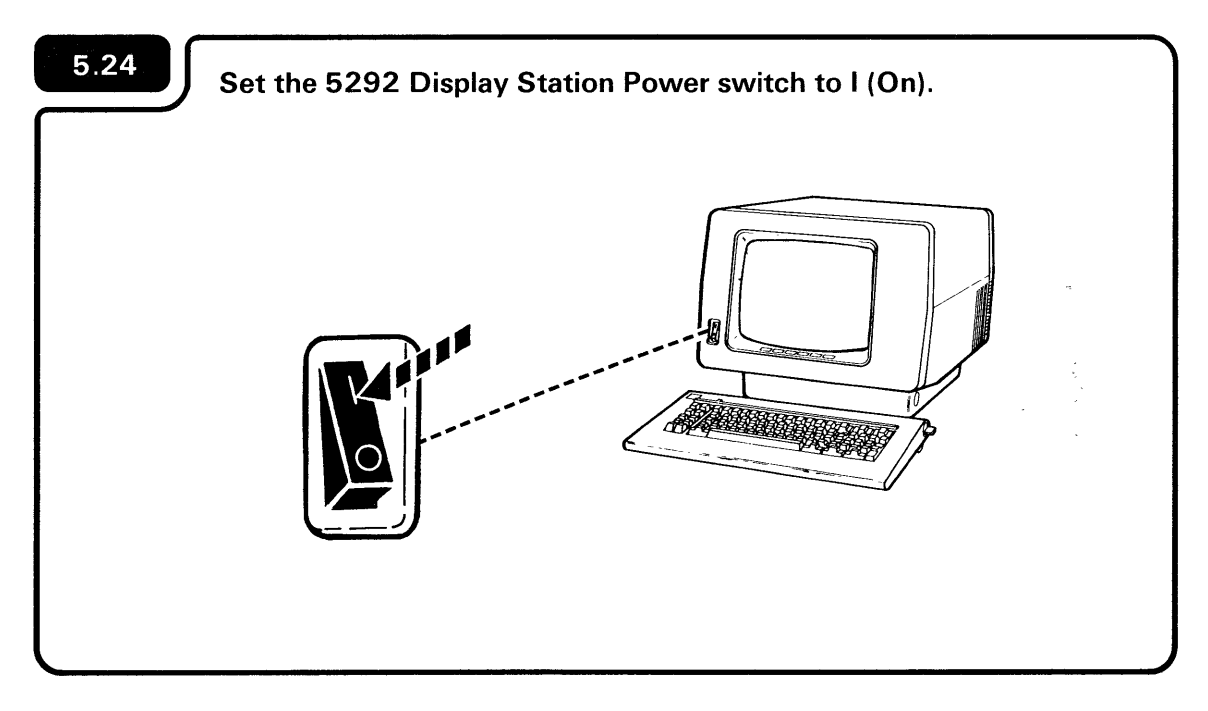

Make sure there are no objects resting on the keyboard.

Connecting the Cables to Your Display Stations and Prin

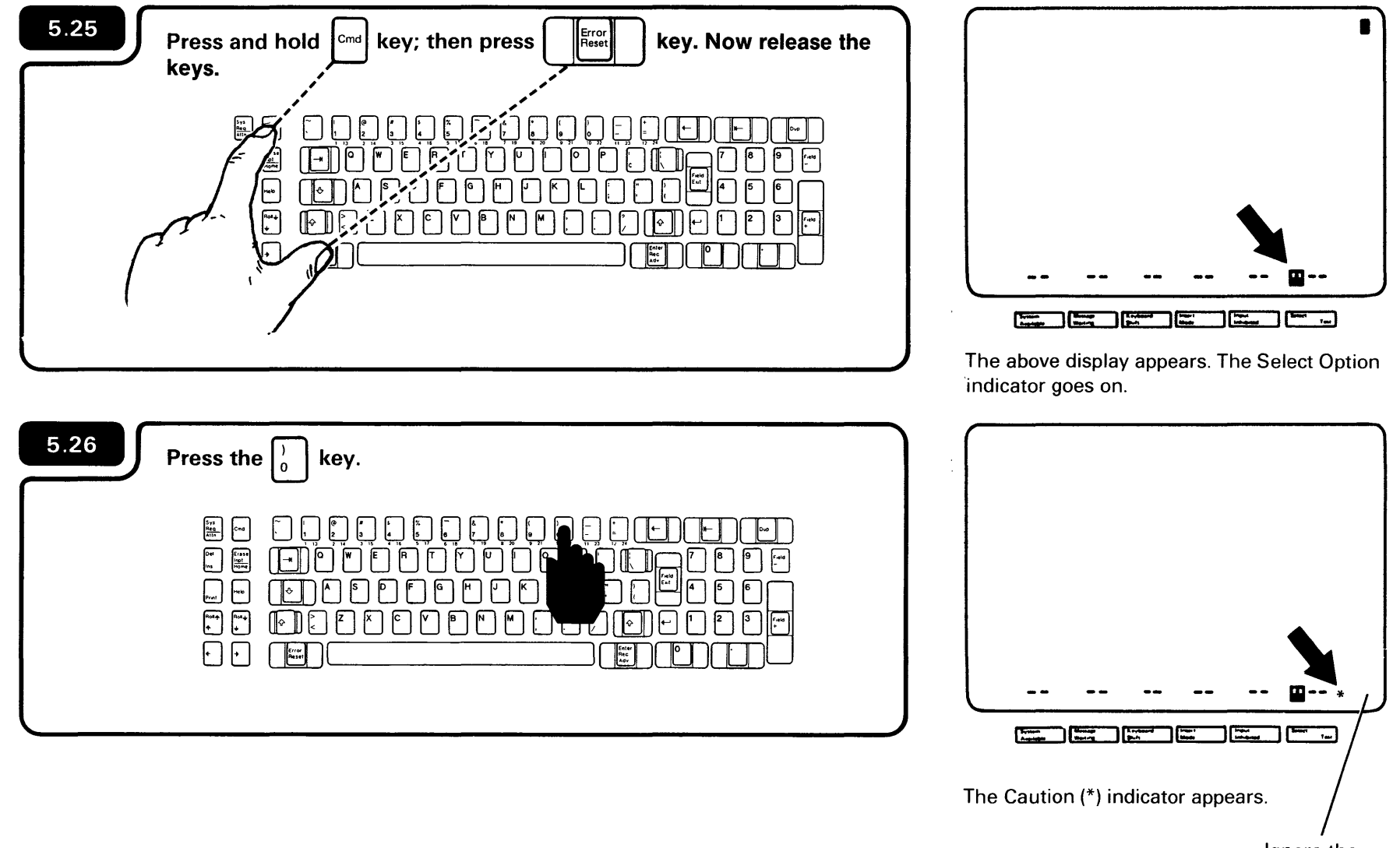

Ignore the numbers that might appear here.

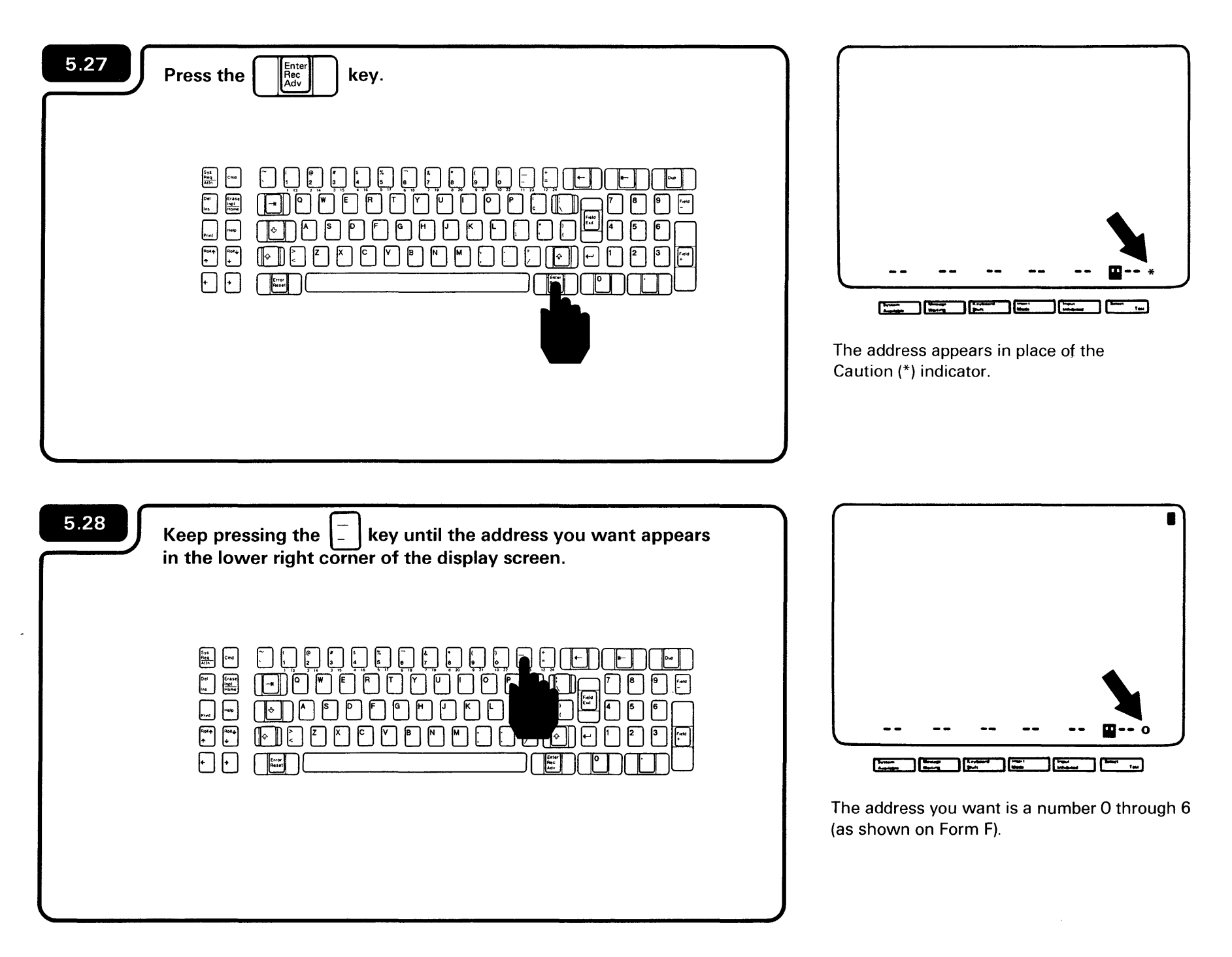

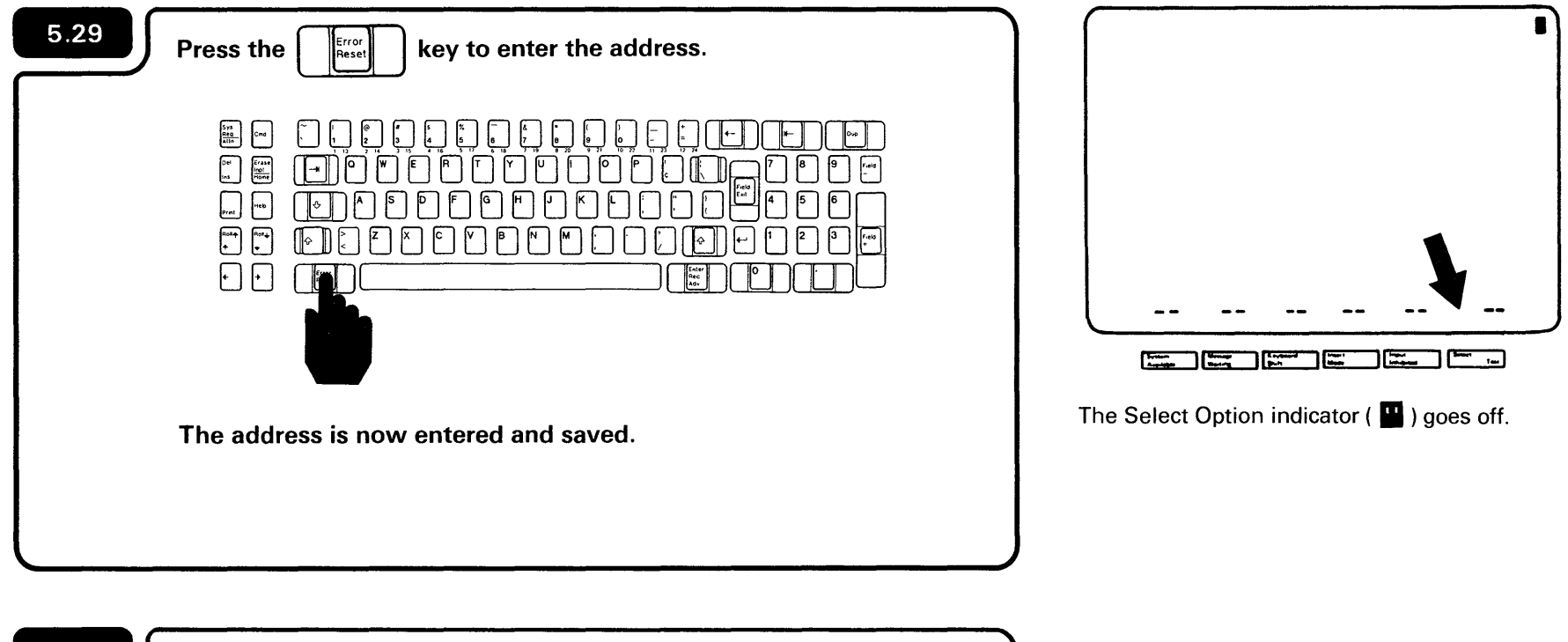

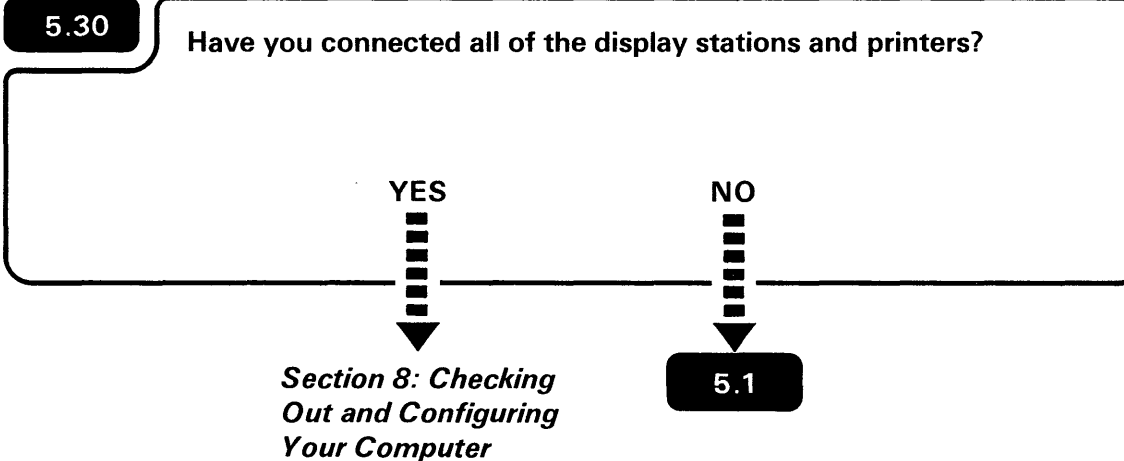

If you are unsure, ask the person who planned the setup.

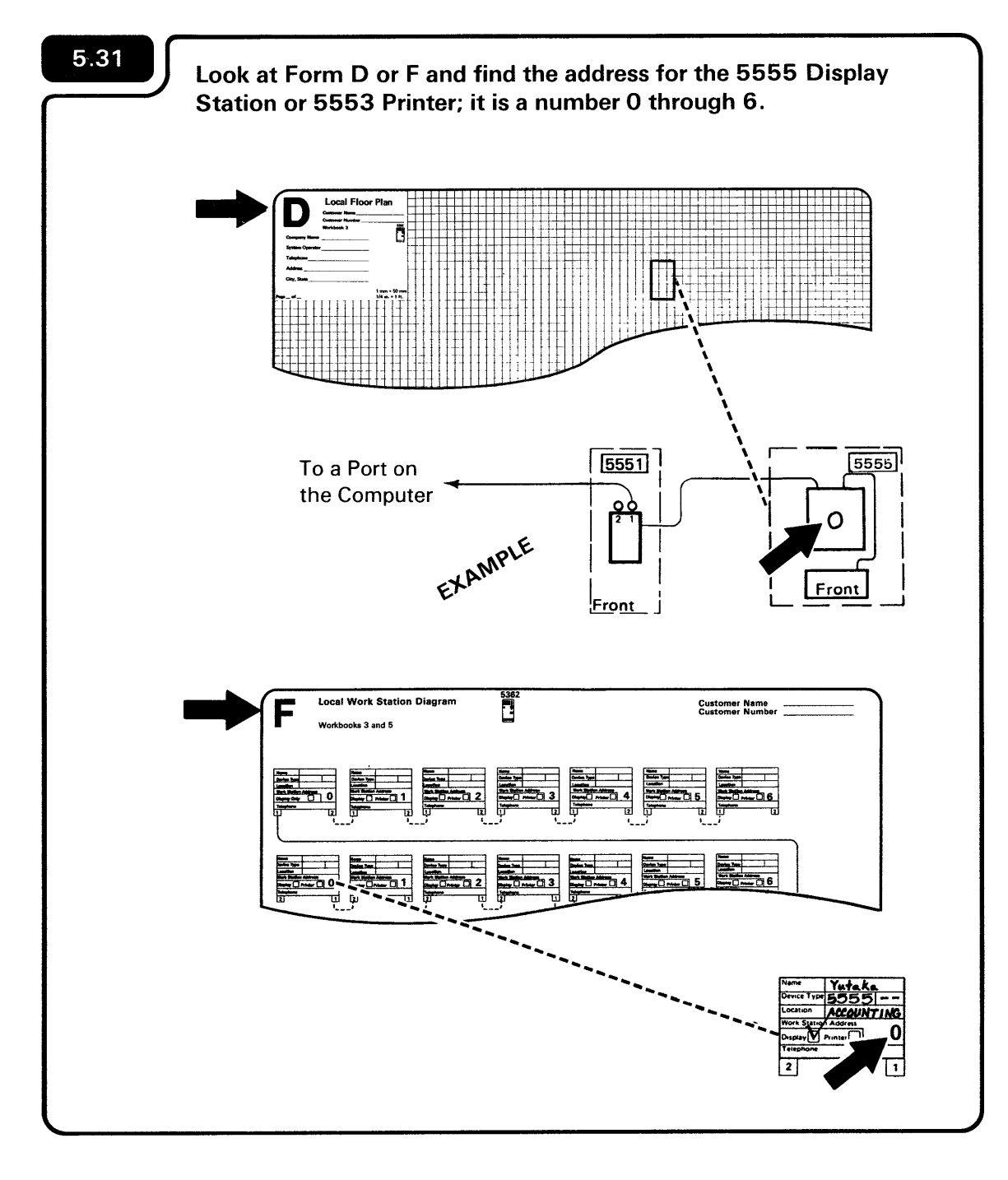

- Turn the left dial on the 5551 System Unit to match the address of the 5555 Display.
  - If you have a 5553 Printer attached to the same system unit, turn the right address dial to match the address of the 5553 Printer.

**Note:** If you do not have a 5553 Printer attached to the same system unit, set the address dial to 9.

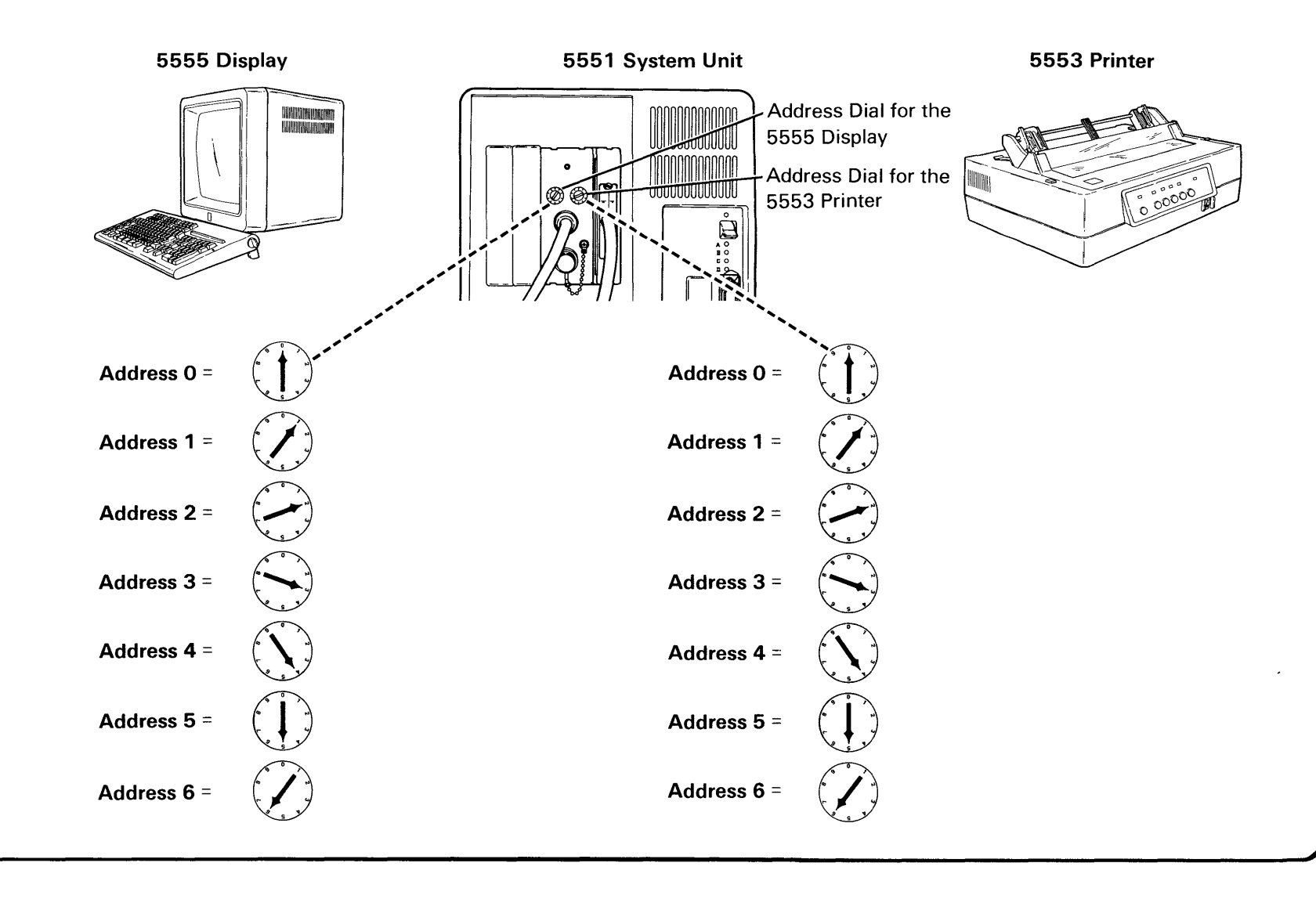

## 5.32

5.33

Set the Power switch on the 5551 System Unit and the 5553 Printer (if you have one) to the I (On) position.

The 5555 Display does not have a Power switch.

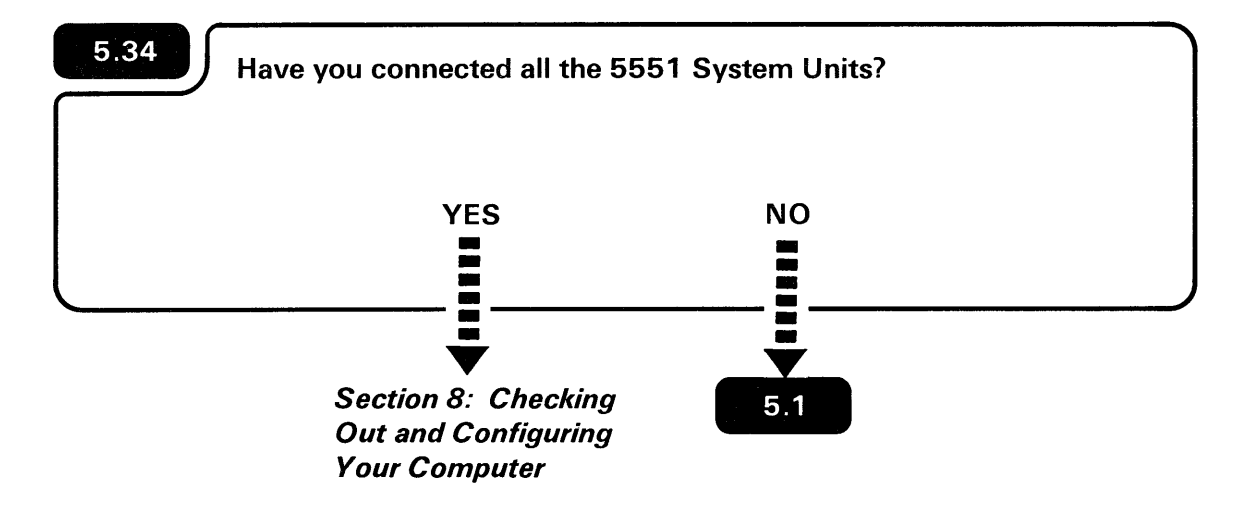

If you are unsure, ask the person who planned the setup.

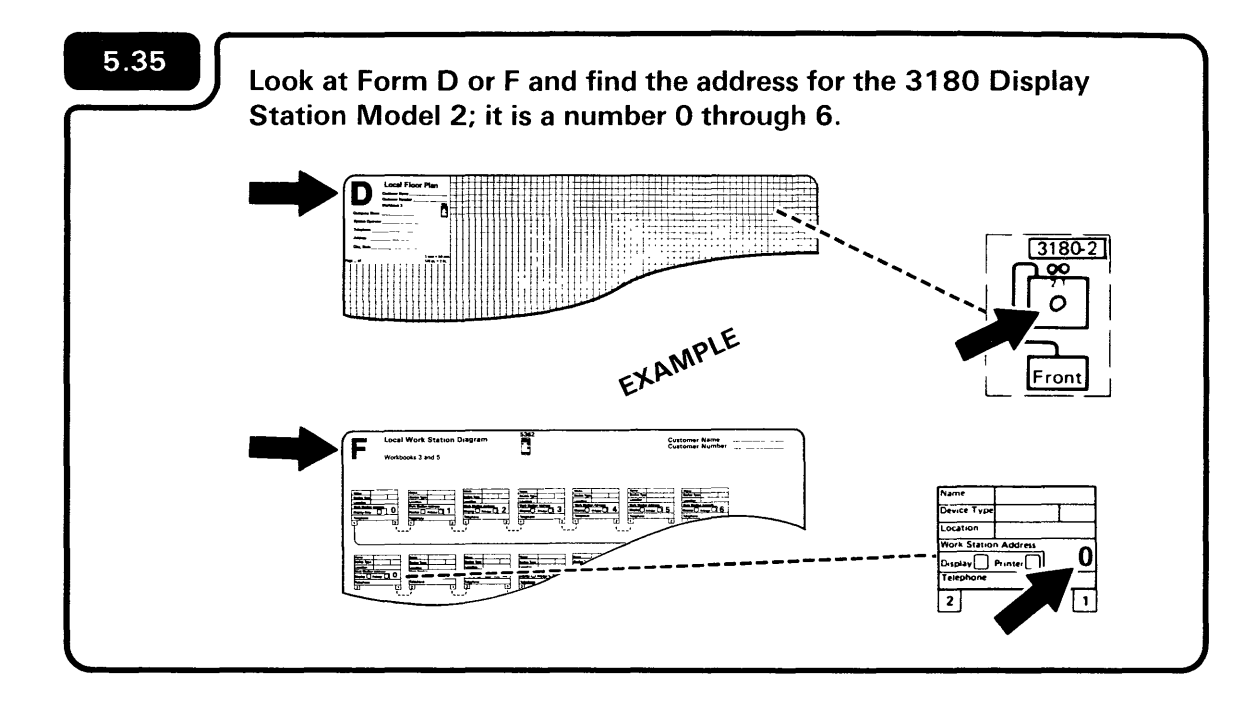

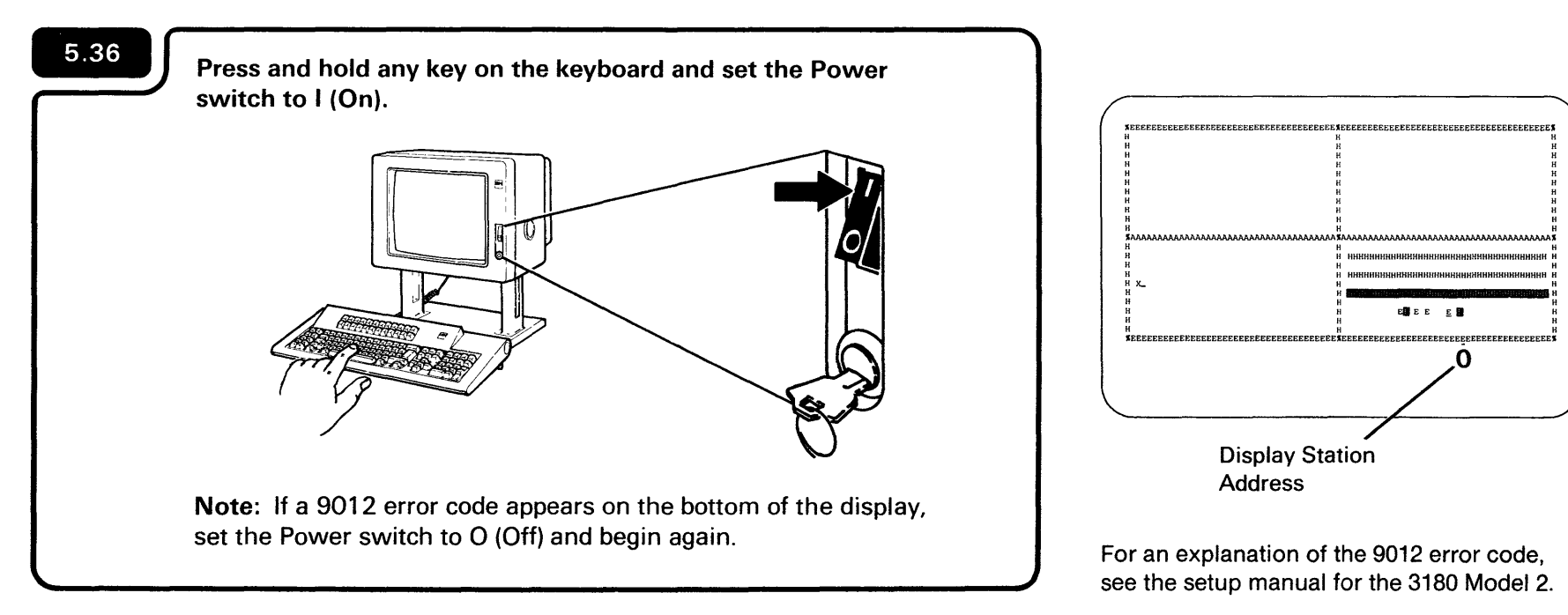

| 5.37 Pre | ess the setup key. |
|----------|--------------------|
|          |                    |
|          |                    |

A blinking diamond appears on the bottom of the display.

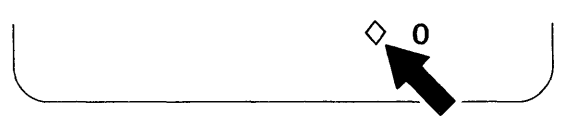

| 5.38 | Press the key.                                                                                                    |
|------|----------------------------------------------------------------------------------------------------|
|      |                                                                                                    |
|      | Image: State State Image: State State Image: State State Image: State State Image: State State Image: State State Image: State State Image: State State Image: State State Image: State Image: State I |
|      |                                                                                                    |

The display station address on the bottom of the display increases. (If the key is pressed when a 6 is displayed, the number changes to 0 and the cycle starts over.)

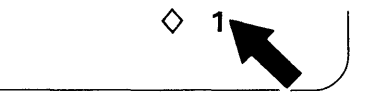

5.39

Keep pressing the Set Address key until the display station address (a number 0 through 6) assigned to your display station appears on the bottom of the display.

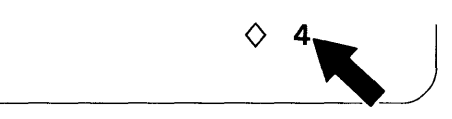

5.40

Your display station address is now on the display. You must now (1) press the Set Up key and then (2) press the Reset key.

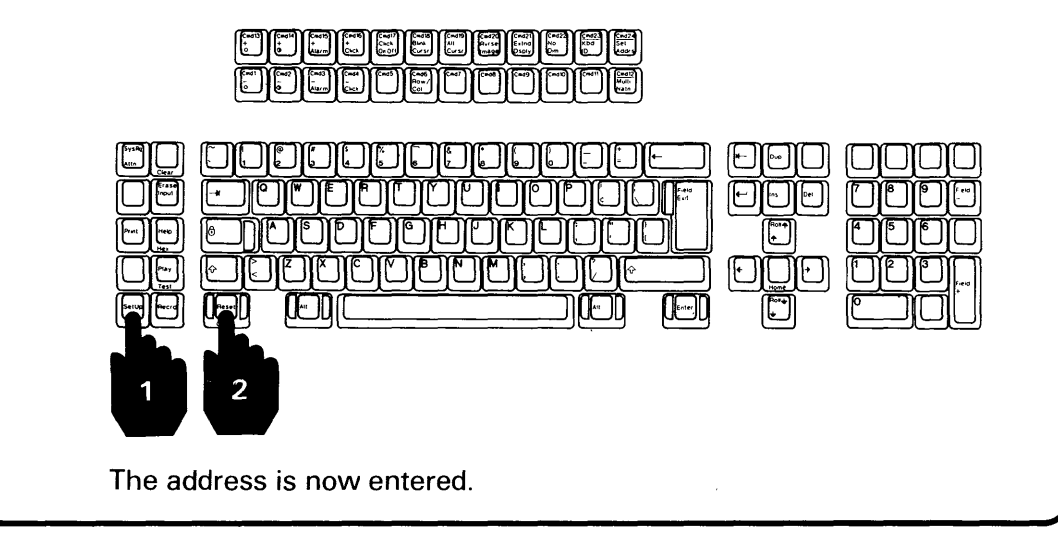

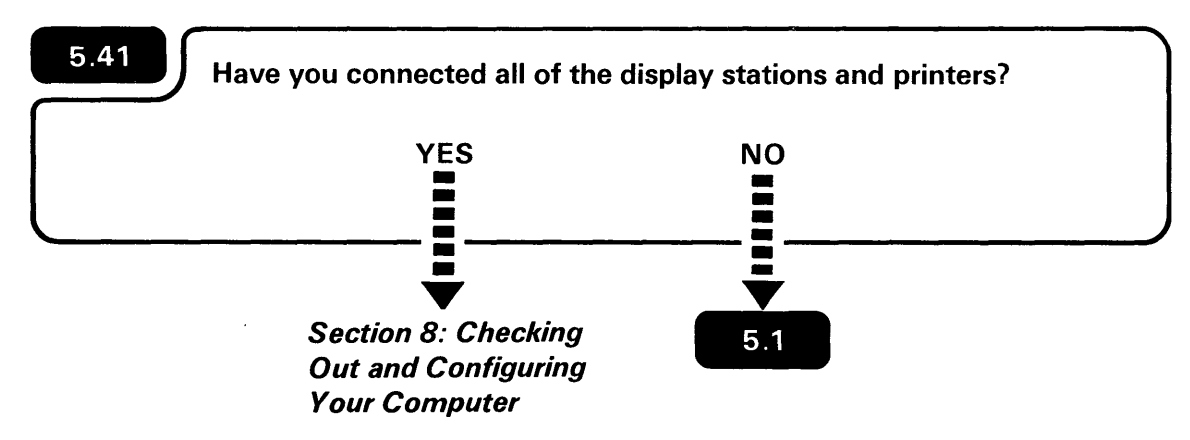

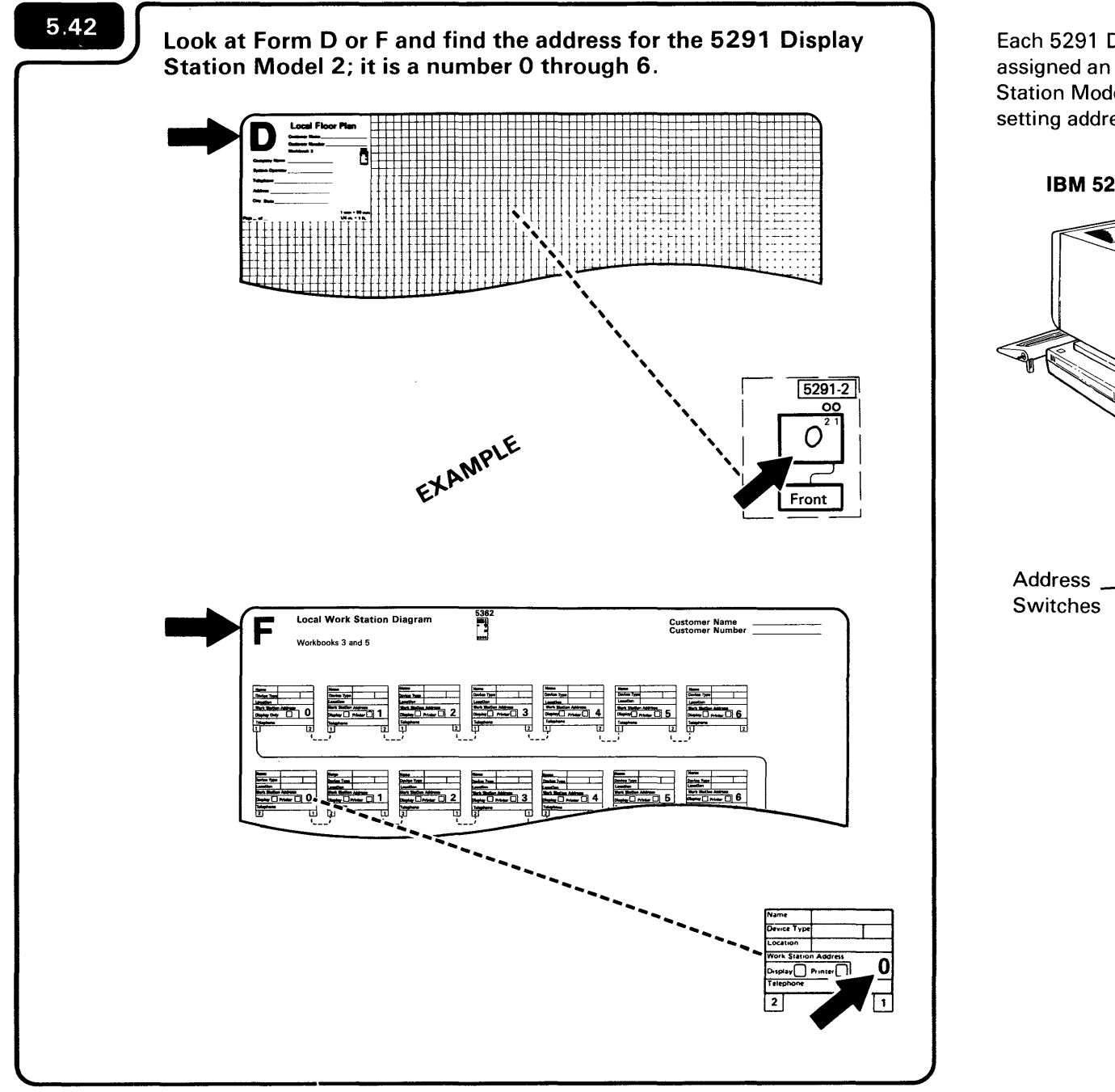

Each 5291 Display Station Model 2 must be assigned an address. The 5291 Display Station Model 2 is assigned an address by setting address switches.

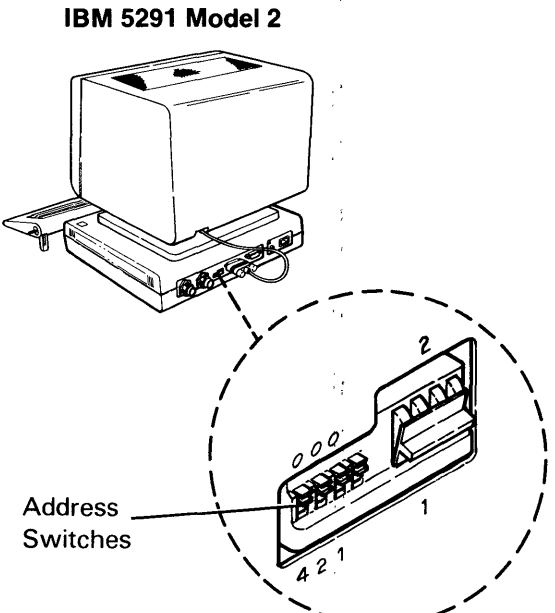

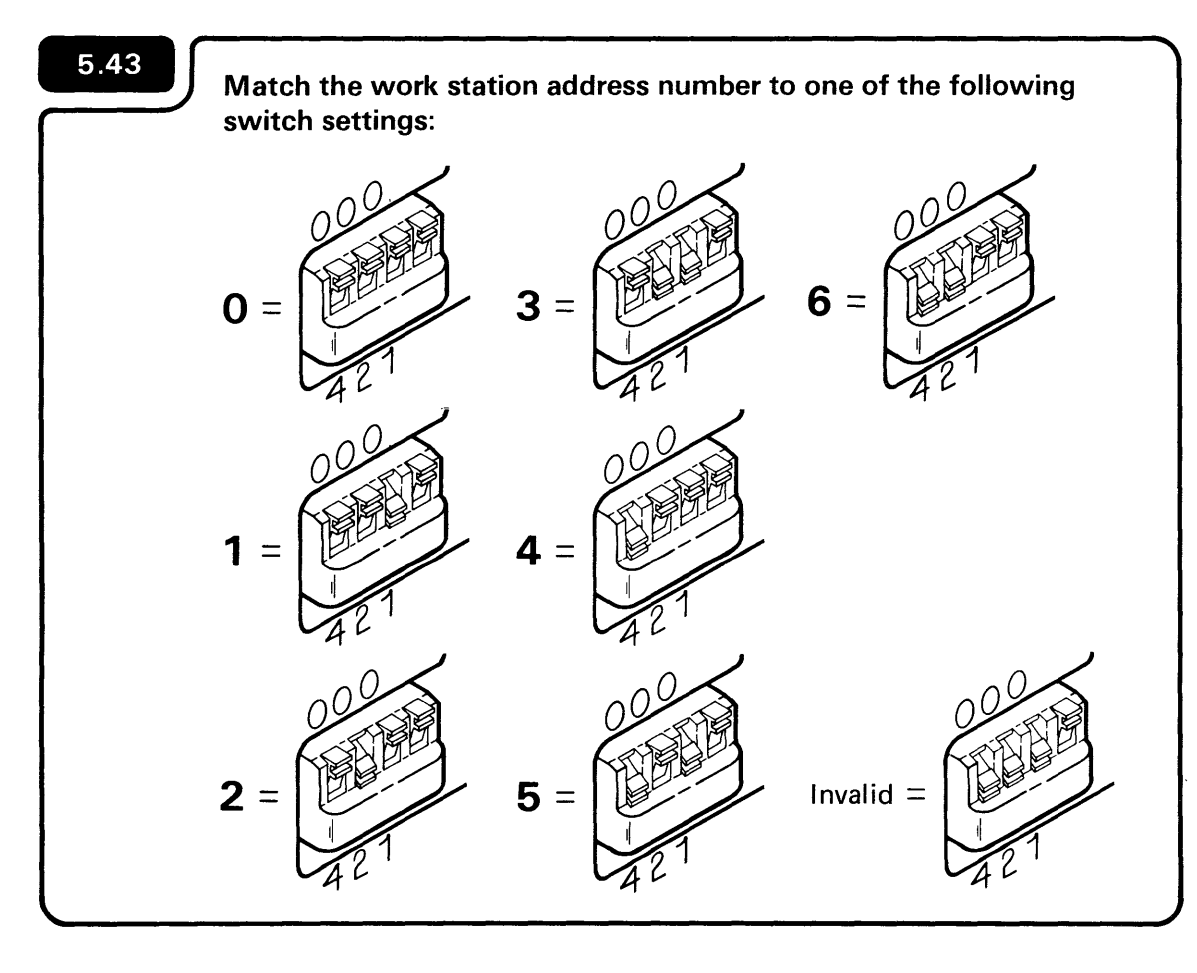

The Service switch is used by the hardware service representative. It has nothing to do with setup. Make sure the Service switch is set to Off.

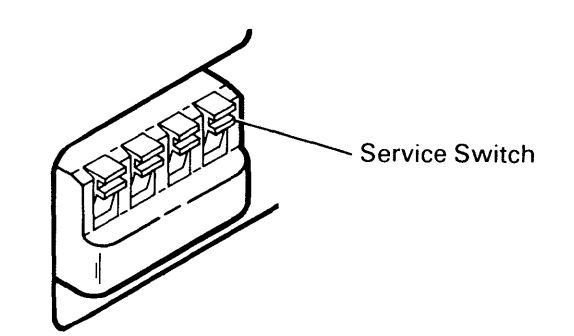

5.44

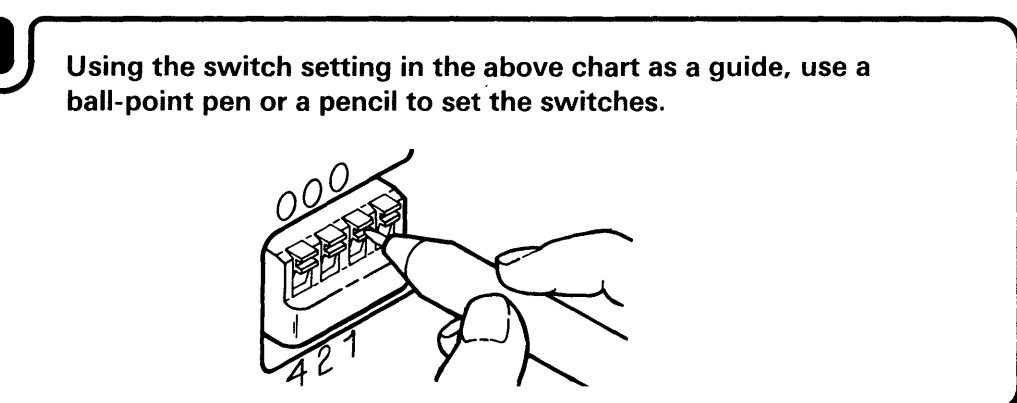

5.45

Set the Power switch to I (On).

5.46 Have you connected all of the display stations and printers? YES NO Section 8: Checking Out and Configuring Your Computer

If you are unsure, ask the person who planned the setup.

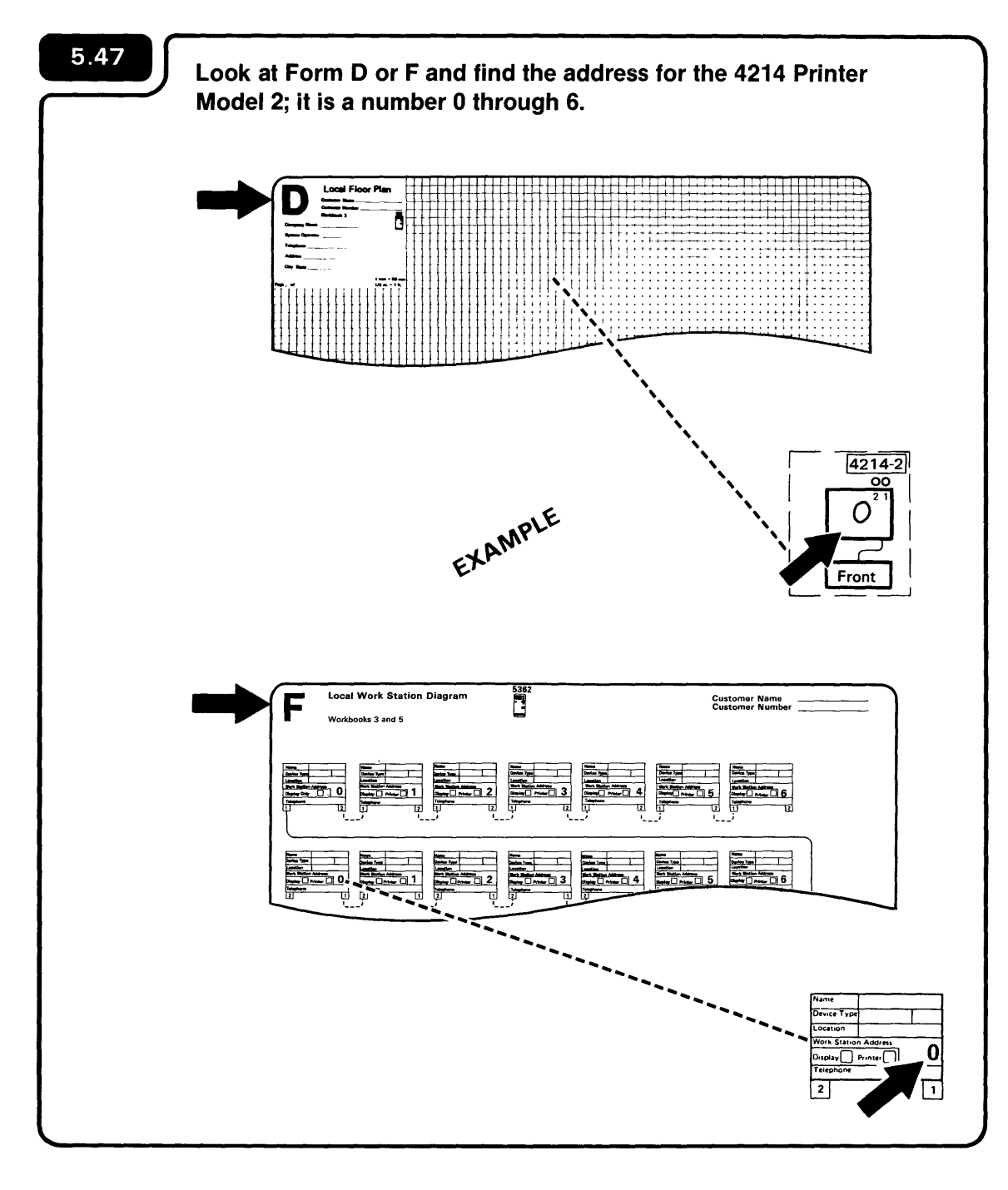

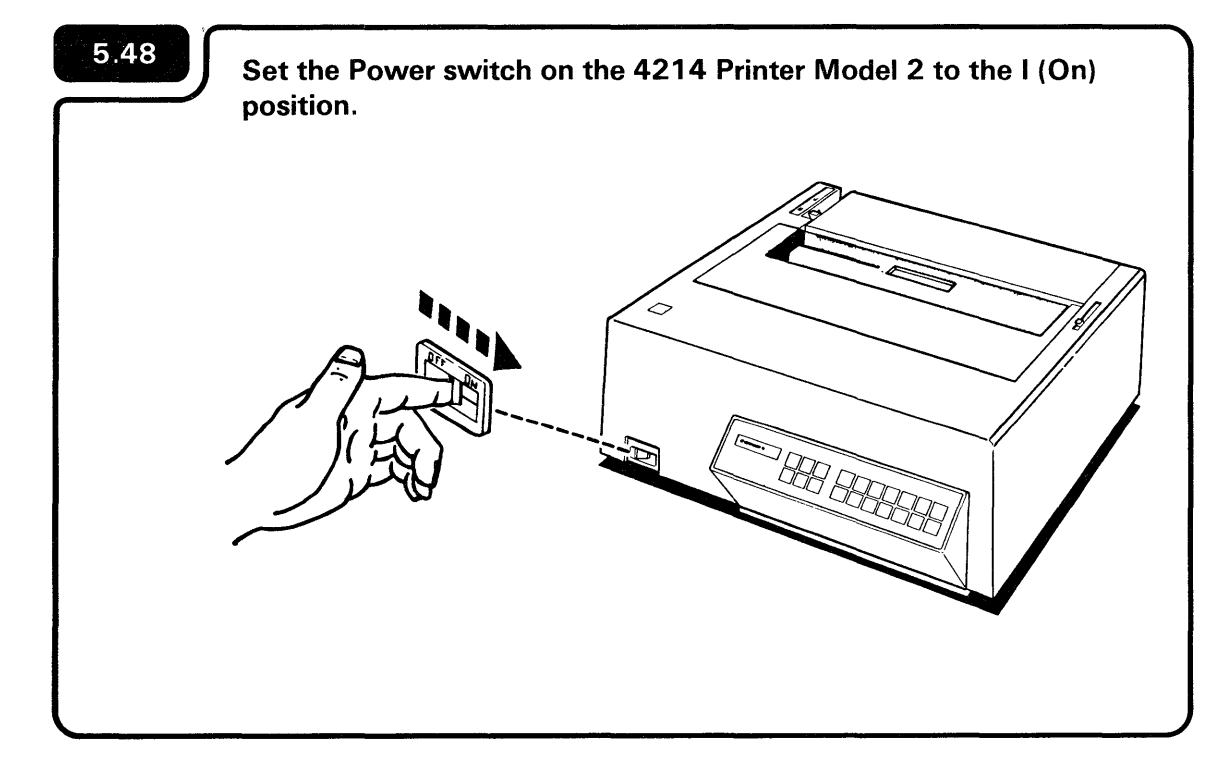

After approximately 1 minute:

11 Stopped CTF (continuous form), 11 stopped DOD (document on demand), or 11 stopped MSF (manual sheet feed) will appear on the 4214 Printer Model 2 output display. For more information, refer to the manual 4214 Printer Model 2 Operator Guide, GC31-2581.

| xx Stopped x |
|--------------|
|              |
|              |

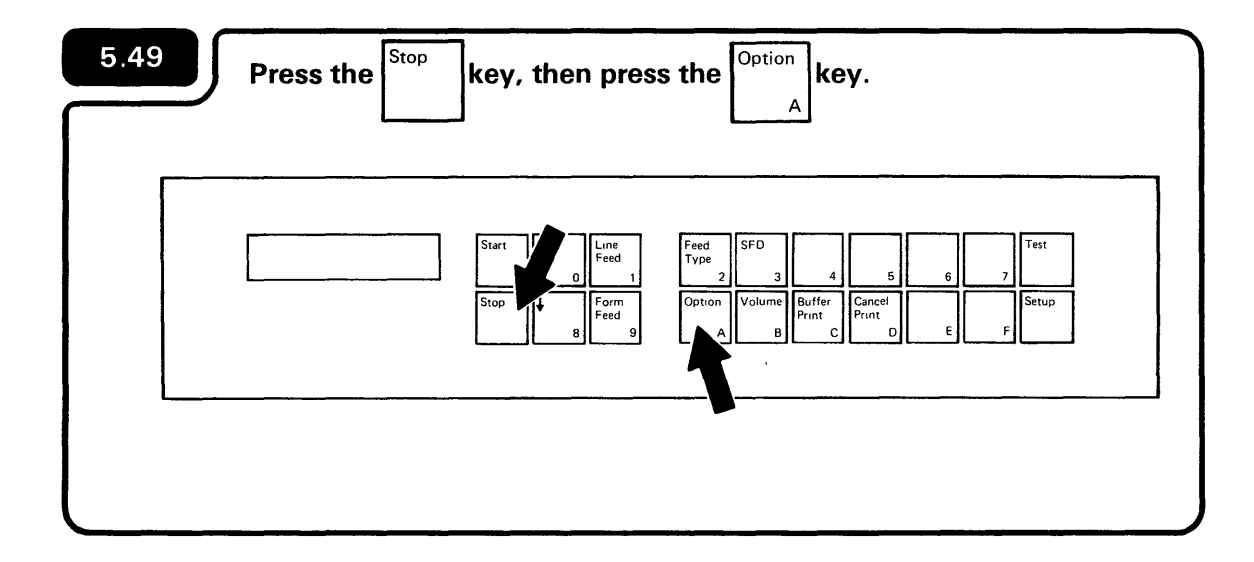

*Option* = appears on the 4214 Printer Model 2 output display:

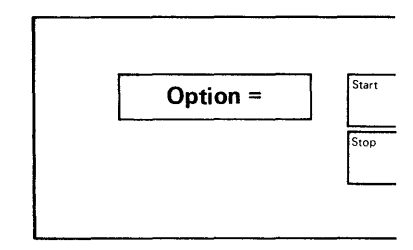

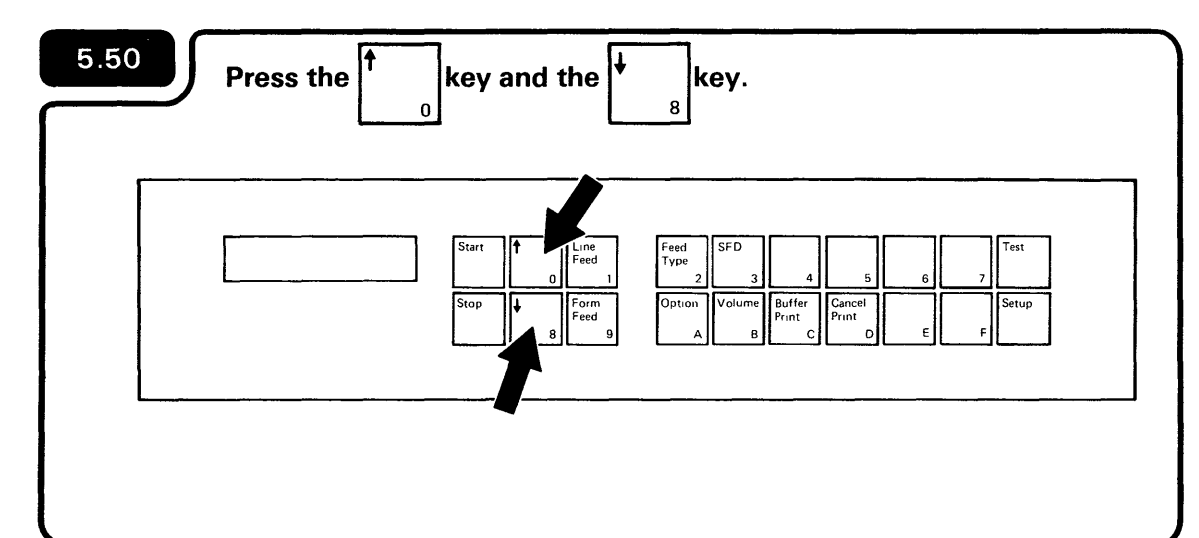

*Address* = appears on the 4214 Printer Model 2 output display:

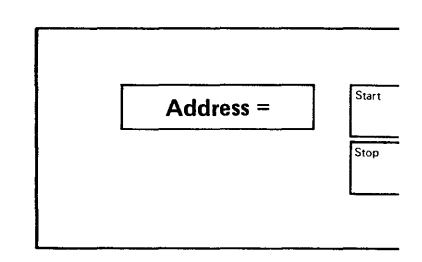

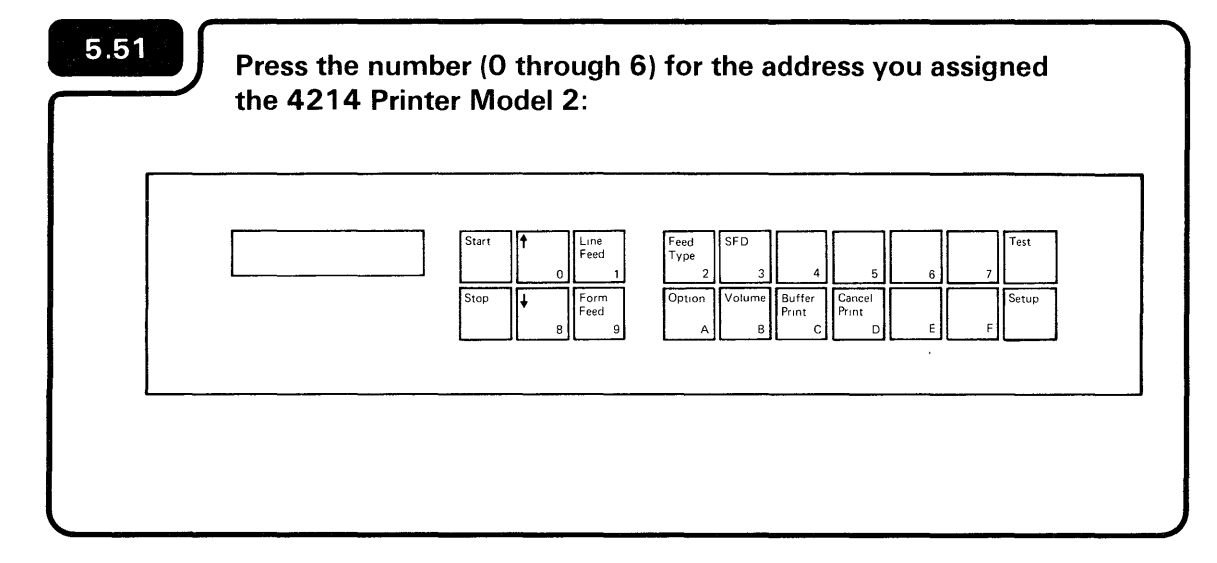

If you enter an incorrect number, press

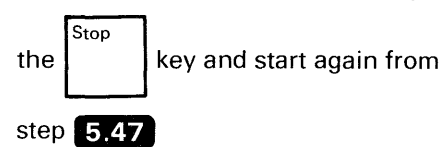

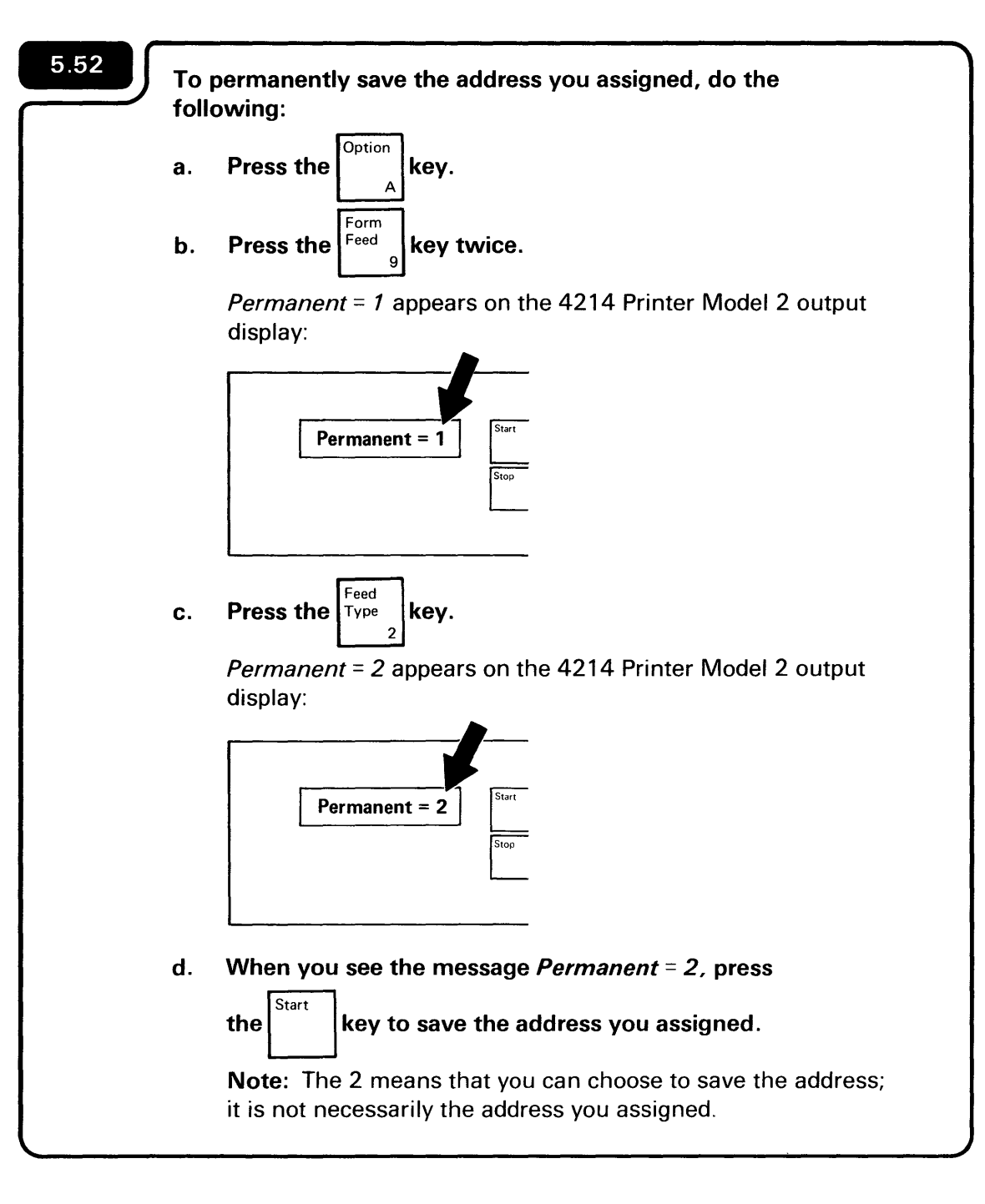

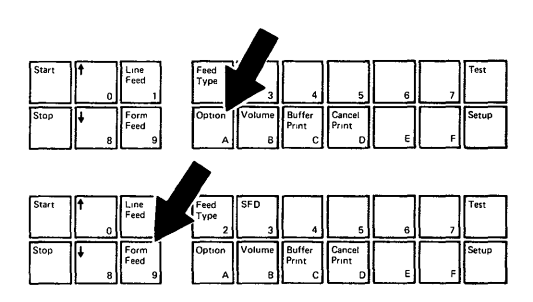

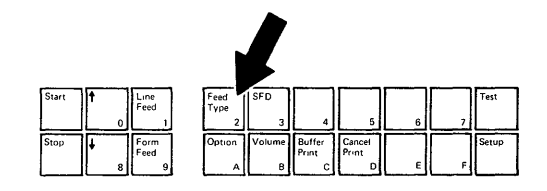

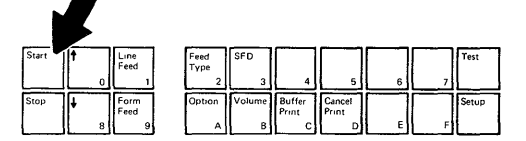

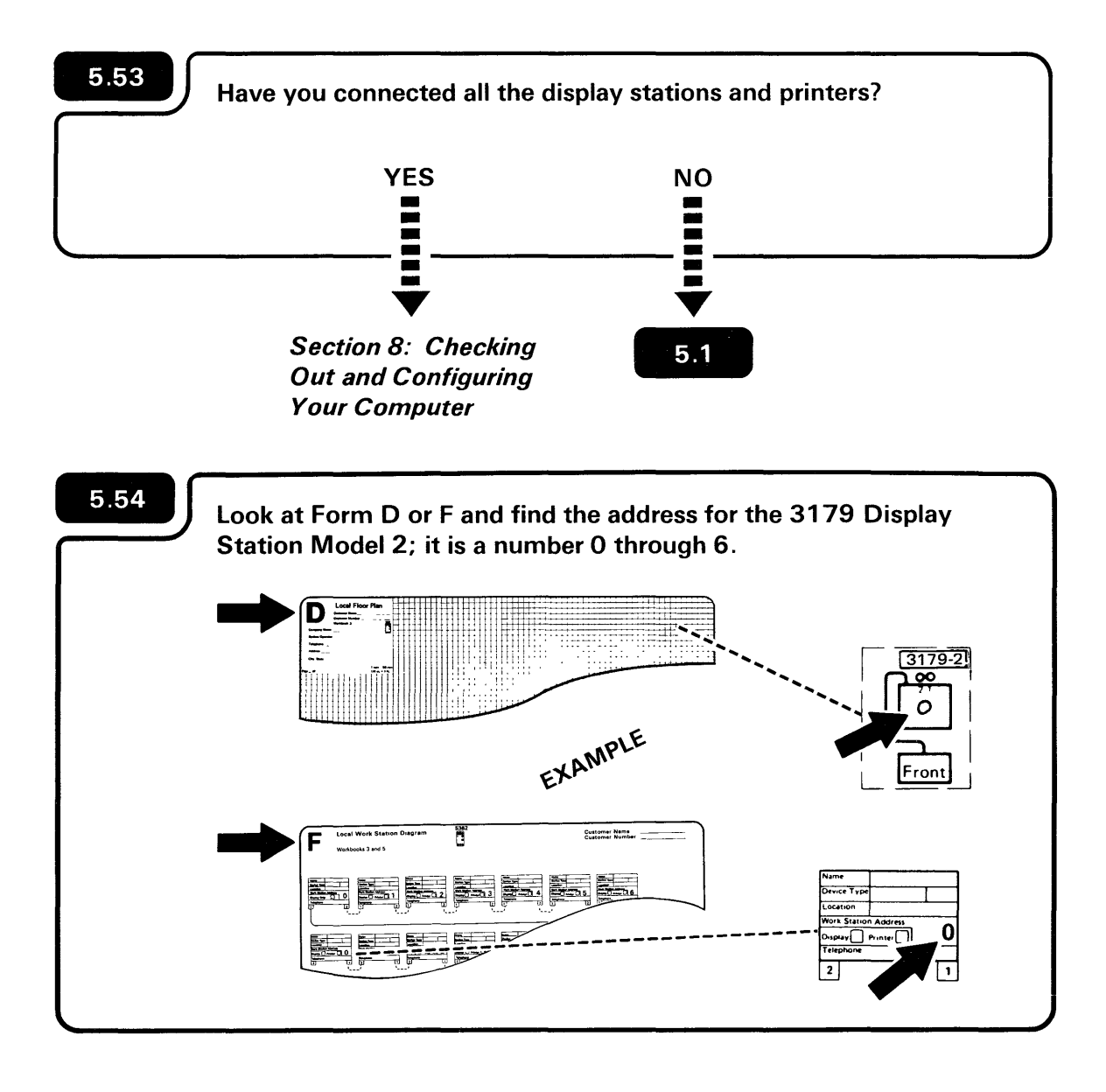

If you are unsure, ask the person who planned the setup.

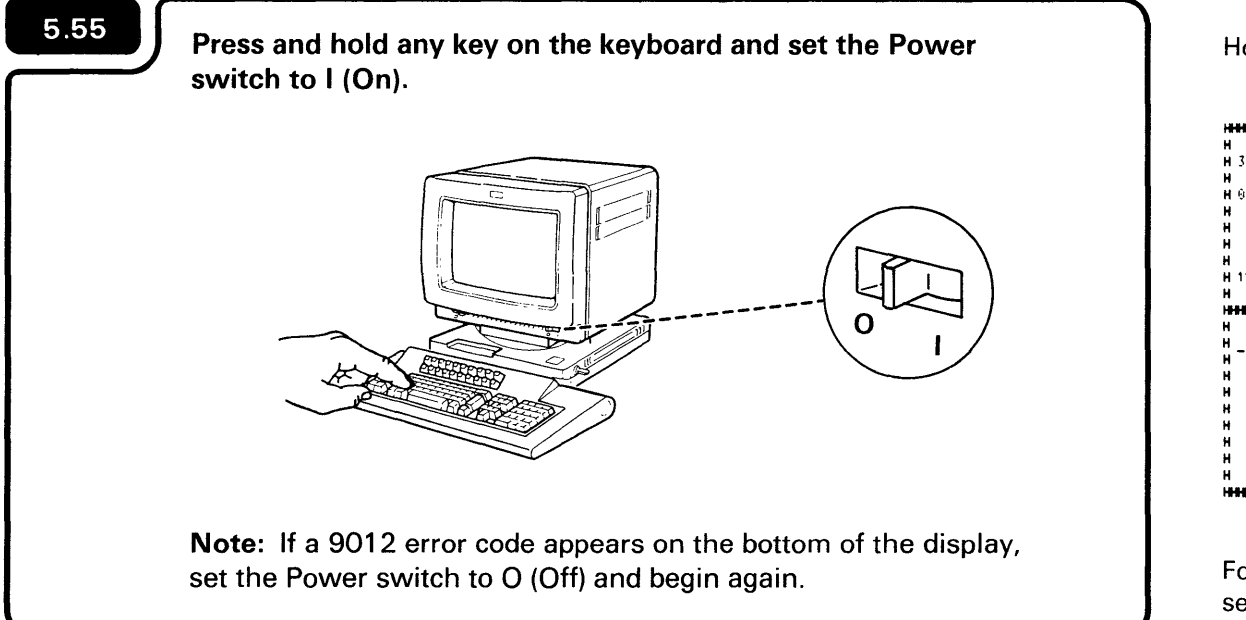

Hold the key until the following display appears:

|                            |     | H             |    |      |      |      |         |       |                    |      |                   |             |             | н         |     |        |        |
|----------------------------|-----|---------------|----|------|------|------|---------|-------|--------------------|------|-------------------|-------------|-------------|-----------|-----|--------|--------|
| 3179 200                   |     | н             |    |      |      |      |         |       |                    |      | Ŧ                 | 1           | I I         | н         |     |        |        |
|                            |     | н             |    |      |      |      |         |       |                    |      |                   |             |             | н         | HH  | ннннн  | ннннн  |
| 0101                       |     | н             |    | áaá  | áãå  | çñ¢  | <(+     | l&é   | êeè î i            | ιìß  | I\$ <b></b> ₩     | -ر ا        | •           | н         | нн  | ннннн  | нннннн |
|                            |     | H             | -/ | 'ÀAÁ | ÁÃÅ  | ĊÑ!  | 20      | ?øÉ!  | ÊEÈÍ               | Ιì   | : #8              | Ξ.          |             | н         | Î   |        |        |
|                            |     | H             | Øa | abcd | efgi | hi«  | dýs     | ار °± | kland              | Dar  | ≜Ωæ.              | Æ           |             | н         | -   | ****** |        |
|                            | 1   | н             | μŶ | stu  | vwx  | vzia | ÐYP     | €^£3  | ERFS               | 4.24 | n÷                | 1           |             | н         |     |        |        |
|                            |     | н             | {r | BCD  | EFG  | H1-8 | óóòo    | õ}Jł  |                    | POP  | 1000              | ,úý         | :           | н         |     |        |        |
| 111111 11111               | 1   | H             | `  | STL  | VWX  | ۲Z²  | 000á    | ð01.  | 23456              | 789  | <sup>3</sup> ບໍ່ປ | JU          |             | Ĥ         |     |        |        |
|                            |     |               |    |      |      |      |         |       |                    |      |                   |             |             | н         | _   |        |        |
|                            |     |               |    |      |      |      |         |       |                    |      |                   |             |             |           |     |        |        |
|                            | ннн | -             |    |      |      |      |         |       | ****               |      | -                 |             |             |           |     |        |        |
| *******                    | ннн | HHH           |    | ***  | -    | ***  | ***     |       | ****               |      |                   | **          |             | **        | HH  | ****** |        |
| ********                   |     |               |    | •••  |      |      | <b></b> |       | ****               |      |                   | **          | ****        | **        |     | ****** |        |
| -                          |     |               |    |      | 0    |      | ••••    | 0 0   | ••••               |      |                   | **          |             | **        |     | ****** |        |
| -                          |     | ннн<br>0<br>0 |    |      |      |      |         |       | ••••<br>0 0<br>0 1 |      |                   | **          | ***1        | **        |     | ****** |        |
| -                          |     |               |    |      |      |      |         |       |                    |      |                   | •••         |             | **        | HH  | ****** |        |
| -                          | 0   |               |    |      |      |      |         |       |                    | 0    | 0                 | 0           | 0           | 0         | 0 ( | ****** |        |
| -<br>0                     | 0   |               |    |      |      |      |         |       |                    | 0    | 0<br>0            | 0<br>0      | 0           | •••<br>•• |     | ****** |        |
| -<br>0<br>0                |     |               |    |      |      |      |         |       |                    | 0    | 0                 | 0<br>0<br>0 | 0           |           |     |        |        |
| -                          |     |               |    |      |      |      |         |       |                    | 0    | 0<br>0<br>0       |             | 0<br>0<br>0 |           |     |        |        |
| -<br>0<br>0<br>0<br>0<br>0 |     |               |    |      |      |      |         |       |                    |      | 0<br>0<br>0       |             | 0<br>0<br>0 |           |     |        |        |

For an explanation of the 9012 error code, see the setup manual for the 3179 Model 2.

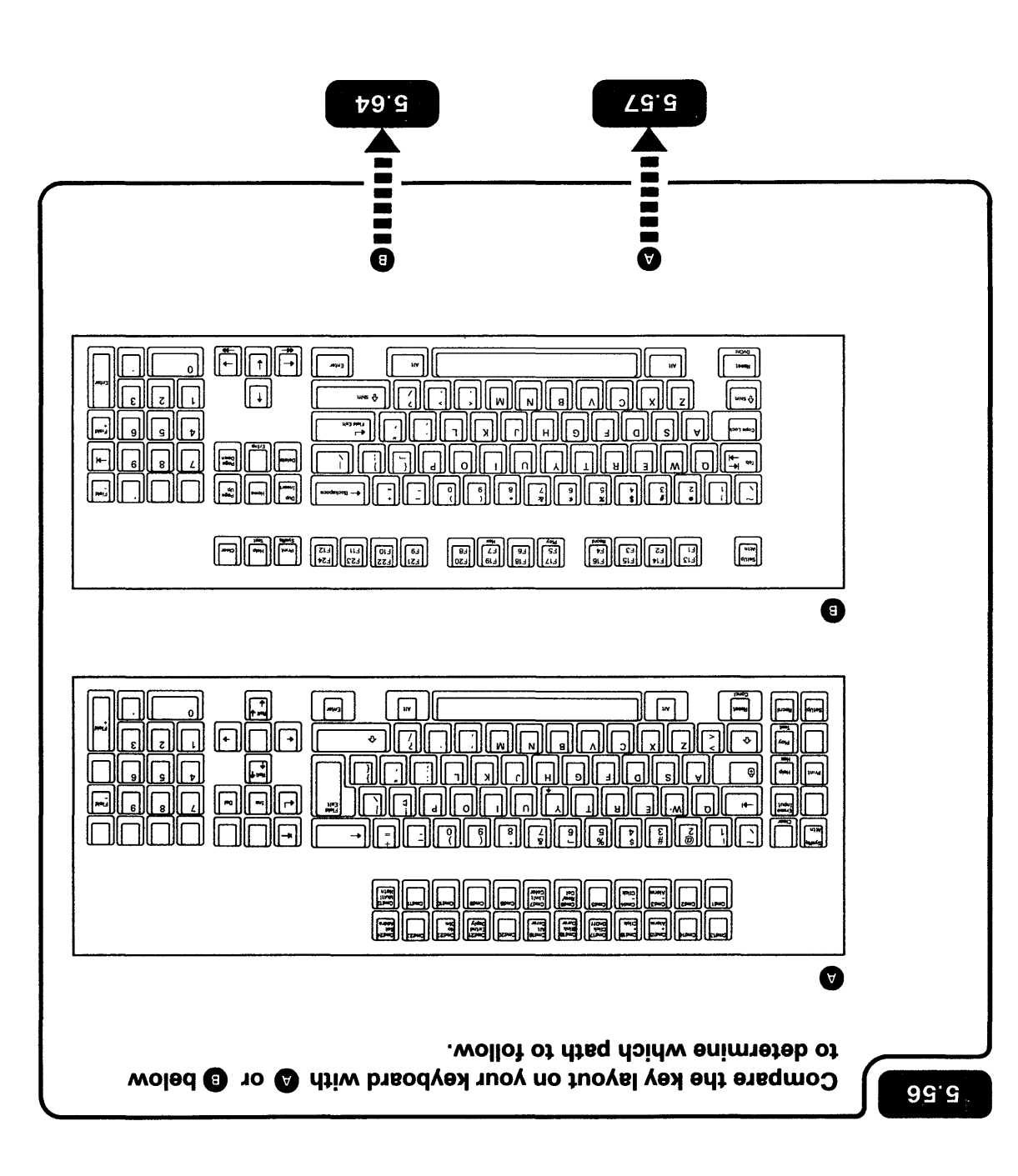

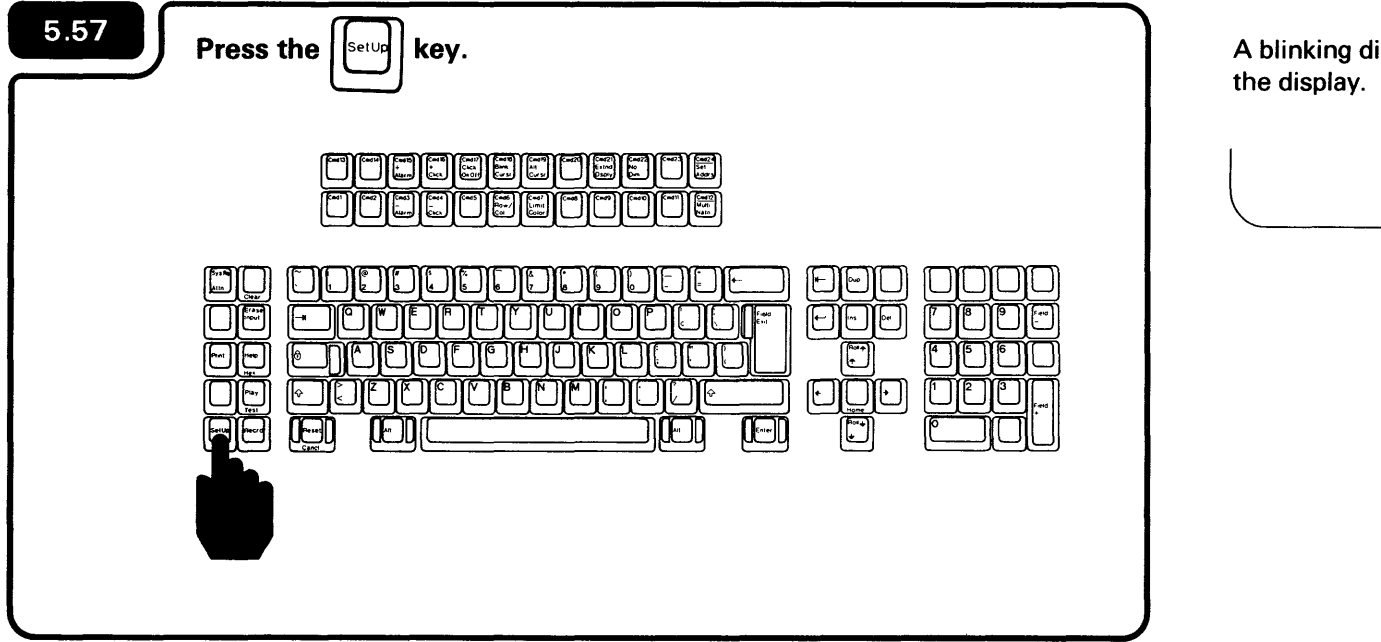

A blinking diamond appears on the bottom of the display.

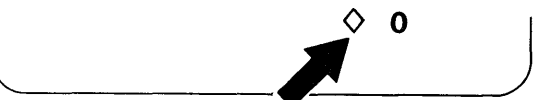

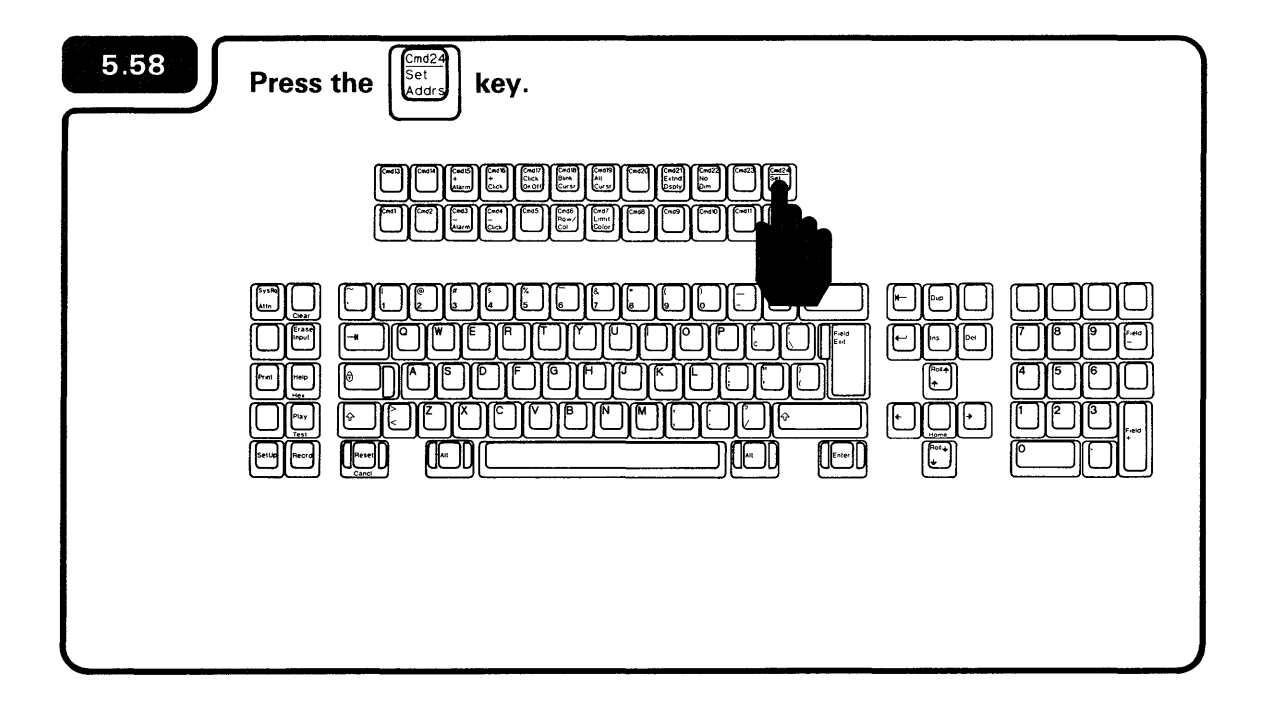

The display station address on the bottom of the display increases. (If the key is pressed when a 6 is displayed, the number changes to 0 and the cycle starts over.)

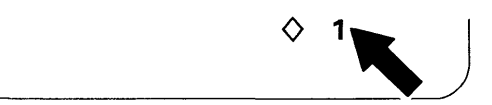

Note: If 9012 appears on the bottom of the display, repeat step **5.58**.

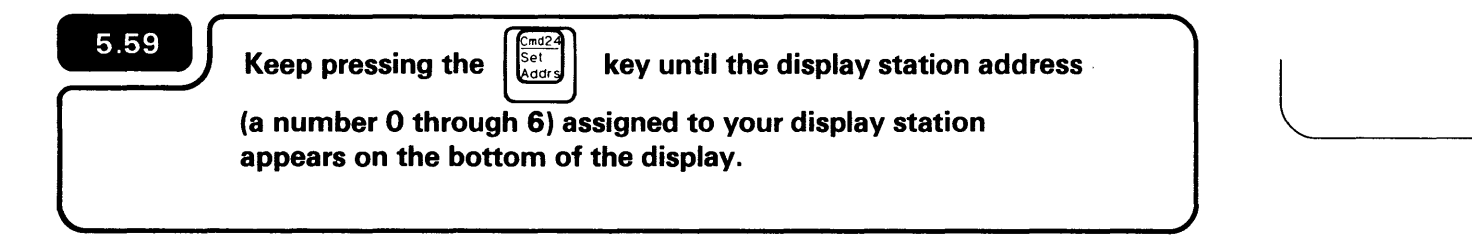

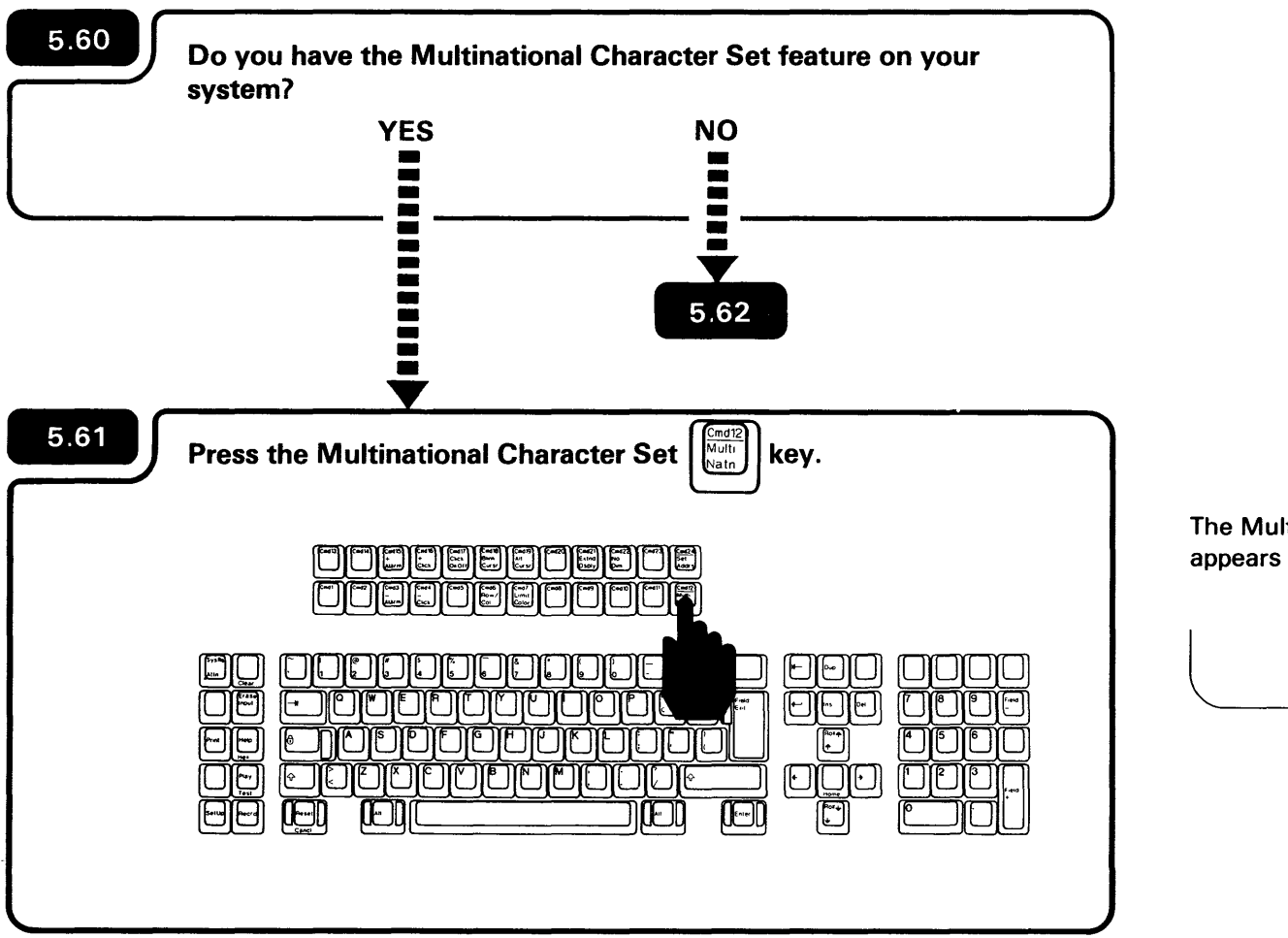

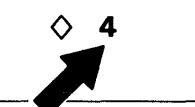

The Multinational Character Set indicator appears on the bottom of the display.

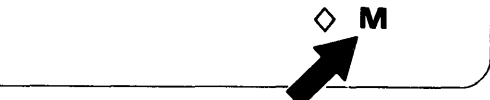

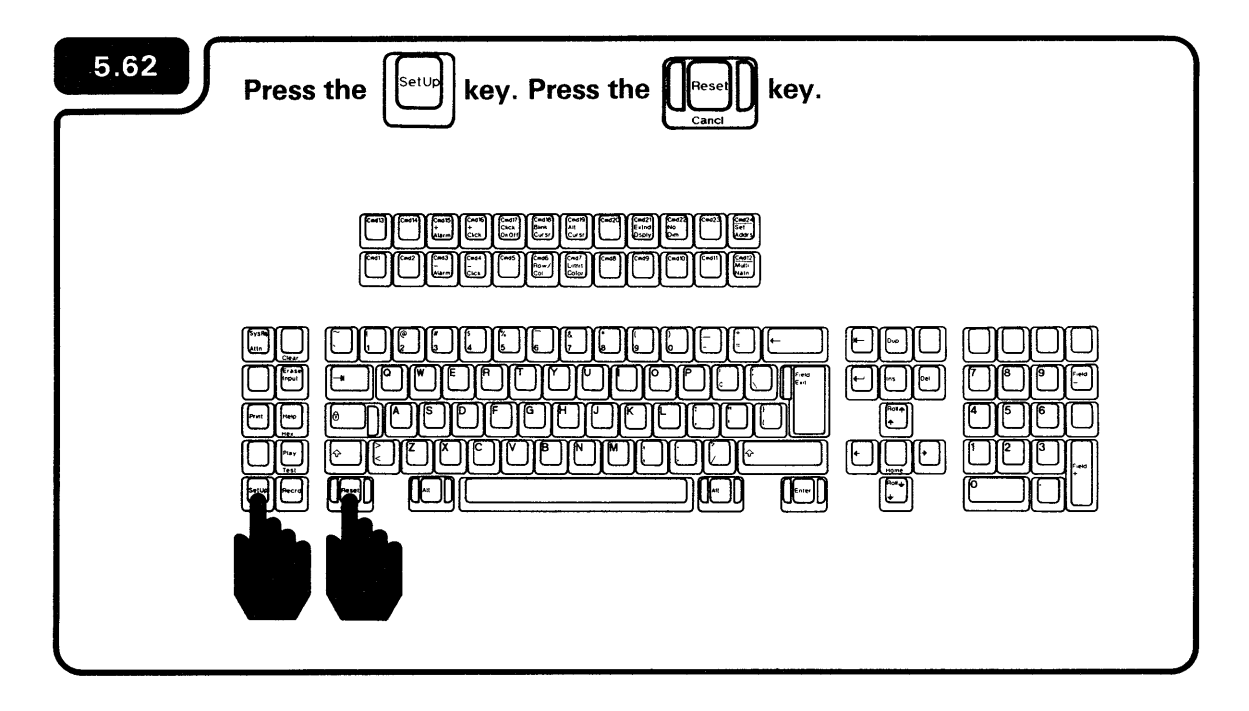

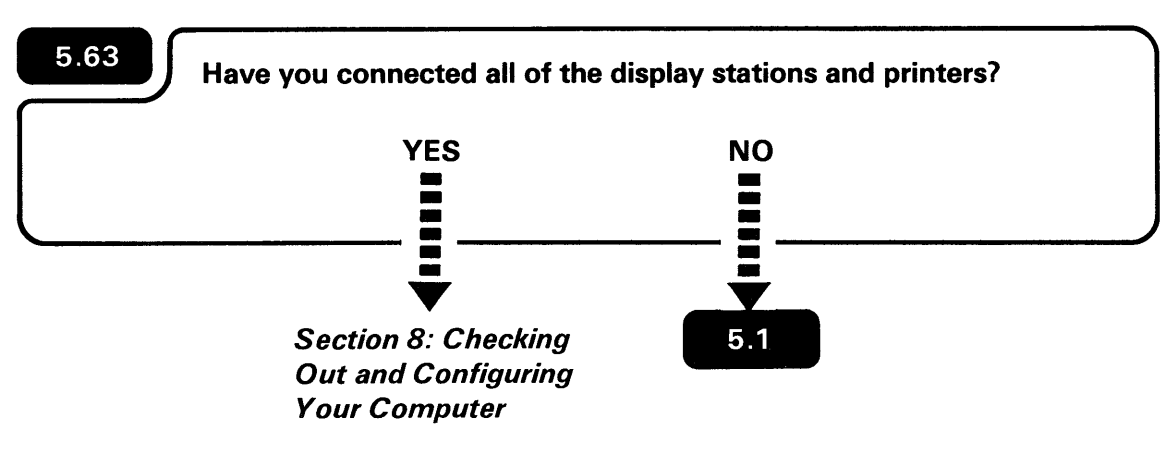

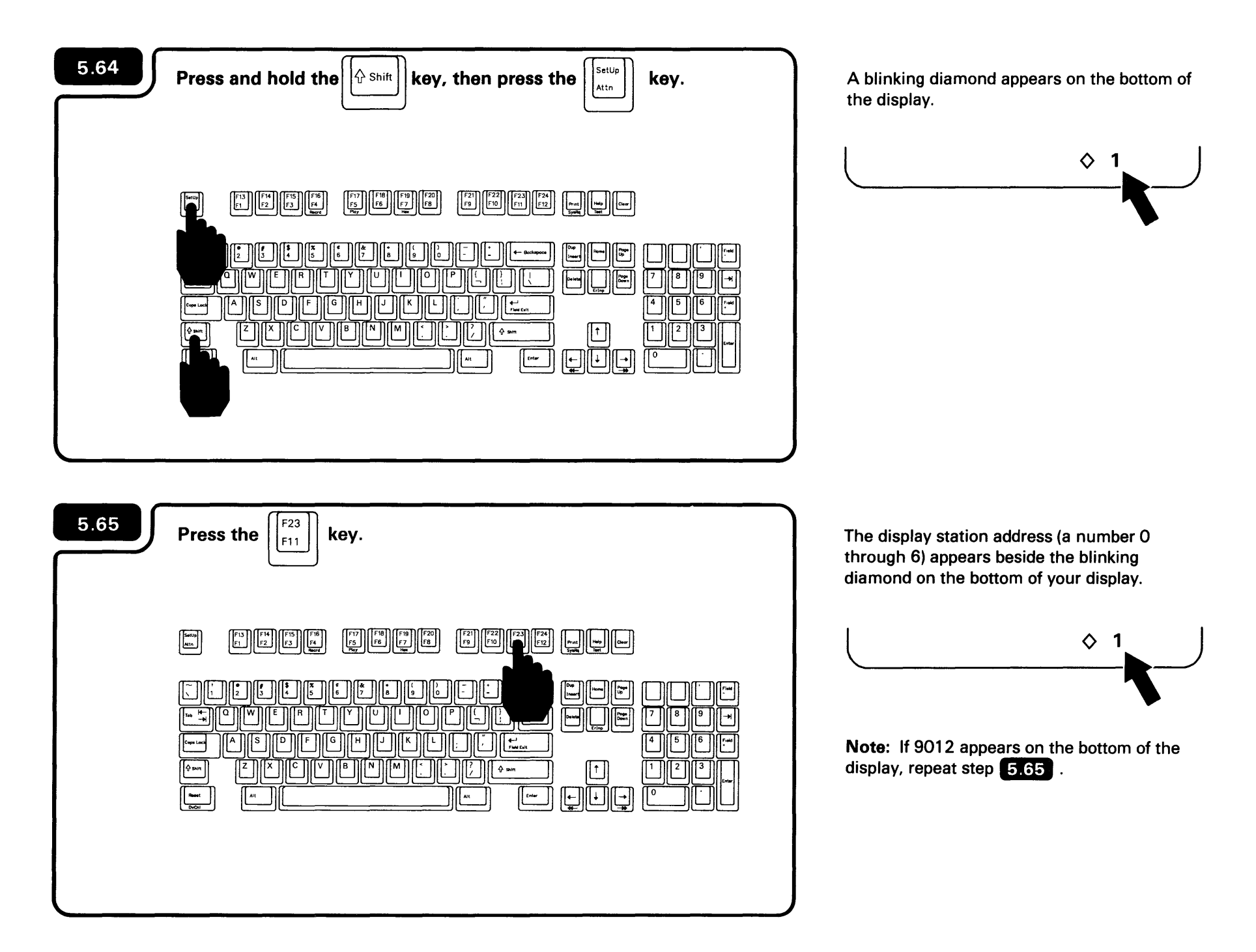

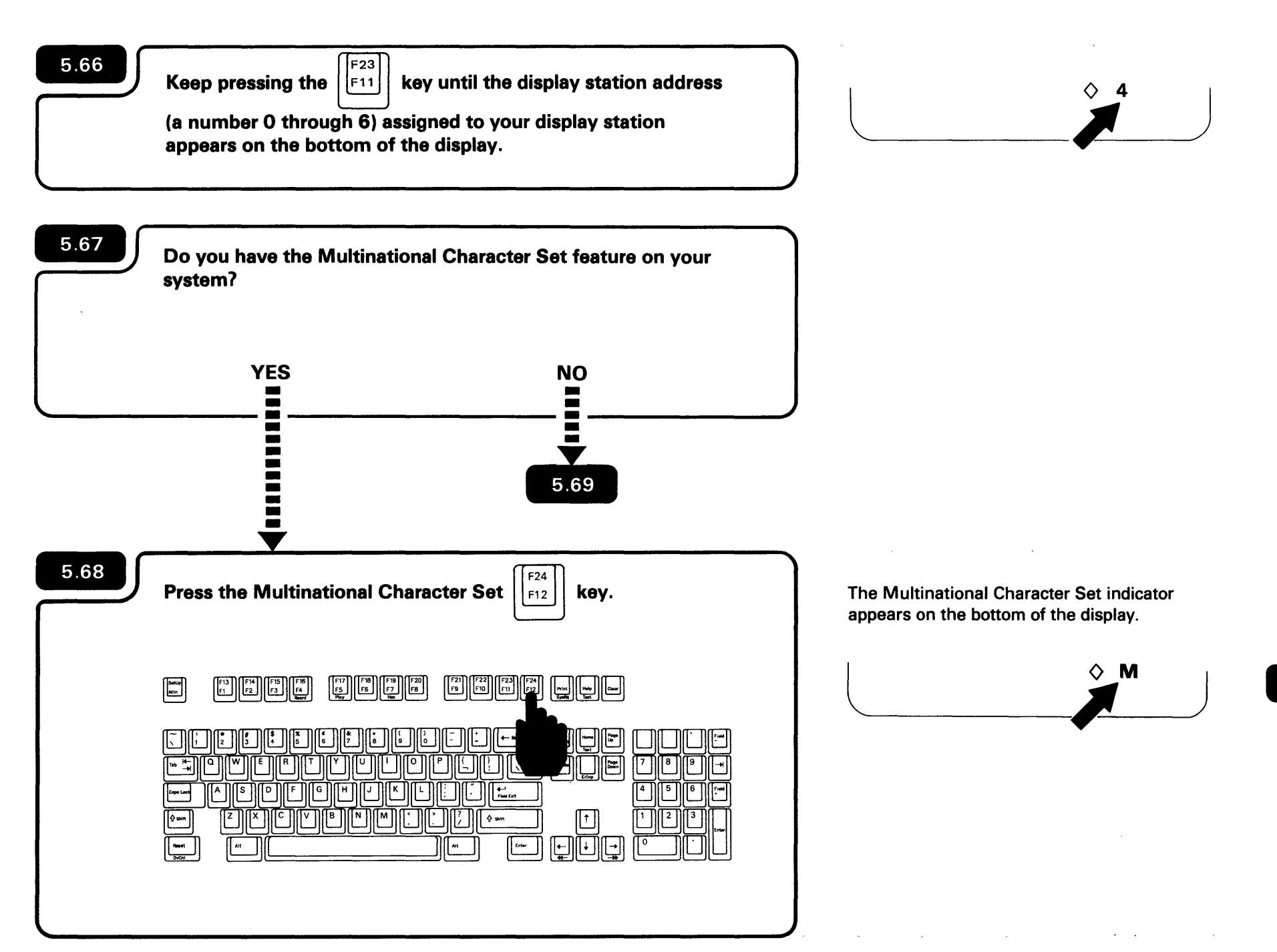

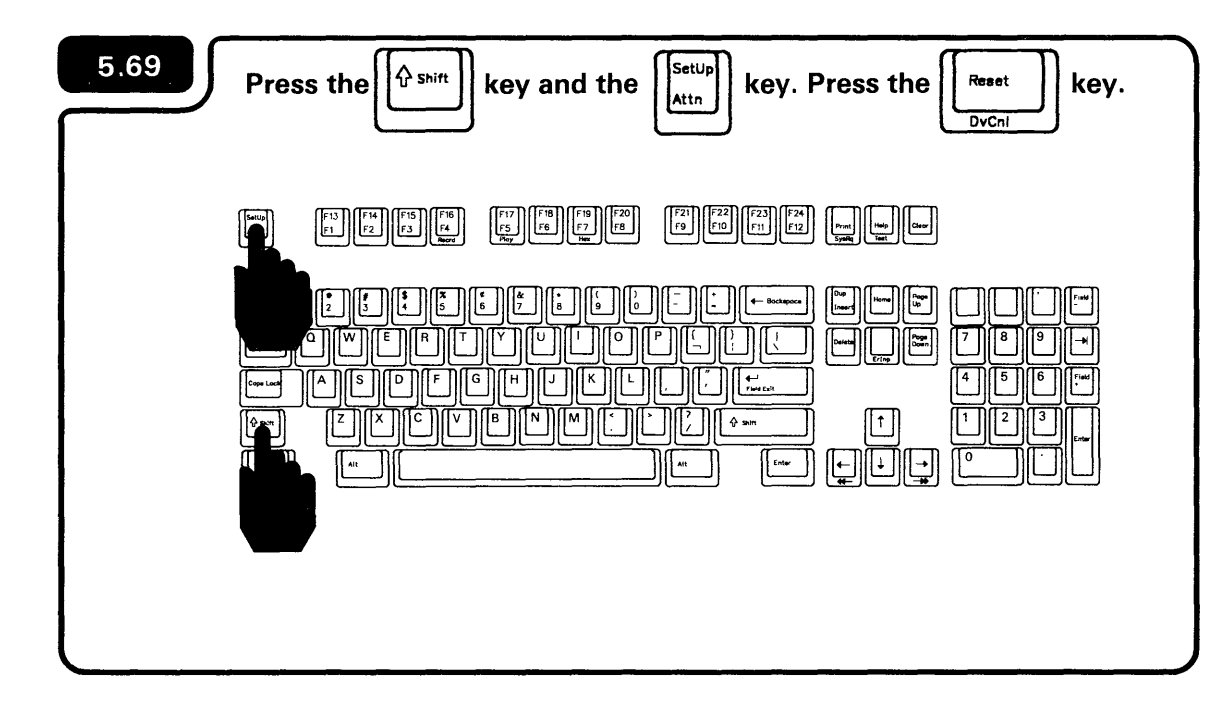

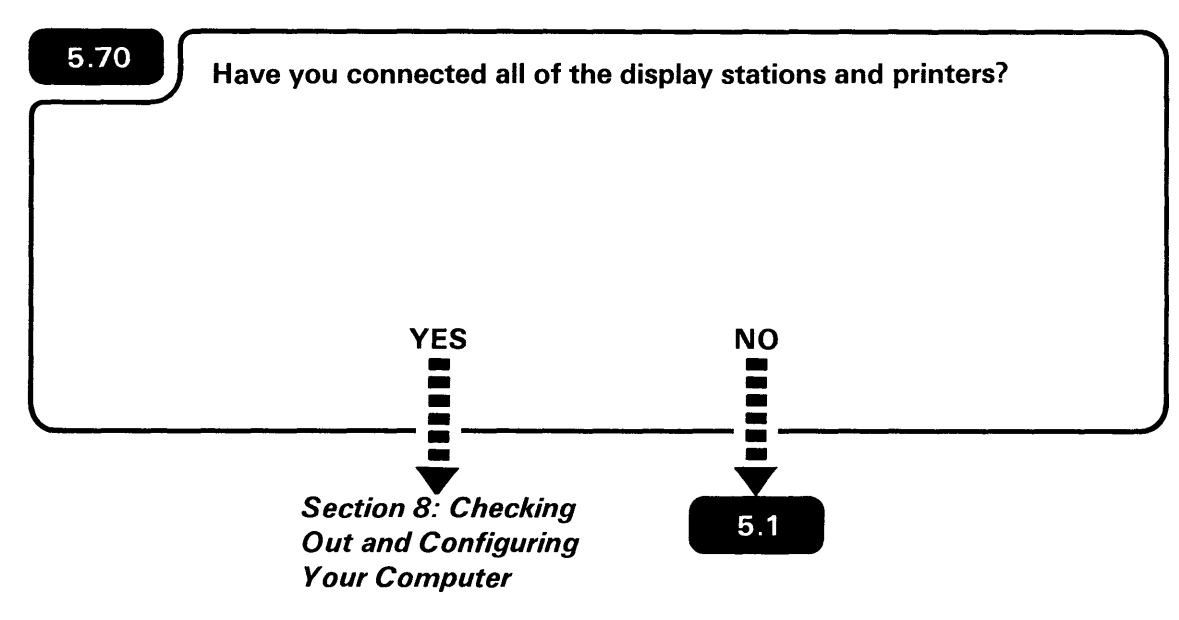

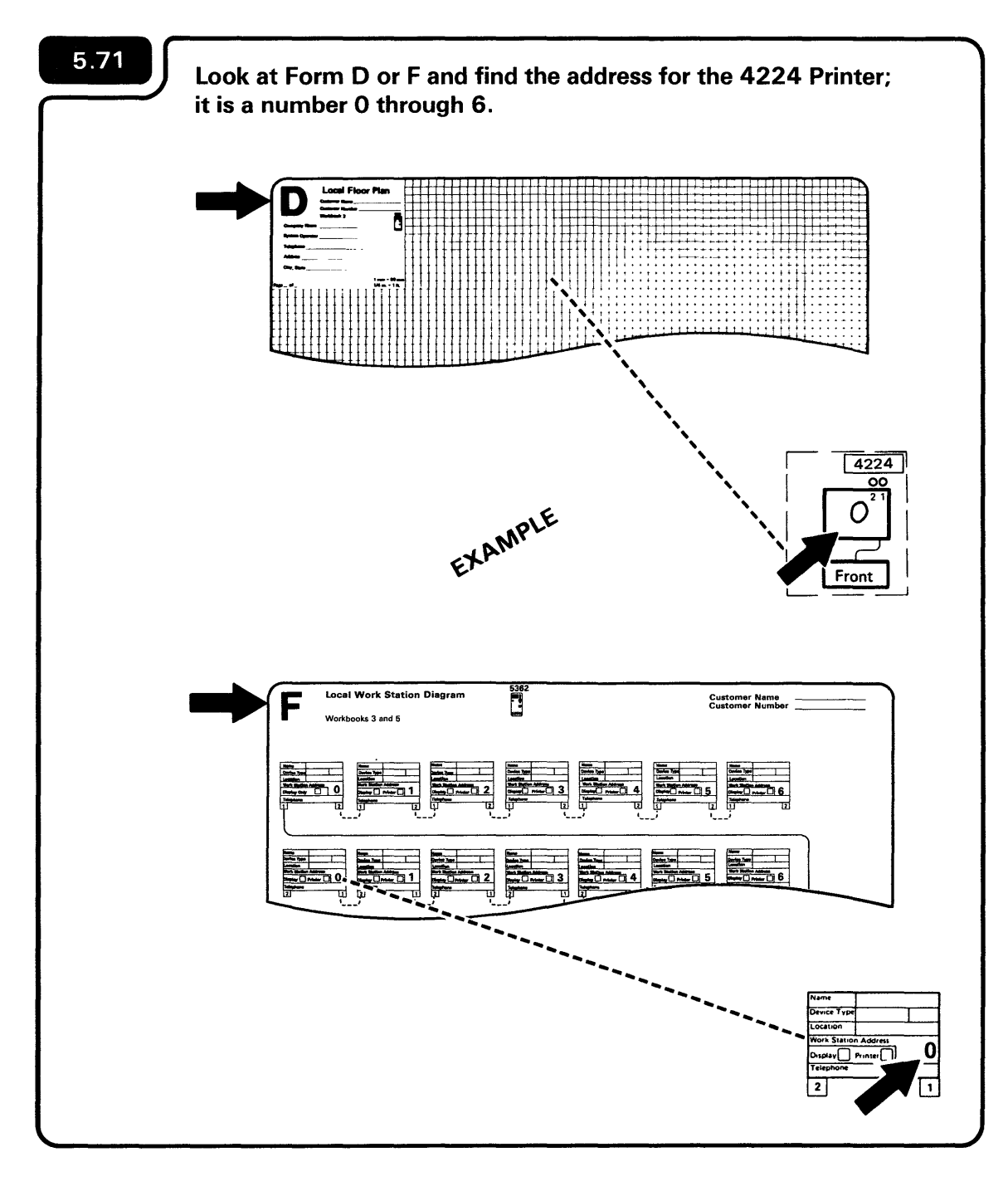

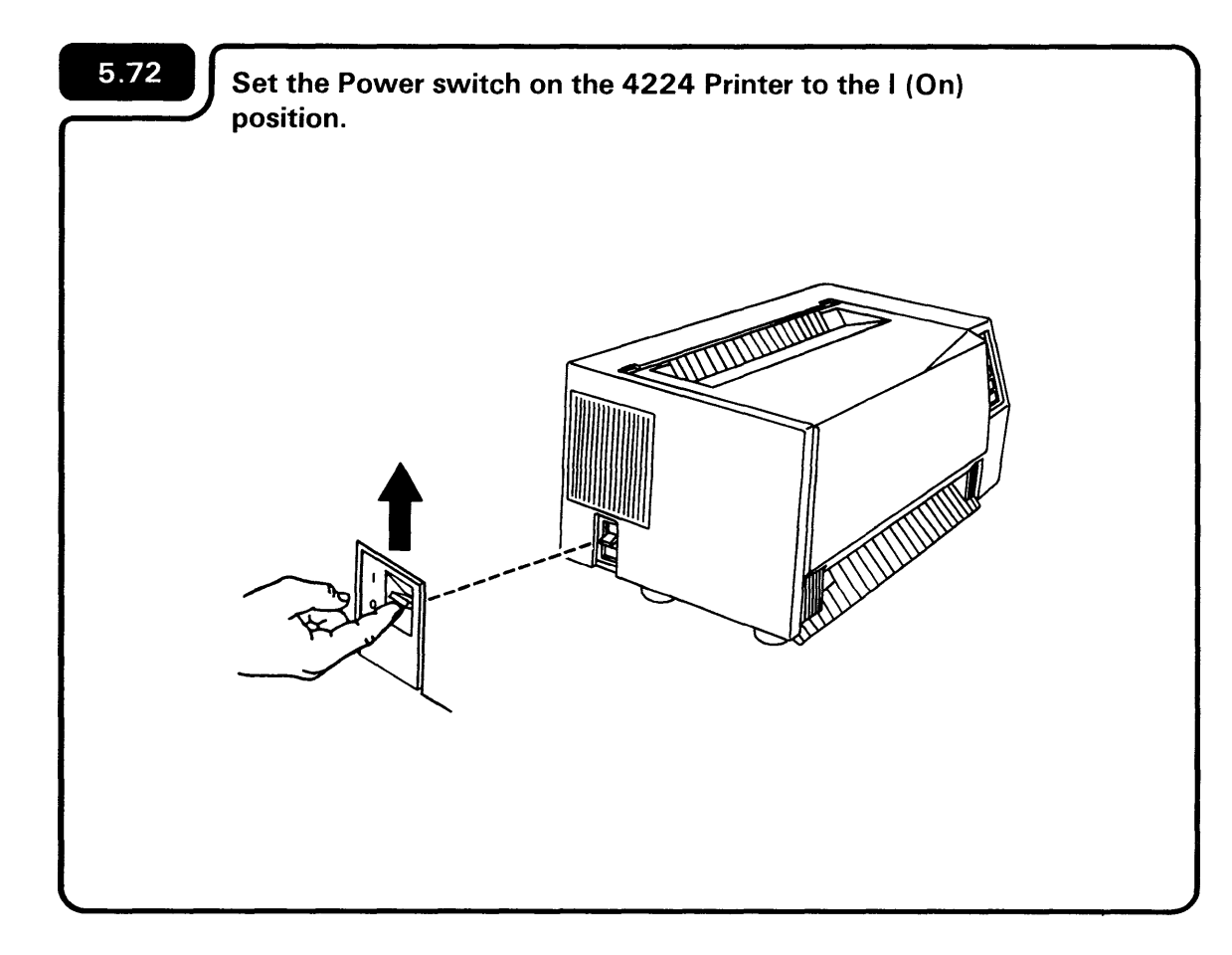

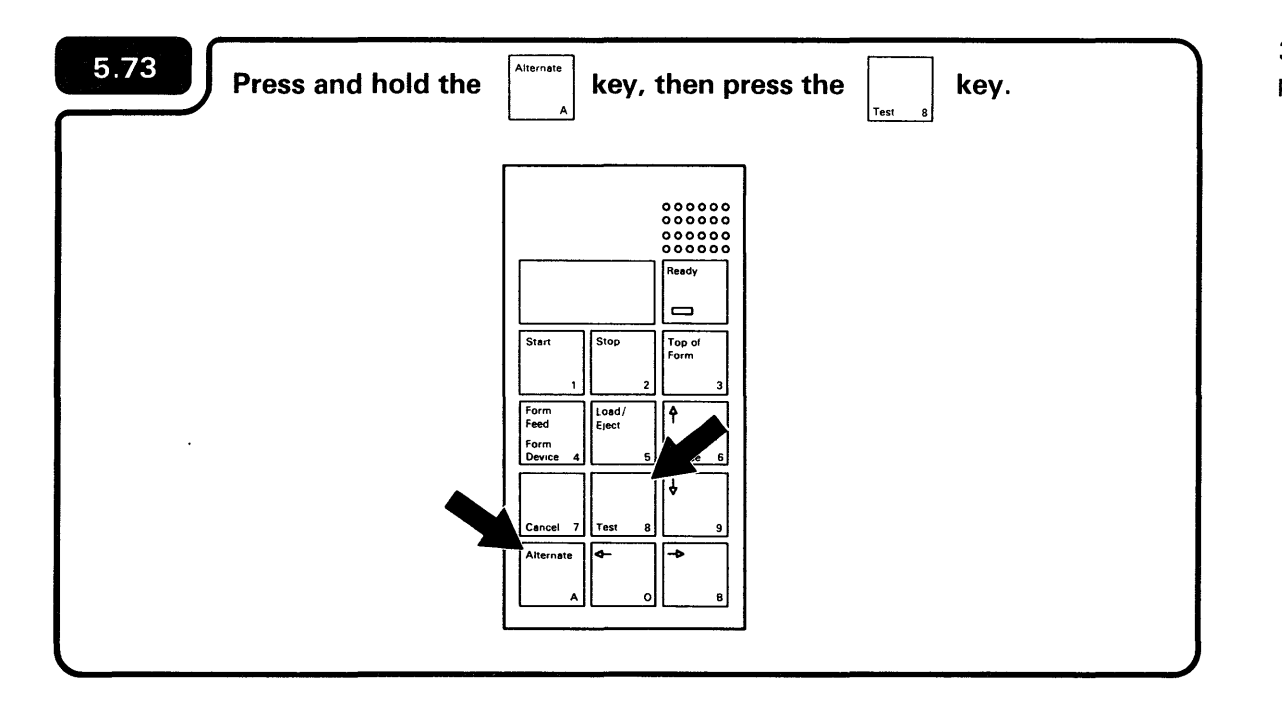

300 appears on the 4224 Printer operator panel display:

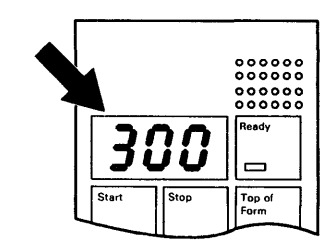

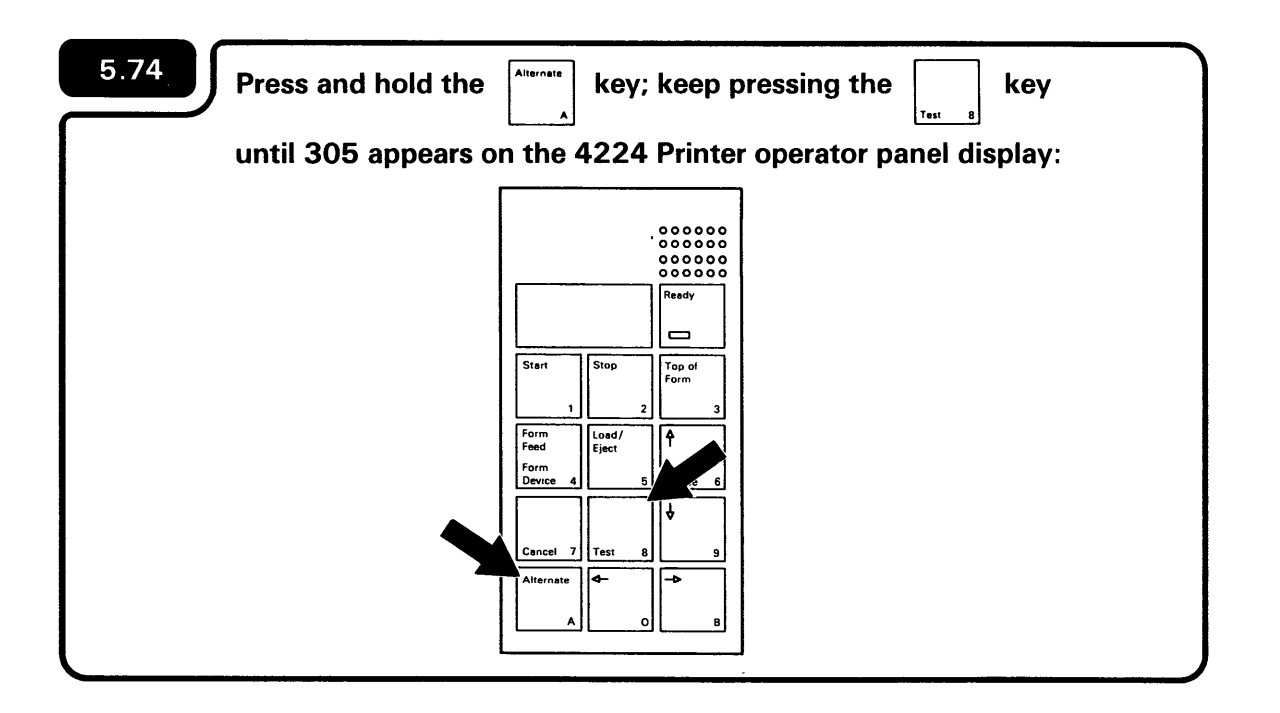

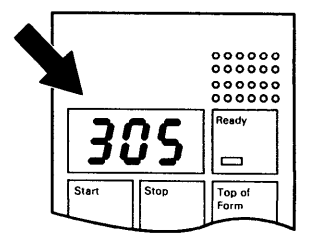

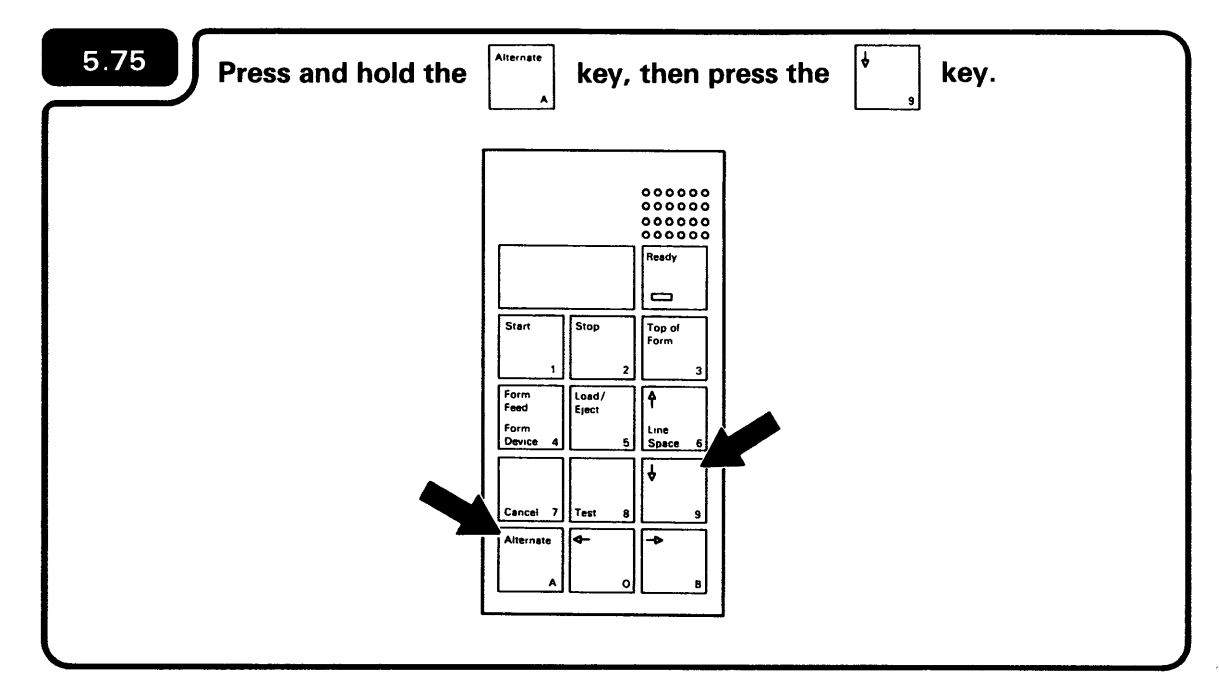

000 appears on the 4224 Printer operator panel display:

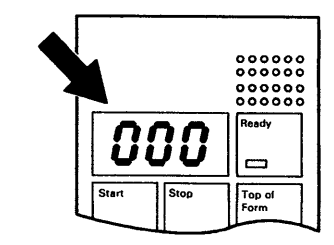

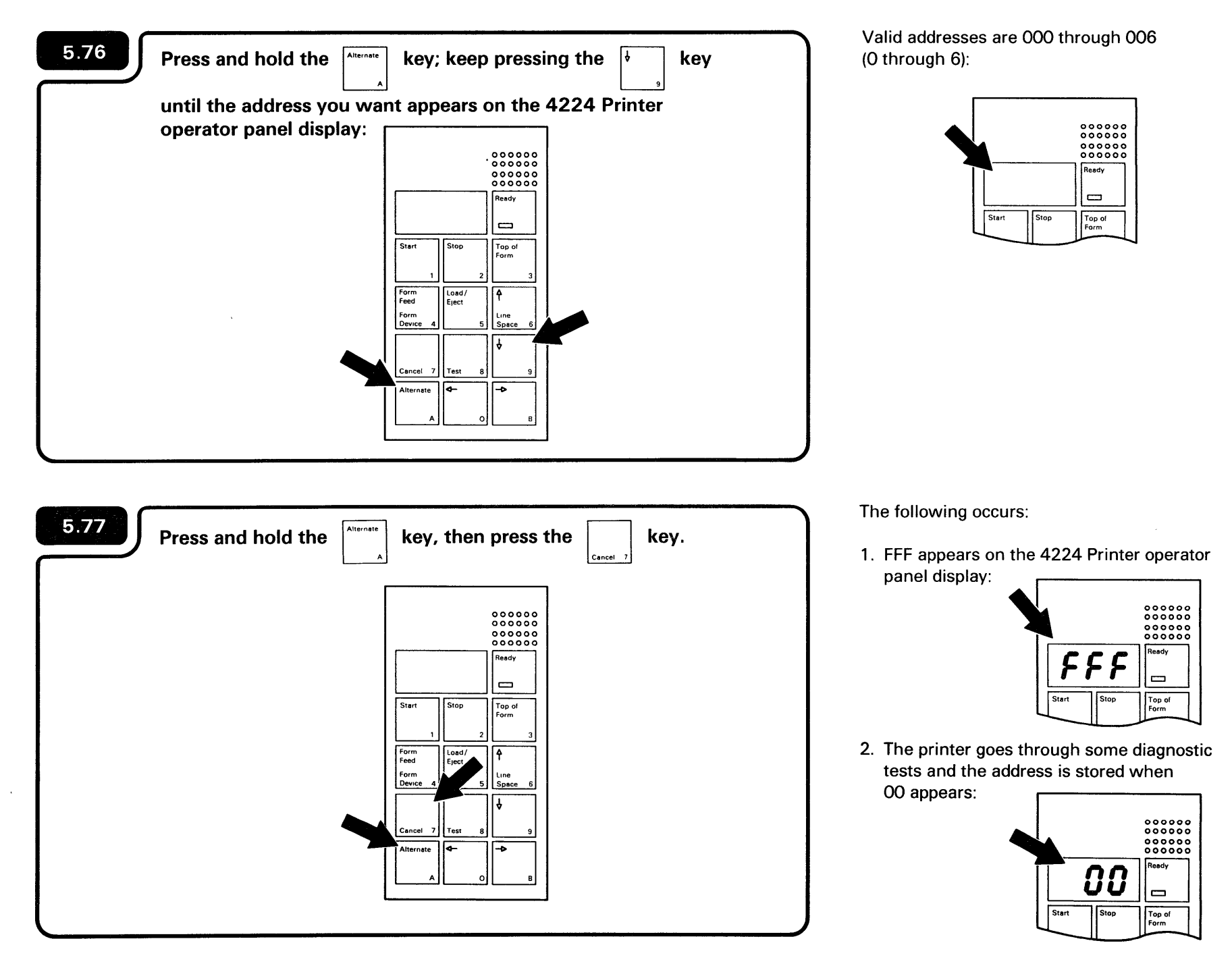
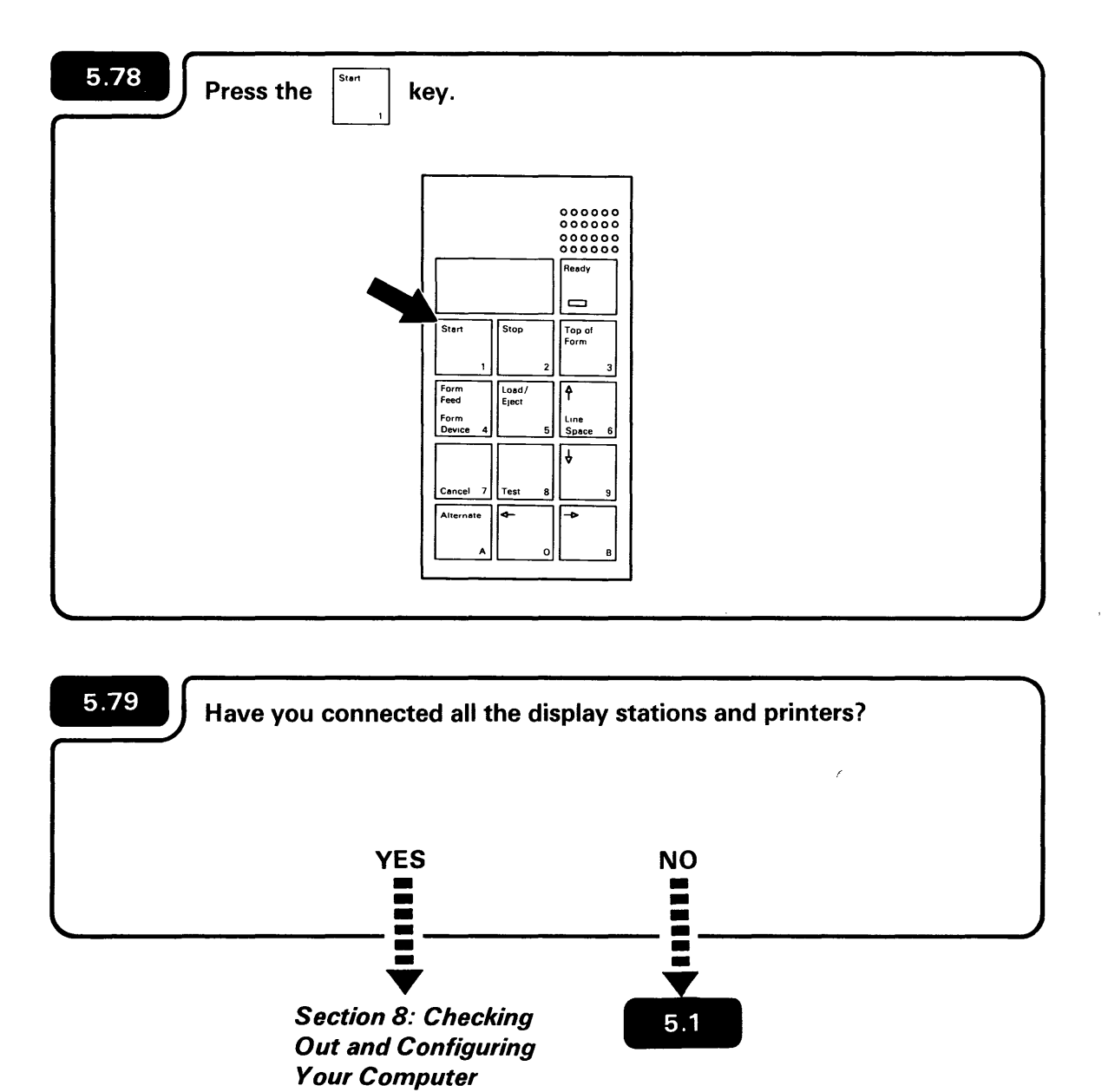

The Ready light comes on:

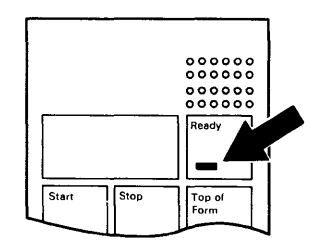

If you are unsure, ask the person who planned the setup.

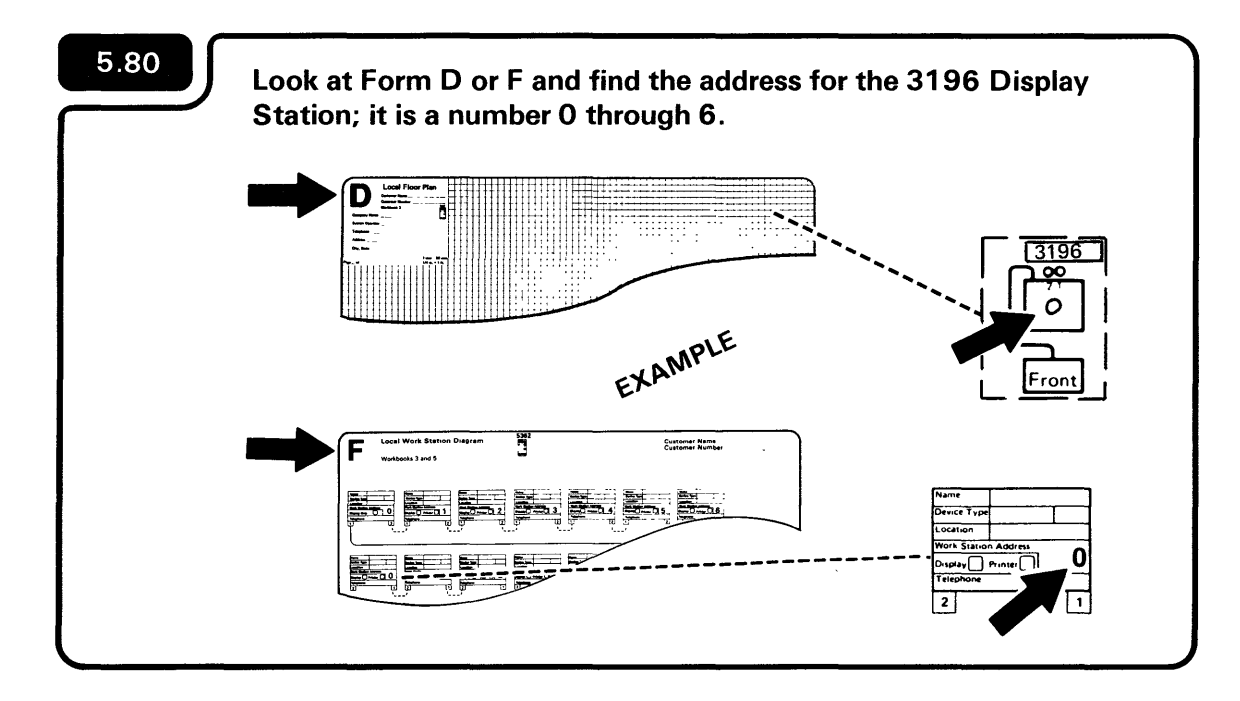

# 5.81 Press and hold any key on the keyboard and set the Power switch to I (On). Where the power set of the set of the set

Hold the key until a display like this appears:

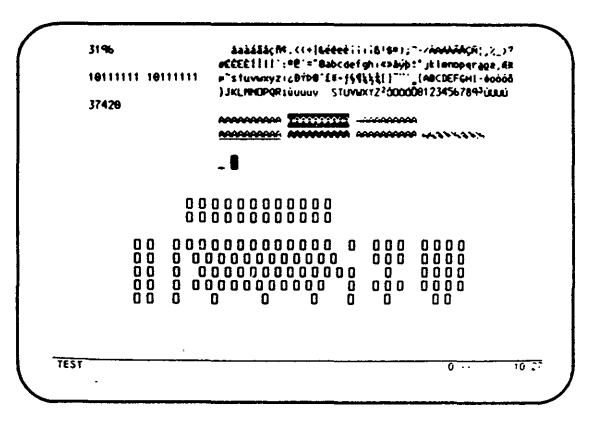

For an explanation of the 9012 error code, see the setup manual for the 3196.

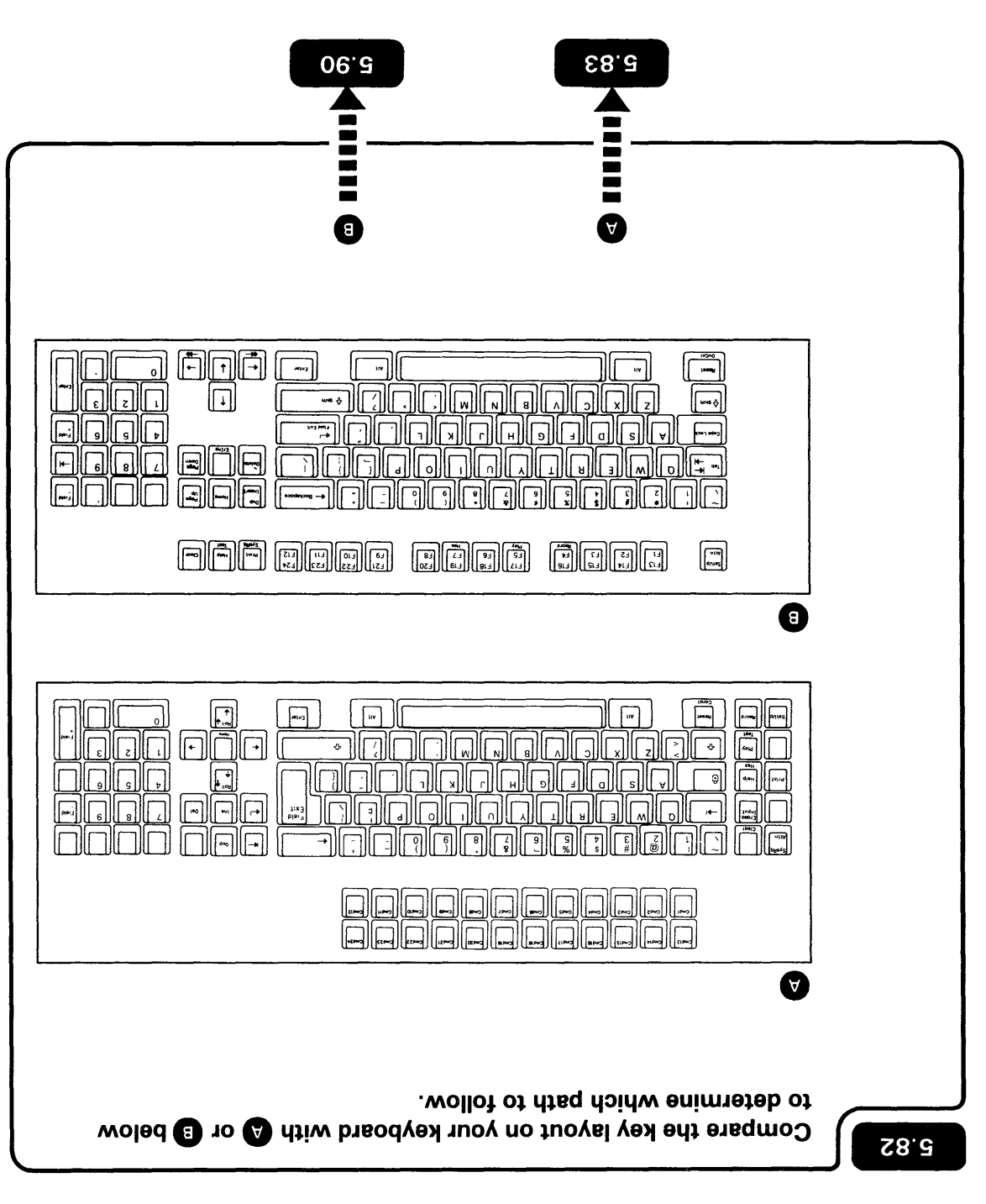

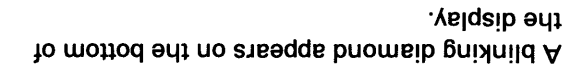

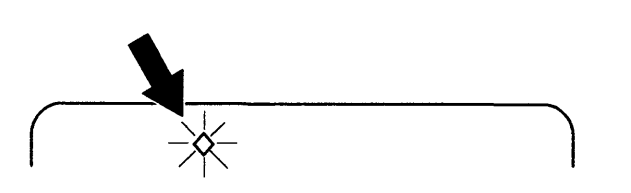

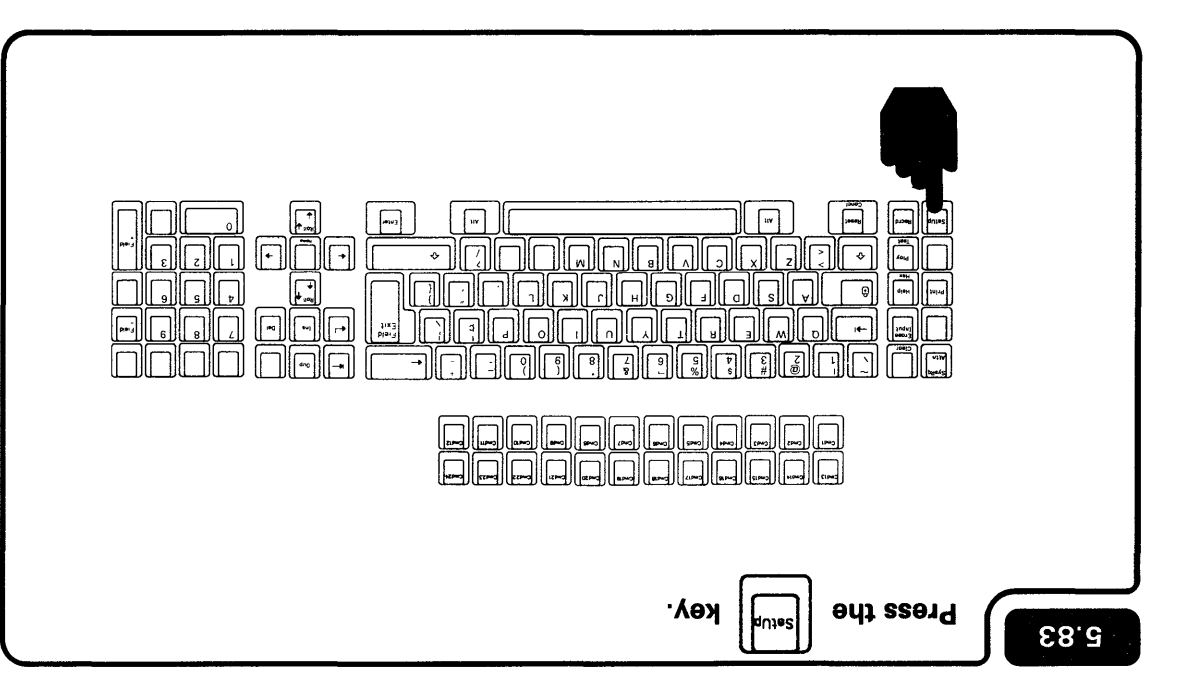

The display station address (a number O through 6) appears beside the blinking diamond on the bottom of the display.

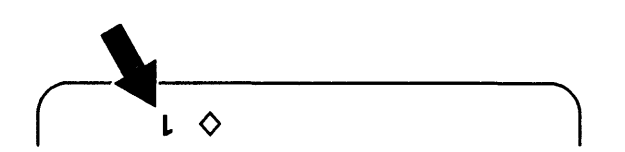

Note: If 9012 appears on the bottom of the display, repeat step **5.83** .

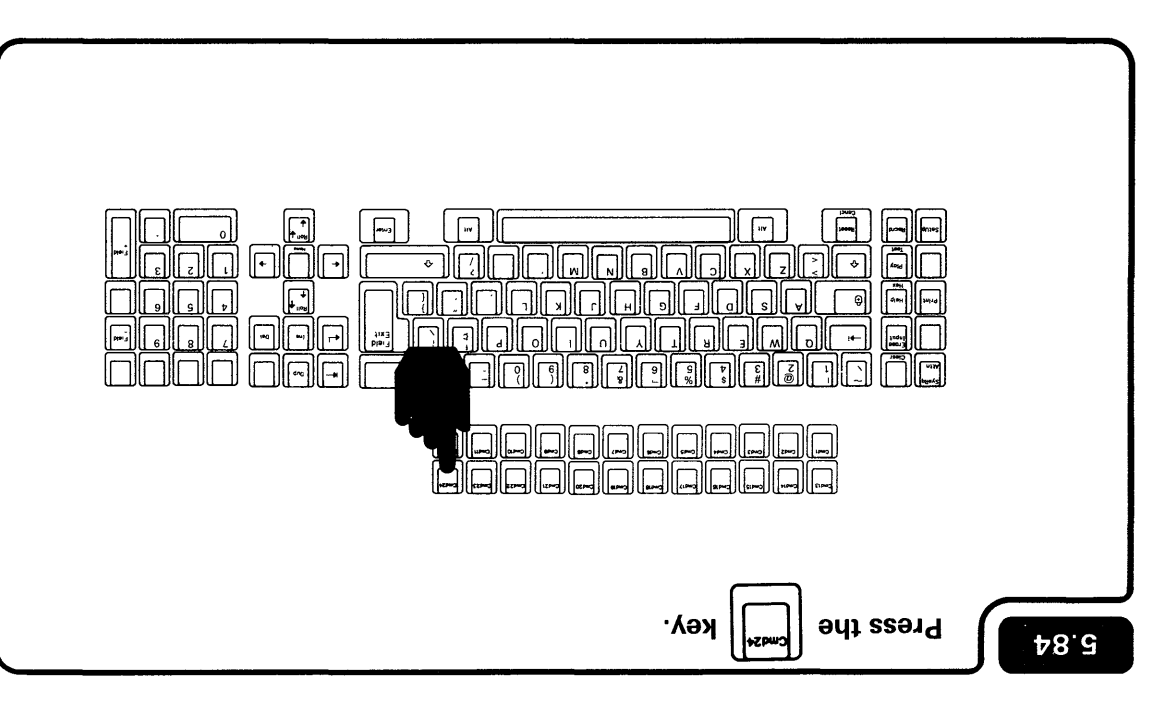

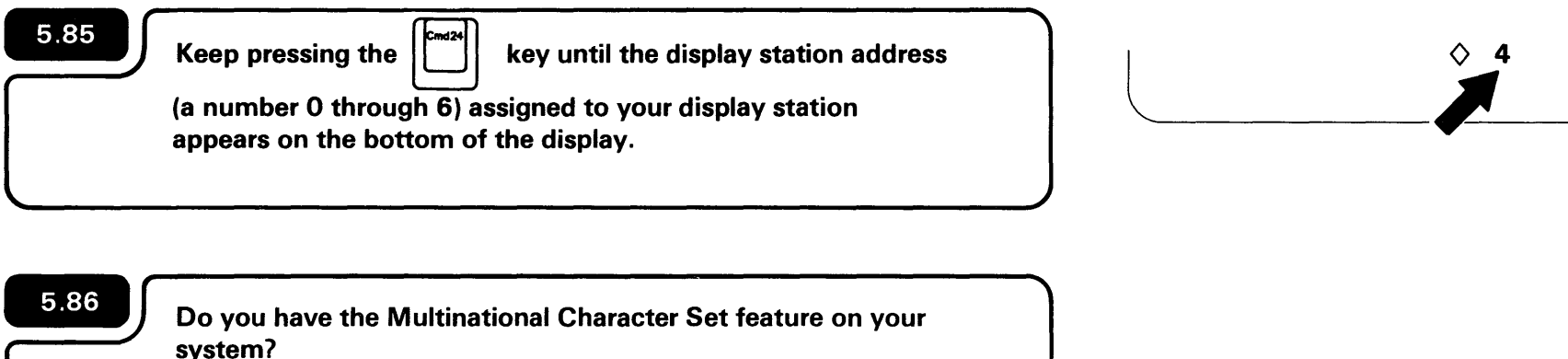

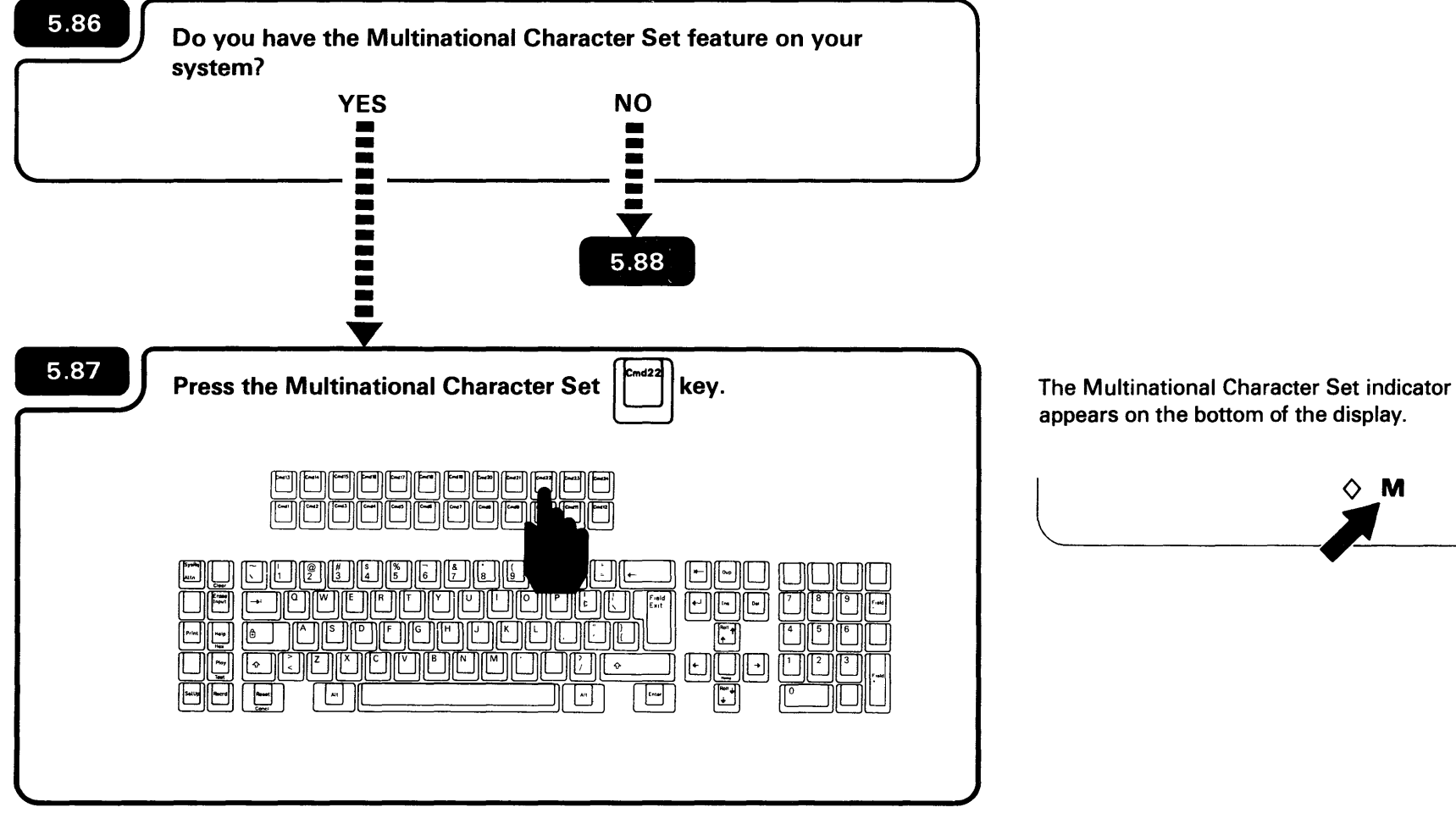

Μ

 $\mathbf{O}$ 

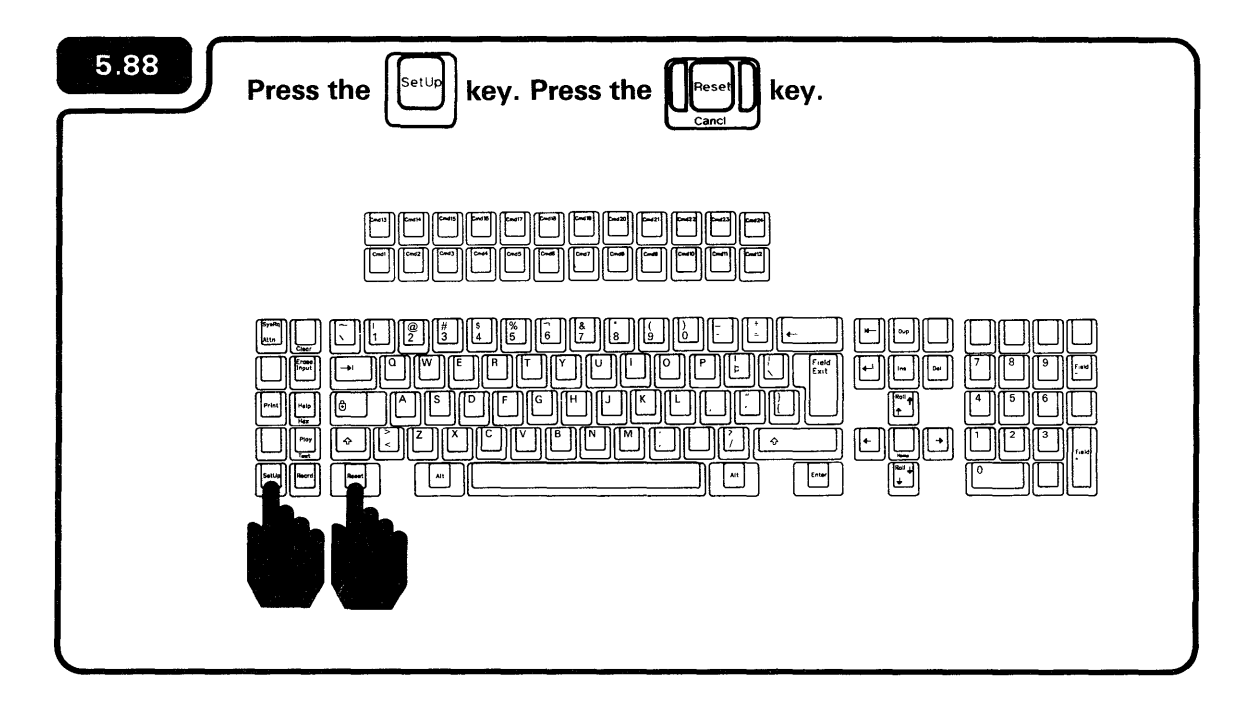

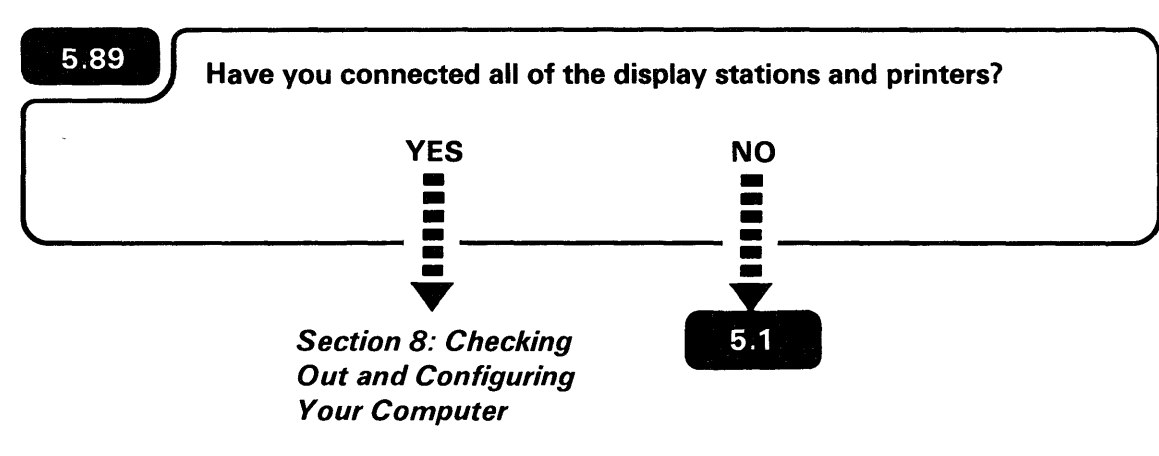

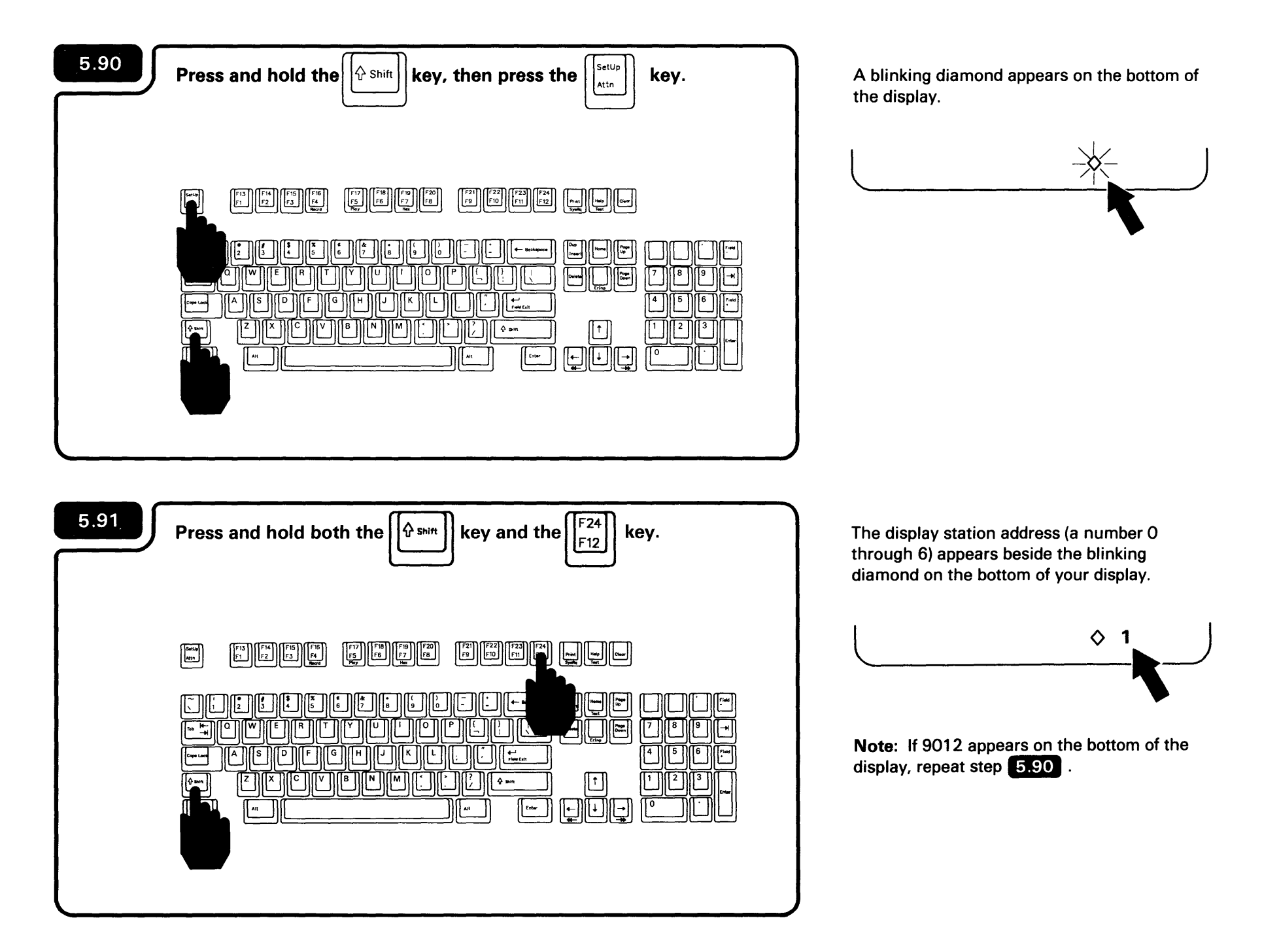

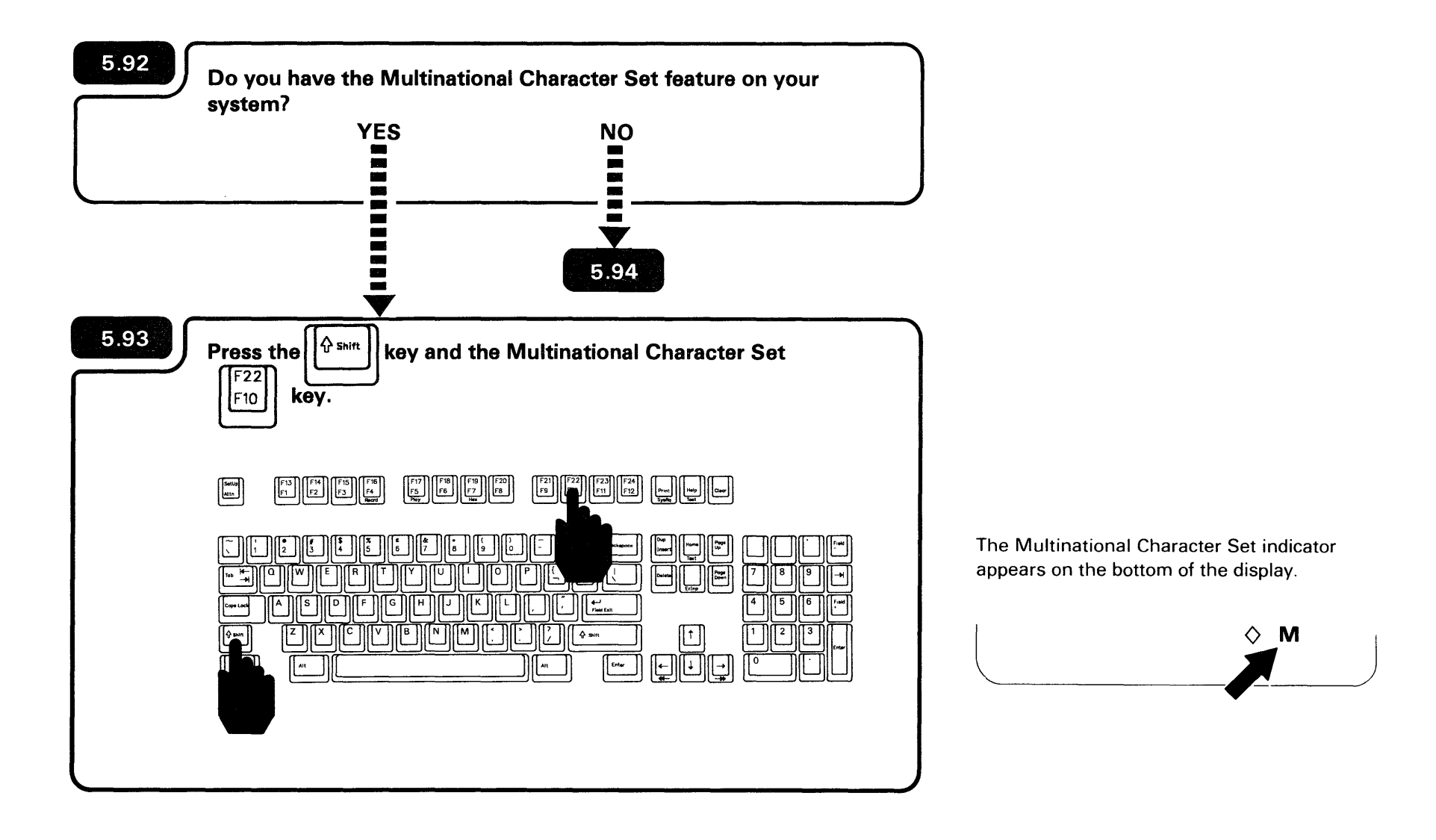

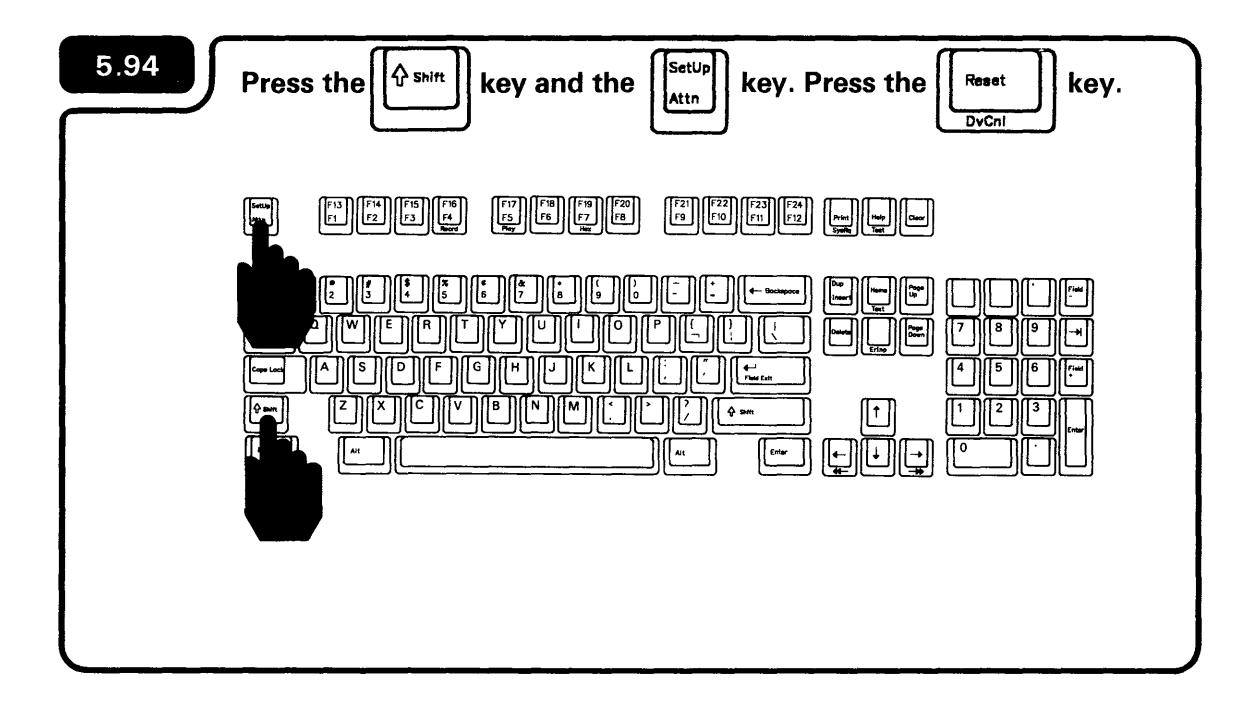

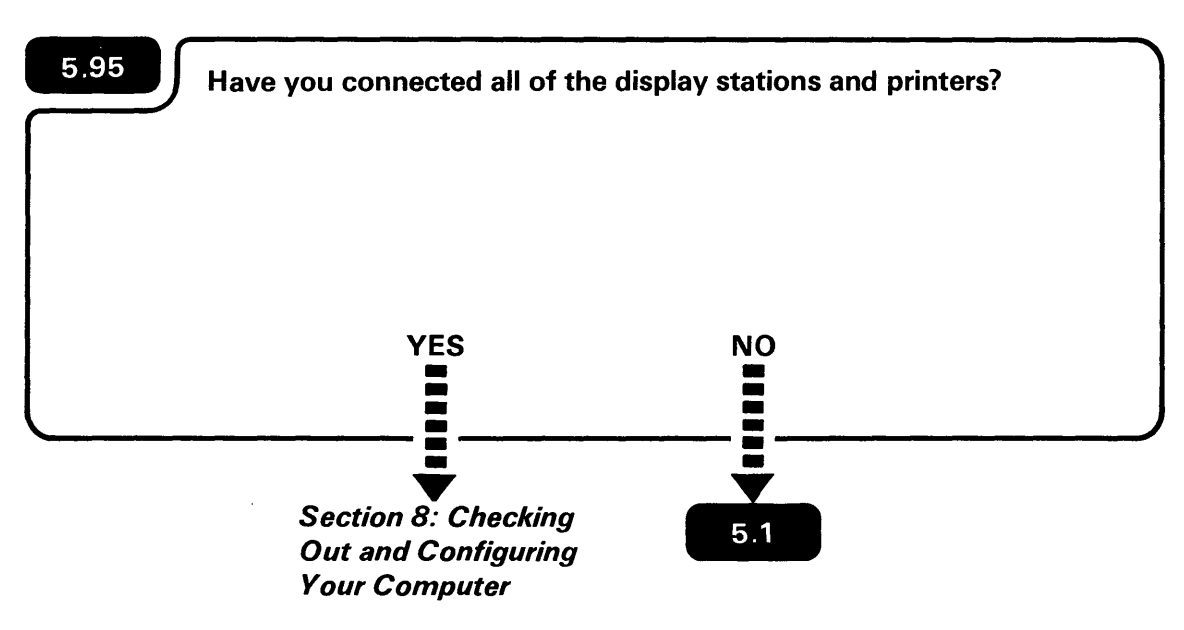

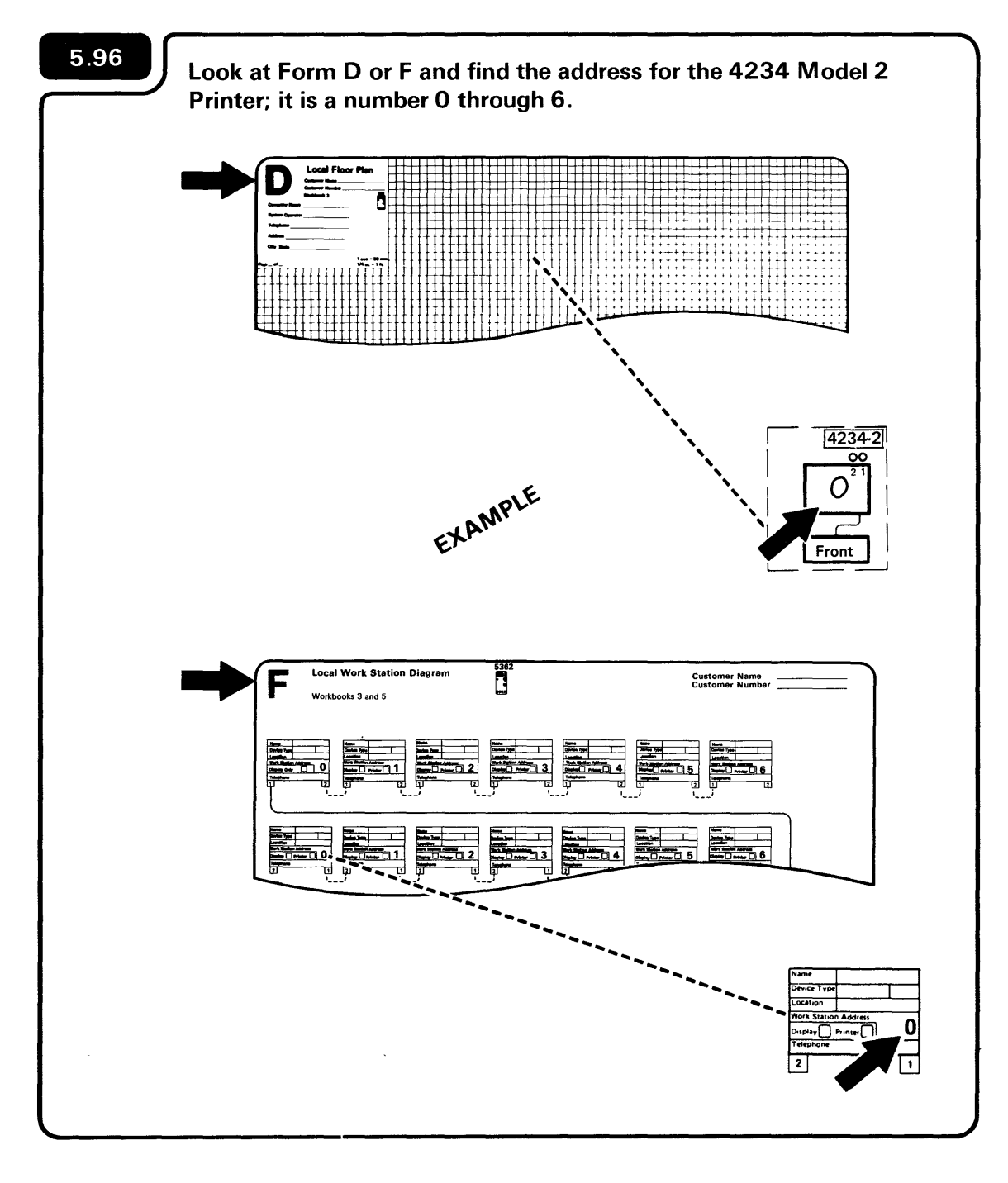

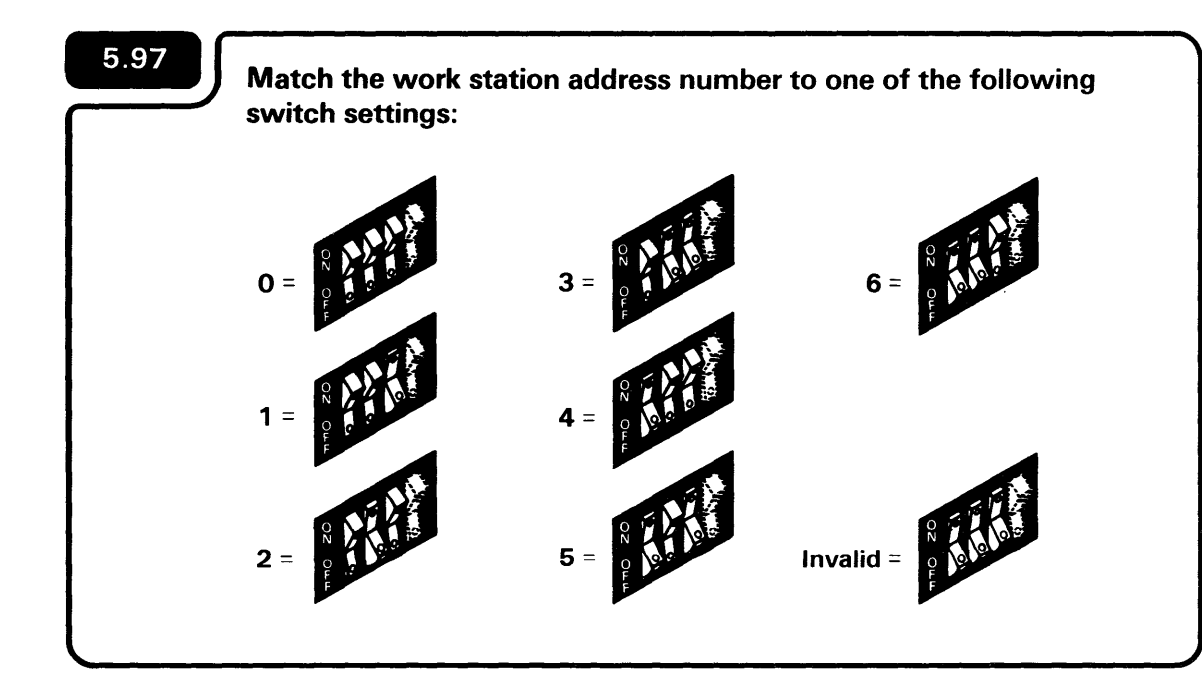

The Service switch is used by the hardware service representative. It has nothing to do with setup. You will set the Service switch to Off in step **5.99**.

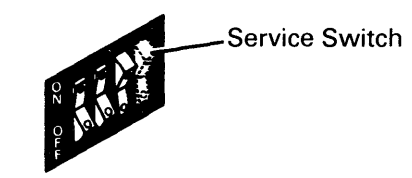

# 5.98 Using the switch setting in the above chart as a guide, use a ballpoint pen or a pencil to set the switches.

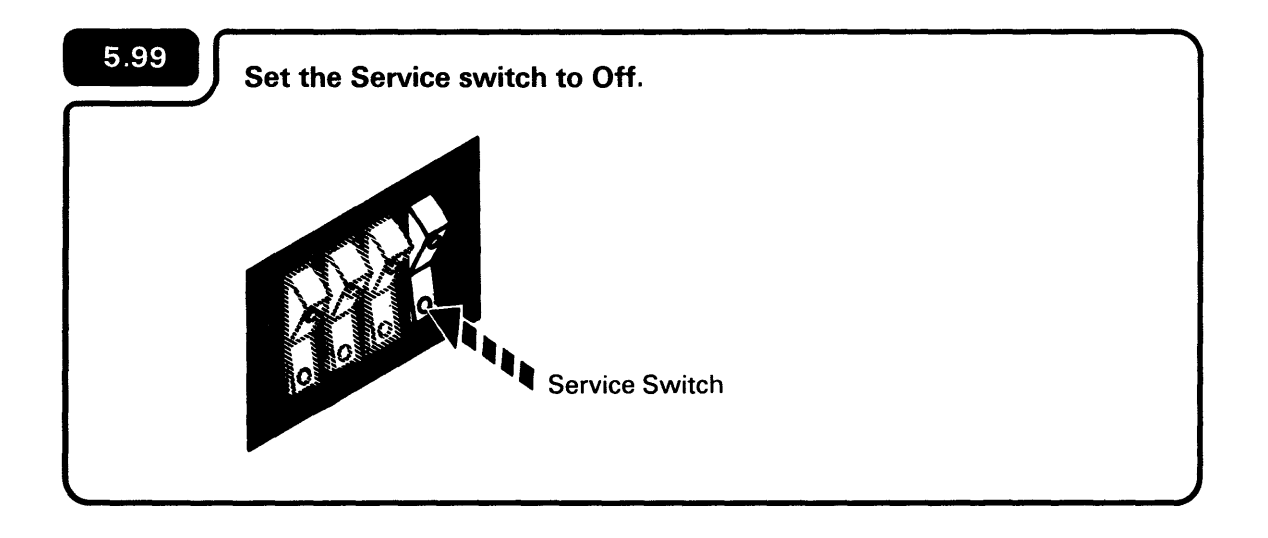

5.100 Set the Power switch to I (On).

When you power on the 4234 Model 2 Printer, the printer goes through some diagnostic tests. When the printer completes the diagnostic tests, the Attention light comes on.

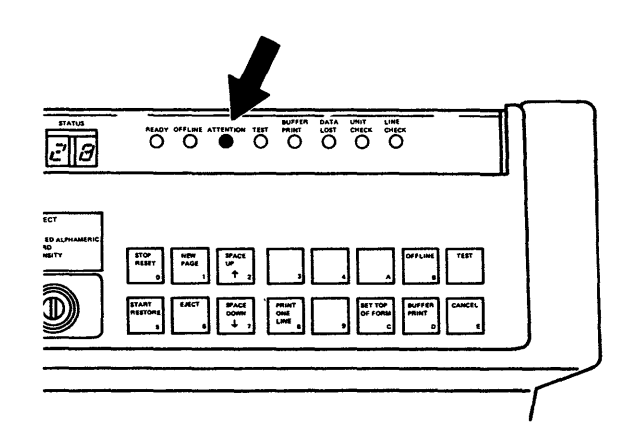

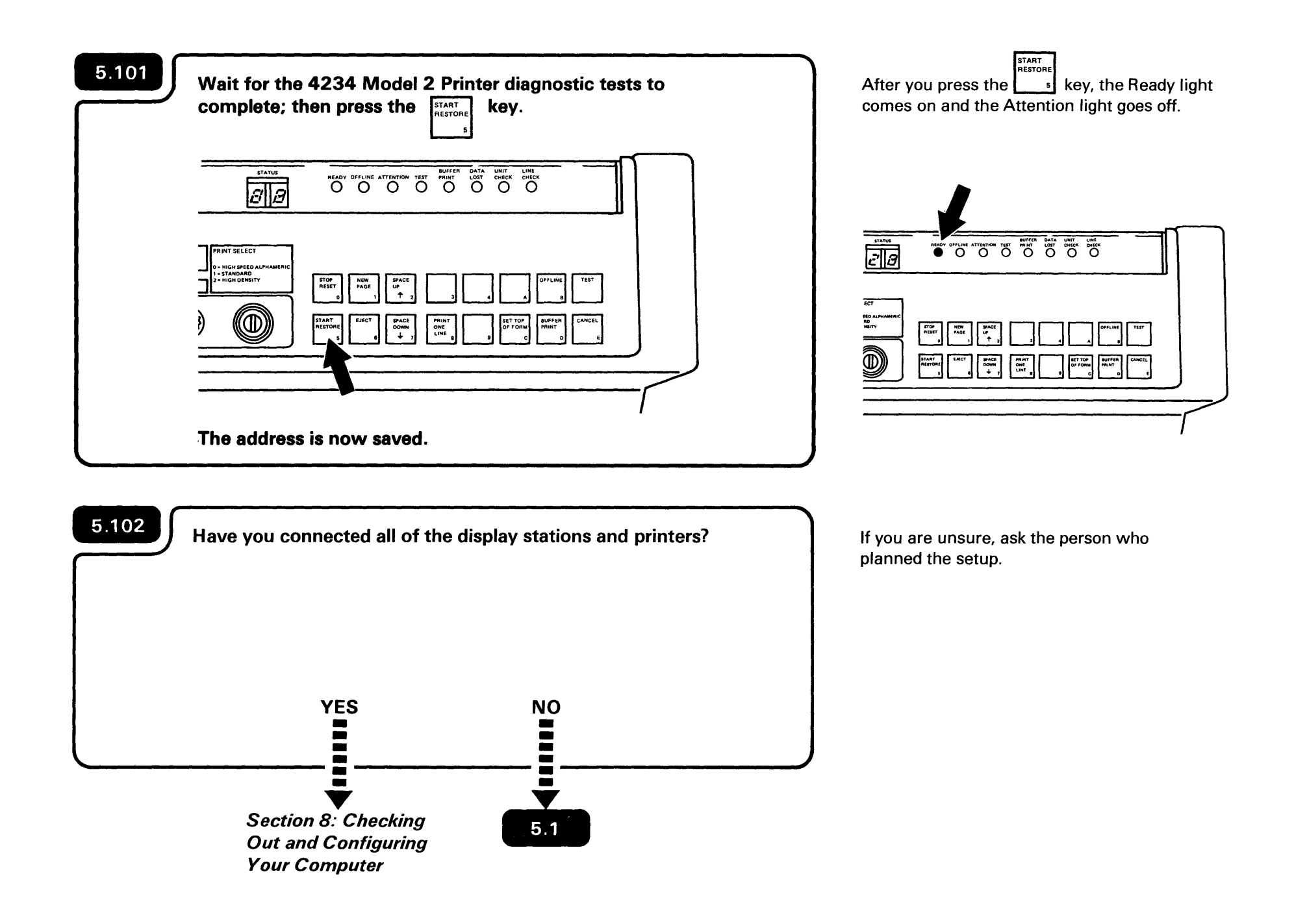

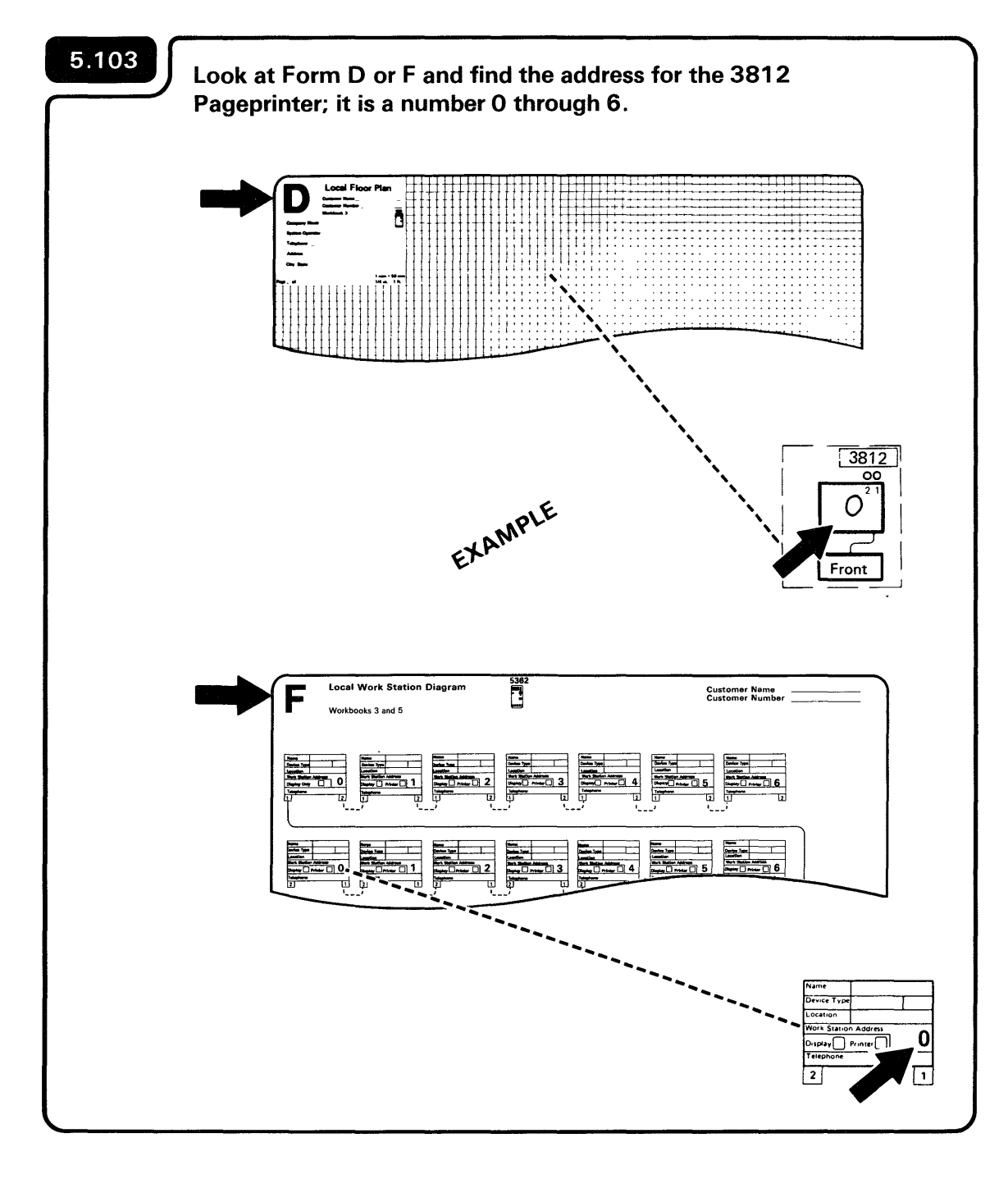

# 5.104

To set the address on your 3812 Pageprinter, go to the manual *System/36/38 Attachment Feature Installation Instructions*.

# 5.105

Have you connected all the display stations and printers?

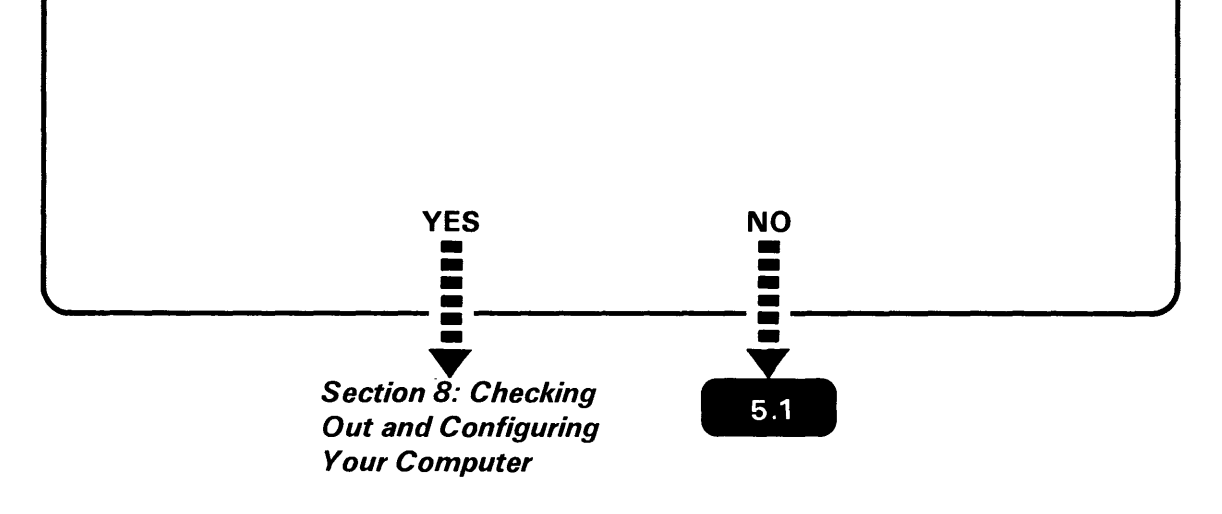

If you are unsure, ask the person who planned the setup.

# Section 6. Connecting the Personal Computer Cables to Your System/36

and the second second second second second second second second second second second second second second second

## Make sure of the following:

- 1. The personal computer was set up according to the instructions in the IBM Personal Computer *Guide to Operations*.
- 2. The Display Station Emulation Adapter or Enhanced Display Station Emulation Adapter was installed according to the instructions in the IBM Personal Computer *Display Station Emulation Adapter Installation and Problem Determination Procedures* or the IBM Personal Computer *Enhanced Display Station Emulation Adapter Installation and Problem Determination Procedures.*
- 3. You are familiar with the steps necessary to load the 5250 Emulation Program. See the IBM Personal Computer 5250 Emulation Program User's Guide or the IBM Personal Computer Enhanced 5250 Emulation Program User's Guide for instructions on what must be done to load the 5250 Emulation Program.

This section explains how to attach an IBM Personal Computer to the System/36 as a work station.

To attach an IBM Personal Computer AT to the System/36 as a local area network, see Section 4.

# 6.1

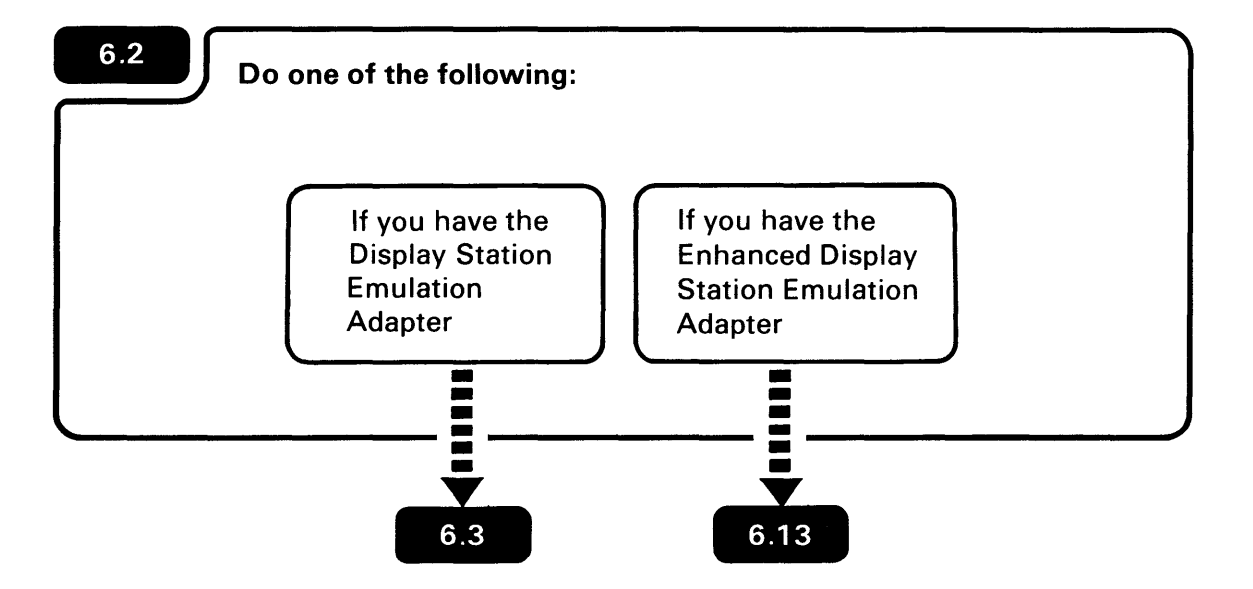

ź

. 1

•

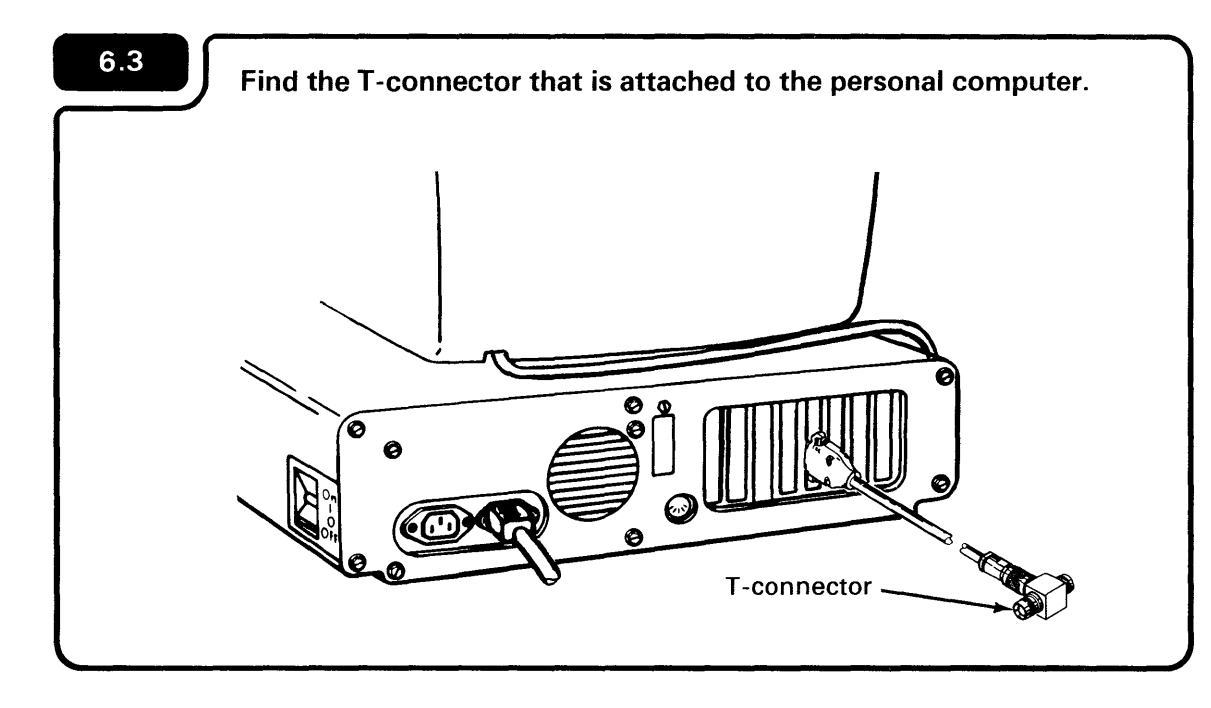

The T-connector (Part 6851167, Amphenol Part 82-5677) is where you will connect the cable.

**Note:** Amphenol is the name of the manufacturer.

### CAUTION

Avoid connecting cables during an electrical storm.

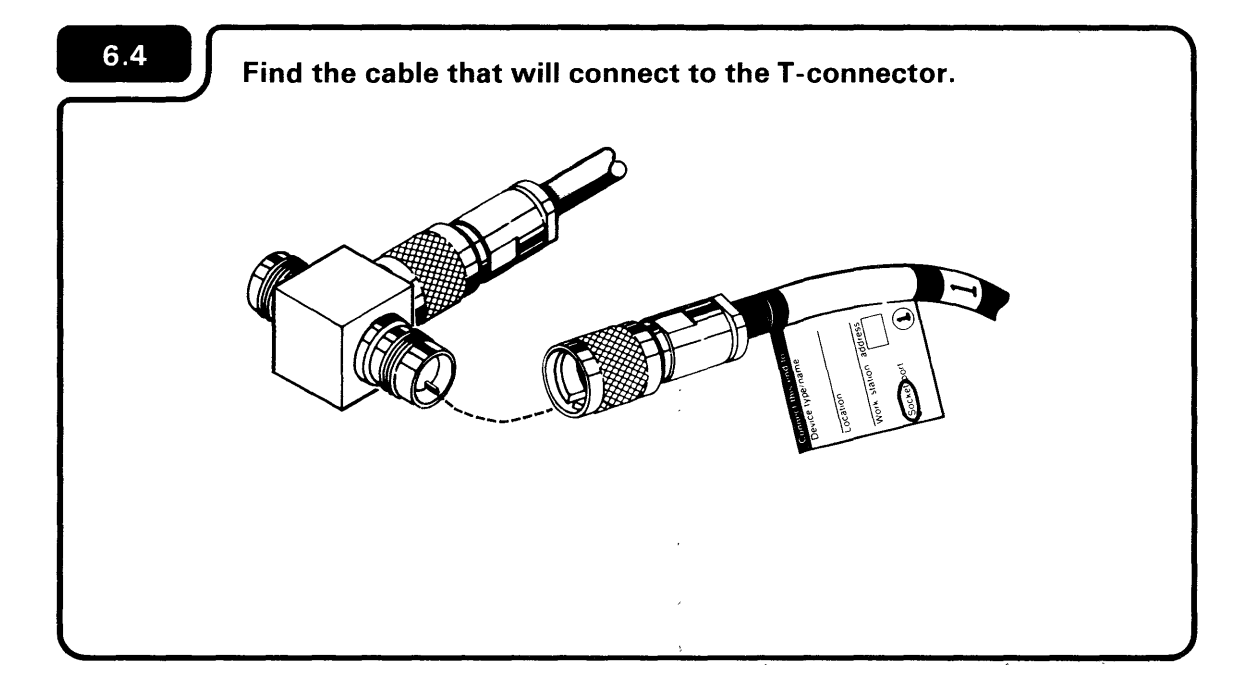

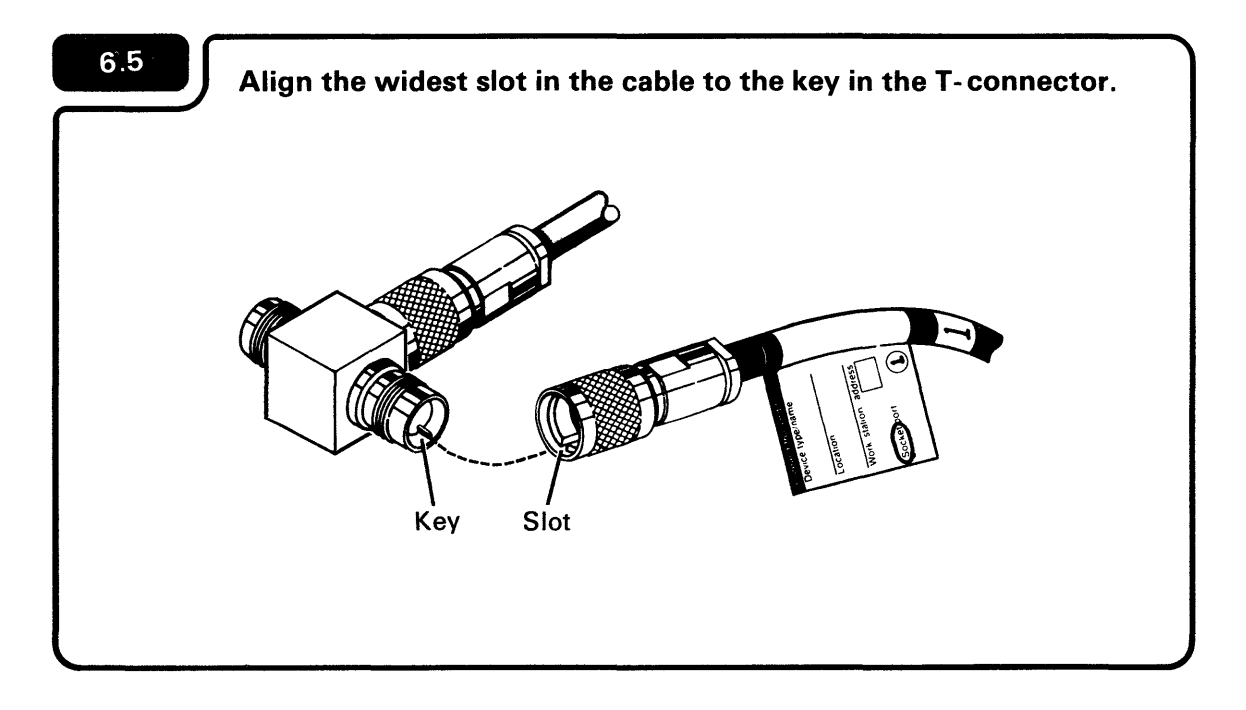

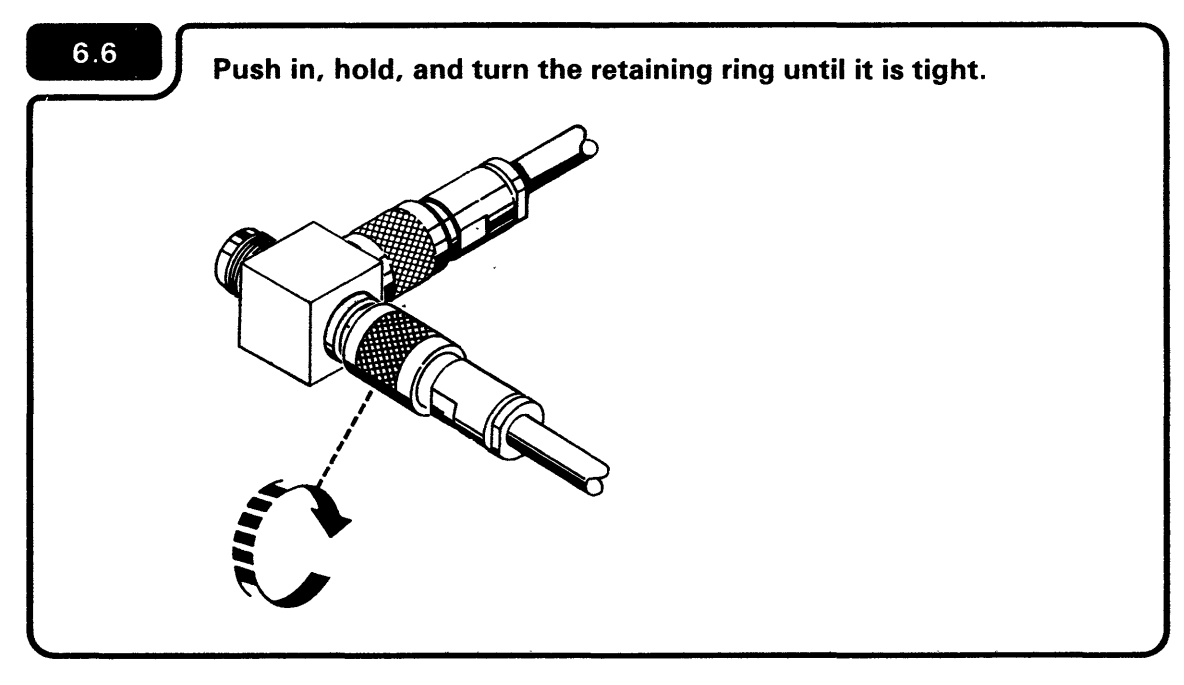

You can attach the cable to either side of the T-connector.

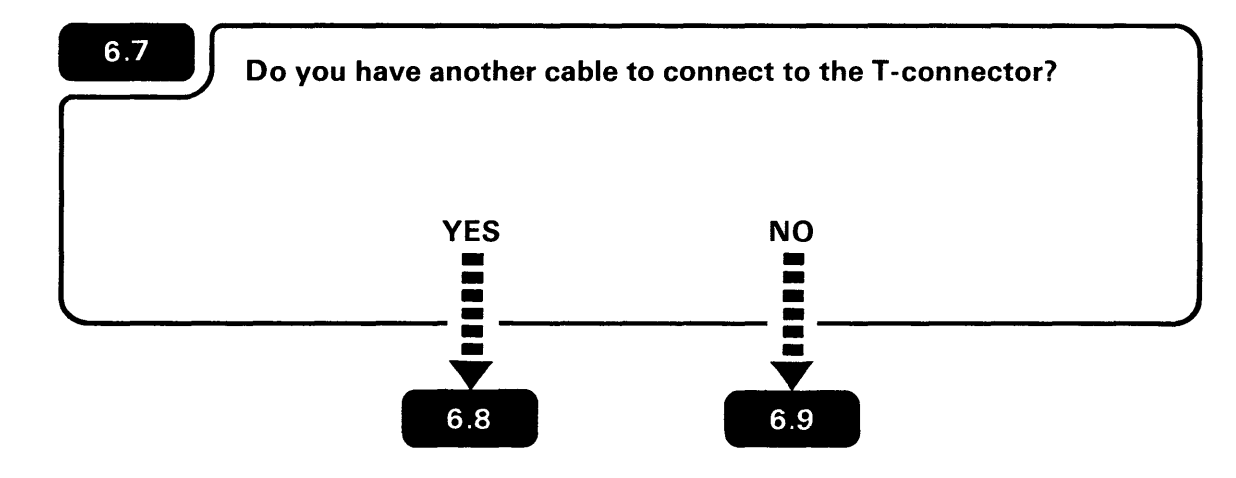

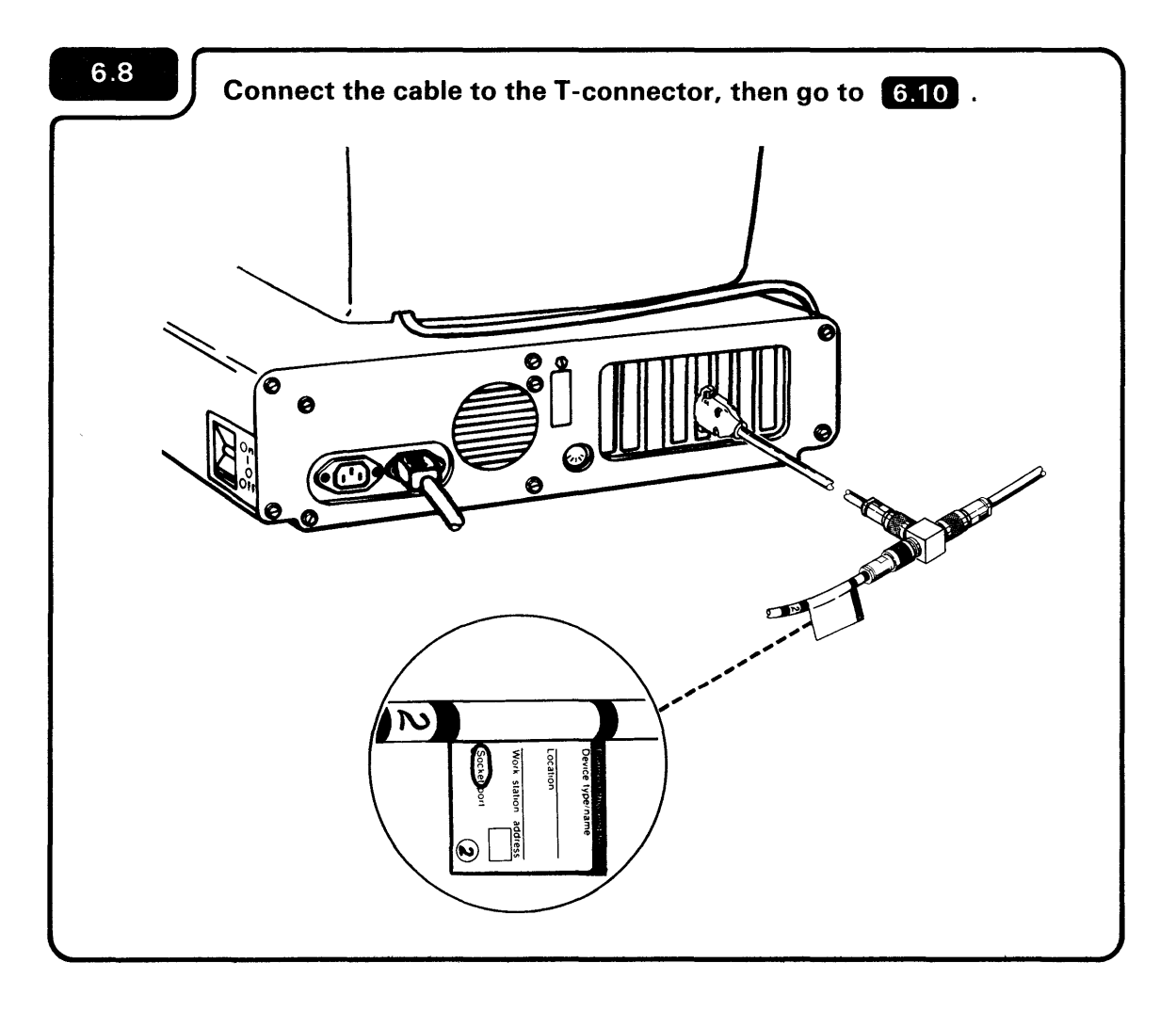

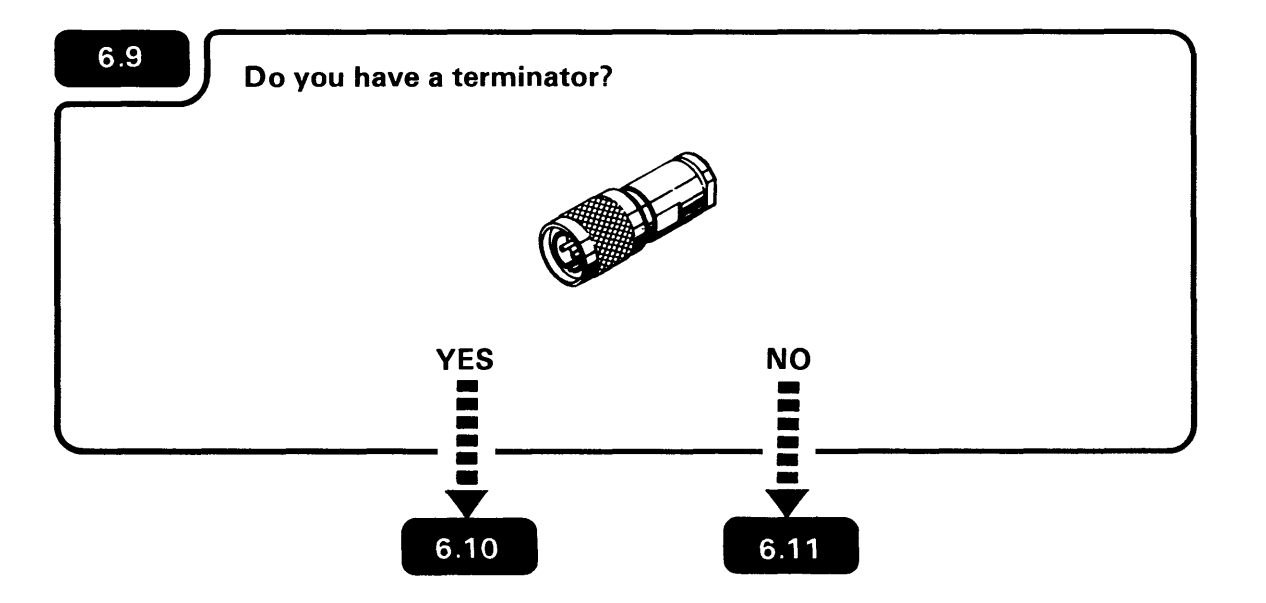

The terminator (Part 7362188, Amphenol Part 82-5587) is optional; it does not come with the Personal Computer Convenience Kit.

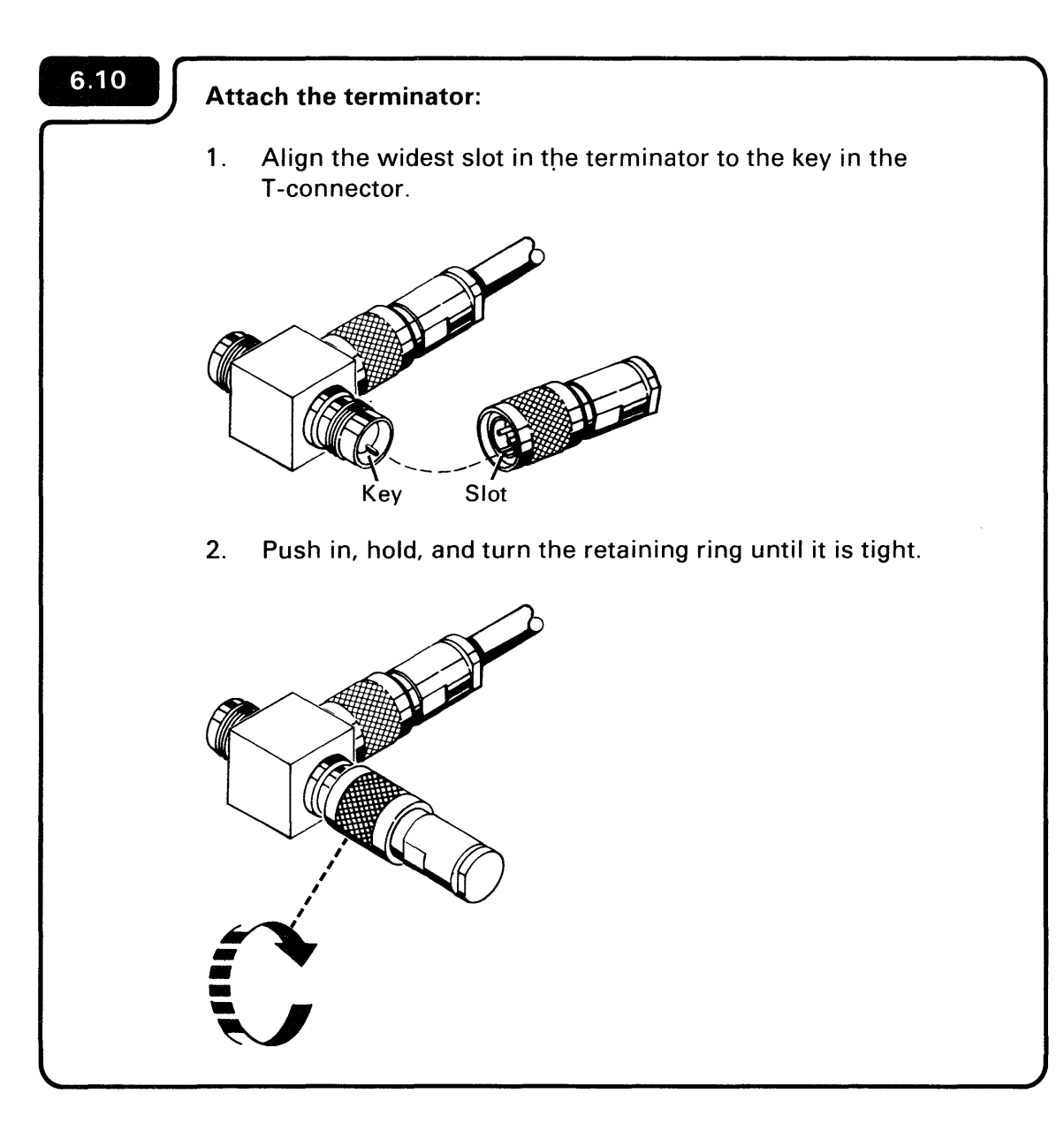

If you use a terminator, make sure switches 4 and 5 of the 6-position switch assembly are set to the Off position. Setting the switches Off will let you attach another cable at a later time without taking the personal computer apart.

**Note:** Switches 4 and 5 were set when you installed the Display Station Emulation Adapter.

# 6.11

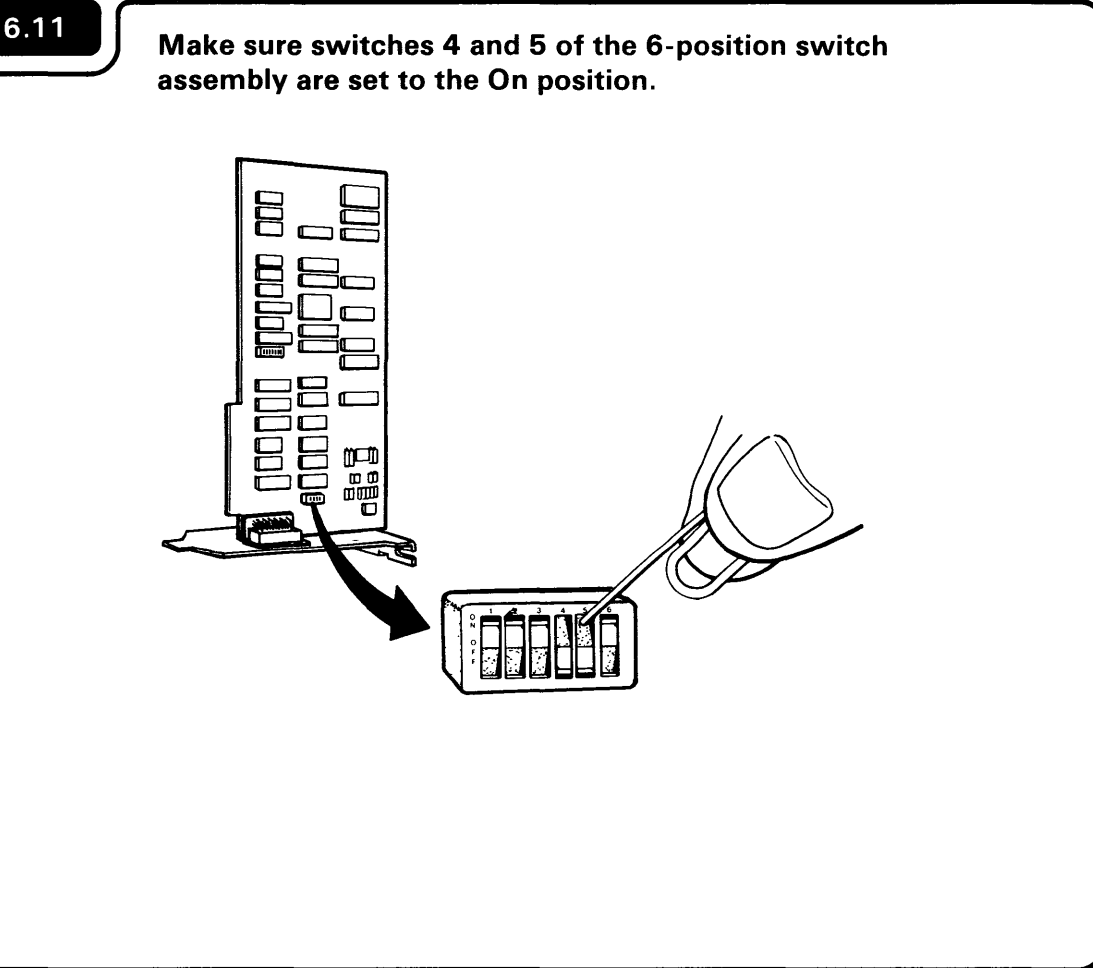

| 6.12 | Go to 6.18 . |  |  |
|------|--------------|--|--|
|      |              |  |  |
|      |              |  |  |
|      |              |  |  |

Switches 4 and 5 were set when you installed the Display Station Emulation Adapter.

For instructions on how to set switches on a switch assembly, see the IBM Personal Computer Display Station Emulation Adapter Installation and Problem Determination Procedures.

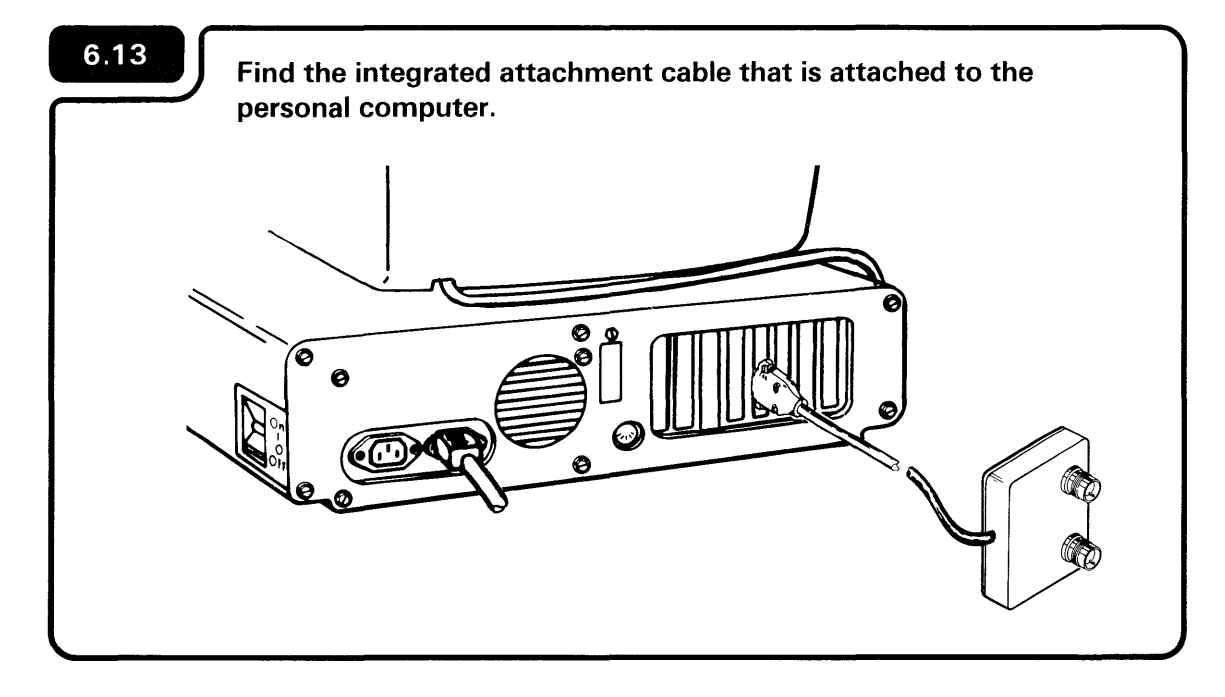

The integrated attachment cable (Part 6403635) is where you will connect the cable.

### CAUTION

Avoid connecting cables during an electrical storm.

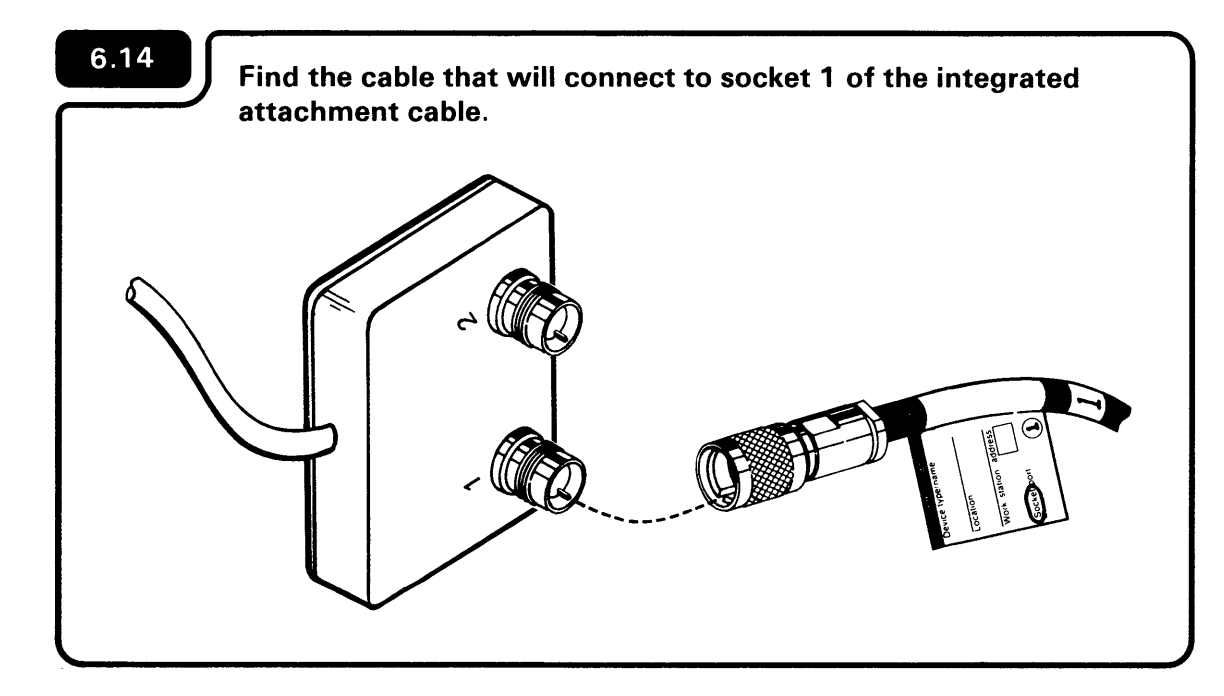

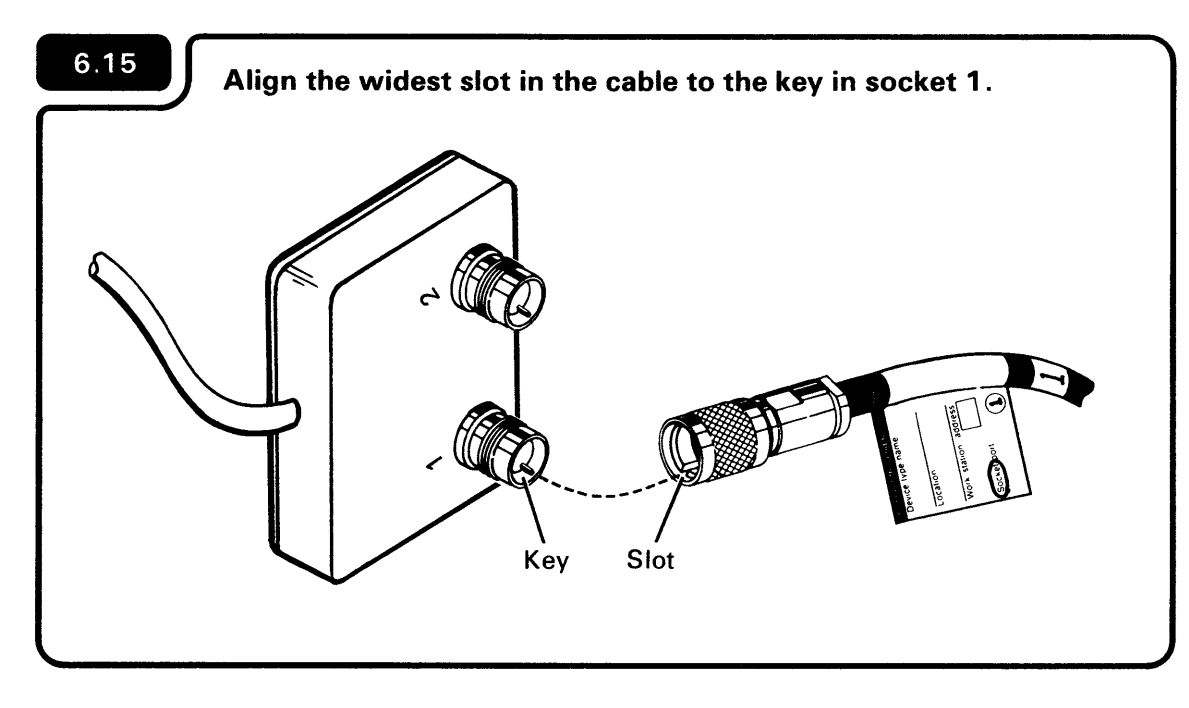

. . . .

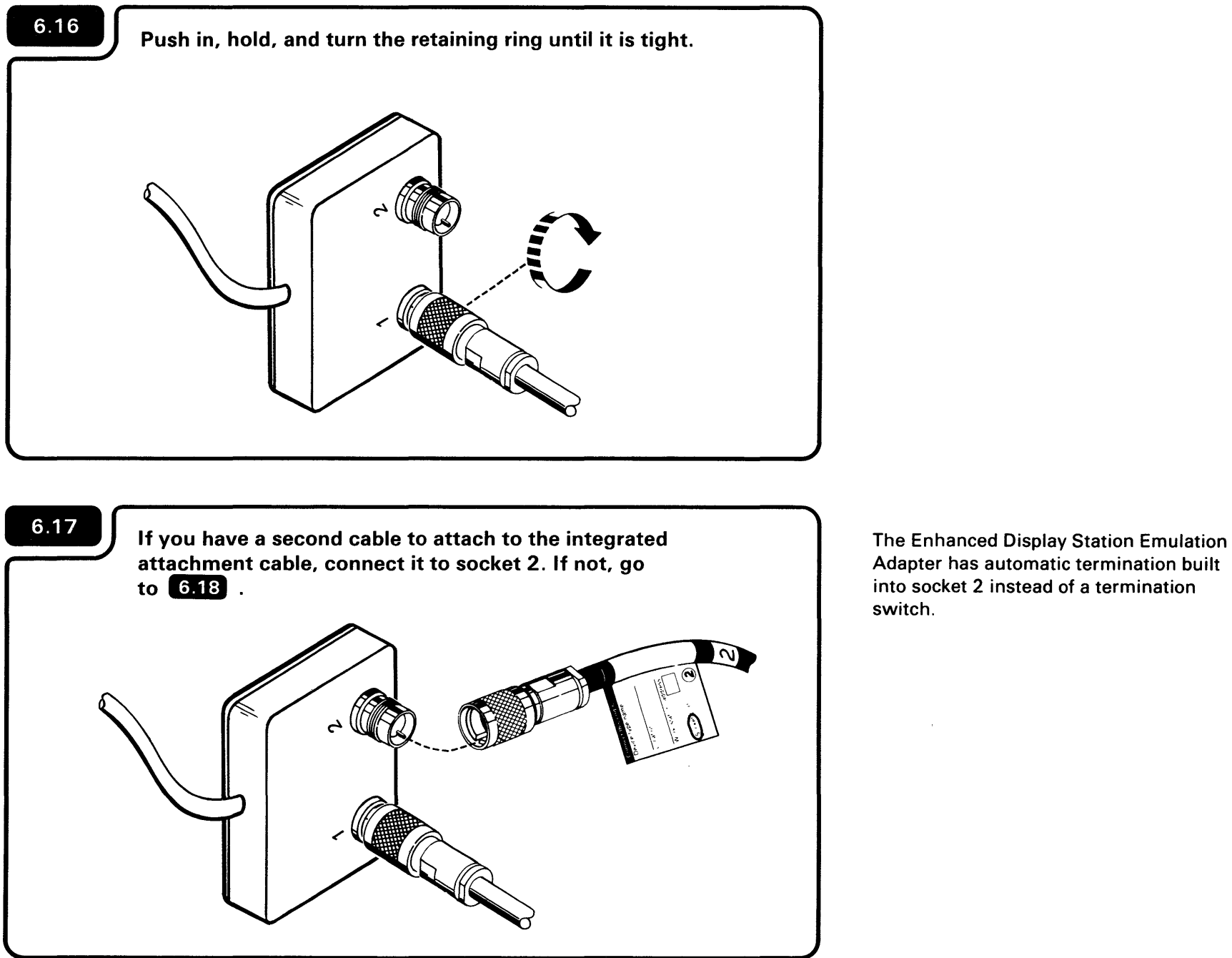

6

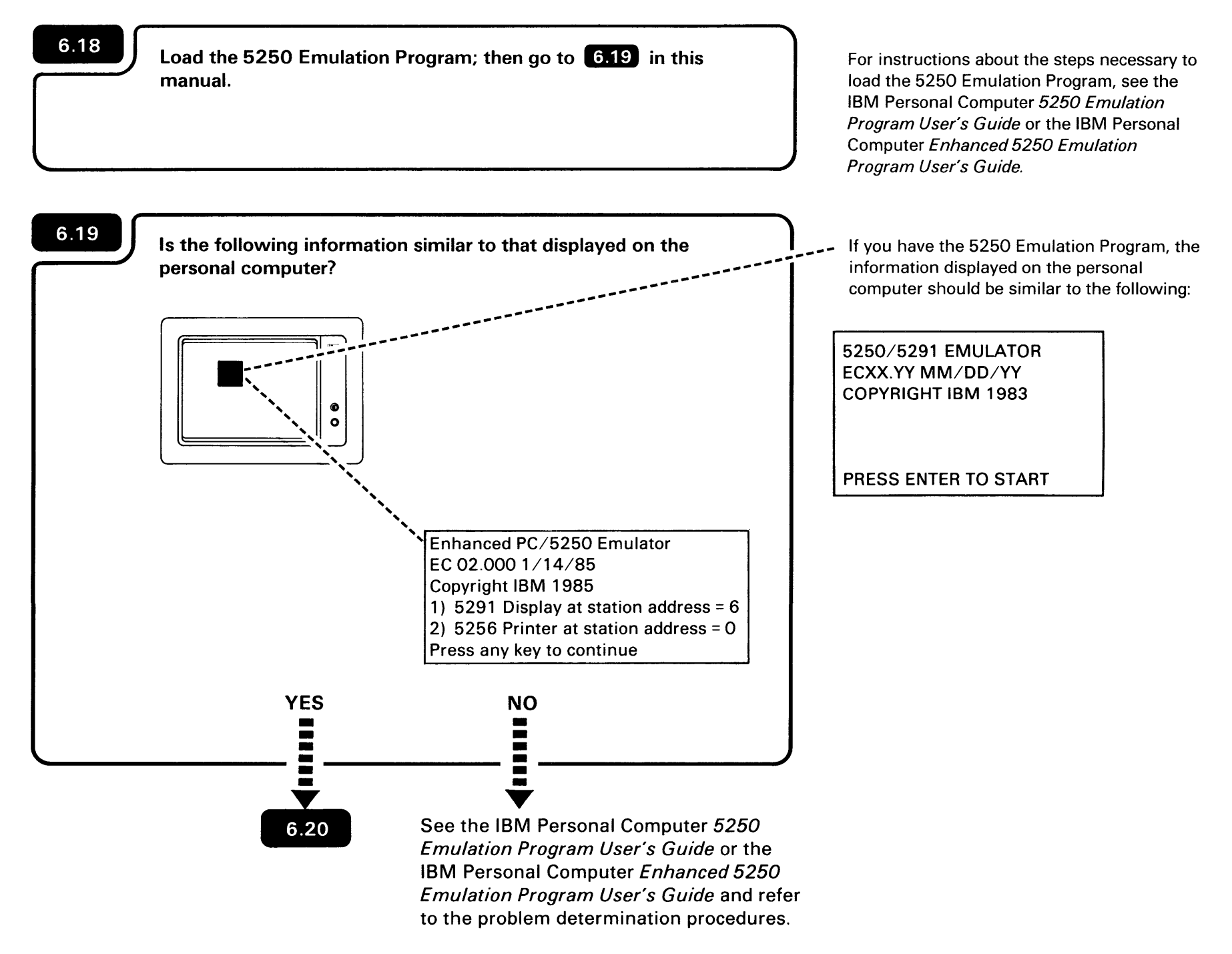

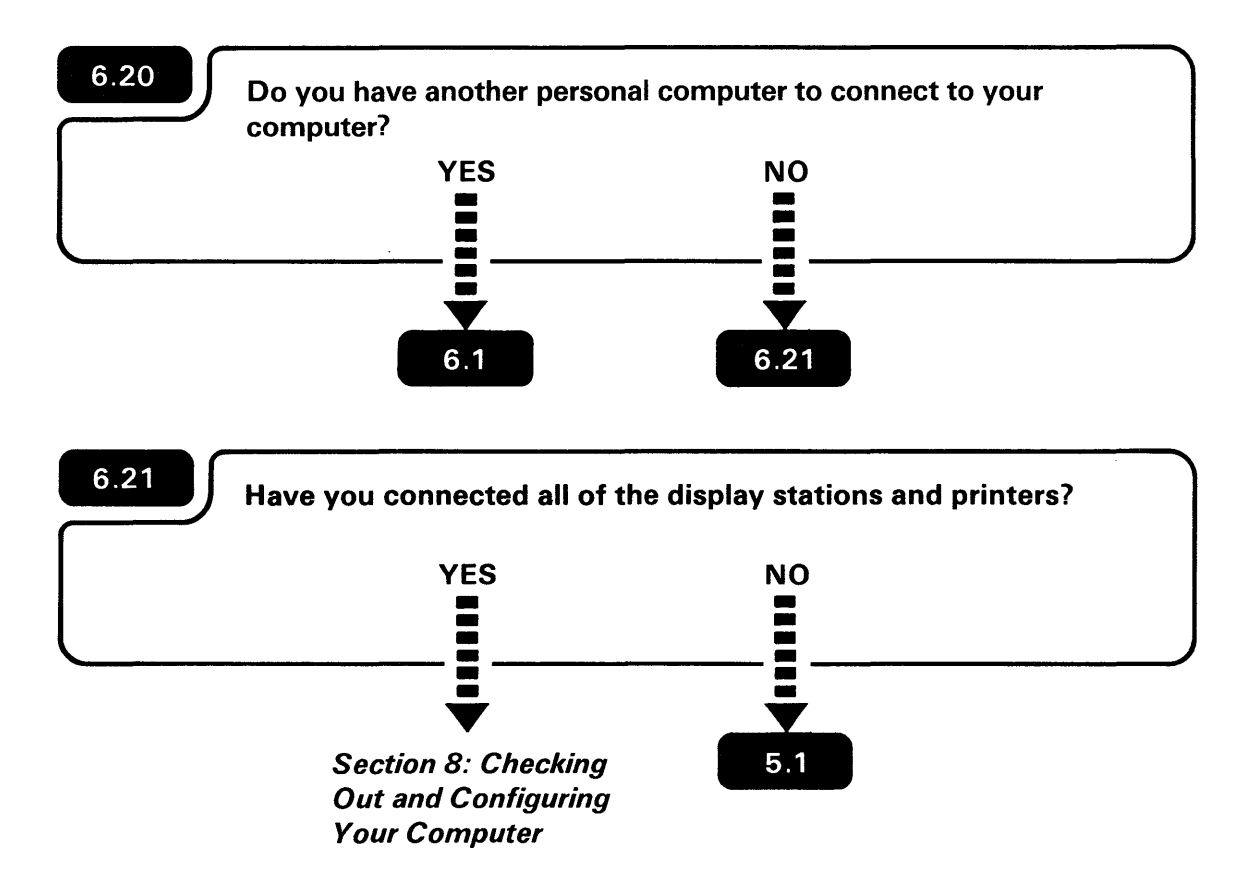

If you are unsure, ask the person who planned the setup.

6

Section 7. Installing and Removing the 9332 Disk Unit

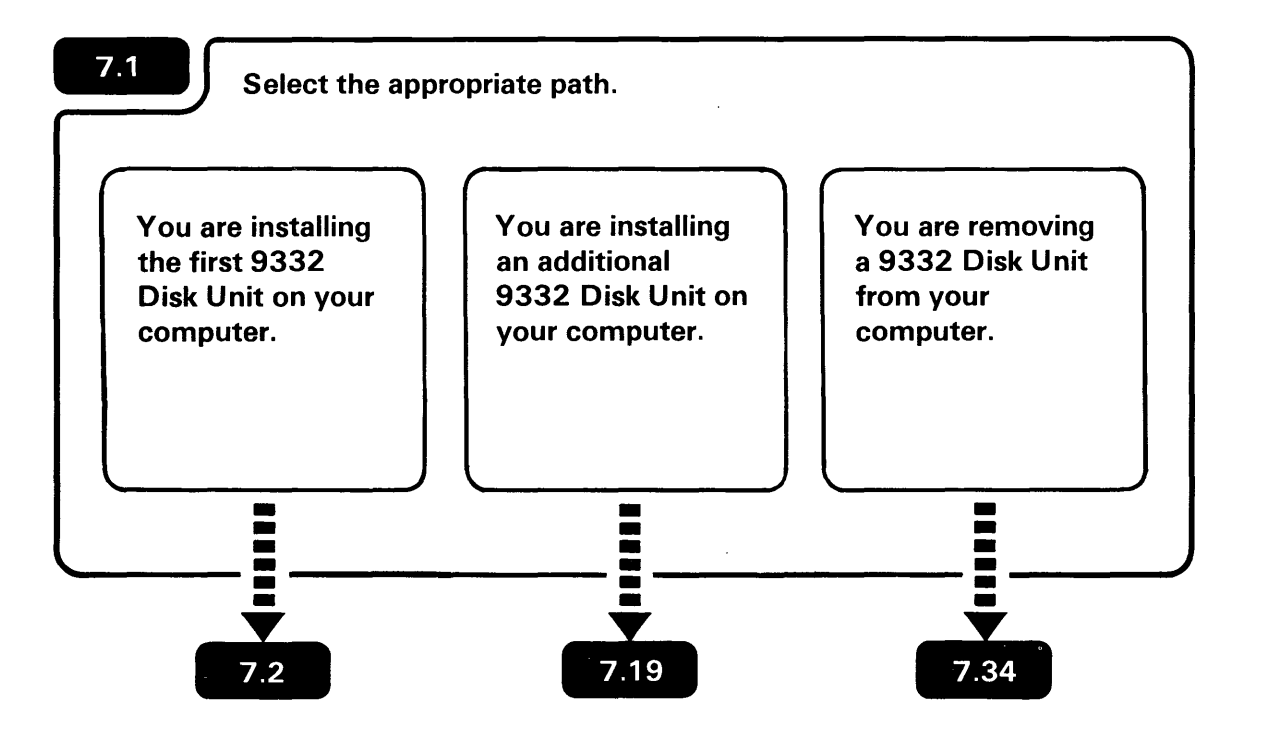

### Notes:

- In this manual and during the Configure-Customize Program, you will see the terms 9332 Disk Unit and external disk drive. They are the same thing.
- 2. The 9332 Disk Unit address and the drive # are always the same.

## **INSTALLING THE FIRST 9332 DISK UNIT**

| 9332 Disk Unit set up                                                                           |  |  |  |  |
|-------------------------------------------------------------------------------------------------|--|--|--|--|
| You will receive boxes that contain equipment necessary for installing the 9332 Disk Unit.      |  |  |  |  |
| You will use the contents of these boxes during setup.                                          |  |  |  |  |
|                                                                                                 |  |  |  |  |
|                                                                                                 |  |  |  |  |
|                                                                                                 |  |  |  |  |
| In addition to receiving the equipment, you also need to make sure that you have the following: |  |  |  |  |
| • The Feature 6267 External Disk support diskette.                                              |  |  |  |  |
| <ul> <li>The Release 5 IBM Software Distribution diskettes 01, 02,<br/>and 03.</li> </ul>       |  |  |  |  |
| These diskettes must be used when installing the 9332 Disk Unit.                                |  |  |  |  |
| Go to 7.4 .                                                                                     |  |  |  |  |
|                                                                                                 |  |  |  |  |
|                                                                                                 |  |  |  |  |
|                                                                                                 |  |  |  |  |
|                                                                                                 |  |  |  |  |

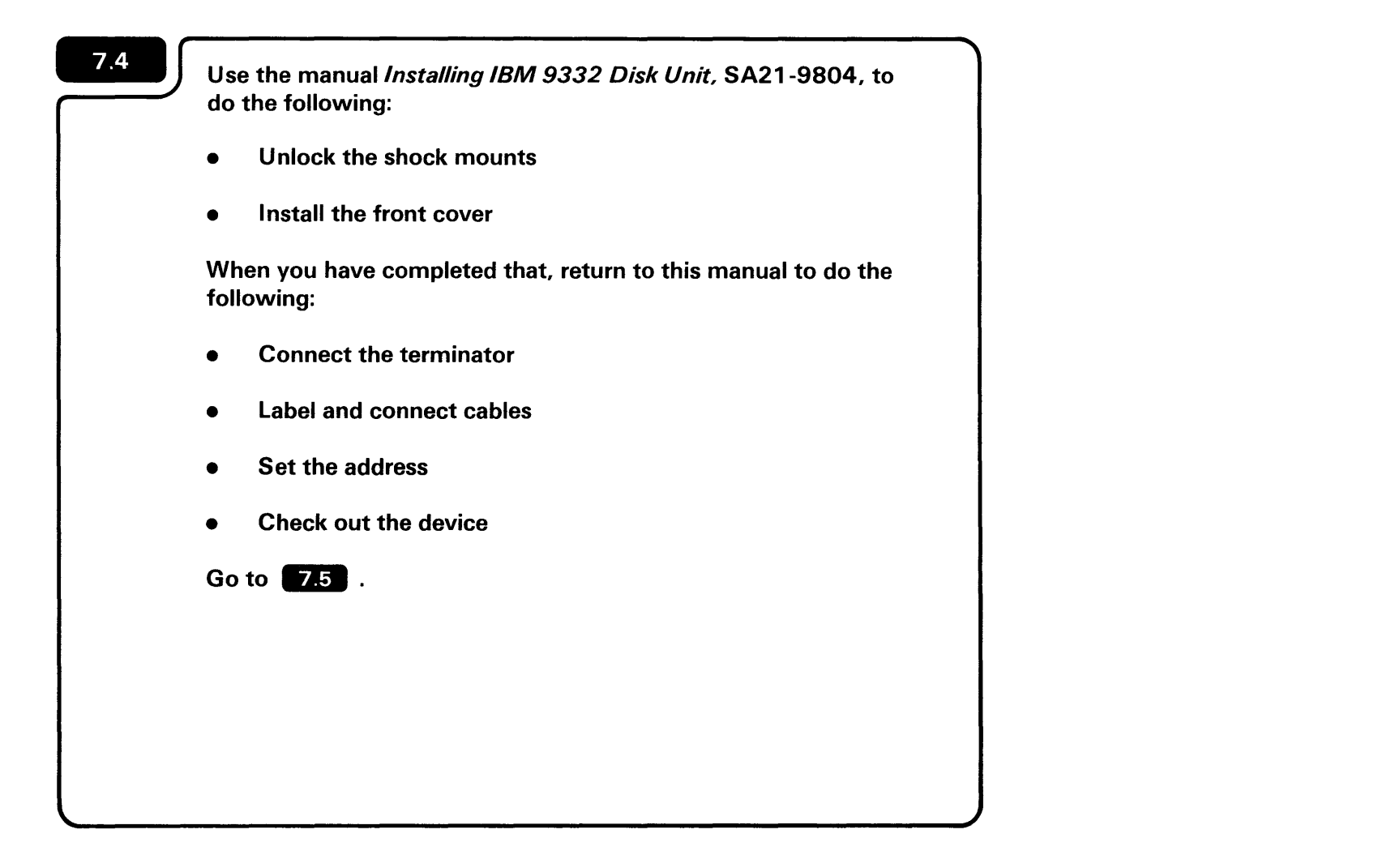

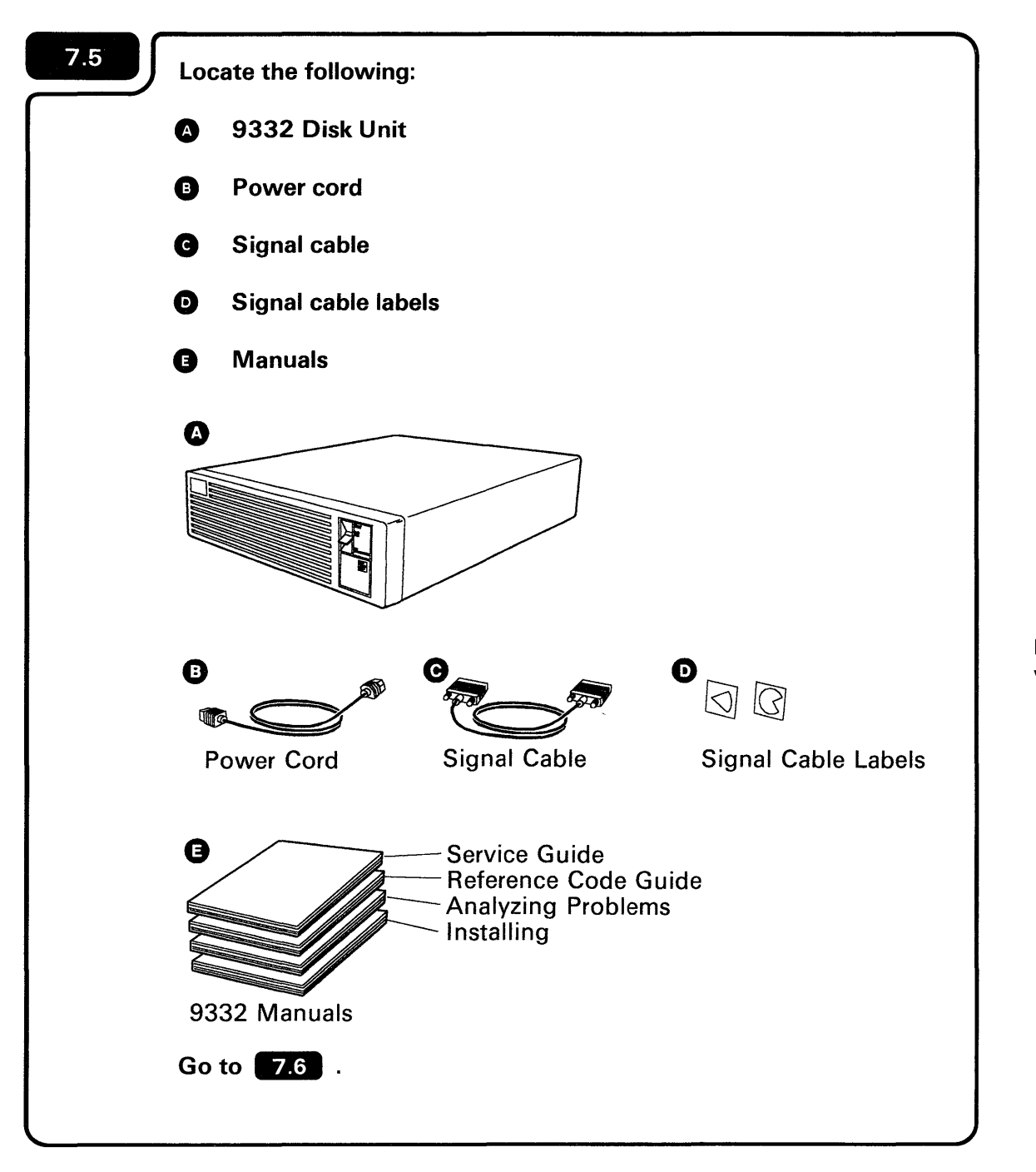

**Note:** The signal cable labels are shipped with the system unit.
## Label the 9332 signal cable:

7.6

1. Attach the red pie-shaped label on the cable connector that has pins.

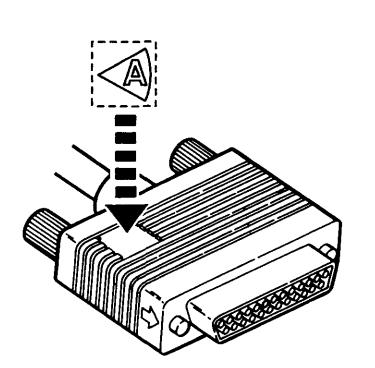

2. Attach the incomplete-circle label on the cable connector that has holes.

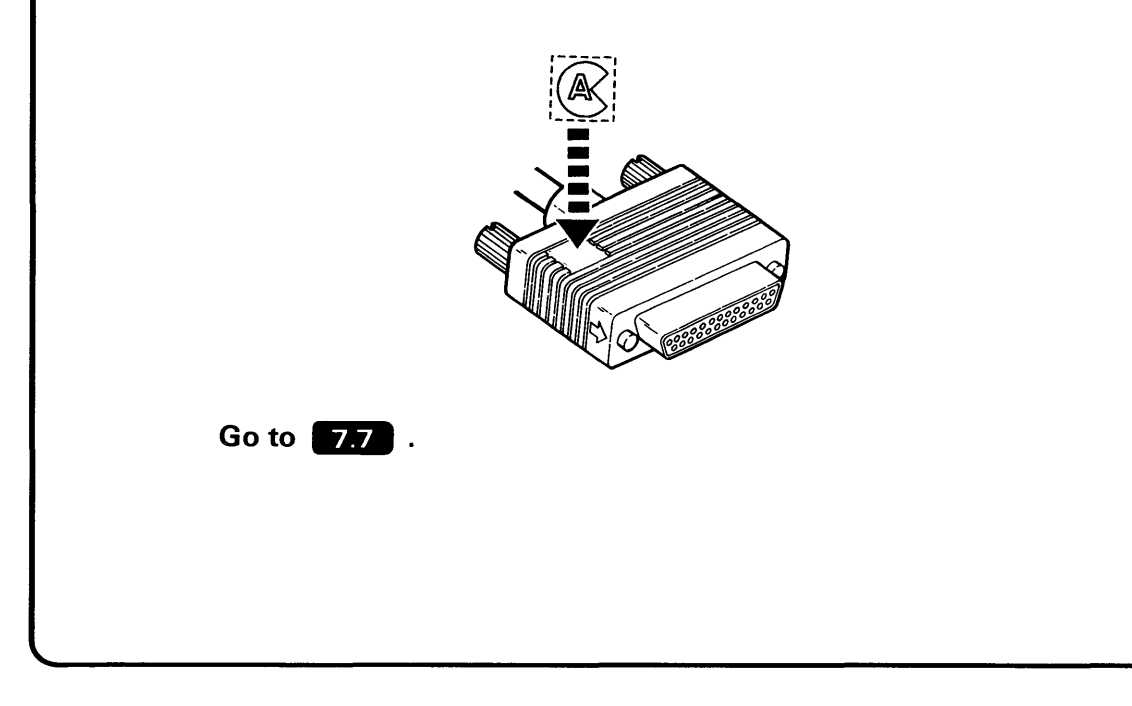

**Note:** If the 9332 signal cable plugs are connected, turn the thumbscrews counterclockwise to loosen them and separate the plugs.

If you are installing the 9332 Disk Unit on an operating system, check to make sure that all jobs have been completed before turning off the computer.

Turn off the computer using the following steps.

Press the Select Function key until 8 appears. a.

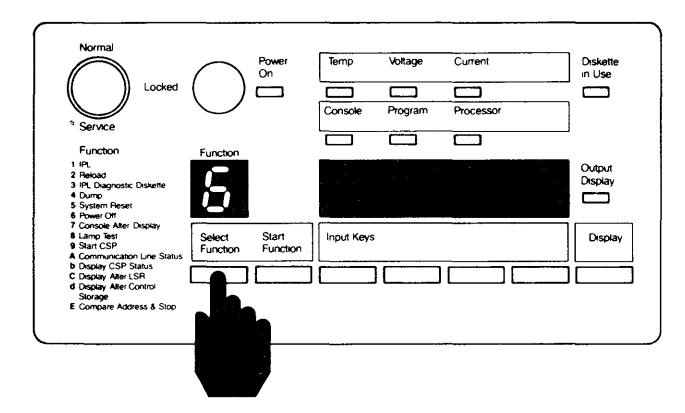

Press the Start Function key. b.

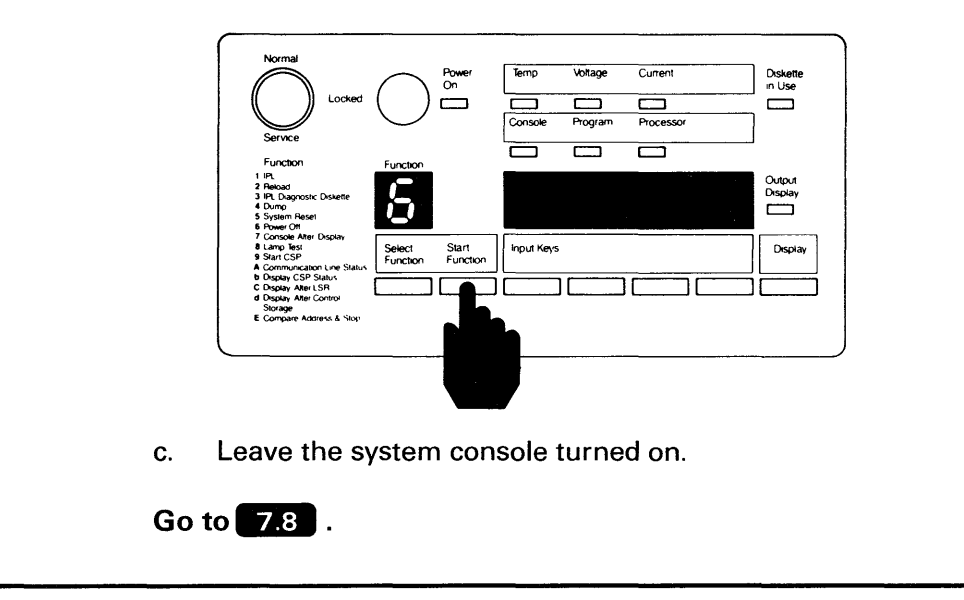

The **5** will flash to indicate that the computer is turning off.

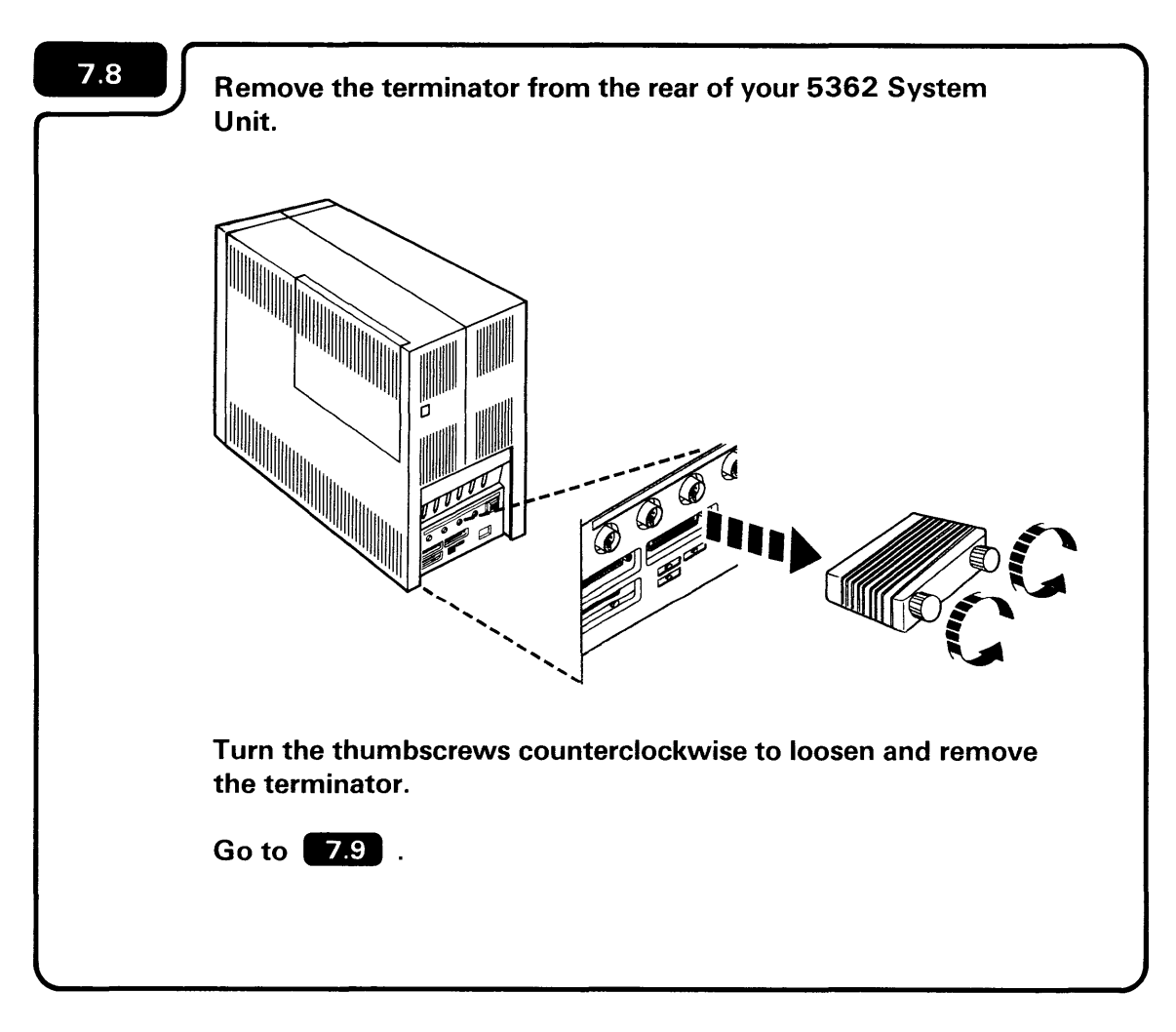

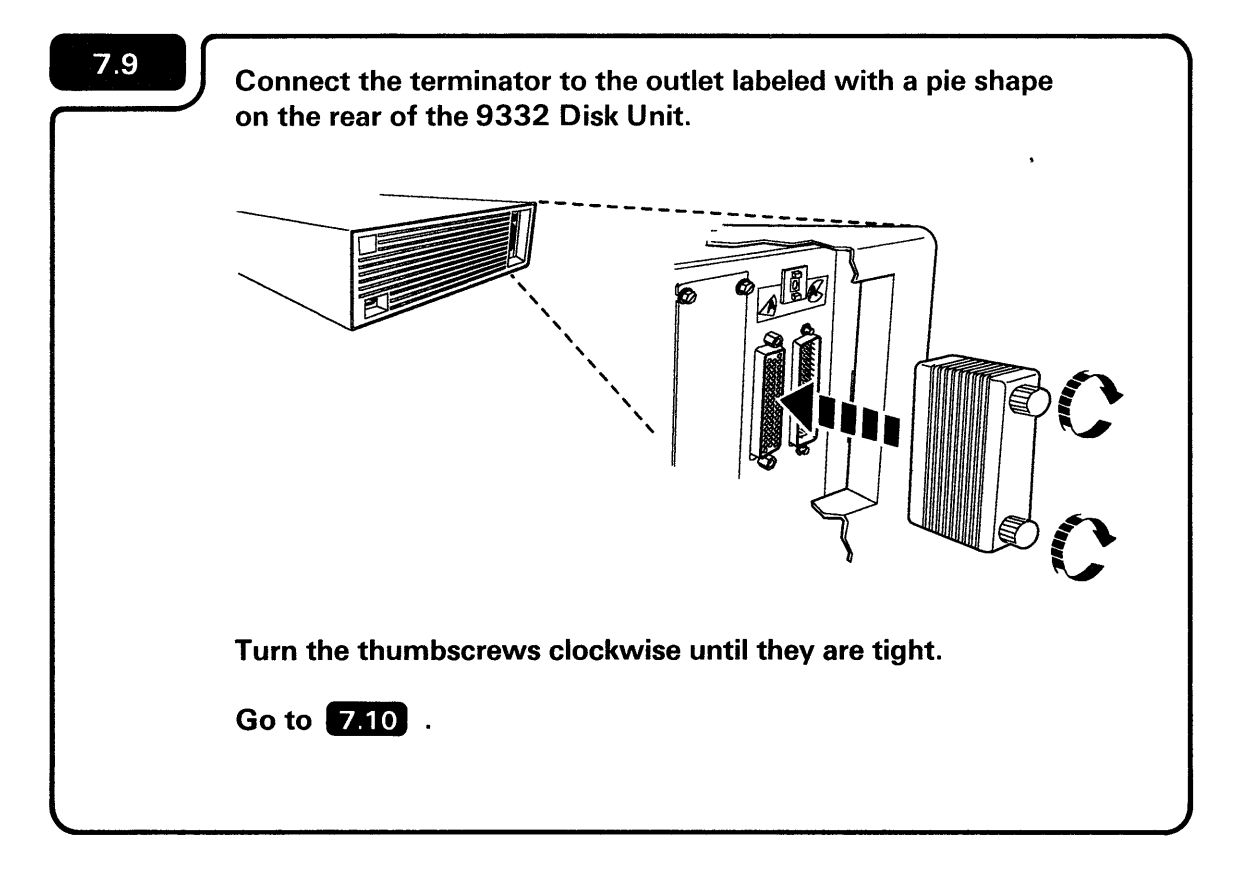

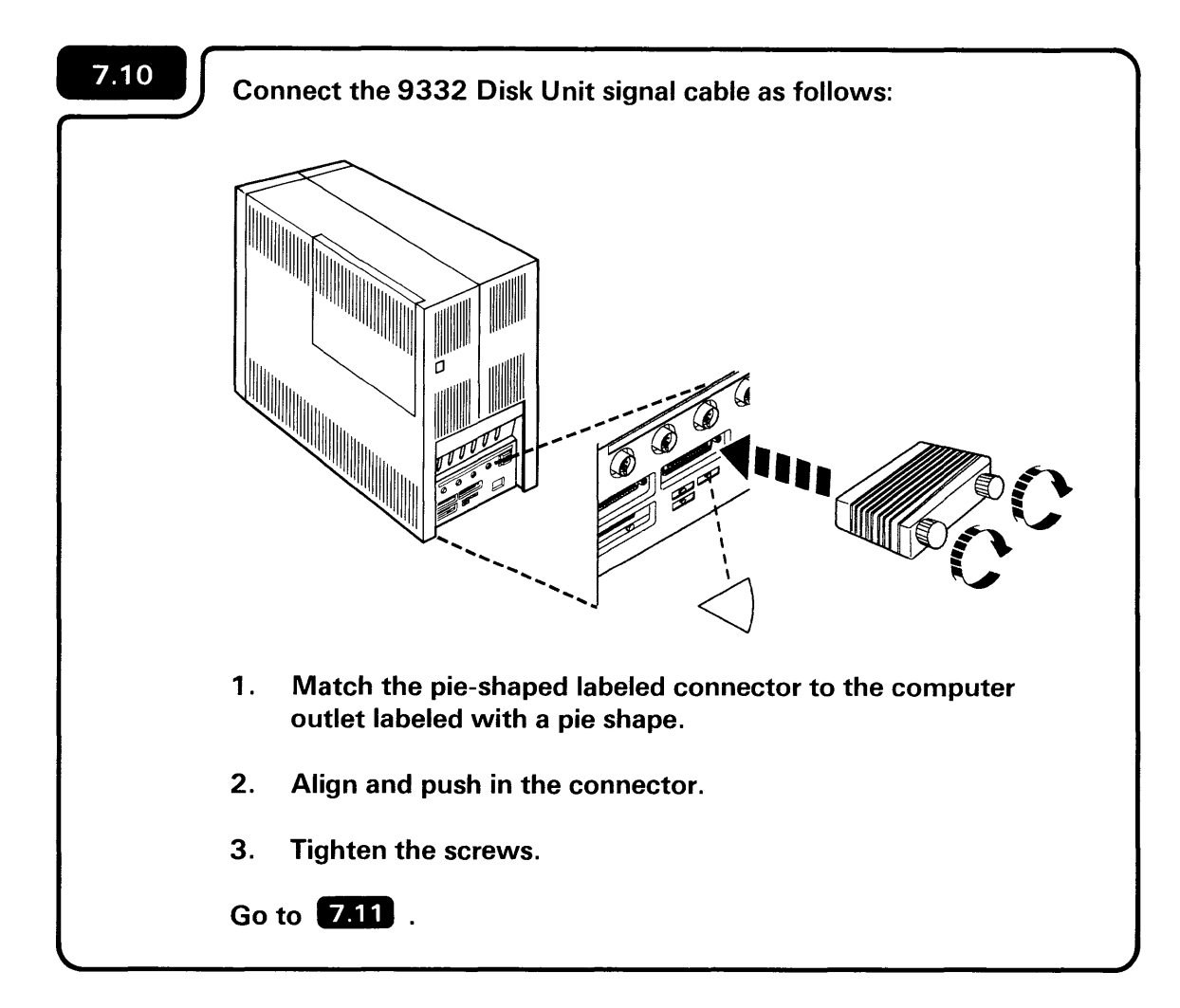

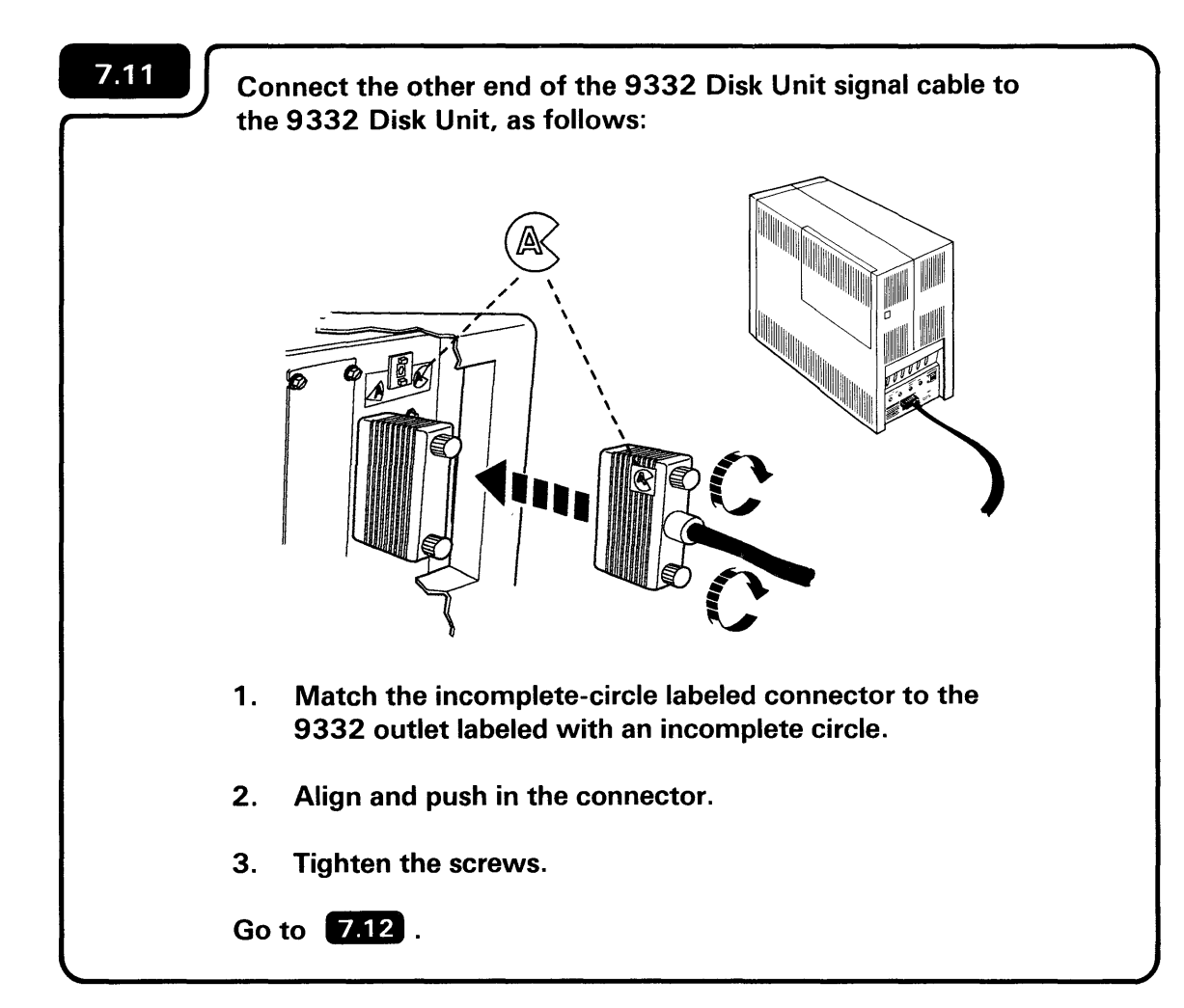

| 7.12 | Set the address number for the 9332 Disk Unit.                                                                        |
|------|----------------------------------------------------------------------------------------------------|
|      | Increment Button                                                                                                    |
|      | On the rear of the unit, press the address switch increment button or the decrement button until a zero is displayed. |
|      | Go to 7.13 .                                                                                                    |
|      |                                                                                                    |

# Notes:

- 1. The first 9332 Disk Unit installed on your computer must have an address of zero.
- 2. The 9332 Disk Unit address and the drive # are the same.

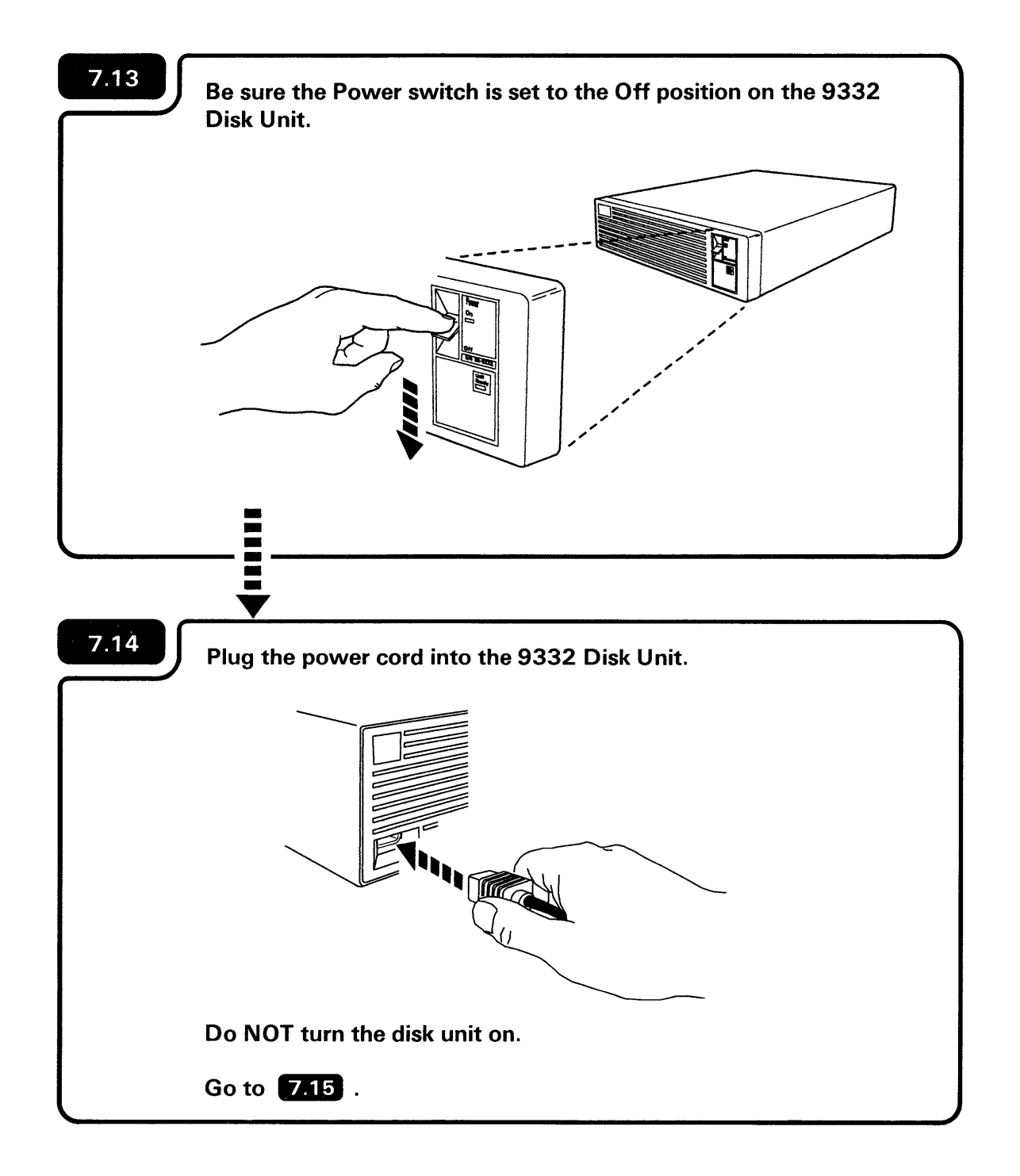

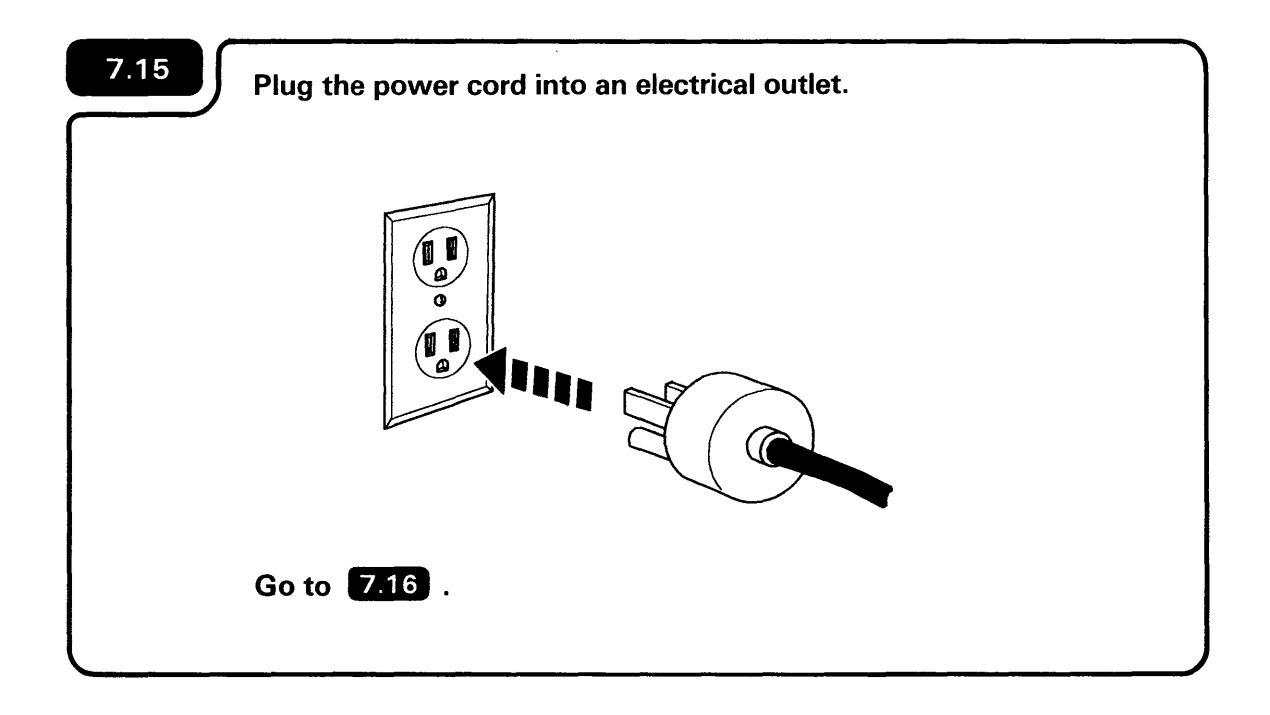

Note: Shape of plug may vary.

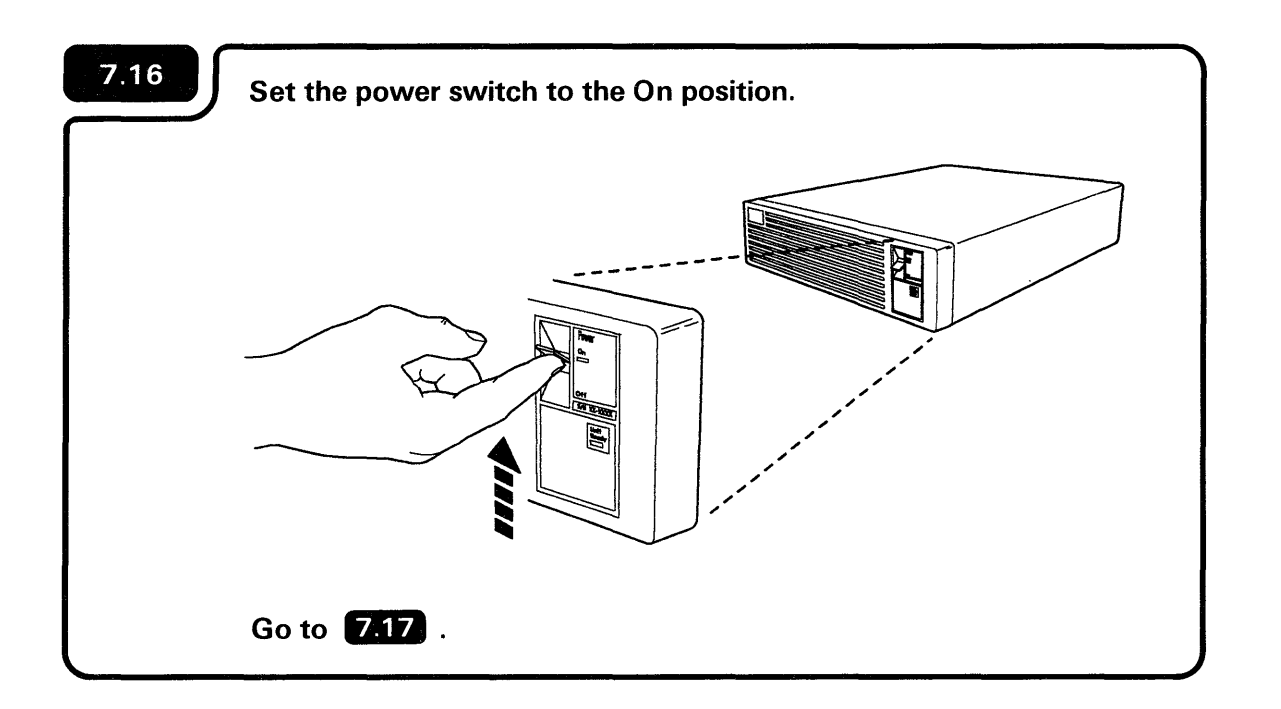

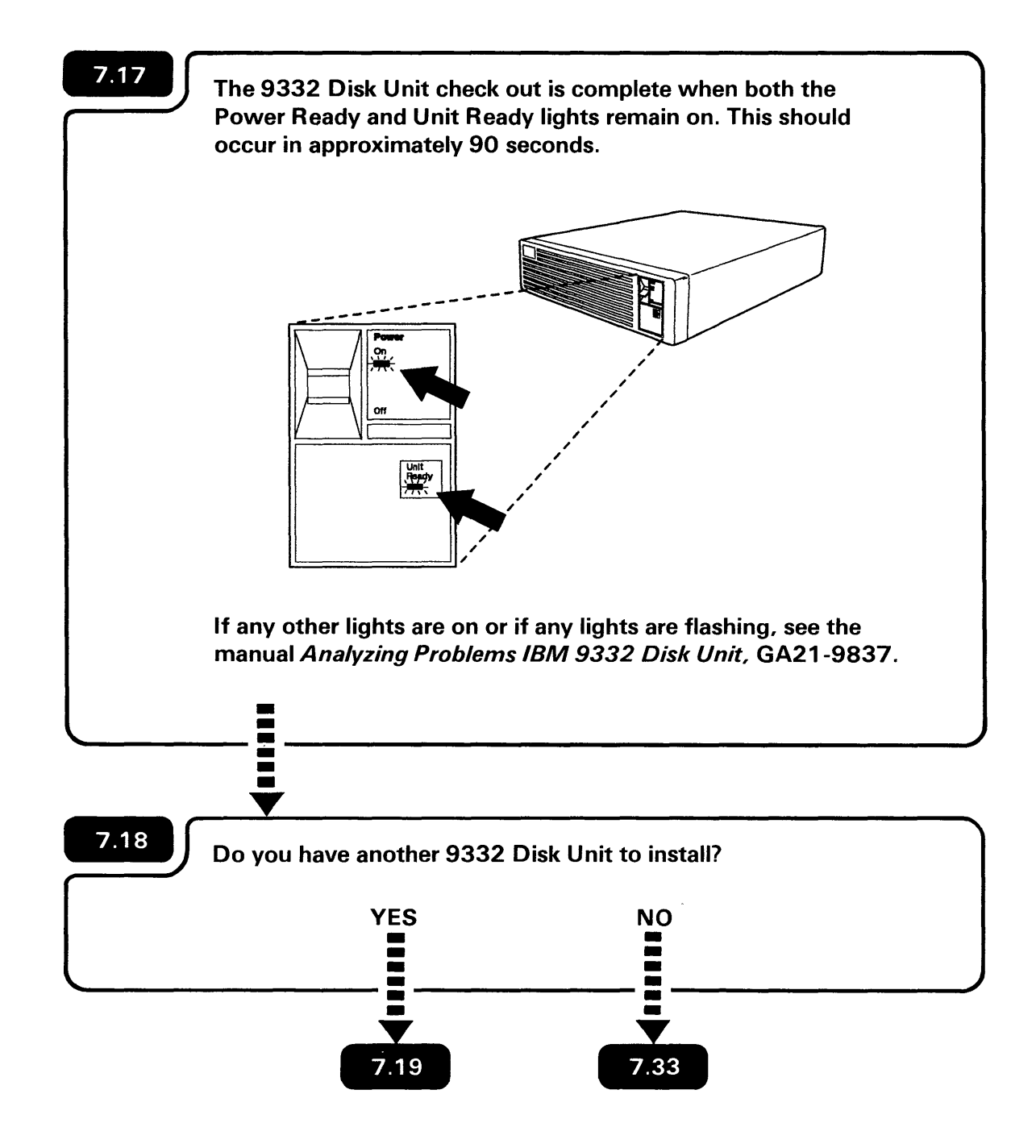

#### **INSTALLING AN ADDITIONAL 9332 DISK UNIT**

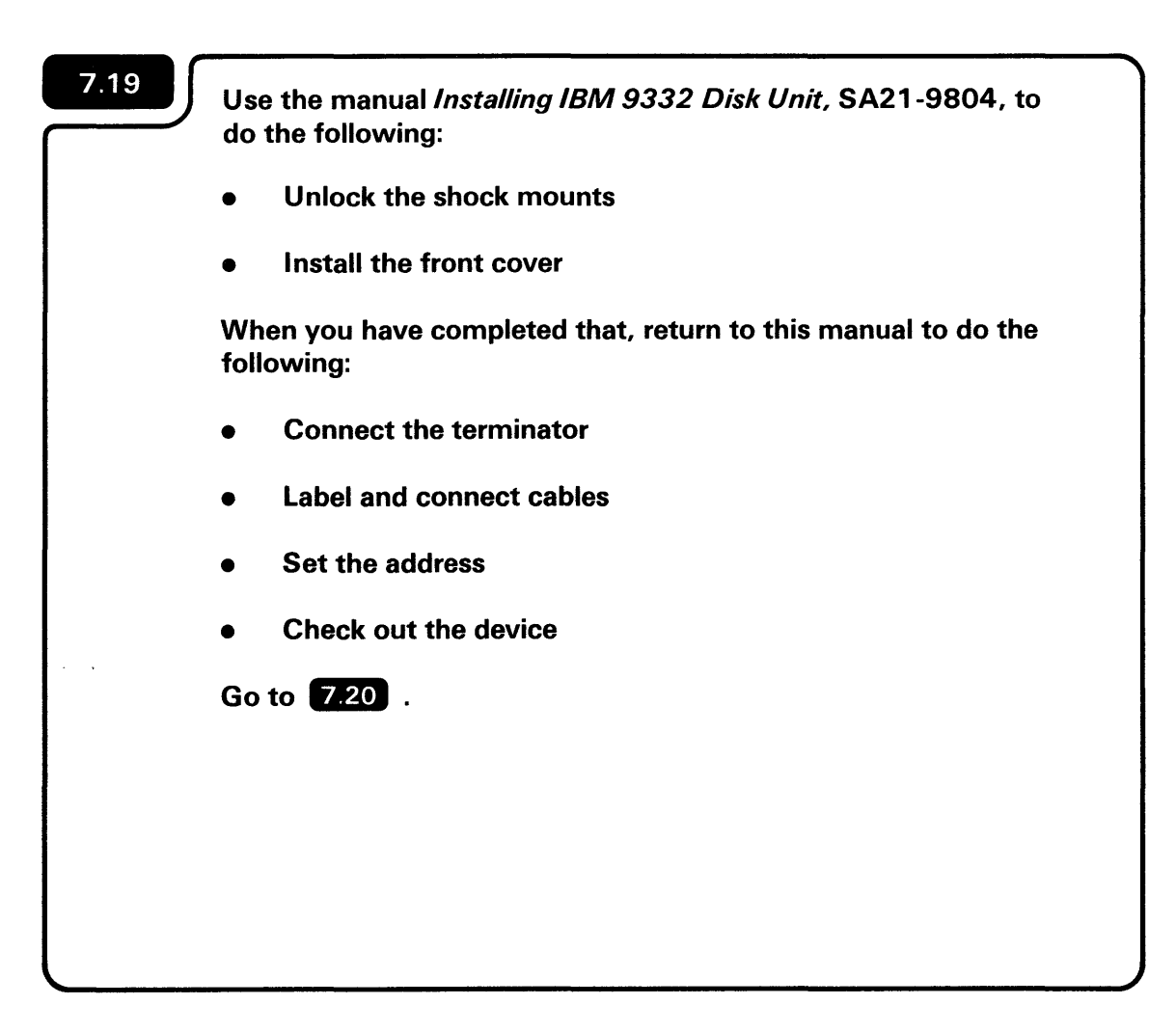

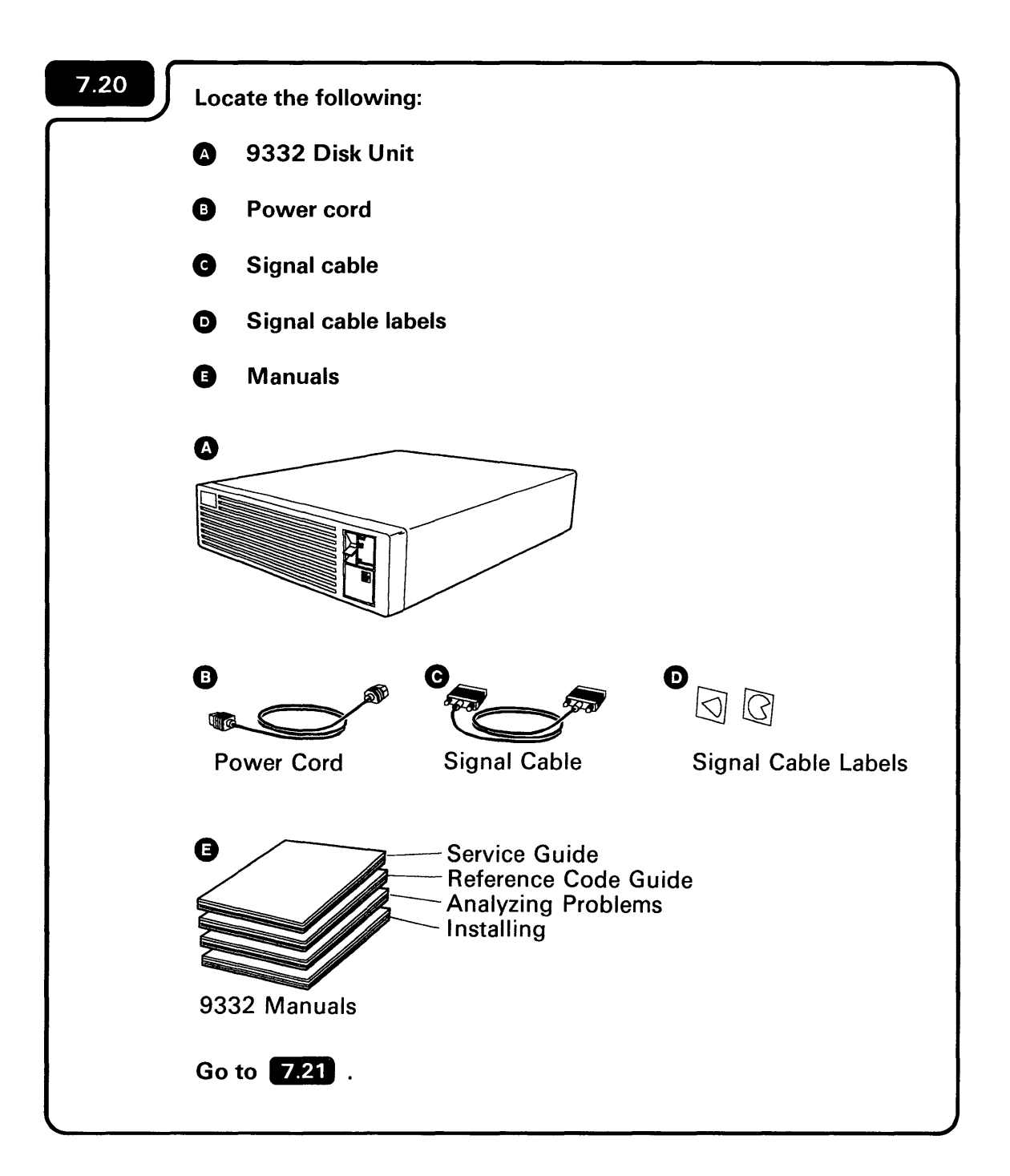

**Note:** The signal cable labels are shipped with the system unit.

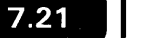

Label the 9332 signal cable:

1. Attach the red pie-shaped label on the cable connector that has pins.

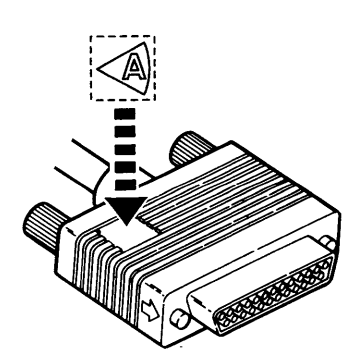

2. Attach the incomplete-circle label on the cable connector that has holes.

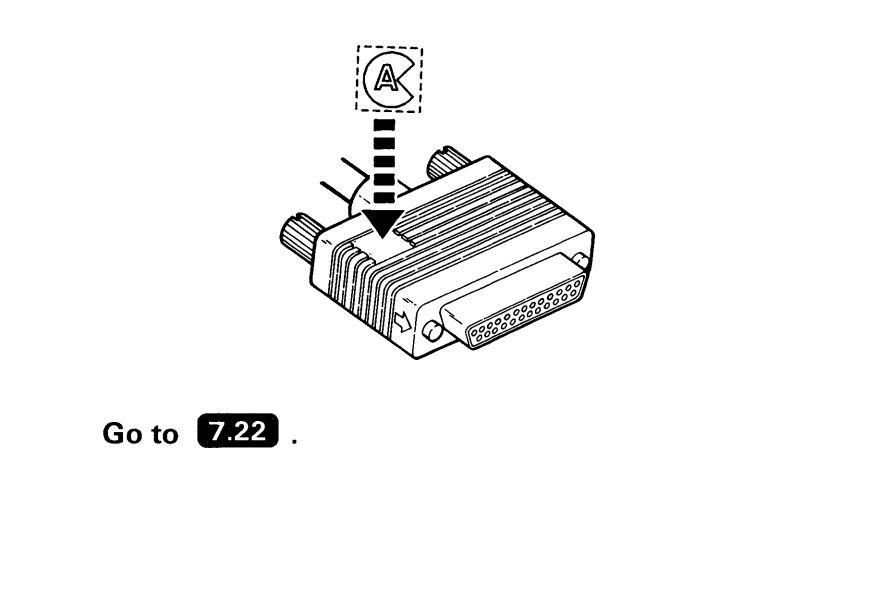

**Note:** If the 9332 signal cable plugs are connected, turn the thumbscrews counterclockwise to loosen them and separate the plugs.

If you are installing the 9332 Disk Unit on an operating system, check to make sure that all jobs have been completed before turning off the computer.

Turn off the computer using the following steps.

a. Press the Select Function key until 🔓 appears.

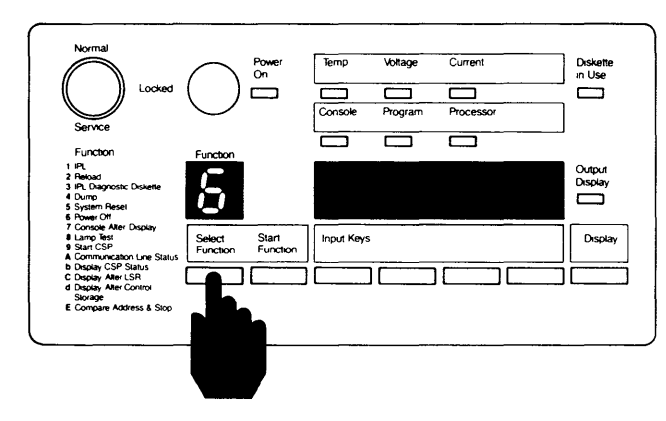

b. Press the Start Function key.

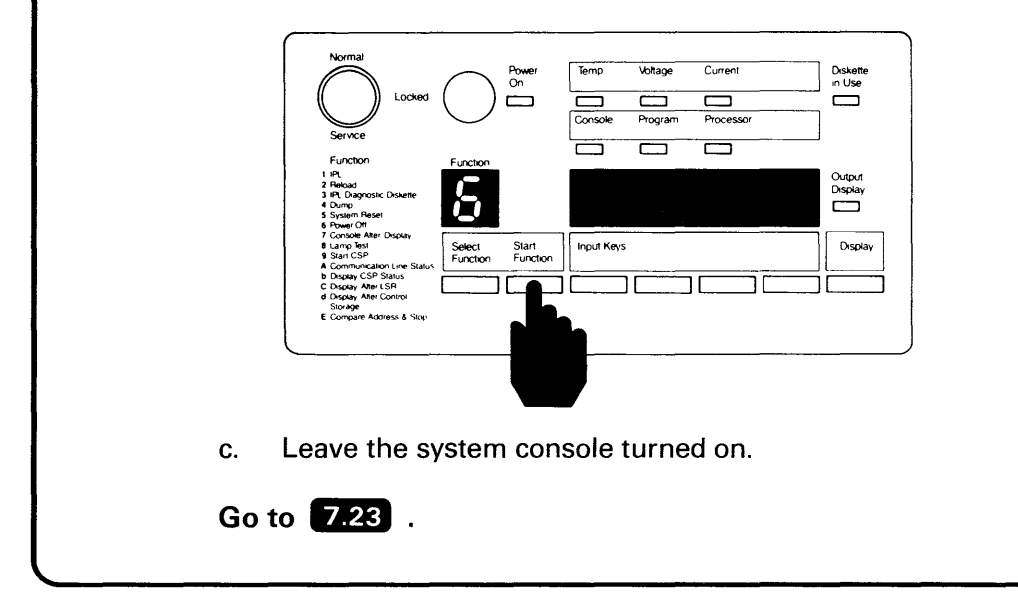

The **b** will flash to indicate that the computer is turning off.

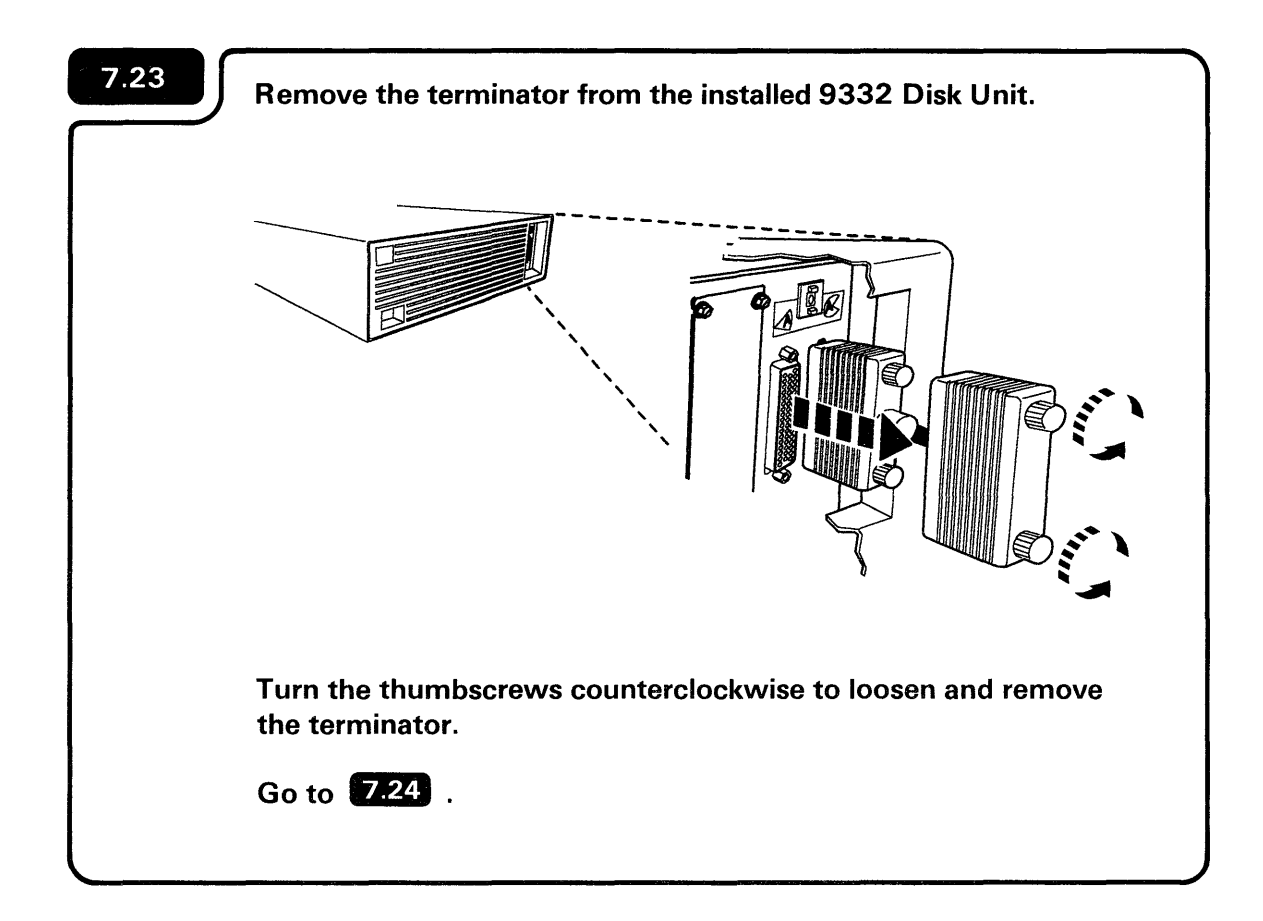

**Note:** The terminator will be used later in this procedure.

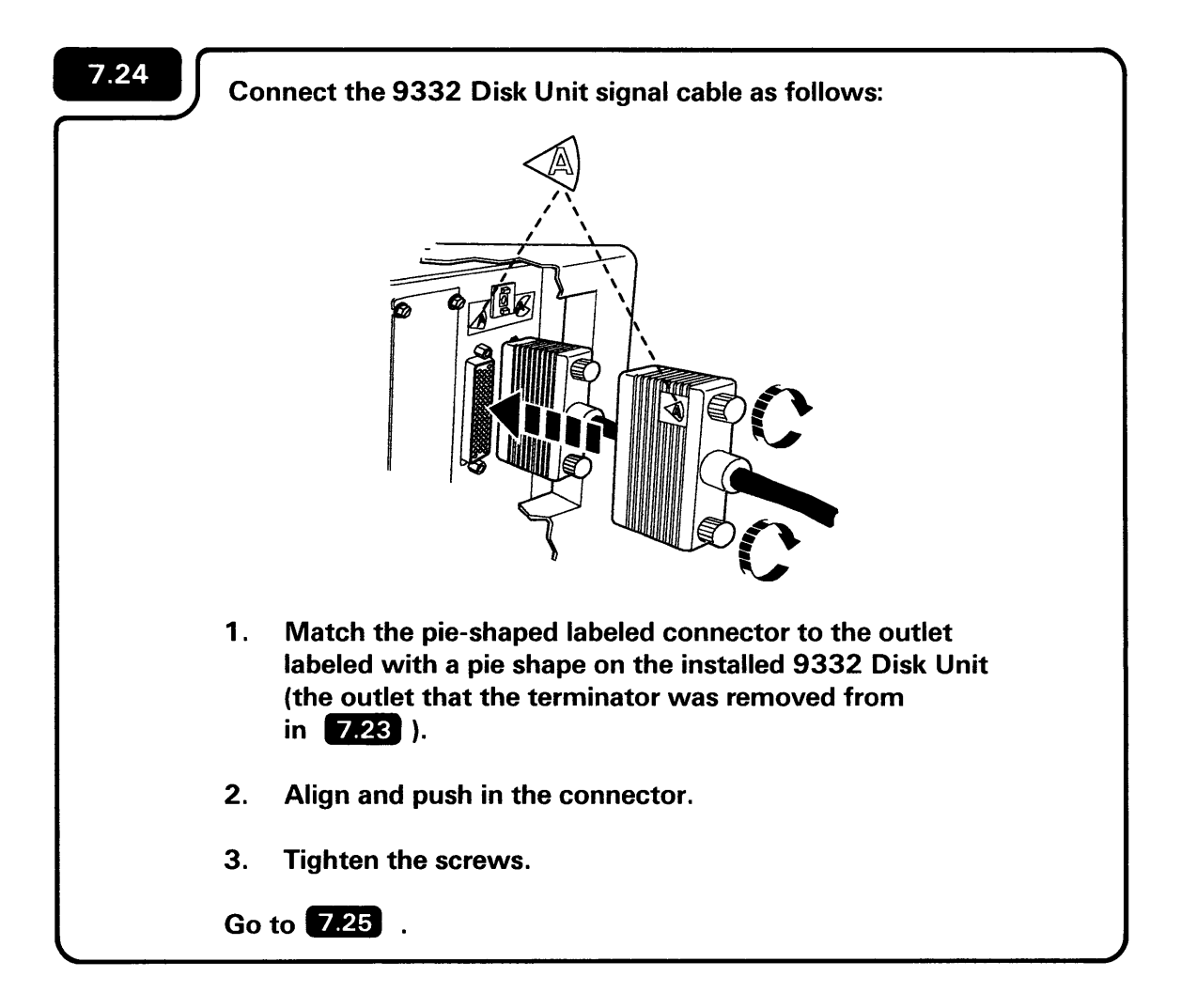

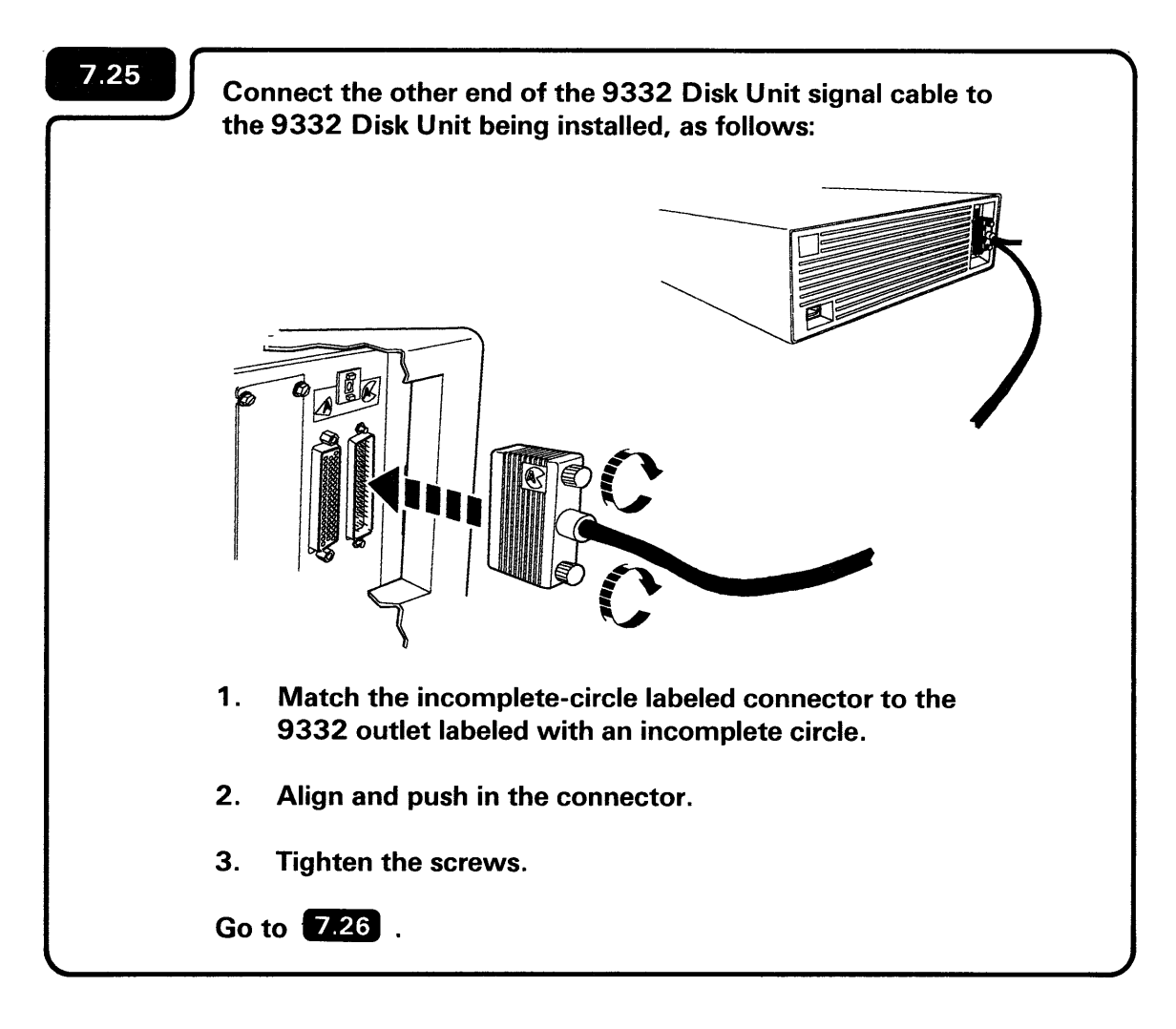

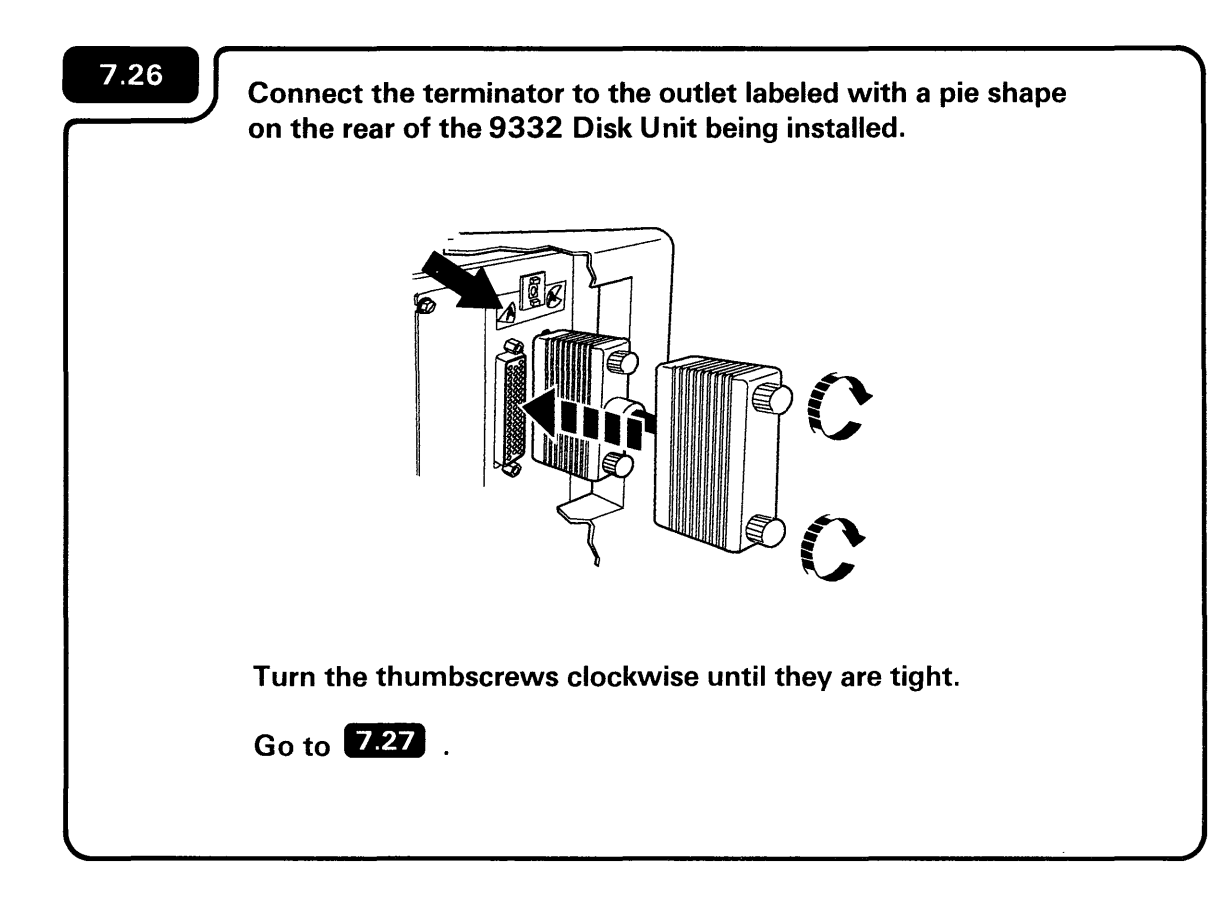

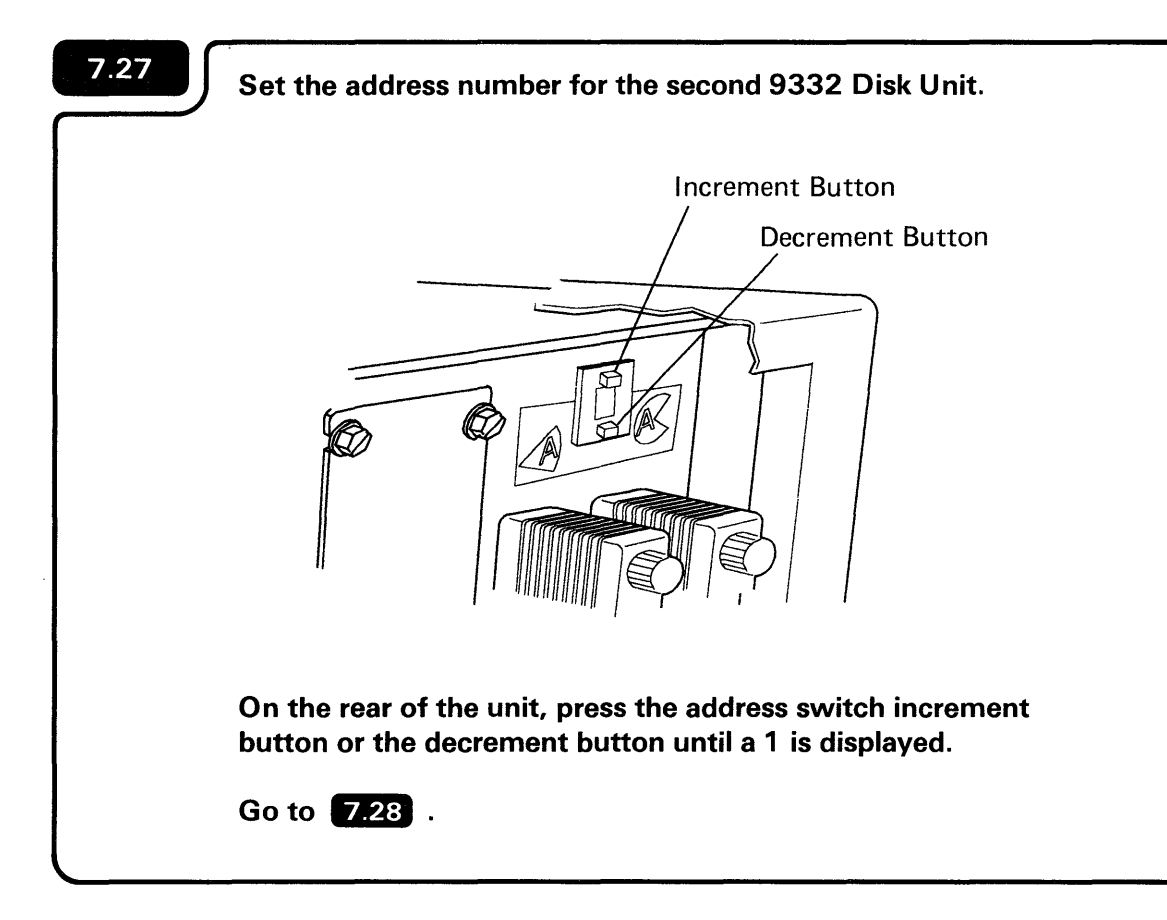

#### Notes:

- 1. The second 9332 Disk Unit installed on your computer must have an address of one.
- 2. The 9332 Disk Unit address and the drive # are the same.

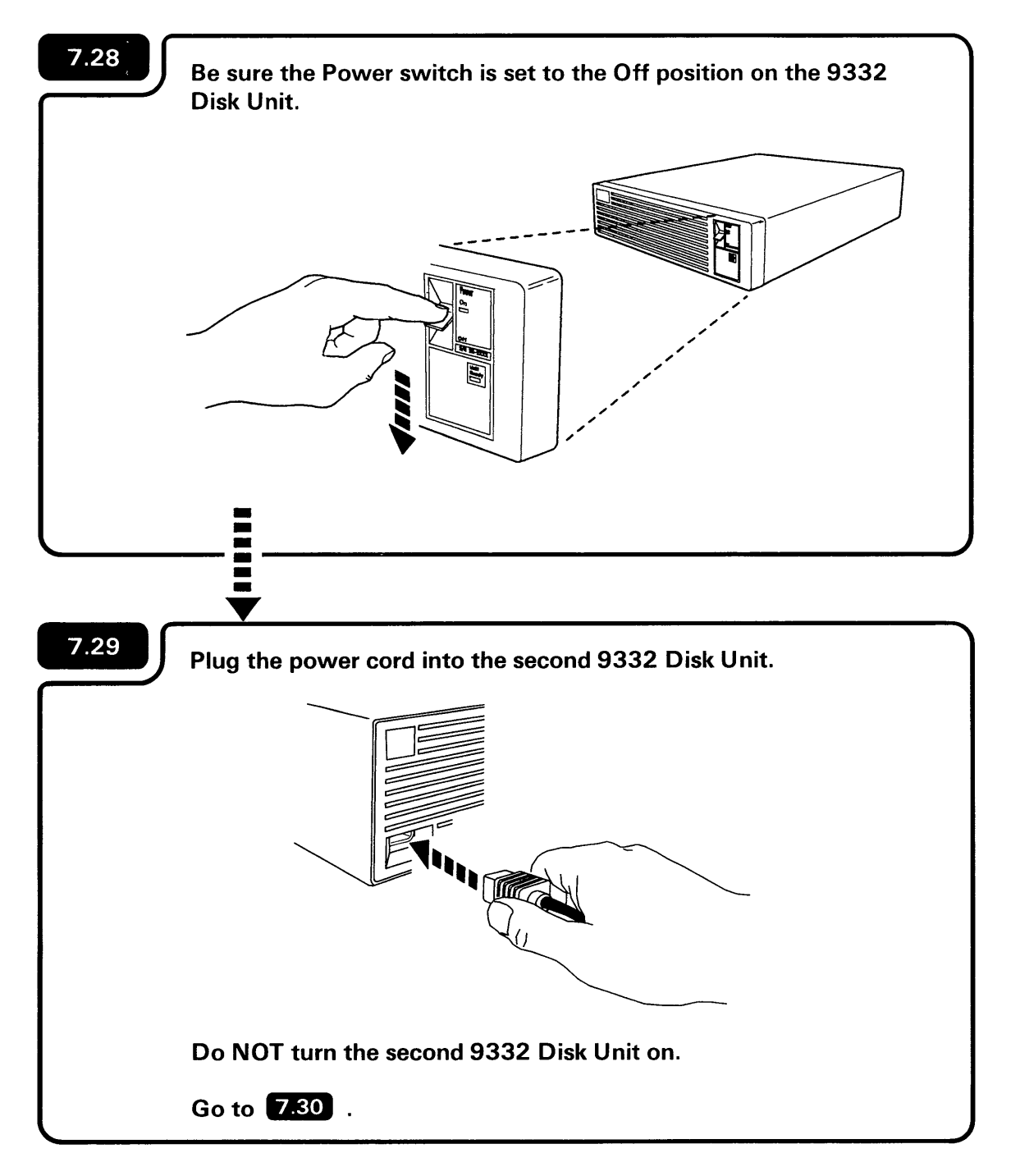

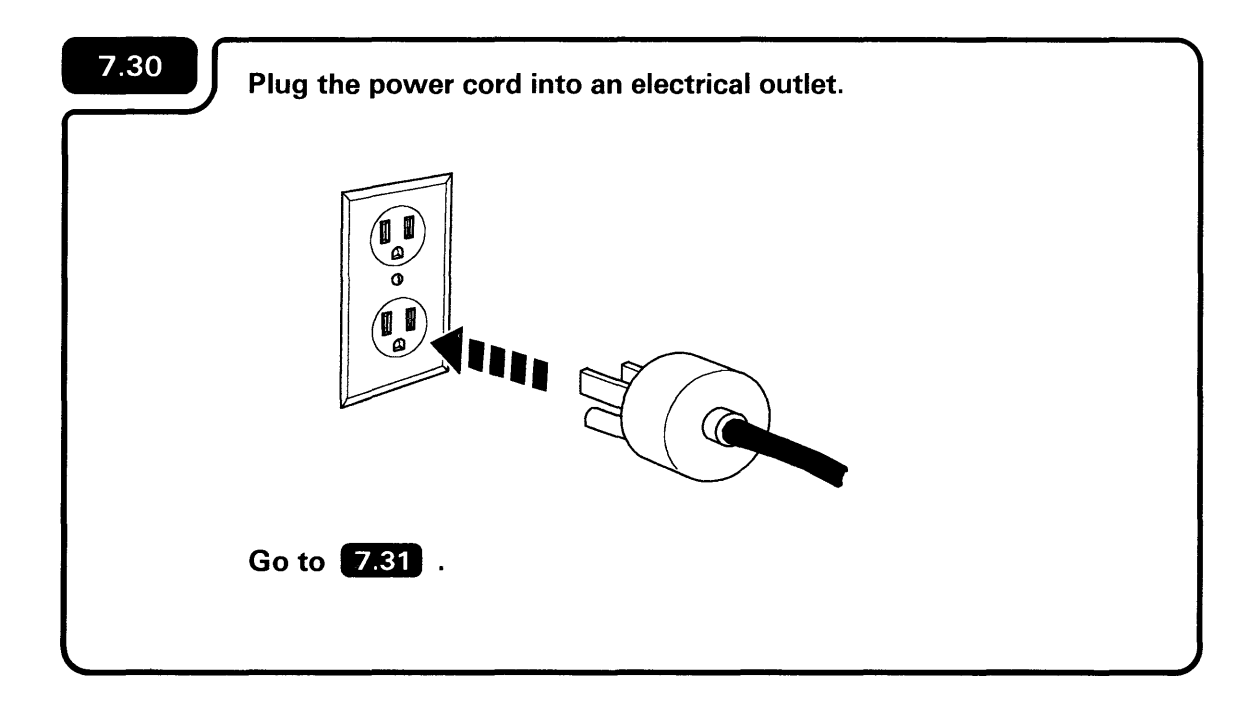

Note: Shape of plug may vary.

# CHECKING OUT YOUR SECOND 9332 DISK UNIT

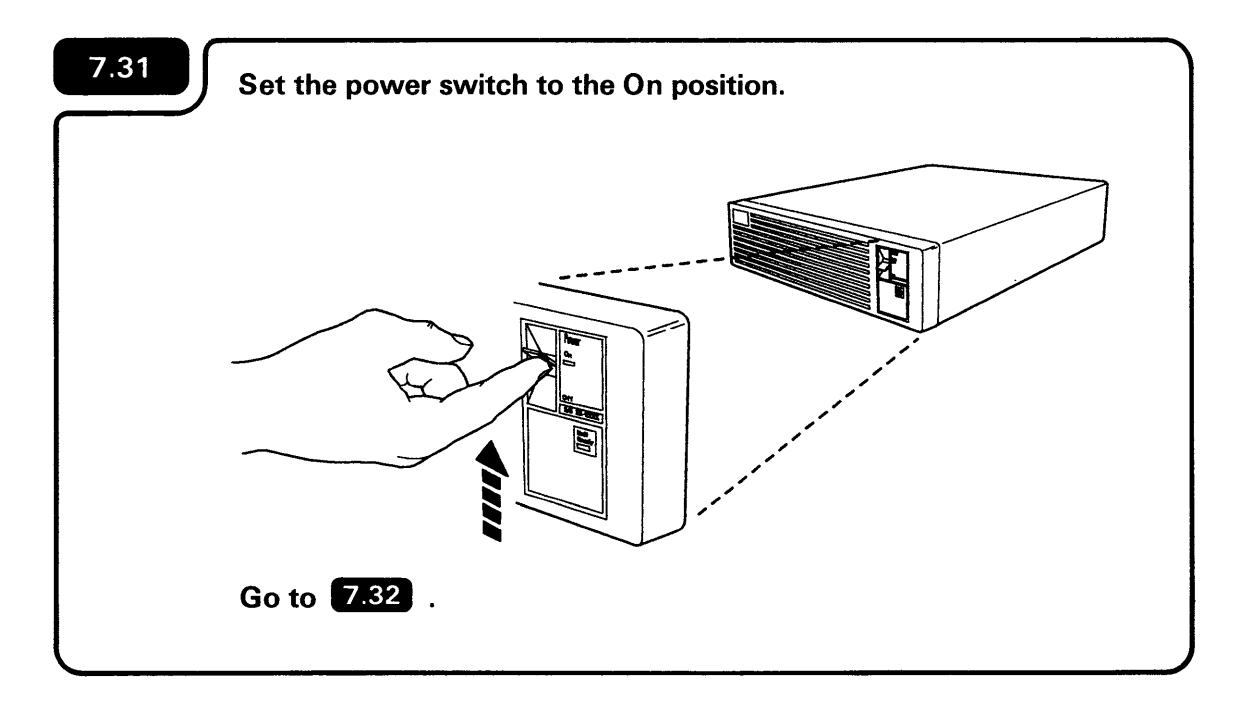

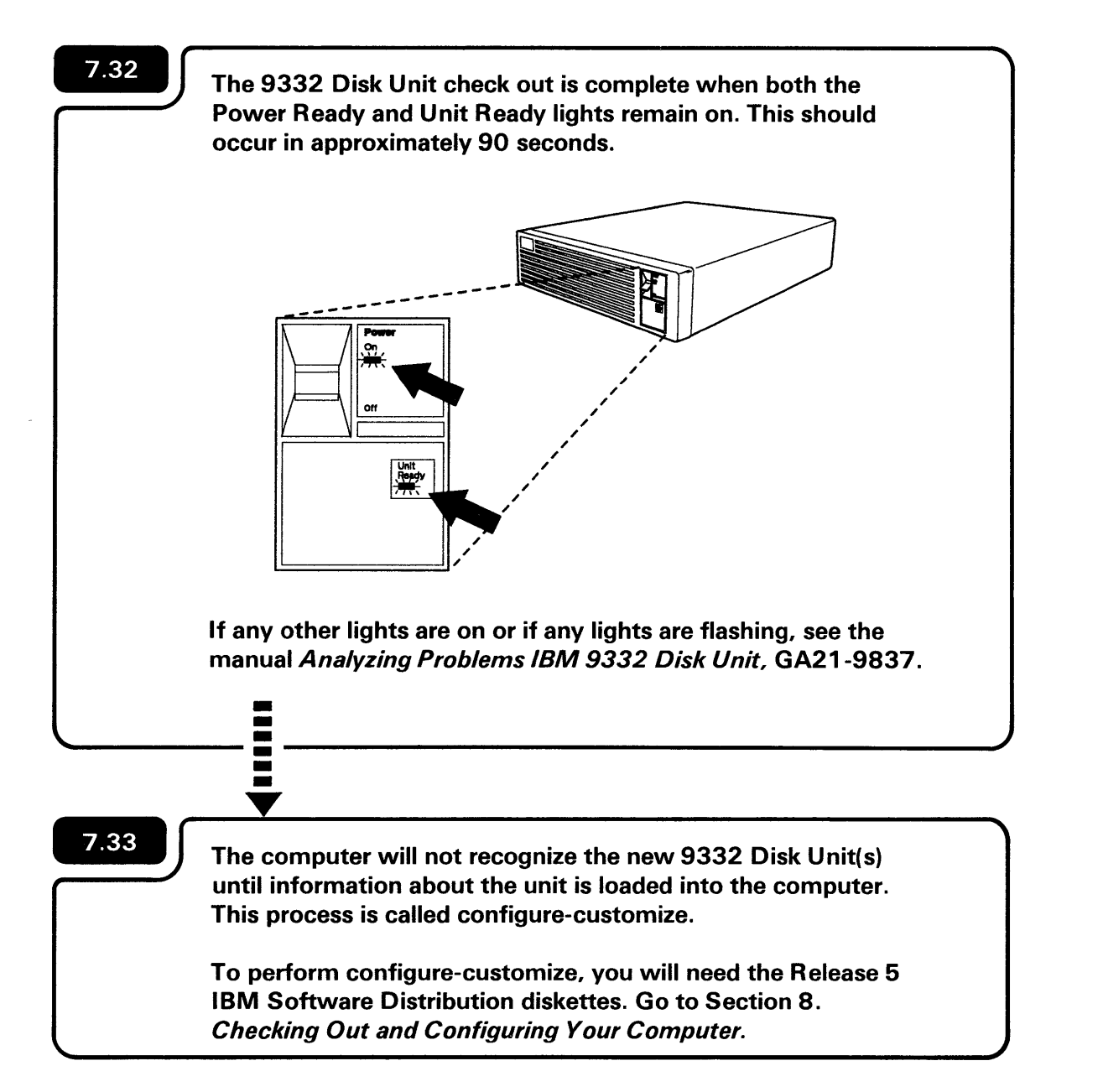

#### **REMOVING A 9332 DISK UNIT(S)**

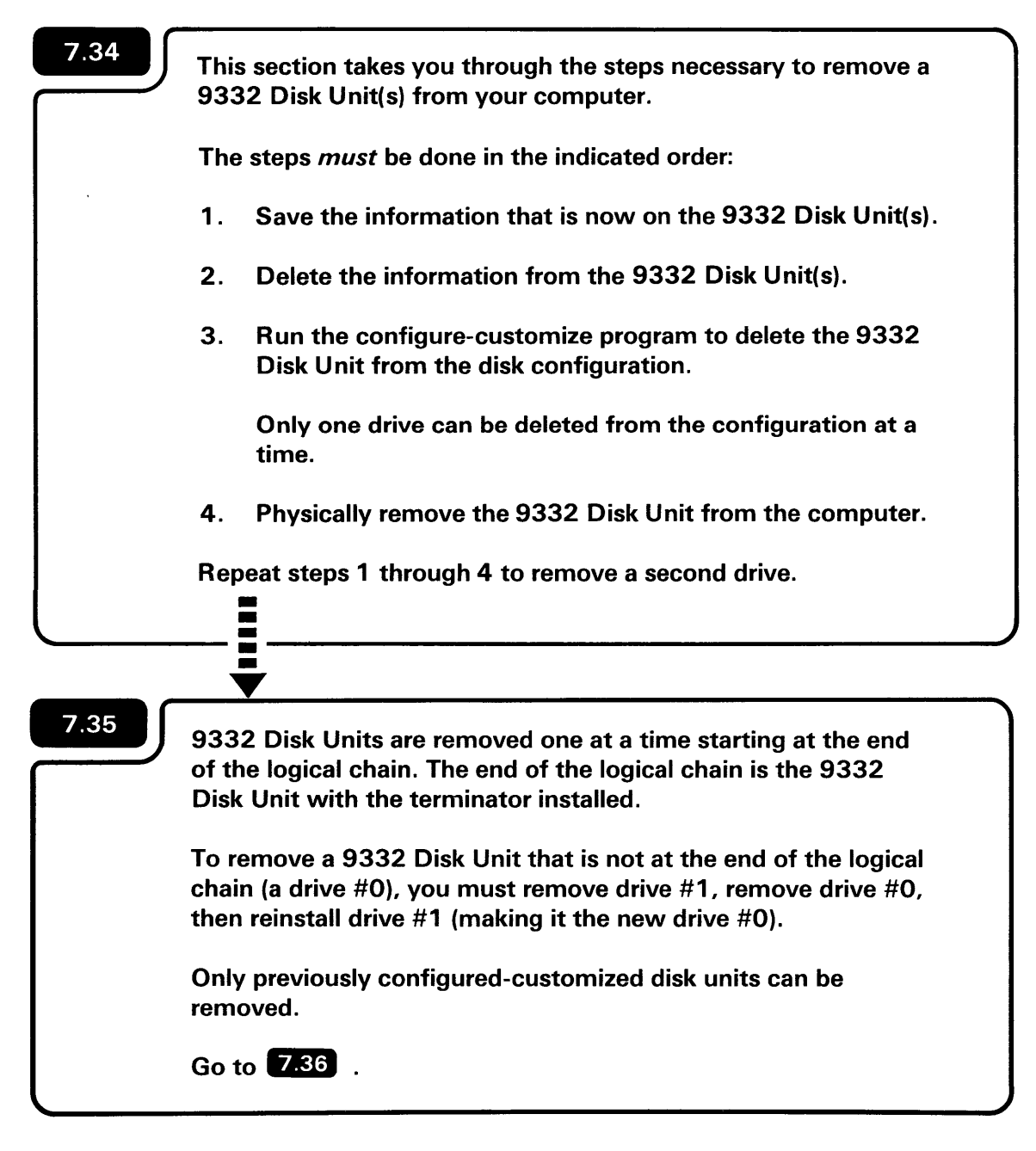

Take the following steps to save the information that is on the 9332 Disk Unit(s), then delete the information from the disk(s):

7.36

- 1. Run the CATALOG procedure using the LOCATION parameter to get a list of the files, folders, and libraries on your computer. For more information, see the manual *System Reference*.
- 2. Determine what files, folders, and libraries are on the disk unit to be removed. For information on placement by block number location, see the manual *Concepts & Programmer's Guide*.

**Note:** A file, folder or library may span from the disk to be removed to another 9332 Disk Unit or the internal disk. If so, it must be saved also.

- 3. If history files, spool files, and job queues are on the disk unit: print out any history information and spool file information needed; allow jobs on the job queue to finish.
- 4. If user disk files are on the disk, run the SAVE procedure to save them. For more information, see the manual *System Reference*.
- 5. If user folders are on the disk unit, run the SAVEFLDR procedure to save them. For more information, see the manual *System Reference*.
- 6. If user libraries are on the disk unit, run the SAVELIBR procedure to save them. For more information, see the manual *System Reference*.
- 7. If any program products are on the disk unit, run the appropriate procedures to save them. For more information, see "Task 5 Saving the Information" in the manual *Changing Your System Configuration*.

#### **IIIII** Step 7.36 Continued

|      | 8. Delete the files, folders, and libraries from the disk unit by using the DELETE command. If you've deleted sensitive data, run the INIT9332 procedure to initialize the disk unit when all deletions are complete. For more information, see the manual <i>System Reference</i> . |
|------|----------------------------------------------------------------------------------------------------|
| 7.37 |                                                                                                    |
|      | Go to <b>1811</b> In Section 8: <i>Checking Out and Configuring Your</i><br><i>Computer</i> in this manual. When prompted by the Configure-<br>Customize program, you must delete the external drive(s)<br>(9332 Disk Unit(s)) you will be removing.                                 |
|      | When you have completed Section 8, go to step 7.38.                                                                                                    |

Check to make sure that all jobs have been completed before turning off the computer.

Turn off the computer using the following steps.

a. Press the Select Function key until Sappears.

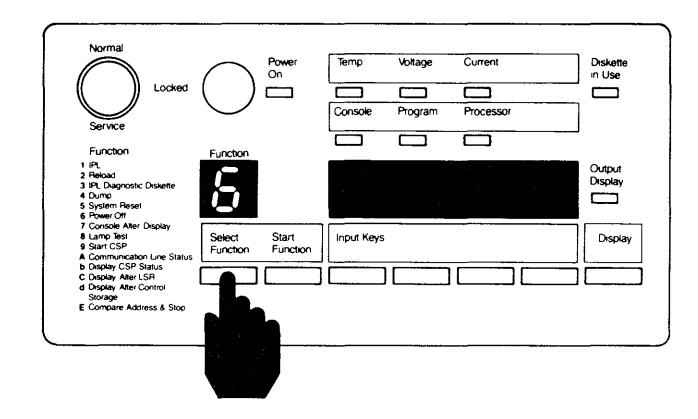

b. Press the Start Function key.

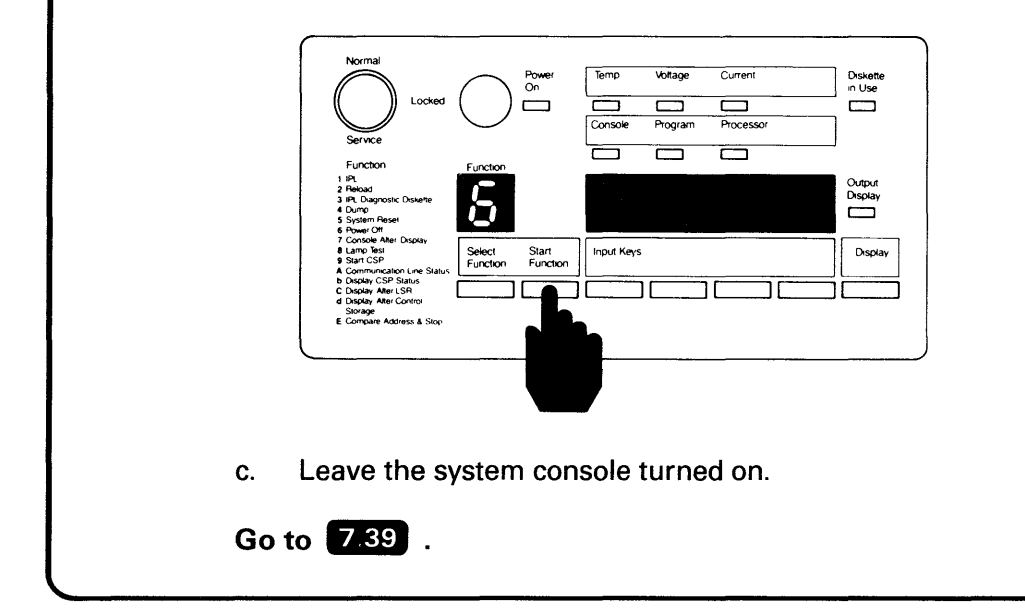

The **b** will flash to indicate that the computer is turning off.

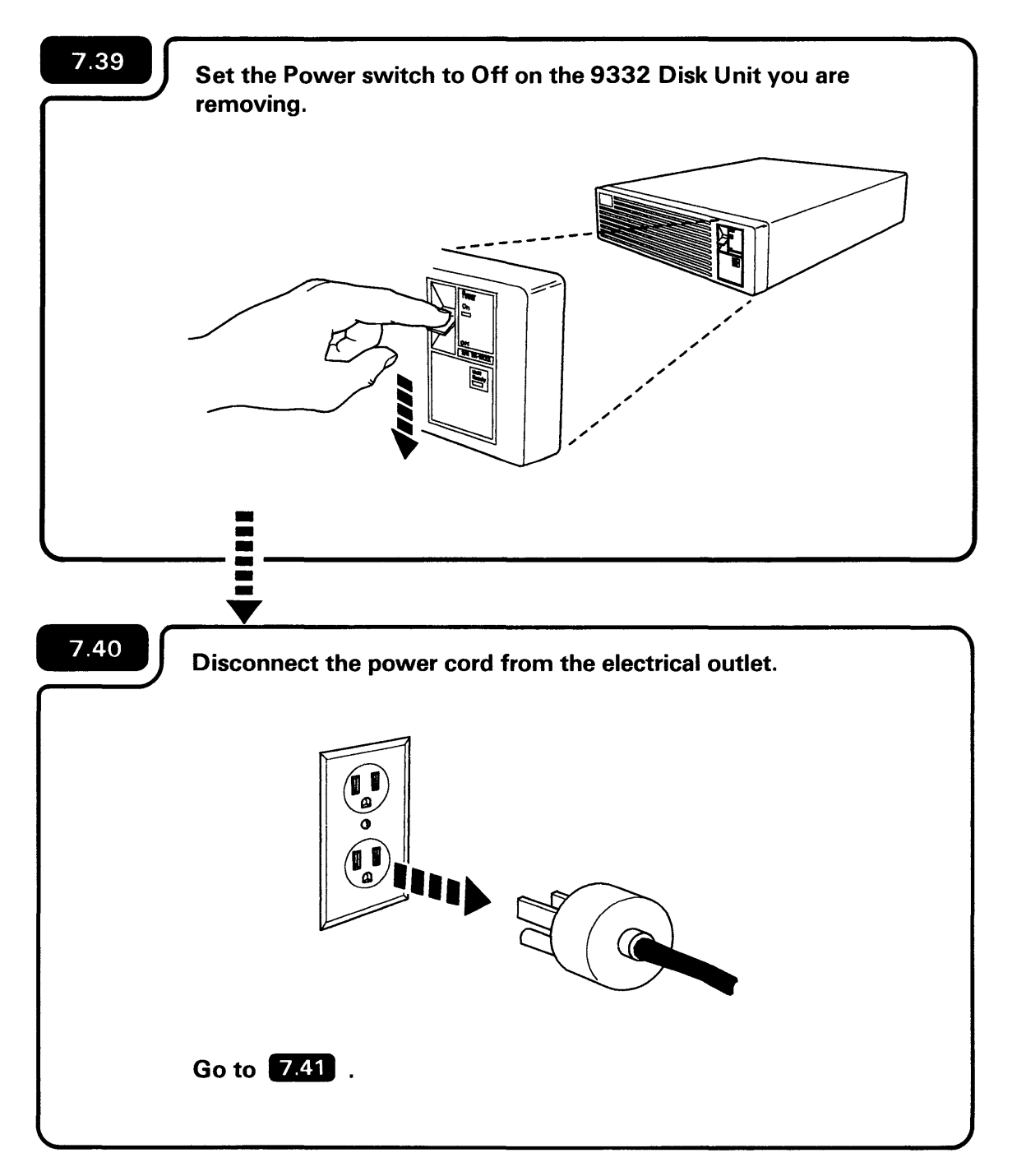

Note: Shape of plug may vary.

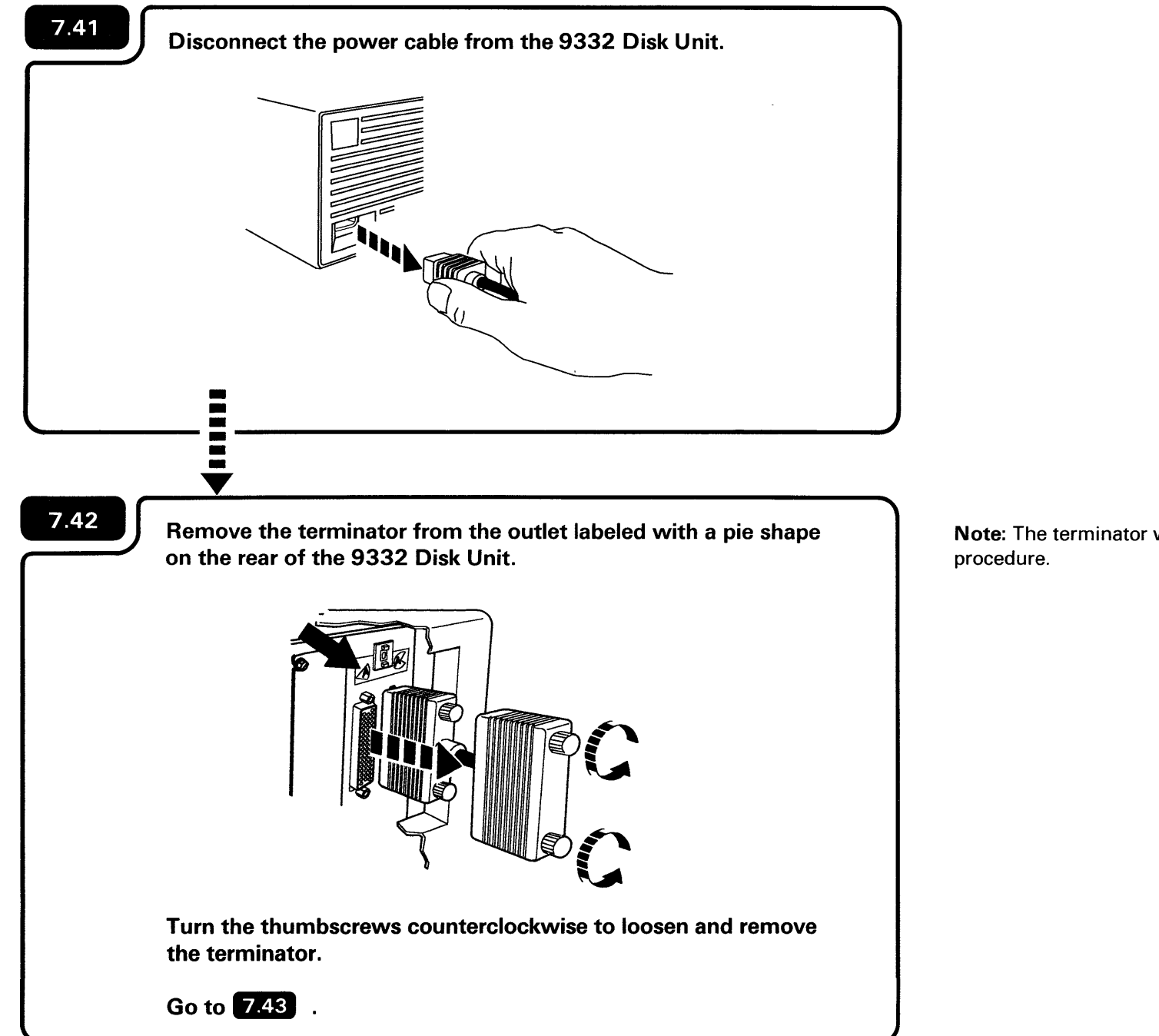

**Note:** The terminator will be used later in this procedure.

Remove the 9332 Disk Unit signal cable from the outlet labeled with an incomplete circle on the rear of the 9332 Disk Unit.

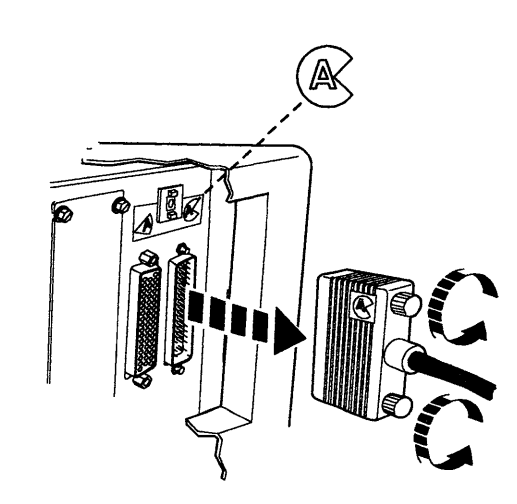

Turn the thumbscrews counterclockwise to loosen and remove the cable connector.

Do NOT pull on the cable. Pulling on the cable, instead of the connector, can damage the cable.

## CAUTION:

If you plan to move or ship the 9332 Disk Unit, failure to lock the shock mounts could result in damage to the disk. Refer to the manual *Installing IBM 9332 Disk Unit*, SA21-9804 for information on how to do this. After locking the shock mount, go to **7.44** in this manual.

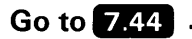

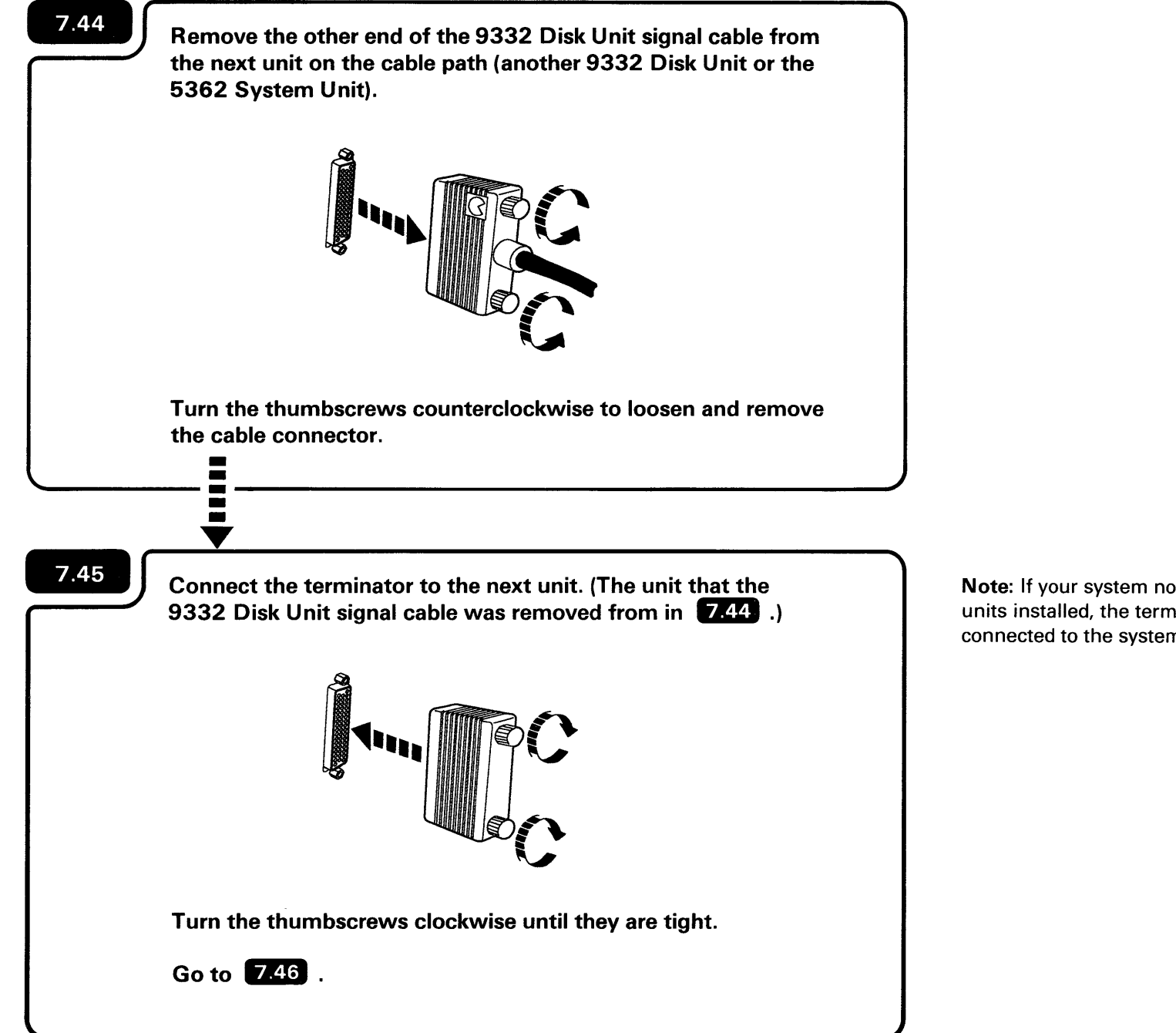

Note: If your system now has no 9332 disk units installed, the terminator must be connected to the system unit.

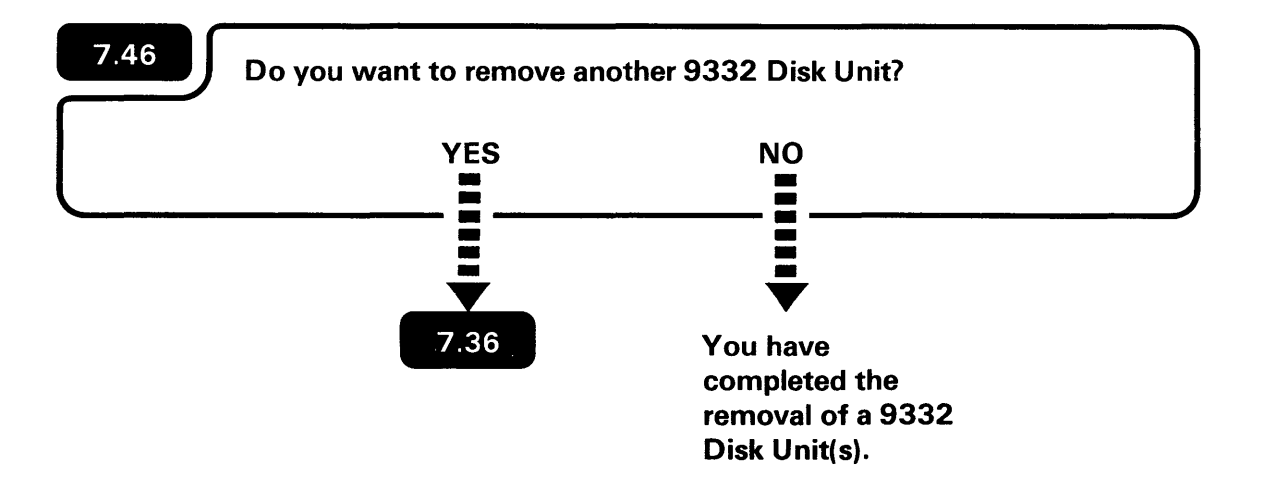

# Section 8. Checking Out and Configuring Your Computer

IMPORTANT: You must use only diskettes 1, 2, and 3 that come with this computer.

8.2 Find diskette 1.

# CHECKING OUT YOUR COMPUTER

Carefully check the identification label to make sure you have diskette 1.

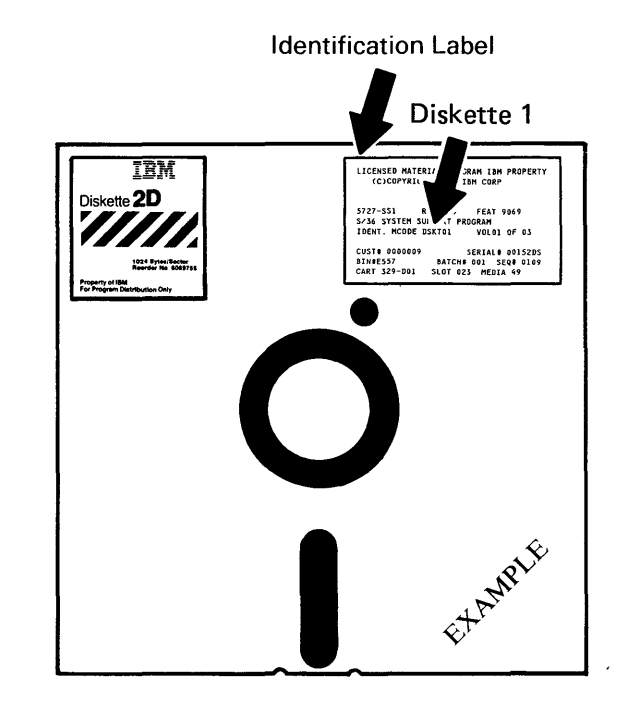

## CAUTION

- Always handle the diskette by the identification label area to avoid touching the recording surface. Fingerprints on the recording surface can cause diskette errors.
- Keep magnets away from the diskette.
- Always return the diskette to its jacket when not being used.

Storage Box

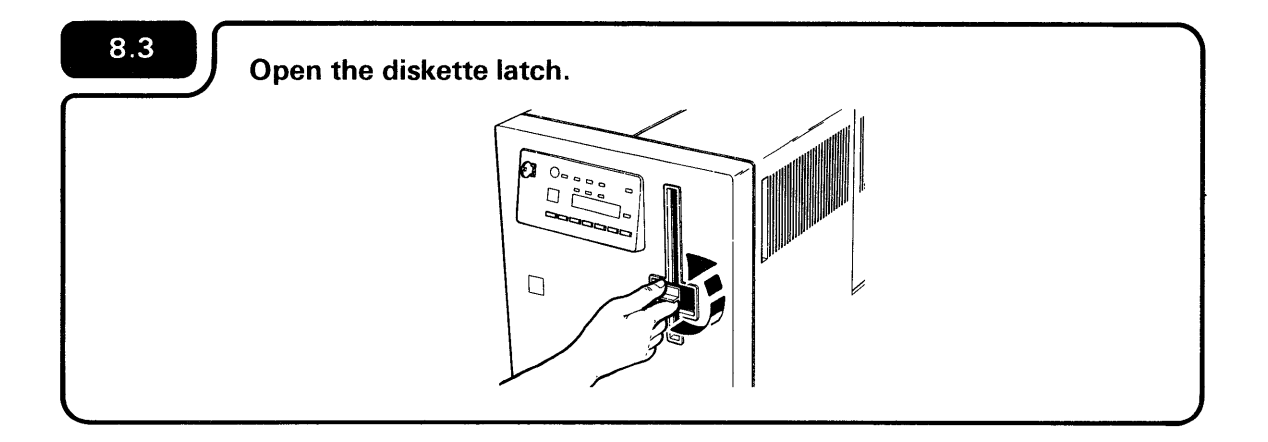

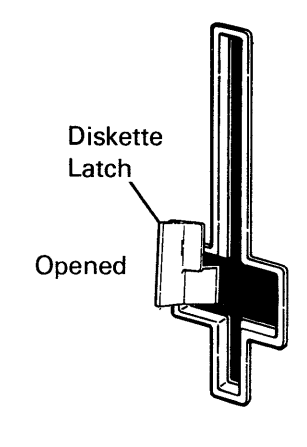

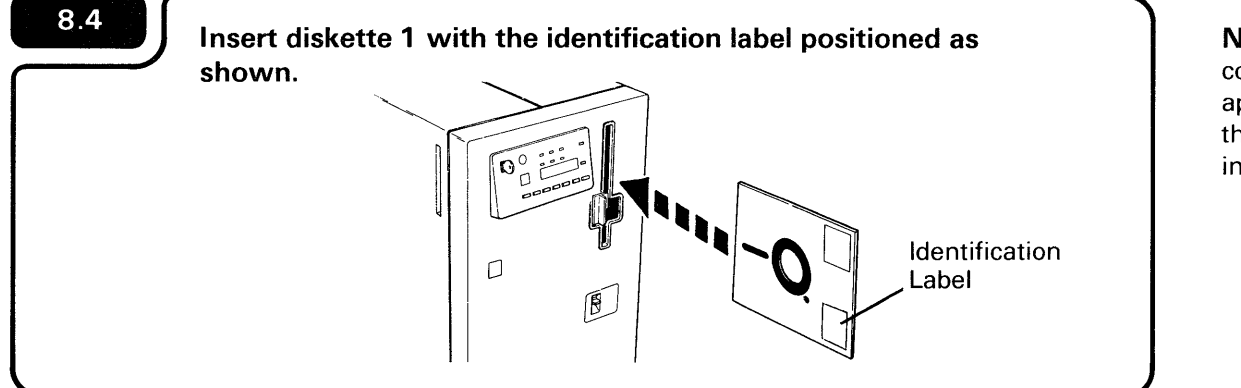

**Note:** Make sure that you insert the diskette correctly. If a system reference code of 210A appears on the operator panel after you press the Power key, you probably have the diskette inserted wrong.

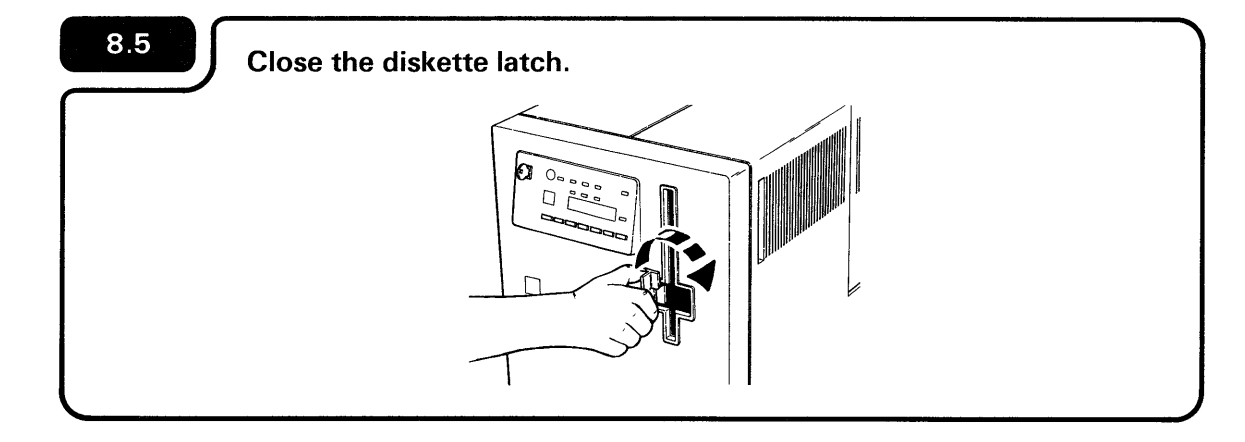

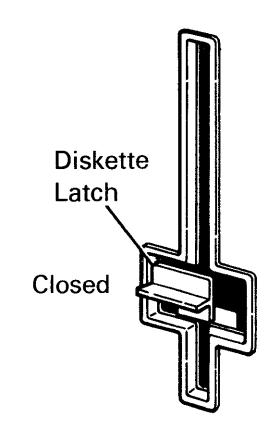
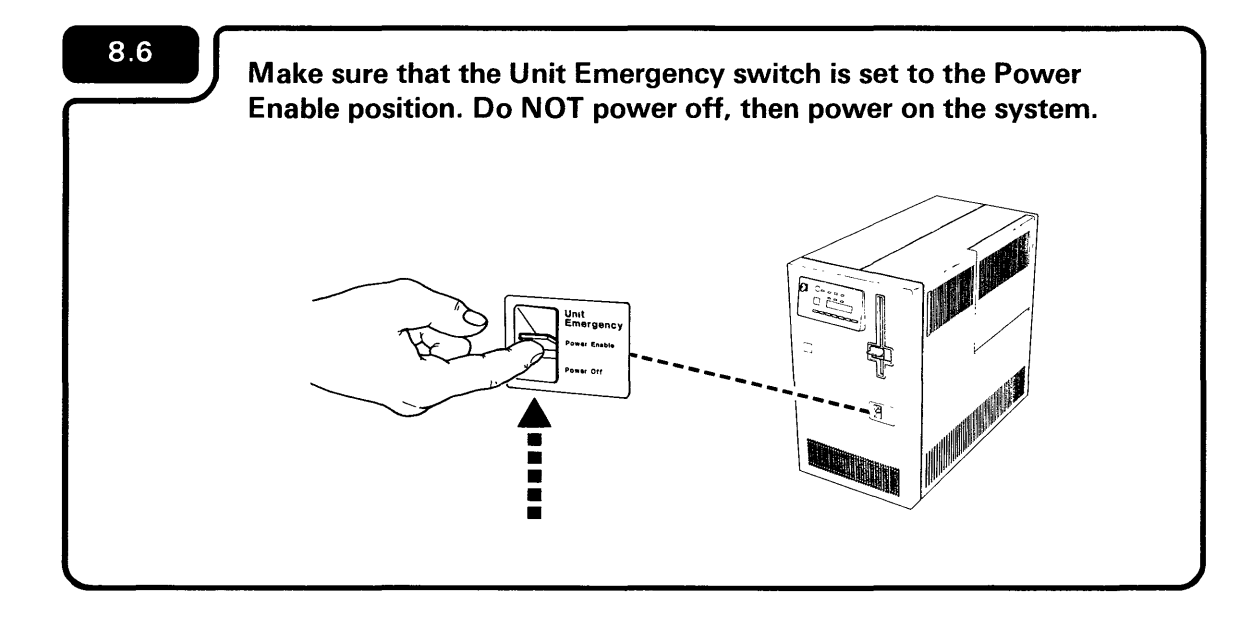

After the Unit Emergency switch is set to the Power Enable position, use this switch only during an emergency to turn off the computer. Make sure the security lock is in the Service position. If the security lock is not in the service position, turn it to the Service position as shown in Step 2.8 in this manual.

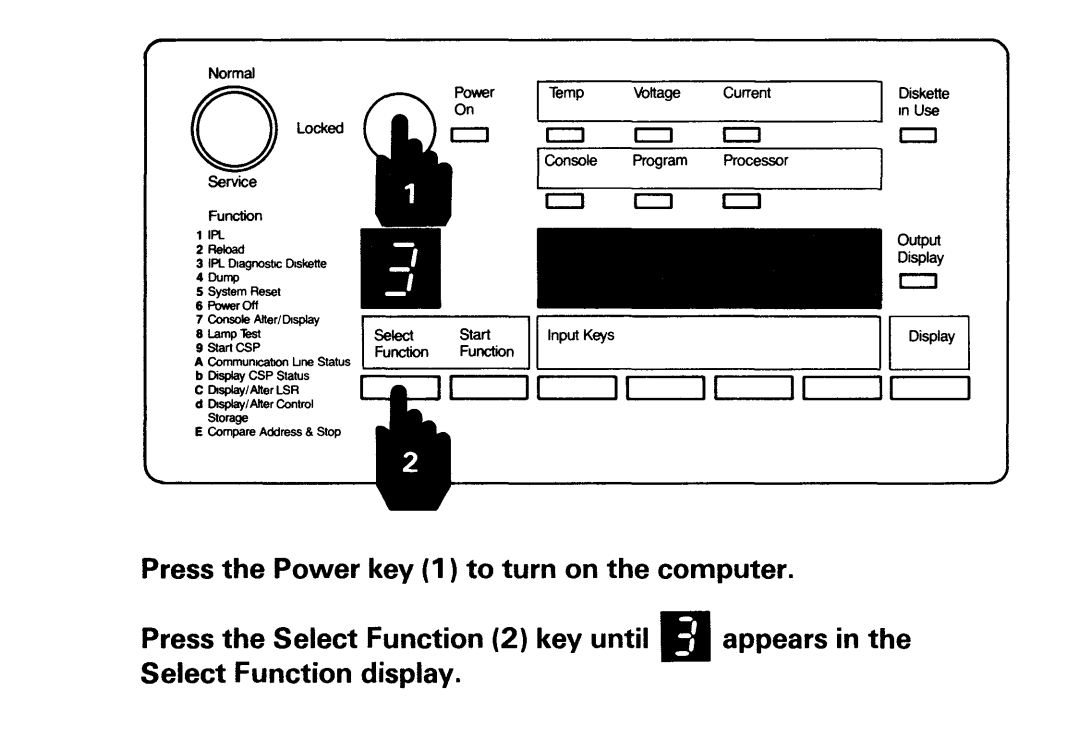

If the Power On light does not come on, go to **12.A** in the back of this manual. Power On Light Function Display Temp Силтеп Diskette in Use Voltage Console Program Processe **—** Output Display ; Select Start Function Function Input Keys Displa Select Function Key should be displayed in the function A display when you turn on the computer. If you go beyond the number 3 , just keep pressing the Select Function key until it appears again.

8

# 8.7

#### 8.8 Enter 1000 by pressing the first Input key. Current Diskette in Use Power On Voltage Processo тоогал Functor Output Display 2 Reload 3 IPL Diagnos 4 Dump 5 System Res 6 Power Off 7 Console Alt 8 Lamp Test 9 Start CSP Select Start Function Function Input Keys Display Storage Compare Address & Sto

# 8.9

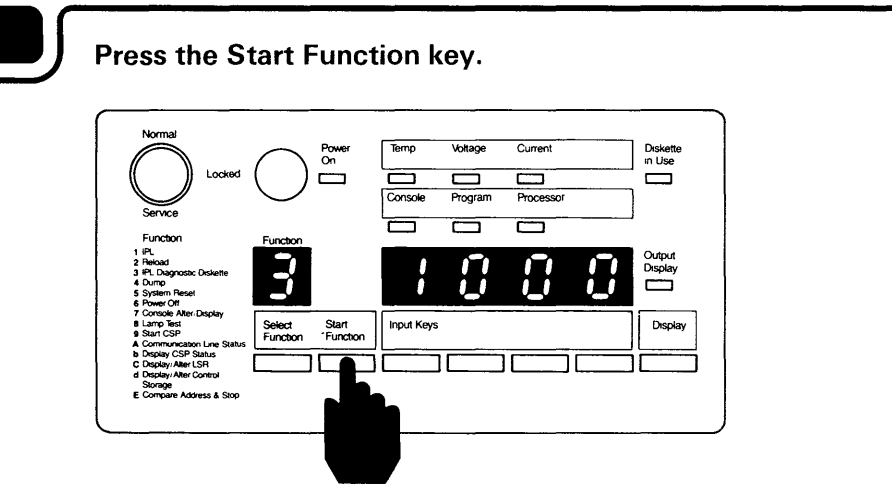

When you press the Start Function key, the computer takes from 10 to 20 minutes to check itself to make sure it is ready to operate. An input key automatically advances the numbers (1 through 9) and letters (A through E) until you release the key.

**Note:** Letters b and d are displayed in lower case, as shown:

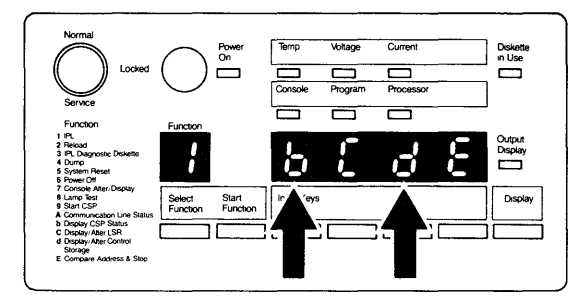

If you go beyond the number 1, just keep pressing the input key until it shows up again.

1000 is a special code that the computer uses when the security key is in the Service position. The code remains displayed on the operator panel during checkout or until a system reference code is displayed in its place.

During system checkout, a number will continue to appear, then disappear on your system console in 30-second to 3-minute intervals until system checkout is complete.

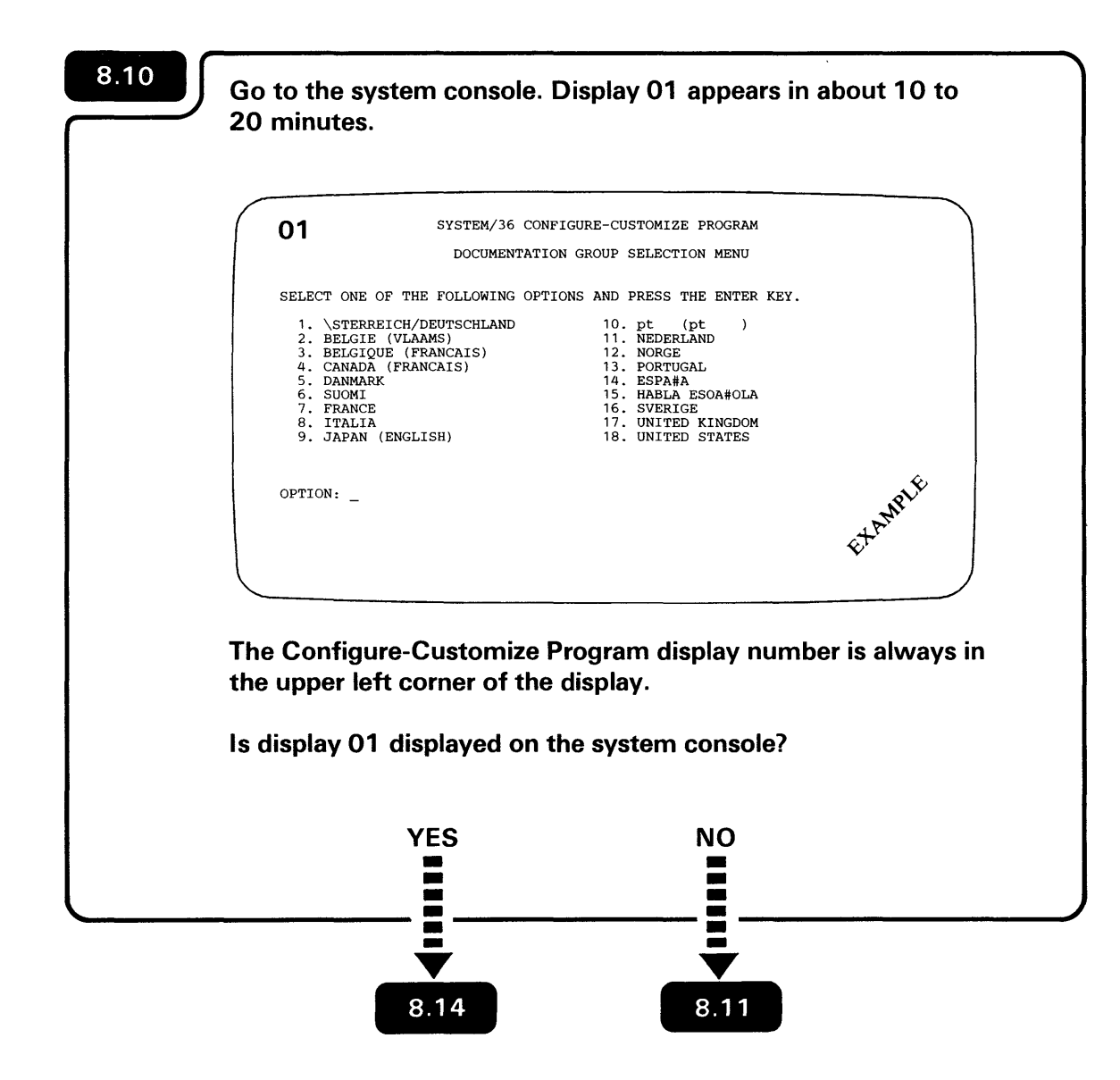

| 01 SYSTEM/36 CONE<br>DOCUMENTATIO                                   | FIGURE-CUSTOMIZE PROGRAM<br>ON GROUP SELECTION MENU |            |
|---------------------------------------------------------------------|-----------------------------------------------------|------------|
|                                                                     |                                                     |            |
| SELECT ONE OF THE FOLLOWING OPT                                     | IONS AND PRESS THE ENTER KEY.                       |            |
| <ol> <li>\STERREICH/DEUTSCHLAND</li> <li>BELGIE (VLAAMS)</li> </ol> | 10. pt (pt )<br>11. NEDERLAND                       |            |
| <ol> <li>BELGIQUE (FRANCAIS)</li> <li>CANADA (FRANCAIS)</li> </ol>  | 12. NORGE<br>13. PORTUGAL                           |            |
| 5. DANMARK<br>6. SUOMI                                              | 14. ESPA#A<br>15. HABLA ESOA#OLA                    |            |
| 7. FRANCE<br>8. ITALIA                                              | 16. SVERIGE<br>17. UNITED KINGDOM                   |            |
| 9. JAPAN (ENGLISH)                                                  | <ol><li>UNITED STATES</li></ol>                     |            |
|                                                                     |                                                     | 4,         |
| OPTION: _                                                           |                                                     | MPLE       |
|                                                                     |                                                     | CT AL      |
| XXXX 01-01                                                          |                                                     | v          |
|                                                                     |                                                     |            |
| ТТ                                                                  |                                                     |            |
|                                                                     |                                                     |            |
| On some displ                                                       | ay stations, the                                    | se tour    |
| numbers ident                                                       | tify the cursor pe                                  | osition on |
|                                                                     |                                                     |            |
| the screen. In                                                      | ey change whe                                       | n the      |
| cursor moves                                                        | to a new positio                                    | n. Do not  |
|                                                                     |                                                     |            |
| confuse these                                                       | numbers with t                                      | ne system  |
| reference code                                                      | e (also four num                                    | hers)      |
|                                                                     |                                                     | 50107.     |
| 1                                                                   |                                                     |            |
| system reference                                                    | code (if one is c                                   | (bavelnai  |
|                                                                     |                                                     | ISCHOVECUT |
| nooro horo in the                                                   | first four modifie                                  |            |
| pears here in the                                                   | first four position                                 | ons. A     |

that tells you something about the operation of the computer. The meaning of each code is

**Note:** Some system reference codes have an alphabetic prefix. If one of those system

reference codes appear, the cursor position

numbers (if device has them) move to the

**Note:** You must complete the Configure-Customize Program. Any changes made

during Configure-Customize do not take affect until the Configure-Customize Program is completed and your computer is IPLd.

explained in 12.F

right.

8

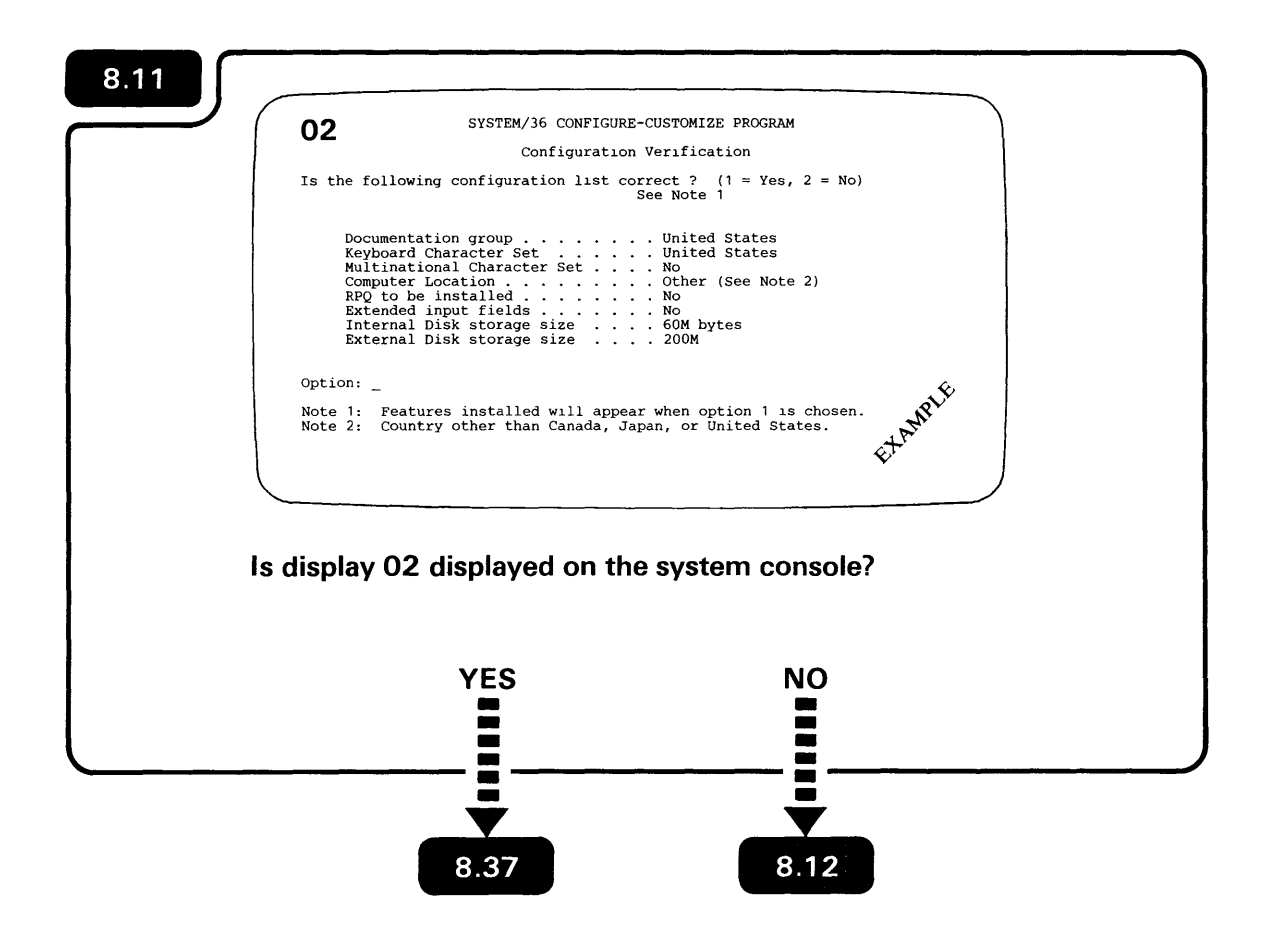

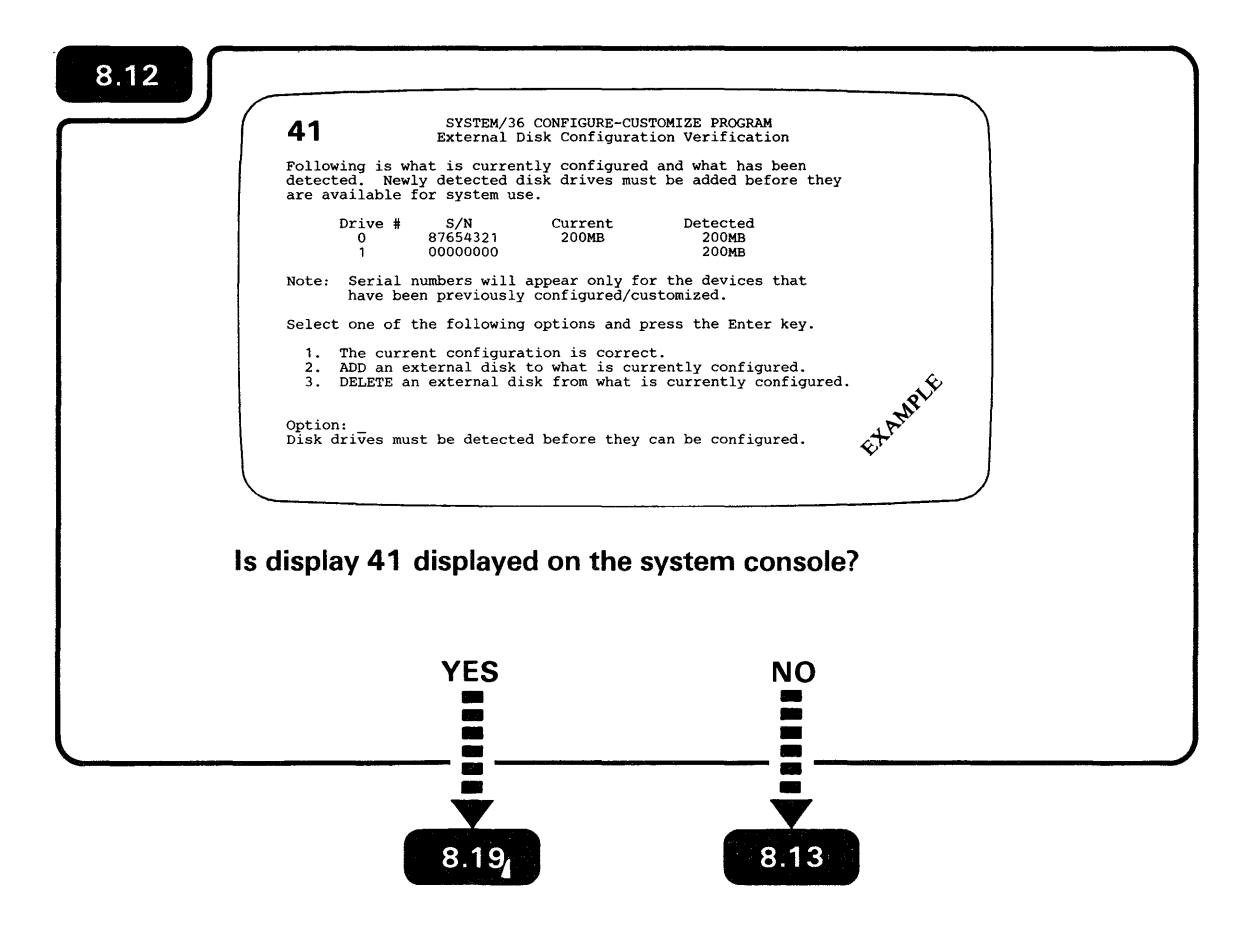

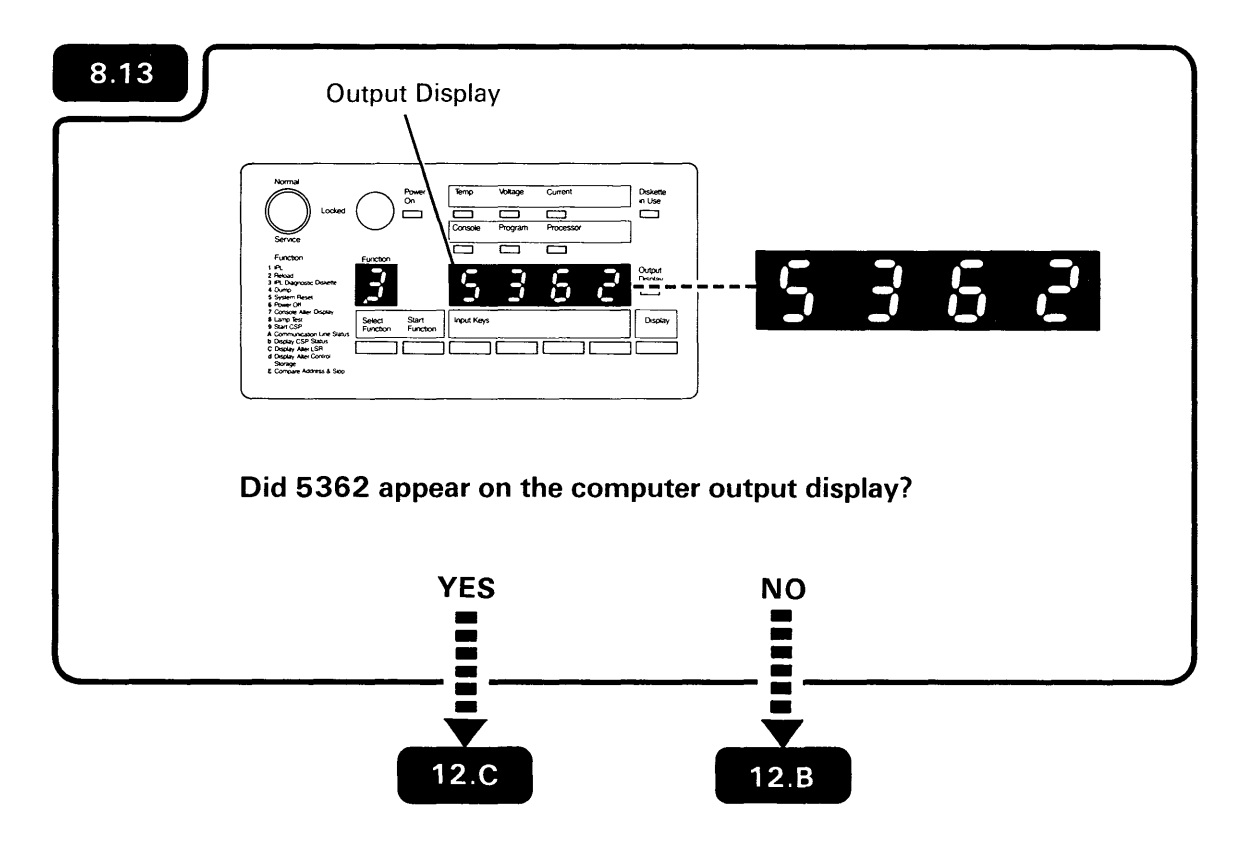

A number appearing on the computer output display is a system reference code.

.

| 01 SYSTEM/36 (                                                                                                    | CONFIGURE-CUSTOMIZE PROGRAM                                                                                                    |     |
|----------------------------------------------------------------------------------------------------|----------------------------------------------------------------------------------------------------|-----|
| DOCUMENTA                                                                                                    | ATION GROUP SELECTION MENU                                                                                                    |     |
| SELECT ONE OF THE FOLLOWING (                                                                                                    | OPTIONS AND PRESS THE ENTER KEY.                                                                                                    |     |
| <ol> <li>\STERREICH/DEUTSCHLAND</li> <li>BELGIQUE (VLAAMS)</li> <li>BELGIQUE (FRANCAIS)</li> <li>CANADA (FRANCAIS)</li> <li>DANMARK</li> <li>SUOMI</li> <li>FRANCE</li> <li>ITALIA</li> <li>JAPAN (ENGLISH)</li> </ol> | 10. pt (pt )<br>11. NEDERLAND<br>12. NORGE<br>13. PORTUGAL<br>14. ESPA#A<br>15. HABLA ESOA#OLA<br>16. SVERIGE<br>17. UNITED KINGDOM<br>18. UNITED STATES |     |
| OPTION:                                                                                                    |                                                                                                    | NE. |

**IMPORTANT:** Because additional help is included in the manual, follow the instructions in the manual and not on the display.

## **CONFIGURING YOUR COMPUTER**

When selecting an option number, always press a number key first, such as

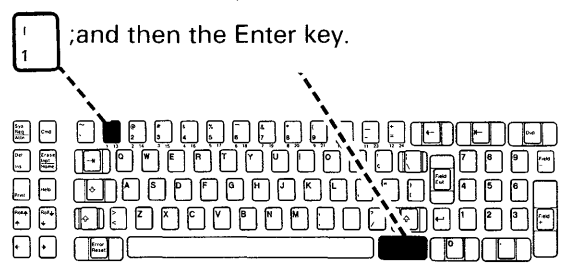

If you are unsure about which option (documentation group) to select, see Form C4. Form C4 (configuration list) should have been completed in *Planning to Set Up Your Computer: Workbook 3*, SA21-9476.

If you select the wrong option and see Invalid Input or Invalid Selection displayed at the bottom of your display, enter the correct option and press the Enter key.

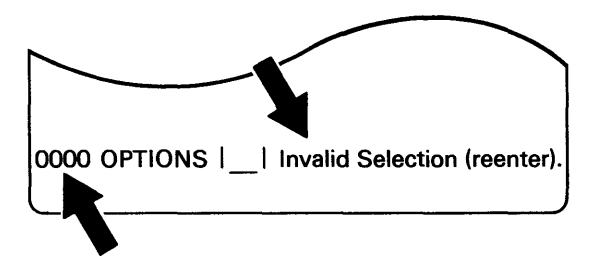

If you see a flashing 4-digit number, press the Error Reset key or go to **12.F**.

If you have trouble selecting an option, go to **12.E**.

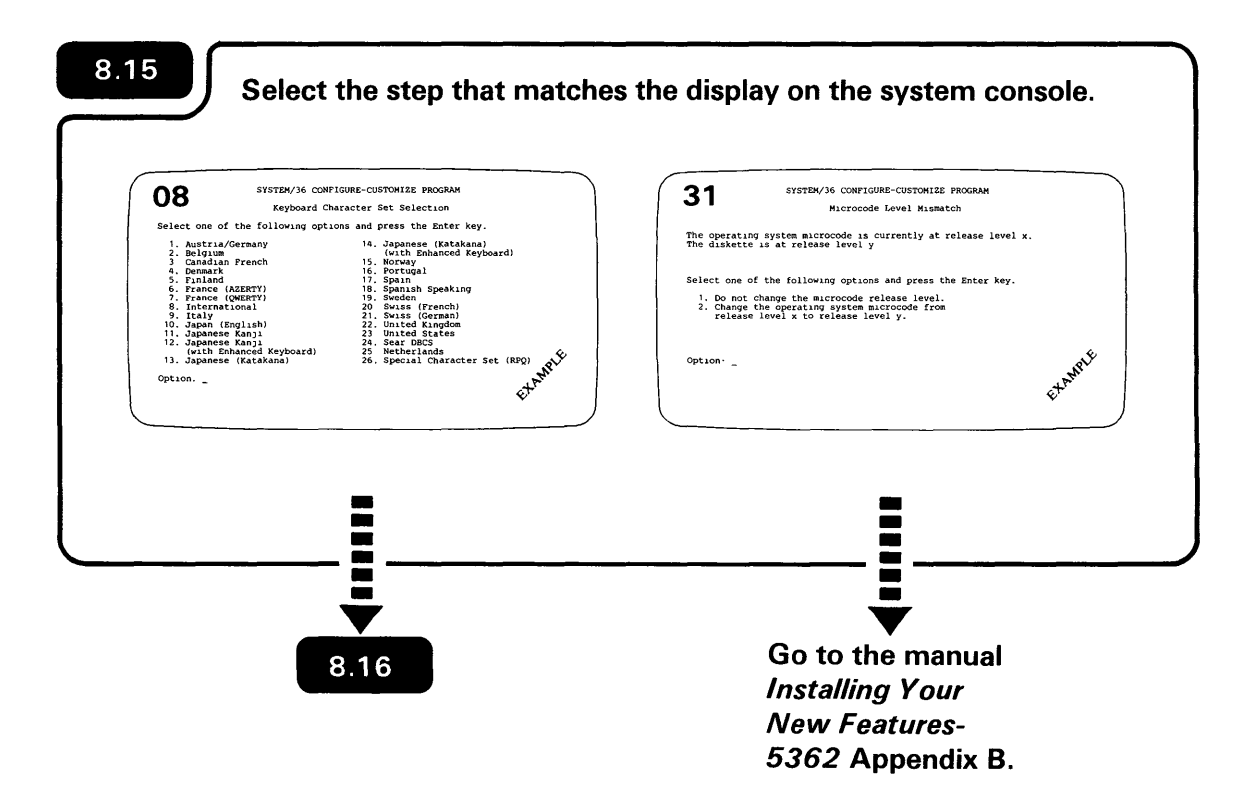

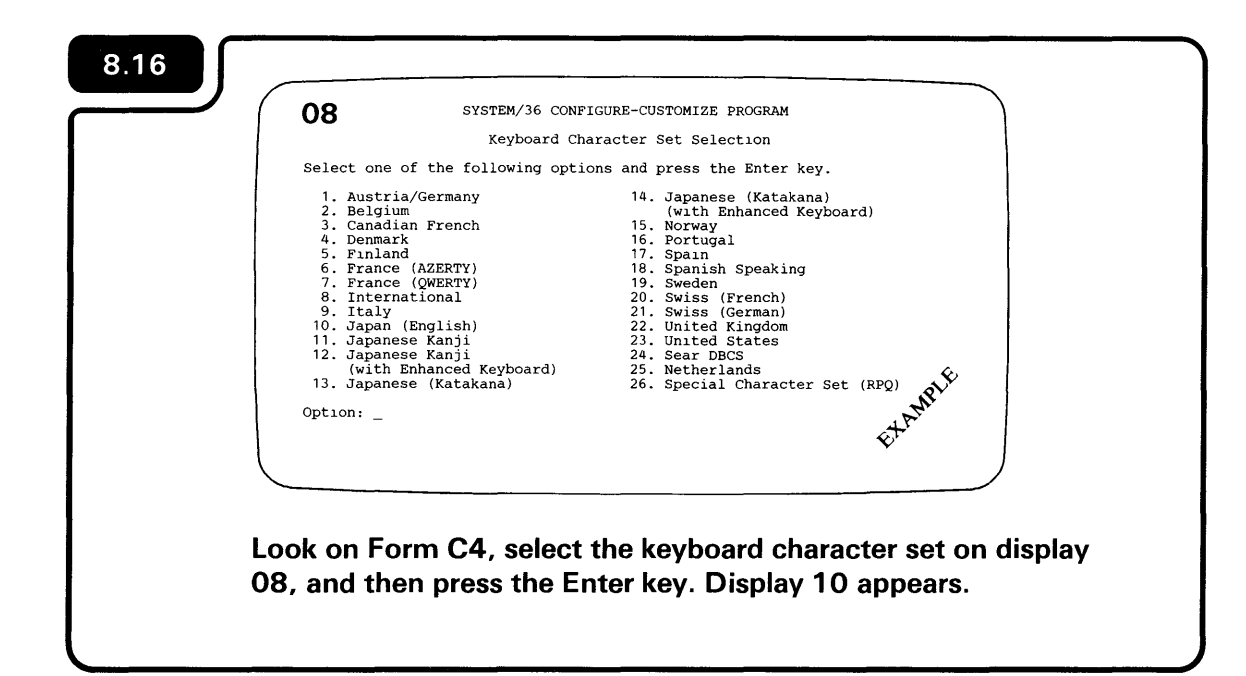

The keyboard character set is a predefined set of alphabetic, numeric, and special characters on a keyboard used for a given country.

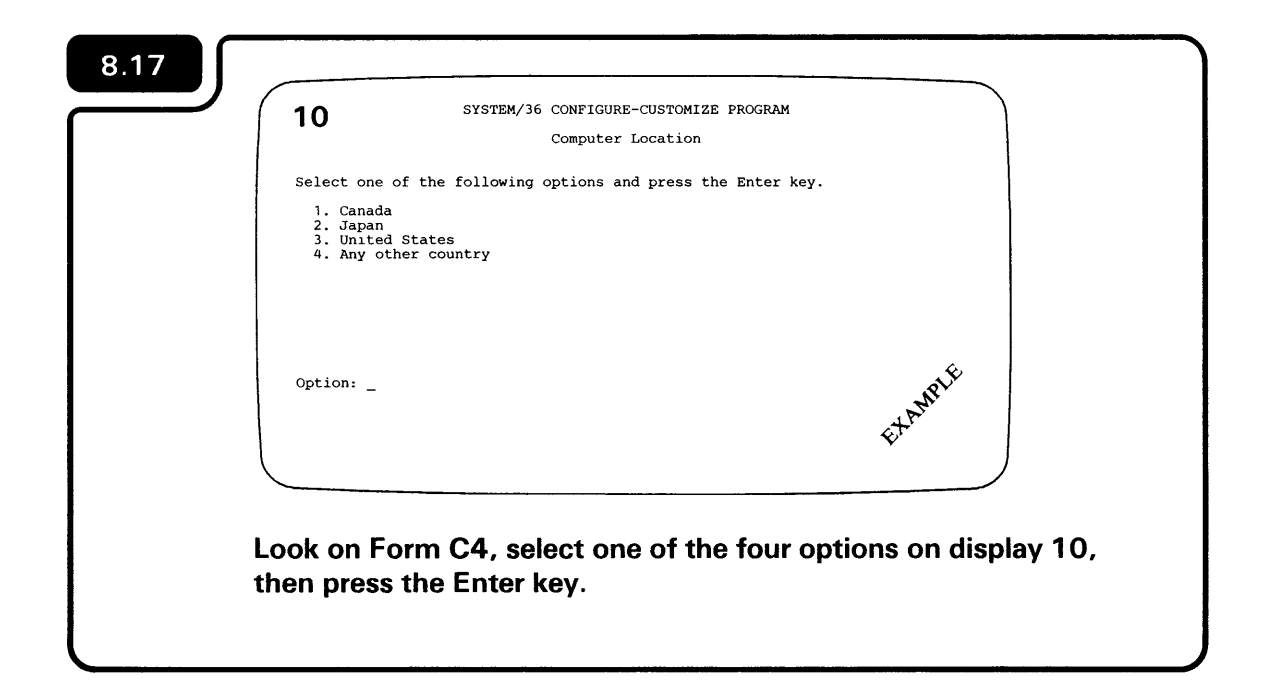

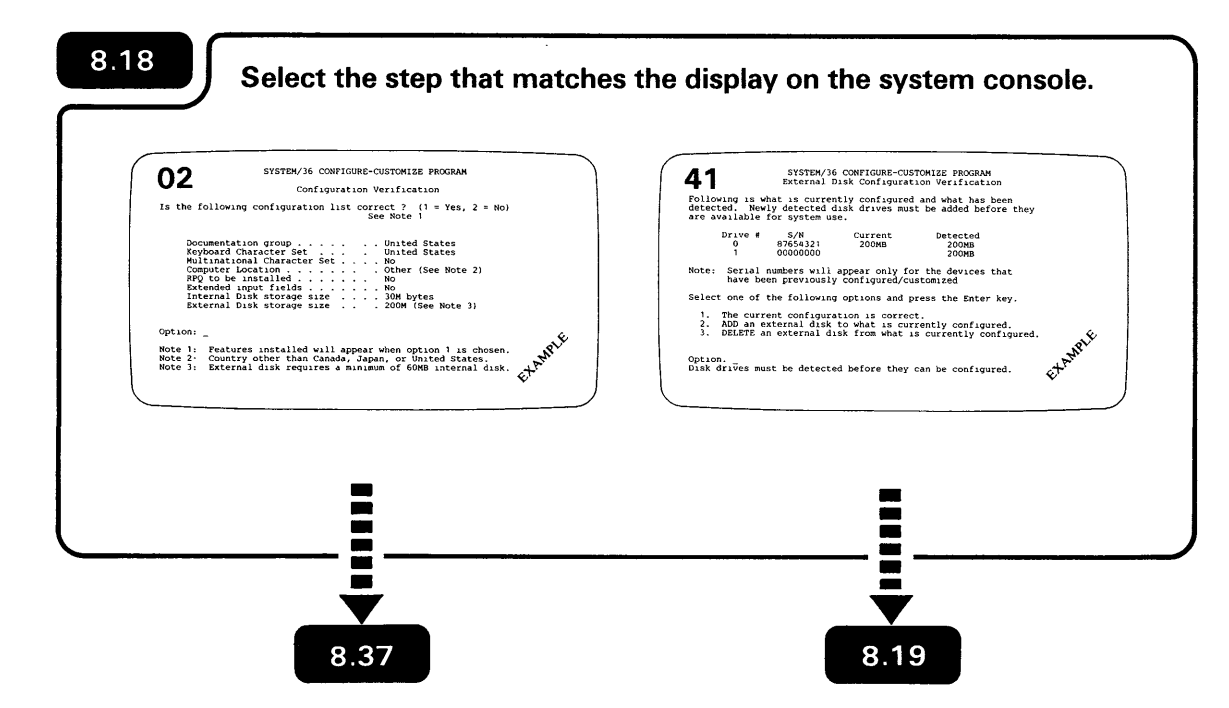

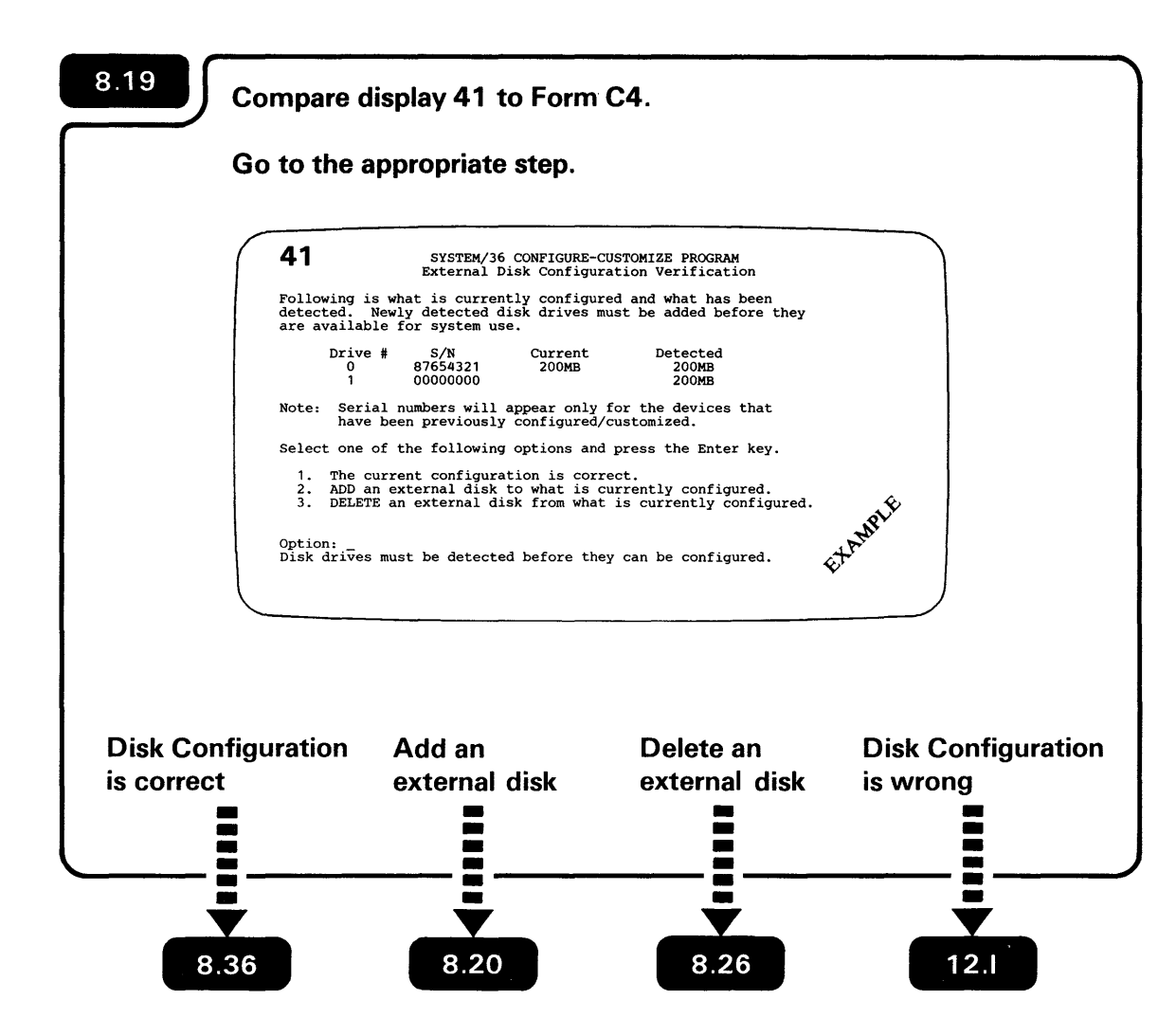

Note: Drive #1 is detected but not configured.

8.20

To add an external disk drive to your system, Display 41 must list the drive as detected. Detected means that the system senses the installed drive. If the drive is detected, but nothing is shown under Current, the drive has not been added to the system's configuration. Selecting option 2 will begin the procedure to add the (detected) drive to the configuration.

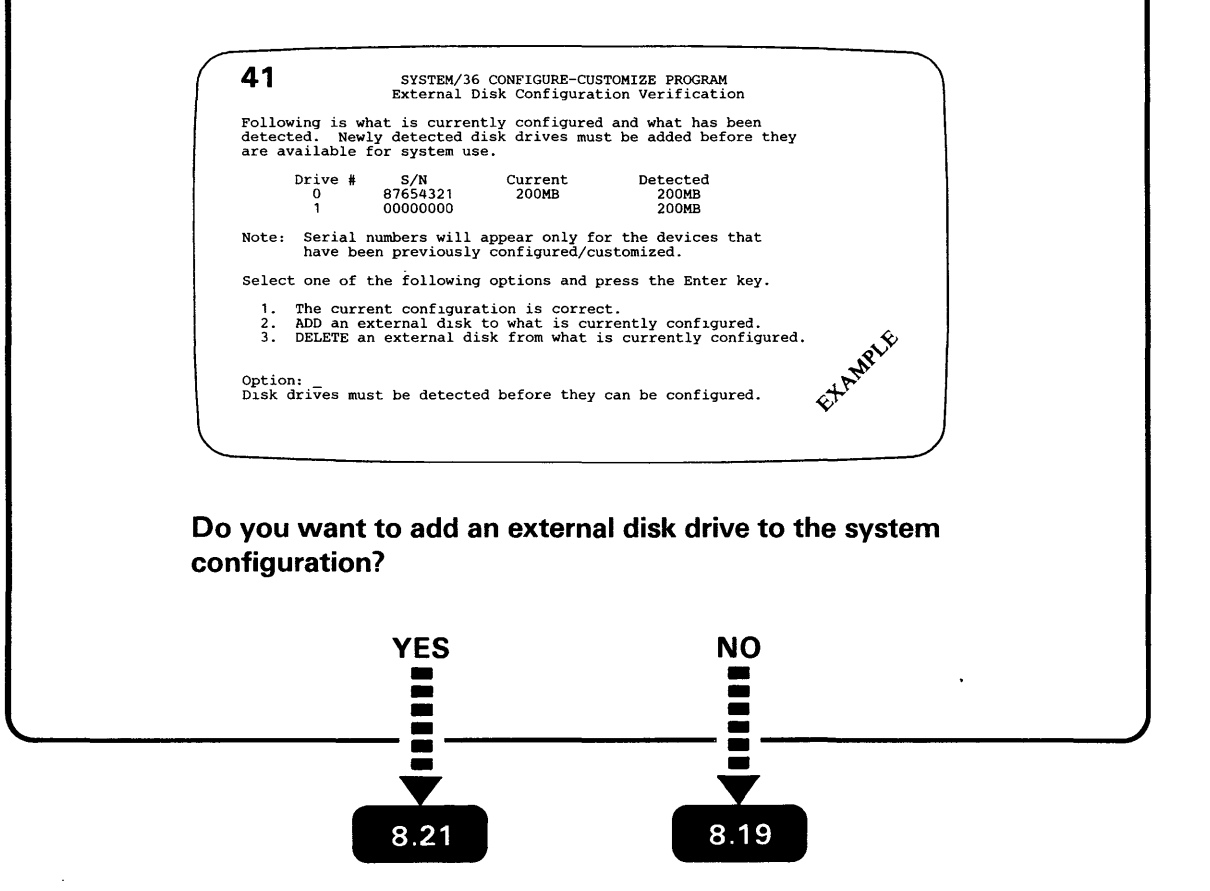

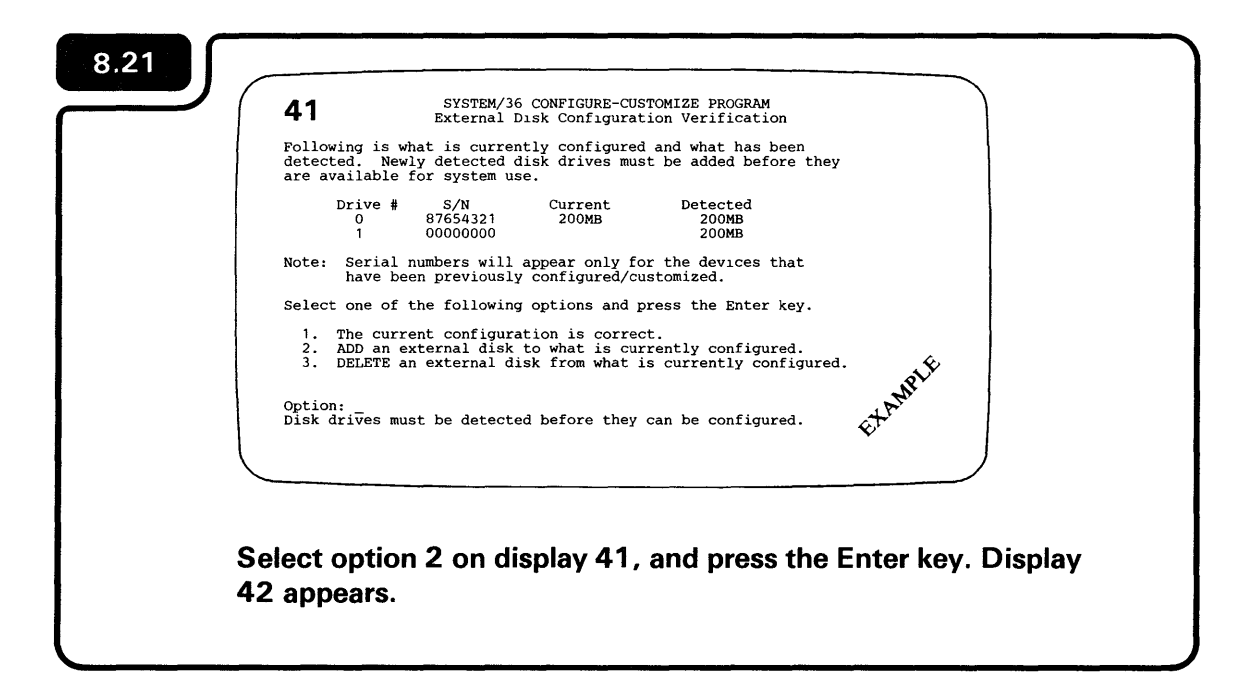

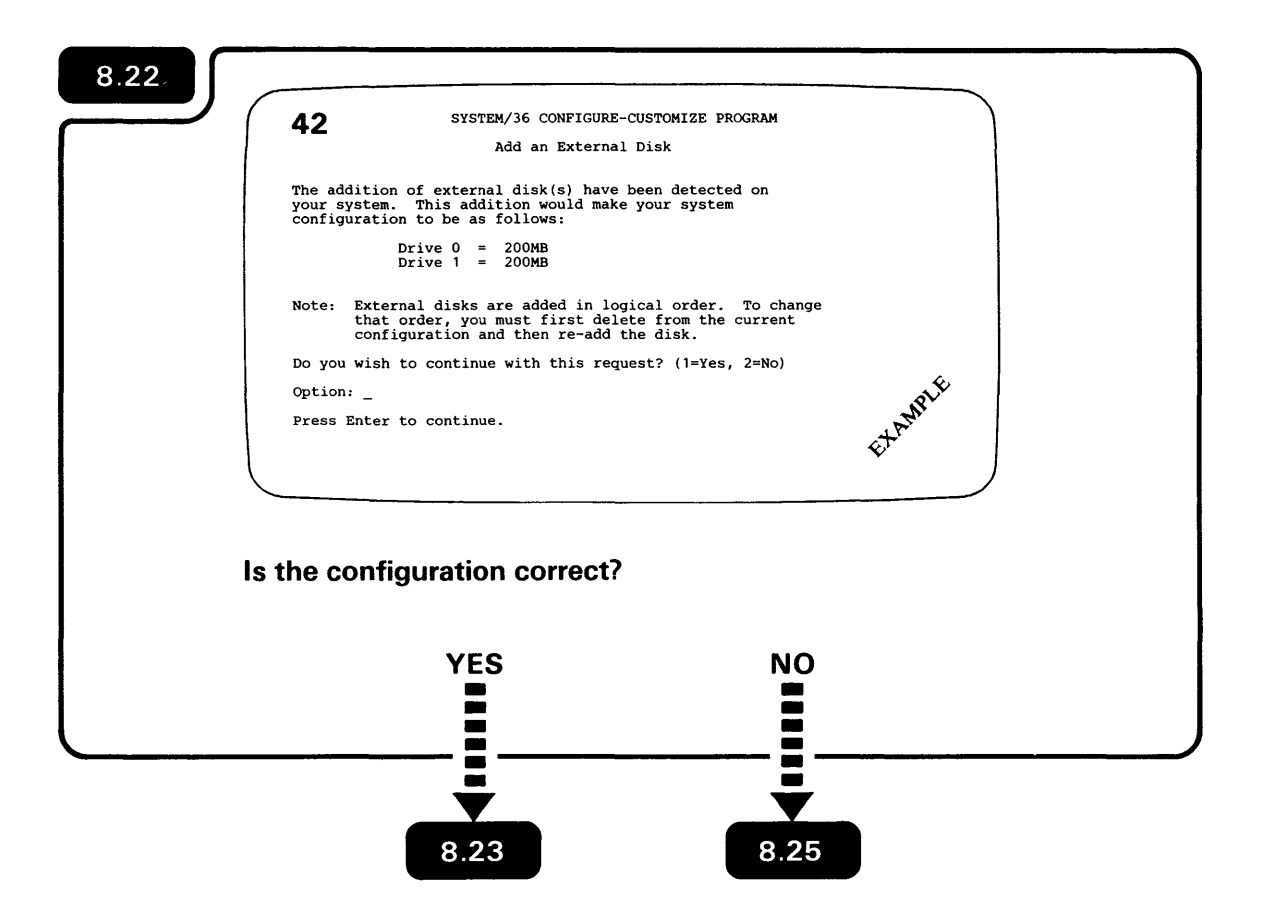

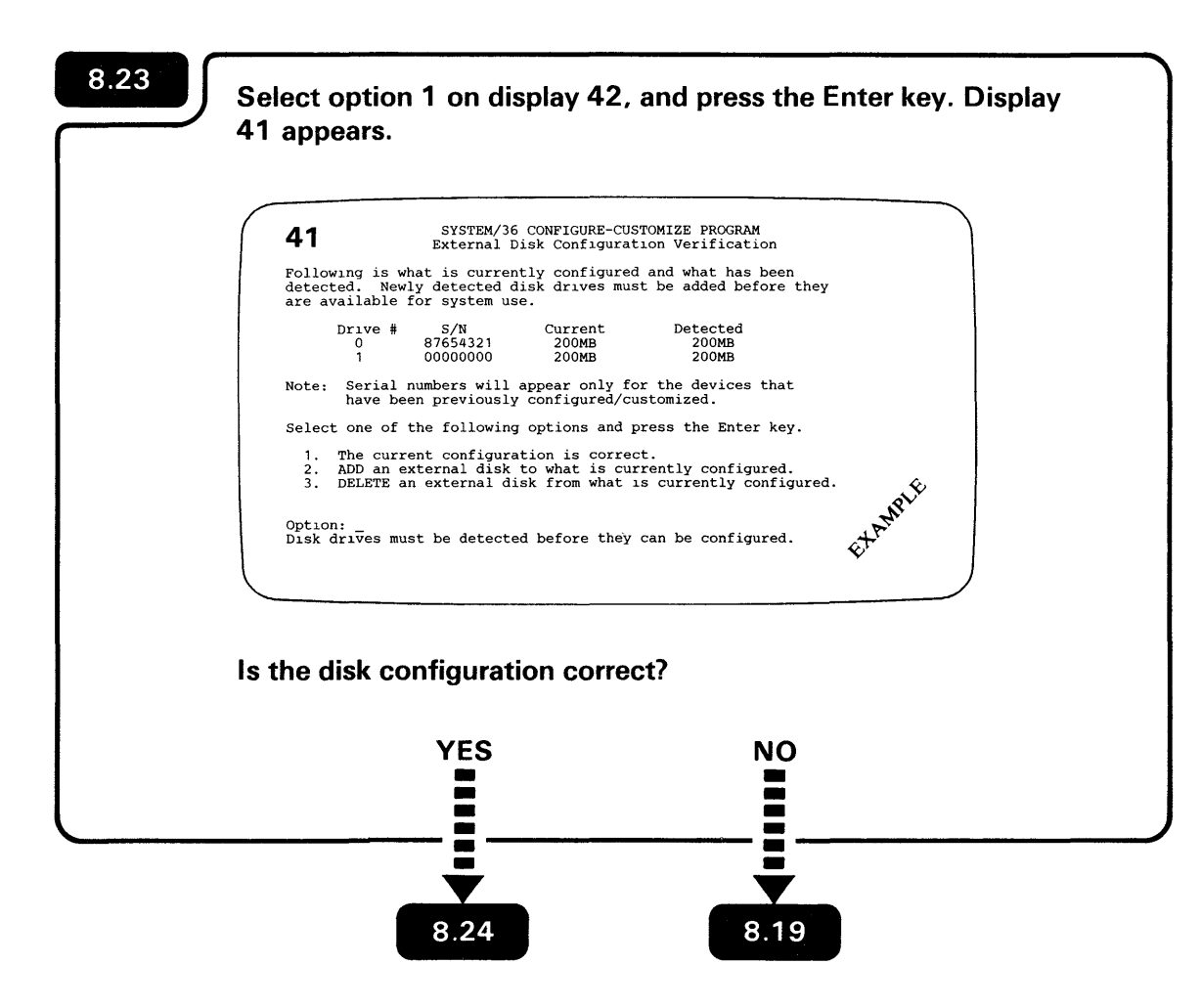

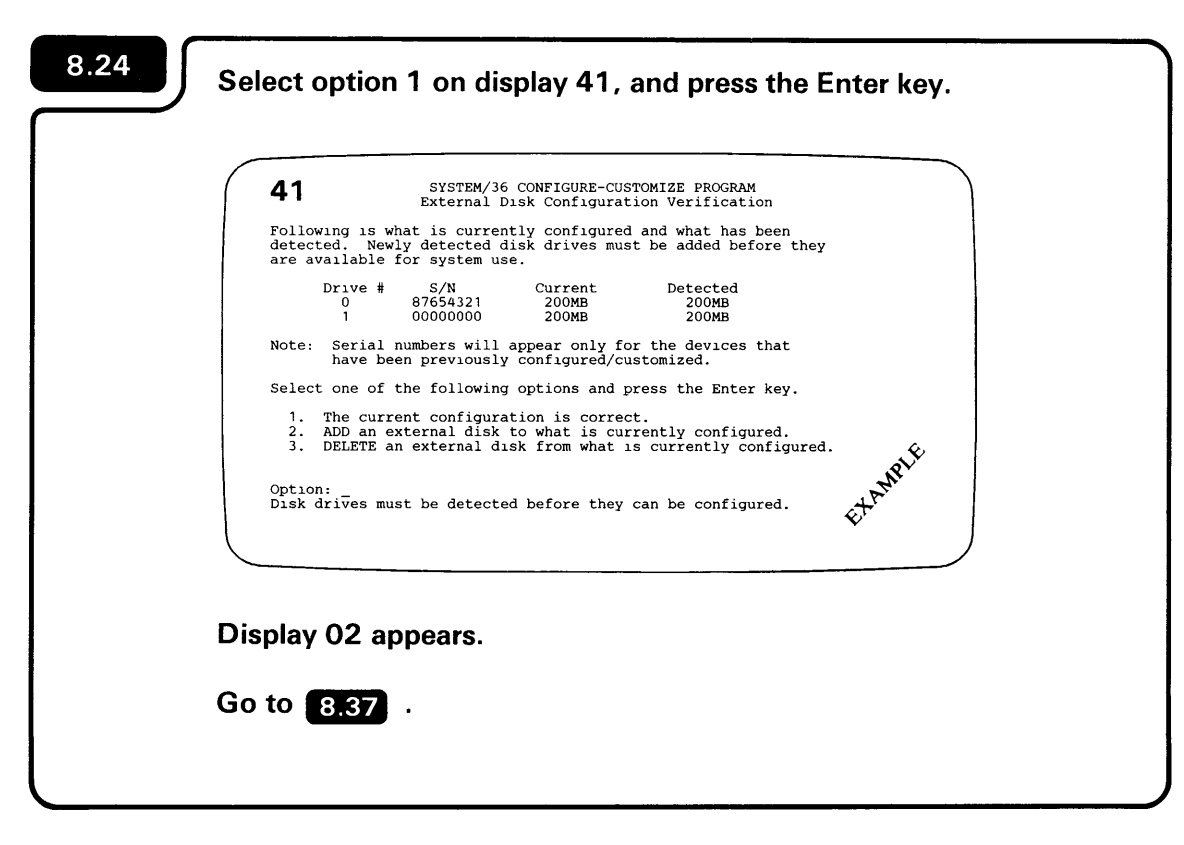

8.25

If the configuration is not correct, select option 2 on display 42 and press the Enter key. No change is made to the system configuration. Display 41 appears.

Go to step **8.19** and select the appropriate path.

To remove an external disk drive from your system, Display 41 must list the drive as current. Current means that the drive had been added to the system's configuration at an earlier time. Only one drive can be deleted from the configuration at a time. With more than one configured drive, the last (logical) drive will be deleted first. SYSTEM/36 CONFIGURE-CUSTOMIZE PROGRAM 41 External Disk Configuration Verification Following is what is currently configured and what has been detected. Newly detected disk drives must be added before they are available for system use. Drive # S/N 87654321 Current Detected 0 200MB 200MB 200MB 200MB 12345678 1 Note: Serial numbers will appear only for the devices that have been previously configured/customized. Select one of the following options and press the Enter key.

1. The current configuration is correct. 2. ADD an external disk to what is currently configured. EXAMPLE 3. DELETE an external disk from what is currently configured.

Option: \_\_\_\_\_ Disk drives must be detected before they can be configured.

Do you want to delete an external disk drive?

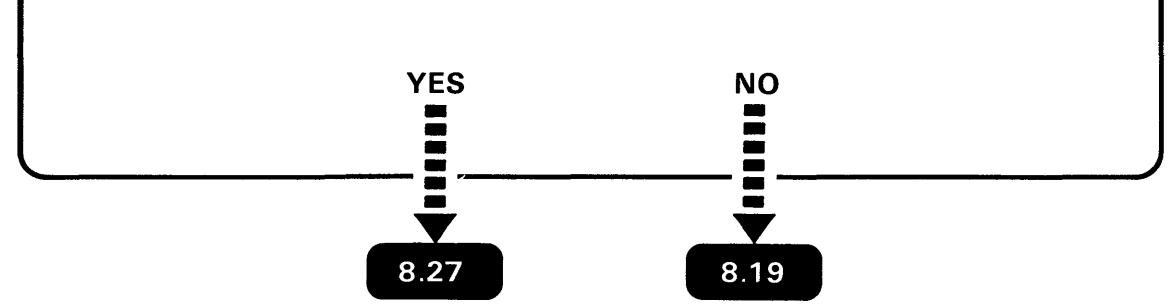

## 8

# 8.26

|          | External Disk Configuration Verification<br>Following is what is currently configured and what has been                                                                                                    |
|----------|----------------------------------------------------------------------------------------------------|
|          | detected. Newly detected disk drives must be added before they are available for system use.                                                                                                    |
|          | Drive # S/N Current Detected<br>0 87654321 200MB 200MB<br>1 122345678 200MB 200MB                                                                                                    |
|          | Note: Serial numbers will appear only for the devices that have been previously configured/customized.                                                                                                    |
| •        | Select one of the following options and press the Enter key.                                                                                                    |
|          | <ol> <li>The current configuration is correct.</li> <li>ADD an external disk to what is currently configured.</li> <li>DELETE an external disk from what is currently configured.</li> <li>Option:</li></ol> |
|          | , , , , , , , , , , , , , , , , , , ,                                                                                                    |
|          |                                                                                                    |
| Se<br>43 | elect option 3 on display 41, and press the Enter key. Display<br>3 appears.                                                                                                    |
| _        |                                                                                                    |

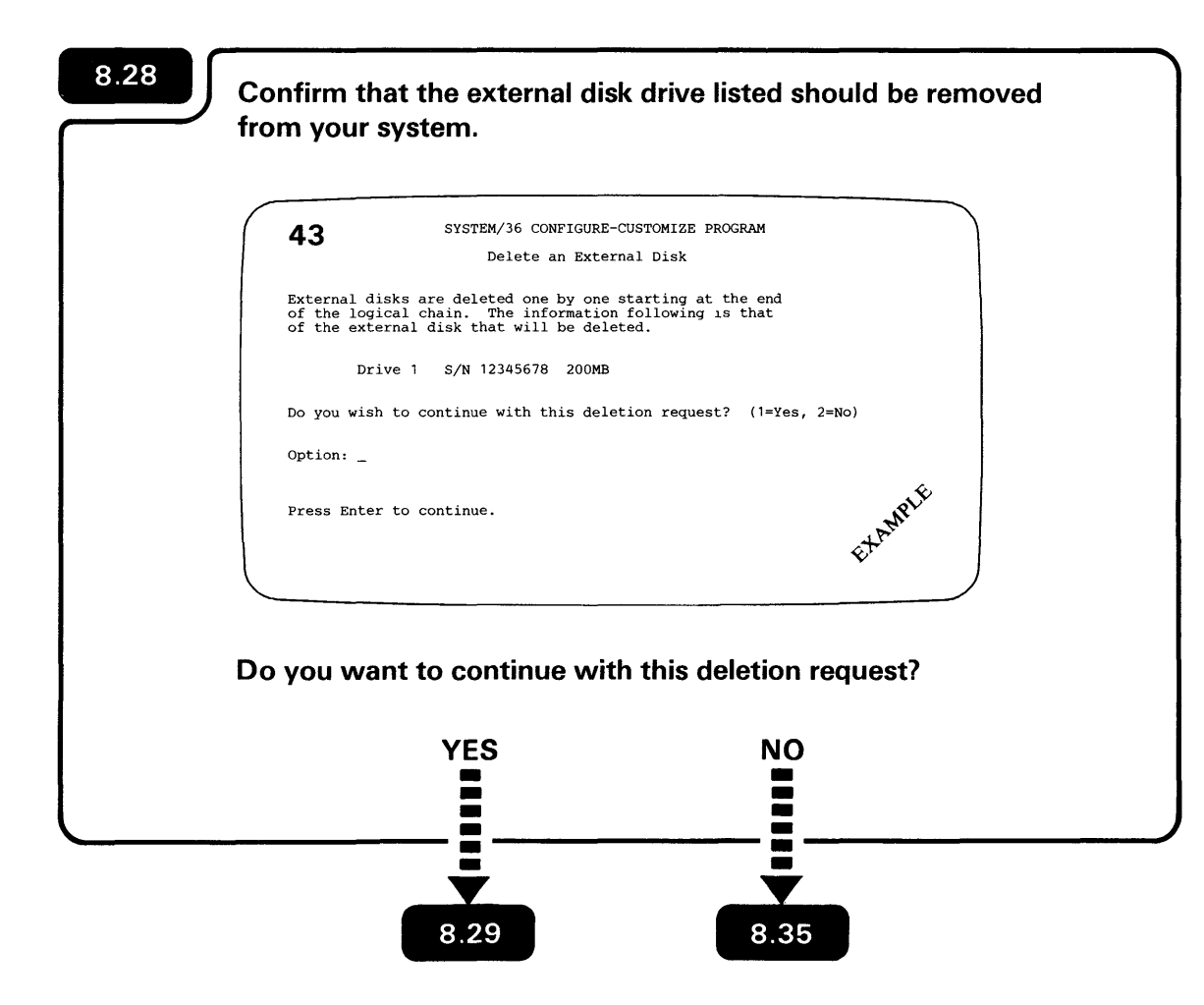

|                          | SYSTEM/36 CONFIGURE                                       | -CUSTOMIZE PROGRAM     |       |
|--------------------------|-----------------------------------------------------------|------------------------|-------|
| 44                       | Delete an Exte                                            | rnal Disk              |       |
| You are re               | questing to delete the foll                               | owing external disk d. | rive. |
| Dr                       | ive 1 S/N 12345678 200MB                                  | s                      |       |
| THIS DRIVE<br>LOST IF YO | WILL BE UNACCESSABLE AND A<br>U CONTINUE WITH THIS DELETI | LL DATA ON IT WILL BE  |       |
| Do you wan               | t to delete this drive? (1=                               | Yes, 2=No)             |       |
| Option: _                |                                                           |                        | ŵ     |
| Press Ente               | r to continue.                                            |                        | MPLE  |

8.30

Display 44 is a second check of the requested deletion. If you continue with the disk deletion, the disk will not be accessable and all data on the disk will be lost.

|                     | Delete an Exte                                                  | rnal Disk                   |  |
|---------------------|-----------------------------------------------------------------|-----------------------------|--|
| You are             | requesting to delete the foll                                   | owing external disk drive.  |  |
|                     | Drive 1 S/N 12345678 200MB                                      |                             |  |
| THIS DRI<br>LOST IF | IVE WILL BE UNACCESSABLE AND A<br>YOU CONTINUE WITH THIS DELETI | LL DATA ON IT WILL BE       |  |
| Do you v            | want to delete this drive? (1=                                  | Yes, 2=No)                  |  |
| Option:             | -                                                               | ÷.                          |  |
| Press Er            | nter to continue.                                               | WEL                         |  |
|                     |                                                                 | Eta                         |  |
|                     |                                                                 |                             |  |
|                     |                                                                 |                             |  |
| Are you             | POSITIVE you want<br>YES                                        | t to delete the disk?<br>NO |  |

| 8.31   |                                                                                                    |
|--------|----------------------------------------------------------------------------------------------------|
|        | 44 SYSTEM/36 CONFIGURE-CUSTOMIZE PROGRAM                                                                       |
|        | Delete an External Disk                                                                                        |
|        | You are requesting to delete the following external disk drive.                                                |
|        | Drive 1 S/N 12345678 200MB                                                                                     |
|        | THIS DRIVE WILL BE UNACCESSABLE AND ALL DATA ON IT WILL BE<br>LOST IF YOU CONTINUE WITH THIS DELETION REQUEST. |
|        | Do you want to delete this drive? (1=Yes, 2=No)                                                                |
|        | Option:                                                                                                    |
|        | Press Enter to continue.                                                                                       |
|        | •                                                                                                    |
| S<br>4 | elect option 1 on display 44 and press the Enter key. Display<br>1 appears.                                    |
| G      | io to 8.32 .                                                                                                   |
|        |                                                                                                    |

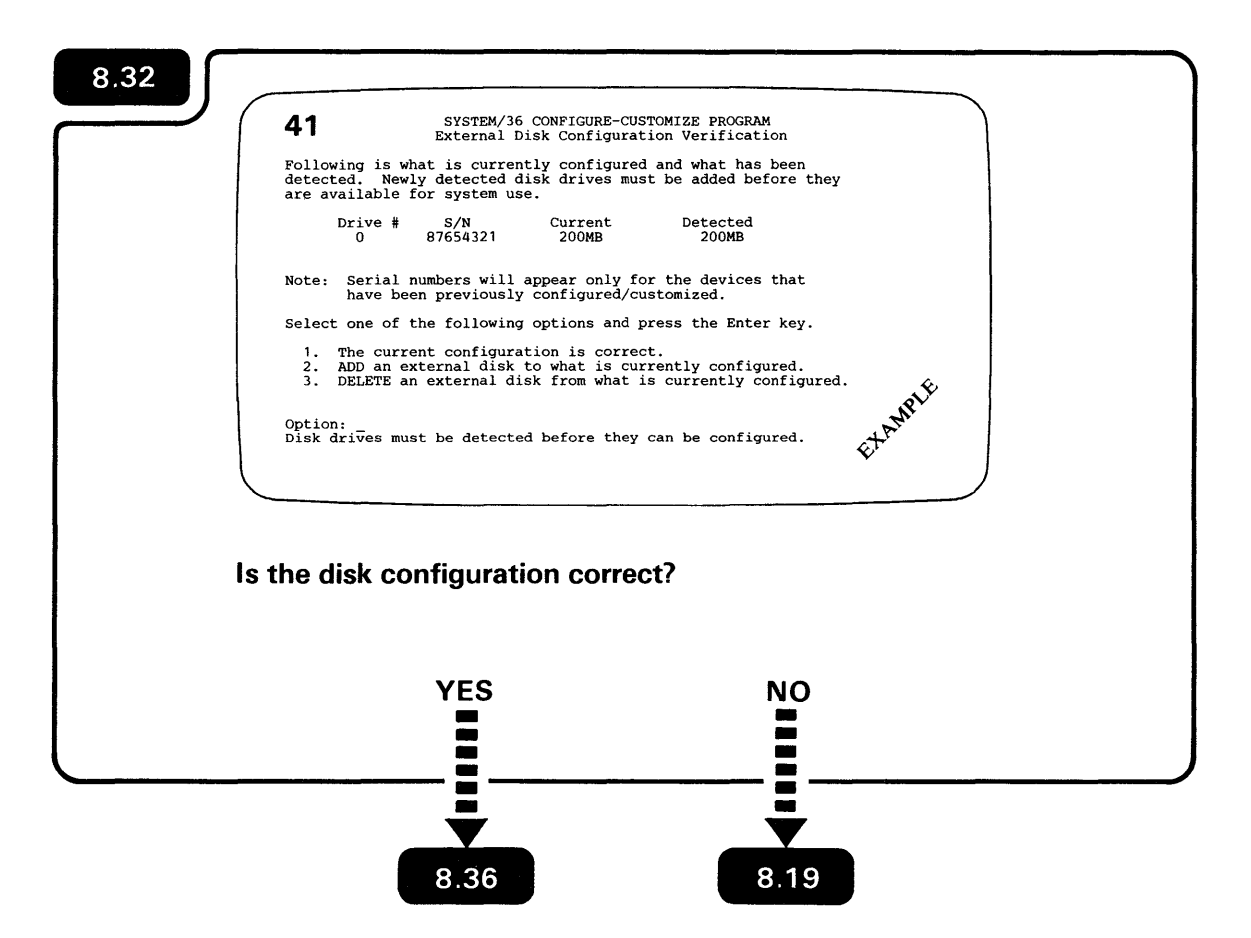

|           | 44 SYSTEM/36 CONFIGURE-CUSTOMIZE PROGRAM Delete an External Disk                                               |
|-----------|----------------------------------------------------------------------------------------------------|
|           | You are requesting to delete the following external disk drive.                                                |
|           | Drive 1 S/N 12345678 200MB                                                                                     |
|           | THIS DRIVE WILL BE UNACCESSABLE AND ALL DATA ON IT WILL BE<br>LOST IF YOU CONTINUE WITH THIS DELETION REQUEST. |
|           | Do you want to delete this drive? (1=Yes, 2=No)                                                                |
|           | Option:                                                                                                    |
|           | Press Enter to continue.                                                                                       |
|           |                                                                                                    |
| Se<br>dri | elect option 2 on display 44 and press the Enter key. Th<br>ive is not deleted. Display 41 appears.            |
|           |                                                                                                    |

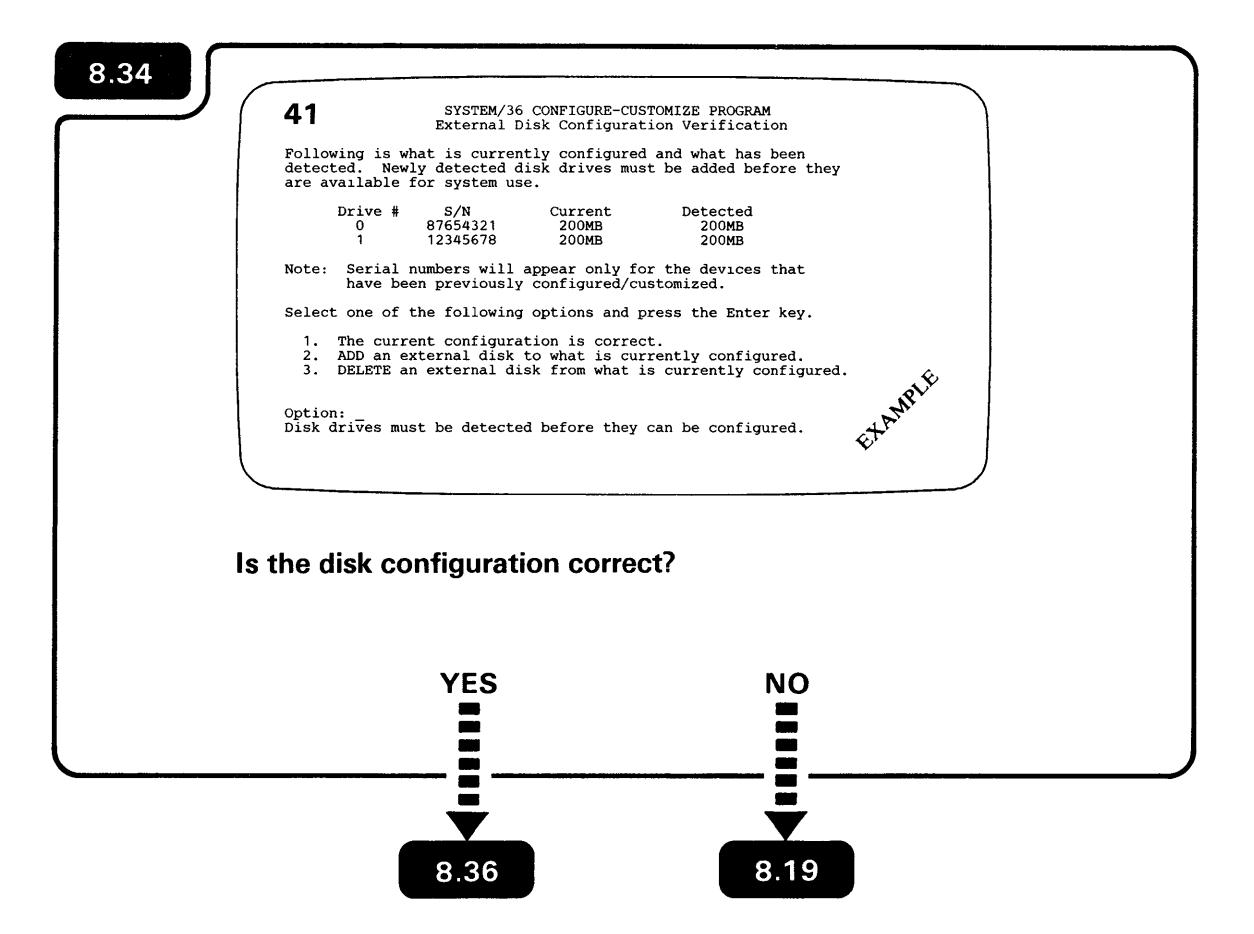

| Delete an External Disk<br>External disks are deleted one by one starting at the end<br>of the logical chain. The information following is that<br>of the external disk that will be deleted.<br>Drive 1 S/N 12345678 200MB<br>Do you wish to continue with this deletion request? (1=Yes, 2=No)<br>Option: _<br>Press Enter to continue. | 43                                       | SYSTEM/36 CONFIGURE-CUSTOMIZE PROGRAM                                                                                                    |
|----------------------------------------------------------------------------------------------------|------------------------------------------|----------------------------------------------------------------------------------------------------|
| Drive 1 S/N 12345678 200MB<br>Do you wish to continue with this deletion request? (1=Yes, 2=No)<br>Option: _<br>Press Enter to continue.                                                                                                    | External di<br>of the log<br>of the exte | Delete an External Disk<br>isks are deleted one by one starting at the end<br>ical chain. The information following is that<br>ernal disk that will be deleted. |
| Do you wish to continue with this deletion request? (1=Yes, 2=No)<br>Option: _<br>Press Enter to continue.                                                                                                    | Dr                                       | ive 1 S/N 12345678 200MB                                                                                                    |
| Option: _<br>Press Enter to continue.                                                                                                    | Do you wish                              | h to continue with this deletion request? (1=Yes, 2=No)                                                                                                    |
| Press Enter to continue.                                                                                                    | Option: _                                |                                                                                                    |
| ethr                                                                                                    | Press Ente:                              | r to continue.                                                                                                    |
| ·                                                                                                    |                                          |                                                                                                    |
|                                                                                                    | splay 41                                 | appears.                                                                                                    |
| splay 41 appears.                                                                                                    |                                          |                                                                                                    |

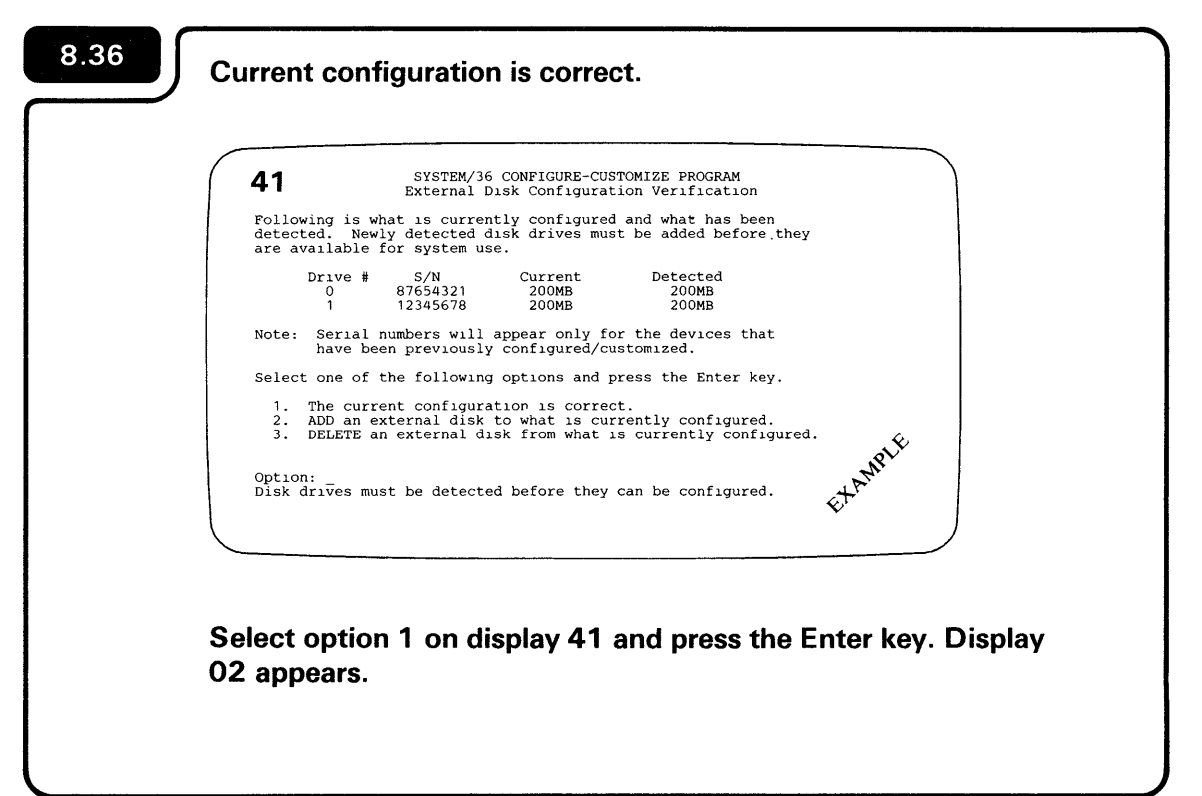

#### 8

# 8.37 Compare the seven items on display 02 to those same seven items recorded on Form C4. 02 $\bigcirc$ Do those items on display 02 match those items recorded on Form C4? NO YES 8.53 8.38

#### The seven items to be compared are:

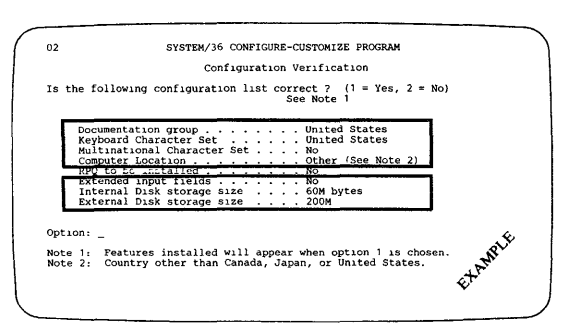

## Notes:

- 1. Configuration items Multinational Character Set and Extended Input fields default to NO.
- 2. Configuration item External disk storage size will only appear if the 9332 Disk Unit support is installed in your system.

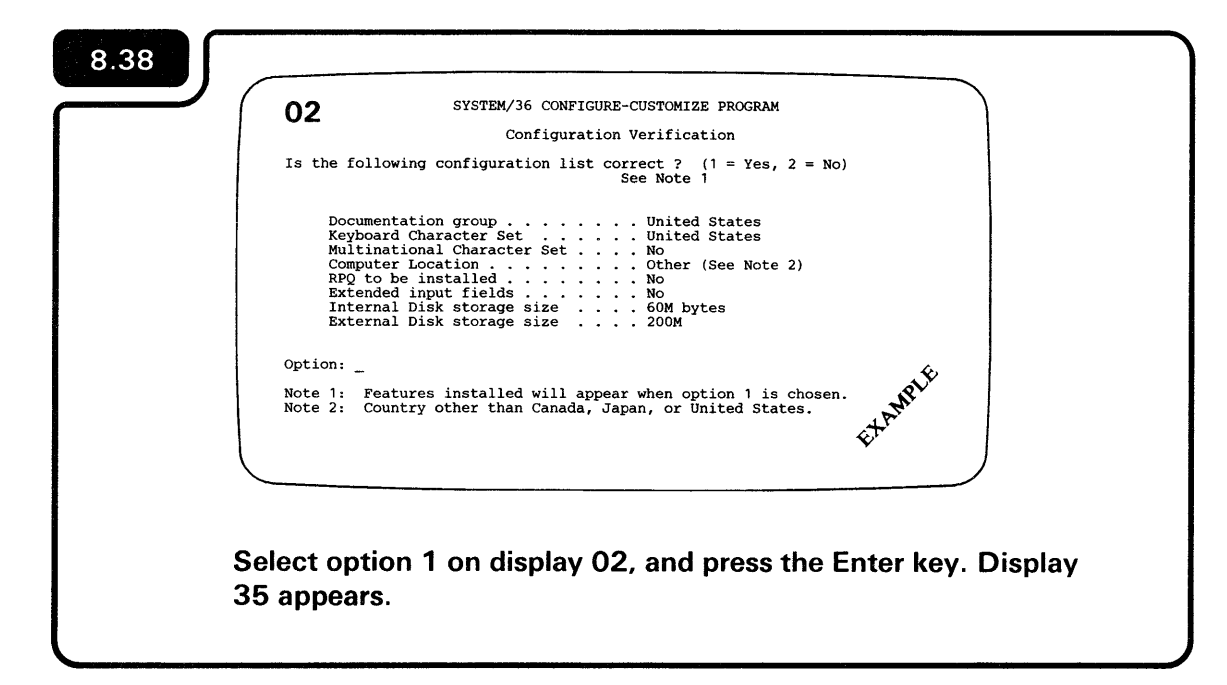

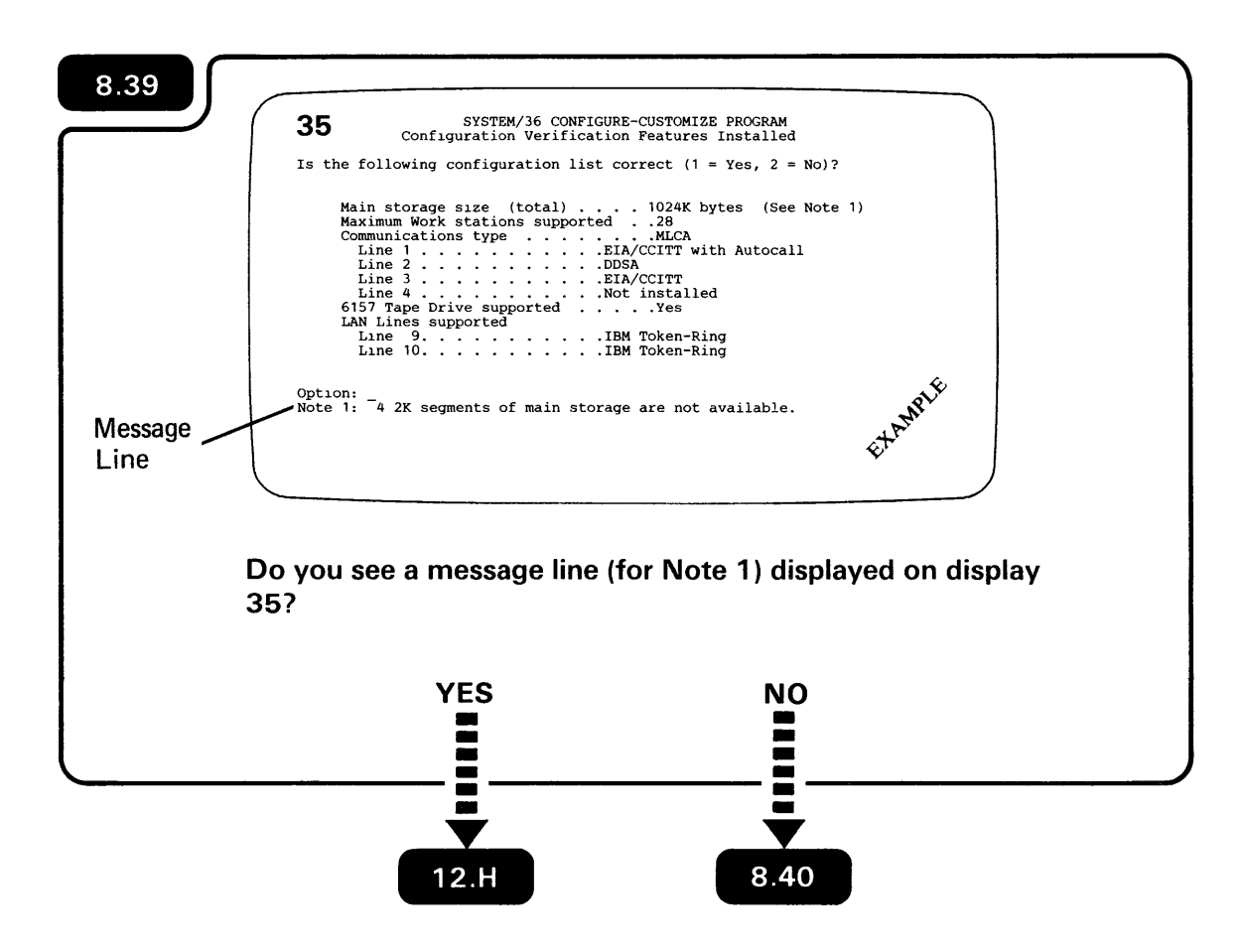

If your computer has the Autocall feature, it will appear on display 35 as shown in the example.

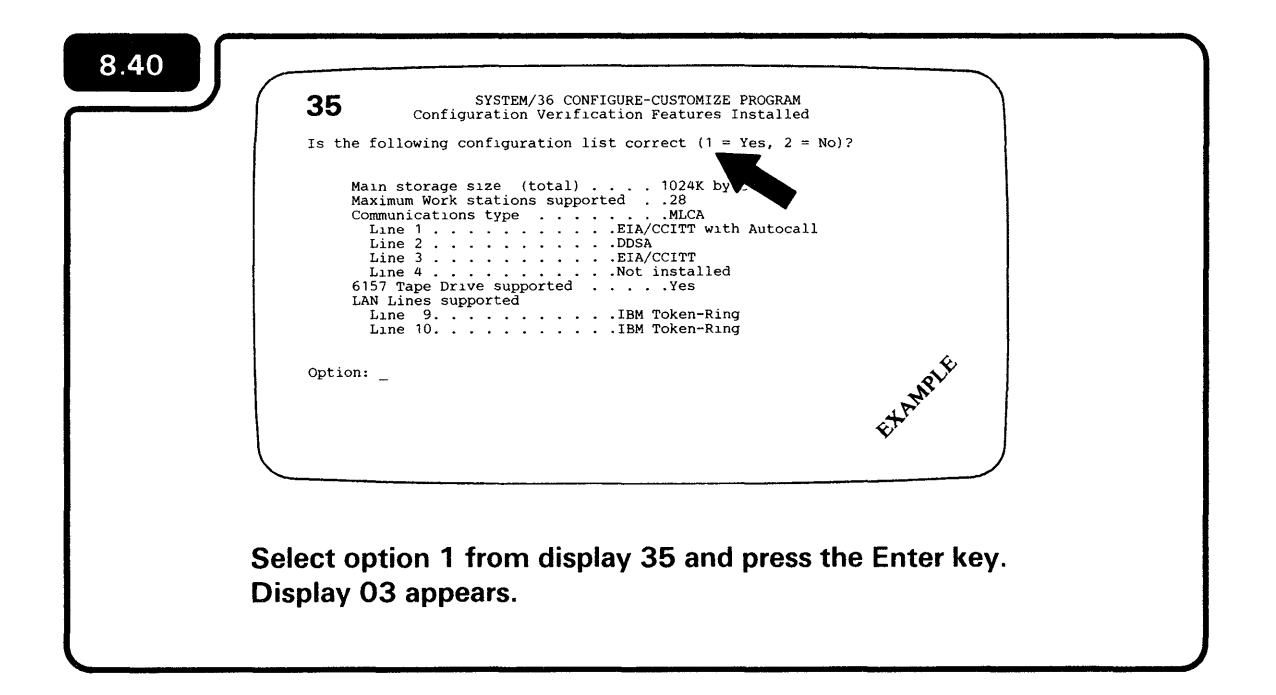

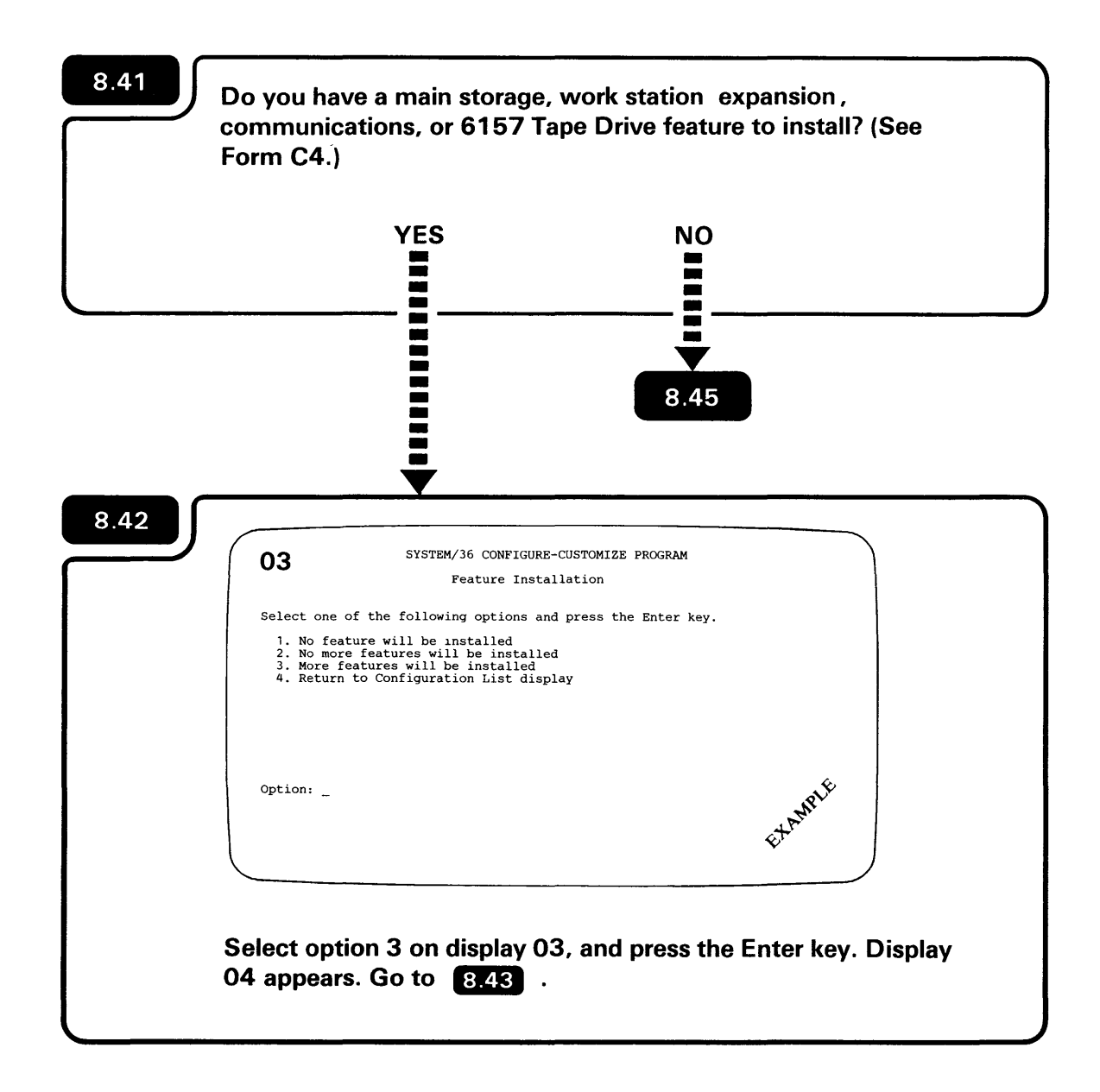

You might have one or more than one feature to install. Form C4 tells you what features to install, if any.

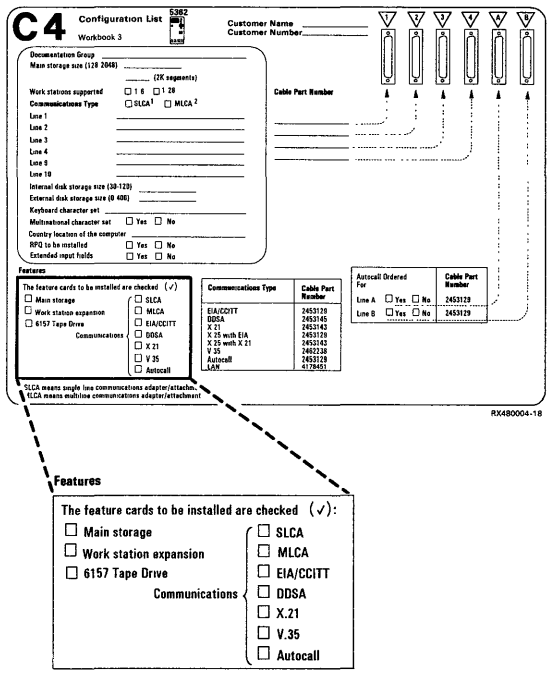

EXAMPLE

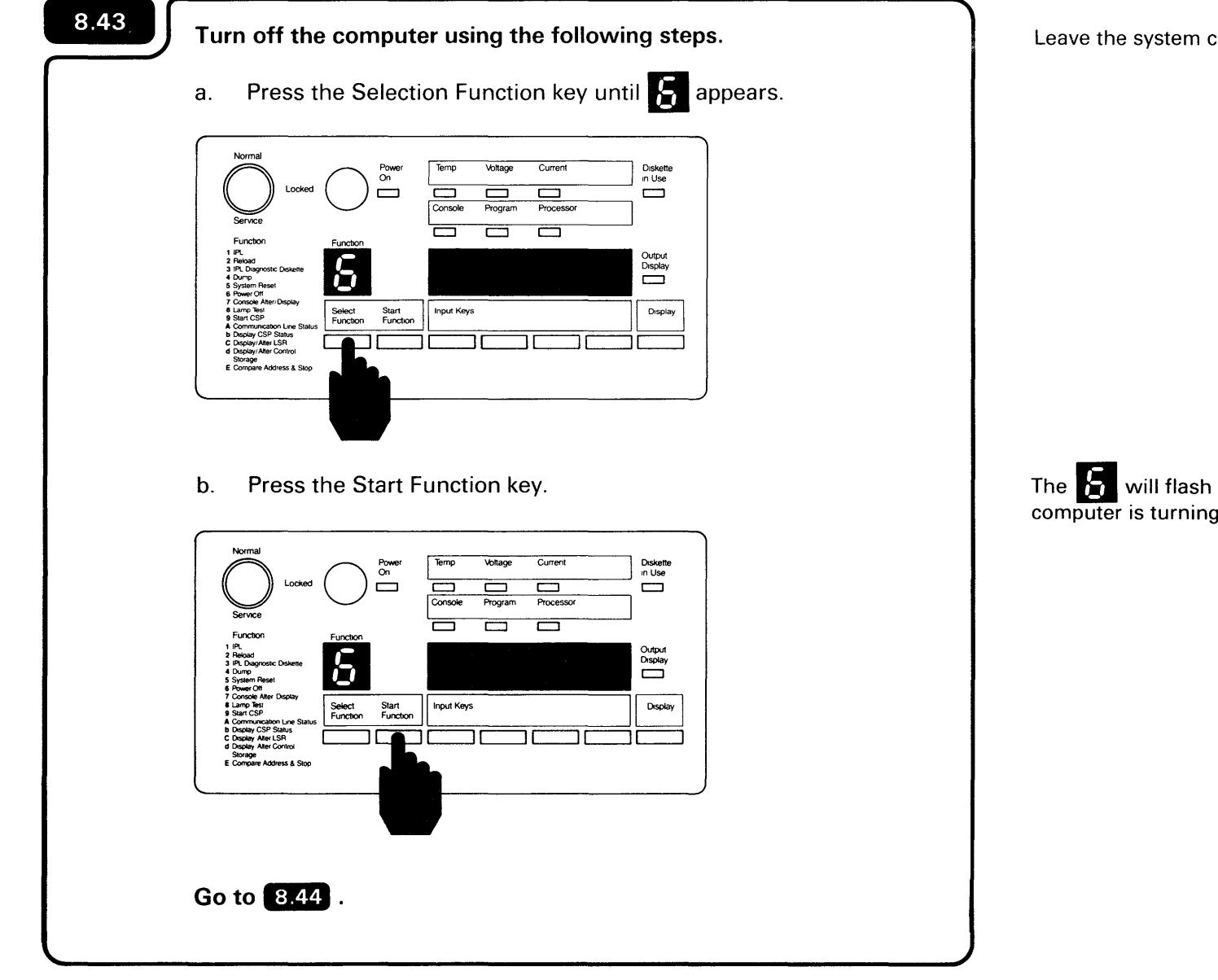

Leave the system console turned on.

The **b** will flash to indicate that the computer is turning off.

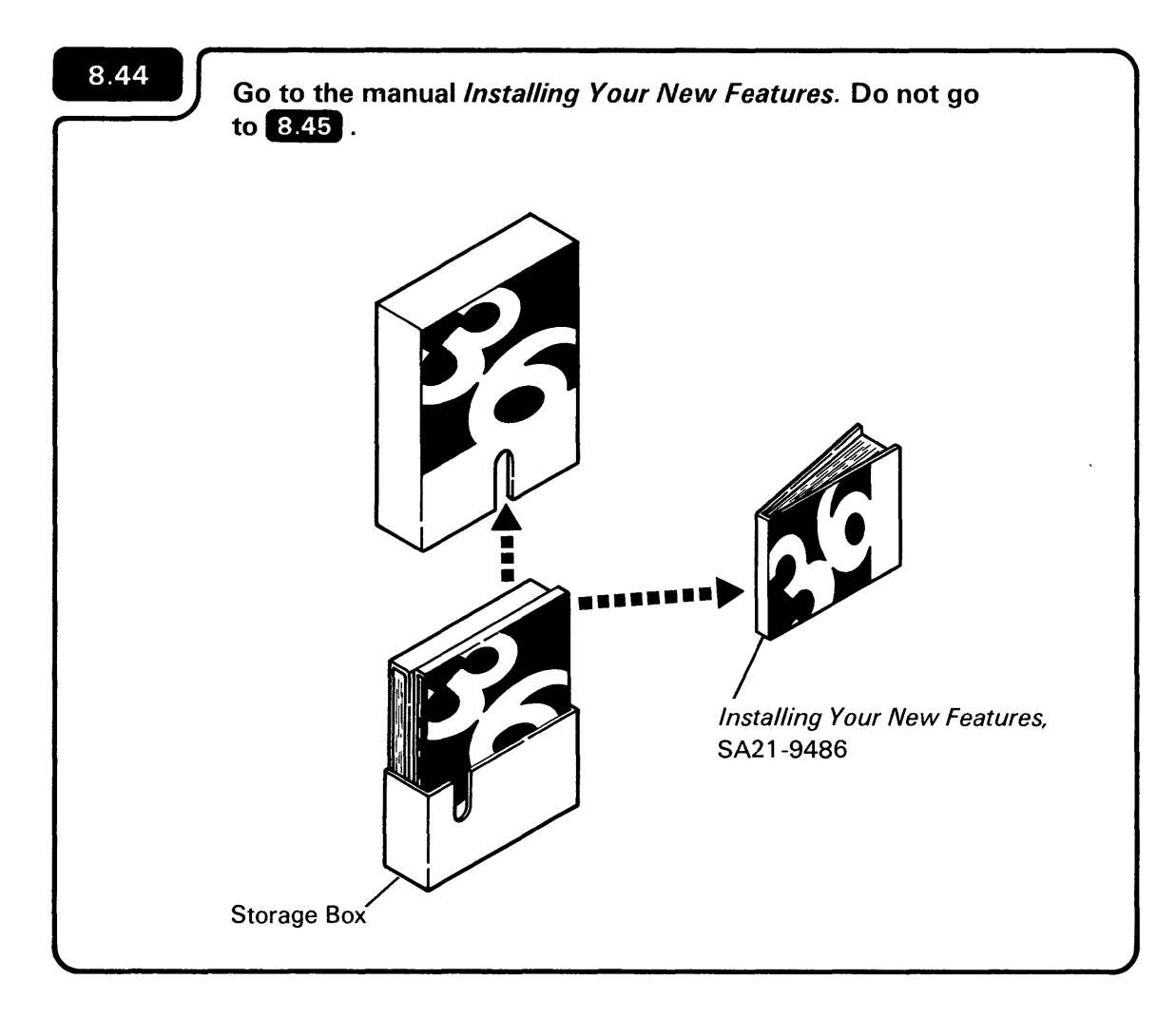

Use the manual *Installing Your New Features* to install the feature(s). The manual will send you back to this manual after you have completed feature installation.

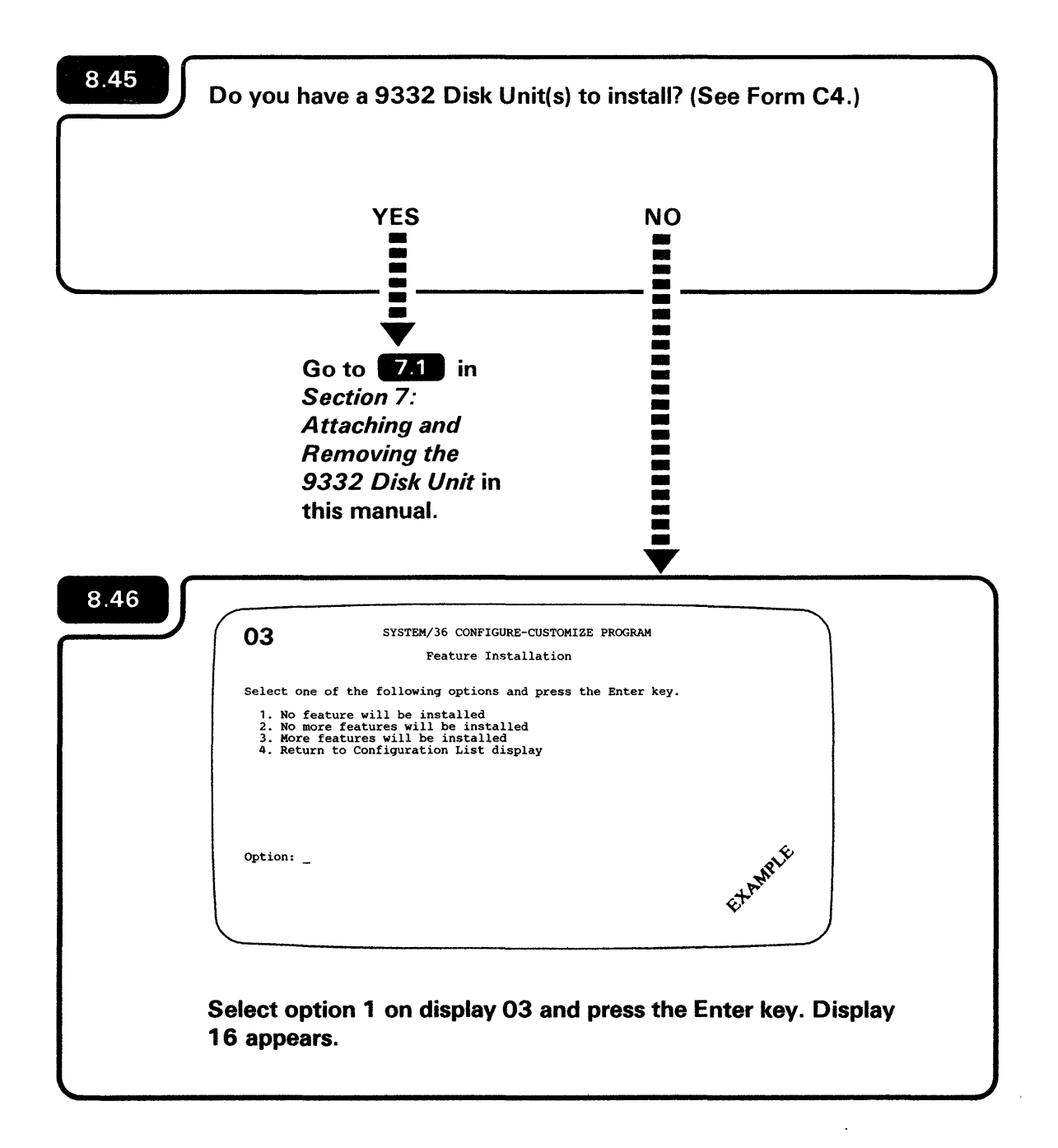
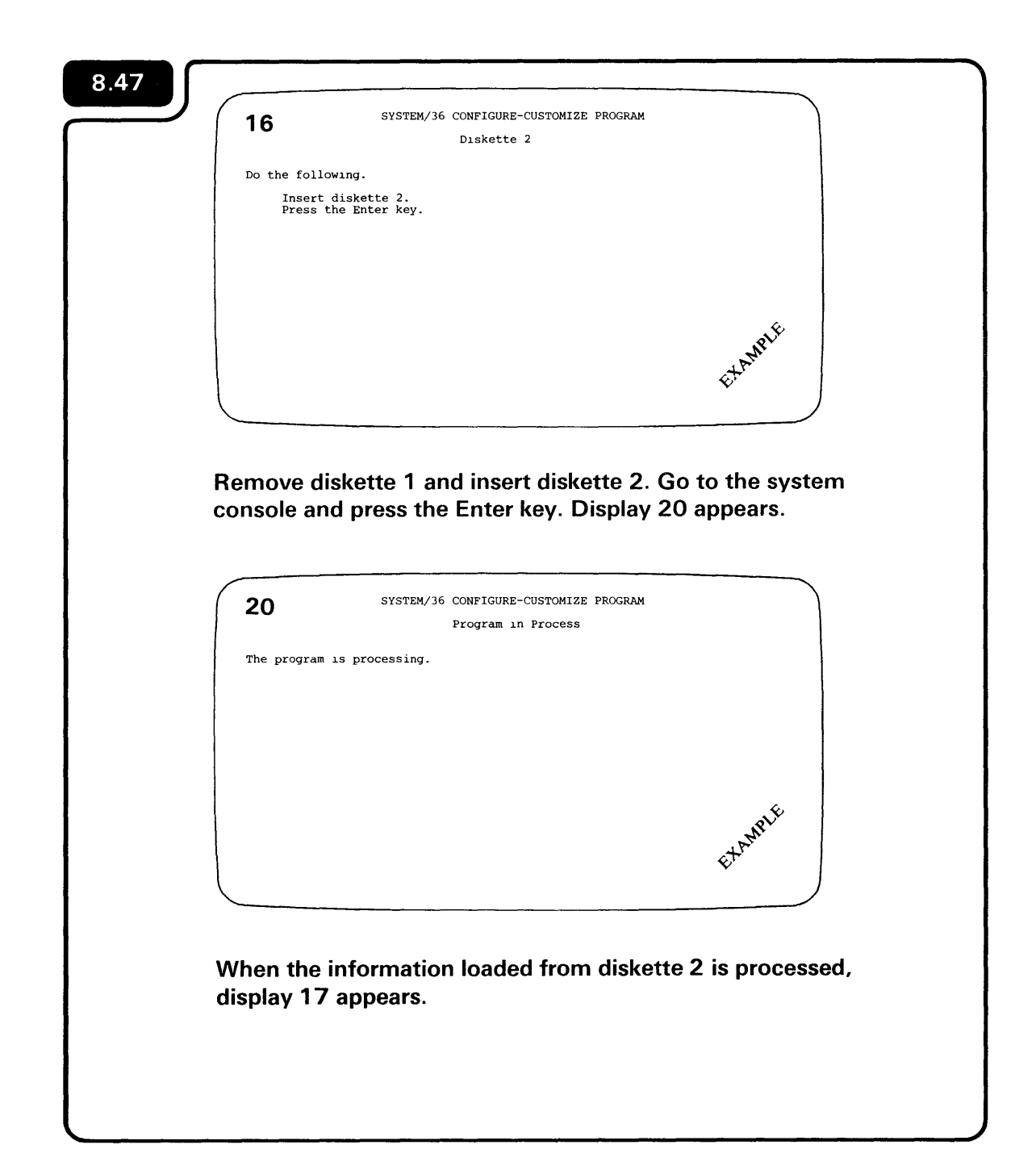

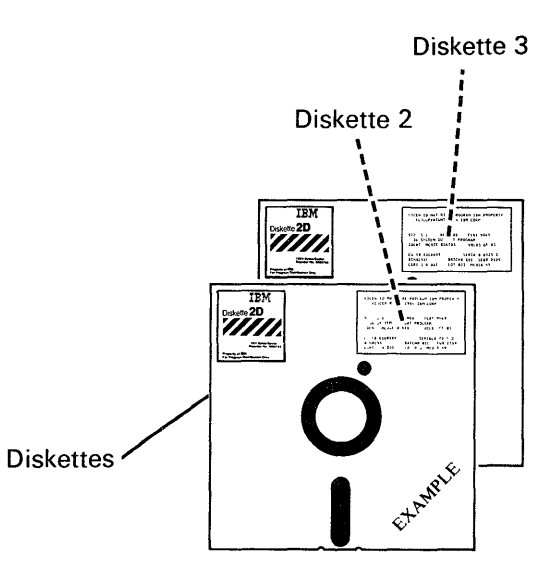

Because of the way the computer processes the information, you will be removing and inserting diskettes 2 and 3 twice.

| Do the following.<br>Insert diskette 3.<br>Press the Enter key.<br>Insert diskette 3 and press the Enter key | EXAMPLE              |
|----------------------------------------------------------------------------------------------------|----------------------|
| Insert diskette 3 and press the Enter ke                                                                     | EX AMPLE             |
| Insert diskette 3 and press the Enter ke                                                                     |                      |
|                                                                                                    | ey. Display 20 appea |
| 20 SYSTEM/36 CONFIGURE-CUSTOMIZE PROGR<br>Program in Process                                                 | RAM                  |
| The program is processing.                                                                                   |                      |
|                                                                                                    | EXAMPLE              |

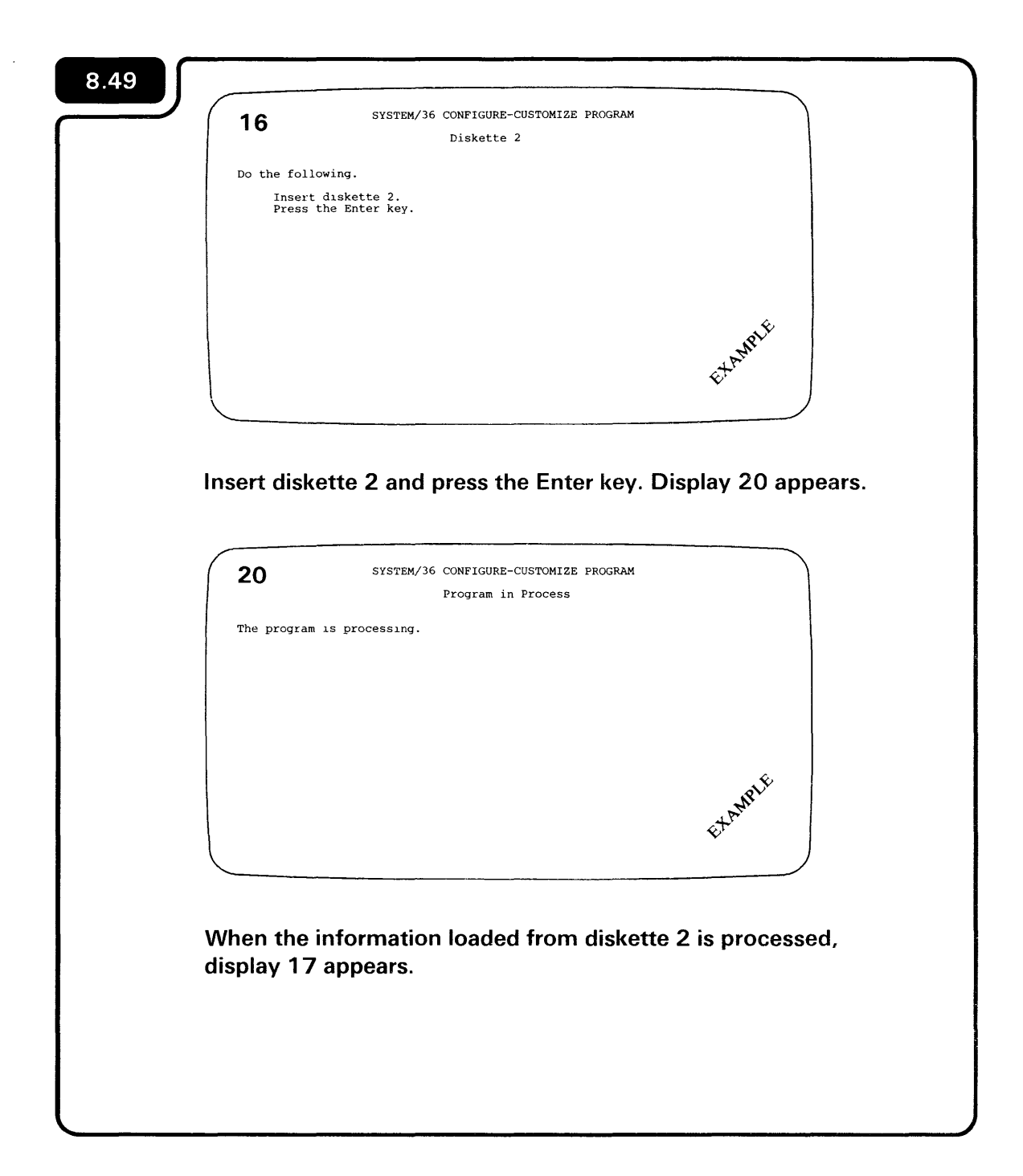

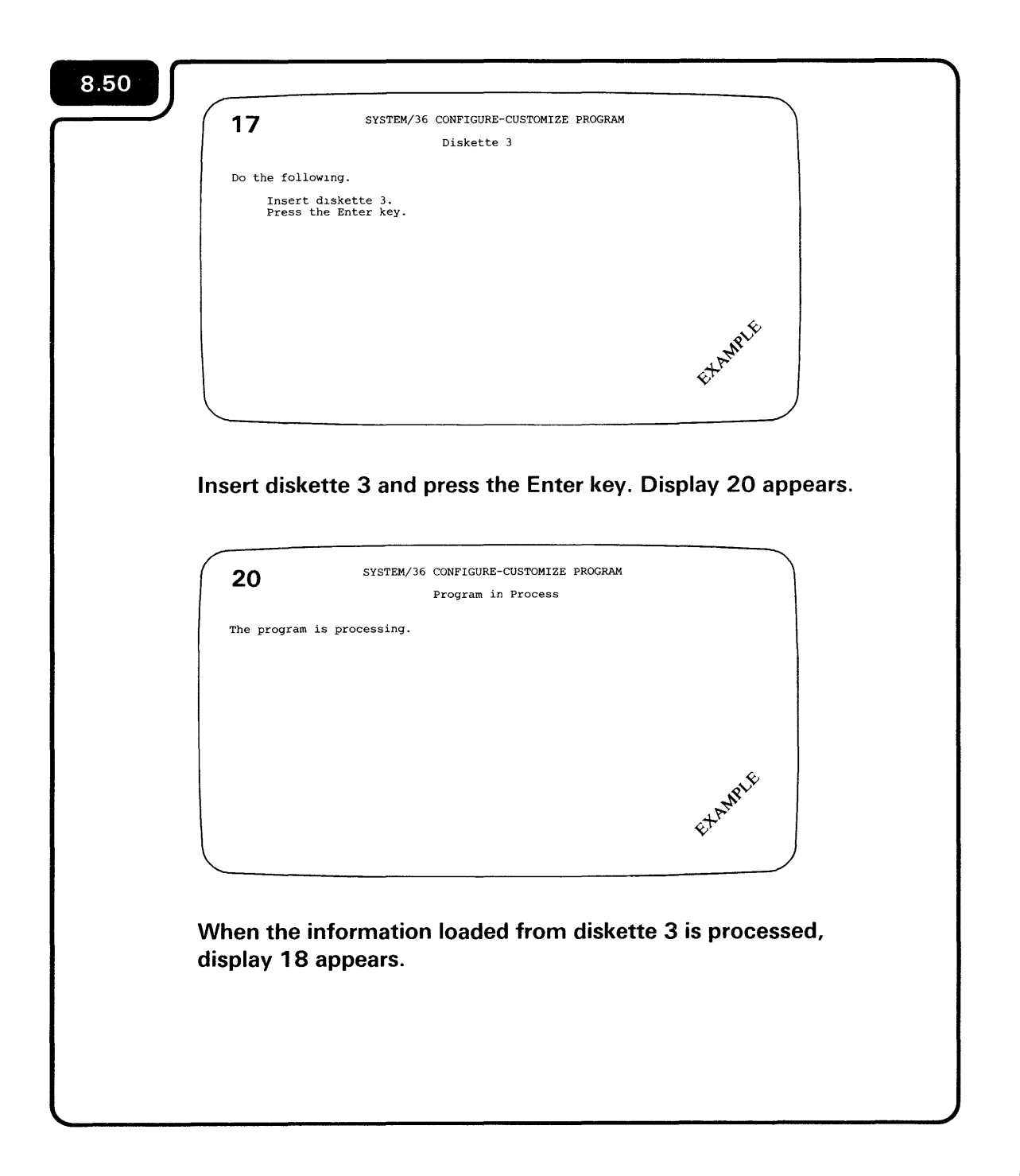

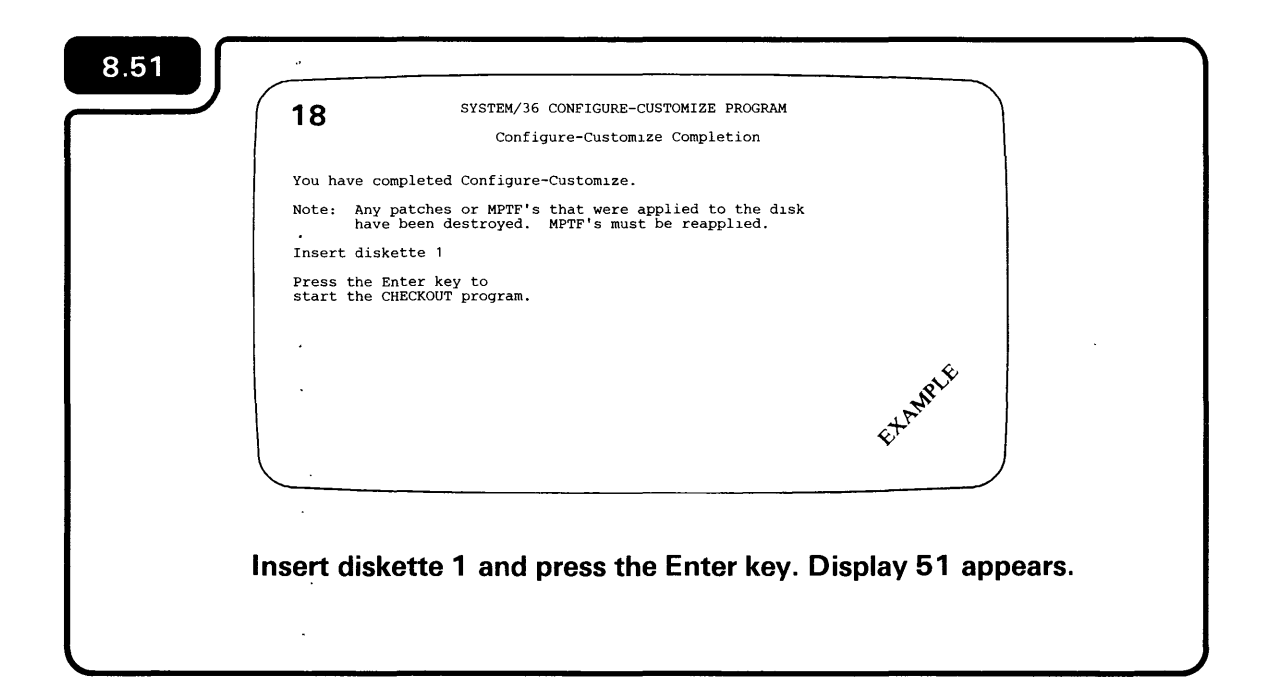

| 8.52                      |                                                                                                    |
|---------------------------|----------------------------------------------------------------------------------------------------|
|                           | SYSTEM/36 CHECKOUT PROGRAM                                                                                                    |
|                           | Device Checkout Selection Menu                                                                                                    |
| Se                        | lect one of the following options and press the Enter key:                                                                            |
|                           | 1. Work station<br>2. Communications<br>3. 6157 Tape Drive<br>4. End checkout                                                         |
|                           | tim. *                                                                                                    |
|                           | Et AMPL                                                                                                    |
| If you<br>Drive<br>this r | u installed a work station, communications or a 6157 Tape<br>e, go to 9.1 in Section 9: <i>Checking Out Your System</i> in<br>manual. |
| lf you<br>Chec            | u installed a 9332 Disk Unit(s) go to 9.46 in Section 9:<br>Sking Out Your System in this manual.                                     |
|                           |                                                                                                    |

Display 51 on the system console displays the options you select to run the checkout program. Only those options you have on your computer are displayed. You might see two or three options displayed such as:

- 1. Work station
- 2. Communications
- 3. End checkout

## **DISPLAY 02 DOES NOT MATCH FORM C4**

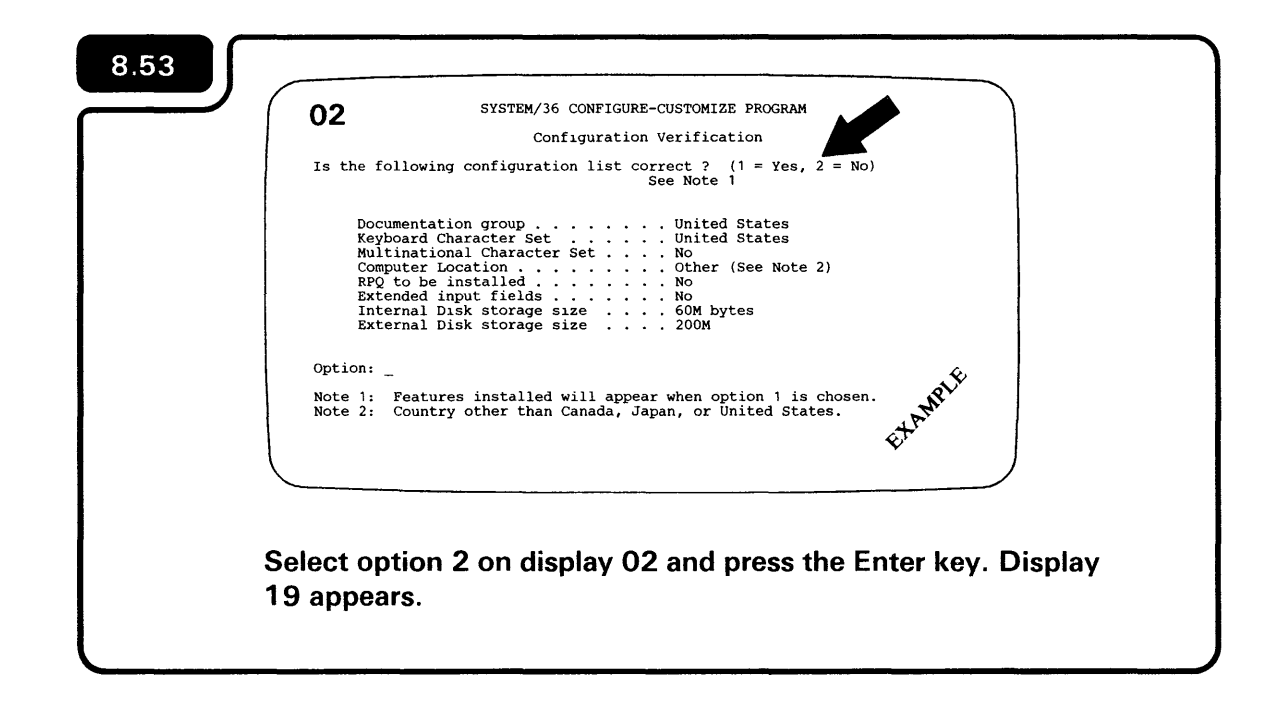

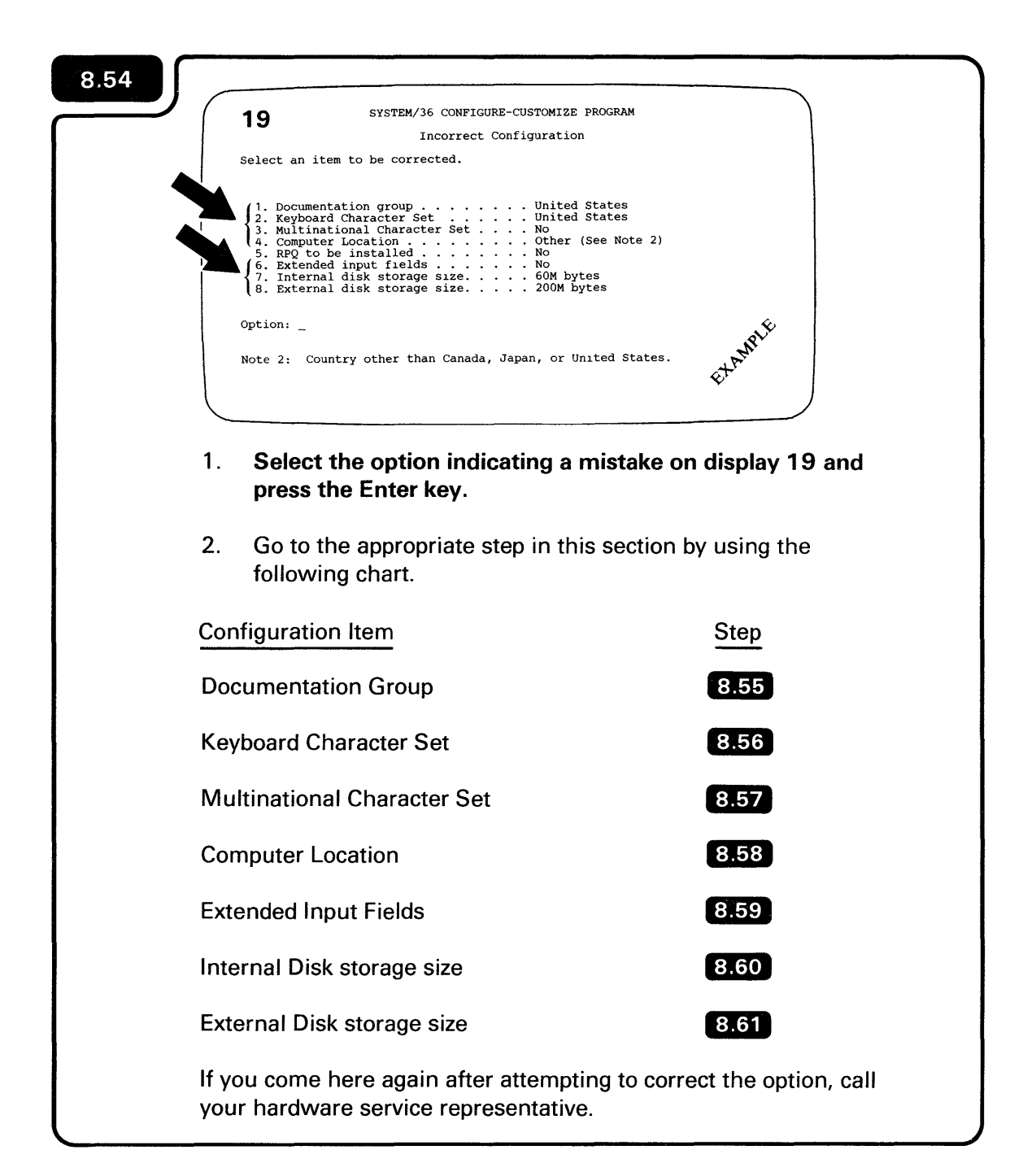

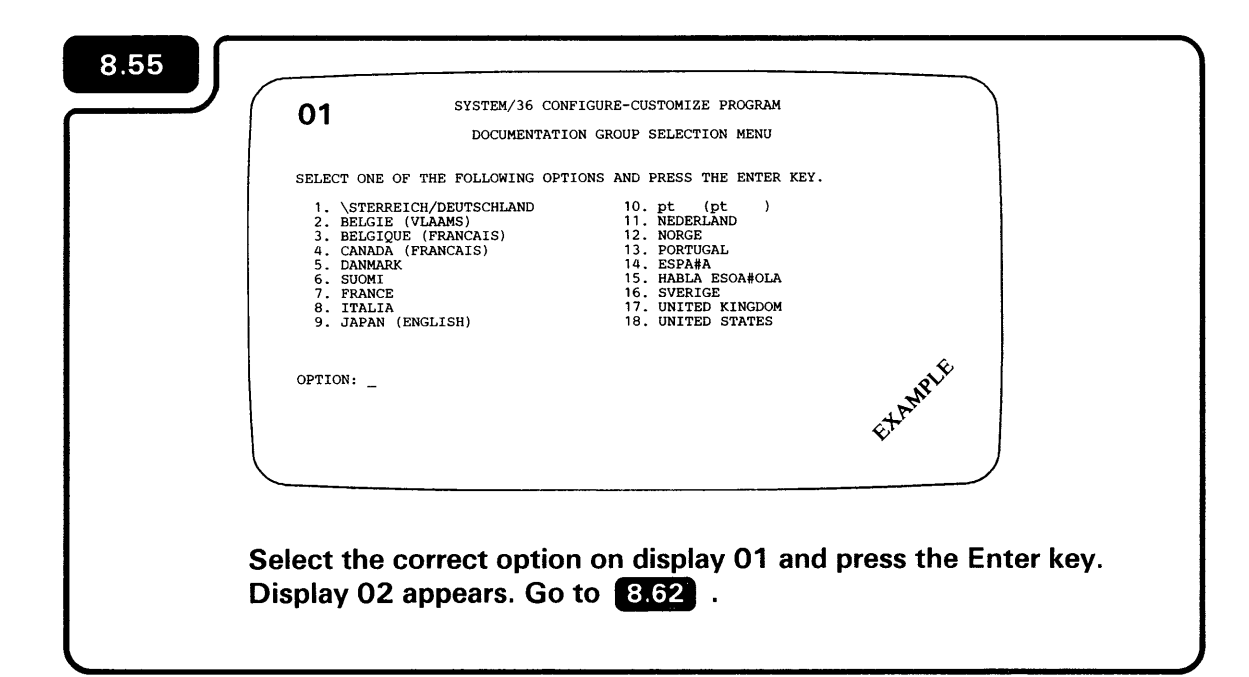

| Select one of the following options and press the Enter key.    1. Austria/Germany  14. Japanese (Katakana)    2. Belgium  (with Enhanced Keyboard)    3. Canadian French  15. Norway    4. Denmark  16. Portugal    5. Finland  17. Spain    6. France (AZERTY)  18. Spanish Speaking    7. France (QWERTY)  19. Sweden    8. International  20. Swiss (German)    10. Japanese (Kanji  22. United Kingdom    11. Japanese Kanji  24. Sear DBCS    (with Fnanced Keyboard)  25. Netherlands    13. Japanese (Katakana)  26. Special Character Set (RPQ)    Option: |
|----------------------------------------------------------------------------------------------------|
| 1. Austria/Germany  14. Japanese (Katakana)    2. Belgium  (with Enhanced Keyboard)    3. Ganadian French  15. Norway    4. Denmark  16. Portugal    5. Finland  17. Spain    6. France (AZERTY)  18. Spanish Speaking    7. France (QWERTY)  19. Sweden    8. International  20. Swiss (French)    9. Italy  21. Swiss (German)    10. Japanese Kanji  22. United States    12. Japanese Kanji  24. Sear DECS    (with Enhanced Keyboard)  25. Netherlands    13. Japanese (Katakana)  26. Special Character Set (RPQ)    Option:                                  |
| ÷.                                                                                                    |

| 8.57 | The computer automatically updated display 02 when you press the Enter key in 8.54 . Go to 8.62 . |
|------|---------------------------------------------------------------------------------------------------|
|      |                                                                                                   |

| 8.58                                       | SYSTEM/36 CONFIGURE-CUSTOMIZE PROGRAM<br>Computer Location                                                 |                      |
|--------------------------------------------|----------------------------------------------------------------------------------------------------|----------------------|
| Select<br>1. Ca<br>2. Ja<br>3. Ur<br>4. Ar | one of the following options and press the Enter key.<br>Anada<br>Ipan<br>Lited States<br>Ny other country |                      |
| Option:                                    | · _                                                                                                    | EXAMPLE              |
| Select 1<br>Display                        | the correct option on display 10 and                                                                       | press the Enter key. |

The computer automatically updated display 02 when you pressed the Enter key in 8.54 . Go to 8.62 .

**Note:** If extended input fields are to be used, the number of work stations that your system supports decreases. If you do not have the Work Station Expansion feature (check Form C4), it will decrease from 6 to 3. If the expansion feature is installed, it will decrease from 28 to 18.

| 8.60 | Display 07 will appear. Call your hardware service representative to report the problem. |
|------|------------------------------------------------------------------------------------------|
|      |                                                                                          |

Display 07 will appear. Ask the person who planned the external disk setup. If the external disk storage size indicates a mistake, go to **12.1**.

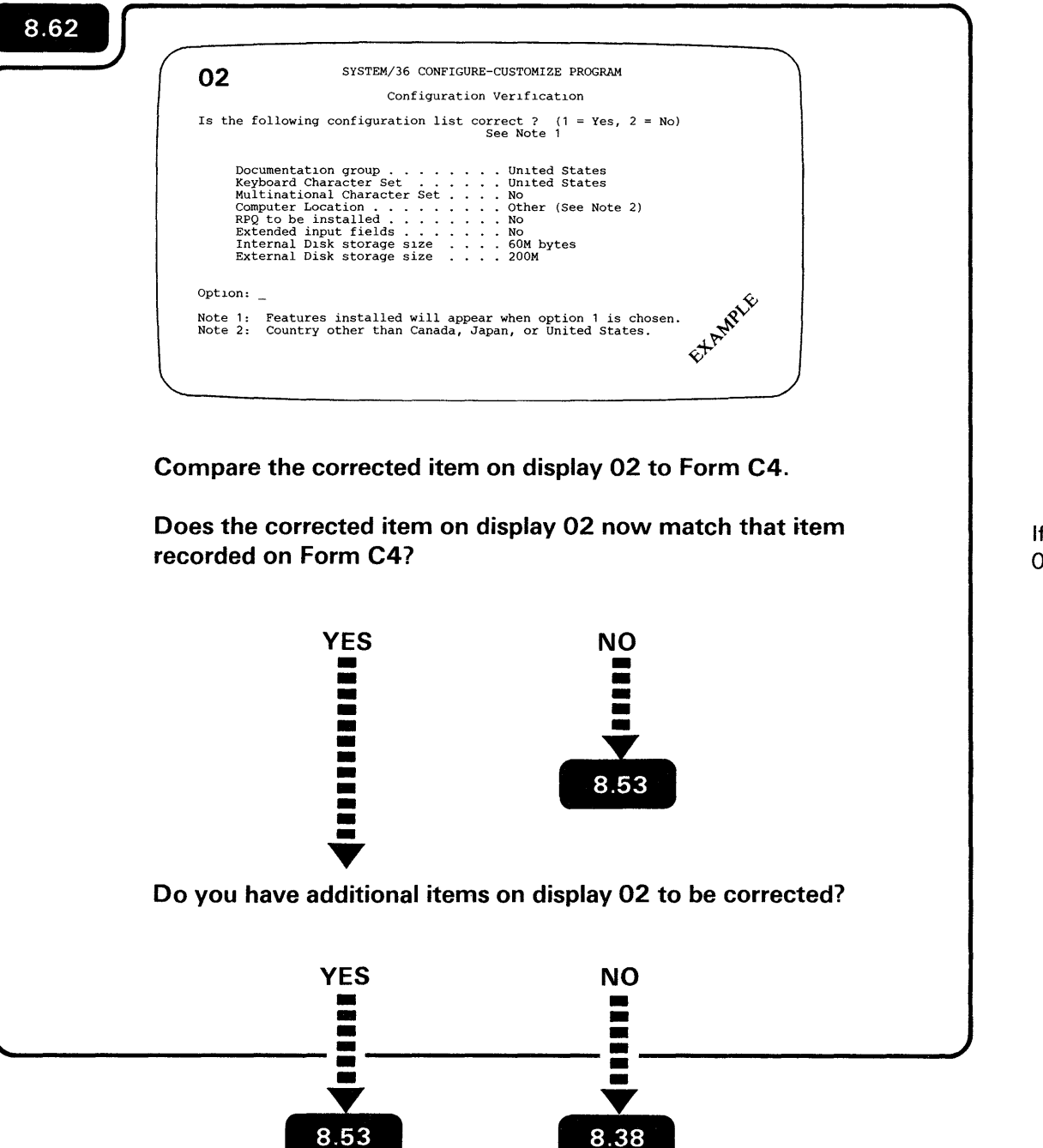

If you cannot correctly update an item on display 02, call your service representative.

Section 9. Checking Out Your System

.

.

Before you begin this procedure, make sure you have a copy of Form F. You will use the form later in the procedure.

This section leads you through a series of steps that tell you if each part of the system was set up correctly and is operating as it should.

9.2

The following devices must be prepared for system checkout:

- If you have an IBM 3812, 4214 Model 2, 4234 Model 2, 4224, 5219, 5224, 5225, 5256, or 5262 Printer Model 1, go to 12.G for instructions on how to prepare the printer(s) for system checkout.
- If you have an IBM Personal Computer, make sure:
  - The Display Station Emulation Adapter or Enhanced Display Station Emulation Adapter is installed.
  - The 5250 Emulation Program or Enhanced 5250 Emulation Program is loaded and online.

For instructions, see Section 6.

The 5553 Printer should be turned on and made ready by following the instructions that came with the printer. Also, the 5551 System Unit must be turned on to operate both the 5555 Display and 5553 Printer.

The 4214 Printer Model 2 is ready for checkout when the following printer display appears on the printer operator's panel; this should be displayed now.

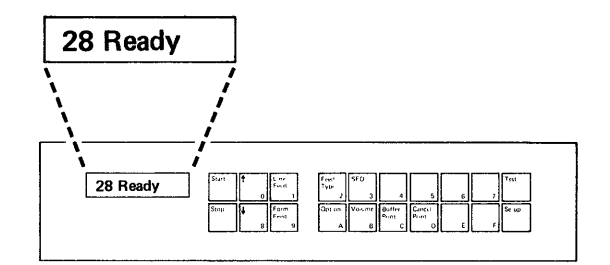

The 4245 Printer should be turned on and made ready by following the instructions that came with the printer.

### Make sure of the following:

- □ All Power switches on all display stations and printers in your system are set to the I (On) position.
- □ The printers are in Ready mode.
- □ The Unit Emergency switch on your computer is set to the Power Enable position.
- Diskette 1 is in the computer.
- □ The security key on your computer is in the Service position.
- □ The security key on each display station is turned to the On position (see the setup manual for that device).

Depending on what you ordered from IBM, your display stations might not have the Keylock feature.

#### 9.4

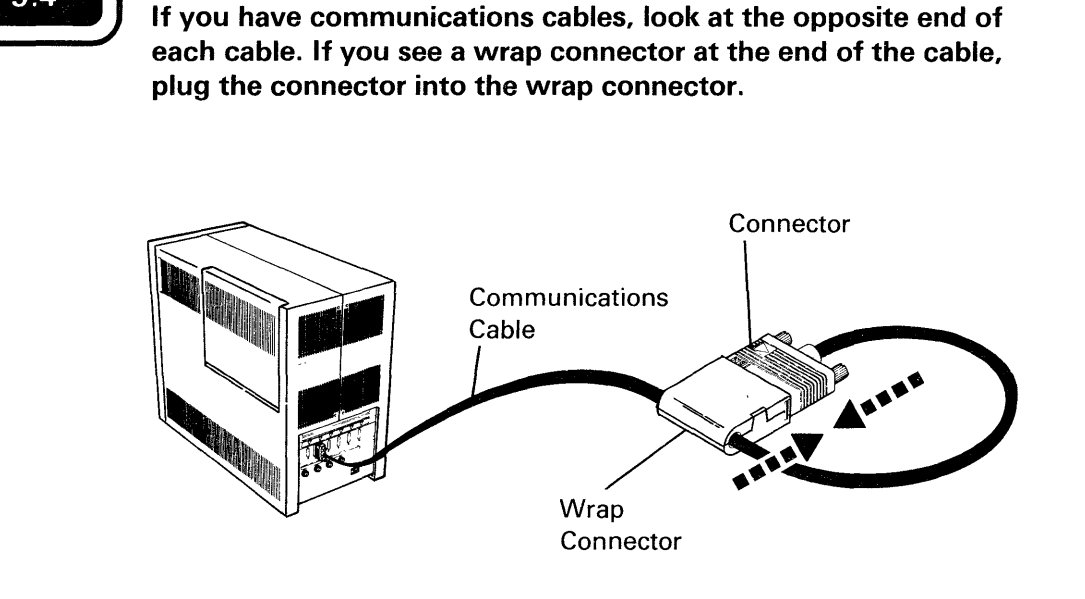

A wrap connector is used to test the communications circuits in the computer.

The communications cable, connector, and wrap connector shown in **9.4** might look different from the one on your computer. Also, some communications cables do not have wrap connectors. If your communications cable does not have a wrap connector, skip **9.4**.

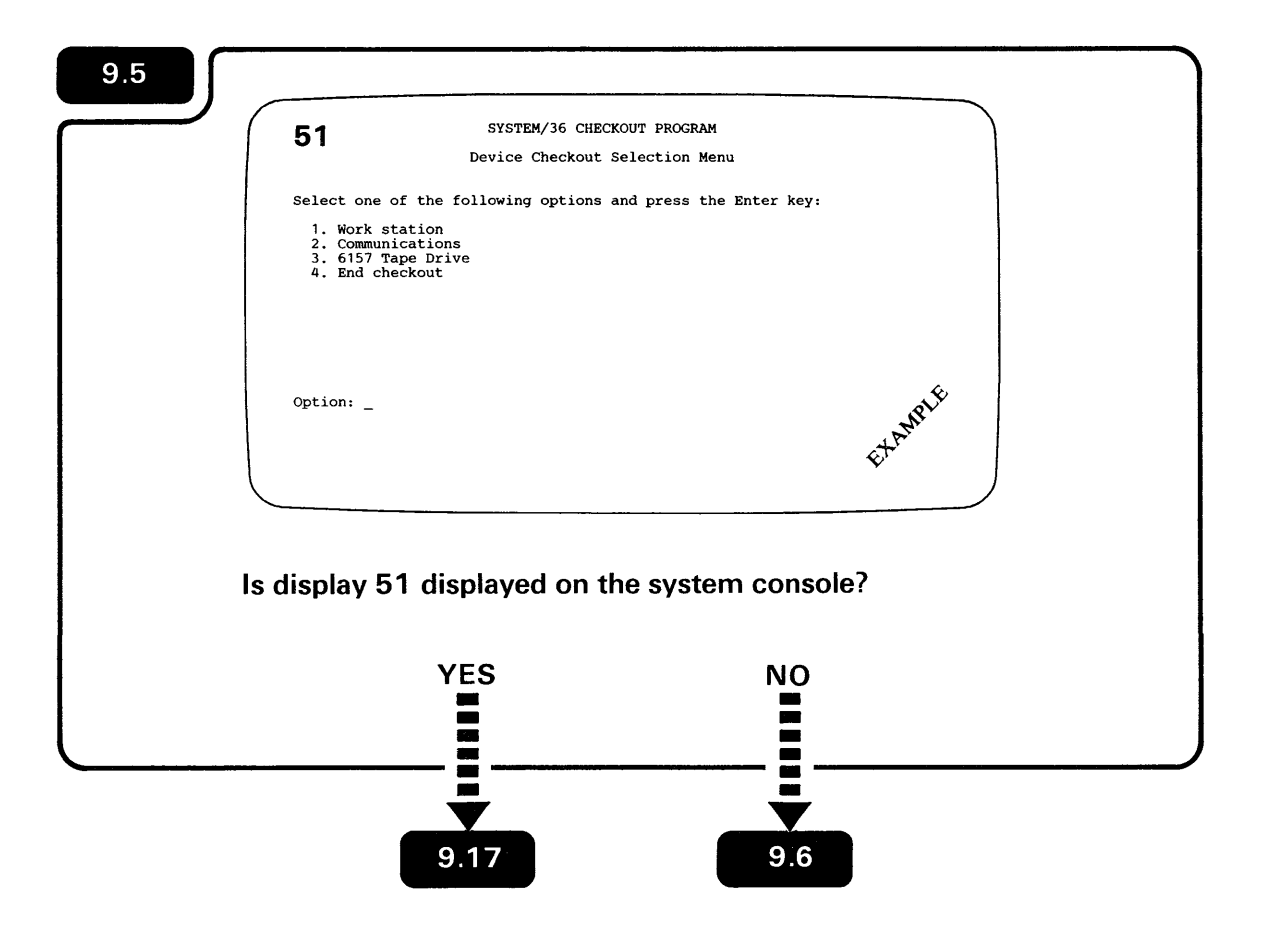

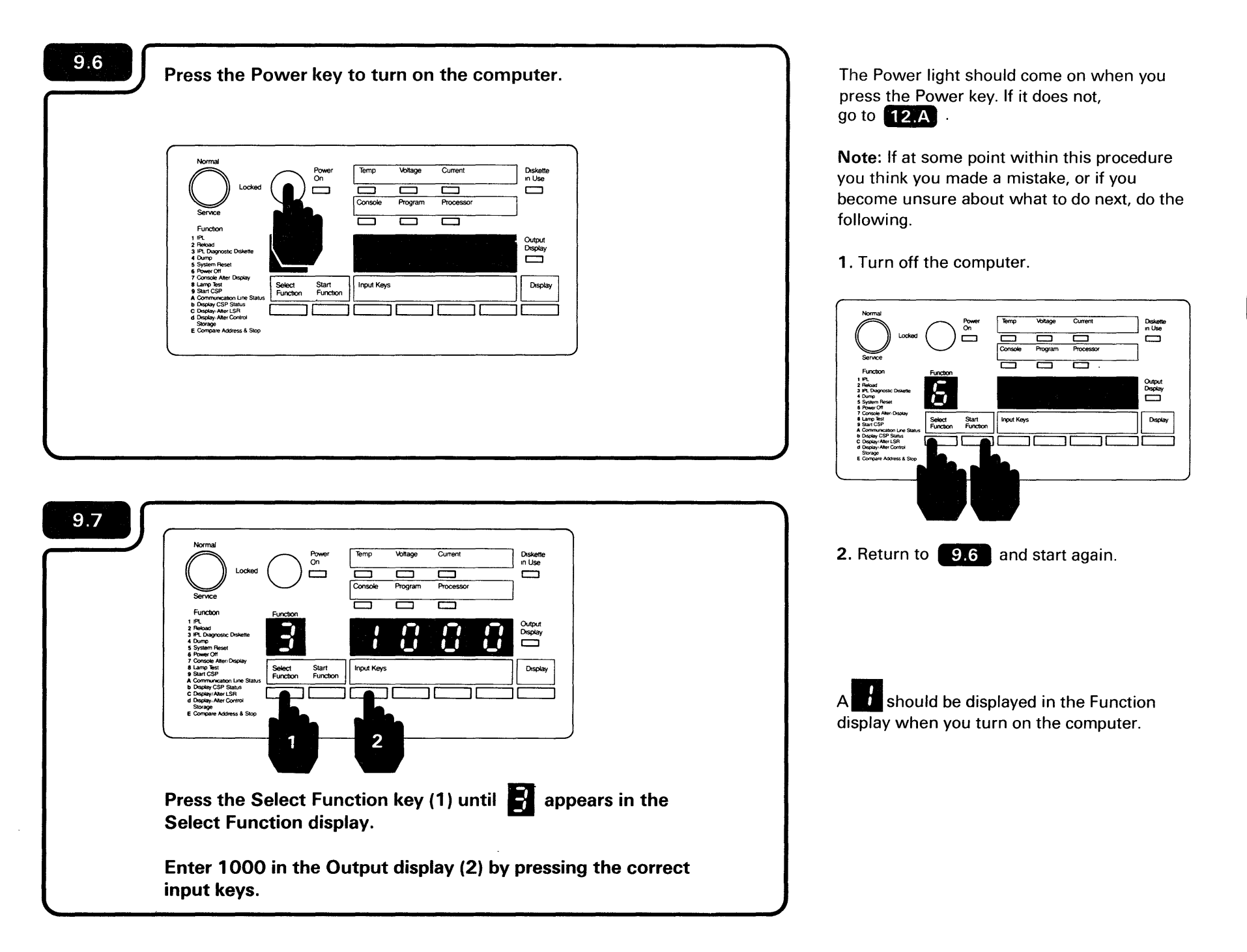

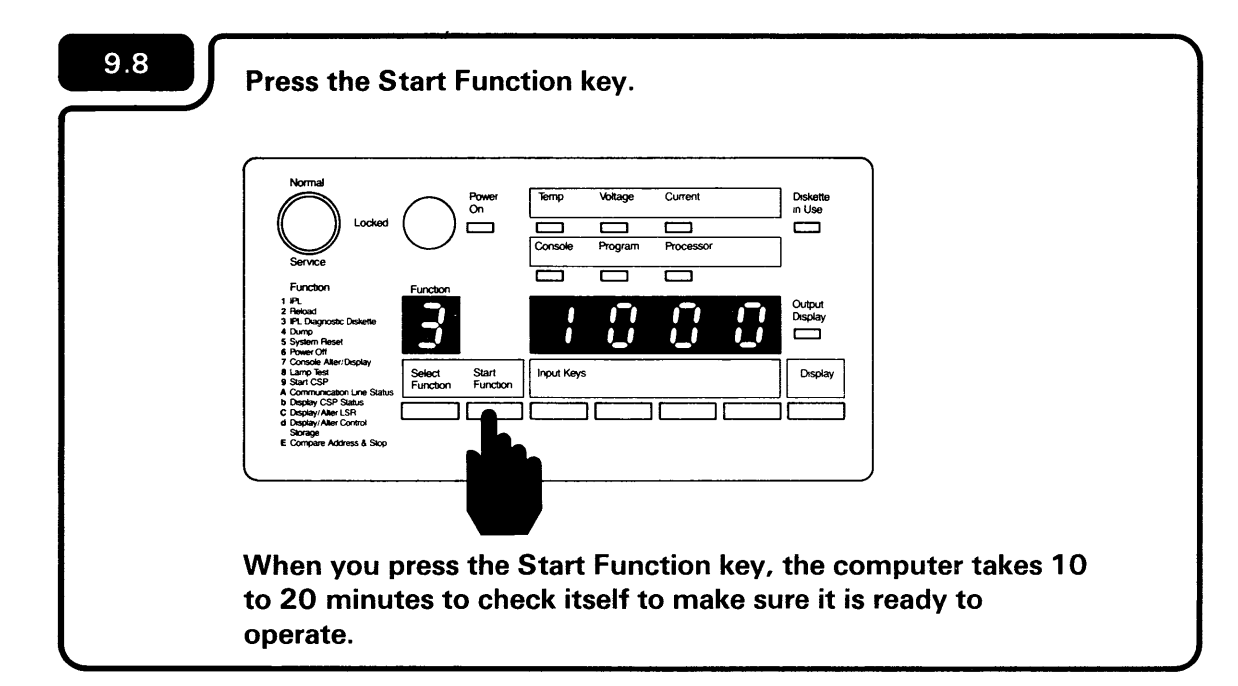

During system checkout, a number will continue to appear, then disappear on your system console in 30-second to 3-minute intervals until system checkout is complete.

1

.

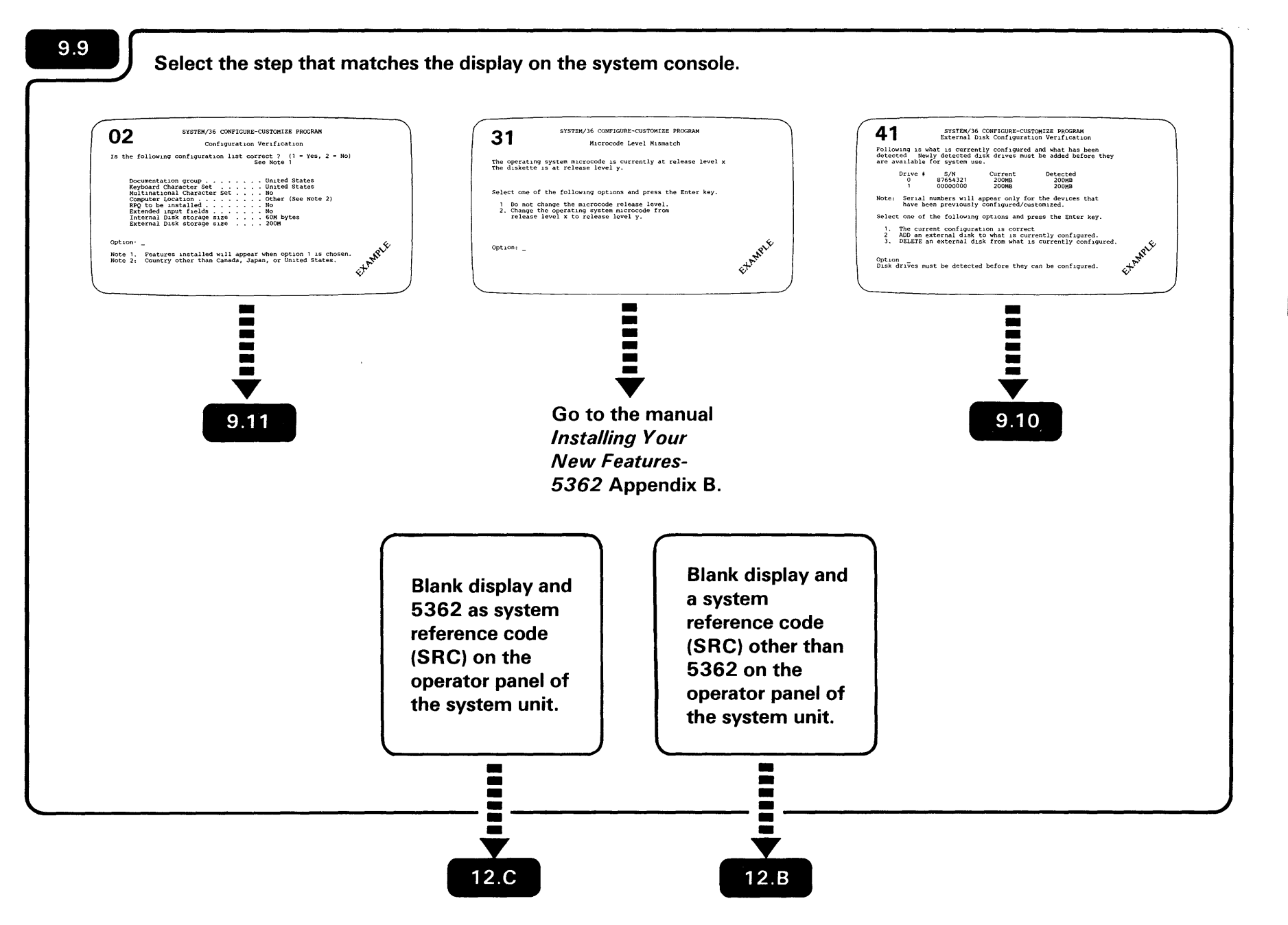

\_

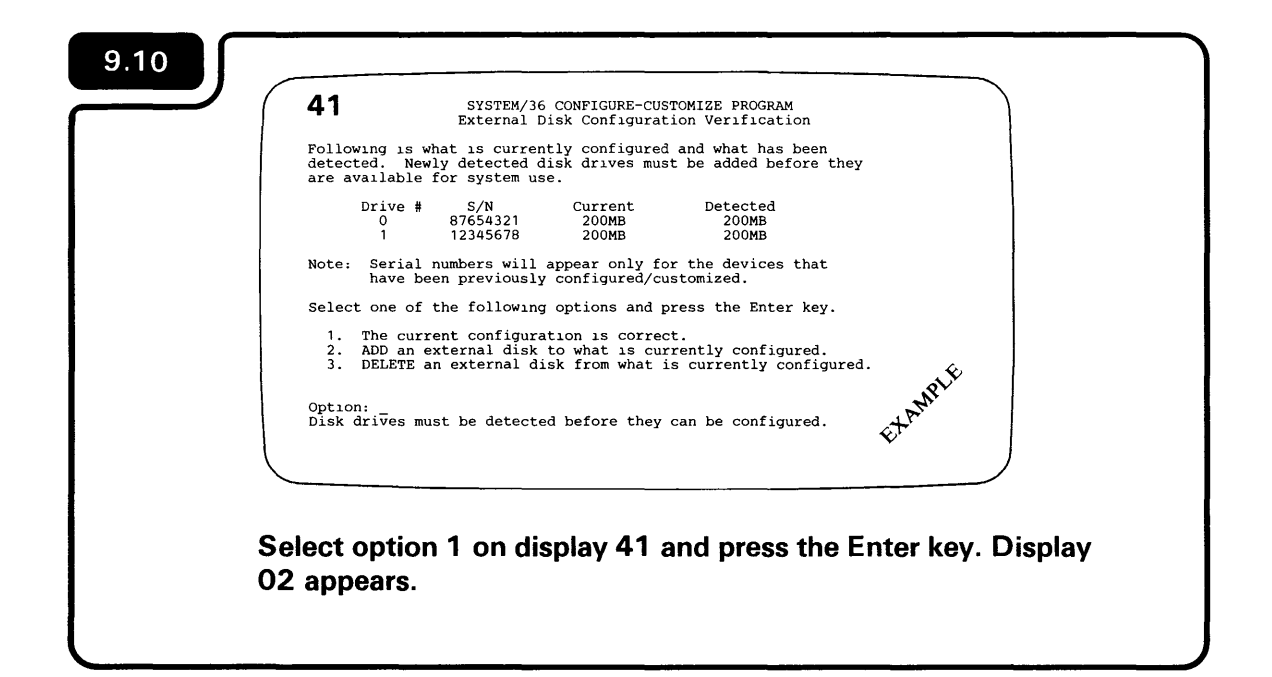

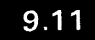

| 35<br>Is the<br>Ma<br>Mai<br>Cou<br>Cou<br>61<br>LA<br>Option: | SYSTEM/36 CONFIGURE-CUSTOMIZE (1)<br>Configuration Verification Features (1)<br>following configuration list correct (1 = Yes, 2 = No)<br>in storage size (total) 1024K bytes<br>ximum Work stations supported28<br>mmunications type | ,<br>NE |
|----------------------------------------------------------------|----------------------------------------------------------------------------------------------------|---------|
|                                                                |                                                                                                    | EXAM    |

**Note:** Configuration item "External disk storage size" will only appear if the 9332 Disk Unit support is installed in your system.

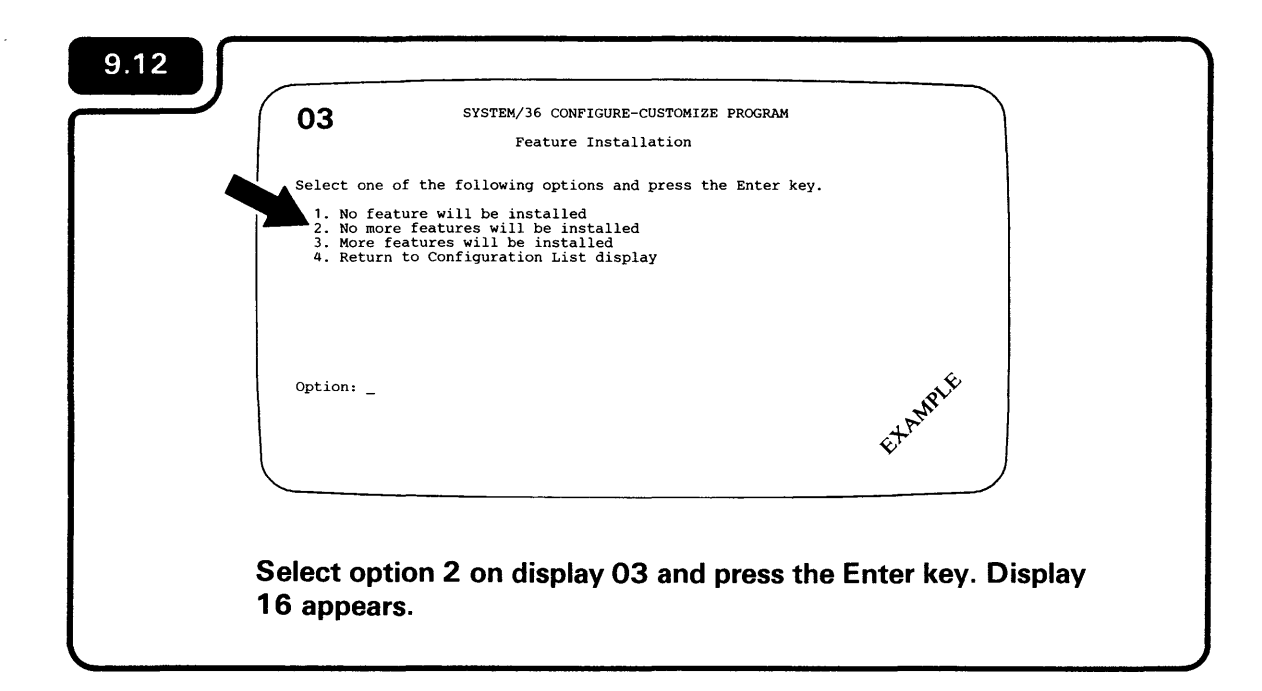

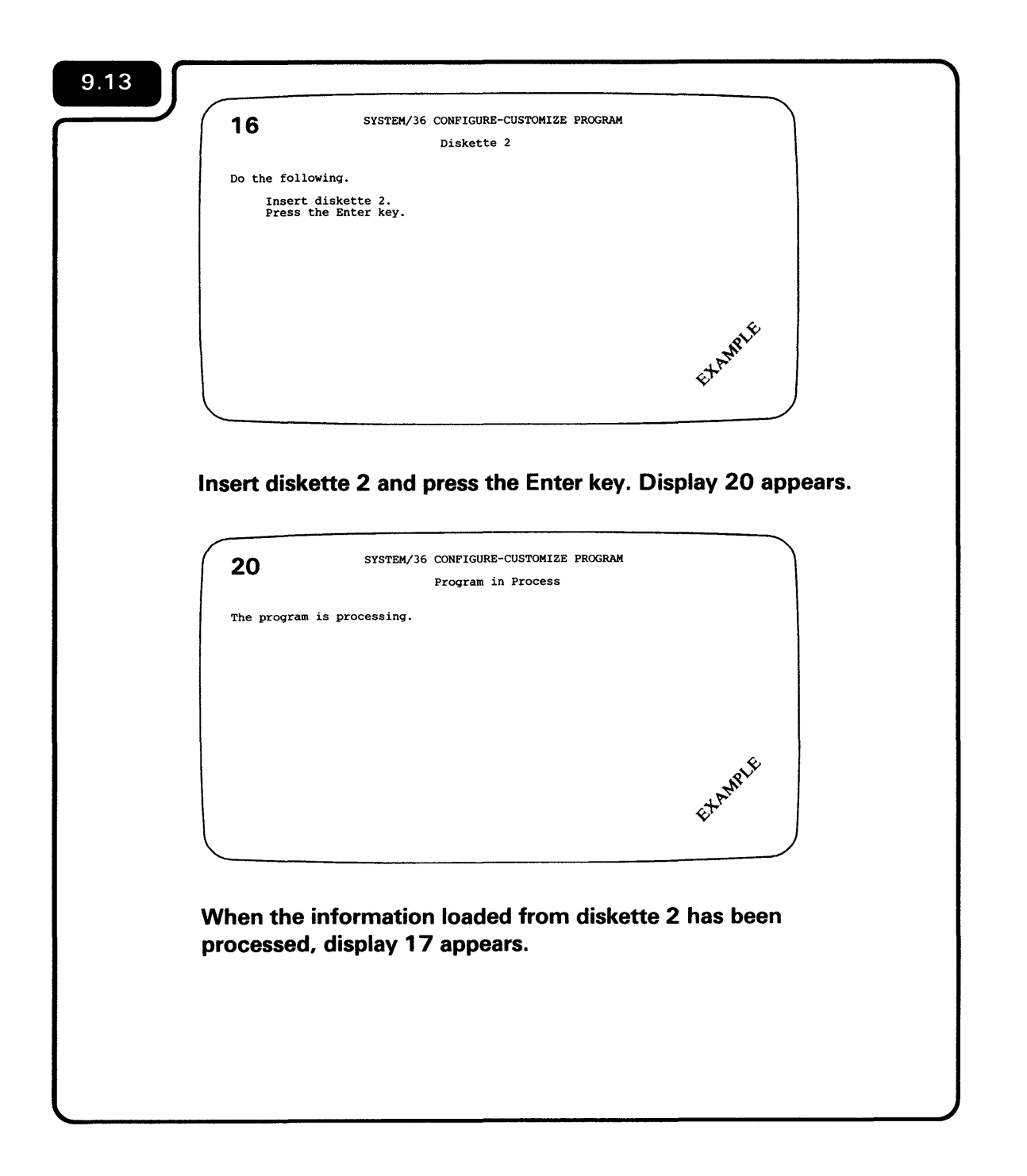

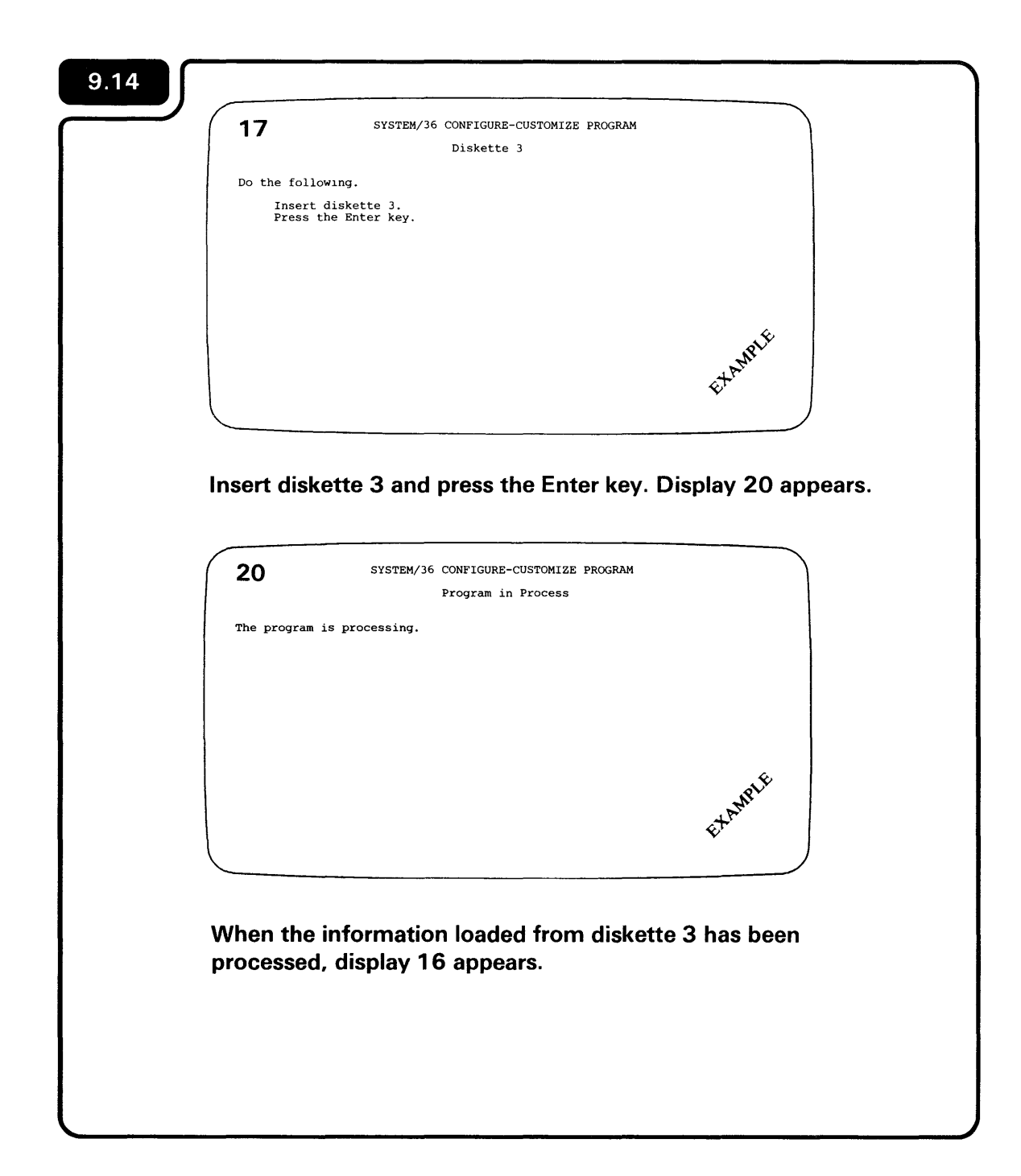

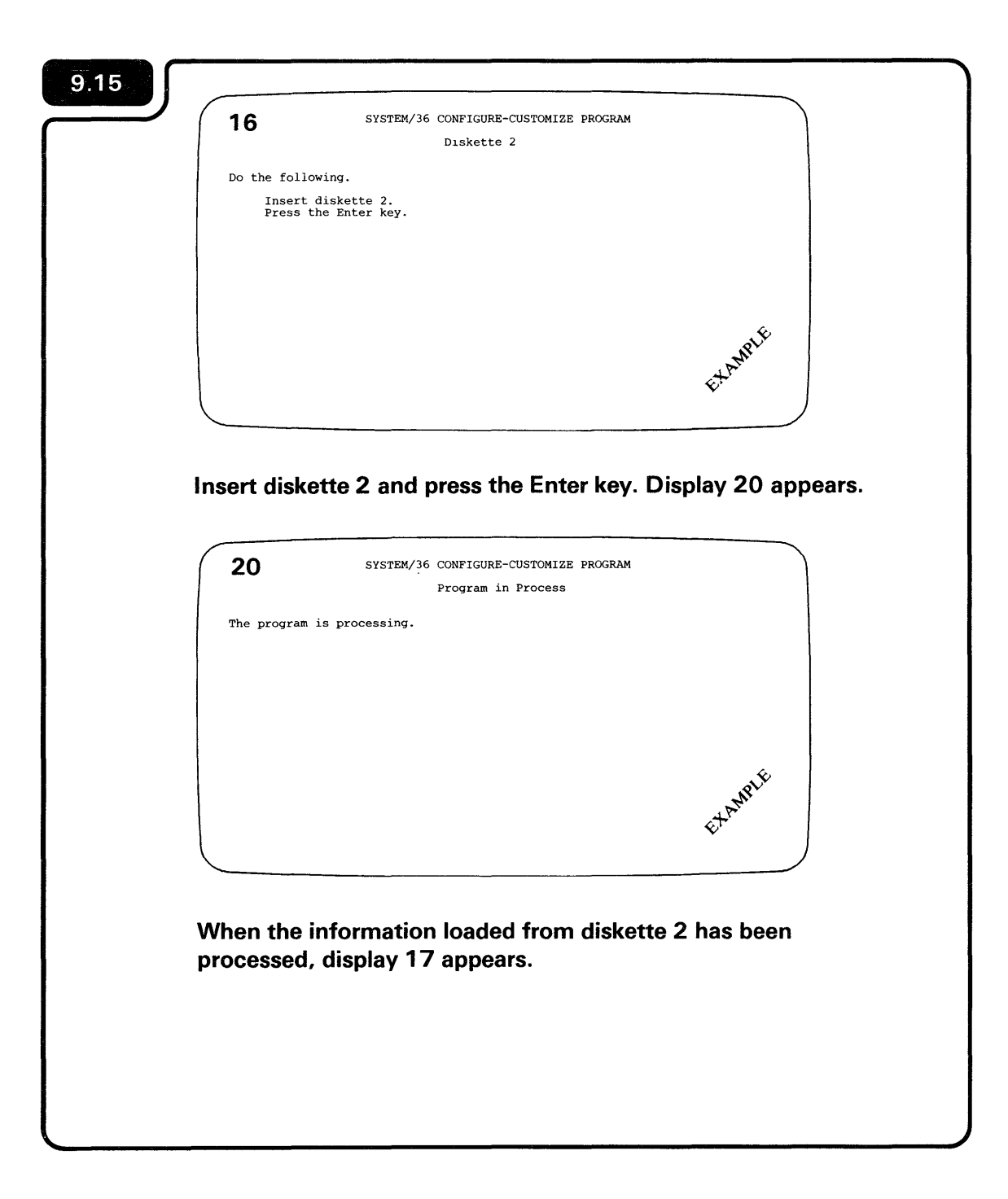

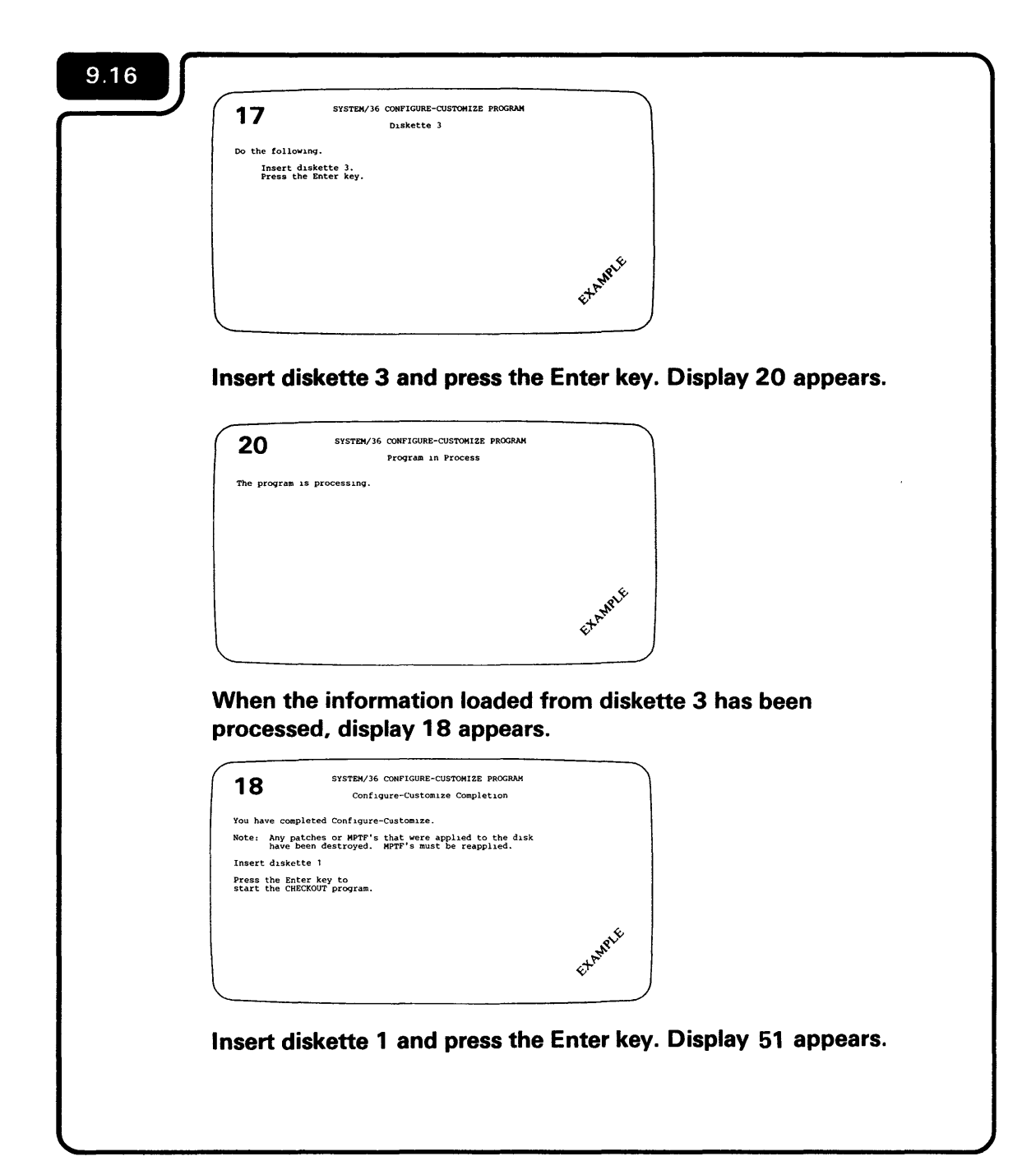

| 51                                                       | Device Checkout Selection Menu                                                                       |         |
|----------------------------------------------------------|----------------------------------------------------------------------------------------------------|---------|
| 5elect one<br>1. Work<br>2. Commu<br>3. 6157<br>4. End c | e of the following options and press the Enter key<br>station<br>mications<br>Tape Drive<br>checkout | :       |
|                                                          |                                                                                                    |         |
| Option: _                                                |                                                                                                    | EXAMPLE |
|                                                          |                                                                                                    |         |

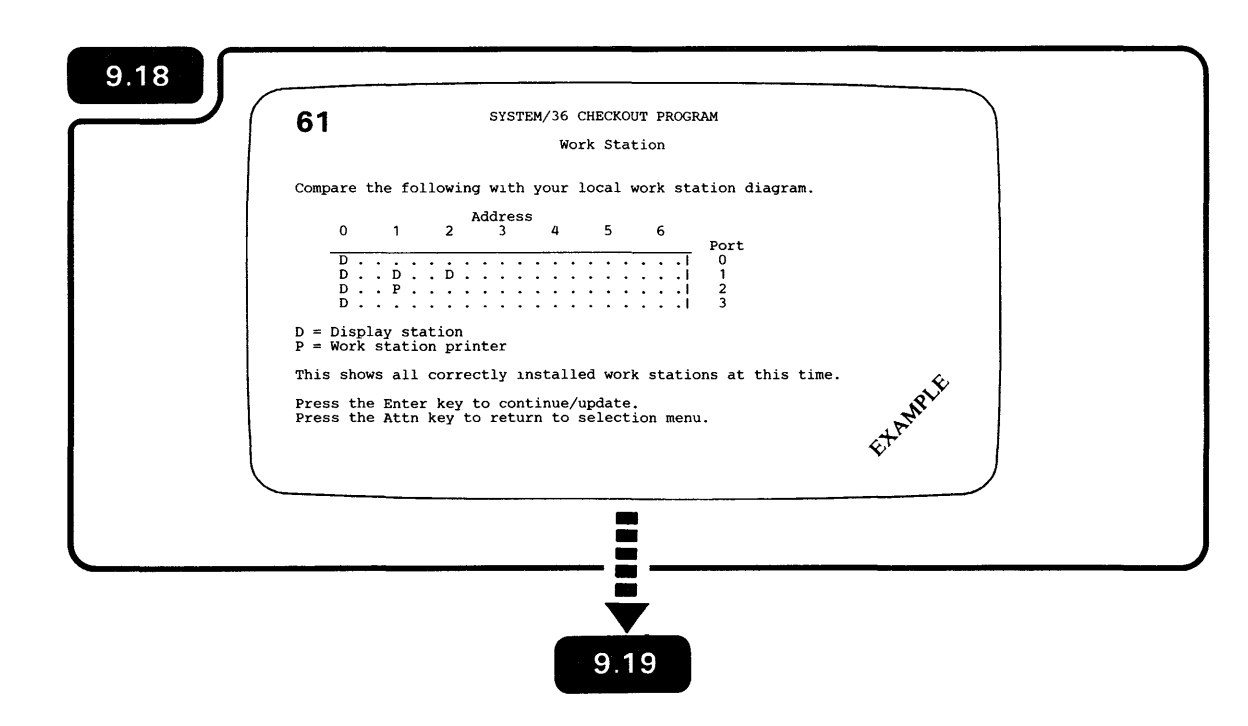

Display 51 on the system console displays the options you select to run the checkout program. Only those options you have on your computer are displayed. You might see two or three options displayed such as:

- 1. Work station
- 2. Communications
- 3. End checkout

# Compare display 61 to Form F. 61 SYSTEM/36 CHECKOUT PROGRAM Work Station Compare the following with your local work station diagram. Address 2 3 n 4 5 6 Port D = Display station P = Work st tion printer ETAMPLE This shows ill correctly installed work stations at this time. Press the E<sup>ll</sup>ter key to continue/update. Press the Alth key to return to selection menu. Local Work tation Diagram Ö Customer Name 0 $\bigcirc 0$ -01 Do the address and port numbers for each device match? YES NO Ξ

12.D

9.20

The display on your system console should show which display station (D) and printer (P) are connected to the computer and turned on.

If you have a 5553 Printer connected to the 5551 System Unit, a P should appear on port 0 under address 1.

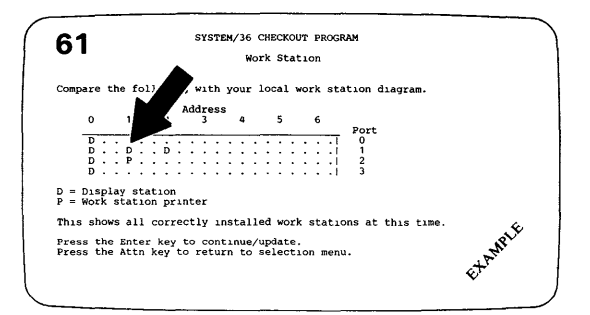

The address and port number for each device, shown on display 61, should match the devices recorded on Form F.

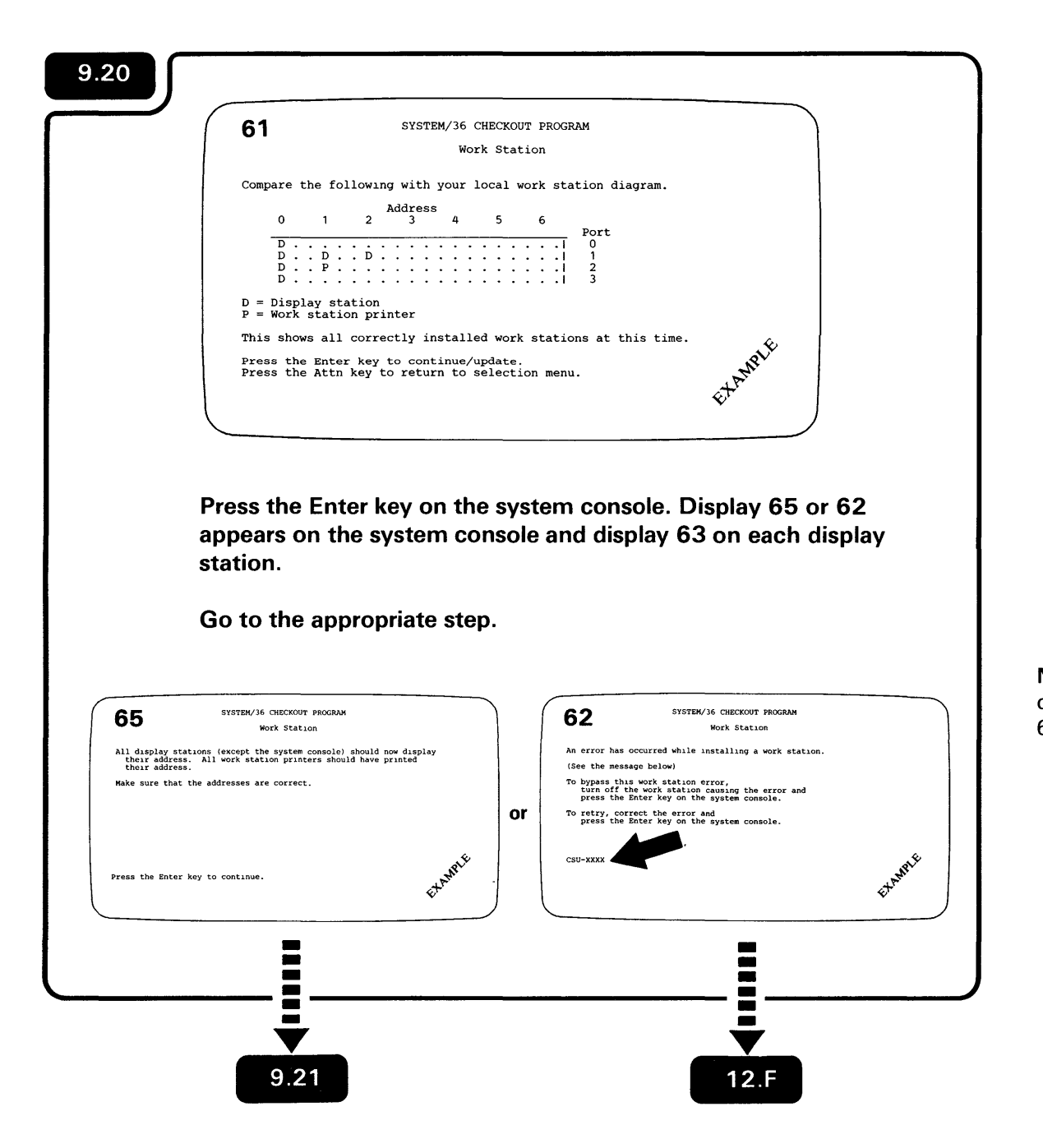

**Note:** Do you have a CSU error message displayed in the lower left corner of display 62? (See the arrow on display 62.)

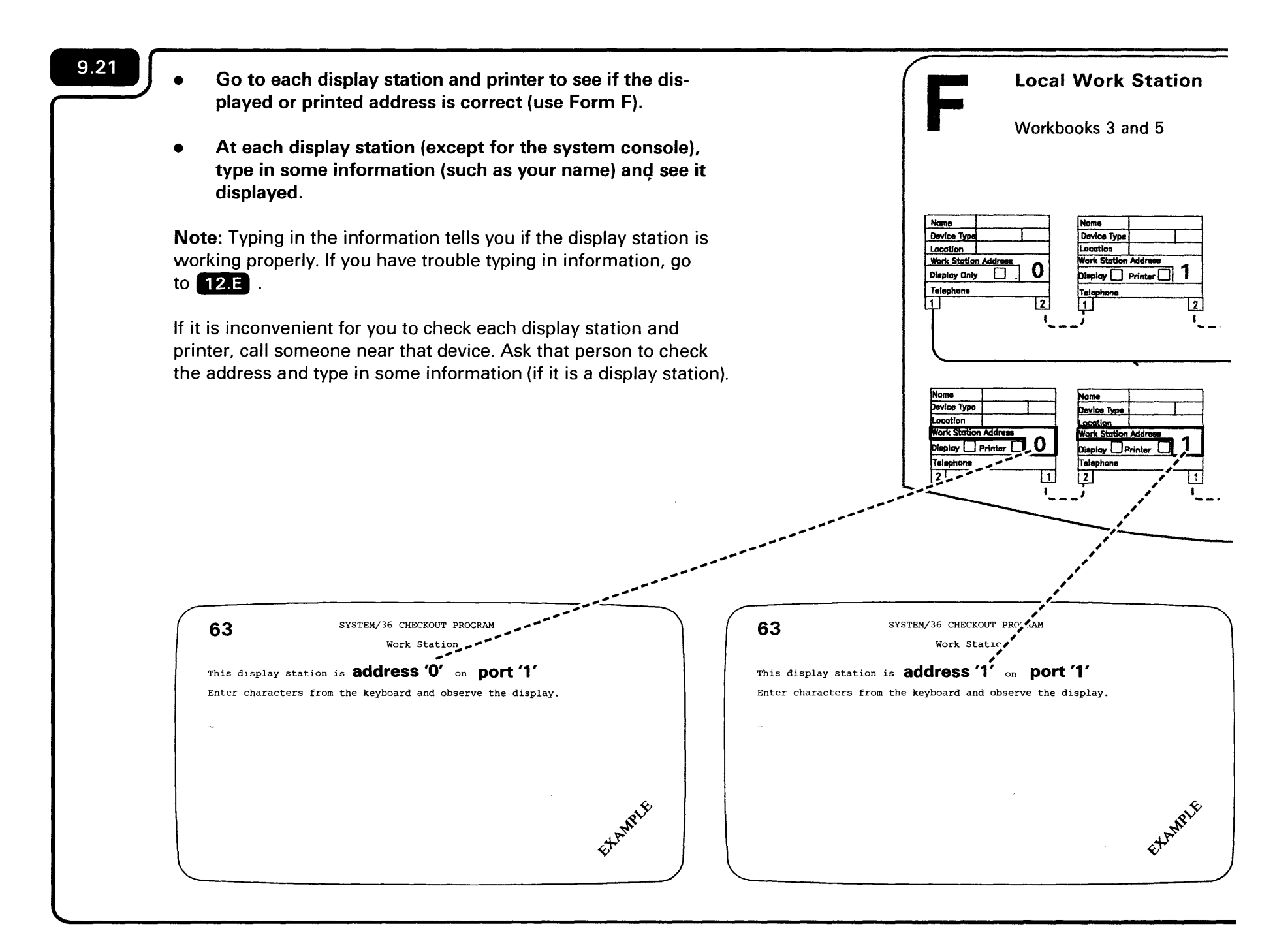

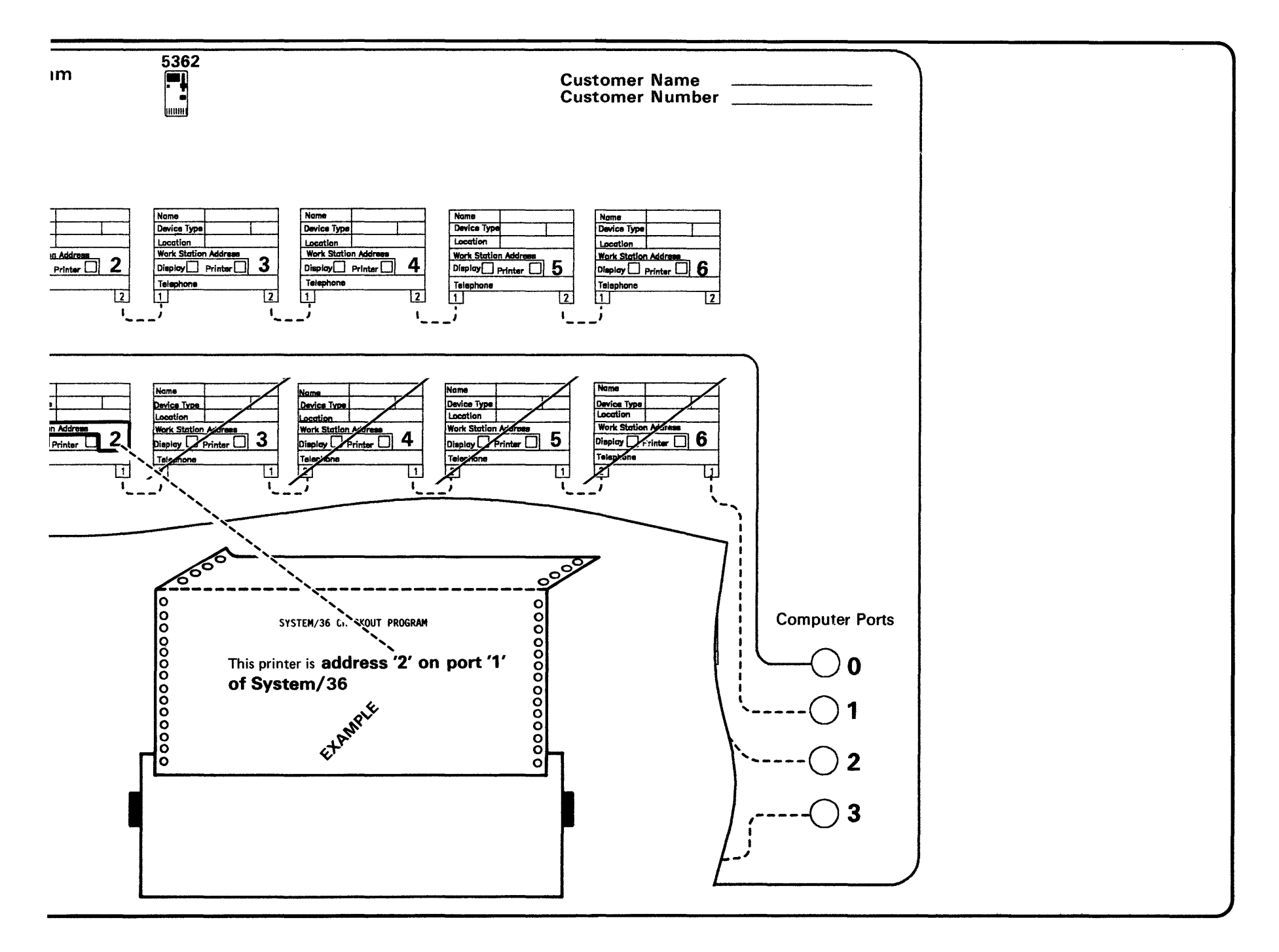

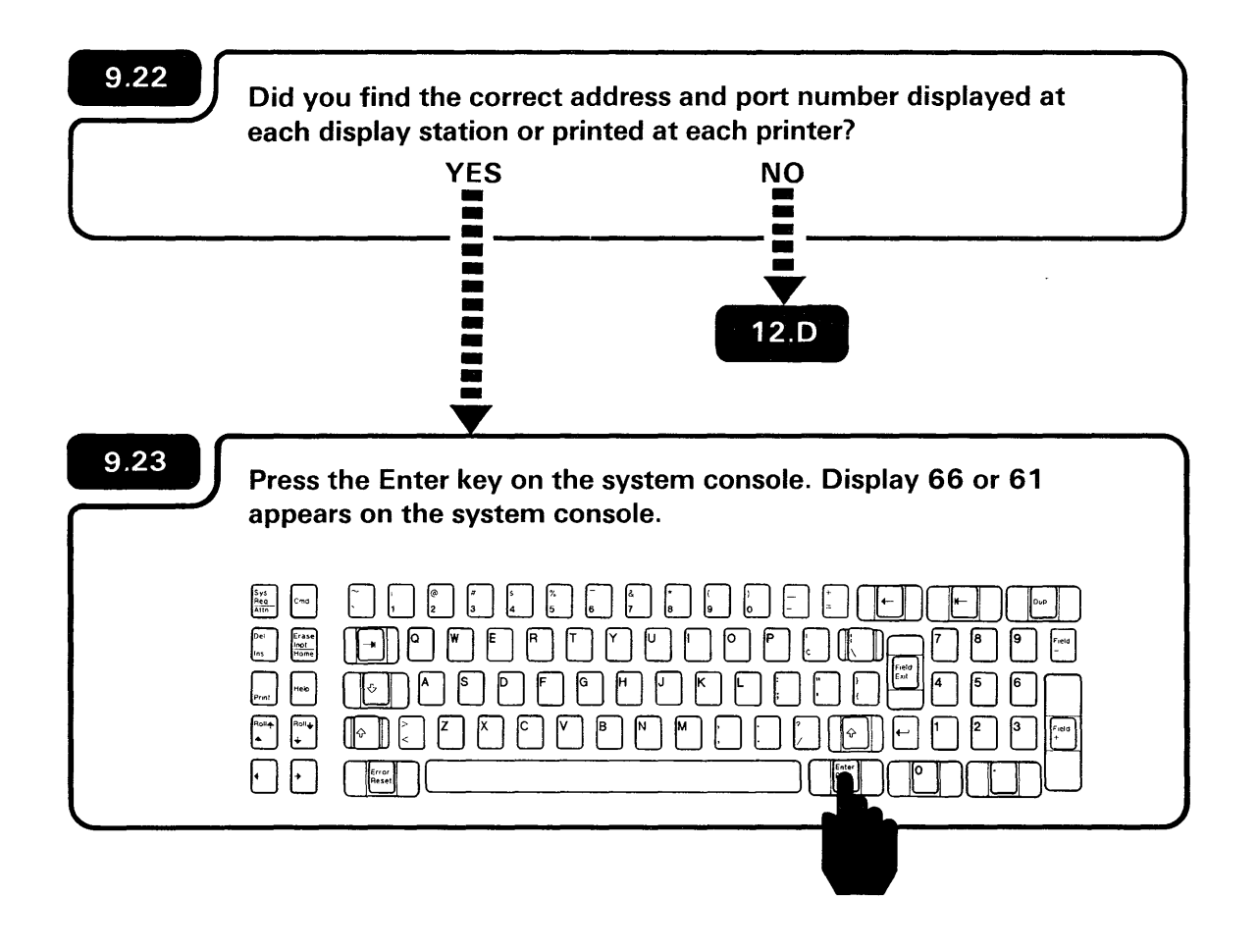

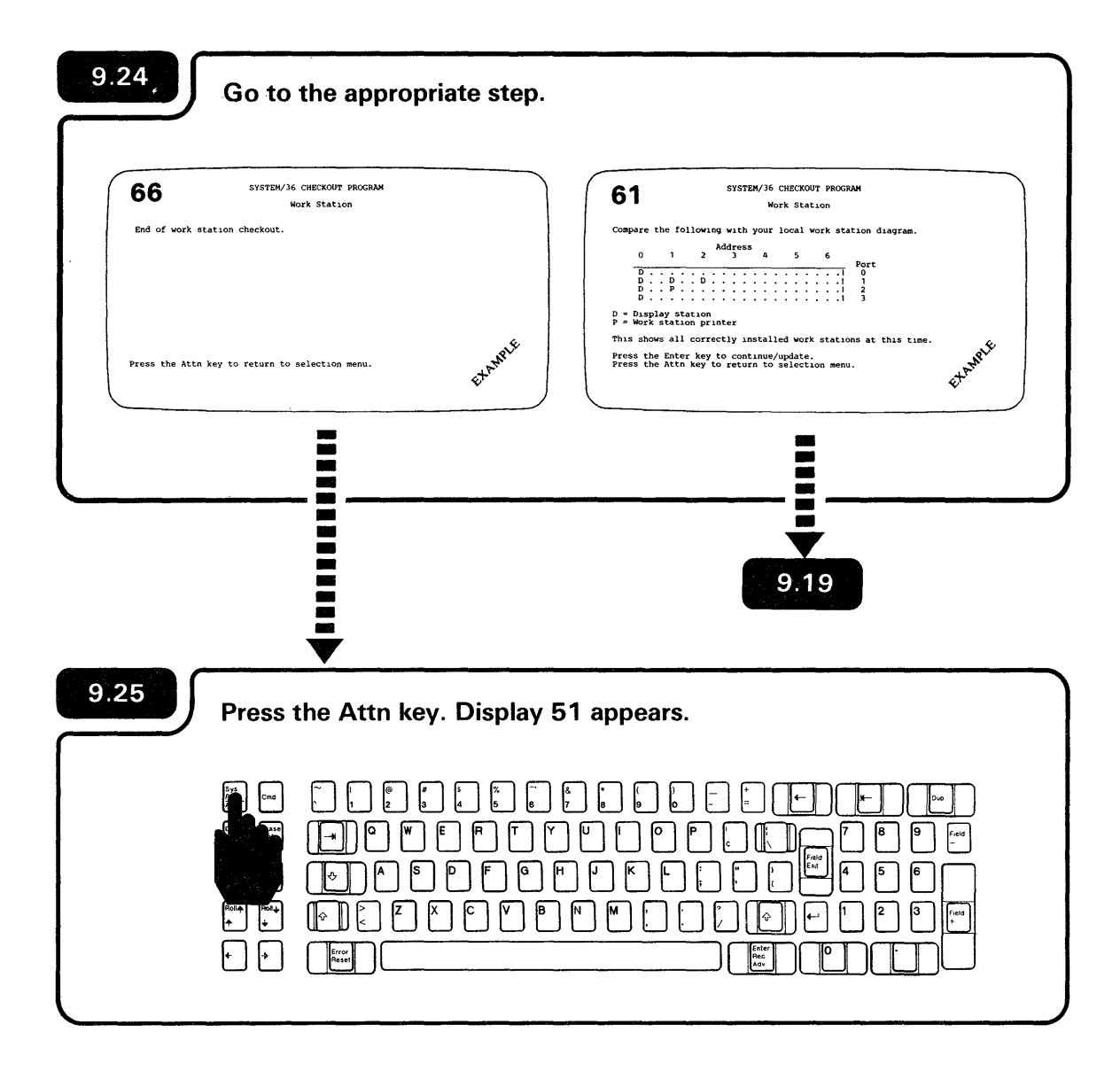

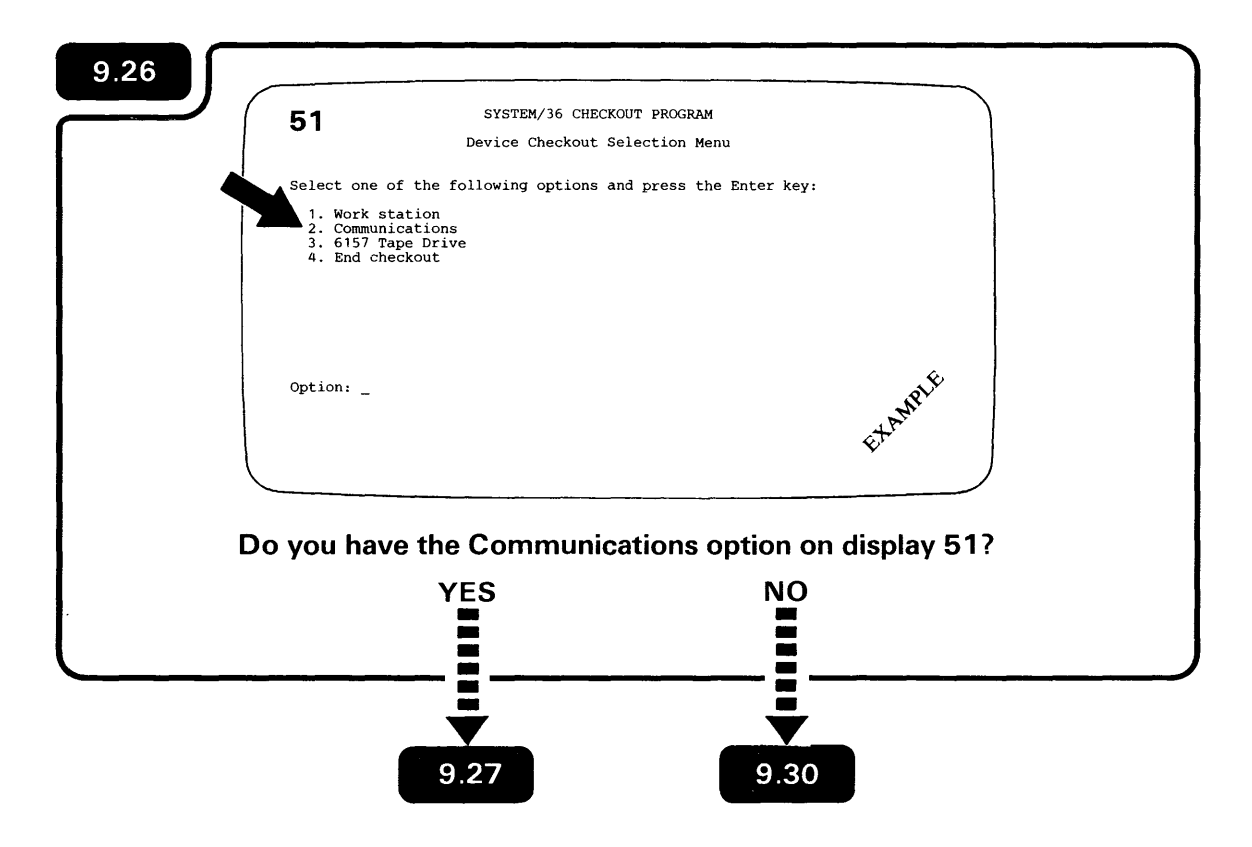

| 51                                                | SYSTEM/36 CHECKOUT PROGRAM                                                                                   |                     |
|---------------------------------------------------|----------------------------------------------------------------------------------------------------|---------------------|
|                                                   | Device Checkout Selection Menu                                                                               |                     |
| Select of<br>1. Wox<br>2. Com<br>3. 615<br>4. End | one of the following options and press the Enter<br>rk station<br>munications<br>57 Tape Drive<br>1 checkout | : key:              |
|                                                   |                                                                                                    |                     |
| Option:                                           | -                                                                                                    | EXAMPLE             |
|                                                   |                                                                                                    |                     |
| Select th                                         | e Communications option on d                                                                                 | isplay 51, and then |
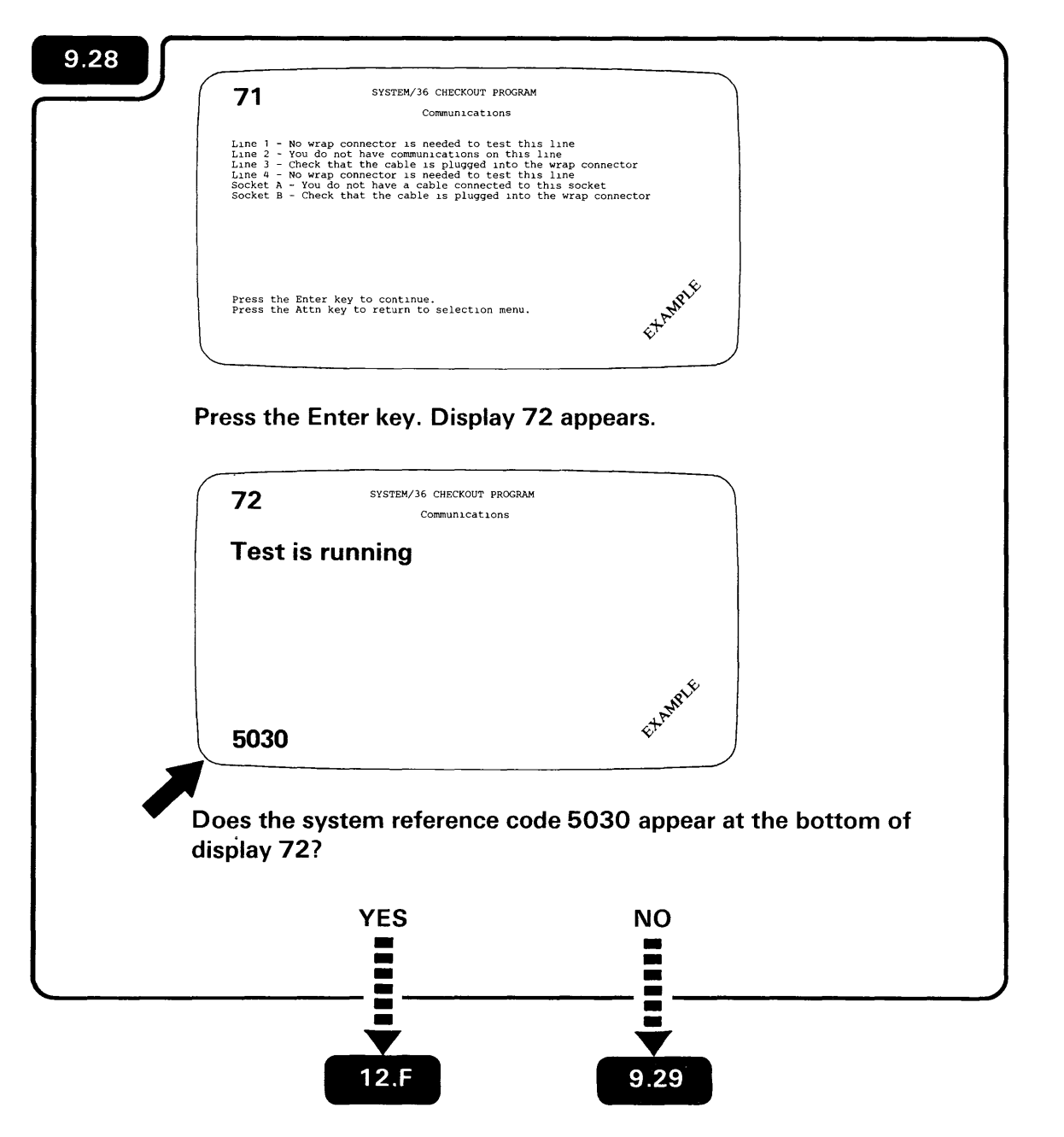

Display 71 is an example of what might be displayed. It shows only those options you have on your computer. You might see one, two, three, or four line options.

A wrap connector is a device used by the computer to test the communications hardware.

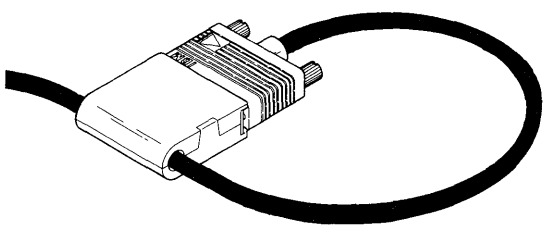

The bypass and retry options are also displayed with the 5030 system reference code.

.

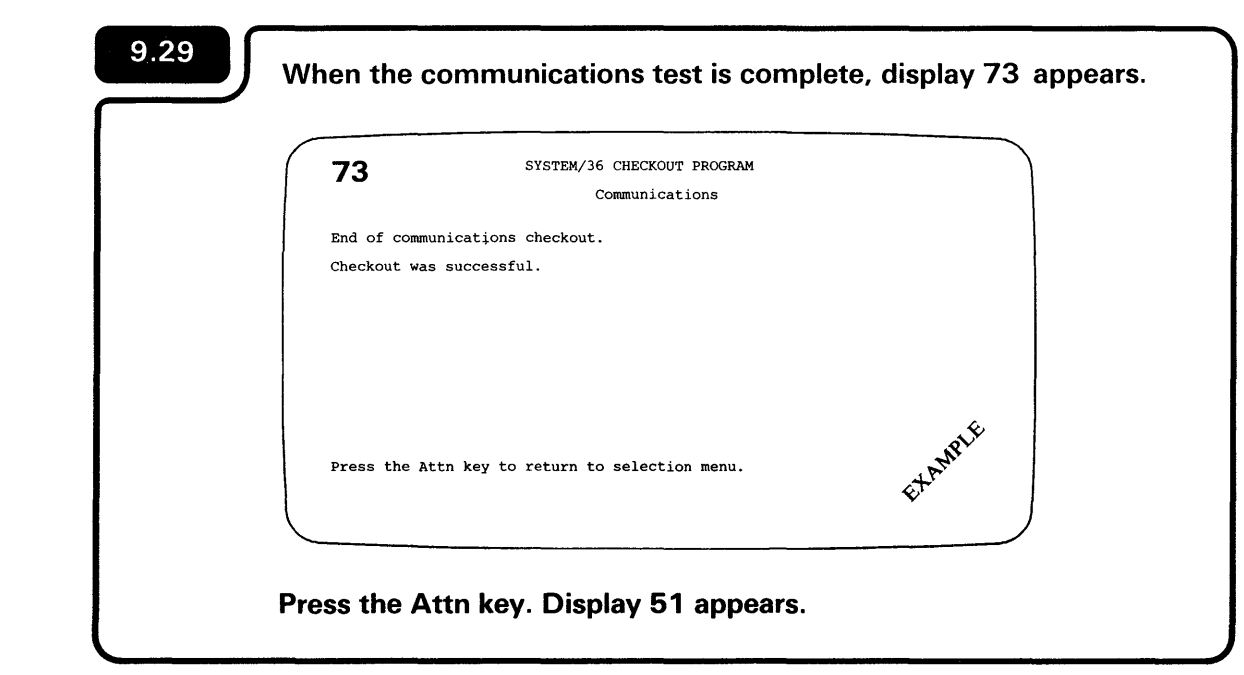

A message appears here on display 73 if a communications error was detected.

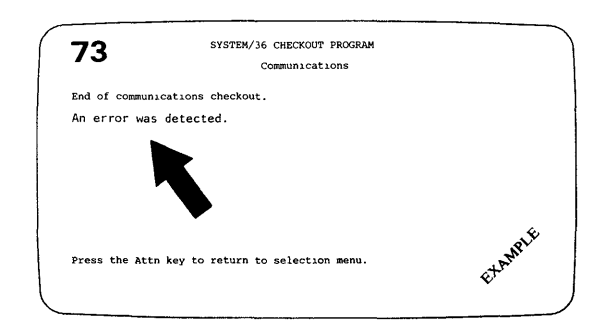

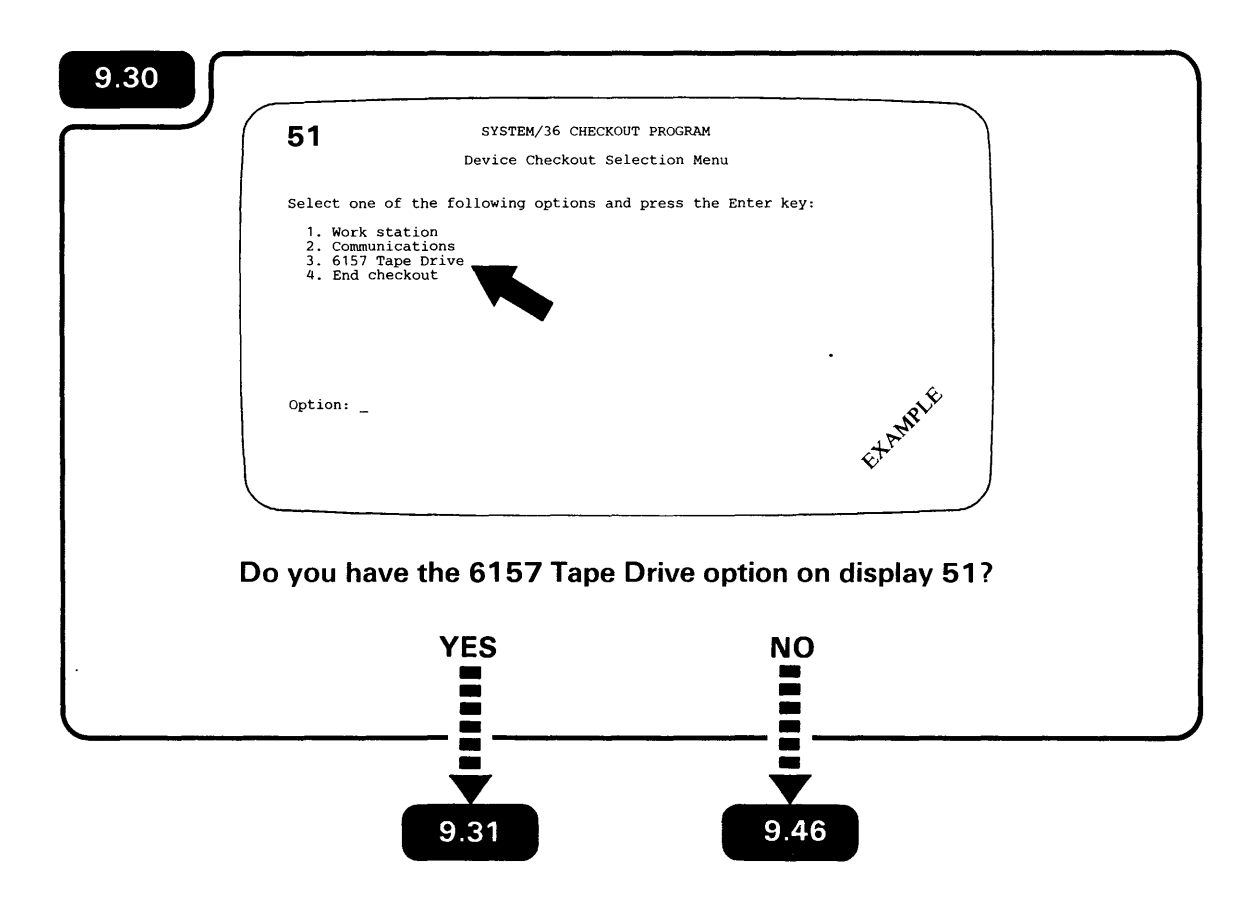

During setup, if you are unsure of what to do, always follow the manual because of the additional information that is provided.

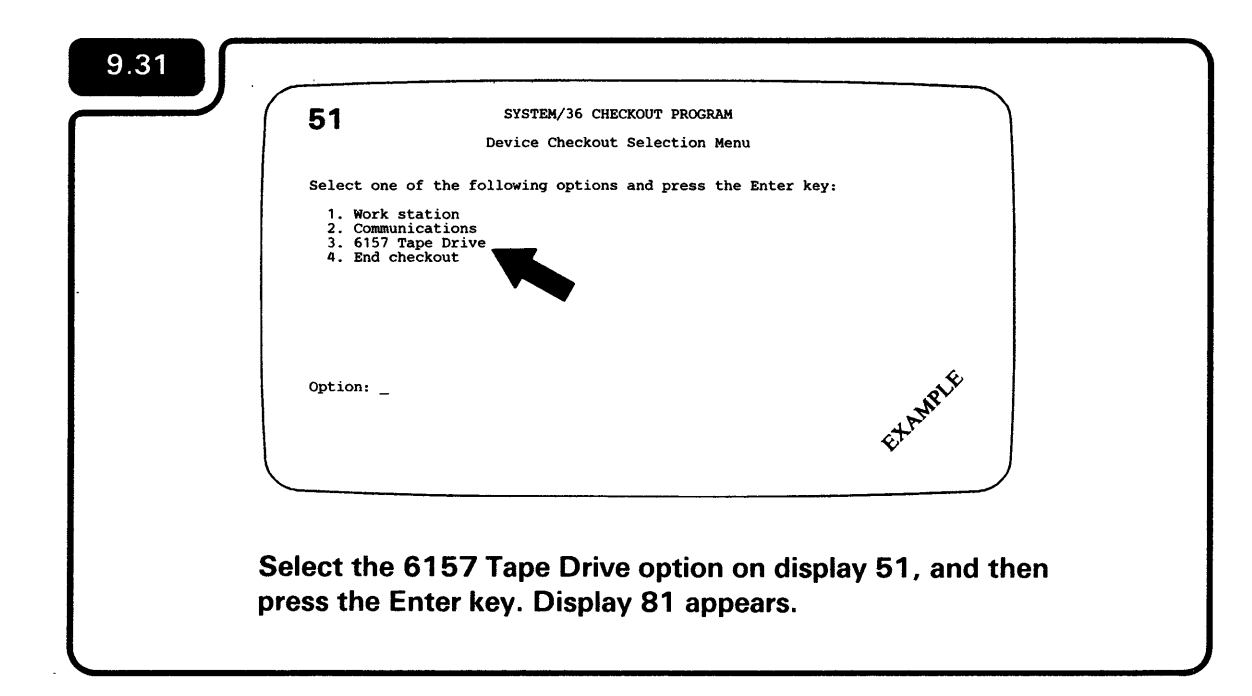

| 81            | SYSTEM/36 CHECKOUT PROGRAM<br>6157 Tape Drive   |
|---------------|-------------------------------------------------|
| Check that th | he wrap connector is plugged into the computer. |
|               |                                                 |
|               | .ŵ                                              |
|               | ETAMP                                           |
|               |                                                 |
| Check that    | the 6157 Tape Drive wrap connector is plugg     |
| into the con  | nputer.                                         |

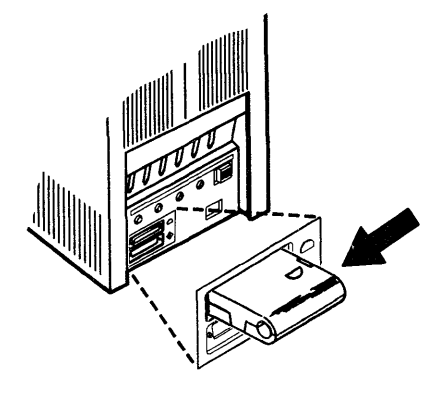

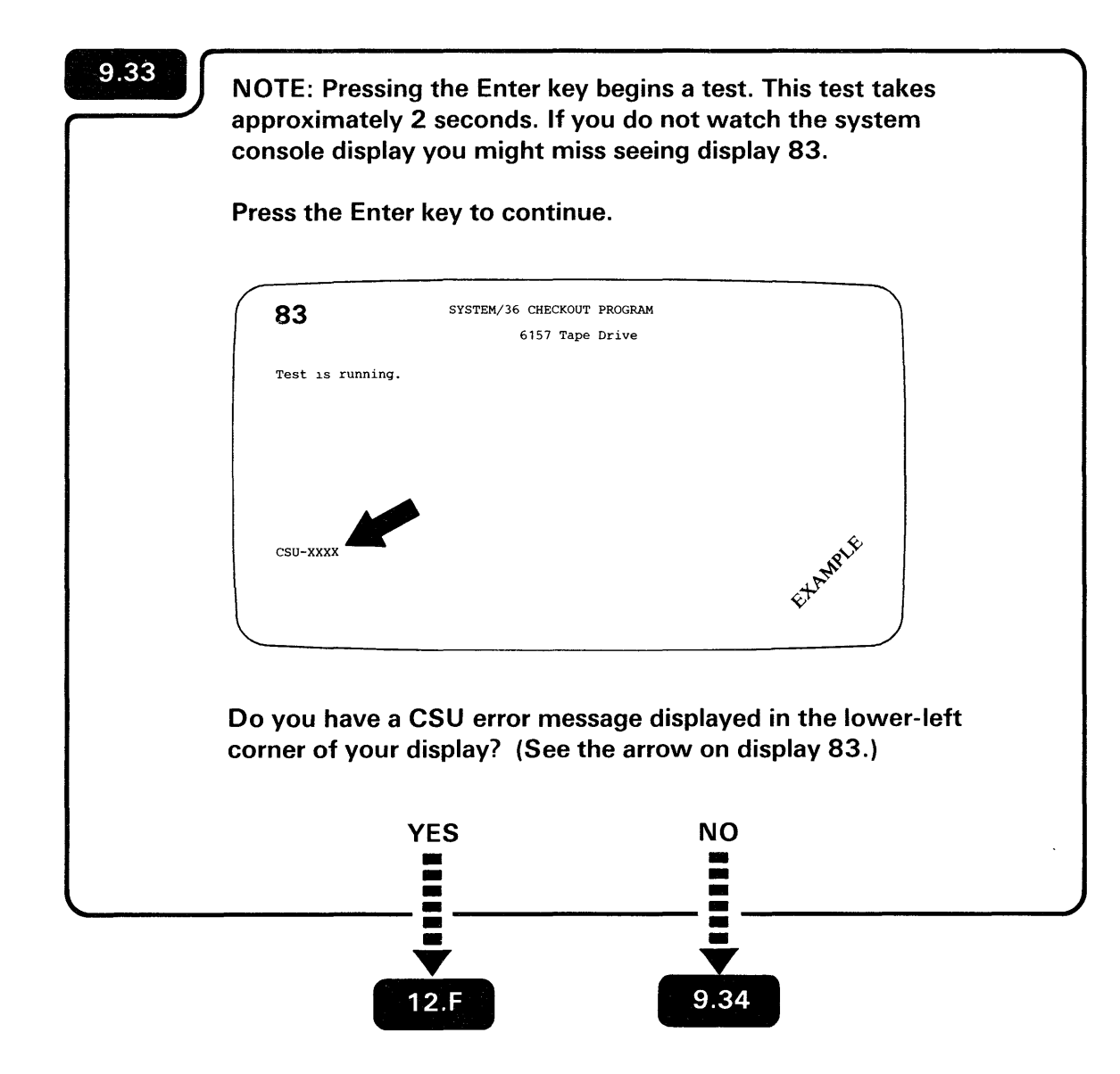

**Note:** You can return to the Device Checkout Selection menu at any time by pressing the Attn key.

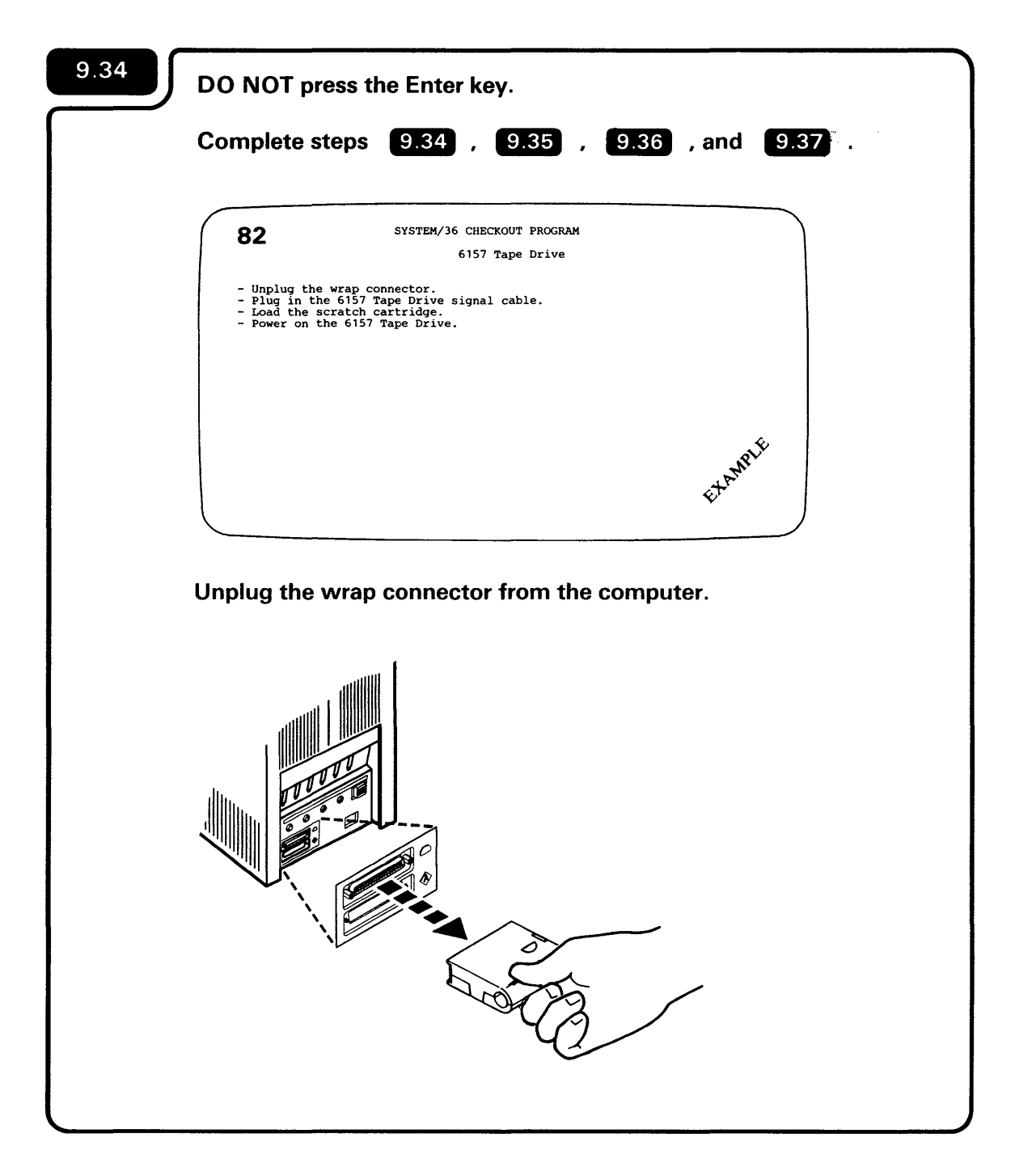

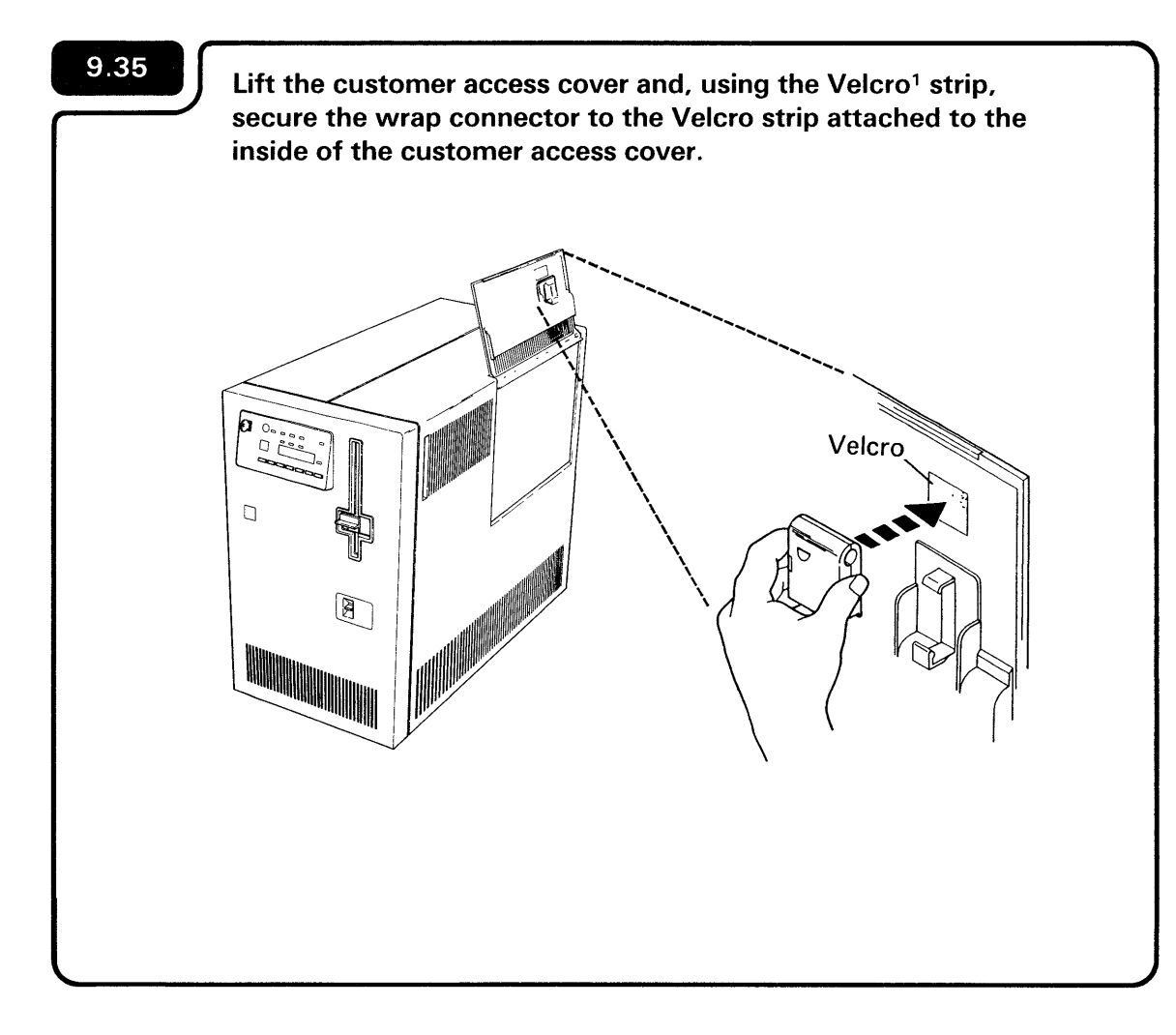

<sup>1</sup>Trademark of VELCRO USA Inc.

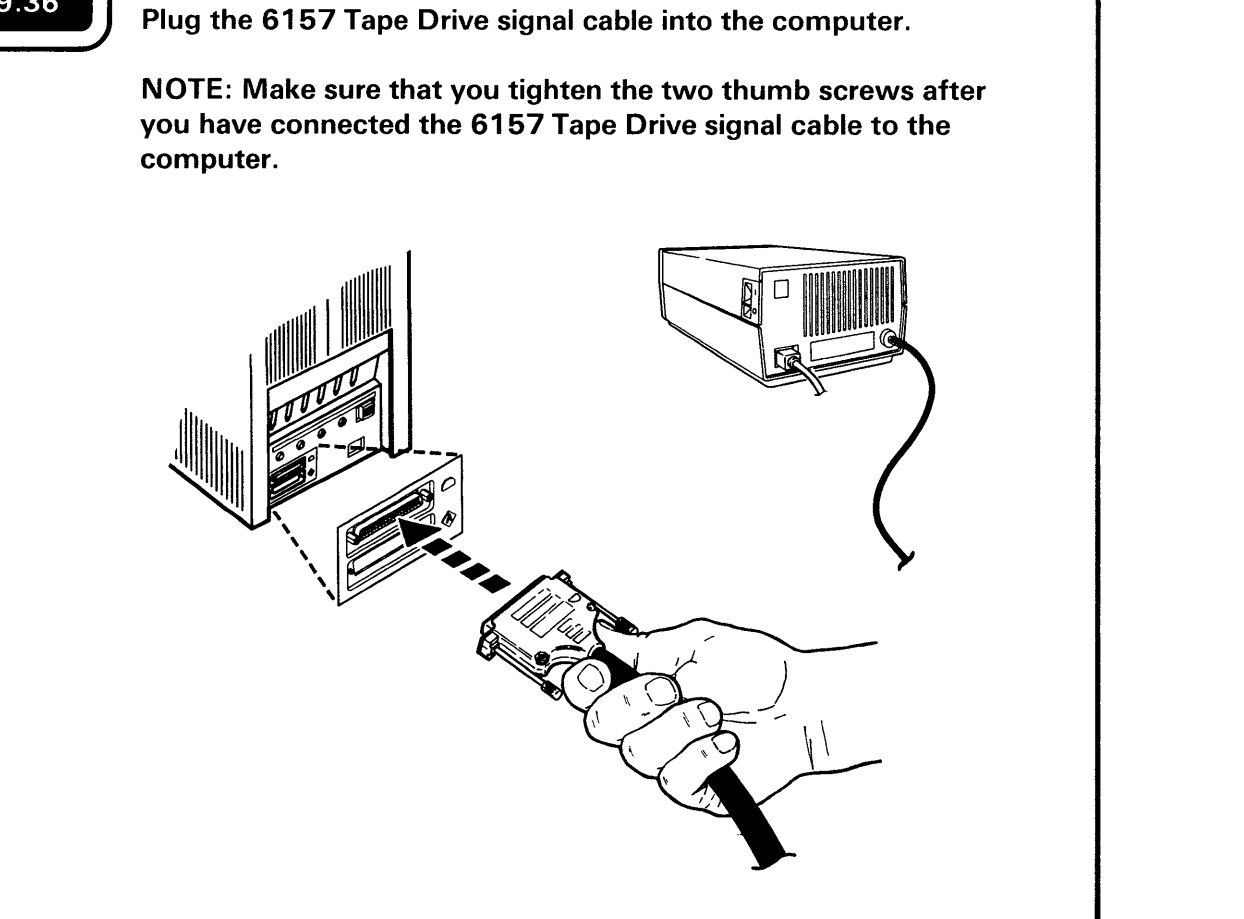

# 9.36

### Do the following:

9.37

1. Make sure that the tape cartridge is NOT write-protected.

See the diagram in the additional information column to the right.

- 2. Pull the tape cartridge tray all the way out and insert the scratch tape cartridge into the 6157 Tape Drive.
- 3. Turn the load lever to the closed position.
- 4. Power on the 6157 Tape Drive

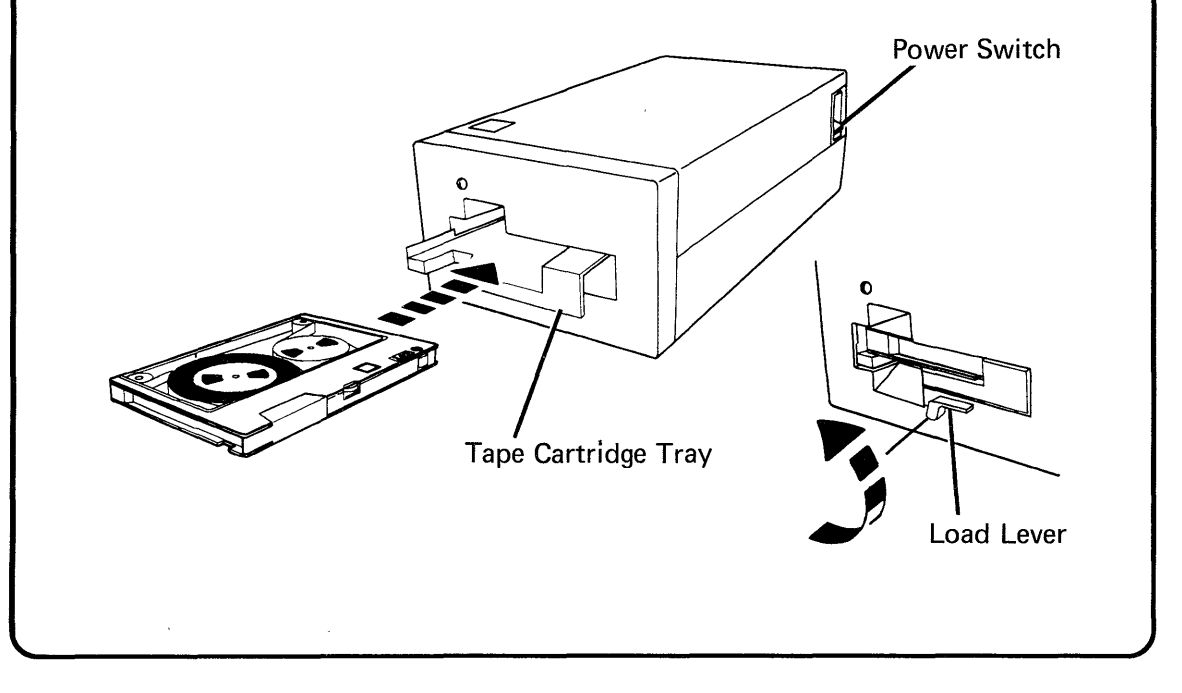

**Note:** You might need a coin or some object to turn the write-protect plug.

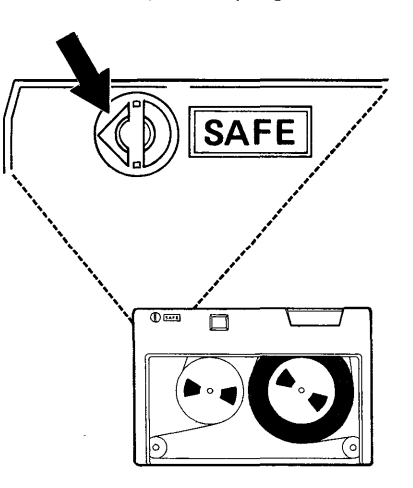

The notch on the write-protect plug should be turned away from the SAFE position.

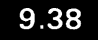

Press the Enter key and display 83 will appear.

NOTE: Pressing the Enter key begins a tape drive test. This test takes up to 7 minutes.

|                          | 6157 Tape Drive                                                      |                                                 |
|--------------------------|----------------------------------------------------------------------|-------------------------------------------------|
| Test is ru               | inning.                                                              |                                                 |
|                          |                                                                      |                                                 |
|                          |                                                                      |                                                 |
|                          |                                                                      |                                                 |
|                          |                                                                      | 40                                              |
| CSU-XXXX                 |                                                                      | AMPLY                                           |
|                          |                                                                      | et                                              |
|                          |                                                                      | /                                               |
|                          |                                                                      |                                                 |
|                          |                                                                      |                                                 |
| Do you ha                | ive a CSU error message disp                                         | layed in the lower-lef                          |
| Do you ha<br>corner of y | ave a CSU error message displ<br>your display? (See the arrow        | ayed in the lower-let<br>on display 83.)        |
| Do you ha<br>corner of y | ive a CSU error message displyour display? (See the arrow)           | ayed in the lower-lef<br>on display 83.)        |
| Do you ha<br>corner of y | ive a CSU error message displ<br>your display? (See the arrow<br>YES | ayed in the lower-lef<br>on display 83.)<br>NO  |
| Do you ha<br>corner of y | ive a CSU error message displyour display? (See the arrow YES        | ayed in the lower-lef<br>on display 83.)        |
| Do you ha<br>corner of y | ave a CSU error message displ<br>your display? (See the arrow<br>YES | layed in the lower-lef<br>on display 83.)<br>NO |

**Note:** You can return to the Device Checkout Selection menu at any time by pressing the Attn key.

| ess the Enter key.                            |                     |
|-----------------------------------------------|---------------------|
| 0                                             |                     |
| SYSTEM/36 CHECKOUT PROGRAM<br>6157 Tape Drive |                     |
| t the scratch cartridge.                      |                     |
|                                               |                     |
|                                               |                     |
|                                               | SMPLE               |
|                                               | et )                |
|                                               | ress the Enter key. |

Note: You can return to the Device Checkout Selection menu at any time by pressing the Attn key.

### 9.40

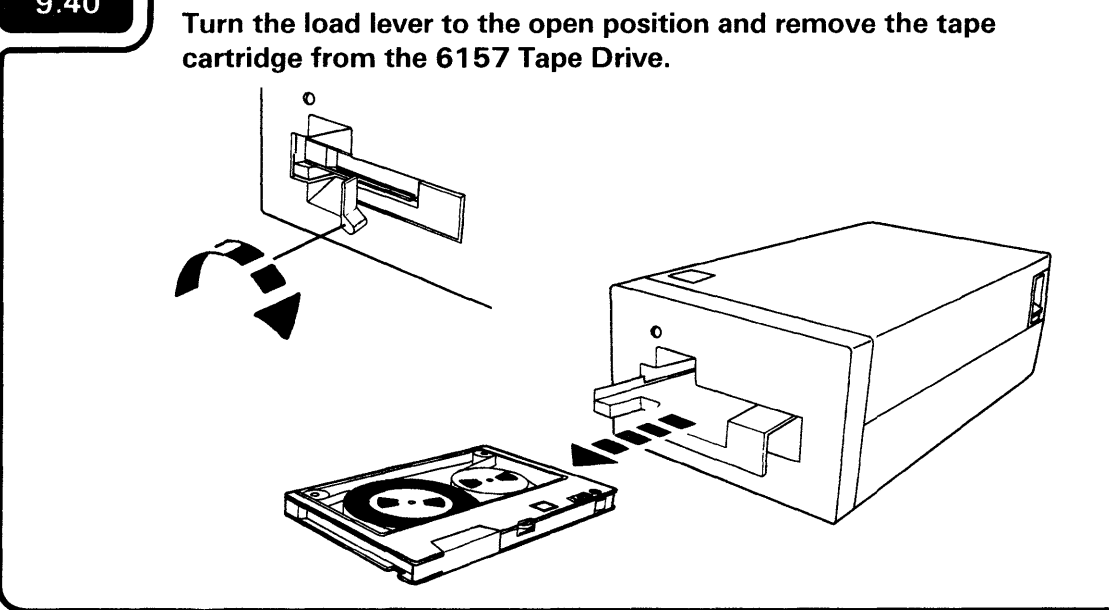

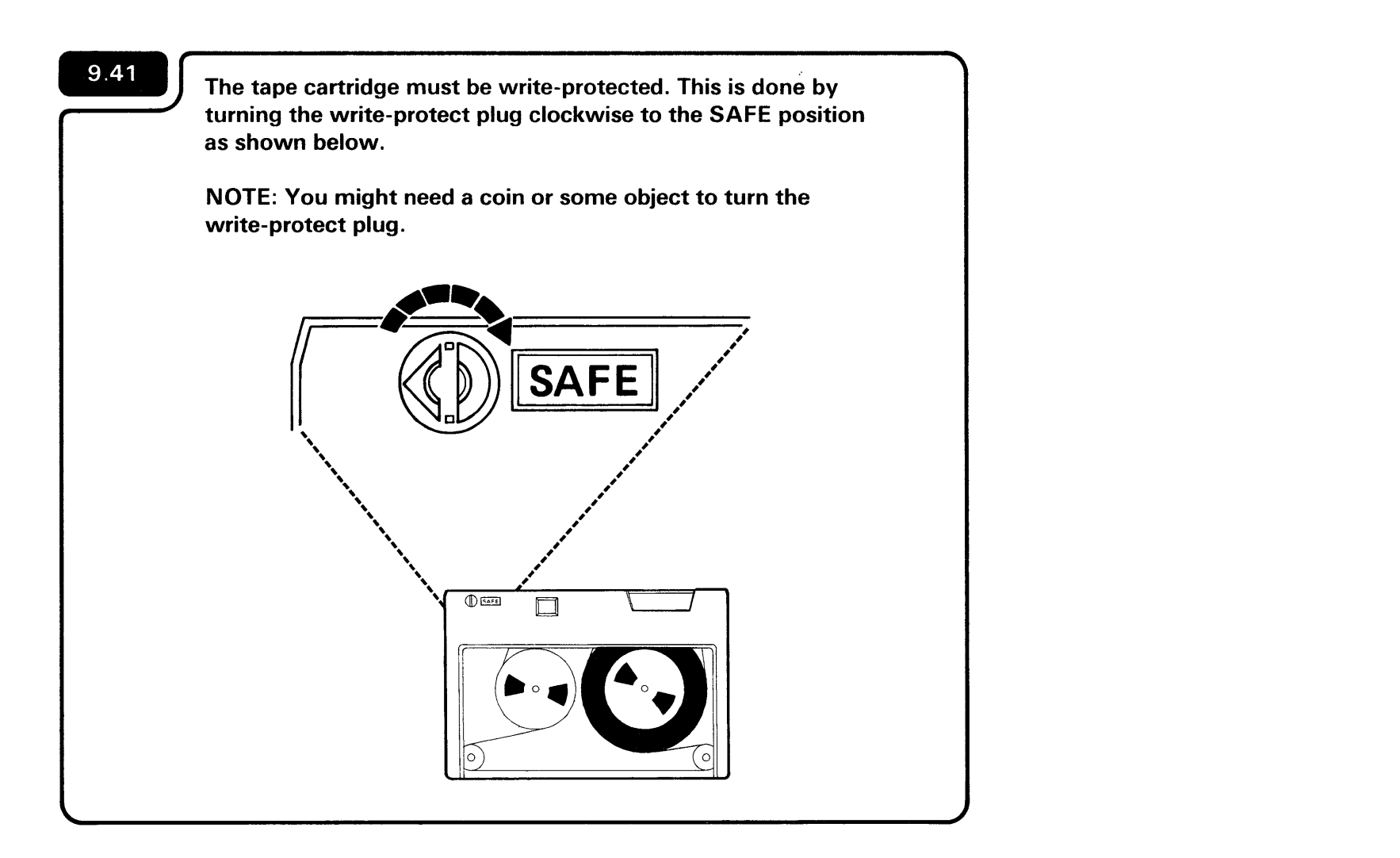

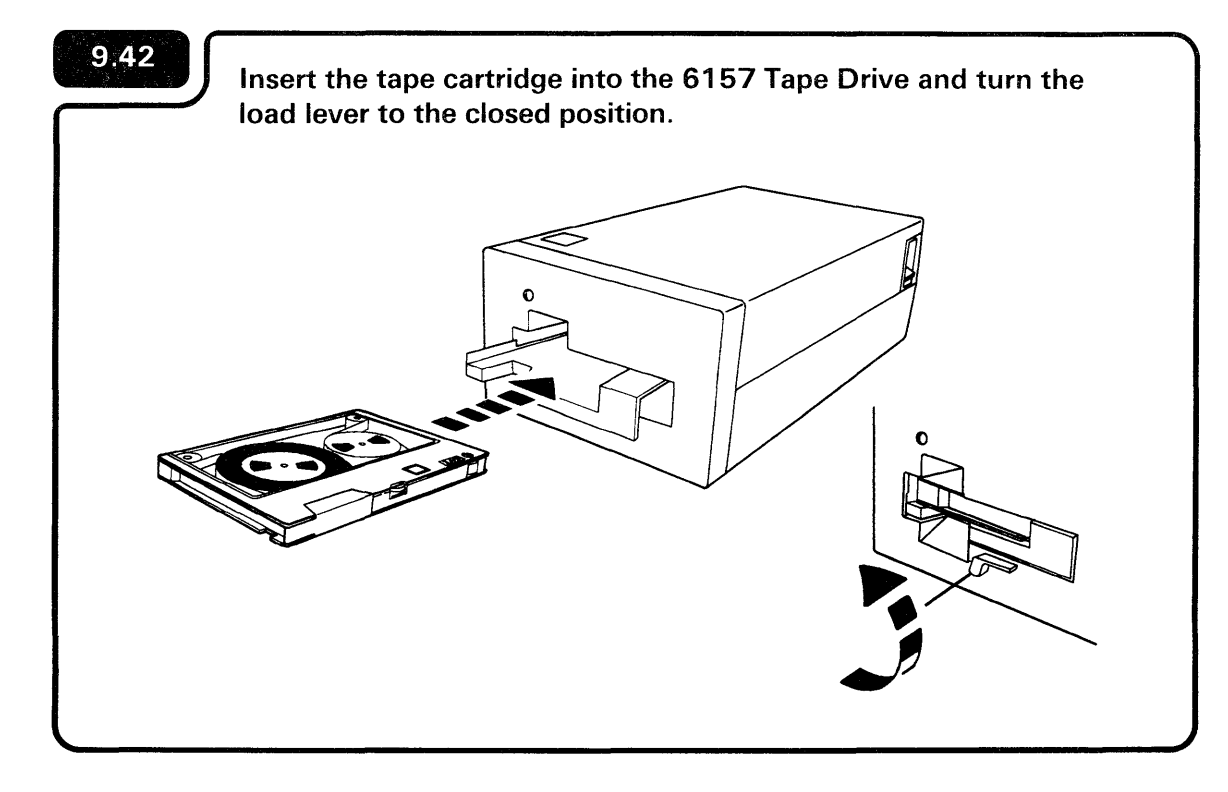

### 

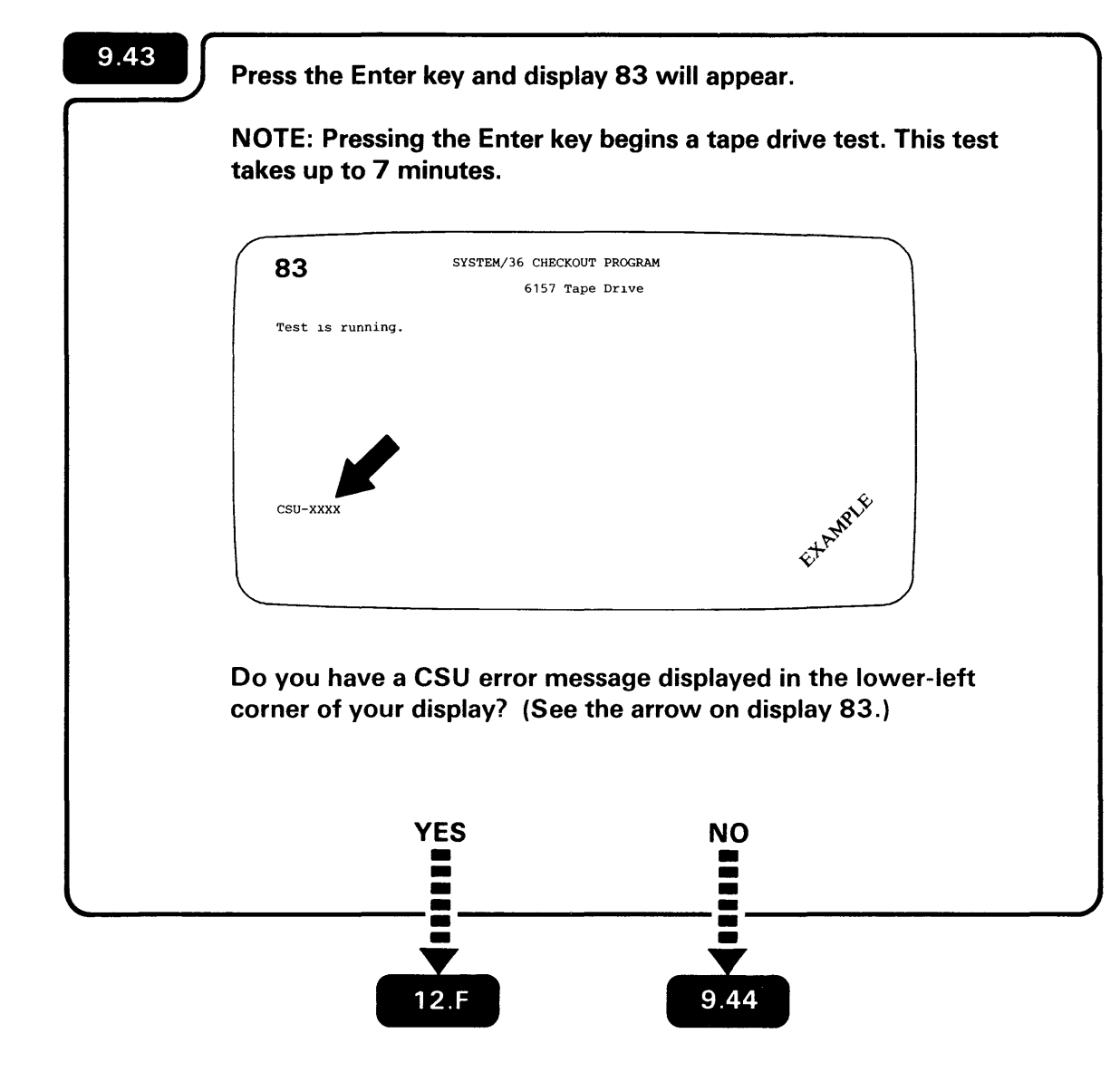

**Note:** You can return to the Device Checkout Selection menu at any time by pressing the Attn key.

# 9.44, When the tape drive test is complete, display 85 appears.

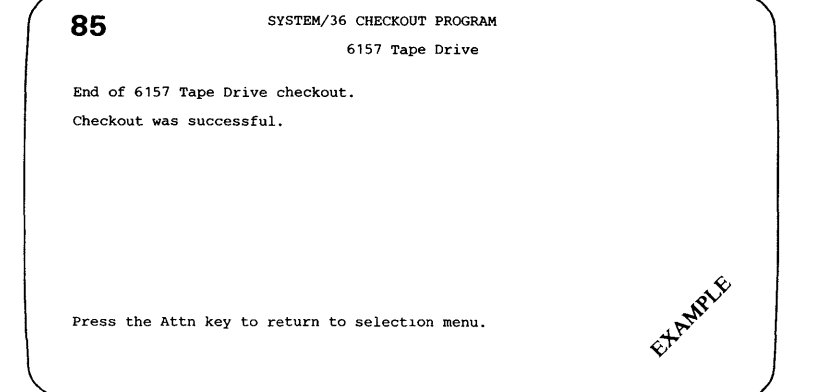

#### Before you continue:

- 1. Remove the scratch tape cartridge from the tape drive.
- 2. Turn the write-protect plug away from the SAFE position.
- 3. Store the tape in a safe place. It may be needed for other diagnostic tests.

| 51                                               | SYSTEM/36 CHECKOUT PROGRAM<br>Device Checkout Selection Menu |         |  |
|--------------------------------------------------|--------------------------------------------------------------|---------|--|
| Select one                                       | of the following options and press the Enter key             | 7:      |  |
| 1. Work s<br>2. Commun<br>3. 6157 T<br>4. End ch | tation<br>ications<br>ape Drive<br>eckout                    |         |  |
| Option: _                                        |                                                              | ETAMPIE |  |

|            | 51 SYSTEM/36 CHE                                                                                                    | CKOUT PROGRAM               |                  |
|------------|----------------------------------------------------------------------------------------------------|-----------------------------|------------------|
|            | Device Checkout                                                                                                    | Selection Menu              |                  |
|            | Select one of the following options<br>1. Work station<br>2. Communications<br>3. 6157 Tape Drive<br>4. End checkout | and press the Enter key:    |                  |
|            | Option: _                                                                                                    |                             | EXAMPLE          |
|            | ·····                                                                                                    |                             |                  |
| Sel<br>Ent | lect the End Checkout of ter key. Display 52 appe                                                                    | ption on display 51<br>ars. | ; then press the |

| 52          | SYSTEM/36 CHECKOUT PROGRAM<br>End Checkout |      |
|-------------|--------------------------------------------|------|
| This ends t | he SYSTEM/36 Checkout Program.             |      |
|             |                                            |      |
|             |                                            |      |
|             |                                            |      |
| Press the I | tto key to return to selection menu        | MPLE |
|             |                                            | Etr  |
|             |                                            |      |
| Do not pre  | ss the Attn key.                           |      |

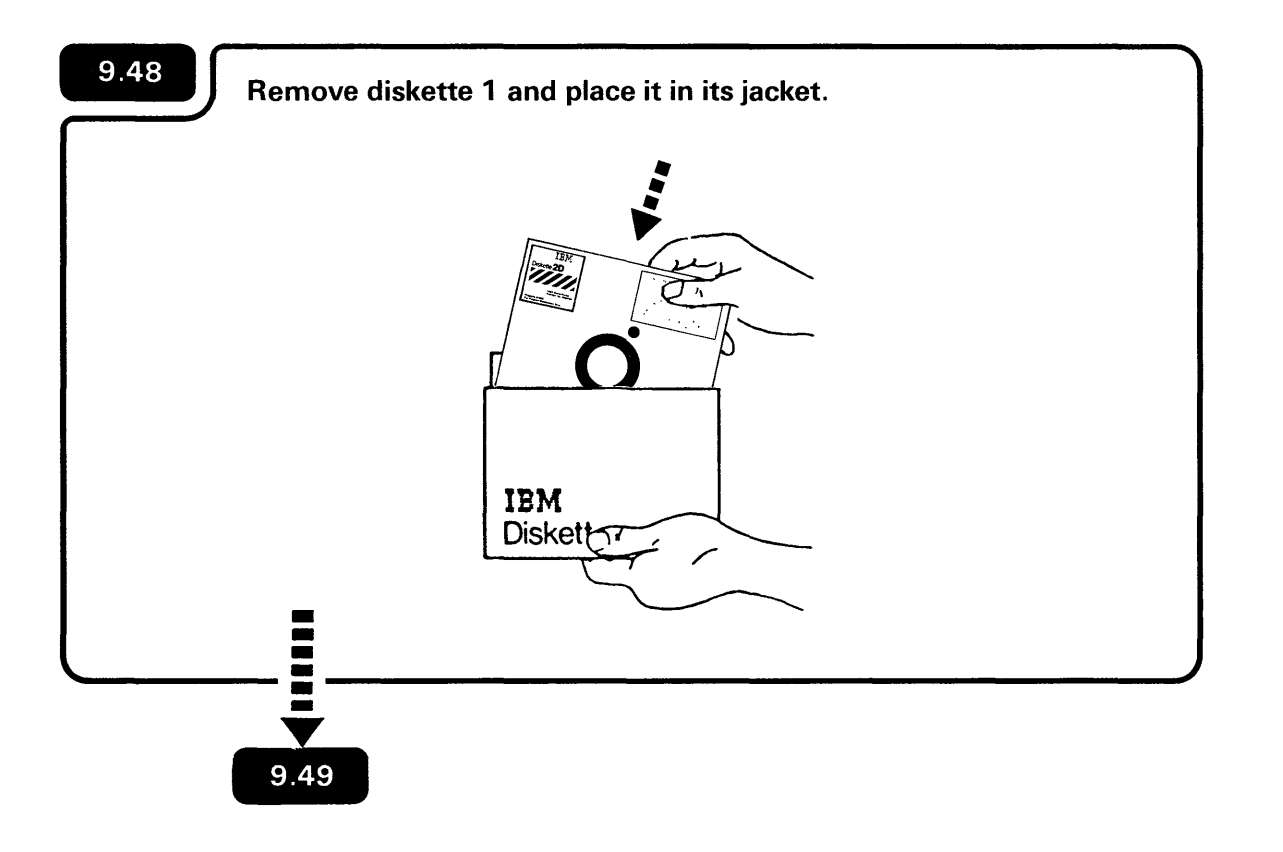

## Turn off the computer using the following steps.

Press the Select Function key until 5 appears. 1.

9.49

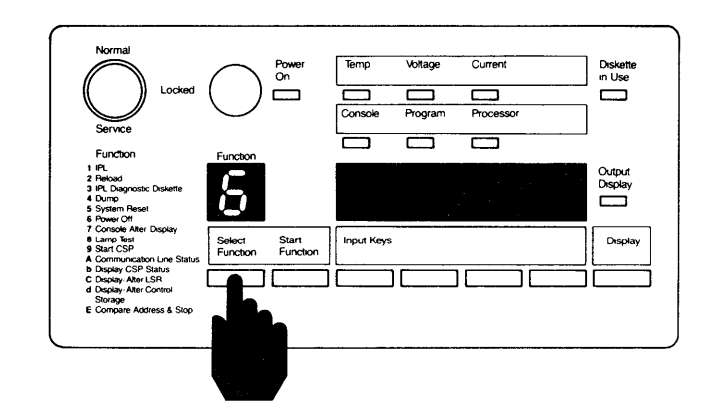

2. Press the Start Function key.

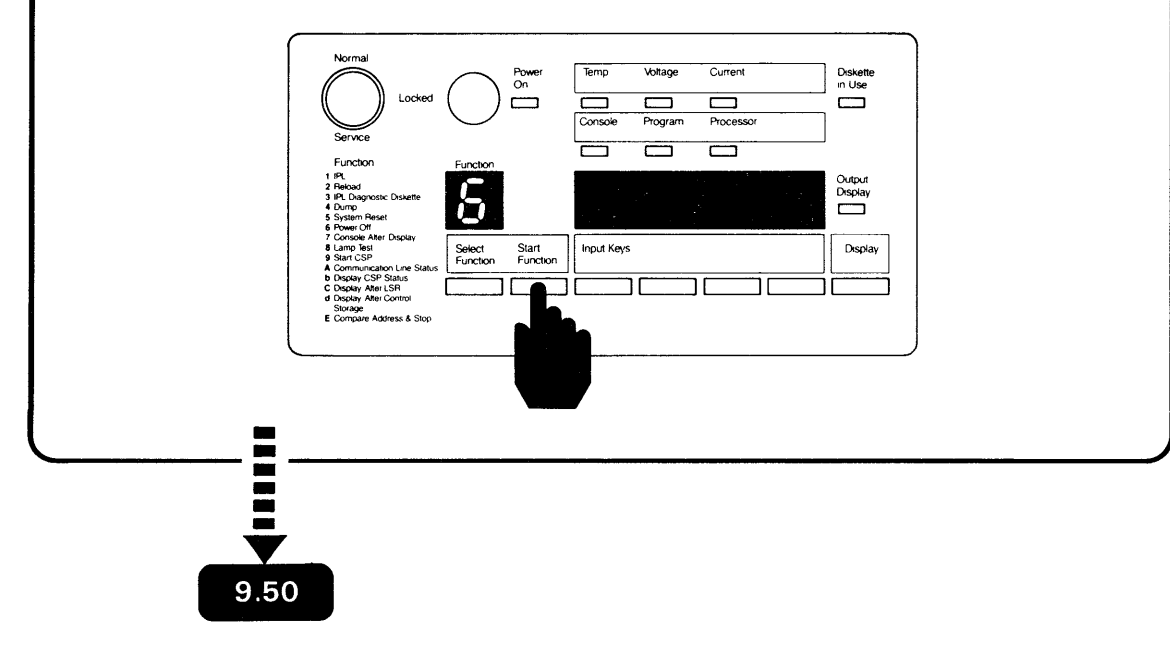

Note: The Select Function key automatically advances the numbers (1 through 9) and letters (A through E) until you release the key.

If you go beyond the number 6, just keep pressing the Select Function key until 6 shows up again.

The **S** will flash to indicate that the computer is turning off.

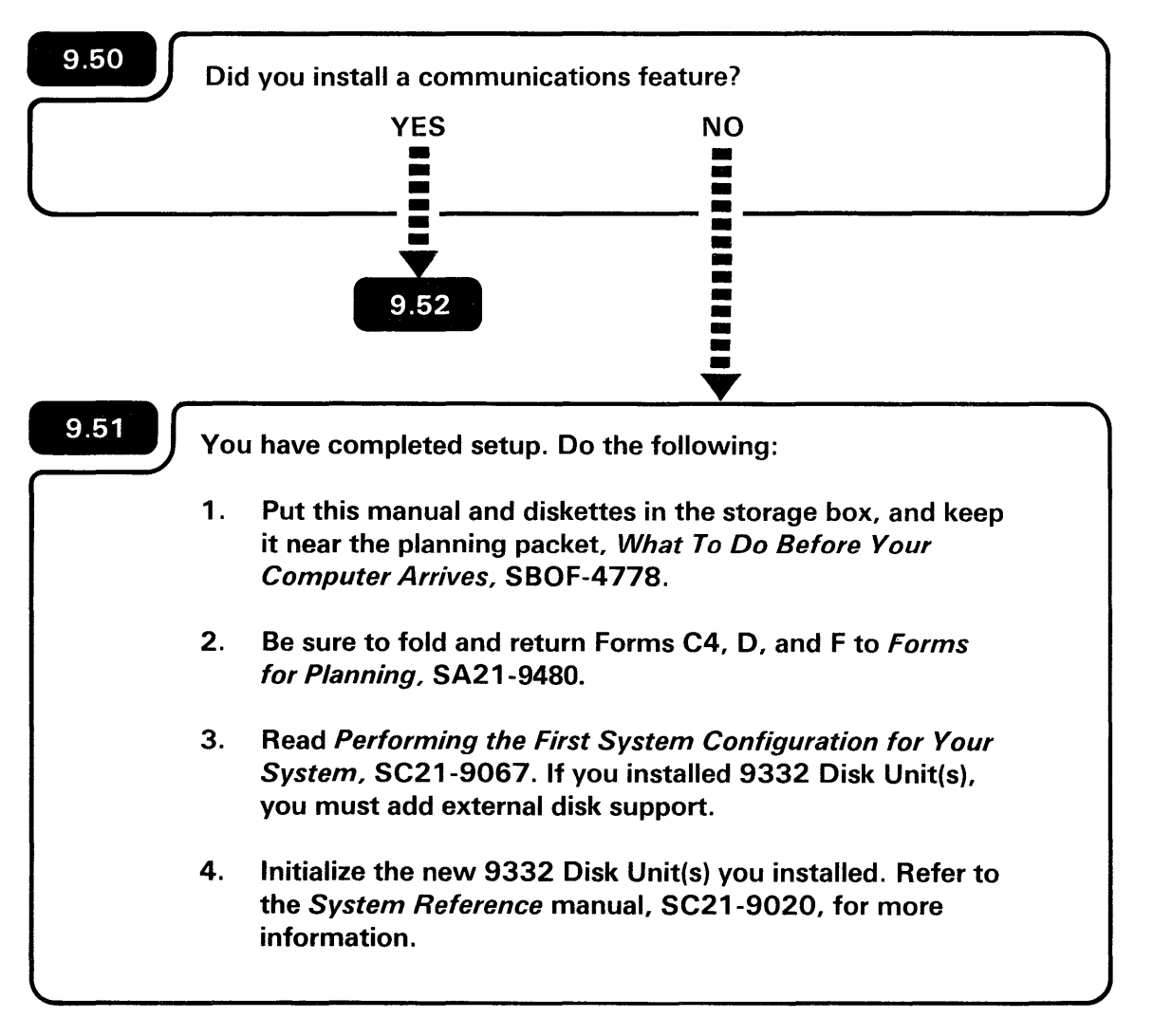

\_ \_

9.52

Go to Section 10: Connecting the Communications Cable(s).

You are now ready to load the System Support Program (SSP) into the computer.

Be sure that you use the documentation (manuals) that matches the release level of the diskettes that you are loading.

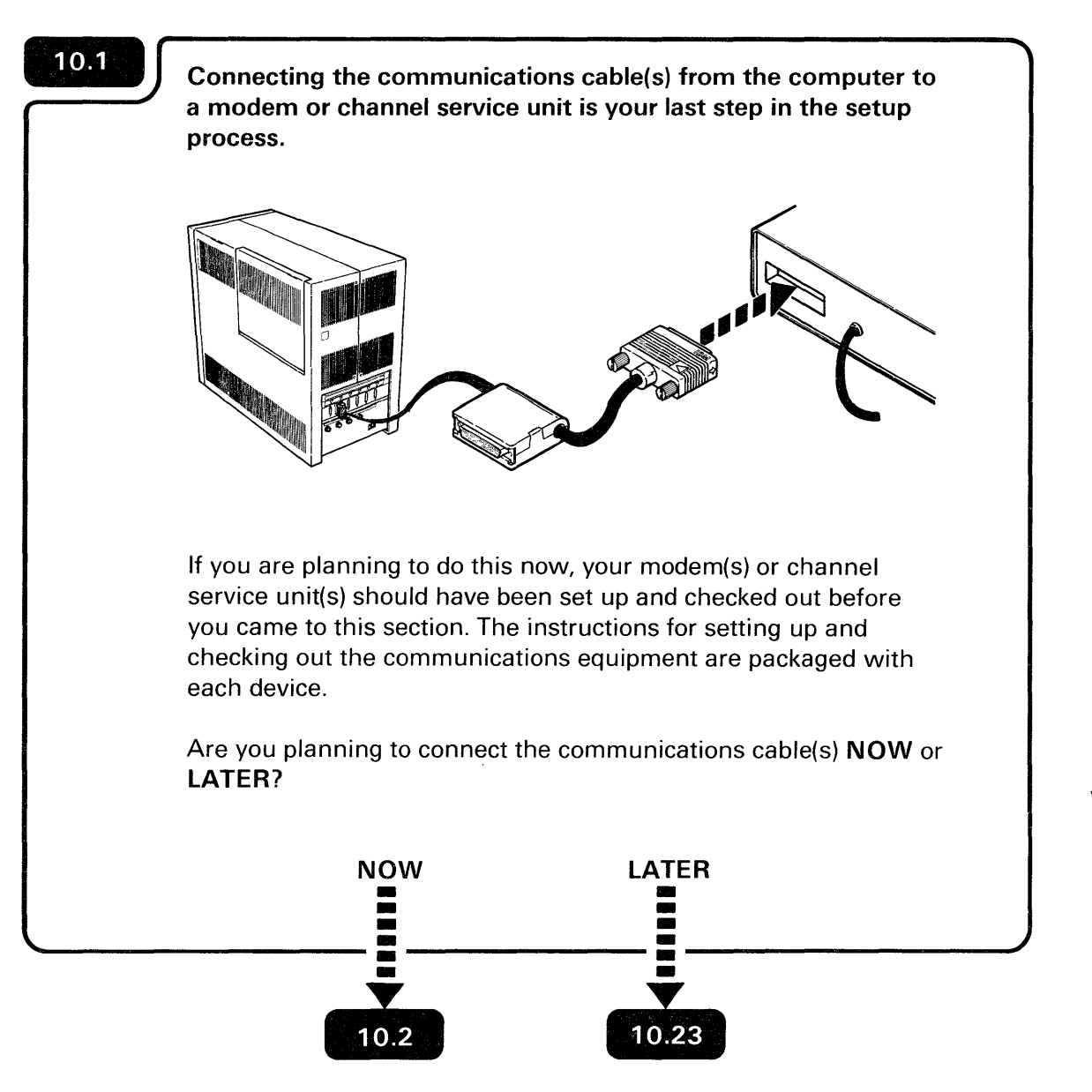

A modem or channel service unit is a device that changes the signal from the computer into a signal that can be transmitted on a telephone line to another computer or device at a different location.

**LATER** can mean a week, month, or even a year after you have installed the computer.

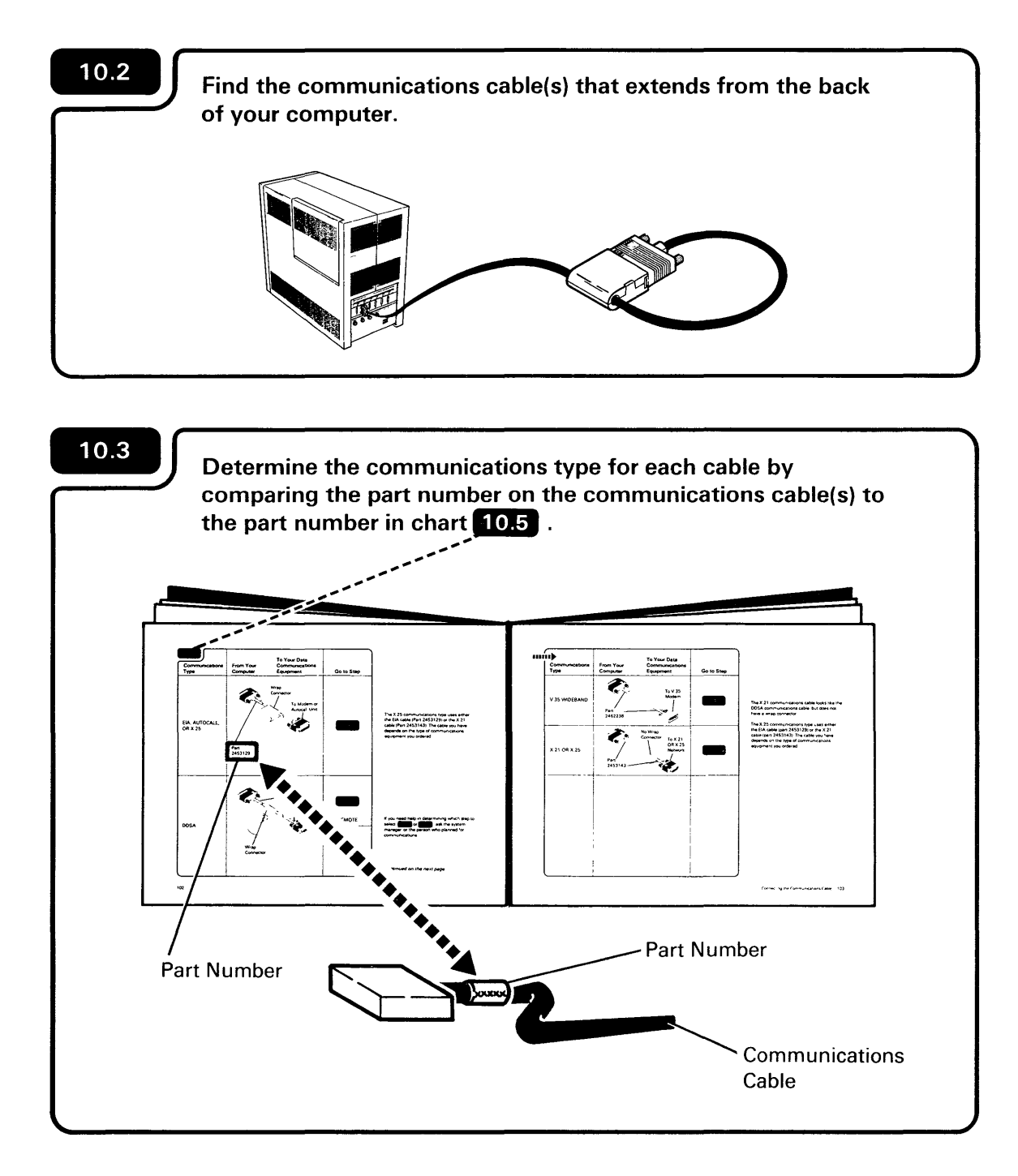

You might have more than one communications cable. If you do, the communications cables should be connected in sequence beginning with the cable labeled  $\sqrt{2}$ .

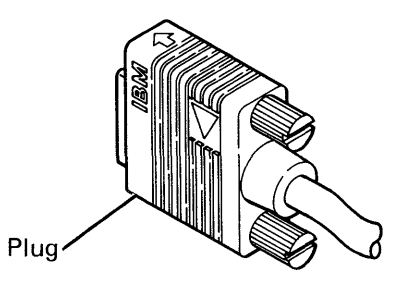

CAUTION

Avoid connecting cables during an electrical storm.

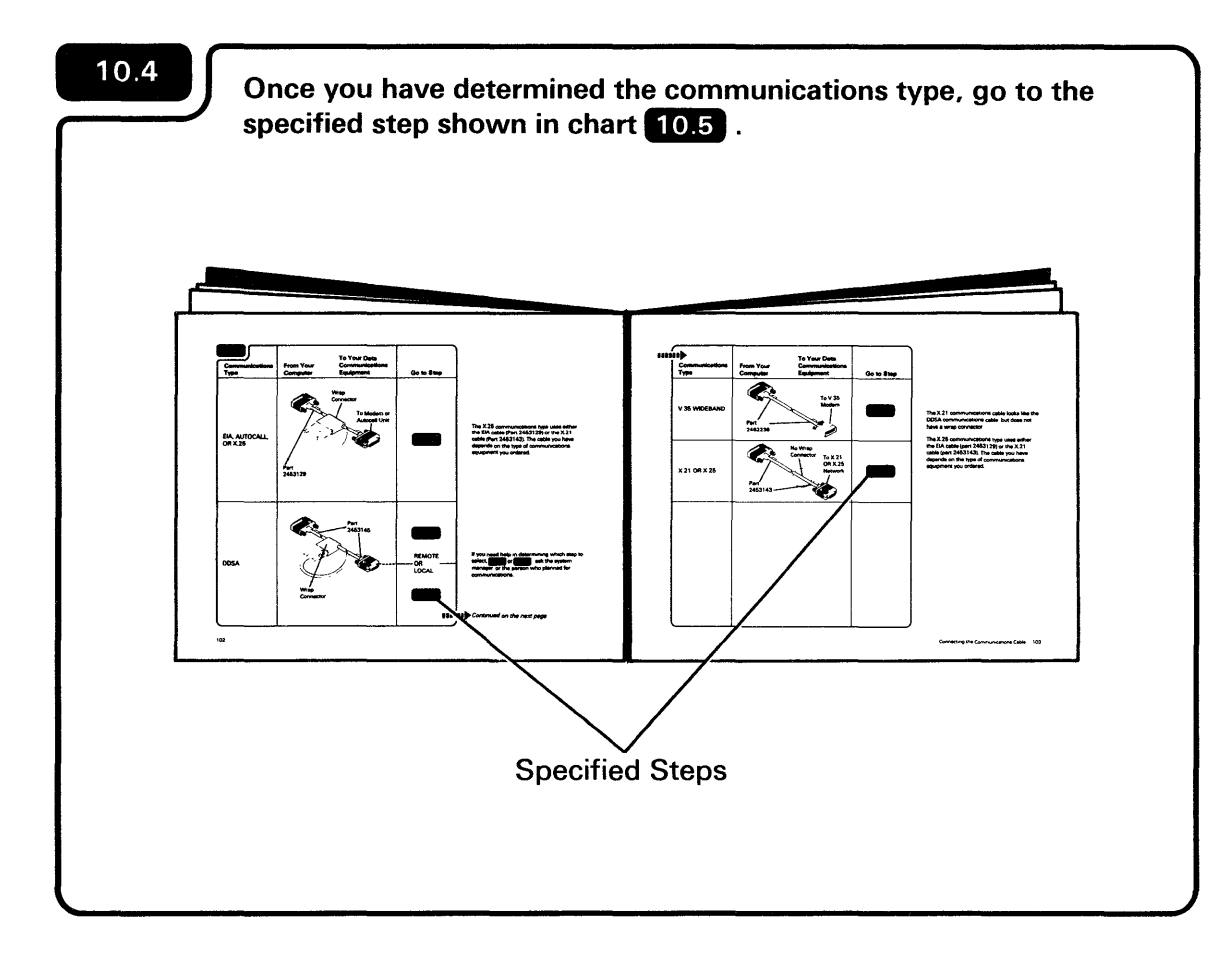

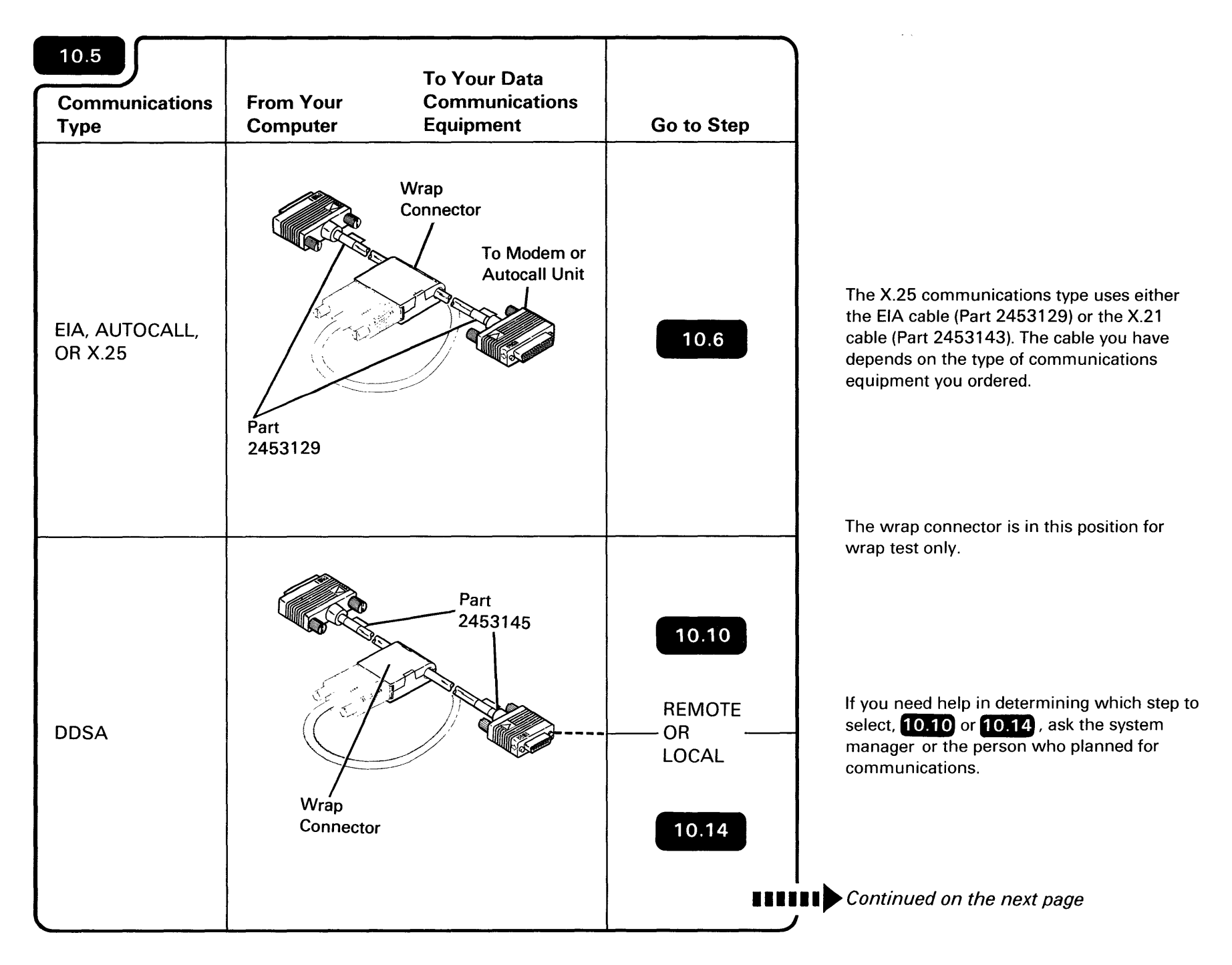

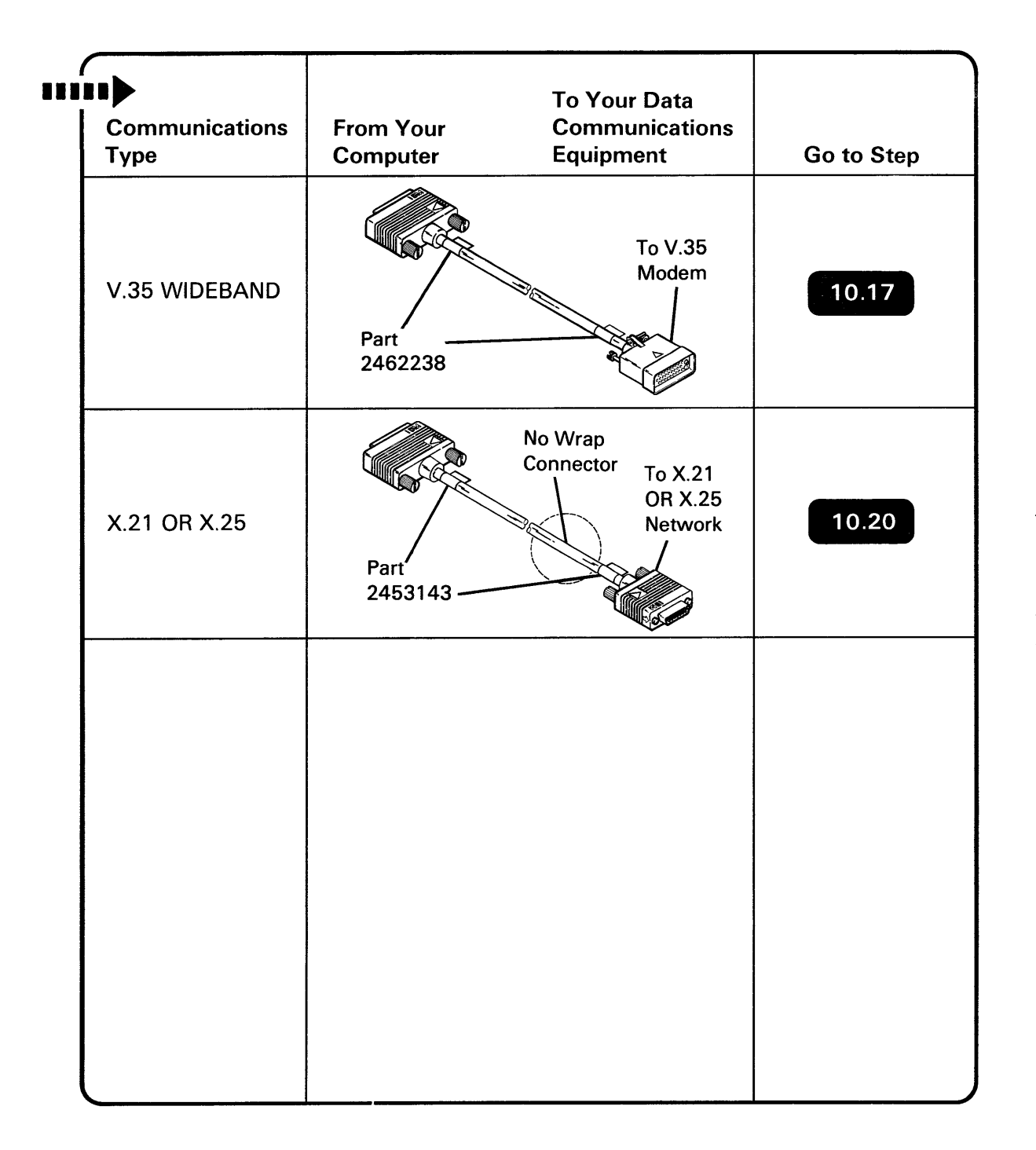

The X.21 communications cable looks like the DDSA communications cable, but does not have a wrap connector.

The X.25 communications type uses either the EIA cable (part 2453129) or the X.21 cable (part 2453143). The cable you have depends on the type of communications equipment you ordered.

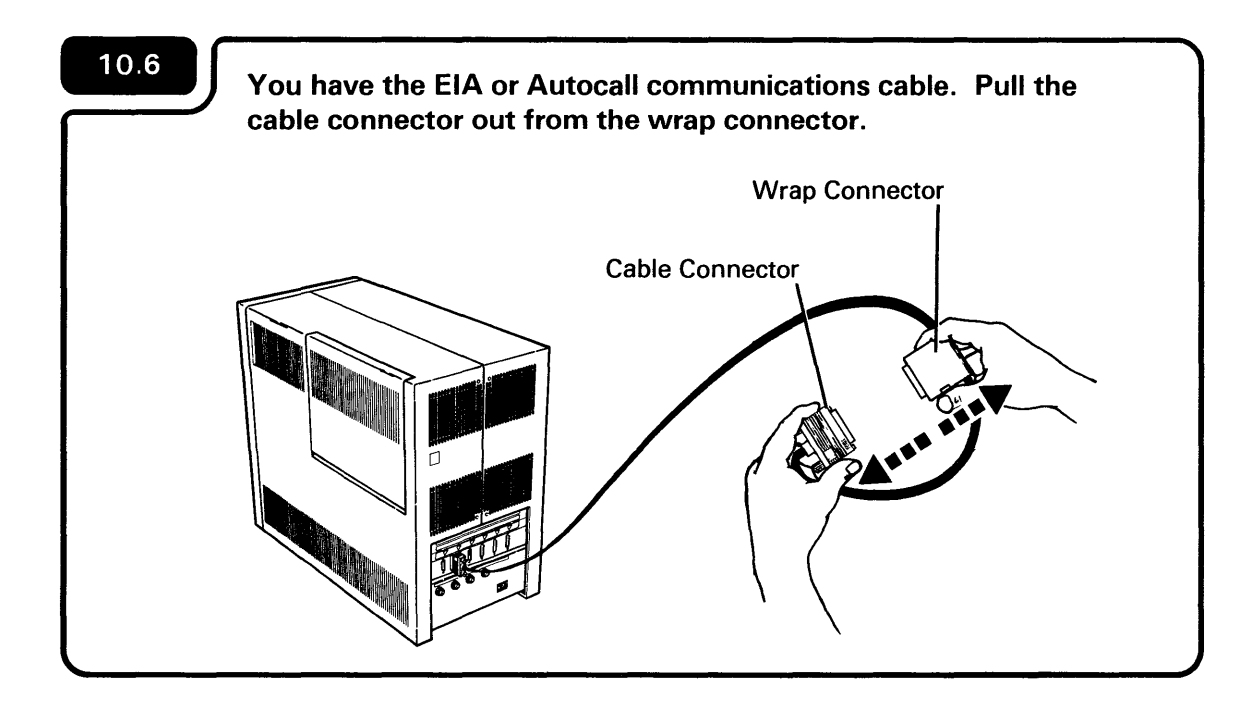

~

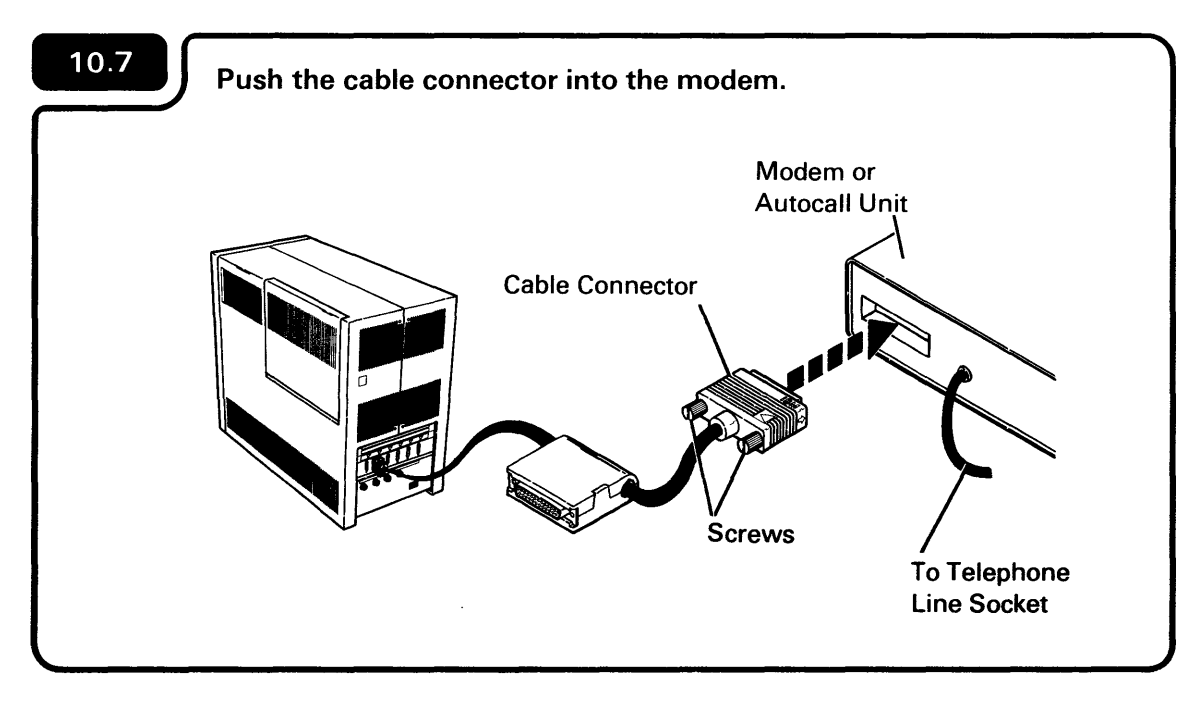

The Autocall unit might be part of the modem. Be sure your Autocall cable connects to socket a or b on the computer. If you are unsure, call the person responsible for modem installation.

Also, check that the EIA modem, Autocall unit, or X.25 unit is connected to an electrical source.

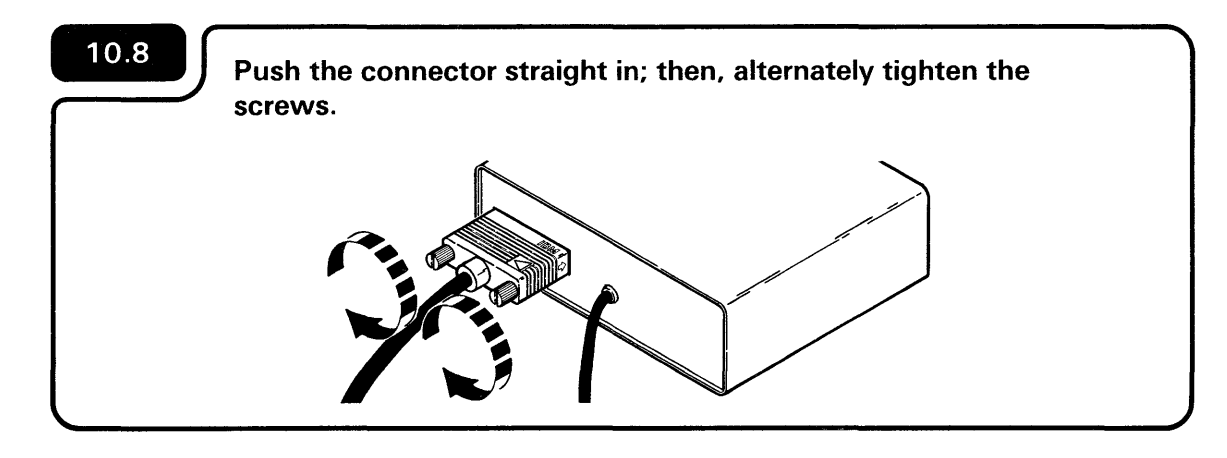

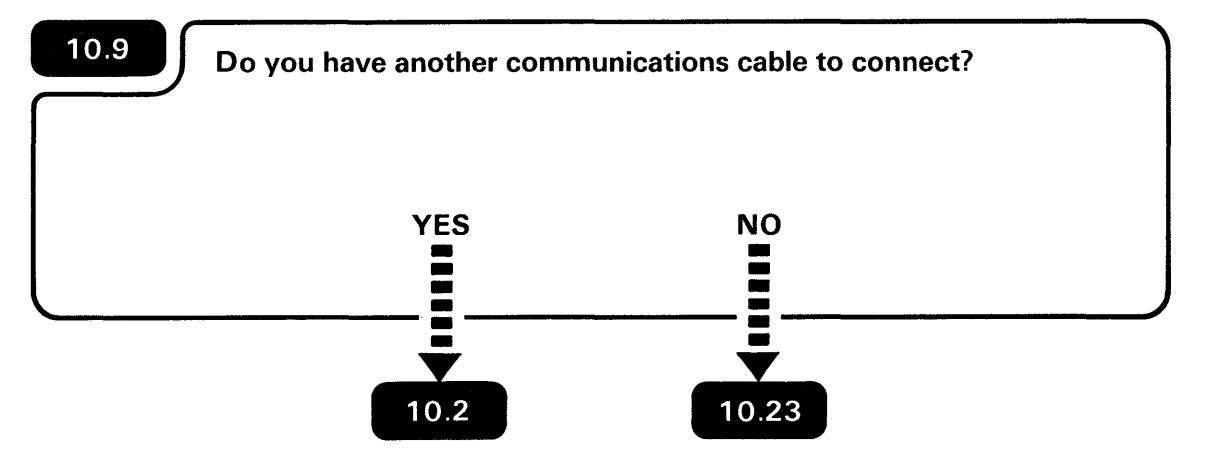

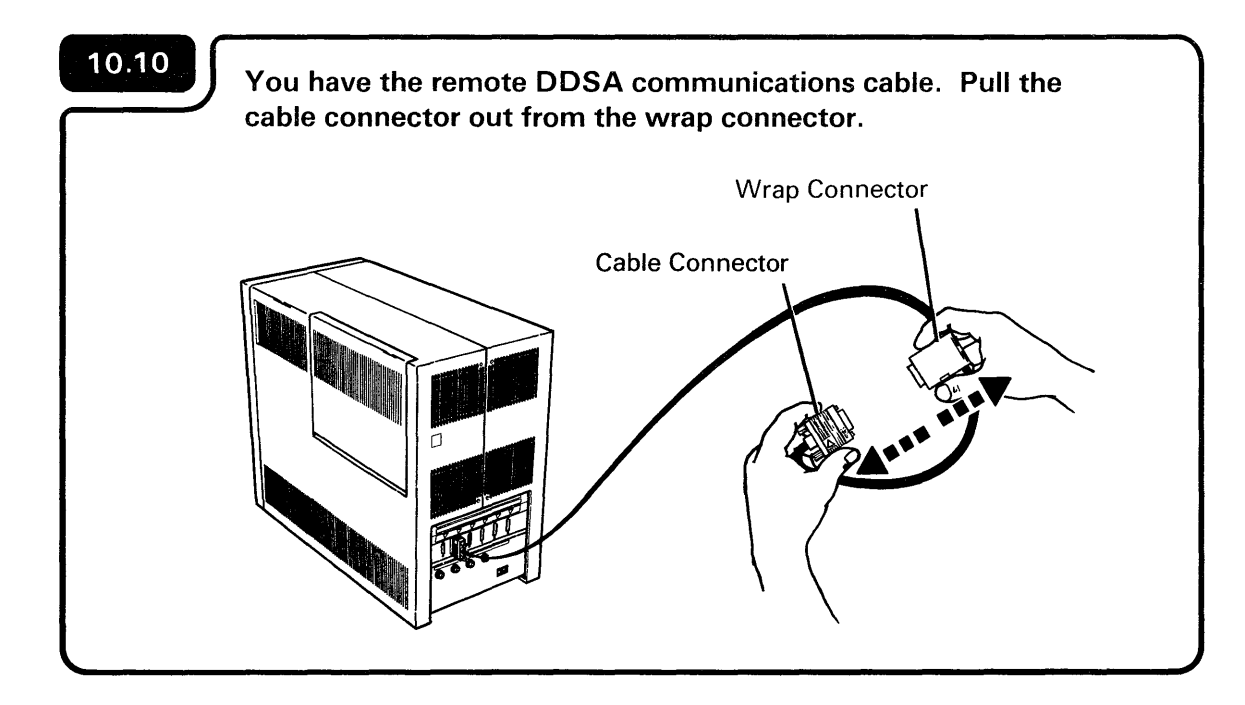

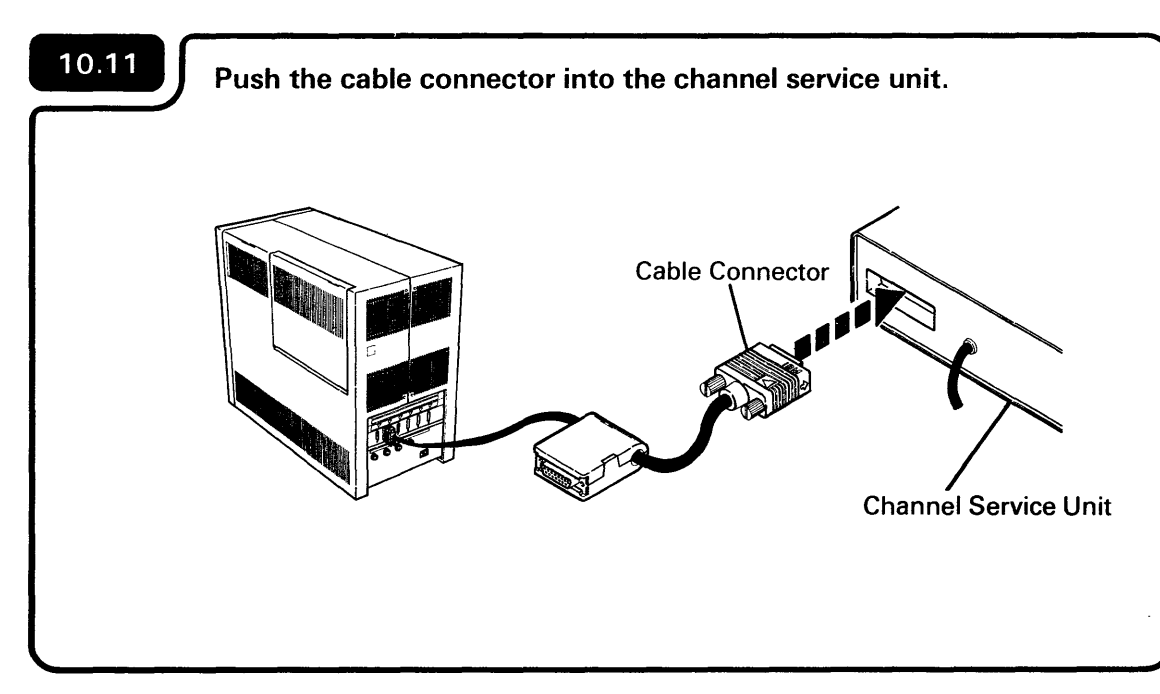

The channel service unit should have been installed before setup. If it was not installed, contact the person responsible for telephone line connection.

Also, be sure that the channel service unit is connected to an electrical source.

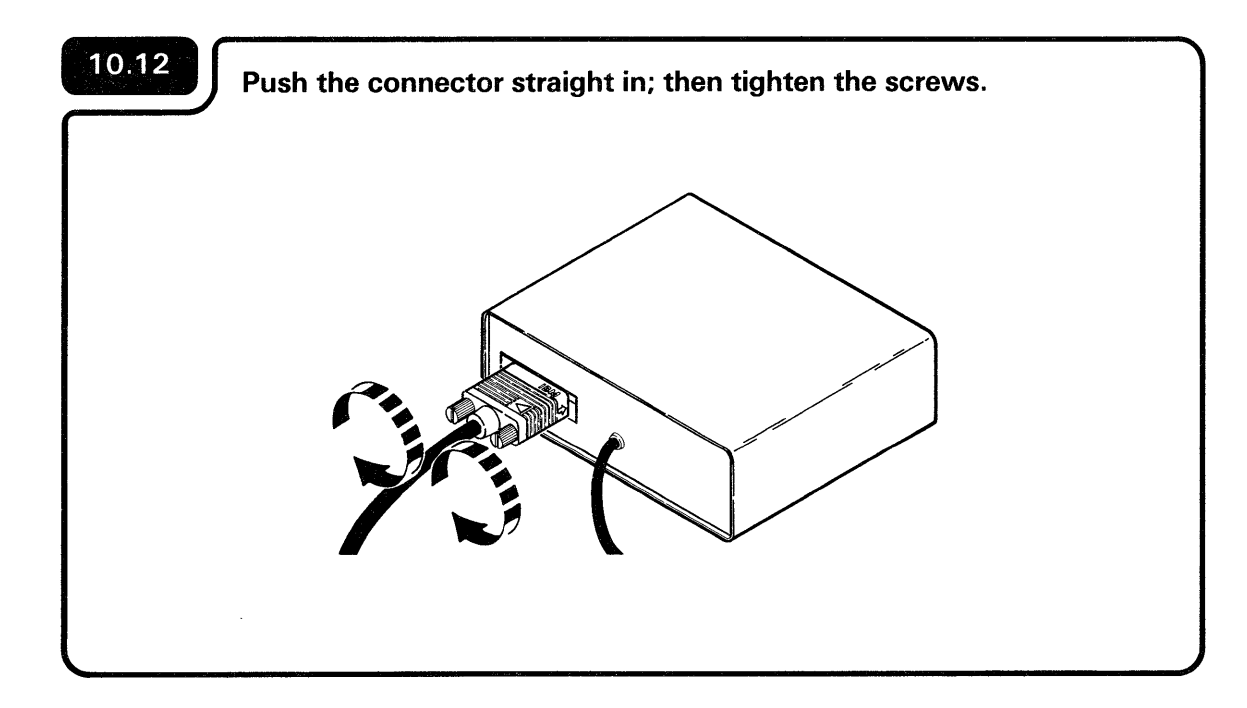

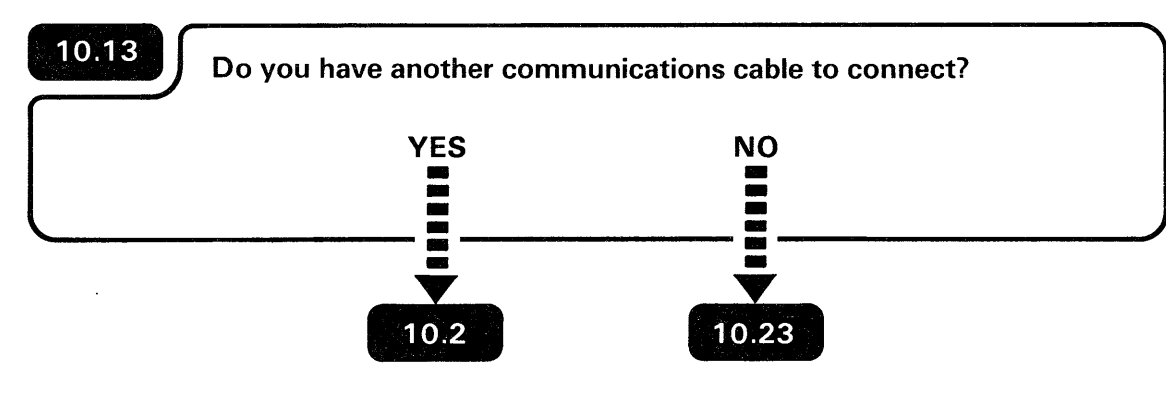

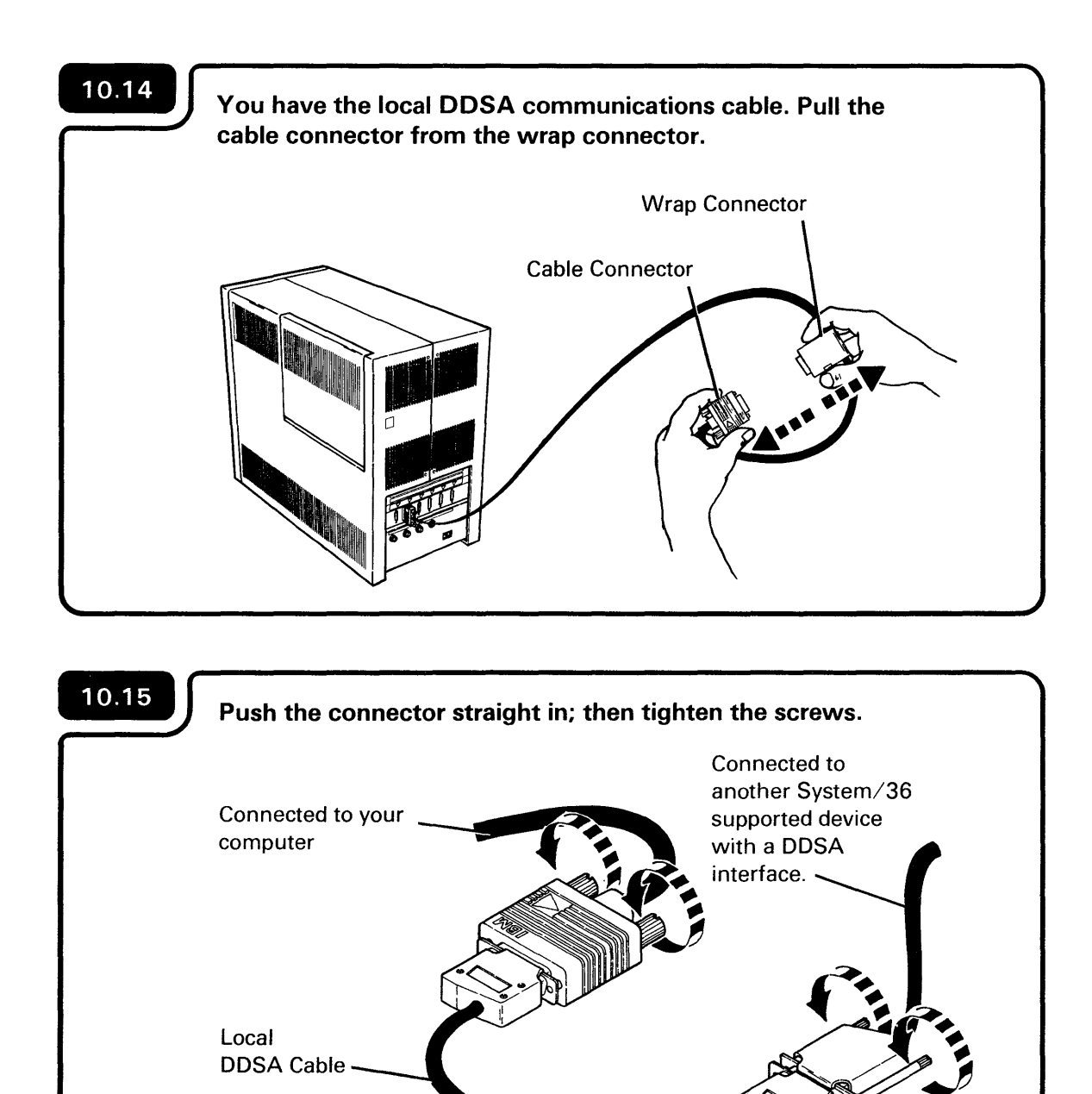

The local DDSA cable is in a plastic bag that came with your computer.

The other end of the DDSA cable is or will be connected to another System/36 supported device with a DDSA interface.

This cable should have been ordered. If not, order part 4236967 for the local DDSA cable.

÷.

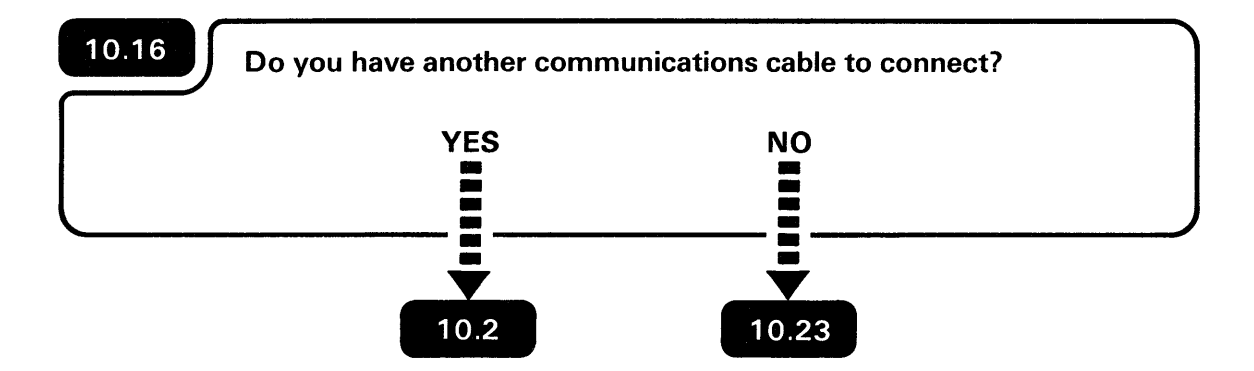

## 10.17

5

You have the V.35 (wideband) communications cable. Push the cable connector from your computer into the socket on the modem or data service unit.

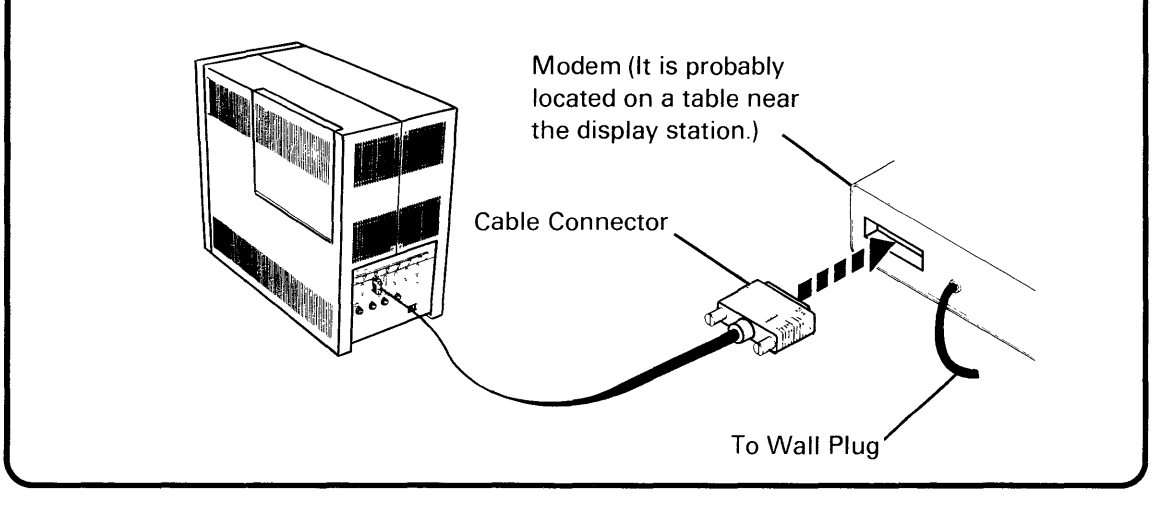

The modem shown is only one of several types that are available.

Be sure that the modem is connected to an electrical source.

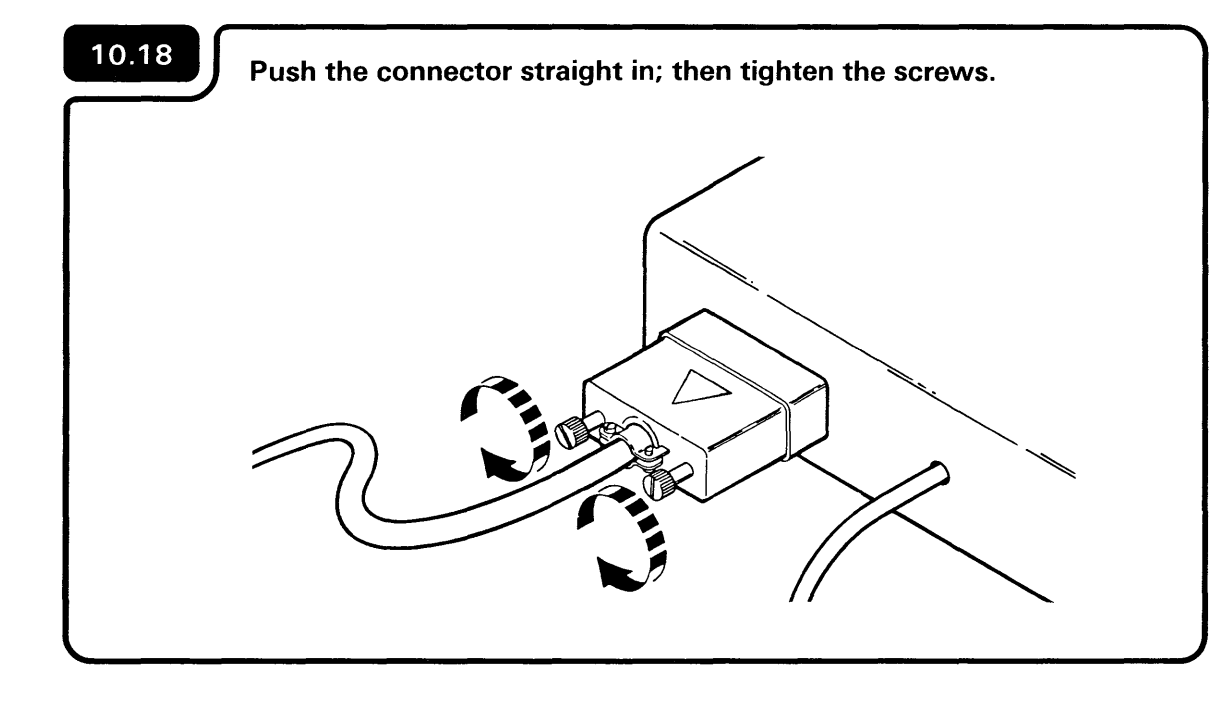

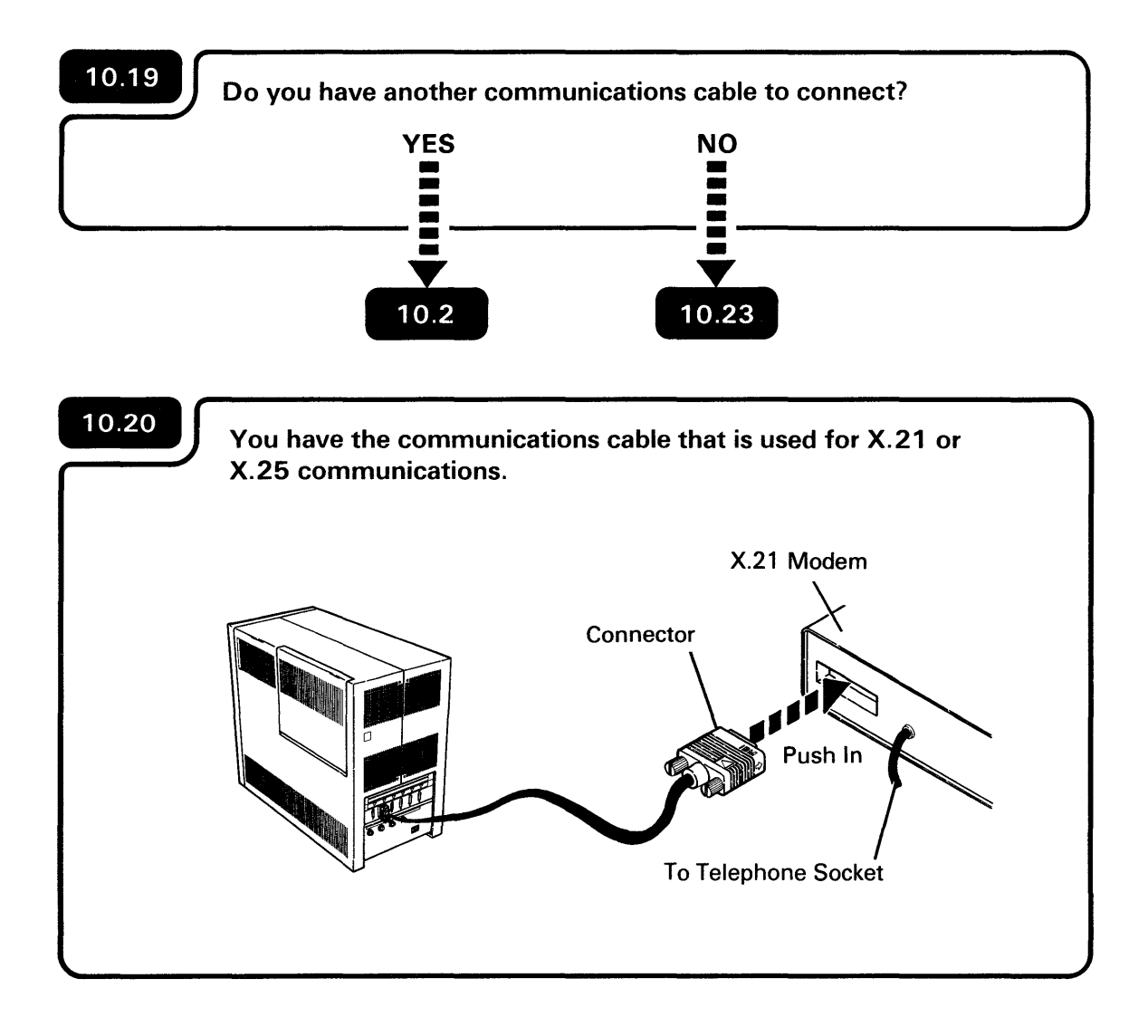

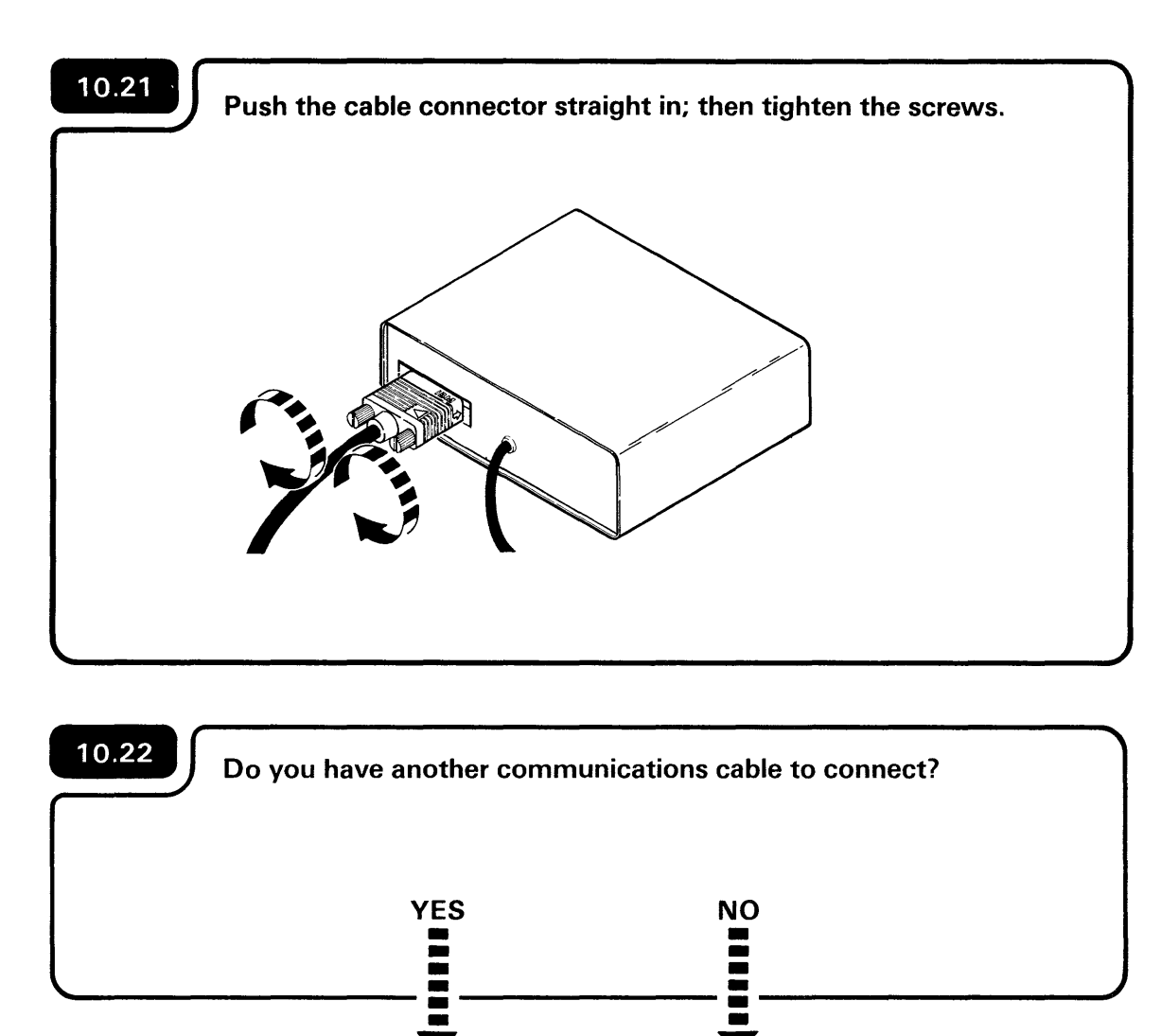

10.23

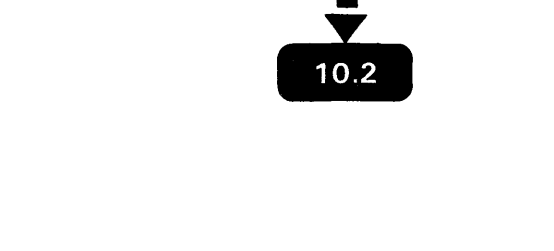

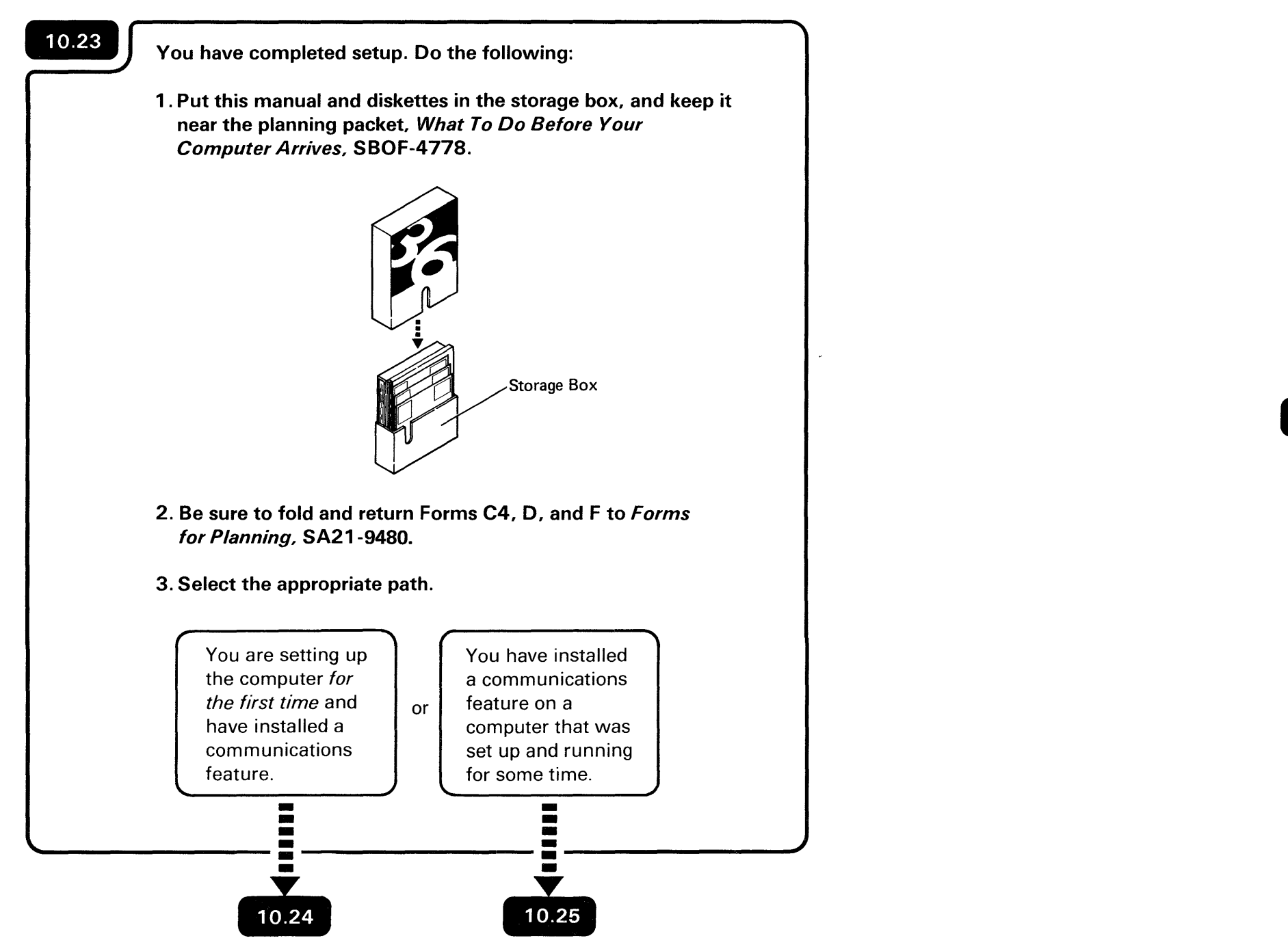
### 10.24

Read *Performing the First System Configuration For Your System,* SC21-9067. If you installed 9332 Disk Unit(s), you must add external disk support.

Initialize the new 9332 Disk Unit(s) you installed. Refer to the *System Reference* manual, SC21-9020, for more information.

Be sure that you use the documentation (manuals) that matches the release level of the diskettes that you are loading.

## 10.25

Read *Changing Your System Configuration*, SC21-9052. If you installed 9332 Disk Unit(s), you must add external disk support.

Initialize the new 9332 Disk Unit(s) you installed. Refer to the *System Reference* manual, SC21-9020, for more information.

| 11 | As y<br>the<br>plar<br><i>Plar</i> | your installation grows, it may become necessary to relocate computer. All of the planning and site preparation activities nned for the setup of your system should be reviewed in <i>nning to Set Up Your Computer: Workbook 3.</i> |      |                                                                                                    |
|----|------------------------------------|----------------------------------------------------------------------------------------------------|------|----------------------------------------------------------------------------------------------------|
|    | Rev                                | view the following procedure to disconnect the computer.                                                                                                    |      |                                                                                                    |
|    | 1.                                 | Notify the service representative and tell him of the new location for the computer.                                                                                                    |      | Some devices that attach to your system have<br>their own relocating instructions. Be sure to<br>read those instructions also |
|    | 2.                                 | Remove diskette and close the diskette locking lever.                                                                                                    |      |                                                                                                    |
|    | 3.                                 | Turn off your computer by pressing the Select Function key and Start Function key.                                                                                                    |      |                                                                                                    |
|    | 4.                                 | Set all Power switches to the Off (O) position                                                                                                    | <br> | <ul> <li>Leave the computer Unit Emergency switch<br/>set to Power Enable</li> </ul>                                          |
|    | 5.                                 | Unplug the computer power cord.                                                                                                    |      |                                                                                                    |
|    | 6.                                 | Unplug the power cords from the outlets.                                                                                                    |      |                                                                                                    |
|    | 7.                                 | Remove the Security key from your computer. If necessary, label it.                                                                                                    |      |                                                                                                    |
|    | 8.                                 | If a display station has the Keylock feature, turn the key to the locked position and remove the key. If necessary, label it.                                                                                                    |      |                                                                                                    |
|    | 9.                                 | Put the Security key (and Keylock key) in an envelope and give it to the system manager.                                                                                                    |      |                                                                                                    |
|    |                                    | ••••                                                                                                    | <br> | Section 11 Continued                                                                                                    |

10. Identify and relabel each cable, if necessary:

Look at each cable to be sure that the label is still attached to it. If not, make a label.

If you need longer work station cables at your new location, order these as soon as possible, as described in *Planning to Set Up Your Computer: Workbook 3*, SA21-9476.

#### CAUTION

The cable and cable connectors are durable, but can be damaged if stepped on or thrown. Pulling on the cable instead of the connector can damage the cable.

- 11. Disconnect each cable.
  - a. To disconnect the work station cables, turn the retaining ring counterclockwise until it is loose; then, pull the connector out.
  - b. Coil each cable and wrap with tape.
  - c. To disconnect the 9332 Disk Unit(s), the 6157 Tape Drive and the communications cable(s), loosen the thumbscrews and pull the connector out.
  - d. To disconnect the Local Area Network signal cable, loosen the thumbscrews and pull the connector out of the Personal Computer AT.

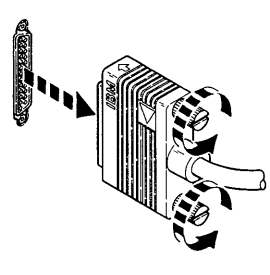

For information on making labels, see *Planning to Receive Your Computer: Workbook 8*, SA21-9477.

**IIIII** Section 11 Continued

### CAUTION

......

Failure to lock the shock mounts on the 9332 Disk Unit(s) could result in damage to the disk(s). Refer to the manual *Installing IBM 9332 Disk Unit*, SA21-9804 for information on how to do this.

- 12. For relocating instructions for another device, see the manual that accompanies that device.
- 13. If your computer has communications, you might need to call the telephone company.
- 14. When you set up the computer again, use this manual.

ì

### 12 If a problem occurs during setup, this section contains procedures that will help you find the problem. These procedures are: 12.B A 5362 System Reference Code Did Not Appear on 12.C A 5362 System Reference Code Did Appear on the 12.D Work Station Addresses and Port Numbers Do 12.E Information Cannot be Entered From the Keyboard 12.F Responding to a Keyboard Message or a System

After you solve the problem, you will be sent back to one of the previous sections to continue setup. If you cannot solve the priblem, instructions within each procedure tell you what to do next.

Responding to System Reference Codes and other Problems 285

### **NO POWER ON LIGHT**

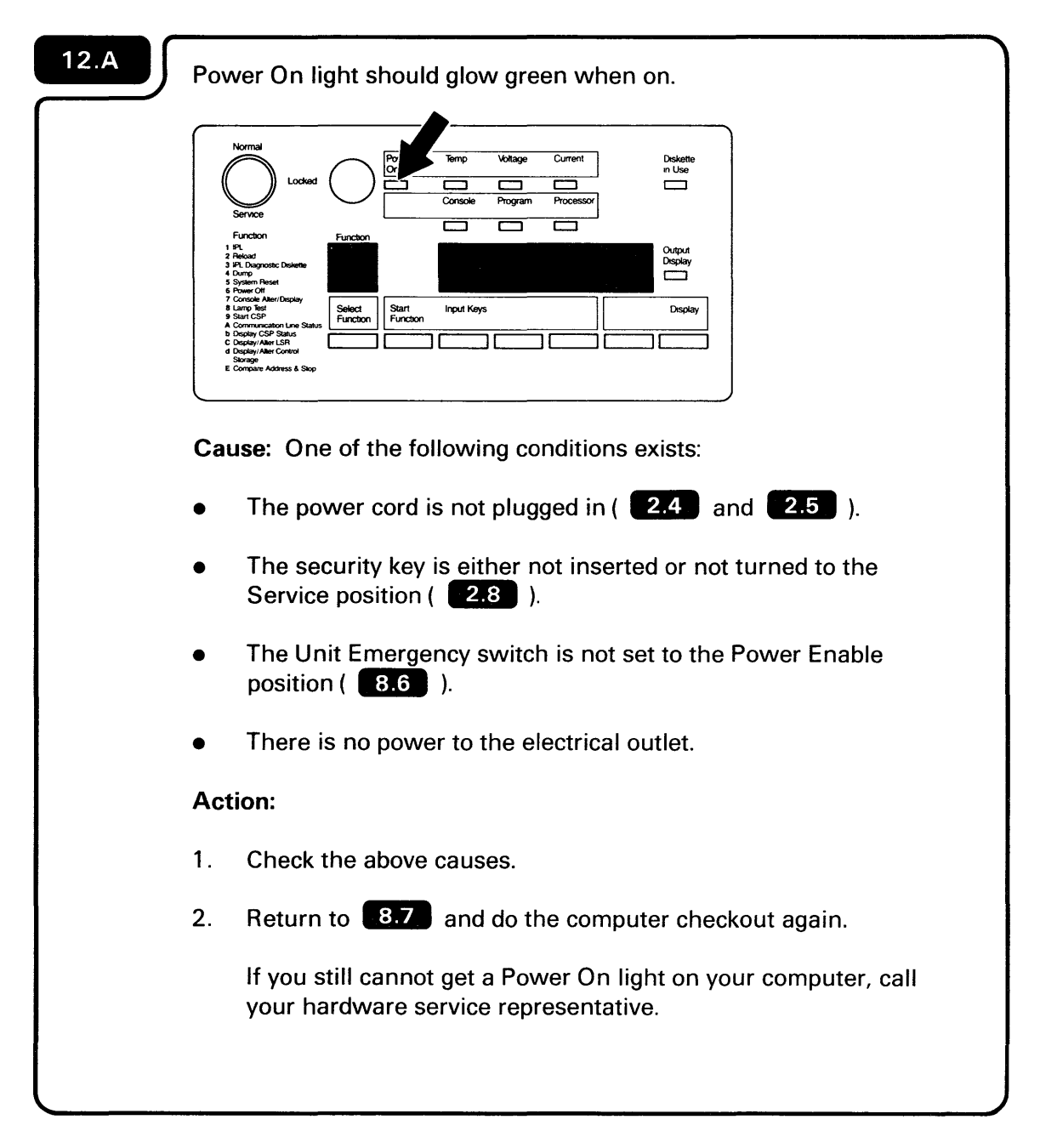

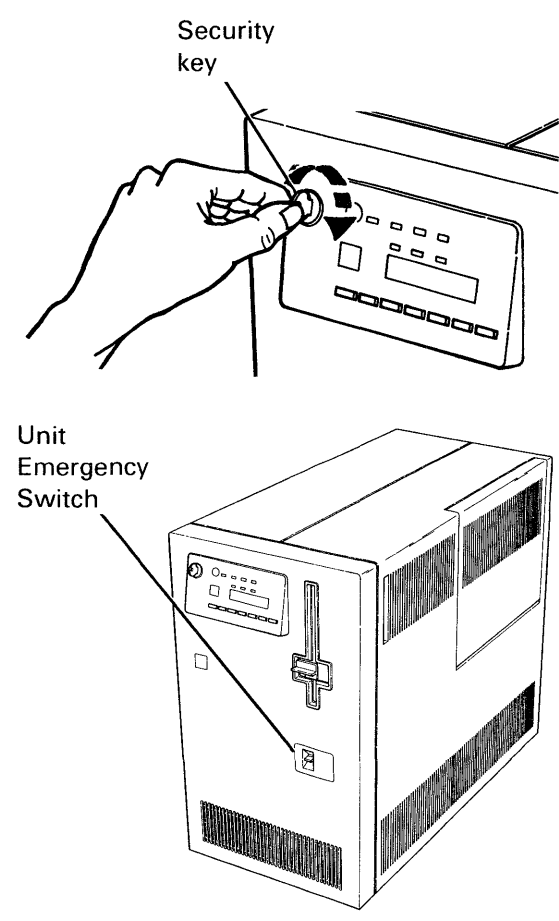

If you came here from *Section 9: Checking Out Your System,* return to **9.5**.

# A 5362 SYSTEM REFERENCE CODE DID NOT APPEAR ON THE COMPUTER OUTPUT DISPLAY

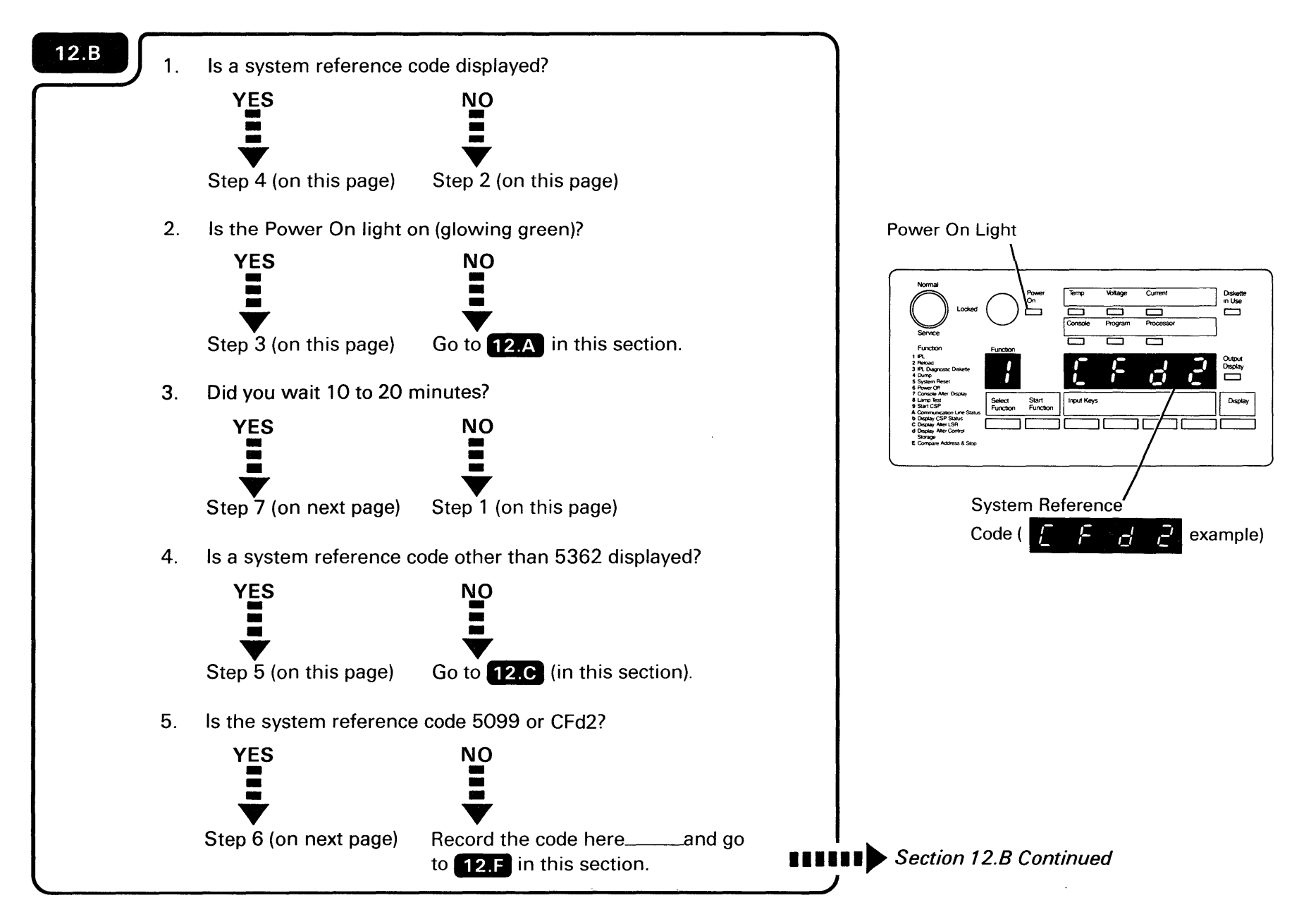

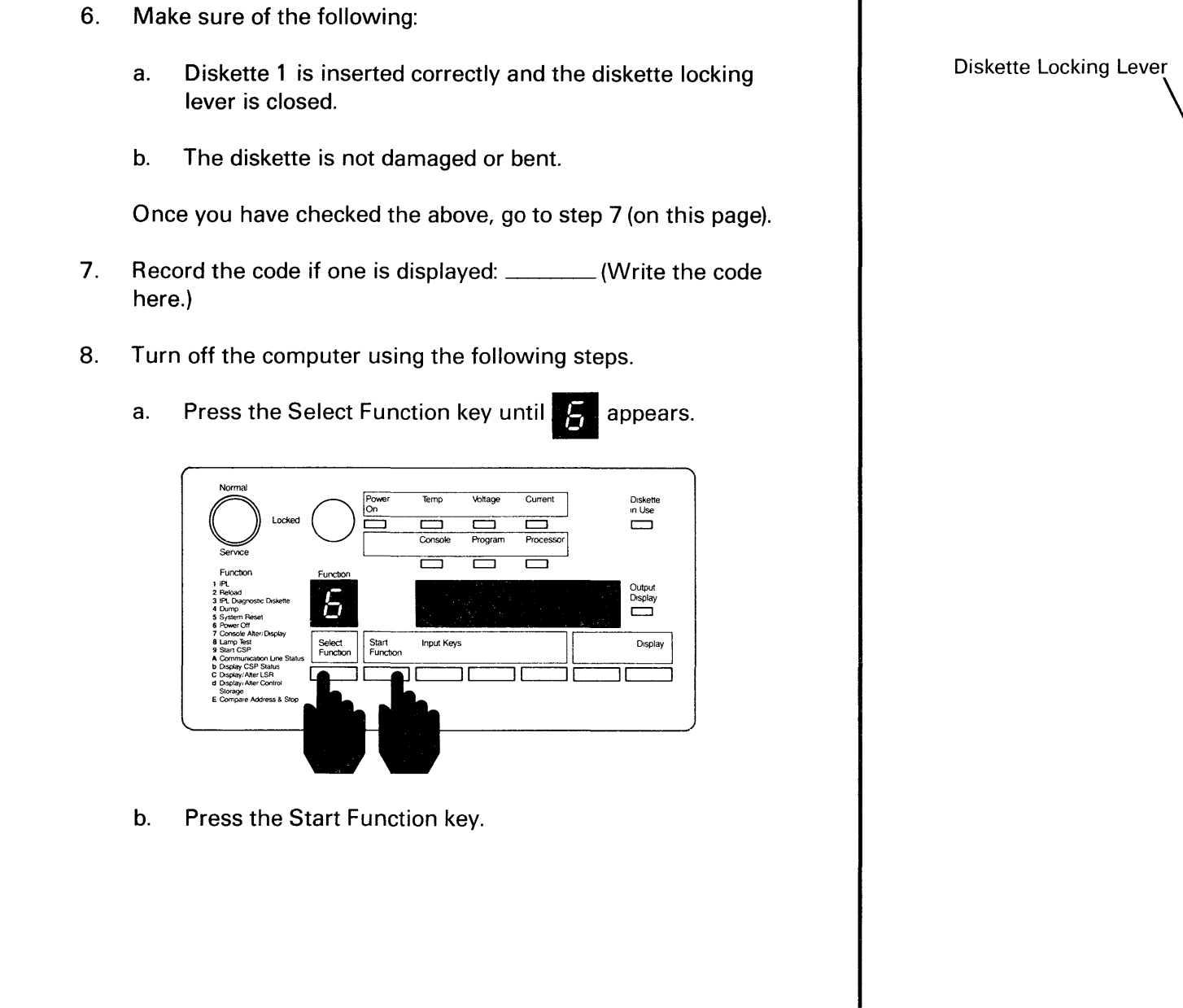

Section 12.B Continued

min

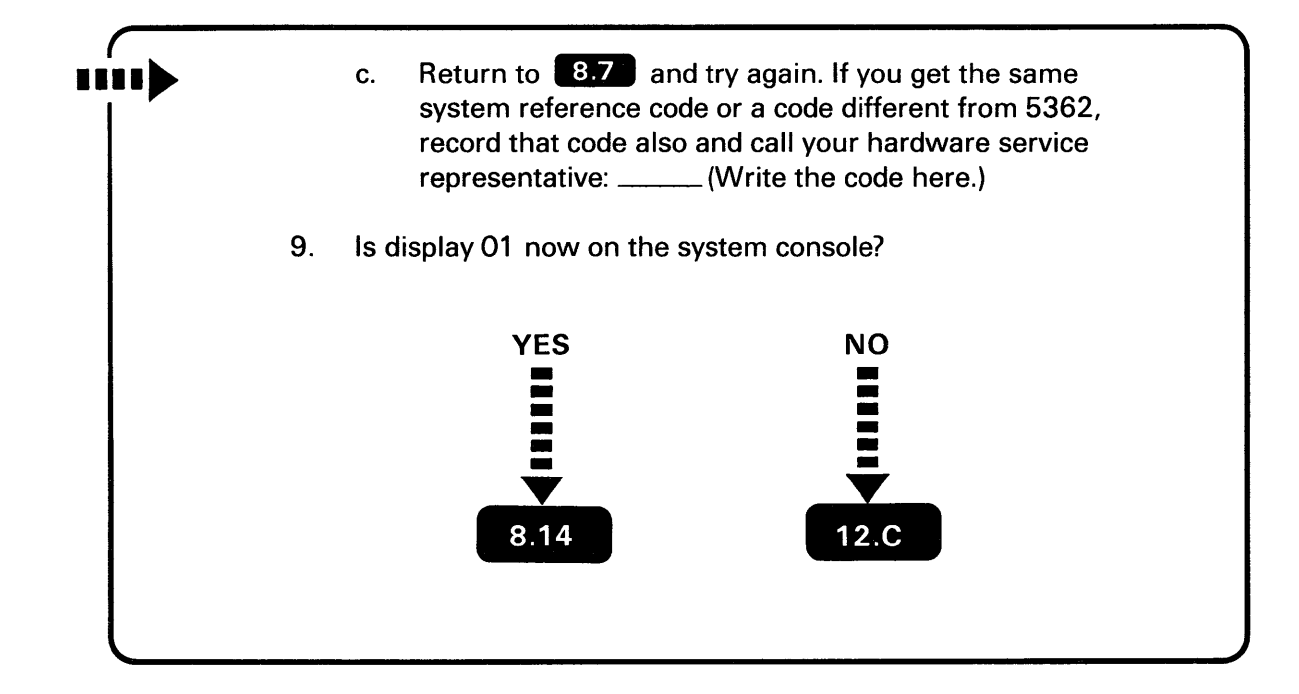

### A 5362 SYSTEM REFERENCE CODE DID APPEAR ON THE COMPUTER OUTPUT DISPLAY

# 12.C

**Cause:** One or more of the following conditions existed when you turned on the computer:

- The Power switch on the system console is set to O (Off).
- The keylock on the system console is in the Normal or Locked position or not fully turned to the Service position.
- The power cord on the system console is not plugged into an electrical outlet.
- There is no electrical power at the outlet (where the system console is plugged in).
- The address assigned to the system console is not O.
- The cable between port O on the computer and socket 1 on the system console is one or more of the following:
  - Brightness control turned down too far
  - Not connected
  - Connected improperly
  - -- Connected to the wrong socket or port
  - Defective
- If the system console is a Personal Computer, the Personal Computer does not have the Display Station Emulation Adapter or the enhanced Display Station Emulation Adapter installed.
- If the system console is a Personal Computer, the Personal Computer does not have the 5250 Emulation Program or Enhanced 5250 Emulation Program loaded and online.

**Section 12.C Continued** 

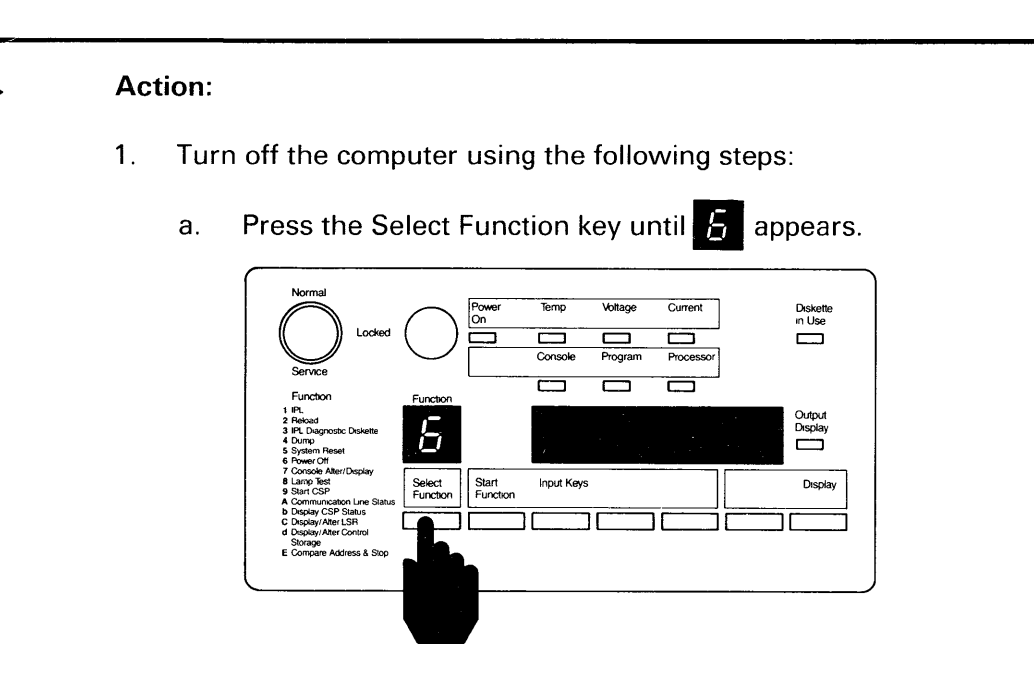

b. Press the Start Function key.

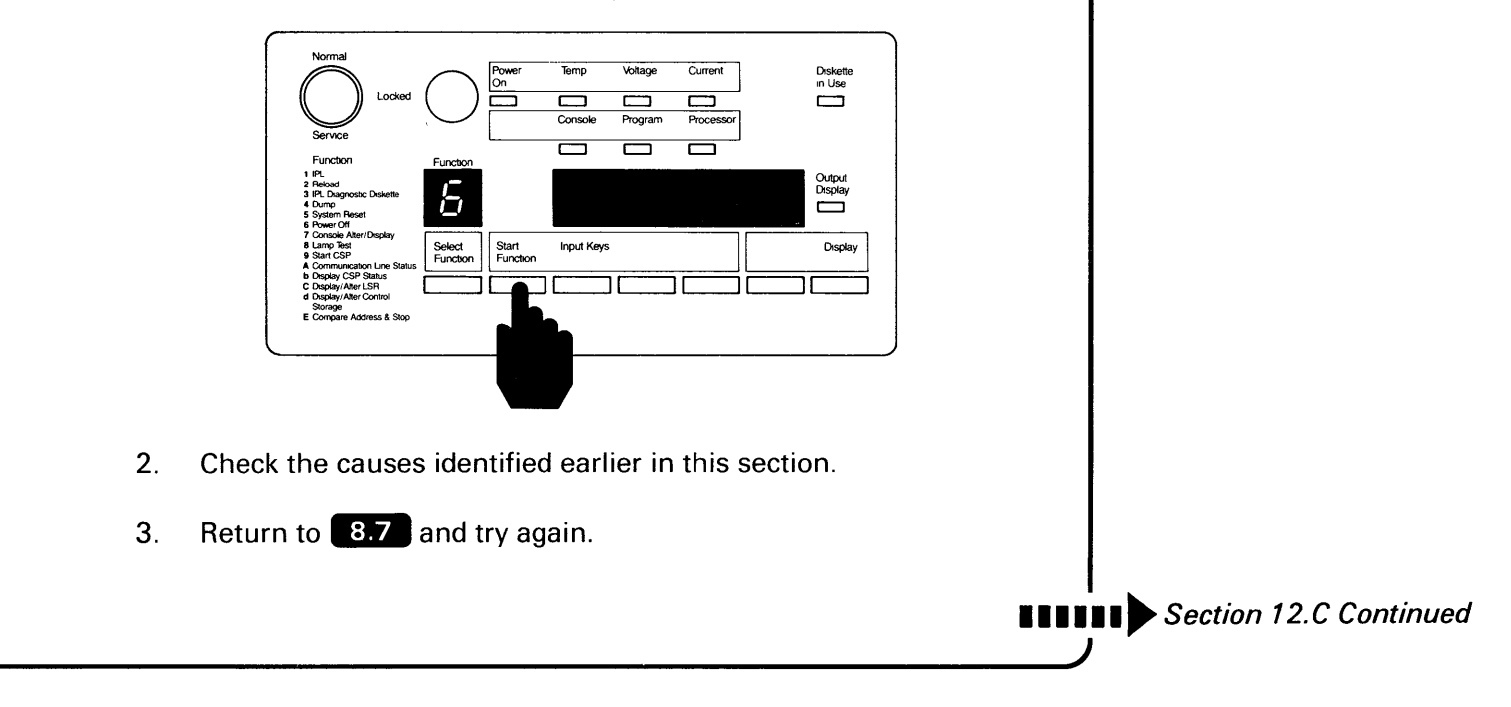

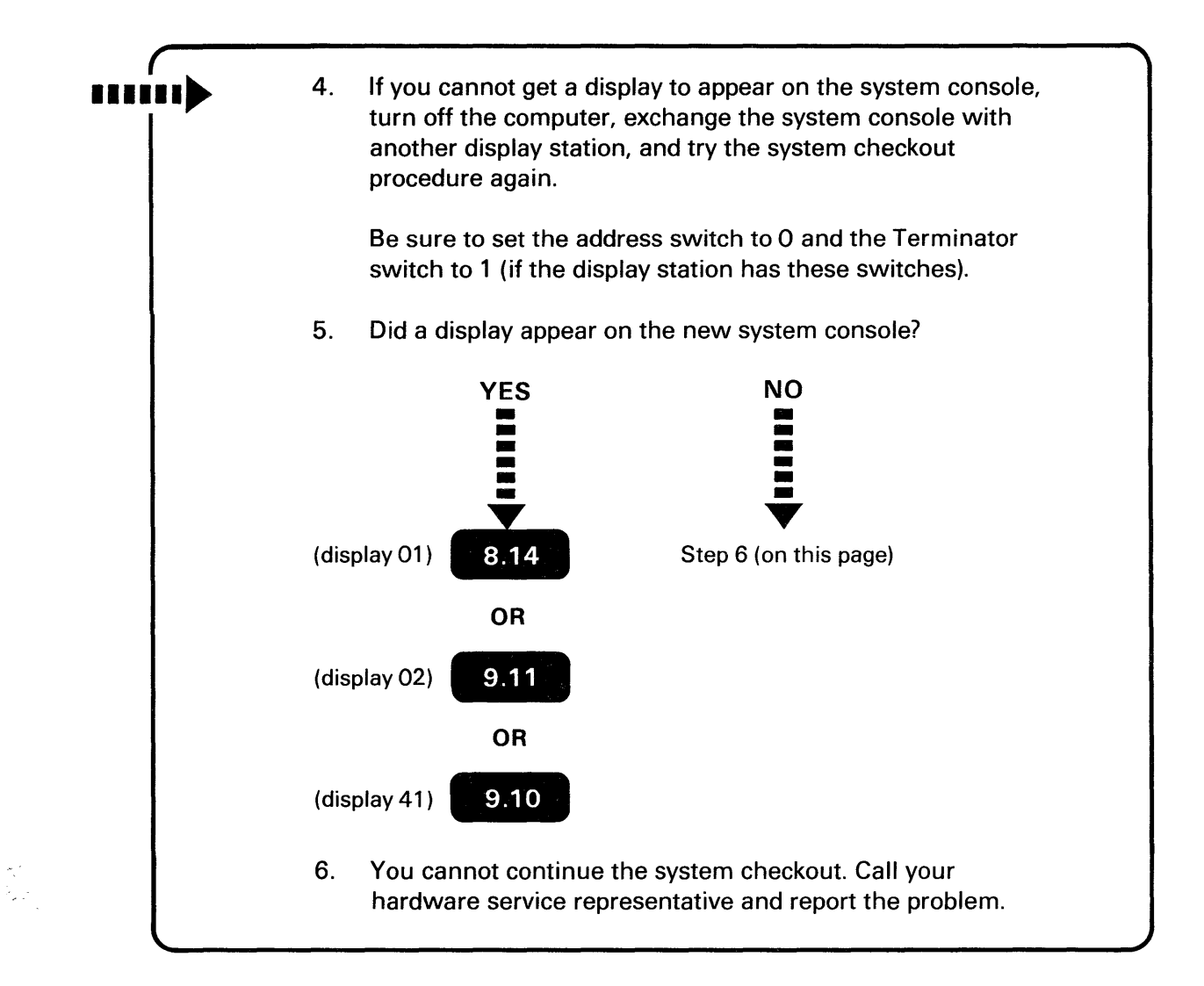

This page is intentionally left blank.

### WORK STATION ADDRESSES AND PORT NUMBERS DO NOT MATCH

| 1 | 2 | ) |
|---|---|---|
|   |   |   |

Do the following for each device that is not shown on display 61:

- 1. Make sure the Power switch on each display station and printer is set to the I (On) position.
- 2. Make sure each work station is plugged into an outlet.
- 3. Make sure the keylock is turned to the On position (see the setup manual for that device).
- 4. Check the work station address switches to make sure they match the Local Work Station Diagram. If any two work stations on the same port have the same address, neither work station is shown on display 61.
  - a. Turn off each work station not displayed correctly on display 61.
  - b. Set the correct address.
  - c. Turn on each work station.

Results of the checkout program can be unpredictable if the address switches are not set correctly.

- 5. Check the Terminator switches.
  - a. For all display stations and printers except the personal computer, 3179 Model 2, 3180 Model 2, 3196, and 4224.

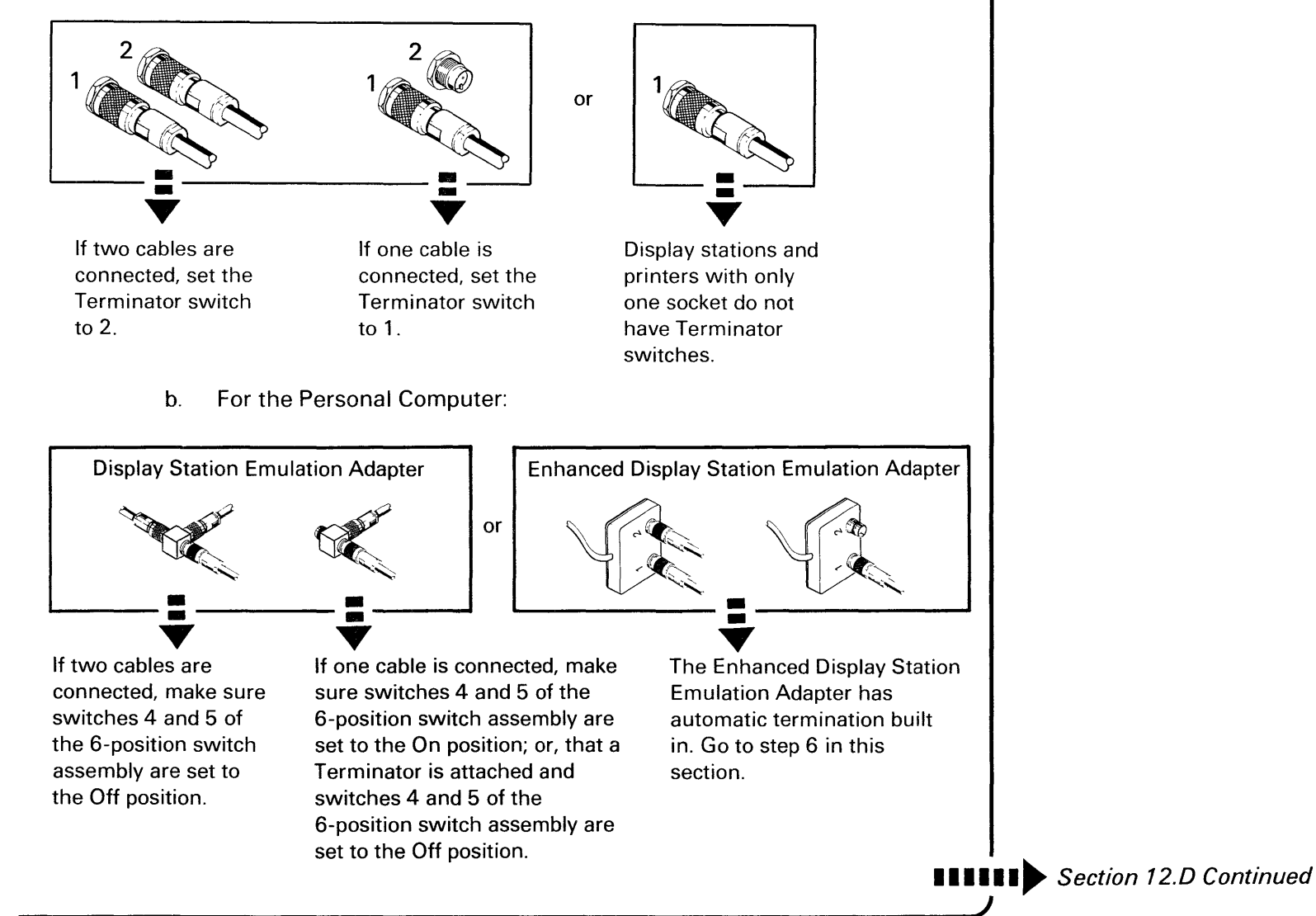

6. Check both the cable ends (make sure the cables are connected to the correct ports and sockets and that the connection is tight).

- 7. After you make the above checks, do the following:
  - a. Press the Enter key at the system console to update display 61.
  - b. Go back to 9.19 .

When you complete step 7 and if you still cannot get display 61 to match Form F (Local Work Station Diagram), do the following:

- a. Record the address and port number of the device(s) that does not match Form F (Local Work Station Diagram).
- b. Turn off the work station causing the error.
- c. Press the Enter key on the system console.
- d. Continue the system checkout ( 9.24 ).
- e. Call your hardware service representative after you complete the system checkout.

You might also consider trying a different cable to help find the problem area.

### **INFORMATION CANNOT BE ENTERED FROM THE KEYBOARD AND DISPLAYED**

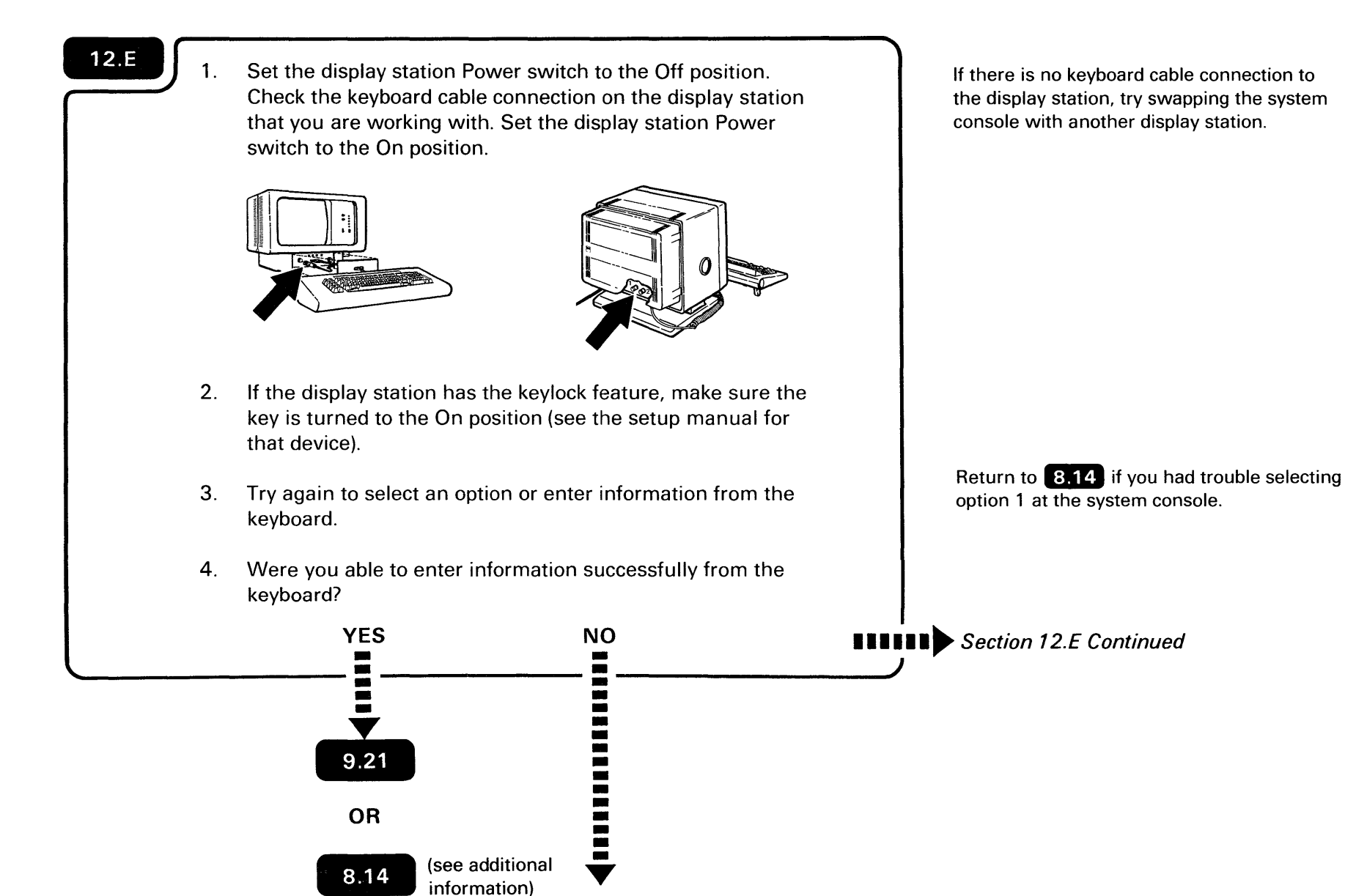

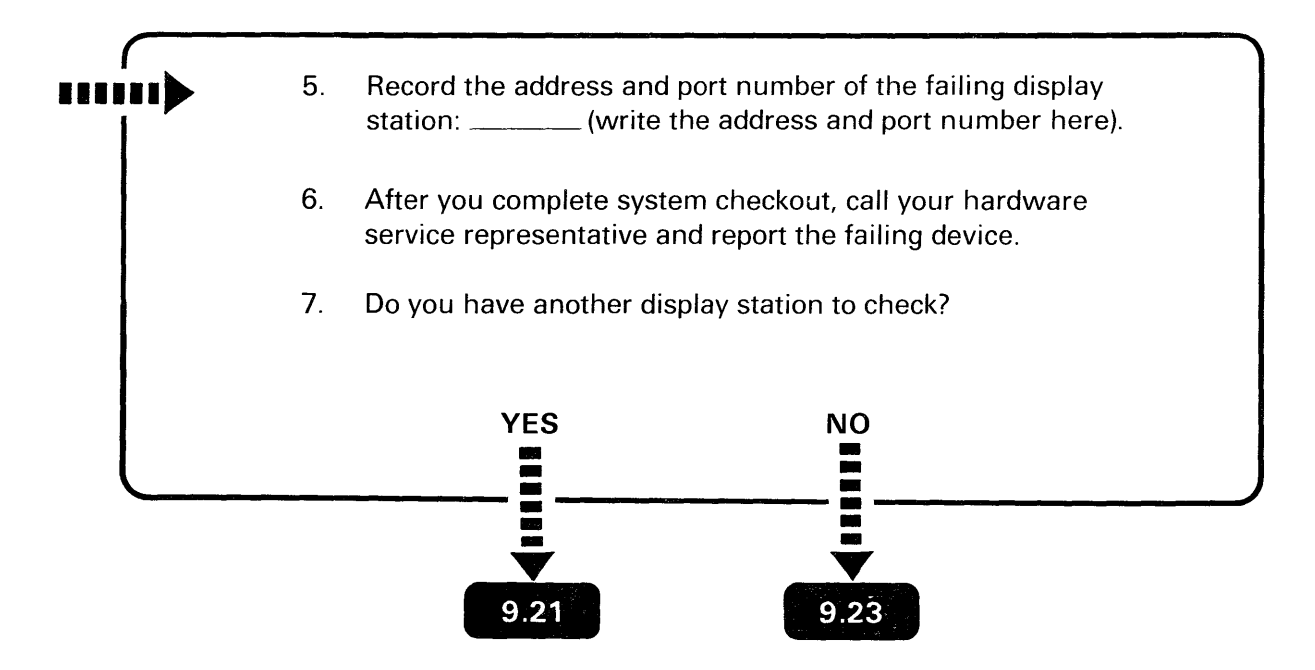

### **RESPONDING TO A KEYBOARD MESSAGE OR A SYSTEM REFERENCE CODE**

| To find a k<br>find the m<br>Then try th<br><b>Code Colu</b><br>0005 | Reyboard message, scan the code column. When you<br>nessage, perform the action to recover from the cause.<br>he operation you were performing again.                      | A <i>keyboard message</i> will a system console.<br>If the keyboard message is section, see the manual <i>S</i> y SC21-7938.                                                                                                    |
|----------------------------------------------------------------------|----------------------------------------------------------------------------------------------------|----------------------------------------------------------------------------------------------------|
| Cause:                                                               | The keystroke was invalid or the cursor was not in an input field.                                                                                                    |                                                                                                    |
| Action:                                                              | Press the Error Reset key and the Erase Input/Home key.                                                                                                    |                                                                                                    |
| 0012                                                                 |                                                                                                    |                                                                                                    |
| Cause:                                                               | The computer tried to insert a character in the last position of a field or the last position of every field needs to be blank.                                            |                                                                                                    |
| Action:                                                              | Press the Error Reset key.                                                                                                    |                                                                                                    |
| 0016                                                                 |                                                                                                    |                                                                                                    |
| Cause:                                                               | The Field Minus key <sup>Field</sup> was pressed in a nonsigned numeric field.                                                                                             |                                                                                                    |
| Action:                                                              | Press the Error Reset key.                                                                                                    |                                                                                                    |
| 0019                                                                 |                                                                                                    |                                                                                                    |
| Cause:                                                               | The Dup key was pressed in a field where it is not allowed.                                                                                                    |                                                                                                    |
| Action:                                                              | Press the Error Reset key.                                                                                                    | Section 12.F Continued                                                                                                    |
|                                                                      | To find a k<br>find the m<br>Then try the<br>Code Colu<br>OOO5<br>Cause:<br>Action:<br>OO12<br>Cause:<br>Action:<br>OO16<br>Cause:<br>Action:<br>OO19<br>Cause:<br>Action: | To find a keyboard message, scan the code column. When you find the message, perform the action to recover from the cause. Then try the operation you were performing again.  Code Column O005 Cause: The keystroke was invalid or the cursor was not in an input field.  Action: Press the Error Reset key and the Erase Input/Home key.  O012 Cause: The computer tried to insert a character in the last position of a field or the last position of every field needs to be blank.  Action: Press the Error Reset key.  O016 Cause: The Field Minus key reaction was pressed in a nonsigned numeric field.  Action: Press the Error Reset key.  O019 Cause: The Dup key was pressed in a field where it is not allowed.  Action: Press the Error Reset key. |

keyboard message will appear on the stem console.

the keyboard message is not listed in this ction, see the manual System Messages, 21-7938.

| ·····• | To find a find the c try the op                                        | system reference code, scan the code column. When you<br>ode, perform the action to recover from the cause. Then<br>peration you were performing again.                                                     |                                            |
|--------|------------------------------------------------------------------------|----------------------------------------------------------------------------------------------------|--------------------------------------------|
|        | Code Co                                                                | lumn                                                                                                    |                                            |
|        | 194F<br>195F                                                           |                                                                                                    |                                            |
|        | Cause:                                                                 | An IPL of the computer was taking place. Function 3 and option 1000 were selected on the operator panel with a release 2 diskette.                                                                          |                                            |
|        | Action:                                                                | With function 3 and option 1000 selected, a release 3 or higher diskette must be used to IPL the computer.                                                                                                  |                                            |
|        | 2400<br>2401<br>2402<br>2403<br>2404<br>2405<br>240A<br>240C<br>Cause: | An IBM program error occurred.                                                                                                    |                                            |
|        | Action:                                                                | Call your programming service representative. You<br>can still use the system as it was being used before<br>this reference code appeared by returning the system<br>to its original status and continuing. | r<br>t<br>S<br>r                           |
|        |                                                                        |                                                                                                    | <br>■■■■■■■■■ ============================ |

A *system reference code* can appear on the computer output display or system console.

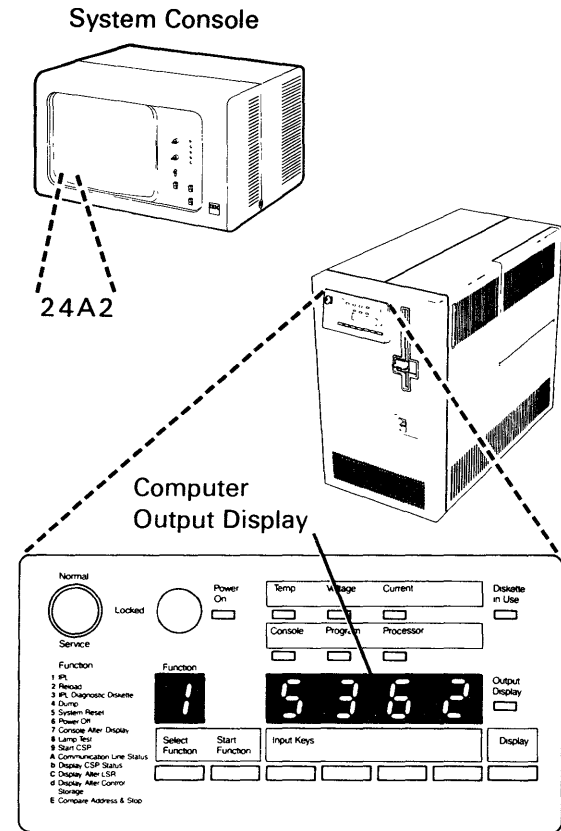

A system reference code means that you might have a problem with the computer. If the system reference code is not listed in this section, see the manual *System Messages*, SC21-7938 or call your service representative.

Section 12.F Continued

| <br>         |                                                                                                    |                     |
|--------------|----------------------------------------------------------------------------------------------------|---------------------|
| 240E         |                                                                                                    |                     |
| Cause:       | An IBM program error occurred.                                                                                                    |                     |
| Action:      | Call your program support representative.                                                                                                    |                     |
| 240F<br>2410 |                                                                                                    |                     |
| Cause:       | An IBM program error occurred.                                                                                                    |                     |
| Action:      | Call your programming service representative. You can still use the system as it was being used before this reference code appeared by returning the system to its original status and continuing.                                                                                                    |                     |
| 2414         |                                                                                                    |                     |
| Cause:       | An IPL of the computer was taking place. Function 1<br>and option 1000 were selected on the operator panel.<br>Your computer is at a release level higher than 2.                                                                                                    |                     |
| Action:      | Insert a diskette that matches the release level on your system to perform the IPL. Select function 3 and option 1000 on the operator panel.                                                                                                    |                     |
| 2415         |                                                                                                    |                     |
| Cause:       | A hardware configuration change and a reload of the SSP was attempted at the same time.                                                                                                    |                     |
| Action:      | Install the SSP first, then the feature(s) and try again.<br>Refer to the manual <i>Installing Your New Features</i> to<br>make sure the feature installation is correct. Try the<br>reload of the SSP again. If you get the same reference<br>code again, call your hardware service representative. | Section 12.F Contin |

Responding to System Reference Codes and other Problems 301

| <br> | 2416<br>2417<br>2450 |                                                                                                    |  |
|------|----------------------|----------------------------------------------------------------------------------------------------|--|
|      | 2451                 | An IRM program error occurred                                                                                                    |  |
|      | Cause:               | All bir program erfor occurred.                                                                                                    |  |
|      | Action:              | Call your programming service representative. You can still use the system as it was being used before this reference code appeared by returning the system to its original status and continuing. |  |
|      | 2452                 |                                                                                                    |  |
|      | Cause:               | An IBM program error occurred.                                                                                                    |  |
|      | Action:              | Perform IPL again. If you get the same reference code again, call your programming service representative.                                                                                         |  |
|      | 2453                 |                                                                                                    |  |
|      | Cause:               | An IBM program error occurred.                                                                                                    |  |
|      | Action:              | Call your programming service representative. You can still use the system as it was being used before this reference code appeared by returning the system to its original status and continuing. |  |
|      | 2454                 |                                                                                                    |  |
|      | Cause:               | An IBM program error occurred.                                                                                                    |  |
|      | Action:              | Call your programming service representative. You probably cannot use the system because of this reference code.                                                                                   |  |
|      |                      |                                                                                                    |  |

| 2455         |                                                                                                    |                       |
|--------------|----------------------------------------------------------------------------------------------------|-----------------------|
| Cause:       | A hardware error occurred.                                                                                                    |                       |
| Action:      | Perform IPL again. If you get the same reference code again, call your hardware service representative.                                                                                            |                       |
| 2456         |                                                                                                    |                       |
| Cause:       | An IBM program error occurred.                                                                                                    |                       |
| Action:      | Call your programming service representative. You can still use the system as it was being used before this reference code appeared by returning the system to its original status and continuing. |                       |
| 2457         |                                                                                                    |                       |
| Cause:       | The wrong diskette was inserted.                                                                                                    |                       |
| Action:      | Insert the correct diskette and try again. If you get the same reference code again, call your hardware service representative.                                                                    |                       |
| 24A0<br>24A1 |                                                                                                    |                       |
| Cause:       | An IBM program error occurred.                                                                                                    |                       |
| Action:      | Call your programming service representative.                                                                                                    |                       |
|              |                                                                                                    |                       |
|              |                                                                                                    |                       |
|              |                                                                                                    | Section 12.F Continue |
|              |                                                                                                    |                       |

Responding to System Reference Codes and other Problems 303

| 24A2                         |                                                                                                    |                        |
|------------------------------|----------------------------------------------------------------------------------------------------|------------------------|
| Cause:                       | The wrong diskette was inserted.                                                                                                    |                        |
| Action:                      | Make sure you are using the diskette that came with<br>the feature. Insert the correct diskette and try again. If<br>you get the same reference code again, call your<br>programming service representative. You can still use<br>the system as it was being used before this reference<br>code appeared by returning the system to its original<br>status and continuing. |                        |
| 24A3<br>24A4<br>24A5<br>24A6 |                                                                                                    |                        |
| 24A6<br>24A7                 |                                                                                                    |                        |
| 24A8                         |                                                                                                    |                        |
| 24A9                         |                                                                                                    |                        |
| Cause:                       | An IBM program error occurred.                                                                                                    |                        |
| Action:                      | Call your programming service representative. You can still use the system as it was being used before this reference code appeared by returning the system to its original status and continuing.                                                                                                    |                        |
|                              |                                                                                                    |                        |
|                              |                                                                                                    |                        |
|                              |                                                                                                    |                        |
|                              |                                                                                                    |                        |
|                              |                                                                                                    |                        |
|                              |                                                                                                    | Section 12.F Continued |
|                              |                                                                                                    |                        |

| 24AA    |                                                                                                    |                                                                                                    |
|---------|----------------------------------------------------------------------------------------------------|----------------------------------------------------------------------------------------------------|
| 24AC    |                                                                                                    |                                                                                                    |
| 24AE    |                                                                                                    |                                                                                                    |
| 24AF    |                                                                                                    |                                                                                                    |
| 24C0    |                                                                                                    |                                                                                                    |
| 24C1    |                                                                                                    |                                                                                                    |
| 24C2    |                                                                                                    |                                                                                                    |
| 24C3    |                                                                                                    |                                                                                                    |
| 24C4    |                                                                                                    |                                                                                                    |
| 24C5    |                                                                                                    |                                                                                                    |
| 24FF    |                                                                                                    |                                                                                                    |
| Cause:  | An IBM program error occurred.                                                                                                    |                                                                                                    |
| Action: | Call your programming service representative. You probably cannot use the system because of this reference code.                                                      |                                                                                                    |
| 5030    |                                                                                                    |                                                                                                    |
| Cause:  | An error occurred somewhere within the computer communications circuits.                                                                                              |                                                                                                    |
| Action: | <ol> <li>Check the wrap connector connection again. If<br/>you have the <i>Autocall</i> feature, also check the<br/>cable(s) connected to sockets A and B.</li> </ol> |                                                                                                    |
|         | 2. Check that the communications cable(s) is connected to the computer.                                                                                               |                                                                                                    |
|         | <ol> <li>Select option 1 and press the Enter key to try again.</li> </ol>                                                                                             |                                                                                                    |
|         |                                                                                                    |                                                                                                    |
|         |                                                                                                    | Section 12.F Continu                                                                                                    |
|         | 24AA<br>24AC<br>24AE<br>24AF<br>24C0<br>24C1<br>24C2<br>24C3<br>24C4<br>24C5<br>24FF<br>Cause:<br>Action:<br>5030<br>Cause:<br>Action:                                | <ul> <li>24AA</li> <li>24AE</li> <li>24AF</li> <li>24AF</li> <li>24C0</li> <li>24C1</li> <li>24C2</li> <li>24C3</li> <li>24C4</li> <li>24C5</li> <li>24FF</li> <li>Cause: An IBM program error occurred.</li> <li>Action: Call your programming service representative. You probably cannot use the system because of this reference code.</li> <li>5030</li> <li>Cause: An error occurred somewhere within the computer communications circuits.</li> <li>Action: 1. Check the wrap connector connection again. If you have the <i>Autocall</i> feature, also check the cable(s) connected to sockets A and B.</li> <li>2. Check that the communications cable(s) is connected to the computer.</li> <li>3. Select option 1 and press the Enter key to try again.</li> </ul> |

| <ul> <li>If 5030 is displayed again, record the error message, select option O on display 72, and press the Enter key to bypass the error condition. The checkout program will test the next line. When the last line is tested, display 73 appears.</li> <li>When you complete this section, call your hardware service representative and report the problem.</li> </ul> |                                                                                                    |
|----------------------------------------------------------------------------------------------------|----------------------------------------------------------------------------------------------------|
| 5. Return to 9.29.                                                                                                    |                                                                                                    |
|                                                                                                    |                                                                                                    |
| Diskette 1 is removed or incorrectly inserted.                                                                                                    |                                                                                                    |
| 1. Insert diskette 1 and try again.                                                                                                    |                                                                                                    |
| <ol> <li>If you get the same reference code again, call<br/>your hardware service representative.</li> </ol>                                                                                                    |                                                                                                    |
|                                                                                                    |                                                                                                    |
| The disk assembly in your computer is not working correctly.                                                                                                    |                                                                                                    |
| Call your hardware service representative and report the problem.                                                                                                    |                                                                                                    |
|                                                                                                    |                                                                                                    |
|                                                                                                    |                                                                                                    |
|                                                                                                    |                                                                                                    |
|                                                                                                    | Section 12.F Continue                                                                                                    |
|                                                                                                    | <ol> <li>If 5030 is displayed again, record the error<br/>message, select option O on display 72, and<br/>press the Enter key to bypass the error condition.<br/>The checkout program will test the next line.<br/>When the last line is tested, display 73 appears.</li> <li>When you complete this section, call your<br/>hardware service representative and report the<br/>problem.</li> <li>Return to 9.29 .</li> <li>Diskette 1 is removed or incorrectly inserted.</li> <li>Insert diskette 1 and try again.</li> <li>If you get the same reference code again, call<br/>your hardware service representative.</li> <li>The disk assembly in your computer is not working<br/>correctly.</li> <li>Call your hardware service representative and report<br/>the problem.</li> </ol> |

| <br>    |                                                                                                    |
|---------|----------------------------------------------------------------------------------------------------|
| 5100    |                                                                                                    |
| Cause:  | An error occurred at a display station.                                                                                                    |
| Action: | <ol> <li>Press the Enter key at the system console to try<br/>again. If the 5100 system reference code is<br/>displayed again, record the port number and<br/>address of the failing display station.</li> </ol> |
|         | 2. Turn off the failing display station.                                                                                                    |
|         | 3. Press the Enter key to bypass the error condition.                                                                                                    |
|         | <ol> <li>After you complete system checkout, call your<br/>hardware service representative and report the<br/>port number and address of the failing display<br/>station.</li> </ol>                             |
| 5200    |                                                                                                    |
| Cause:  | The printer has an error that you cannot fix.                                                                                                    |
| Action: | 1. Record the system reference code and printer address.                                                                                                    |
|         | 2. Turn off the printer.                                                                                                    |
|         | 3. Press the Enter key to bypass the error condition.                                                                                                    |
|         | <ol> <li>After you complete system checkout, call your<br/>hardware service representative and report the<br/>system reference code and printer address.</li> </ol>                                              |
|         | 5. Return to 9.21 Section 12.F Continue                                                                                                    |

| 5210    |     |                                                                                                    |        |              |           |
|---------|-----|----------------------------------------------------------------------------------------------------|--------|--------------|-----------|
| Cause:  | The | printer has a machine check.                                                                                     |        |              |           |
| Action: | 1.  | Go to the printer operator's manual and perform the machine check recovery procedure.                            |        |              |           |
|         | 2.  | Press the Enter key at the system console to try again.                                                          |        |              |           |
|         | 3.  | If the 5210 system reference code is displayed again, record the port number and address of the failing printer. |        |              |           |
|         | 4.  | Turn off the printer.                                                                                            |        |              |           |
|         | 5.  | Press the Enter key at the system console to bypass the error condition                                          |        |              |           |
| 5226    |     |                                                                                                    |        |              |           |
| Cause:  | The | printer has a graphic check.                                                                                     |        |              |           |
| Action: | 1.  | Go to the printer operator's manual and perform the graphic check recovery procedure.                            |        |              |           |
|         | 2.  | Press the Enter key at the system console to try again.                                                          |        |              |           |
|         | 3.  | If the 5226 system reference code is displayed again, record the port number and address of the failing printer. |        |              |           |
|         | 4.  | Turn off the printer.                                                                                            |        |              |           |
|         | 5.  | Press the Enter key at the system console to bypass the error condition.                                         | •••••• | Section 12.F | Continued |

, . . . , . .

|  | 5230    |                                                                                                    |
|--|---------|----------------------------------------------------------------------------------------------------|
|  | Cause:  | The printer has a print check.                                                                                                    |
|  | Action: | 1. Go to the printer operator's manual and perform the print check recovery procedure.                                                       |
|  |         | 2. Press the Enter key at the system console to try again.                                                                                   |
|  |         | <ol> <li>If the 5230 system reference code is displayed<br/>again, record the port number and address of the<br/>failing printer.</li> </ol> |
|  |         | 4. Turn off the printer.                                                                                                    |
|  |         | <ol> <li>Press the Enter key at the system console to<br/>bypass the error condition.</li> </ol>                                             |
|  | 5240    |                                                                                                    |
|  | Cause:  | The printer has a forms check.                                                                                                    |
|  | Action: | 1. Go to the printer operator's manual and perform the forms check recovery procedure.                                                       |
|  |         | 2. Press the Enter key at the system console to try again.                                                                                   |
|  |         | 3. If the 5240 system reference code is displayed again, record the port number and address of the failing printer.                          |
|  |         | 4. Turn off the printer.                                                                                                    |
|  |         | 5. Press the Enter key at the system console to bypass the error condition.                                                                  |

|  | 5247    |     |                                                                                                    |                        |
|--|---------|-----|----------------------------------------------------------------------------------------------------|------------------------|
|  | Cause:  | The | printer has a paper jam.                                                                                         |                        |
|  | Action: | 1.  | Go to the printer operator's manual and perform the paper jam recovery procedure.                                |                        |
|  |         | 2.  | Press the Enter key at the system console to try again.                                                          |                        |
|  |         | 3.  | If the 5247 system reference code is displayed again, record the port number and address of the failing printer. |                        |
|  |         | 4.  | Turn off the printer.                                                                                            |                        |
|  |         | 5.  | Press the Enter key at the system console to bypass the error condition.                                         |                        |
|  | 5250    |     |                                                                                                    |                        |
|  | Cause:  | The | printer is out of forms.                                                                                         |                        |
|  | Action: | 1.  | Go to the printer operator's manual and perform the Out Of Forms recovery procedure.                             |                        |
|  |         | 2.  | Press the Enter key at the system console to try again.                                                          |                        |
|  |         | 3.  | If the 5250 system reference code is displayed again, record the port number and address of the failing printer. |                        |
|  |         | 4.  | Turn off the printer.                                                                                            |                        |
|  |         | 5.  | Press the Enter key at the system console to bypass the error condition.                                         | Section 12.F Continued |

|  | 5251    |                                                                                                    |
|--|---------|----------------------------------------------------------------------------------------------------|
|  | Cause:  | The printer is not ready.                                                                                                    |
|  | Action: | Go to 12.G in this manual, and prepare the printer (or make it ready) for system checkout.                                                   |
|  | 5288    |                                                                                                    |
|  | Cause:  | The printer has a ribbon jam.                                                                                                    |
|  | Action: | <ol> <li>Go to the printer operator's manual and respond<br/>to the ribbon jam.</li> </ol>                                                   |
|  |         | 2. Press the Enter key at the system console to try again.                                                                                   |
|  |         | <ol> <li>If the 5288 system reference code is displayed<br/>again, record the port number and address of the<br/>failing printer.</li> </ol> |
|  |         | 4. Turn off the printer.                                                                                                    |
|  |         | <ol><li>Press the Enter key at the system console to<br/>bypass the error condition.</li></ol>                                               |
|  | 5362    |                                                                                                    |
|  | Cause:  | The system console is not working or is not connected properly to the computer.                                                              |
|  | Action: | Go to <b>12.C</b> .                                                                                                    |
|  | 5B50    |                                                                                                    |
|  | Cause:  | The tape drive is not powered on or the drive is not responding.                                                                             |

|   | Action: | Check the following:                                                                                                    |    |
|---|---------|----------------------------------------------------------------------------------------------------|----|
|   |         | <ol> <li>Is the tape drive power switch set to the On (I) position?</li> </ol>                                                                                                    |    |
|   |         | <ol> <li>Is the power cord plugged into the tape drive and<br/>the wall outlet?</li> </ol>                                                                                                    |    |
|   |         | 3. Is there power at the wall outlet?                                                                                                    |    |
|   |         | 4. Is the 6157 Tape Drive signal cable plugged into the computer and are the thumb screws tight?                                                                                                    |    |
|   |         | Select option 1 to retry. If this error continues to occur select option 0 to bypass and call your service representative to report the problem. Continue setting up your other devices.                                                                                                    |    |
|   | 5B81    |                                                                                                    |    |
|   | Cause:  | The tape cartridge is damaged or inserted incorrectly.                                                                                                    |    |
|   | Action: | Remove the cartridge from the tape drive and visually<br>inspect for damage. If the cartridge appears damaged,<br>locate another scratch cartridge. Reinsert the<br>cartridge into the tape drive and turn the load lever to<br>an upright position. Select option 1 to retry. If this<br>error continues to occur select option 0 to bypass and<br>call your service representative to report the problem.<br>Continue setting up your other devices. |    |
|   | 5BA6    |                                                                                                    |    |
|   | Cause:  | The tape cartridge is write protected.                                                                                                    |    |
|   |         |                                                                                                    | Se |
| L |         |                                                                                                    | 1  |

|  | Action: | Remove the cartridge from the tape drive and turn the<br>write-protect plug away from (opposite) the SAFE<br>position. Insert the cartridge into the tape drive. Turn<br>the load lever to the closed position. Select option 1 to<br>retry. If this error continues to occur select option 0 to<br>bypass and call your service representative to report<br>the problem. Continue setting up your other devices. |                        |
|--|---------|----------------------------------------------------------------------------------------------------|------------------------|
|  | 5BF4    |                                                                                                    |                        |
|  | Cause:  | The tape drive has an unrecoverable error.                                                                                                    |                        |
|  | Action: | Call your service representative. Select option 0 to bypass this error. If you have other devices, continue setting them up.                                                                                                    |                        |
|  | 5BFD    |                                                                                                    |                        |
|  | Cause:  | The tape cartridge is not write protected.                                                                                                    |                        |
|  | Action: | Remove the cartridge from the tape drive and turn the<br>write-protect plug to the SAFE position. Insert the<br>cartridge into the tape drive. Turn the load lever to the<br>closed position. Select option 1 to retry. If this error<br>continues to occur select option 0 to bypass and call<br>your service representative to report the problem.<br>Continue setting up your other devices.                   |                        |
|  | 5BFE    |                                                                                                    |                        |
|  | Cause:  | The tape drive feature card has an error.                                                                                                    |                        |
|  | Action: | Remove the wrap connector and firmly insert it again.<br>Select option 1 to retry. If this error continues to occur<br>select option 0 to bypass and call your service<br>representative to report the problem. Continue setting<br>up your other devices.                                                                                                    | Section 12.F Continued |

Responding to System Reference Codes and other Problems 313
|  | 5CCE                                         |                                                                                                    |
|--|----------------------------------------------|----------------------------------------------------------------------------------------------------|
|  | Cause:                                       | The Device Checkout Selection menu (display 51)<br>does not appear on the system console.                                                                                                    |
|  | Action:                                      | <ol> <li>Check to ensure that the system console is<br/>plugged in and that there is electrical power at<br/>the outlet.</li> </ol>                                                                         |
|  |                                              | <ol> <li>Make sure that the Power switch on the system<br/>console is set to I (On).</li> </ol>                                                                                                    |
|  |                                              | <ol> <li>Check the system console work station cable; it<br/>should be securely connected to socket 1 on the<br/>system console and port O on your computer.</li> </ol>                                     |
|  |                                              | <ol> <li>If you make the above checks and your computer<br/>still does not display the Device Checkout<br/>Selection menu, call your hardware service<br/>representative and report the problem.</li> </ol> |
|  | 6005<br>6010<br>6011<br>6012<br>6014<br>CF71 |                                                                                                    |
|  | Cause:                                       | A hardware error occurred.                                                                                                    |
|  | Action:                                      | Call your service representative and report the problem.                                                                                                    |
|  |                                              | Section 12.F Cont                                                                                                    |

| CFB2    |                                                                                                    |
|---------|----------------------------------------------------------------------------------------------------|
| Cause:  | The tape drive feature has a problem during customer setup IPL.                                                                                                    |
| Action: | <b>Power off your computer!</b> Remove the top card<br>connector and tape drive feature card. Reinsert the<br>tape drive feature card and the top card connector.<br>IPL using function 3 and option 1000 on the operator<br>panel. If the error occurs again, <b>power off your</b><br><b>computer</b> , remove the top card connector and the<br>tape drive feature card. Call your service<br>representative and report the problem and continue<br>setting up your other devices. |

## 12.G

Preparing a Printer for System Checkout Means that You Should:

- 1. Insert forms or paper into the printer and connect the appropriate forms attachment(s), if any.
- 2. Turn on the printer.
- 3. Check the printer for any displayed error codes.

You might have one or more than one of the following printers to prepare for system checkout.

The printers to prepare for system checkout are listed as follows:

| Printer                   | Page |
|---------------------------|------|
| 3812 Pageprinter          | 317  |
| 4214 Printer Model 2      | 319  |
| 4224 Printer              | 321  |
| 4234 Printer Model 2      | 323  |
| 4245 Printer              | 326  |
| 5219 Printer              | 328  |
| 5224 Printer              | 332  |
| 5225 Printer              | 334  |
| 5256 Printer              | 335  |
| 5262 Printer Model 1      | 337  |
| 5553 Printer <sup>1</sup> |      |

If you have trouble preparing a printer, go to the Problem Determination Procedure in the setup manual for that device.

<sup>1</sup>The 5553 Printer is set up and prepared for system checkout according to the 5550 *System Setup Instructions* manual.

Section 12.G Continued

#### **3812 PAGEPRINTER**

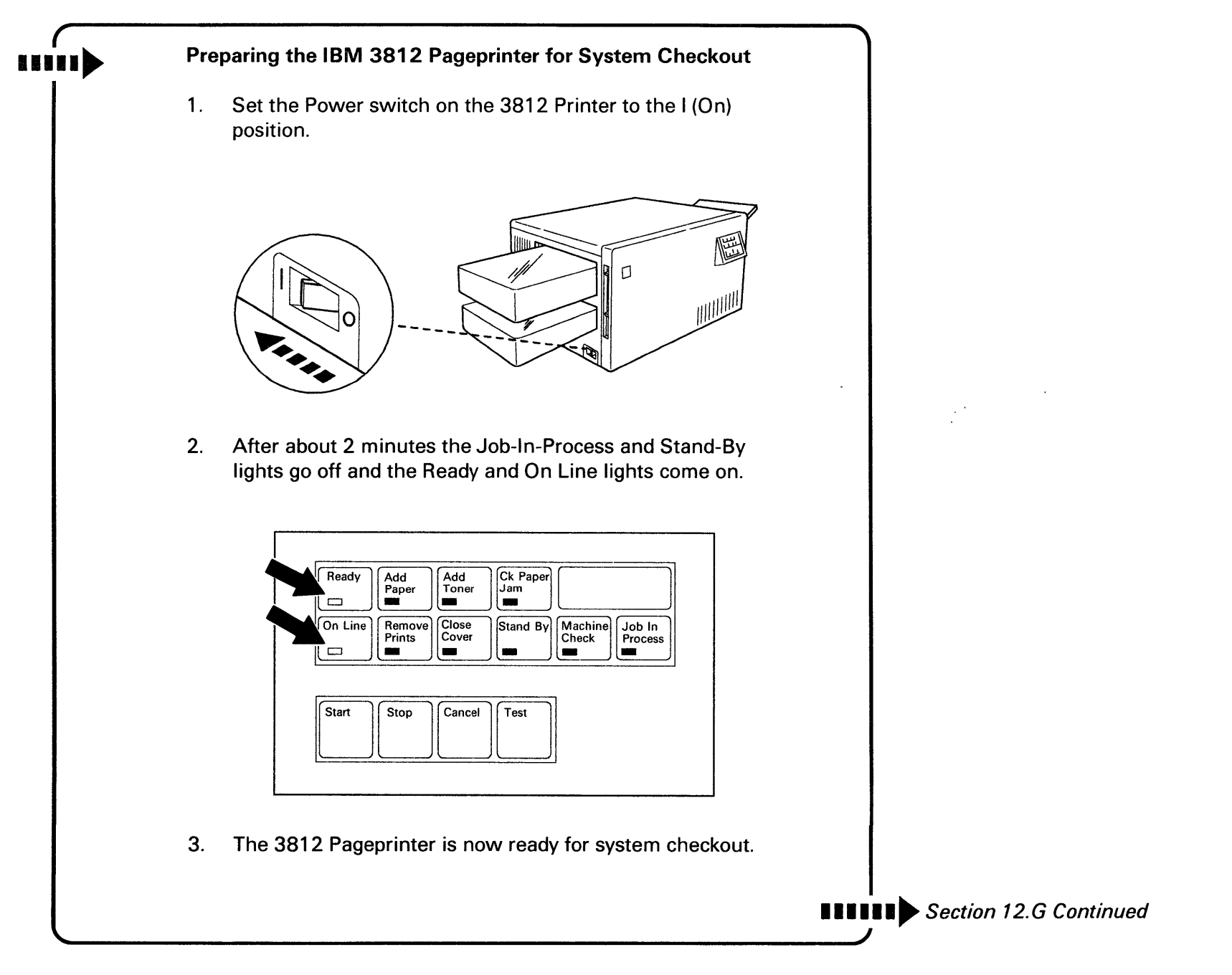

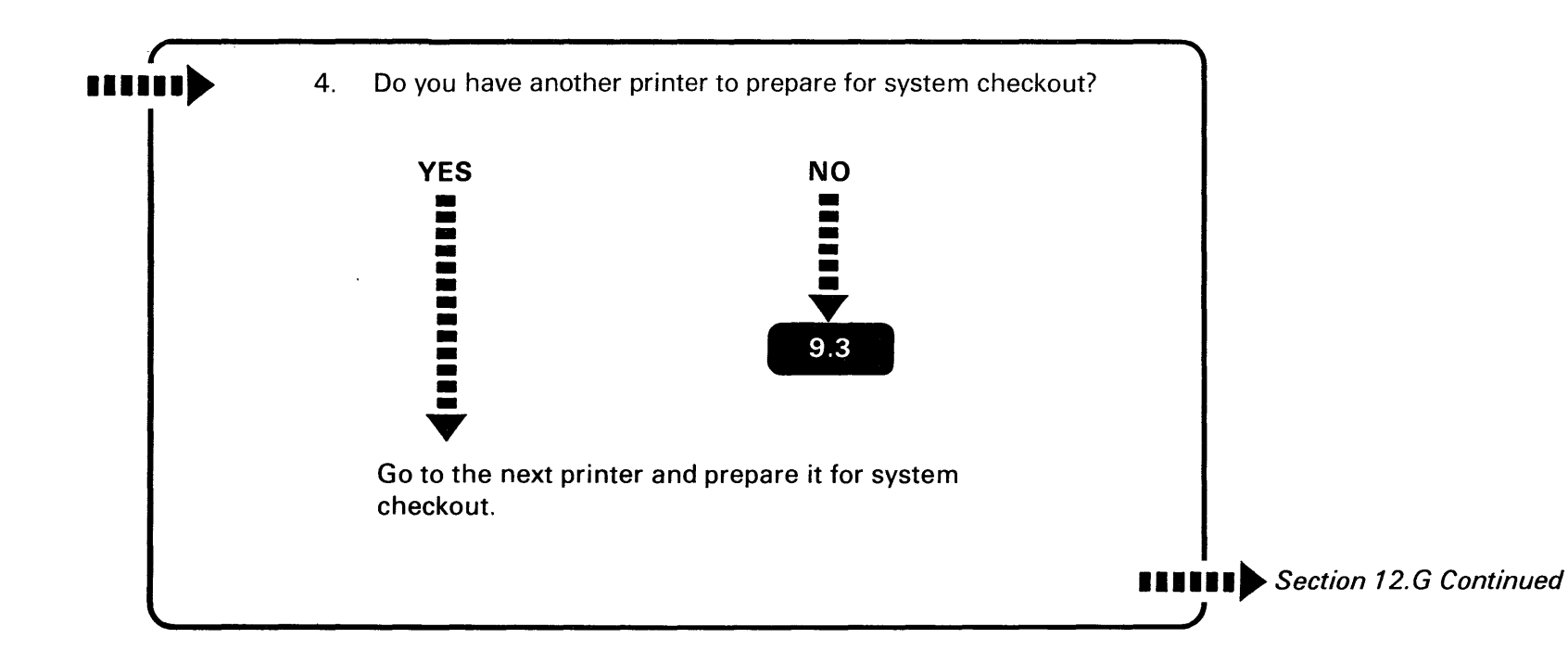

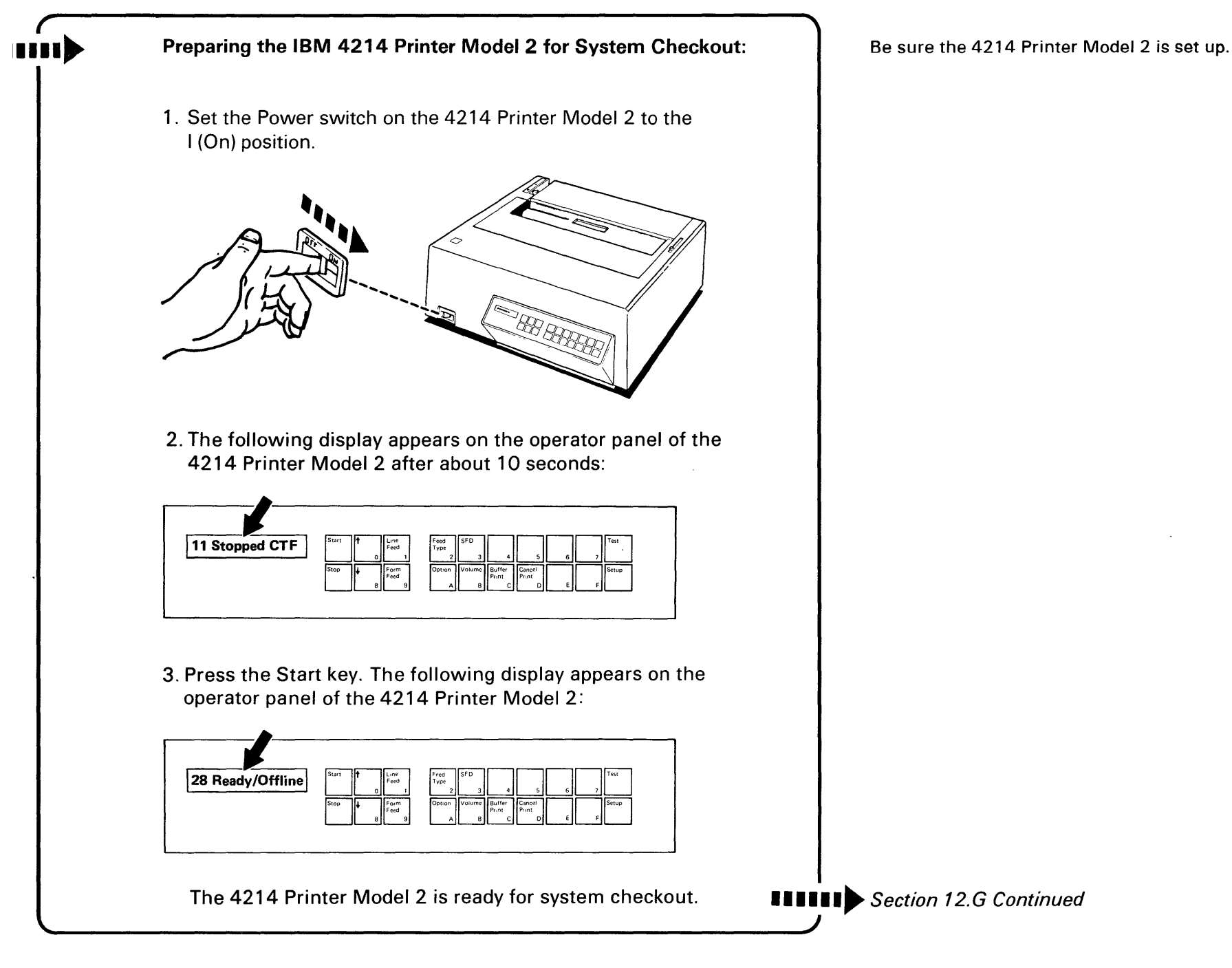

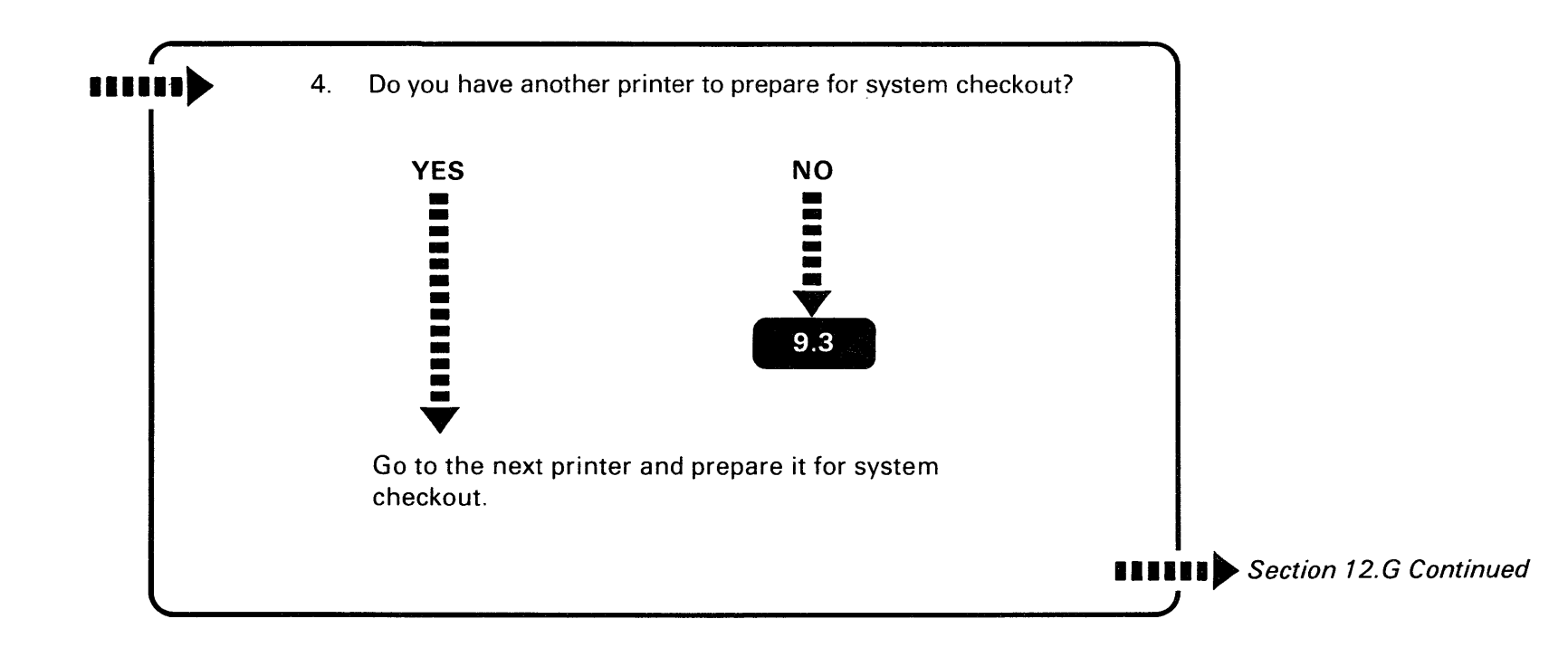

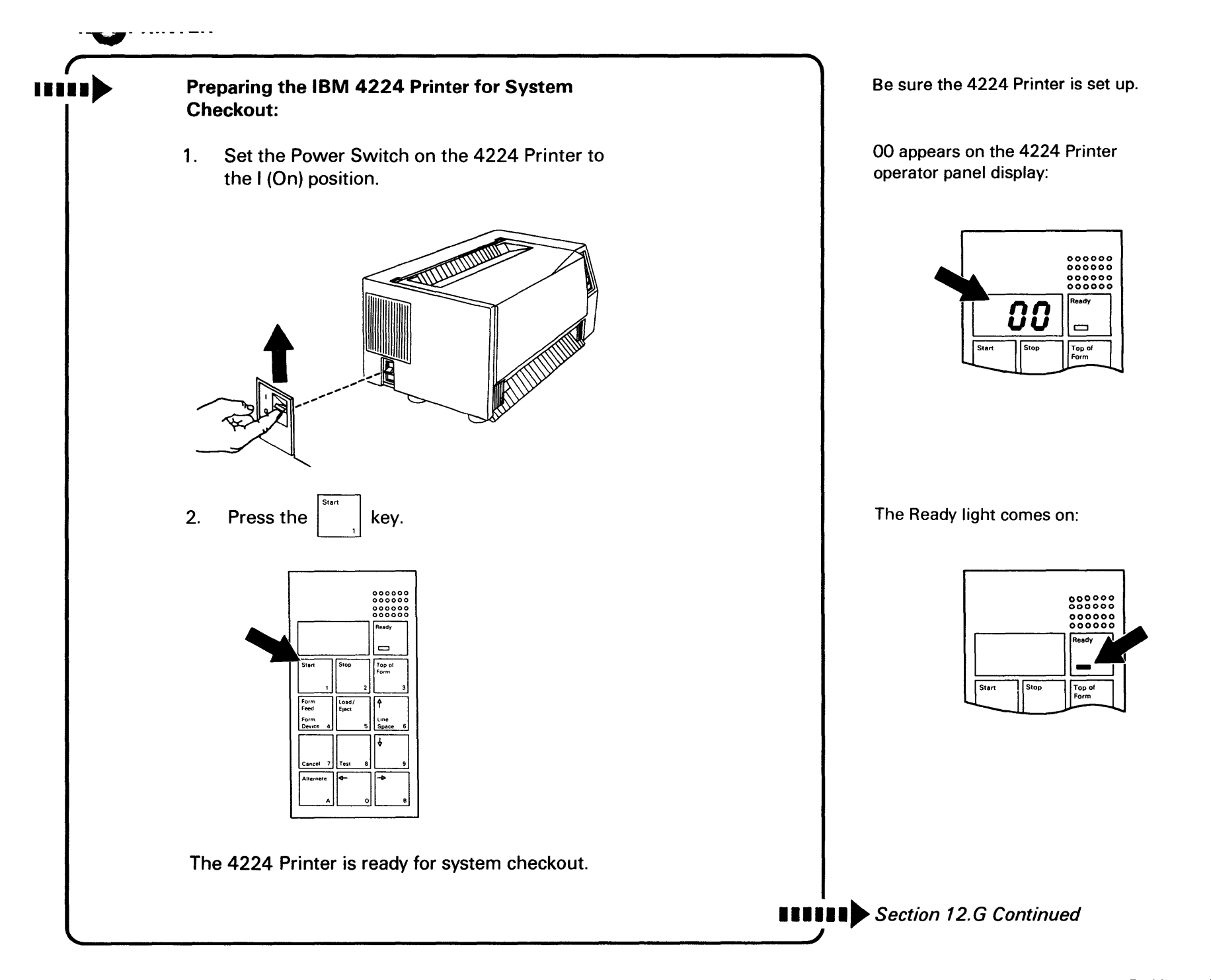

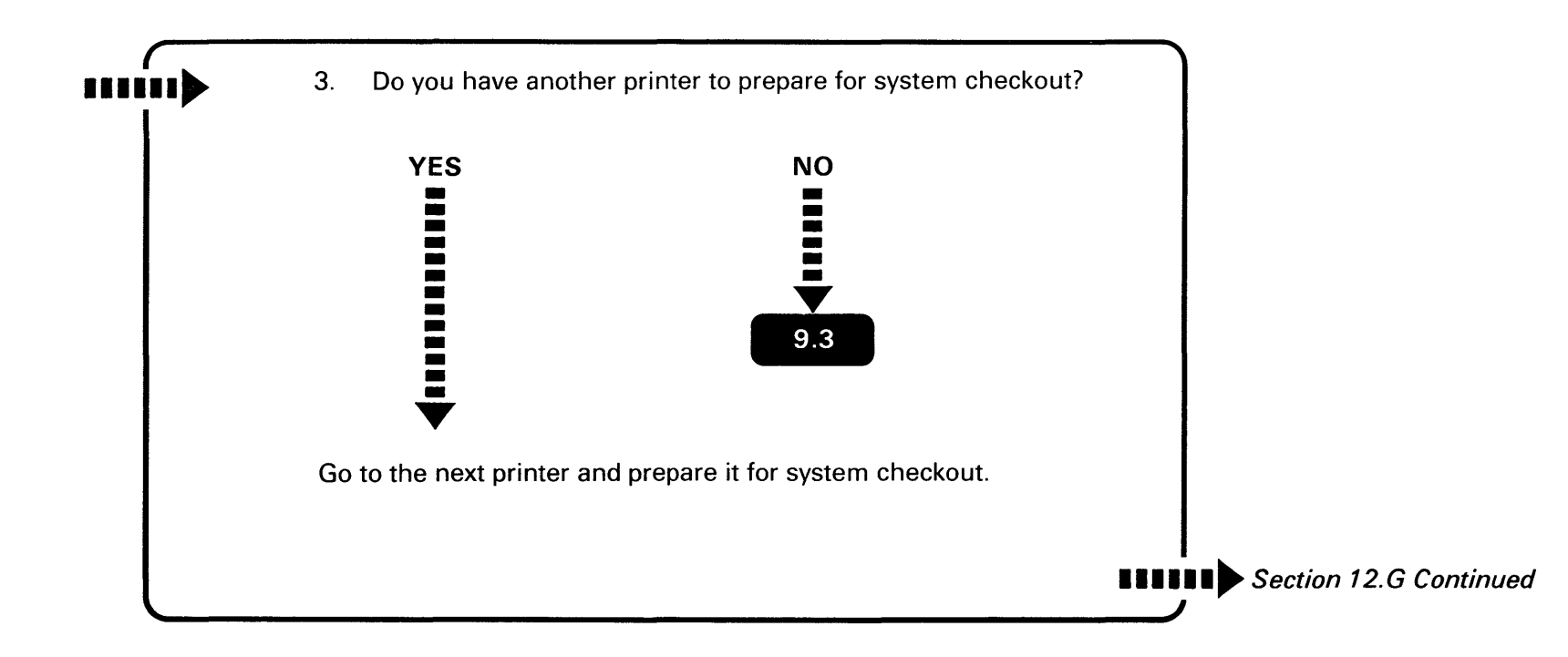

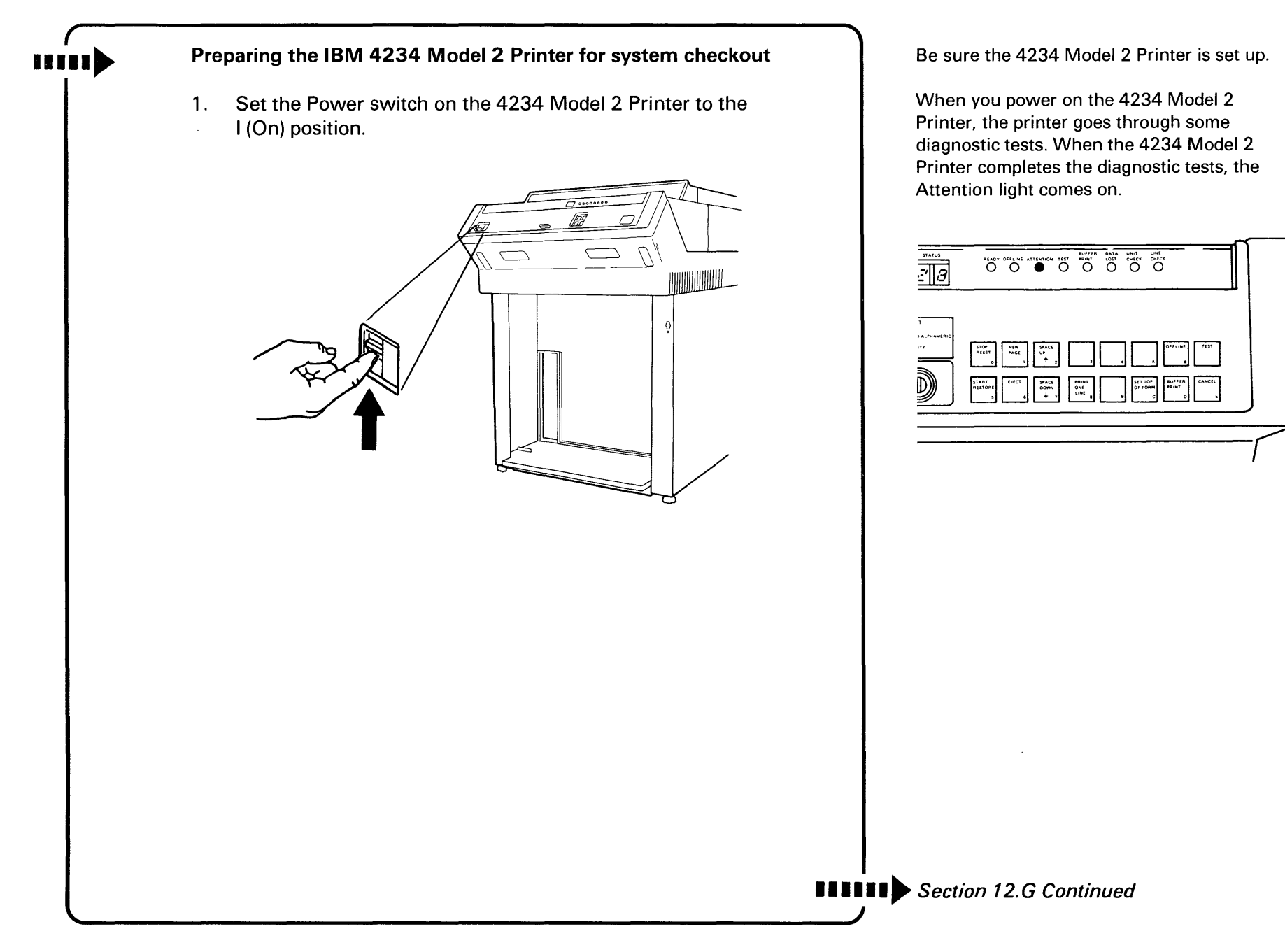

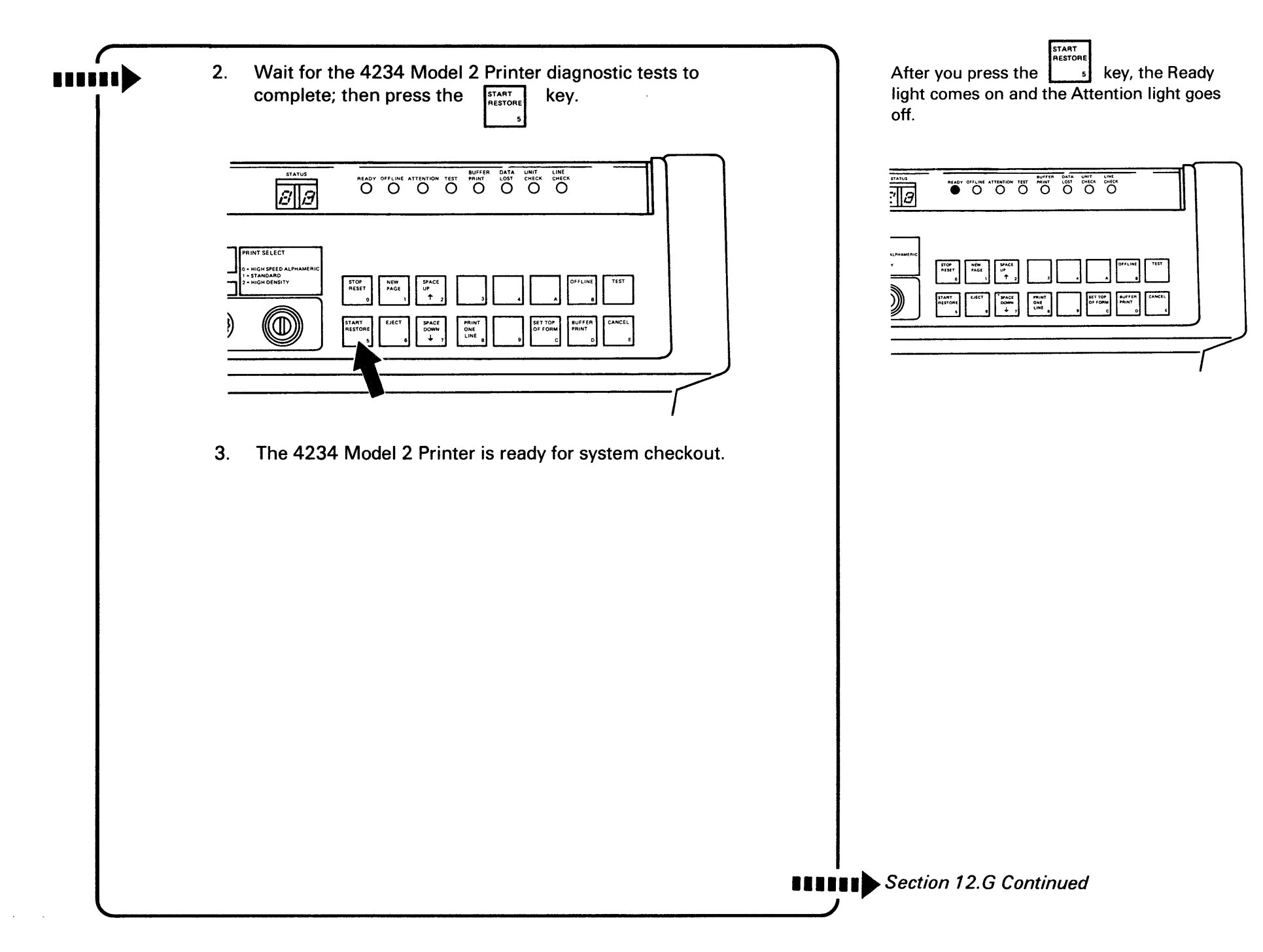

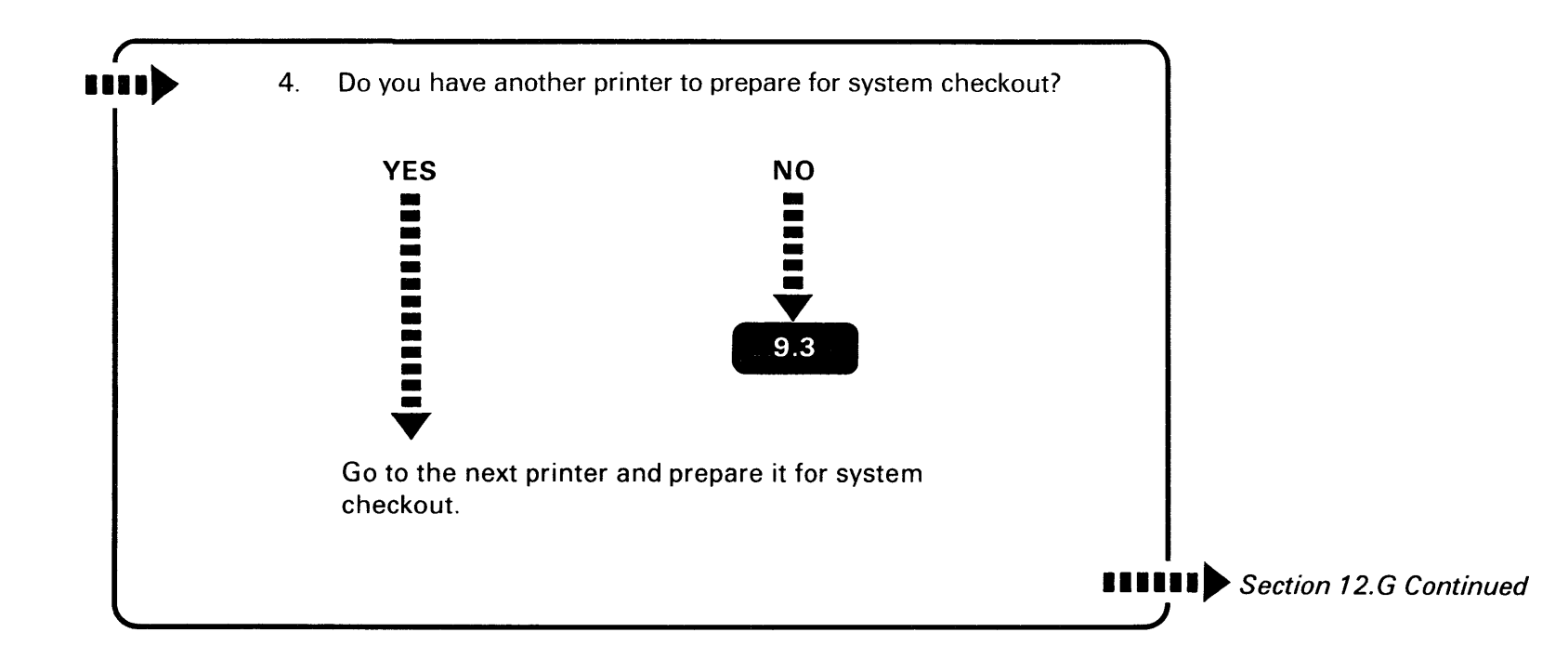

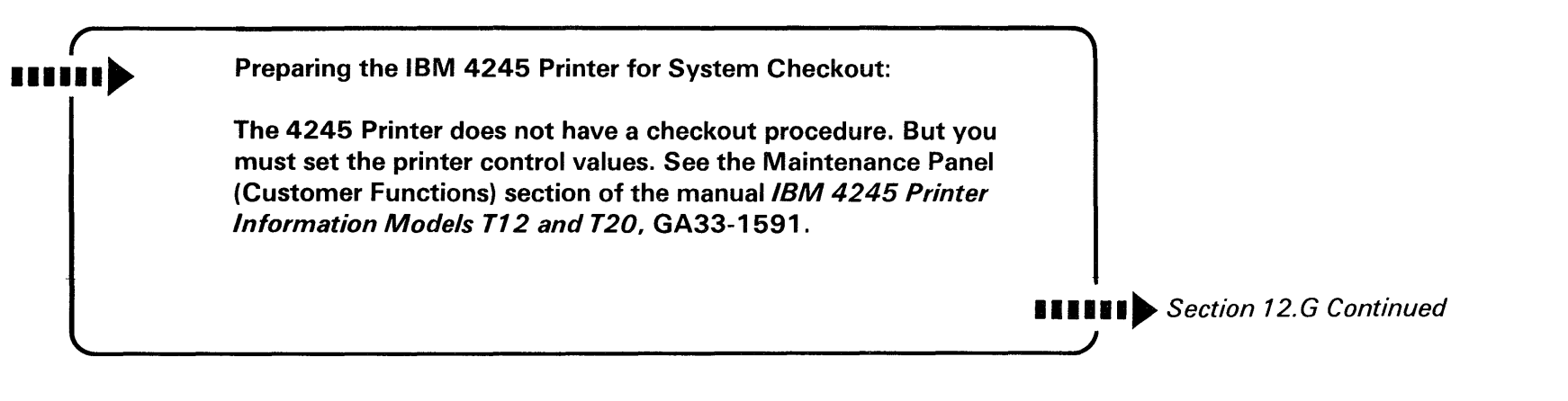

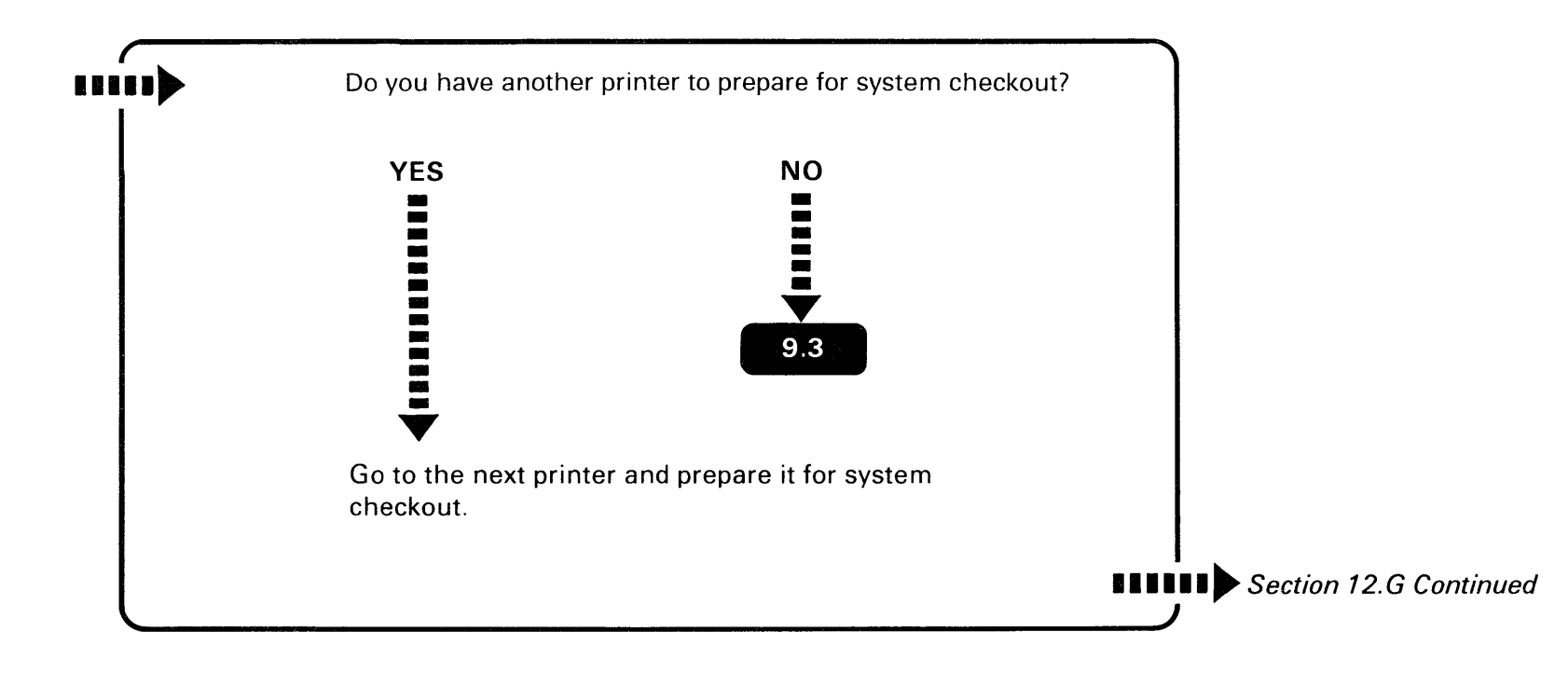

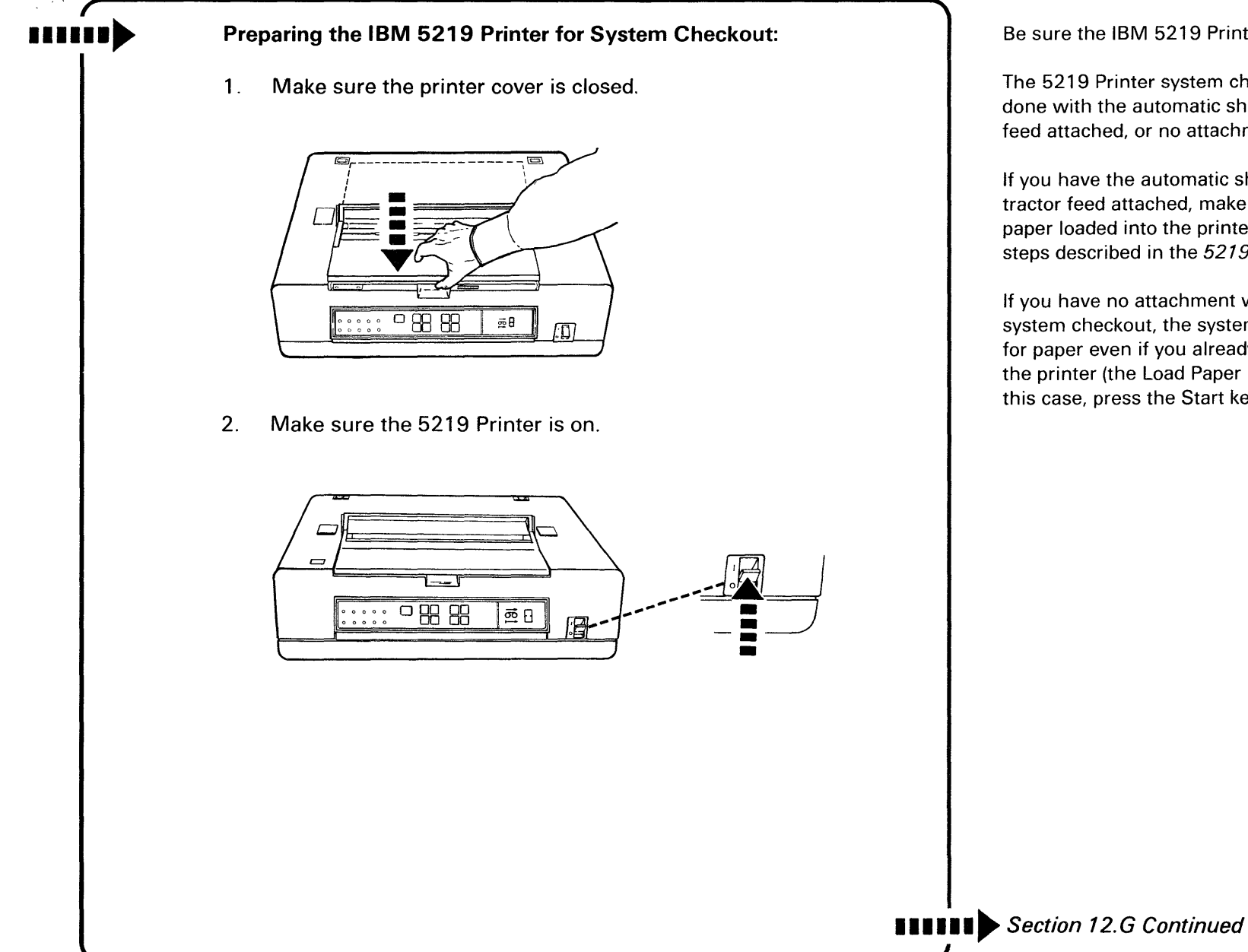

Be sure the IBM 5219 Printer is set up.

The 5219 Printer system checkout can be done with the automatic sheet feed or tractor feed attached, or no attachments.

If you have the automatic sheet feed or tractor feed attached, make sure you have paper loaded into the printer according to the steps described in the 5219 Setup Guide.

If you have no attachment when you start system checkout, the system may prompt you for paper even if you already loaded paper in the printer (the Load Paper light comes on). In this case, press the Start key.

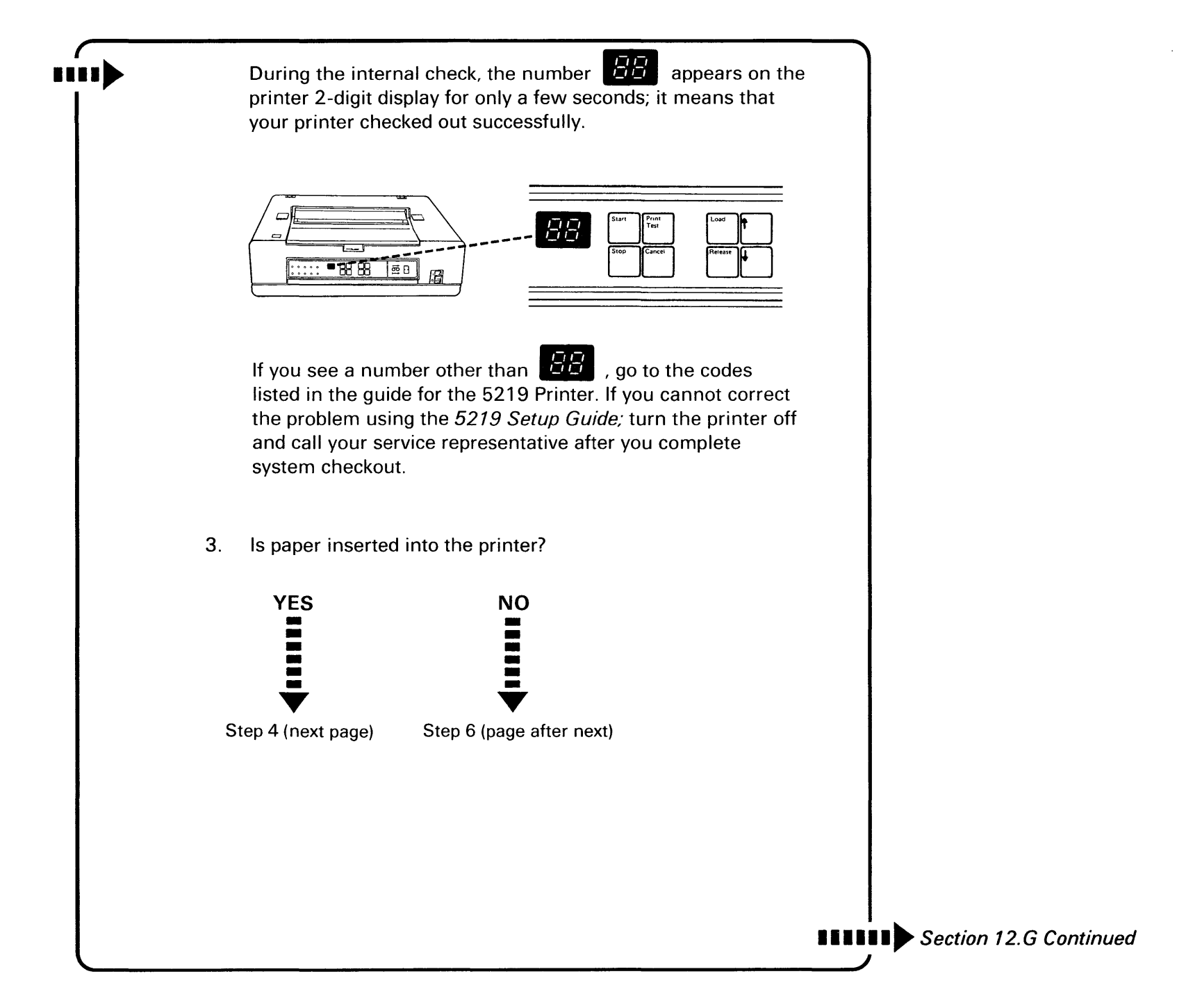

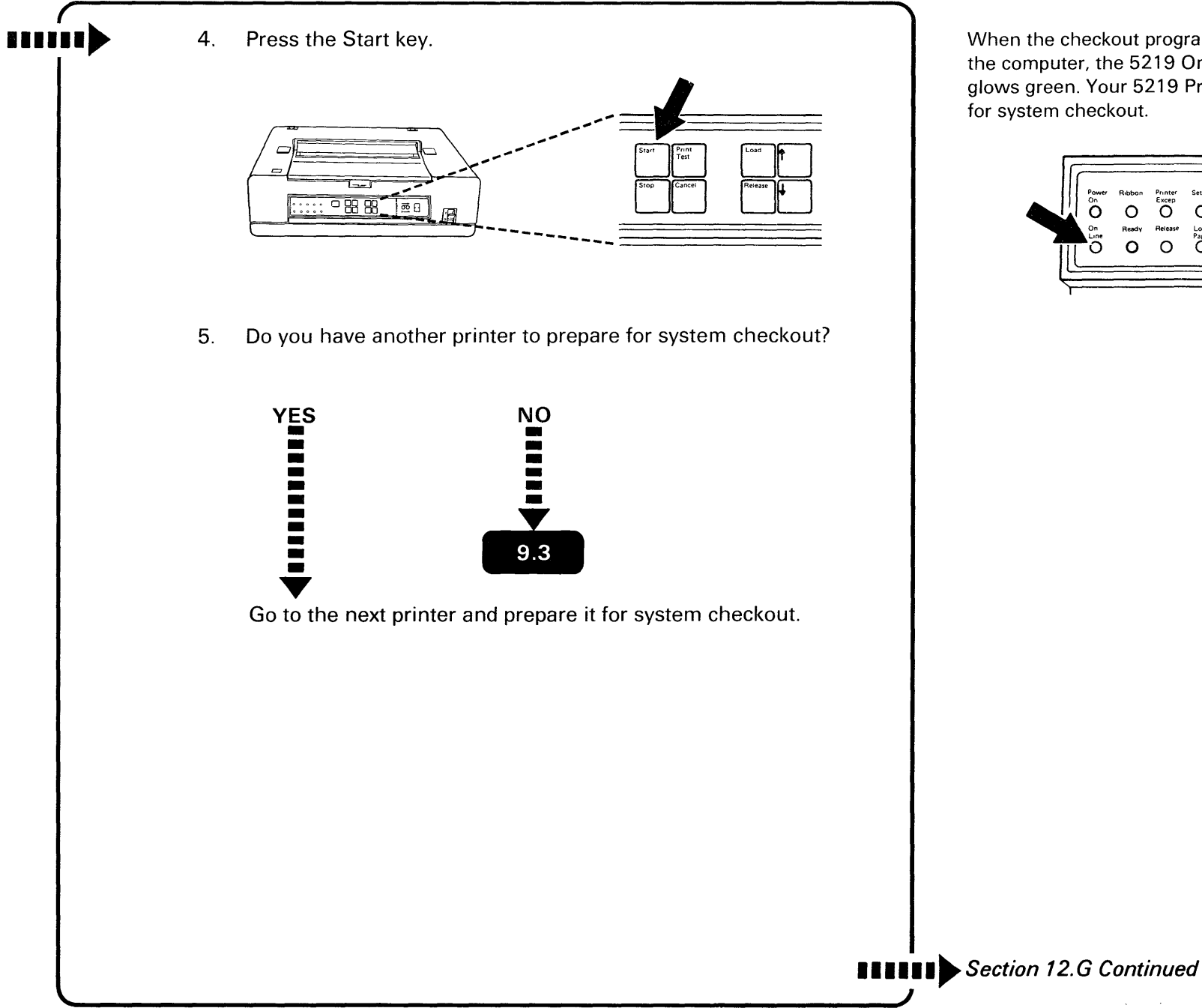

When the checkout program is loaded into the computer, the 5219 On Line indicator glows green. Your 5219 Printer is then ready for system checkout.

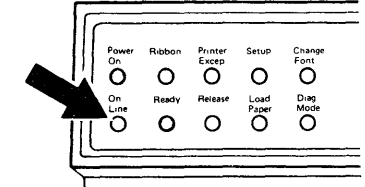

E E E E E E E E

6. Insert two or three forms (continuous-cut) into the printer by performing the following steps:

- a. Align the left edge of the paper with the triangle on the printer.
- b. Insert the paper until it stops.

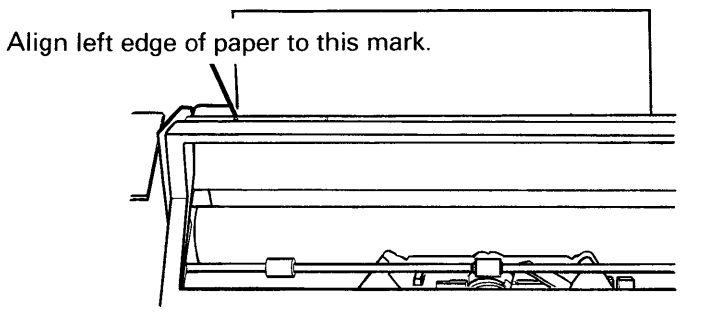

c. Press the Stop key and then the Load key. (If you have an automatic sheet feed, press only the start key, not the Stop key and the Load key.) The paper automatically feeds into the printer.

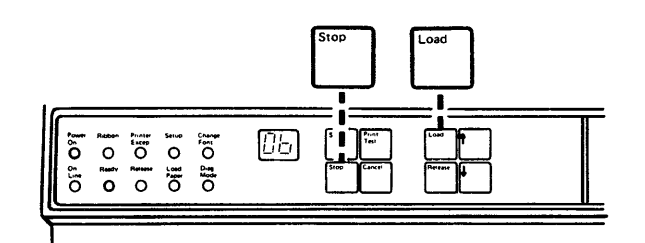

Your printer is ready for system checkout.

d. Return to step 4 in this procedure.

**Continuous-Cut Forms** 

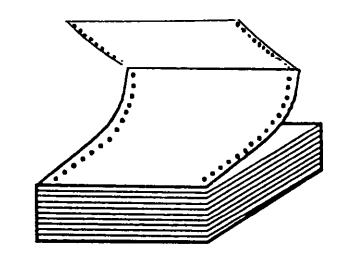

See the *5219 setup manual* for the procedure on loading paper, if you have installed the automatic sheet feed or tractor feed.

**Note:** The paper is loaded for system checkout.

**Section 12.G Continued** 

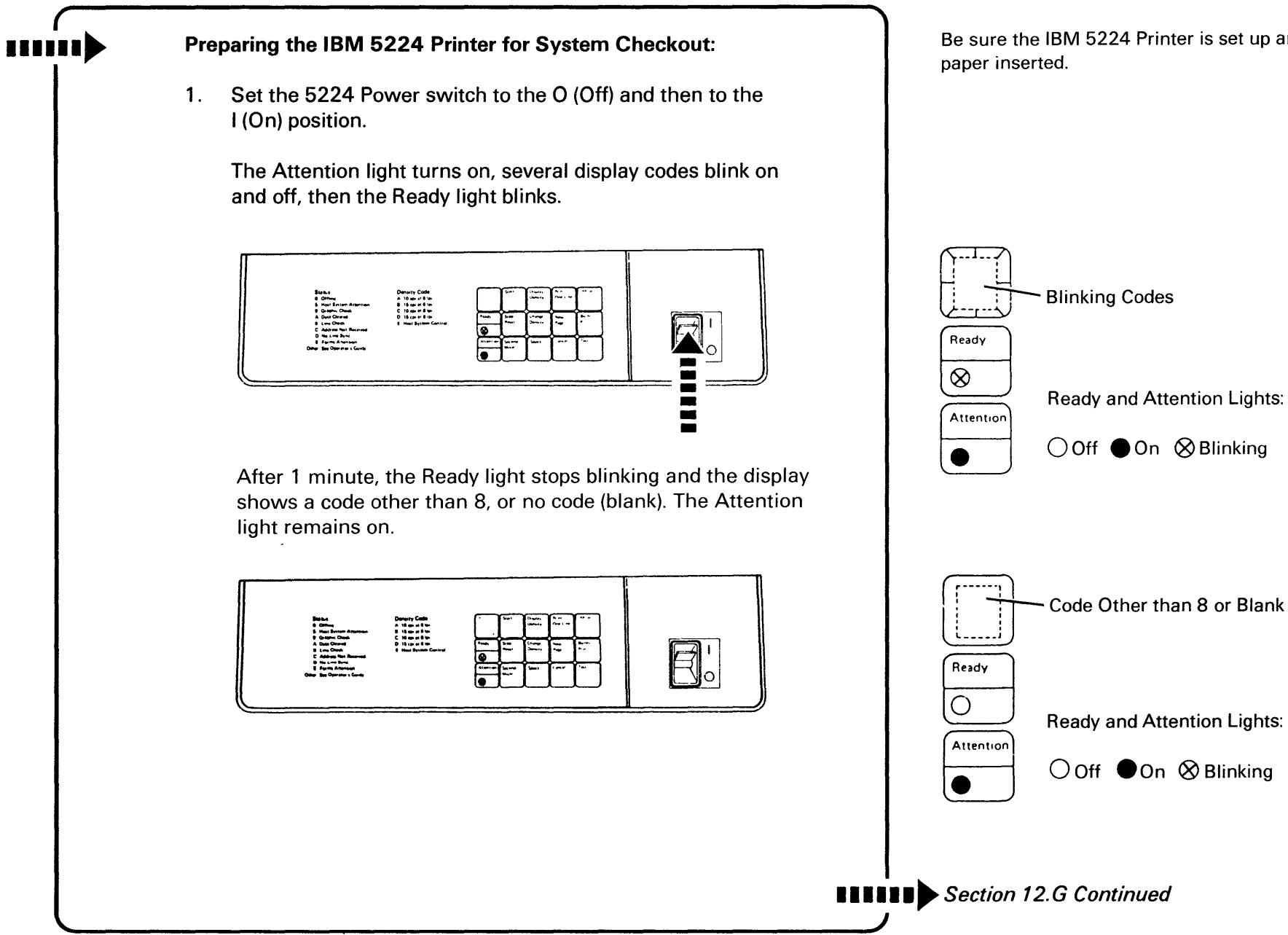

 Press the Start key. The Ready light turns on and the Attention light turns off. Your printer is ready for system checkout.

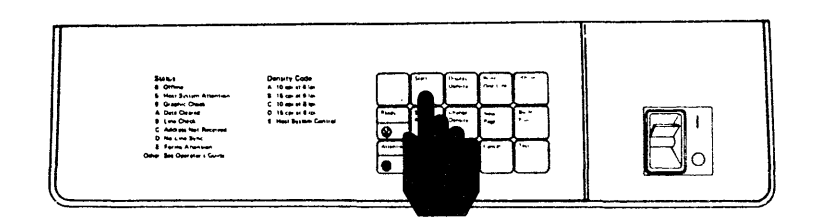

Do you have another printer to prepare for system checkout?

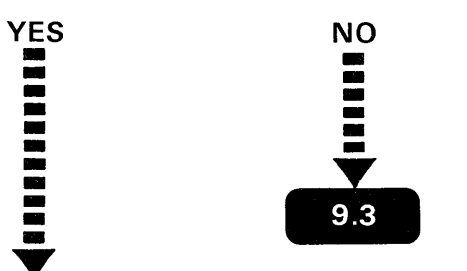

Go to the next printer and prepare it for system checkout.

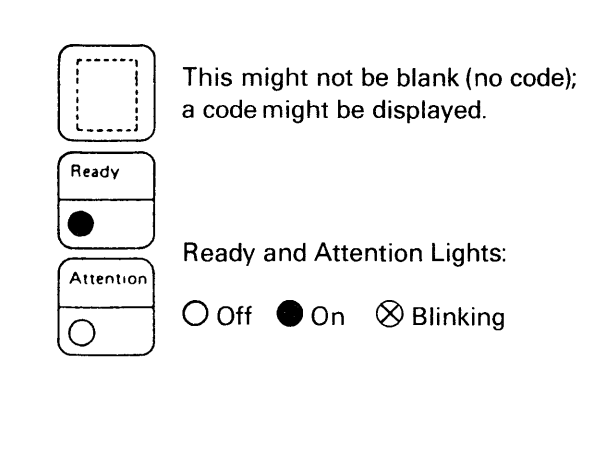

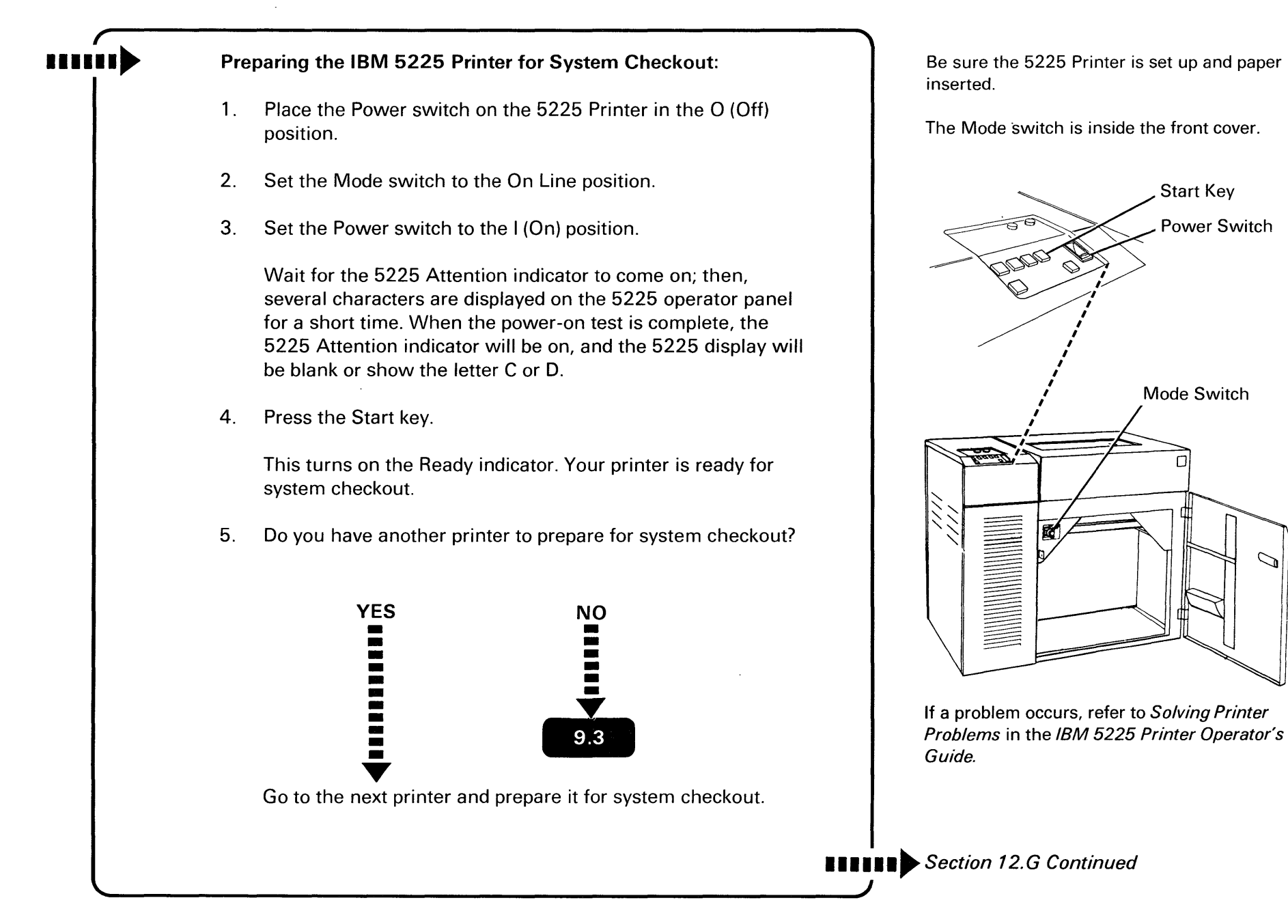

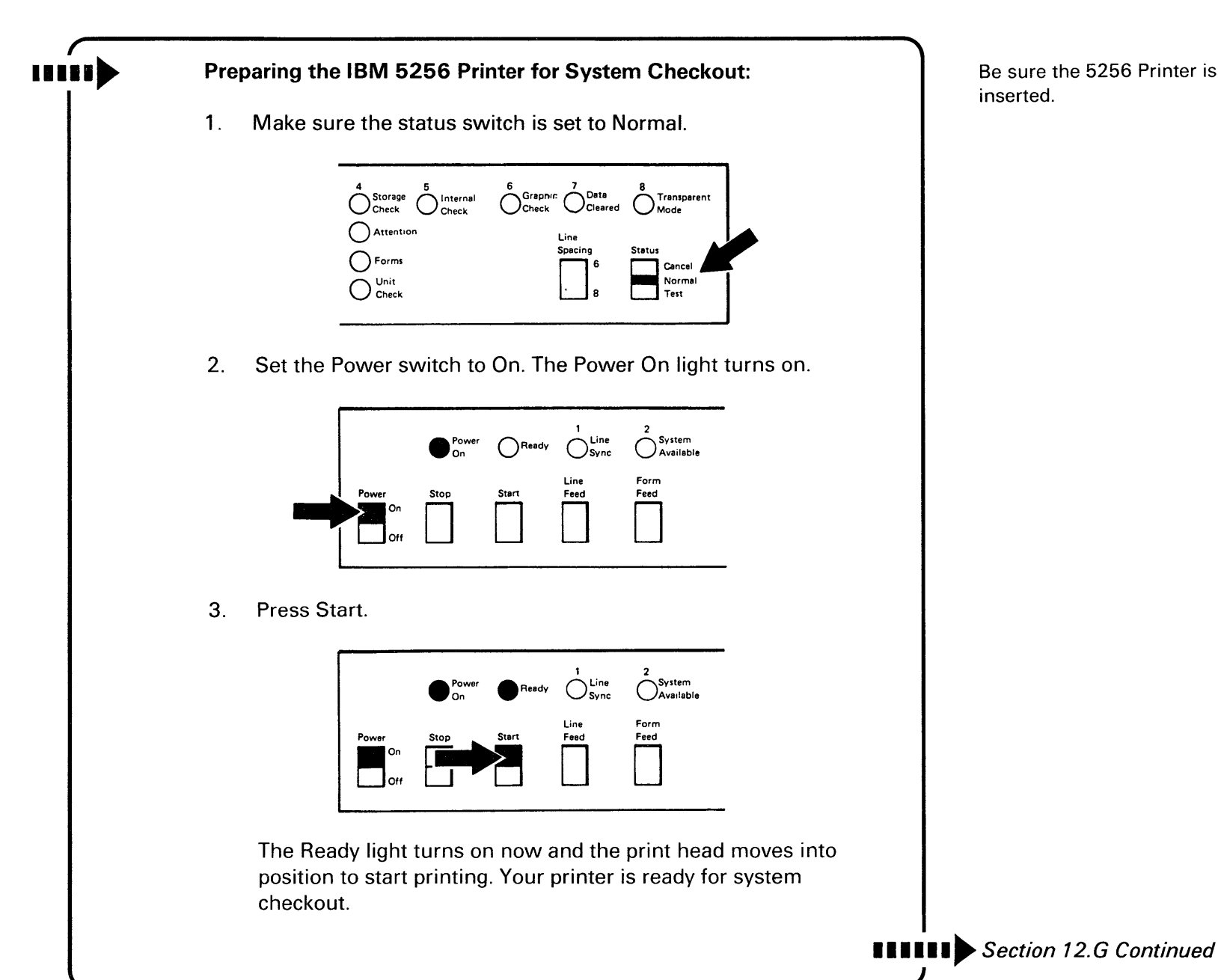

Be sure the 5256 Printer is set up and paper inserted.

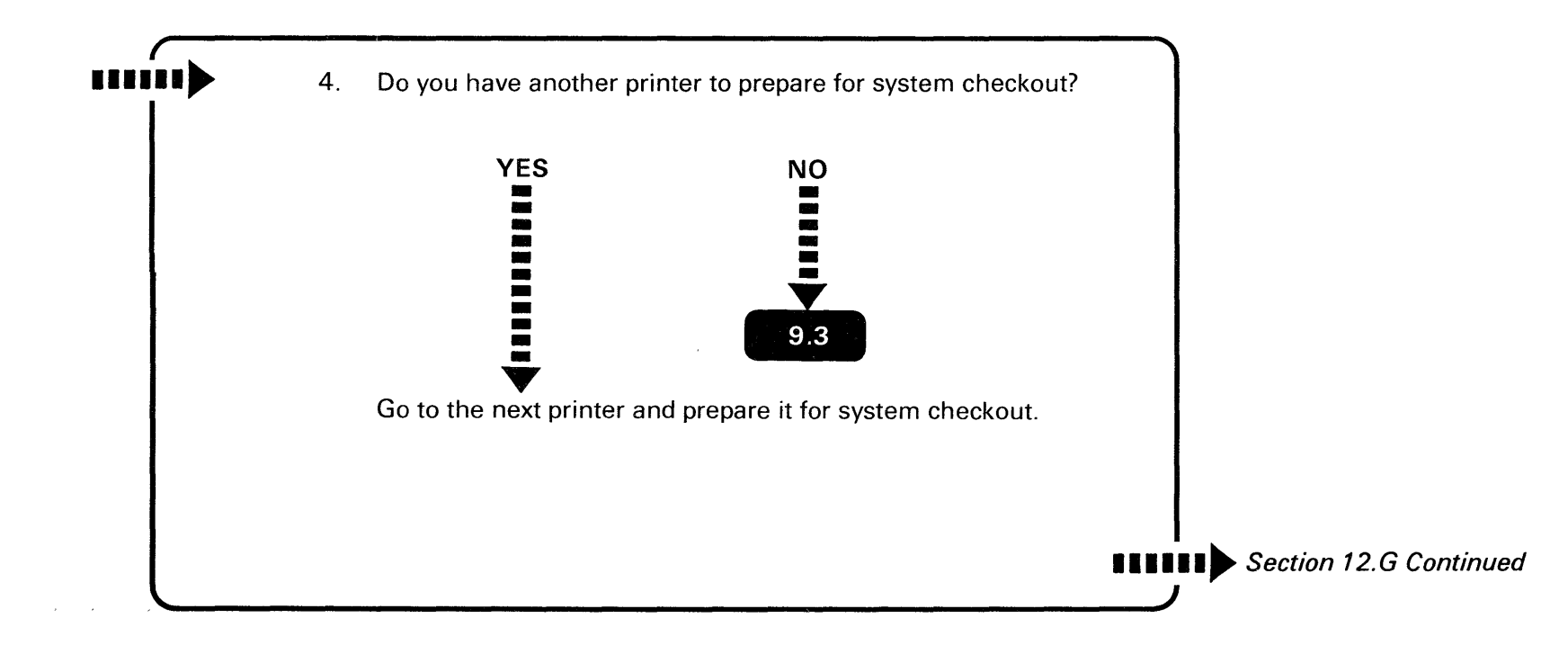

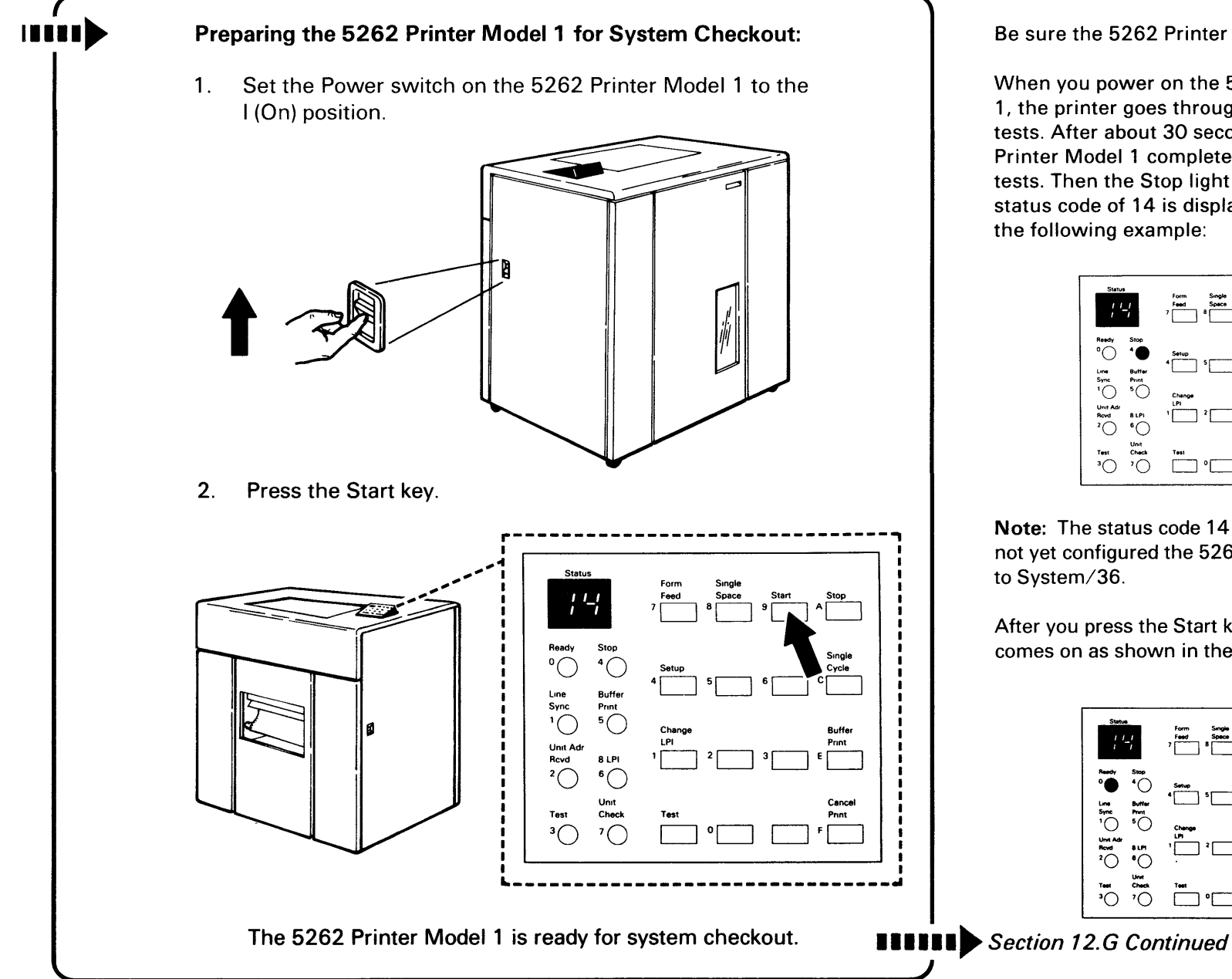

Be sure the 5262 Printer Model 1 is set up.

When you power on the 5262 Printer Model 1, the printer goes through some diagnostic tests. After about 30 seconds, the 5262 Printer Model 1 completes the diagnostic tests. Then the Stop light comes on and a status code of 14 is displayed as shown in

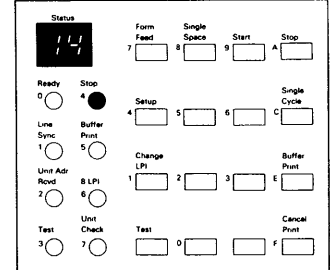

Note: The status code 14 means you have not yet configured the 5262 Printer Model 1

After you press the Start key, the Ready light comes on as shown in the following example:

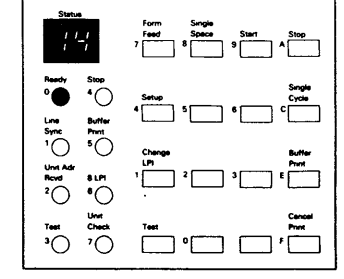

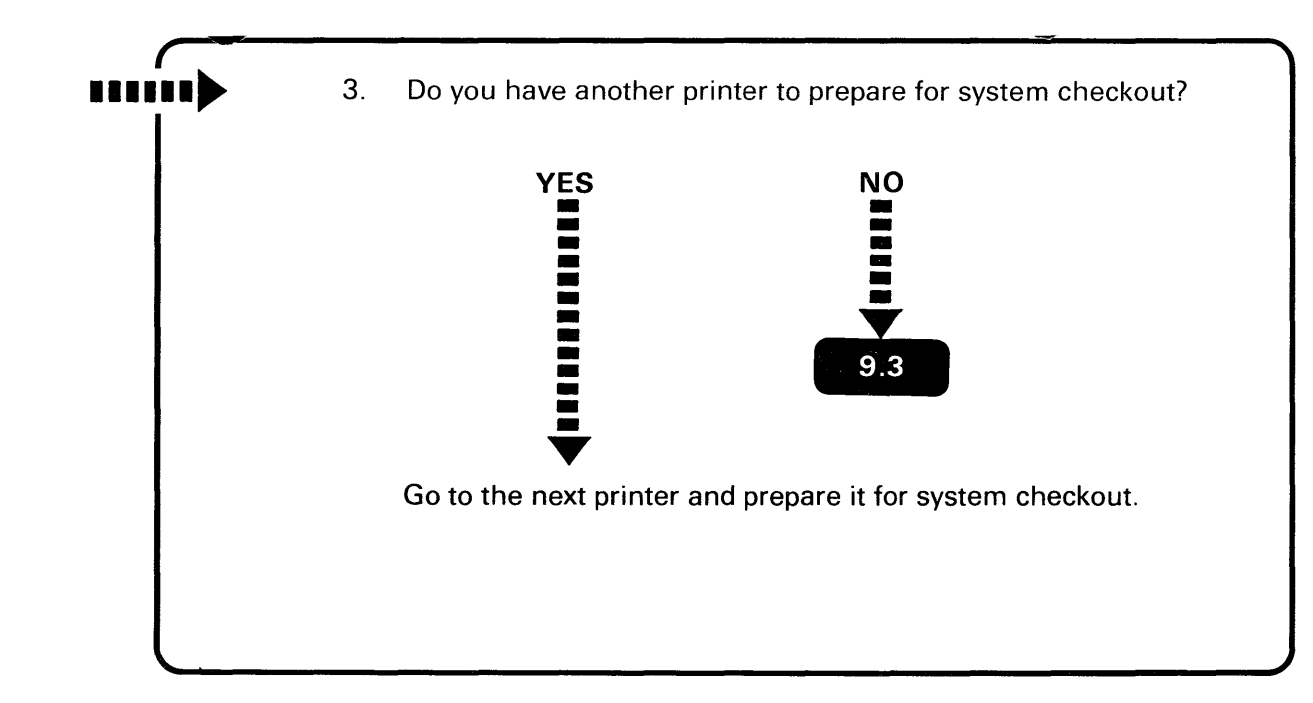

After you configure the System/36 to include a 5262 Printer Model 1, the Line Sync light, and the Unit Adr Rcvd light comes on whenever you press the Start key on the printer, and no status is displayed.

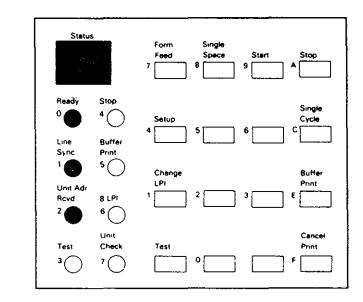

### FAUTTY 2K SEGMENTS IN MAIN STORAGE

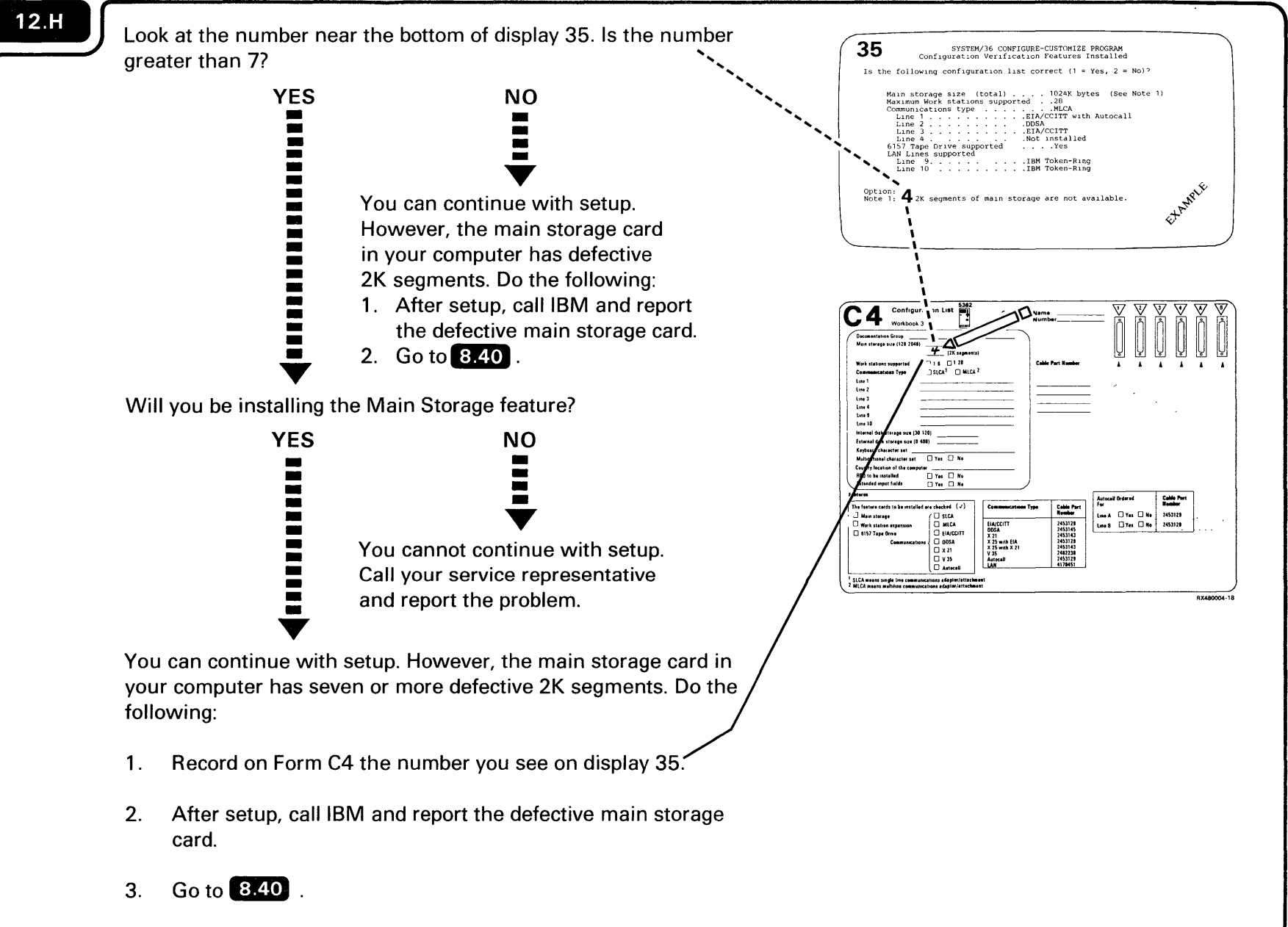

#### 9332 DISK UNIT NOT DETECTED

#### 12.1

Do the following for each 9332 Disk Unit that is not shown on display 41:

- 1. Make sure each disk unit is plugged into an outlet.
- 2. Make sure the Power switch on each disk unit is set to the On position.
- 3. Check the disk unit address setting to make sure the first disk is set to 0 and the second disk is set to 1. If the address is not correct, do the following:
  - a. Turn off each disk unit not displayed correctly on display 41.
  - b. Set the correct address.
  - c. Turn on each disk unit.
- 4. Check the terminator (make sure it is connected to the correct outlet and that the connection is tight).
- 5. Check both signal cable ends (make sure the cables are connected to the correct outlets and that the connection is tight).
- 6. Go back to 8.7 .
- 7. If the problem still exists, contact your hardware service representative.

## **IBM TOKEN-RING ADAPTER(S) NOT DETECTED**

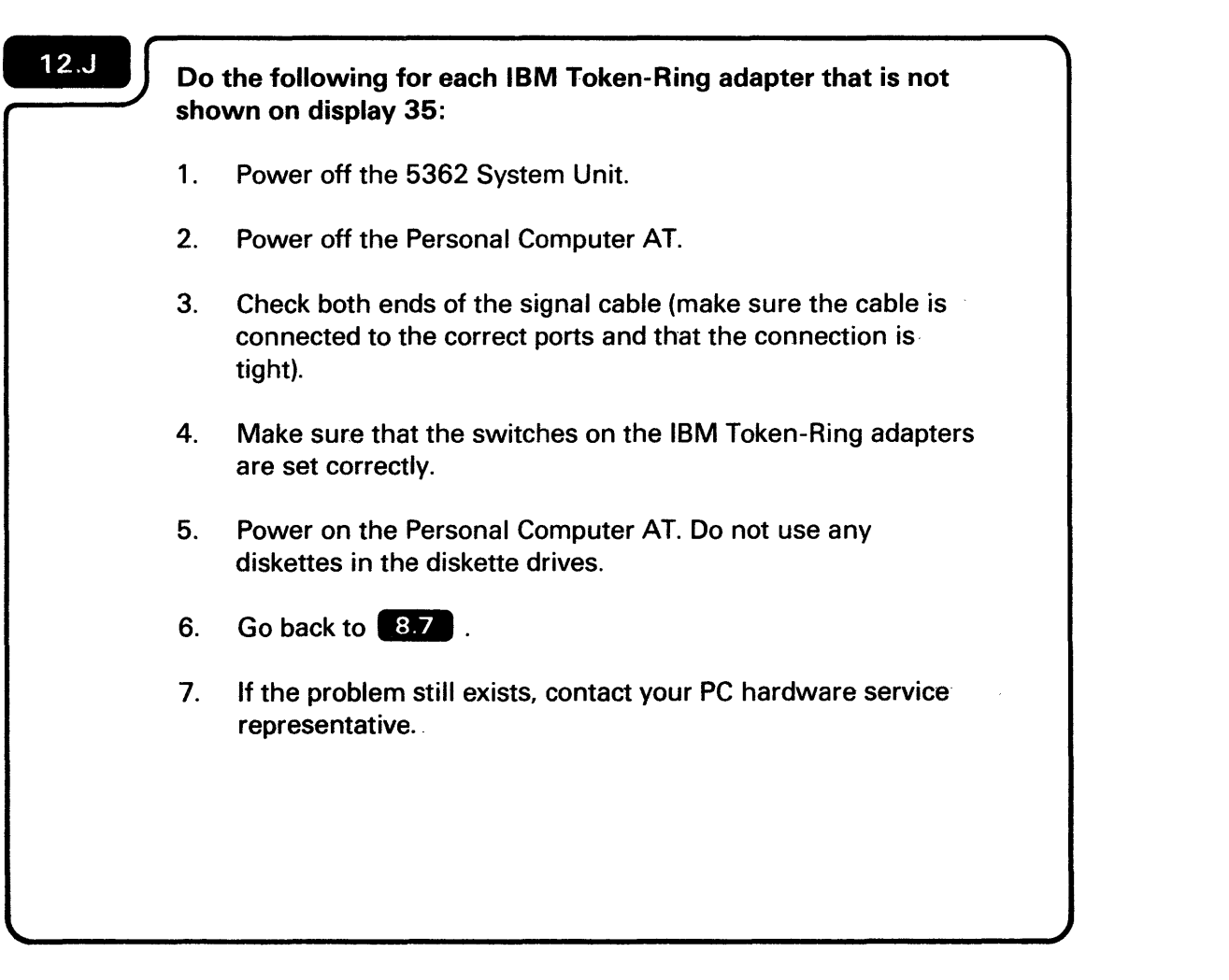

## **DISPLAY 02, NOTE 3**

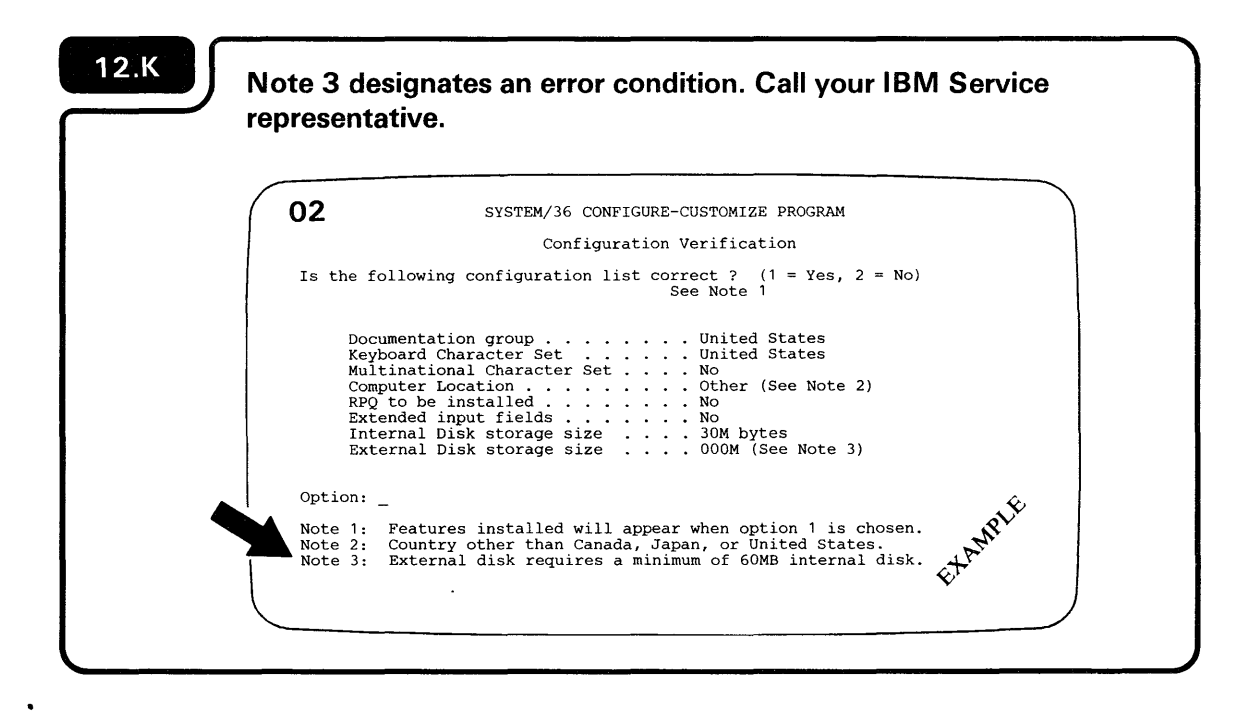

## **Display Station Keyboard**

The display station keyboard contains several types of keys. The following description describes only those keys you will use during checkout.

#### Character Keys

13

Character keys (shown in white) are used in the same way as the character keys on a typewriter. You use character keys to enter information into the computer.

#### Function Keys

Function keys (shown in black) perform operations that control the display station and the computer. You will only use a few of these keys.

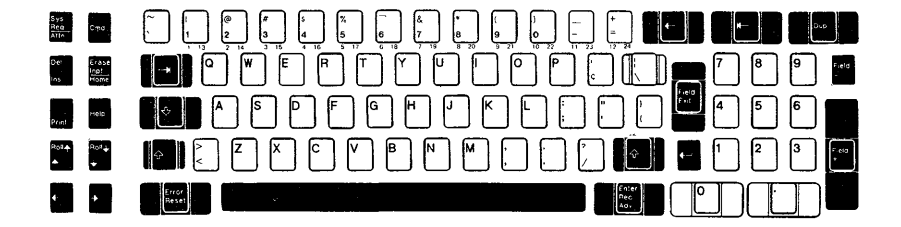

This section contains some basic computer operating information for those of you who are new to data processing. Operating the computer is easy to do.

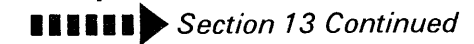

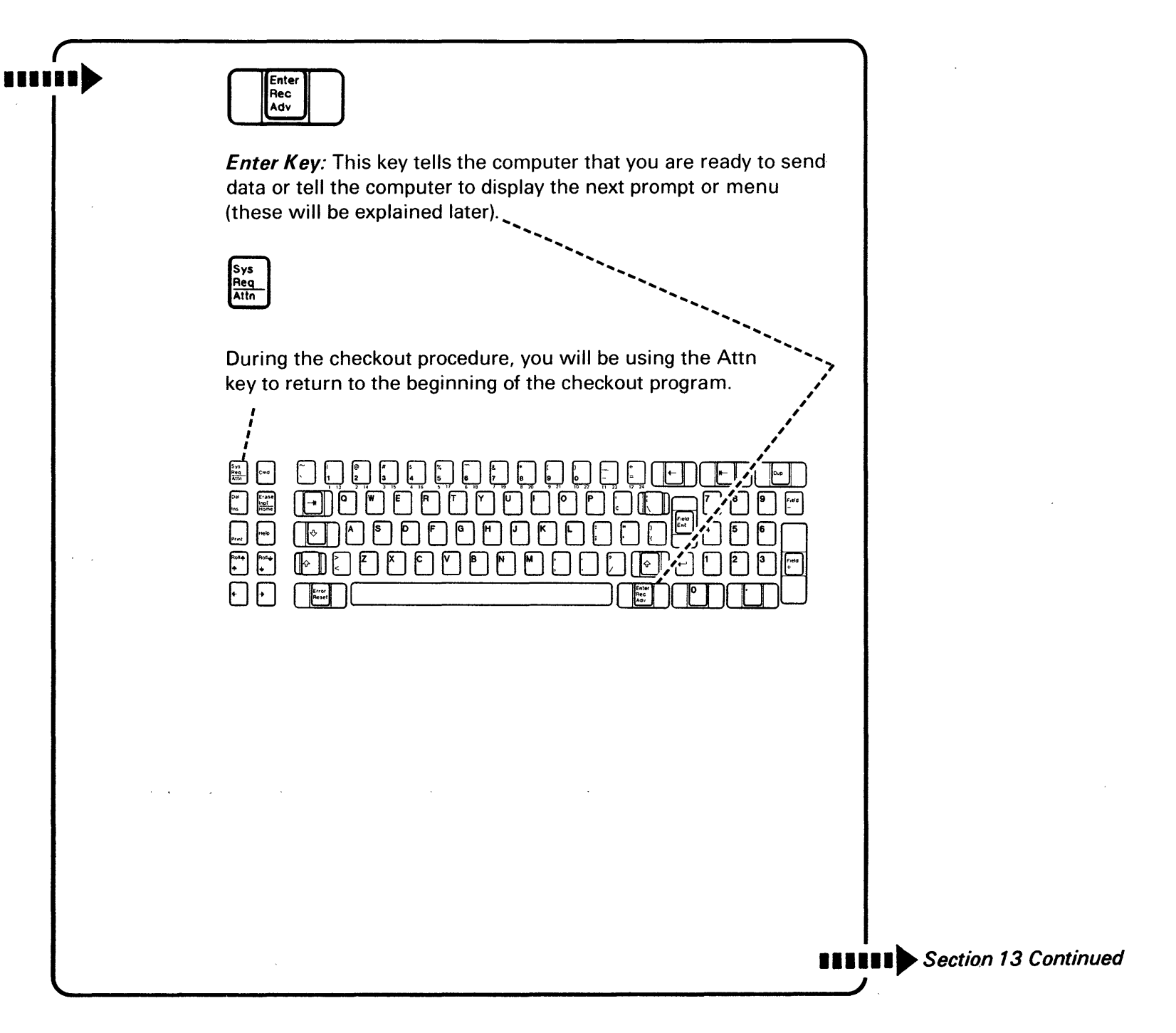

# .....)

#### 

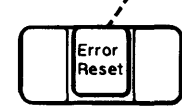

*Error Reset Key:* If you make a mistake and a system reference code appears on the display screen, don't worry. The Error Reset key allows you to start again. Instructions within the setup procedure tell you what to do when an error occurs.

## **Display Screen**

Each machine that has a keyboard also has a display screen that looks like a television screen. Sometimes you can use the keyboard to give instructions to the computer by filling in blanks on the display.

The dash (—) or vertical bar<sup>1</sup> (|) that appears on the display screen is called a cursor. It indicates where the next character or number that you type in is displayed.

<sup>1</sup>The vertical bar is also called a blob in some setup manuals.

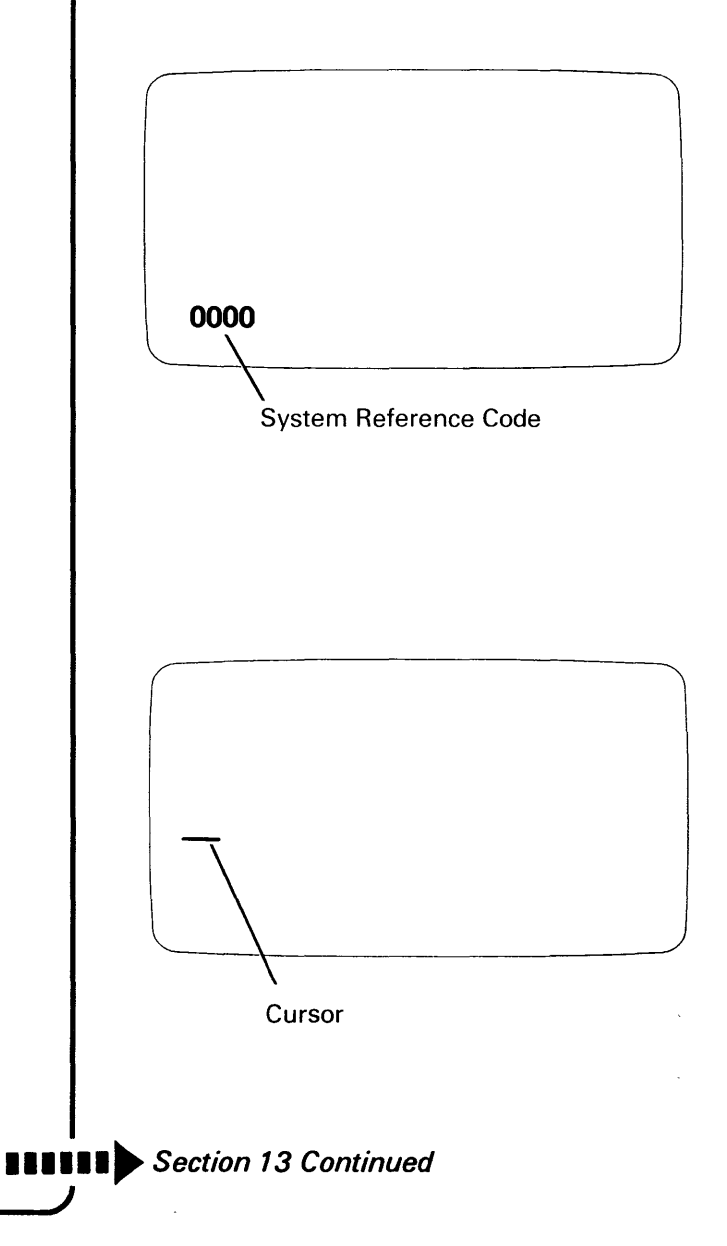

#### Menus and Prompts

A menu is a displayed list of options as shown in the following example:

| 01                                                                                                    | DOCUMENTATION                        | GROUP SELECTION                                                                                                    | ON MENU                                                 |       |
|----------------------------------------------------------------------------------------------------|--------------------------------------|----------------------------------------------------------------------------------------------------|---------------------------------------------------------|-------|
| SELECT ONE OF THE                                                                                                    | FOLLOWING OPTIO                      | NS AND PRESS T                                                                                                    | HE ENTER KEY.                                           |       |
| <ol> <li>\STERREICH/DE</li> <li>BELGIQU (VLANA)</li> <li>BELGIQUE (FRA</li> <li>CANADA (FRANC</li> <li>DANMARK</li> <li>SUOMI</li> <li>FRANCE</li> <li>ITALIA</li> <li>JAPAN (ENGLIS)</li> </ol> | UTSCHLAND<br>IS)<br>INCAIS)<br>IAIS) | 10. pt ()<br>11. NEDERL<br>12. NORGE<br>13. PORTUG<br>14. ESPA#A<br>15. HABLA<br>16. SVERIG<br>17. UNITED<br>18. UNITED | ot )<br>AND<br>AL<br>ESOA#OLA<br>E<br>KINGDOM<br>STATES |       |
| OPTION: _                                                                                                    |                                      |                                                                                                    |                                                         | AMPLY |
|                                                                                                    |                                      |                                                                                                    |                                                         | et.   |

A prompt is a request for you to enter information or to perform some other action. For example, the following prompt explains something about what the computer is doing. It also requests that you press the Enter key after reading the explanation in the prompt.

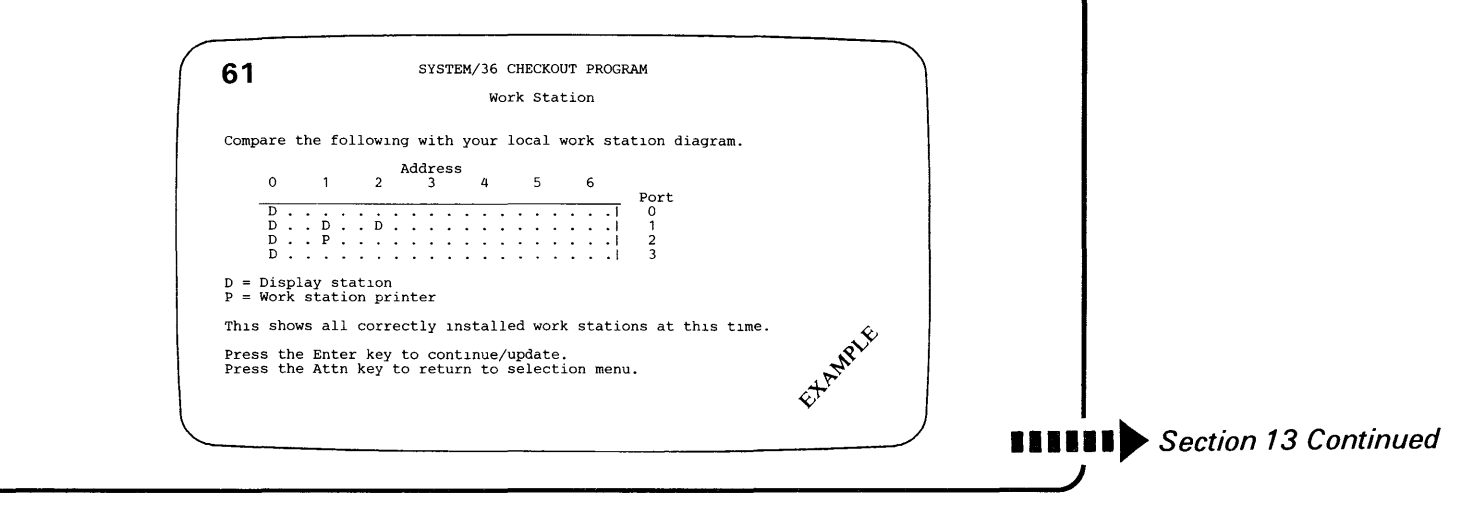

Also, each display (menu or prompt) has an identification number. This is how you can identify one display from another.

#### System Reference Code

The computer displays a system reference code to tell you something about the operation of the computer. The reference code can appear at the bottom of the screen on the system console or on the computer output display.

Instructions for responding to a system reference code are explained in **12.F** 

System Reference Code on the Computer Output Display

| Normal<br>Looked<br>Service                                                                                                    | Power<br>On<br>Eurotop   | Temp Voltage Current | Diskette<br>in Use           | The system reference code<br>displayed at the system<br>console always appears<br>in the lower left position<br>of the display screen. |
|----------------------------------------------------------------------------------------------------|--------------------------|----------------------|------------------------------|----------------------------------------------------------------------------------------------------|
| 1 IPL<br>2 Reload<br>3 IPL Dagnostic Diskette<br>4 Dump<br>5 System Reset<br>6 Power Oft<br>7 Console Atter/Display<br>8 Lamp Test<br>9 Start CSP<br>A Communication Line Status<br>5 Display XBer LSR<br>6 Display Atter LSR<br>6 Display Atter Control<br>Storage<br>E Compare Address & Stop | Select Start<br>Function | 5388<br>Input Keys   | Output<br>Display<br>Display |                                                                                                    |
|                                                                                                    |                          |                      |                              |                                                                                                    |
|                                                                                                    |                          |                      | )                            | Section 13 Continued                                                                                                    |

Display 62

An error has occurred while installing a work station.

To bypass this work station error, turn off the work station causing the error and press the Enter key on the system console.

To retry, correct the error and press the Enter key on the system console.

0101

62

CSU-XXXX

0000

(See the message below)

Identification Number

SYSTEM/36 CHECKOUT PROGRAM

Work Station

see here.

EXAMPLE

Ignore numbers you might

| What to Do If a Machine Does Not Work                                                                                                    |
|----------------------------------------------------------------------------------------------------|
| Sometimes machines will not work. If you discover that the<br>computer does not work, you will not be able to continue<br>with the system checkout procedure. You should call your<br>hardware service representative if a display station or printer<br>does not work. Instructions within the checkout procedure<br>tell you what to do. |
| Return to 1.9                                                                                                    |

#### **READER'S COMMENT FORM**

Please use this form only to identify publication errors or to request changes in publications. Direct any requests for additional publications, technical questions about IBM systems, changes in IBM programming support, and so on, to your IBM representative or to your IBM-approved remarketer. You may use this form to communicate your comments about this publication, its organization, or subject matter, with the understanding that IBM may use or distribute whatever information you supply in any way it believes appropriate without incurring any obligation to you.

- If your comment does not need a reply (for example, pointing out a typing error) check this box and do not include your name and address below. If your comment is applicable, we will include it in the next revision of the manual.
- If you would like a reply, check this box. Be sure to print your name and address below.

Page number(s): Comment(s):

| Please contact your IBM representative or your IBM-approved |
|-------------------------------------------------------------|
| remarketer to request additional publications.              |

| Name                       | ·····     |       |          |
|----------------------------|-----------|-------|----------|
| Company or<br>Organization |           |       |          |
| Address                    |           |       |          |
|                            | City      | State | Zip Code |
| Phone No.                  | Area Code | ·     |          |
\_\_\_\_\_

NO POSTAGE NECESSARY IF MAILED IN TH UNITED STATES

Fold and tape. **Please do not staple**.

## **BUSINESS REPLY MAIL**

FIRST CLASS / PERMIT NO. 40 / ARMONK, NEW YORK

POSTAGE WILL BE PAID BY ADDRESSEE

**International Business Machines Corporation** 

Information Development Department 245 Rochester, Minnesota, U.S.A. 55901

Fold and tape. **Please do not staple**.

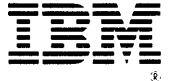

Setting Up Your Computer-5362

International Business Machines Corporation

File Number S36-00

Order Number SA21-9487-3

Printed in U.S.A.

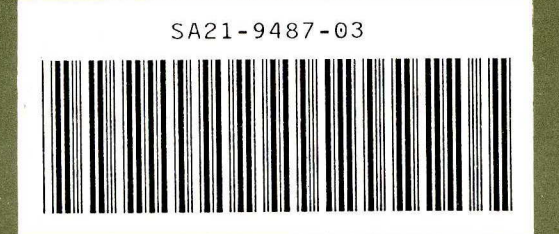

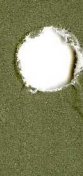